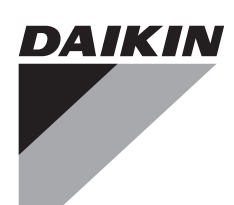

# Service Manual

# SUPER MULTI A

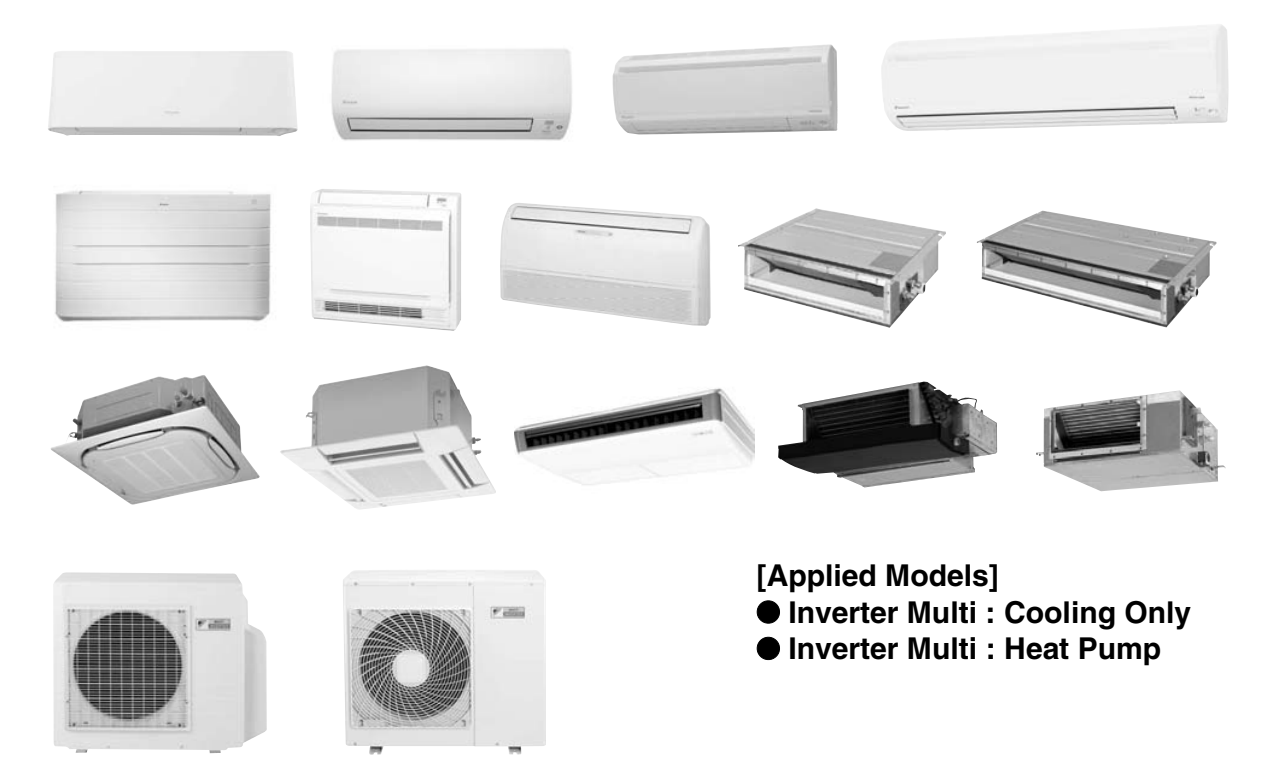

### SUPER MULTI NX E-Series F-Series G-Series K-Series

| Cooling Only                                                                                                    |                                                                                                    |                                                                                                    |                                                      |
|----------------------------------------------------------------------------------------------------|----------------------------------------------------------------------------------------------------|----------------------------------------------------------------------------------------------------|------------------------------------------------------|
| Outdoor Unit<br>3MKS50E3V1B                                                                                                    | 4MKS58E3V1B                                                                                                    | 4MKS75F2V1B                                                                                                    | 5MKS90E2V3B                                          |
| Indoor Unit<br>FTXS25J2V1B<br>FTXS35J2V1B<br>FTXS42J2V1B<br>FTXS50J2V1B<br>FTXS60GV1B<br>FTXS71GV1B                                                                                                    | FFQ25B9V1B<br>FFQ35B9V1B<br>FFQ50B9V1B<br>FFQ60B9V1B                                                                                                    | FHQ35BWV1B<br>FHQ50BWV1B<br>FHQ60BWV1B                                                                                                    | FDBQ25B8V1<br>FBQ35C8VEB<br>FBQ50C8VEB<br>FBQ60C8VEB |
| ●Heat Pump                                                                                                    |                                                                                                    |                                                                                                    |                                                      |
| Outdoor Unit                                                                                                    |                                                                                                    |                                                                                                    |                                                      |
| 3MXS40K2V1B<br>3MXS52E3V1B                                                                                                    | 3MXS68G2V1B<br>4MXS68F2V1B                                                                                                    | 4MXS80E2V3B<br>5MXS90E2V3B                                                                                                    |                                                      |
| Indoor Unit                                                                                                    |                                                                                                    |                                                                                                    |                                                      |
| FTXG25JV1BW<br>FTXG25JV1BA<br>FTXG35JV1BW<br>FTXG35JV1BA<br>FTXG50JV1BW<br>FTXG50JV1BA<br>CTXS15K2V1B<br>FTXS20K2V1B<br>FTXS25K2V1B<br>FTXS25J2V1B<br>FTXS25J2V1B<br>FTXS35J2V1B<br>FTXS42J2V1B<br>FTXS50J2V1B<br>FTXS50J2V1B | FVXG25K2V1B<br>FVXG35K2V1B<br>FVXG50K2V1B<br>FVXS25FV1B<br>FVXS35FV1B<br>FVXS50FV1B<br>FLXS25BAVMB<br>FLXS35BAVMB<br>FLXS50BAVMB<br>FLXS60BAVMB<br>FDXS25E7VMB<br>FDXS35E7VMB<br>FDXS35E7VMB<br>FDXS50C7VMB | FCQG35FVEB<br>FCQG50FVEB<br>FCQG60FVEB<br>FFQ25B9V1B<br>FFQ35B9V1B<br>FFQ50B9V1B<br>FFQ60B9V1B<br>FHQ35BWV1B<br>FHQ50BWV1B<br>FHQ60BWV1B<br>FDBQ25B8V1<br>FBQ35C8VEB<br>FBQ50C8VEB<br>FBQ60C8VEB |                                                      |

i

FTXS71GV1B

|        | 1.      | Intro      | luction                            | vii      |
|--------|---------|------------|------------------------------------|----------|
|        |         | 1.1        | Safety Cautions                    | vii      |
|        |         | 1.2        | Used Icons                         | xi       |
| Part 1 | List of | Func       | tions                              | 1        |
|        | 1.      | Cooli      | ng Only                            | 2        |
|        |         | 1.1        | Outdoor Unit                       | 2        |
|        |         | 1.2        | Indoor Unit                        | 3        |
|        | 2.      | Heat       | Pump                               | 6        |
|        |         | 2.1        | Outdoor Unit                       | 6        |
|        |         | 2.2        | Indoor Unit                        | 7        |
| Part 2 | Specifi | catio      | ons                                | 14       |
|        | 1.      | Cooli      | ng Only                            | 15       |
|        |         | 1.1        | Outdoor Unit                       | 15       |
|        |         | 1.2        | Indoor Unit                        | 17       |
|        | 2.      | Heat       | Pump                               | 22       |
|        |         | 2.1        | Outdoor Unit                       | 22       |
|        |         | 2.2        | Indoor Unit                        | 25       |
| Part 3 | Printed | Circ       | uit Board Connector Wiring Diagram |          |
|        | 1.      | Outd       | por Unit                           |          |
|        | 2       | Indo       | r I Init                           | 41       |
|        |         | 2.1        | FTXG25/35/50JV1BW(A)               |          |
|        |         | 2.2        | FTXS20/25K2V1B, CTXS15/35K2V1B     |          |
|        |         | 2.3        | FTXS25/35/42/50J2V1B               |          |
|        |         | 2.4        | FTXS60/71GV1B                      | 49       |
|        |         | 2.5        | FVXG25/35/50K2V1B                  | 52       |
|        |         | 2.6        | FVXS25/35/50FV1B                   | 55       |
|        |         | 2.7        | FLXS25/35/50/60BAVMB               | 57       |
|        |         | 2.8        | FDXS25/35E7VMB, FDXS50/60C7VMB     | 59       |
|        |         | 2.9        | FCQG35/50/60FVEB                   | 61       |
|        |         | 2.10       | FFQ25/35/50/60B9V1B                | 64       |
|        |         | 2.11       | FHQ35/50/60BWV1B                   |          |
|        |         | 2.12       | FDBQ25B8V1                         |          |
|        | _       | 2.13       | FBQ35/50/60C8VEB                   |          |
|        | 3.      | Wire       | Remote Controller                  | 73       |
|        |         | 3.1        | BRC1D528                           |          |
|        |         | 3.2        | BRC1E52A7, BRC1E52B7               |          |
| Part 4 | Functio | on ar      | d Control                          | 75       |
|        | 1.      | Indo       | or Unit Control (RA Models)        | 76       |
|        |         | 1.1        | I emperature Control               |          |
|        |         | 1.2        | Frequency Principle                |          |
|        |         | 1.3        | Operation Starting Control         |          |
|        |         | 1.4        | Airriow Direction Control          |          |
|        |         | 1.5        | Fall Speed Control for Indoor Unit |          |
|        |         | 1.0<br>1.7 | RADIANT Operation                  | ðð<br>of |
|        |         | 1.7        |                                    |          |

|        |         | 1.8 Automatic Operation                                  | 86  |
|--------|---------|----------------------------------------------------------|-----|
|        |         | 1.9 Thermostat Control                                   | 87  |
|        |         | 1.10 NIGHT SET Mode                                      | 89  |
|        |         | 1.11 ECONO Operation                                     | 90  |
|        |         | 1.12 HOME LEAVE Operation                                | 91  |
|        |         | 1.13 INTELLIGENT EYE Operation                           | 92  |
|        |         | 1.14 2-Area INTELLIGENT EYE Operation                    | 93  |
|        |         | 1.15 Inverter POWERFUL Operation                         | 95  |
|        |         | 1.16 Multi-Colored Indicator Lamp / TIMER Lamp           | 95  |
|        |         | 1.17 Other Functions                                     | 97  |
|        | 2.      | Indoor Unit Control (SA Models)                          | 99  |
|        |         | 2.1 Drain Pump Control                                   | 99  |
|        |         | 2.2 Thermostat Sensor in Remote Controller               | 101 |
|        |         | 2.3 Freeze Prevention Control                            | 103 |
|        |         | 2.4 Hot Start Control (In Heating Operation Only)        | 104 |
|        | 3.      | Function of Thermistor                                   | 105 |
|        | 4.      | Control Specification                                    | 107 |
|        |         | 4.1 Mode Hierarchy                                       | 107 |
|        |         | 4.2 Frequency Control                                    | 108 |
|        |         | 4.3 Controls at Mode Changing / Start-up                 | 111 |
|        |         | 4.4 Discharge Pipe Temperature Control                   | 112 |
|        |         | 4.5 Input Current Control                                | 113 |
|        |         | 4.6 Freeze-up Protection Control                         | 113 |
|        |         | 4.7 Heating Peak-cut Control                             |     |
|        |         | 4.8 Outdoor Fan Control                                  |     |
|        |         | 4.9 Liquid Compression Protection Function               |     |
|        |         | 4.10 Defrost Control                                     |     |
|        |         | 4.11 Low Hz High Pressure Limit                          |     |
|        |         | 4.12 Outdoor Electronic Expansion Valve Control          | 117 |
|        |         | 4.13 Manuncuons                                          | 122 |
| Dart 5 | Onorati | ion Manual                                               | 124 |
| Part J | Operati |                                                          | 124 |
|        | 1.      | System Configuration                                     | 125 |
|        | 2.      | RA Indoor Unit                                           | 126 |
|        |         | 2.1 FTXG, FTXS-K, CTXS, FVXG Series - ARC466A1, A2, A6   |     |
|        |         | 2.2 FTXS-J, FTXS-G, FVXS Series - ARC452A1, A3           | 178 |
|        |         | 2.3 FLXS, FDXS Series - ARC433B67, B69                   | 218 |
|        | 3.      | SA Indoor Unit                                           | 233 |
|        |         | 3.1 BRC1D528                                             |     |
|        |         |                                                          |     |
| Part 6 | Service | Diagnosis                                                | 248 |
|        |         | 5                                                        |     |
|        | 1.      | Troubleshooting with LED                                 | 250 |
|        |         | 1.1 Indoor Unit                                          |     |
|        |         | 1.2 Outdoor Unit                                         | 252 |
|        | 2.      | Problem Symptoms and Measures                            | 253 |
|        | 3.      | Service Check Function                                   | 254 |
|        |         | 3.1 RA Indoor Unit - FTXG, FTXS, CTXS, FVXG, FVXS, FLXS, |     |
|        |         | FDXS Series                                              | 254 |
|        |         | 3.2 SA Indoor Unit - FCQG, FFQ, FHQ, FDBQ, FBQ Series    |     |
|        | 4.      | Code Indication on Remote Controller                     |     |

iii

|    | 4.1         | RA Indoor Unit - FTXG, FTXS, CTXS, FVXG, FVXS, FLXS,              |                |
|----|-------------|-------------------------------------------------------------------|----------------|
|    |             | FDXS Series                                                       | 267            |
|    | 4.2         | SA Indoor Unit - FCQG, FFQ, FHQ, FDBQ, FBQ Series                 | 267            |
|    | 4.3         | Sub Codes for SA Indoor Unit                                      | 268            |
|    | 4.4         | Outdoor Unit                                                      | 269            |
| 5. | Trou<br>FLX | Ibleshooting for RA Indoor Unit - FTXG, FTXS, CTXS, FVXG, FVX     | (S,<br>270     |
|    | 5.1         | Indoor Unit PCB Abnormality                                       | 270            |
|    | 5.2         | Freeze-up Protection Control or Heating Peak-cut Control          | 272            |
|    | 5.3         | Fan Motor or Related Abnormality                                  | 274            |
|    | 5.4         | Radiant Panel Temperature Rise, Indoor Electronic Expansion Valve |                |
|    |             | (Motor Operated Valve) Abnormality, Freeze-up Protection Control  |                |
|    |             | (FVXG Series Only)                                                | 278            |
|    | 5.5         | Thermistor or Related Abnormality (RA Indoor Unit)                | 280            |
|    | 5.6         | Front Panel Open / Close Fault (FTXG Series Only)                 | 281            |
|    | 5.7         | Signal Transmission Error (between Indoor Unit and Outdoor Unit)? | 282            |
|    | 5.8         | Unspecified Voltage (between Indoor Unit and Outdoor Unit)        | 283            |
| 6. | Trou        | Ibleshooting for SA Indoor Unit - FCQG, FFQ, FHQ, FDBQ,           |                |
|    | FBQ         | Series                                                            | 284            |
|    | 6.1         | Indoor Unit PCB Abnormality                                       | 284            |
|    | 6.2         | Drain Water Level System Abnormality                              | 285            |
|    | 6.3         | Fan Motor or Related Abnormality                                  | 287            |
|    | 6.4         | Swing Motor Lock (FHQ Series Only)                                | 289            |
|    | 6.5         | Drain System Abnormality                                          | 290            |
|    | 6.6         | Thermistor or Related Abnormality (SA Indoor Unit)                | 291            |
|    | 6.7         | Remote Controller Thermistor Abnormality                          | 292            |
|    | 6.8         | Signal Transmission Error                                         |                |
|    |             | (between Indoor Unit and Remote Controller)                       | 293            |
|    | 6.9         | Signal Transmission Error                                         |                |
|    |             | (between MAIN Remote Controller and SUB Remote Controller)        | 294            |
|    | 6.10        | ) Field Setting Abnormality                                       | 295            |
| 7. | Trou        | Ibleshooting for Outdoor Unit                                     | 296            |
|    | 7.1         | Refrigerant Shortage                                              | 296            |
|    | 7.2         | Low-voltage Detection or Over-voltage Detection                   | 298            |
|    | 7.3         | Signal Transmission Error (on Outdoor Unit PCB)                   | 300            |
|    | 7.4         | Unspecified Voltage (between Indoor Unit and Outdoor Unit) /      |                |
|    |             | Anti-icing Function in Other Rooms                                | 301            |
|    | 7.5         | Anti-icing Function                                               | 302            |
|    | 7.6         | Outdoor Unit PCB Abnormality                                      | 304            |
|    | 7.7         | OL Activation (Compressor Overload)                               | 305            |
|    | 7.8         | Compressor Lock                                                   | 306            |
|    | 7.9         | DC Fan Lock                                                       | 307            |
|    | 7.10        | Dinput Overcurrent Detection                                      | 308            |
|    | 7.11        | Discharge Pipe Temperature Control                                | 309            |
|    | 7.12        | A High Pressure Control In Cooling                                | 31U<br>214     |
|    | 7.13        | Doumpressor Sensor System Abnormality                             | 010            |
|    | 7.14        | CT or Polotod Abnormality                                         | ୦ I ୦<br>୦ 1 ⊑ |
|    | 7.10        | CT OF DETAILED ADDOFTIALLY                                        | 217            |
|    | 7.10        | 7 Flectrical Box Temperature Rise                                 | 310            |
|    | 7 1 P       | Radiation Fin Temperature Rice                                    | 321            |
|    | 7 10        | ) Output Overcurrent Detection                                    | 322            |
|    | 1.13        |                                                                   | 020            |

|        |       | 8.  | Check                                                                                                    | 325 |
|--------|-------|-----|----------------------------------------------------------------------------------------------------|-----|
|        |       |     | 8.1 Thermistor Resistance Check                                                                                 | 325 |
|        |       |     | 8.2 Fan Motor Connector Check                                                                                   | 326 |
|        |       |     | 8.3 Hall IC Check                                                                                               | 327 |
|        |       |     | 8.4 Indoor Electronic Expansion Valve Coil Check                                                                | 327 |
|        |       |     | 8.5 Power Supply Waveform Check                                                                                 | 328 |
|        |       |     | 8.6 Outdoor Electronic Expansion Valve Check                                                                    | 329 |
|        |       |     | 8.7 Four Way Valve Performance Check                                                                            | 330 |
|        |       |     | 8.8 Inverter Unit Refrigerant System Check                                                                      | 330 |
|        |       |     | 8.9 "Inverter Checker" Check                                                                                    | 331 |
|        |       |     | 8.10 Rotation Pulse Check on the Outdoor Unit PCB                                                               | 332 |
|        |       |     | 8.11 Installation Condition Check                                                                               | 333 |
|        |       |     | 8.12 Discharge Pressure Check                                                                                   | 333 |
|        |       |     | 8.13 Outdoor Fan System Check                                                                                   | 334 |
|        |       |     | 8.14 Capacitor Voltage Check                                                                                    | 334 |
|        |       |     | 8.15 Power Module Check                                                                                         | 335 |
|        | _     |     |                                                                                                    |     |
| Part 7 | Rem   | ova | al Procedure                                                                                                    | 336 |
|        |       | 1.  | Outdoor Unit: 40-75 Class                                                                                       | 337 |
|        |       | ••  | 1.1 Removal of Outer Panels                                                                                     | 337 |
|        |       |     | 1.2 Removal of Electrical Box                                                                                   | 341 |
|        |       |     | 1.3 Bemoval of PCBs                                                                                             |     |
|        |       |     | 1.4 Removal of Outdoor Fan / Fan Motor                                                                          |     |
|        |       |     | 1.5 Removal of Sound Blankets                                                                                   |     |
|        |       |     | 1.6 Bemoval of Coils / Thermistors                                                                              |     |
|        |       |     | 1.7 Removal of Distributor                                                                                      |     |
|        |       |     | 1.8 Removal of Four Way Valve                                                                                   |     |
|        |       |     | 1.9 Removal of Compressor                                                                                       |     |
|        |       | 2   | Outdoor Unit: 80/90 Class                                                                                       | 367 |
|        |       |     | 2.1 Removal of Outer Panels                                                                                     |     |
|        |       |     | 2.2 Removal of Electrical Box                                                                                   |     |
|        |       |     | 2.3 Removal of PCBs                                                                                             |     |
|        |       |     | 2.4 Removal of Fan Motor                                                                                        |     |
|        |       |     | 2.5 Removal of Coils / Thermistors                                                                              |     |
|        |       |     | 2.6 Removal of Sound Blankets                                                                                   |     |
|        |       |     | 2.7 Removal of Compressor                                                                                       | 402 |
|        |       |     |                                                                                                    |     |
| Part 8 | Trial | 0   | peration and Field Settings                                                                                     | 403 |
|        |       | 4   | Duma Dour Operation                                                                                             | 404 |
|        |       | 1.  | Pump Down Operation                                                                                             | 404 |
|        |       | 2.  | Forced Operation                                                                                                |     |
|        |       | 3.  | Wiring Error Check Function                                                                                     | 406 |
|        |       | 4.  | Trial Operation                                                                                                 | 408 |
|        |       |     | 4.1 RA Indoor Unit - FTXG, FTXS, CTXS, FVXG, FVXS, FLXS,                                                        | 400 |
|        |       |     |                                                                                                    |     |
|        |       | _   | 4.2 SA Indoor Unit - FUQG, FFQ, FHQ, FDBQ, FBQ Series                                                           |     |
|        |       | 5.  | Field Settings                                                                                                  |     |
|        |       |     | 5.1 Outdoor Unit                                                                                                | 412 |
|        |       |     | 5.2 HA INDOOR UNIT - FIXG, FIXS, CIXS, FVXG, FVXS, FLXS,                                                        |     |
|        |       |     |                                                                                                    |     |
|        |       |     | 5.5 5A INDOOLONIL - LOOG, LEO, LEO, LOOG, LEO, LOOG, LOOG, LOOG, LOOG, LOOG, LOOG, LOOG, LOOG, LOOG, LOOG, LOOG | 419 |

v

|        | <ol><li>Application of Silicon Grease to a Power Trans<br/>and a Diode Bridge</li></ol> | istor<br>423 |
|--------|-----------------------------------------------------------------------------------------|--------------|
| Part 9 | Appendix                                                                                |              |
|        | <ol> <li>Piping Diagrams</li></ol>                                                      |              |

## Introduction Safety Cautions

#### Cautions and Warnings

- Be sure to read the following safety cautions before conducting repair work.
- The caution items are classified into " <u>A</u> Warning" and "<u>A</u> Caution". The "<u>A</u> Warning" items are especially important since they can lead to death or serious injury if they are not followed closely. The "<u>A</u> Caution" items can also lead to serious accidents under some conditions if they are not followed. Therefore, be sure to observe all the safety caution items described below.
- About the pictograms
- $\triangle$  This symbol indicates the item for which caution must be exercised.
- The pictogram shows the item to which attention must be paid.
- This symbol indicates the prohibited action.
  - The prohibited item or action is shown in the illustration or near the symbol.
- This symbol indicates the action that must be taken, or the instruction. The instruction is shown in the illustration or near the symbol.
- After the repair work is complete, be sure to conduct a test operation to ensure that the equipment operates normally, and explain the cautions for operating the product to the customer.

#### 1.1.1 Cautions Regarding Safety of Workers

| <b>I</b> Warning                                                                                                    |            |
|----------------------------------------------------------------------------------------------------|------------|
| Be sure to disconnect the power cable plug from the plug socket before<br>disassembling the equipment for repair.<br>Working on the equipment that is connected to the power supply may cause an<br>electrical shock.<br>If it is necessary to supply power to the equipment to conduct the repair or<br>inspecting the circuits, do not touch any electrically charged sections of the<br>equipment. |            |
| If the refrigerant gas is discharged during the repair work, do not touch the<br>discharged refrigerant gas.<br>The refrigerant gas may cause frostbite.                                                                                                    | $\bigcirc$ |
| When disconnecting the suction or discharge pipe of the compressor at the welded section, evacuate the refrigerant gas completely at a well-ventilated place first.<br>If there is gas remaining inside the compressor, the refrigerant gas or refrigerating machine oil discharges when the pipe is disconnected, and it may cause injury.                                                           | 0          |
| If the refrigerant gas leaks during the repair work, ventilate the area. The refrigerant gas may generate toxic gases when it contacts flames.                                                                                                    | 0          |
| The step-up capacitor supplies high-voltage electricity to the electrical components of the outdoor unit.<br>Be sure to discharge the capacitor completely before conducting repair work.<br>A charged capacitor may cause an electrical shock.                                                                                                    | A          |
| Do not start or stop the air conditioner operation by plugging or unplugging the<br>power cable plug.<br>Plugging or unplugging the power cable plug to operate the equipment may<br>cause an electrical shock or fire.                                                                                                    | $\bigcirc$ |

| Warning                                                                                                    |            |
|----------------------------------------------------------------------------------------------------|------------|
| Be sure to wear a safety helmet, gloves, and a safety belt when working at a high place (more than 2 m). Insufficient safety measures may cause a fall accident.                                                                                                    | $\bigcirc$ |
| In case of R-410A refrigerant models, be sure to use pipes, flare nuts and tools<br>for the exclusive use of the R-410A refrigerant.<br>The use of materials for R-22 refrigerant models may cause a serious accident<br>such as a damage of refrigerant cycle as well as an equipment failure. | $\bigcirc$ |

| Caution                                                                                                    |   |
|----------------------------------------------------------------------------------------------------|---|
| Do not repair the electrical components with wet hands.<br>Working on the equipment with wet hands may cause an electrical shock.                                                                     |   |
| Do not clean the air conditioner by splashing water.<br>Washing the unit with water may cause an electrical shock.                                                                                    |   |
| Be sure to provide the grounding when repairing the equipment in a humid or wet place, to avoid electrical shocks.                                                                                    | ļ |
| Be sure to turn off the power switch and unplug the power cable when cleaning<br>the equipment.<br>The internal fan rotates at a high speed, and may cause injury.                                    |   |
| Be sure to conduct repair work with appropriate tools.<br>The use of inappropriate tools may cause injury.                                                                                            | 0 |
| Be sure to check that the refrigerating cycle section has cooled down enough<br>before conducting repair work.<br>Working on the unit when the refrigerating cycle section is hot may cause<br>burns. | 0 |
| Use the welder in a well-ventilated place.<br>Using the welder in an enclosed room may cause oxygen deficiency.                                                                                       | 0 |

#### 1.1.2 Cautions Regarding Safety of Users

| Warning                                                                                                    |            |
|----------------------------------------------------------------------------------------------------|------------|
| Be sure to use parts listed in the service parts list of the applicable model and<br>appropriate tools to conduct repair work. Never attempt to modify the<br>equipment.<br>The use of inappropriate parts or tools may cause an electrical shock,<br>excessive heat generation or fire.                                                                                                    | 9          |
| If the power cable and lead wires have scratches or deteriorated, be sure to replace them.<br>Damaged cable and wires may cause an electrical shock, excessive heat generation or fire.                                                                                                    | 9          |
| Do not use a joined power cable or extension cable, or share the same power<br>outlet with other electrical appliances, since it may cause an electrical shock,<br>excessive heat generation or fire.                                                                                                    | $\bigcirc$ |
| Be sure to use an exclusive power circuit for the equipment, and follow the local technical standards related to the electrical equipment, the internal wiring regulations, and the instruction manual for installation when conducting electrical work.<br>Insufficient power circuit capacity and improper electrical work may cause an electrical shock or fire.                                                                                                    | 0          |
| Be sure to use the specified cable for wiring between the indoor and outdoor<br>units. Make the connections securely and route the cable properly so that there<br>is no force pulling the cable at the connection terminals.<br>Improper connections may cause excessive heat generation or fire.                                                                                                    | 0          |
| When wiring between the indoor and outdoor units, make sure that the terminal<br>cover does not lift off or dismount because of the cable.<br>If the cover is not mounted properly, the terminal connection section may cause<br>an electrical shock, excessive heat generation or fire.                                                                                                    | 0          |
| Do not damage or modify the power cable.<br>Damaged or modified power cable may cause an electrical shock or fire.<br>Placing heavy items on the power cable, and heating or pulling the power cable<br>may damage the cable.                                                                                                    | $\bigcirc$ |
| Do not mix air or gas other than the specified refrigerant (R-410A / R-22) in the refrigerant system.<br>If air enters the refrigerating system, an excessively high pressure results, causing equipment damage and injury.                                                                                                    | $\bigcirc$ |
| If the refrigerant gas leaks, be sure to locate the leaking point and repair it<br>before charging the refrigerant. After charging refrigerant, make sure that there<br>is no refrigerant leak.<br>If the leaking point cannot be located and the repair work must be stopped, be<br>sure to perform pump-down and close the service valve, to prevent the<br>refrigerant gas from leaking into the room. The refrigerant gas itself is<br>harmless, but it may generate toxic gases when it contacts flames, such as fan<br>and other heaters, stoves and ranges. | 0          |
| When relocating the equipment, make sure that the new installation site has<br>sufficient strength to withstand the weight of the equipment.<br>If the installation site does not have sufficient strength and if the installation<br>work is not conducted securely, the equipment may fall and cause injury.                                                                                                    | 0          |

ix

| Warning                                                                                                    |                          |
|----------------------------------------------------------------------------------------------------|--------------------------|
| Check to make sure that the power cable plug is not dirty or loose, then insert<br>the plug into a power outlet securely.<br>If the plug has dust or loose connection, it may cause an electrical shock or fire.             | 0                        |
| Be sure to install the product correctly by using the provided standard<br>installation frame.<br>Incorrect use of the installation frame and improper installation may cause the<br>equipment to fall, resulting in injury. | For unitary type<br>only |
| Be sure to install the product securely in the installation frame mounted on the<br>window frame.<br>If the unit is not securely mounted, it may fall and cause injury.                                                      | For unitary type<br>only |
| When replacing the coin battery in the remote controller, be sure to dispose of<br>the old battery to prevent children from swallowing it.<br>If a child swallows the coin battery, see a doctor immediately.                | 0                        |

| Caution                                                                                                    |            |
|----------------------------------------------------------------------------------------------------|------------|
| Installation of a leakage breaker is necessary in some cases depending on the conditions of the installation site, to prevent electrical shocks.                                                                                                    | 9          |
| Do not install the equipment in a place where there is a possibility of combustible gas leaks.                                                                                                    |            |
| If the combustible gas leaks and remains around the unit, it may cause a fire.                                                                                                    | $\bigcirc$ |
| Check to see if the parts and wires are mounted and connected properly, and<br>if the connections at the soldered or crimped terminals are secure.<br>Improper installation and connections may cause excessive heat generation,<br>fire or an electrical shock. | 0          |
| If the installation platform or frame has corroded, replace it.<br>Corroded installation platform or frame may cause the unit to fall, resulting in<br>injury.                                                                                                   | 0          |
| Check the grounding, and repair it if the equipment is not properly grounded.<br>Improper grounding may cause an electrical shock.                                                                                                    | ļ          |

| Caution                                                                                                    |                          |
|----------------------------------------------------------------------------------------------------|--------------------------|
| Be sure to measure the insulation resistance after the repair, and make sure that the resistance is 1 $M\Omega$ or higher. Faulty insulation may cause an electrical shock.                     | 0                        |
| Be sure to check the drainage of the indoor unit after the repair.<br>Faulty drainage may cause the water to enter the room and wet the furniture<br>and floor.                                 | 0                        |
| Do not tilt the unit when removing it.<br>The water inside the unit may spill and wet the furniture and floor.                                                                                  | $\bigcirc$               |
| Be sure to install the packing and seal on the installation frame properly.<br>If the packing and seal are not installed properly, water may enter the room and<br>wet the furniture and floor. | For unitary type<br>only |

#### **Used Icons** 1.2

Icons are used to attract the attention of the reader to specific information. The meaning of each icon is described in the table below:

| Icon    | Type of<br>Information | Description                                                                                                    |
|---------|------------------------|----------------------------------------------------------------------------------------------------|
| Note:   | Note                   | A "note" provides information that is not indispensable, but may nevertheless be valuable to the reader, such as tips and tricks.                                                             |
| Caution | Caution                | A "caution" is used when there is danger that the reader, through incorrect manipulation, may damage equipment, loose data, get an unexpected result or has to restart (part of) a procedure. |
| Warning | Warning                | A "warning" is used when there is danger of personal injury.                                                                                                    |
| L       | Reference              | A "reference" guides the reader to other places in this binder or<br>in this manual, where he/she will find additional information on a<br>specific topic.                                    |

### Part 1 List of Functions

| Cool | ing Only                                 | 2                                                                                                    |
|------|------------------------------------------|----------------------------------------------------------------------------------------------------|
| 1.1  | Outdoor Unit                             | 2                                                                                                    |
| 1.2  | Indoor Unit                              | 3                                                                                                    |
| Heat | Pump                                     | 6                                                                                                    |
| 2.1  | Outdoor Unit                             | 6                                                                                                    |
| 2.2  | Indoor Unit                              | 7                                                                                                    |
|      | Cool<br>1.1<br>1.2<br>Heat<br>2.1<br>2.2 | Cooling Only<br>1.1 Outdoor Unit<br>1.2 Indoor Unit<br>Heat Pump<br>2.1 Outdoor Unit<br>2.2 Indoor Unit |

### 1. Cooling Only

#### 1.1 Outdoor Unit

| Category                 | Functions                                        | 3MKS50E3V1B, 4MKS58E3V1B<br>4MKS75F2V1B | 5MKS90E2V3B | Category    | Functions                                             | 3MKS50E3V1B, 4MKS58E3V1B<br>4MKS75F2V1B | 5MKS90E2V3B |
|--------------------------|--------------------------------------------------|-----------------------------------------|-------------|-------------|-------------------------------------------------------|-----------------------------------------|-------------|
| Basic                    | Inverter (with Inverter Power Control)           | •                                       | ٠           | Health &    | Air-Purifying Filter                                  |                                         | _           |
| Function                 | Operation Limit for Cooling (°CDB)               | -10<br>~46                              | 10<br>~46   | Clean       | Photocatalytic Deodorizing Filter                     | —                                       | _           |
|                          | Operation Limit for Heating (°CWB)               |                                         |             |             | Air-Purifying Filter with Photocatalytic              |                                         |             |
|                          | PAM Control                                      | •                                       | ٠           |             | Deodorizing Function                                  |                                         | _           |
|                          | Standby Electricity Saving                       | —                                       | _           |             | Titanium Apatite Photocatalytic Air-                  |                                         |             |
| Compressor               | Oval Scroll Compressor                           |                                         |             |             | Purifying Filter                                      | _                                       |             |
|                          | Swing Compressor                                 | •                                       | ٠           |             | Air Filter (Prefilter)                                | -                                       | _           |
|                          | Rotary Compressor                                | _                                       |             |             | Wipe-Clean Flat Panel                                 | -                                       | _           |
| Comfortable              | Reluctance DC Motor                              | •                                       | ٠           |             | Washable Grille                                       | -                                       | _           |
| Comfortable              | Power-Airflow Flap                               |                                         |             | Timer       | MOLD PROOF Operation                                  |                                         |             |
| Airflow                  | Power-Airflow Dual Flaps                         | _                                       |             |             | Good-Sleep Cooling Operation                          | -                                       | _           |
|                          | Power-Airflow Diffuser                           | —                                       | _           |             | WEEKLY TIMER Operation                                | —                                       | —           |
|                          | Wide-Angle Louvers                               | —                                       |             |             | 24-Hour ON/OFF TIMER                                  |                                         |             |
|                          | Vertical Auto-Swing (Up and Down)                | —                                       |             |             | NIGHT SET Mode                                        | —                                       |             |
|                          | Horizontal Auto-Swing (Right and Left)           | —                                       |             | Worry Free  | Auto-Restart (after Power Failure)                    | —                                       | —           |
|                          | 3-D Airflow                                      | —                                       |             | Durability" | Self-Diagnosis (Digital, LED) Display                 | •                                       | •           |
|                          | COMFORT AIRFLOW Operation                        | —                                       | —           |             | Wiring Error Check Function                           | •                                       | •           |
| Comfort<br>Control       | Auto Fan Speed                                   | —                                       | —           |             | Anti-Corrosion Treatment of Outdoor<br>Heat Exchanger | •                                       | •           |
|                          | Indoor Unit Quiet Operation                      | —                                       | _           | Flexibility | Multi-Split / Split Type Compatible<br>Indoor Unit    |                                         | —           |
|                          | NIGHT QUIET Mode (Automatic)                     | •                                       | •           |             | H/P, C/O Compatible Indoor Unit                       | —                                       | —           |
|                          | OUTDOOR UNIT QUIET Operation (Manual)            | •                                       | •           |             | Flexible Power Supply Correspondence                  | —                                       | _           |
|                          | 2-Area INTELLIGENT EYE Operation                 |                                         |             |             | High Ceiling Application                              |                                         |             |
|                          | INTELLIGENT EYE Operation                        |                                         |             |             | Chargeless                                            | •                                       | 65 m        |
|                          | Quick Warming Function (Preheating<br>Operation) |                                         | -           |             | Either Side Drain (Right or Left)                     | —                                       | Ι           |
|                          | Hot-Start Function                               |                                         |             |             | Power Selection                                       |                                         | _           |
|                          | Automatic Defrosting                             |                                         |             | Remote      | E Boom Controlized Controller (Ontion)                |                                         |             |
| Operation                | Automatic Operation                              | —                                       |             | Control     |                                                       |                                         |             |
|                          | Program Dry Operation                            | —                                       | _           |             | Remote Control Adaptor (Normal Open                   |                                         | _           |
|                          | Fan Only                                         | —                                       | —           |             | Pulse Contact) (Option)                               |                                         |             |
| Lifestyle<br>Convenience | New POWERFUL Operation (Non-<br>Inverter)        | —                                       | —           |             | Remote Control Adaptor (Normal Open Contact) (Option) | —                                       | —           |
|                          | Inverter POWERFUL Operation                      | —                                       | _           |             | DIII-NET Compatible (Adaptor) (Option)                | —                                       | —           |
|                          | Priority-Room Setting                            | •                                       | •           | Remote      | Wireless (Option)                                     |                                         | —           |
|                          | COOL / HEAT Mode Lock                            | —                                       | —           | Controller  | Wired                                                 | —                                       | —           |
|                          | HOME LEAVE Operation                             | —                                       | —           |             |                                                       |                                         |             |
|                          | ECONO Operation                                  | —                                       | —           |             |                                                       |                                         |             |
|                          | Indoor Unit [ON/OFF] Button                      | —                                       | _           |             |                                                       |                                         |             |
|                          | Signal Receiving Sign                            | —                                       | _           |             |                                                       |                                         |             |
|                          | R/C with Back Light                              | —                                       | _           |             |                                                       |                                         |             |
|                          | Temperature Display                              | —                                       |             |             |                                                       |                                         |             |
| Note:                    | : Holding Functions                              |                                         |             |             |                                                       |                                         |             |

#### 1.2 Indoor Unit

| Category                 | Functions                                        | FTXS25/35/42/50J2V1B | FTXS60/71GV1B | Category                     | Functions                                                | FTXS25/35/42/50J2V1B | FTXS60/71GV1B |
|--------------------------|--------------------------------------------------|----------------------|---------------|------------------------------|----------------------------------------------------------|----------------------|---------------|
| Basic                    | Inverter (with Inverter Power Control)           | •                    | •             | Health &                     | Air-Purifying Filter                                     | —                    | —             |
| Function                 | Operation Limit for Cooling (°CDB)               | —                    | —             | Clean                        | Photocatalytic Deodorizing Filter                        |                      | —             |
|                          | Operation Limit for Heating (°CWB)               | —                    | —             |                              | Air-Purifying Filter with Photocatalytic                 |                      | _             |
|                          | PAM Control                                      | —                    | —             |                              | Deodorizing Function                                     |                      |               |
|                          | Standby Electricity Saving                       | —                    | -             | -                            | Titanium Apatite Photocatalytic Air-                     | •                    | •             |
| Compressor               | Oval Scroll Compressor                           | —                    | _             | -                            | Purifying Filter                                         |                      | -             |
|                          | Swing Compressor                                 | —                    | —             | -                            | Air Filter (Prefilter)                                   | •                    | •             |
|                          | Rotary Compressor                                | —                    | —             | -                            | Wipe-Clean Flat Panel                                    | •                    | •             |
|                          | Reluctance DC Motor                              | —                    | —             | -                            | Washable Grille                                          | _                    | —             |
| Comfortable              | Power-Airflow Flap                               | —                    | —             |                              | MOLD PROOF Operation                                     |                      | —             |
| Allilow                  | Power-Airflow Dual Flaps                         | •                    | ٠             |                              | Good-Sleep Cooling Operation                             |                      | —             |
|                          | Power-Airflow Diffuser                           | —                    | —             | Timer                        | WEEKLY TIMER Operation                                   | •                    | •             |
|                          | Wide-Angle Louvers                               | •                    | •             |                              | 24-Hour ON/OFF TIMER                                     | •                    | •             |
|                          | Vertical Auto-Swing (Up and Down)                | •                    | •             |                              | NIGHT SET Mode                                           | •                    | •             |
|                          | Horizontal Auto-Swing (Right and Left)           | •                    | •             | Worry Free<br>"Reliability & | Auto-Restart (after Power Failure)                       | •                    | •             |
|                          | 3-D Airflow                                      | •                    | •             | Durability"                  | Self-Diagnosis (Digital, LED) Display                    | •                    | •             |
|                          | COMFORT AIRFLOW Operation                        | •                    | •             |                              | Wiring Error Check Function                              |                      |               |
| Comfort<br>Control       | Auto Fan Speed                                   | •                    | ٠             |                              | Anti-Corrosion Treatment of Outdoor<br>Heat Exchanger    | _                    | —             |
| Control                  | Indoor Unit Quiet Operation                      | ٠                    | ٠             | Flexibility                  | Multi-Split / Split Type Compatible<br>Indoor Unit       | •                    | •             |
|                          | NIGHT QUIET Mode (Automatic)                     | _                    |               |                              | H/P, C/O Compatible Indoor Unit                          | •                    | •             |
|                          | OUTDOOR UNIT QUIET Operation (Manual)            | •                    | •             |                              | Flexible Power Supply Correspondence                     | —                    | _             |
|                          | 2-Area INTELLIGENT EYE Operation                 | •                    |               |                              | High Ceiling Application                                 | —                    | —             |
|                          | INTELLIGENT EYE Operation                        |                      | ٠             |                              | Chargeless                                               | —                    | —             |
|                          | Quick Warming Function (Preheating<br>Operation) | —                    | —             |                              | Either Side Drain (Right or Left)                        | •                    | •             |
|                          | Hot-Start Function                               | -                    |               |                              | Power Selection                                          | —                    | _             |
|                          | Automatic Defrosting                             | —                    | —             | Remote                       | 5-Room Centralized Controller (Option)                   | •                    | •             |
| Operation                | Automatic Operation                              | —                    | —             | Control                      | Remote Control Adaptor (Normal Open                      | •                    | •             |
|                          | Program Dry Operation                            | •                    | •             | -                            |                                                          |                      |               |
|                          | Fan Only                                         | •                    | •             | -                            | Remote Control Adaptor (Normal Open<br>Contact) (Option) | •                    | •             |
| Lifestyle<br>Convenience | New POWERFUL Operation (Non-<br>Inverter)        | —                    | —             |                              | DIII-NET Compatible (Adaptor) (Option)                   | •                    | •             |
|                          | Inverter POWERFUL Operation                      | •                    | •             | Remote                       | Wireless                                                 | •                    | •             |
|                          | Priority-Room Setting                            | —                    | —             | Controller                   | Wired (Option)                                           | •                    | •             |
|                          | COOL / HEAT Mode Lock                            | —                    | —             |                              |                                                          |                      |               |
|                          | HOME LEAVE Operation                             | —                    | —             |                              |                                                          |                      |               |
|                          | ECONO Operation                                  | •                    | •             |                              |                                                          | <u> </u>             |               |
|                          | Indoor Unit [ON/OFF] Button                      | •                    | •             |                              |                                                          | <b> </b>             |               |
|                          | Signal Receiving Sign                            | •                    | •             |                              |                                                          | <u> </u>             |               |
|                          | R/C with Back Light                              | -                    | —             |                              |                                                          | <b> </b>             |               |
|                          | Temperature Display                              | —                    | —             |                              |                                                          |                      |               |

**Note:** • : Holding Functions

|             | -                                                |                     |                               | -                                                        |                     |
|-------------|--------------------------------------------------|---------------------|-------------------------------|----------------------------------------------------------|---------------------|
| Category    | Functions                                        | FFQ25/35/50/60B9V1B | Category                      | Functions                                                | FFQ25/35/50/60B9V1B |
| Basic       | Inverter (with Inverter Power Control)           | ٠                   | Health &                      | Air-Purifving Filter                                     | _                   |
| Function    | Operation Limit for Cooling (°CDB)               | _                   | Clean                         | Photocatalytic Deodorizing Filter                        |                     |
|             | Operation Limit for Heating (°CWB)               | _                   |                               | Air-Purifying Filter with Photocatalytic                 |                     |
|             | PAM Control                                      | _                   |                               | Deodorizing Function                                     | —                   |
|             | Standby Electricity Saving                       | _                   |                               | Titanium Anatite Photocatalytic Air-Purifying            |                     |
| Compressor  | Oval Scroll Compressor                           | —                   |                               | Filter                                                   | —                   |
|             | Swing Compressor                                 | _                   | -                             | Longlife Filter                                          | •                   |
|             | Rotary Compressor                                | _                   |                               | Wipe-Clean Flat Panel                                    | _                   |
|             | Reluctance DC Motor                              | —                   |                               | Washable Grille                                          | •                   |
| Comfortable | Power-Airflow Flap                               | —                   |                               | Filter Cleaning Indicator                                | •                   |
| Airflow     | Power-Airflow Dual Flaps                         | —                   |                               | Self-Cleaning Decoration Panel (Option)                  | _                   |
|             | Power-Airflow Diffuser                           | —                   |                               | MOLD PROOF Operation                                     | _                   |
|             | Wide-Angle Louvers                               | _                   | Timer                         | Good-Sleep Cooling Operation                             | _                   |
|             | Vertical Auto-Swing (Up and Down)                | •                   |                               | Schedule Timer Operation                                 | ●<br>★2             |
| :           | Horizontal Auto-Swing (Right and Left)           | _                   |                               | 72-Hour ON/OFF TIMER                                     | ●<br>★1             |
|             | 3-D Airflow                                      | —                   |                               | NIGHT SET Mode                                           | —                   |
|             | COMFORT AIRFLOW Operation                        | —                   | Worry Free                    | Auto-Restart (after Power Failure)                       | •                   |
| Comfort     | Auto Fan Speed                                   | -                   | "Reliability &<br>Durability" | Self-Diagnosis (Digital, LED) Display                    | •                   |
| Control     | Indoor Unit Quiet Operation                      | —                   | ,                             | Wiring Error Check Function                              | —                   |
|             | NIGHT QUIET Mode (Automatic)                     | _                   |                               | Anti-Corrosion Treatment of Outdoor Heat<br>Exchanger    | _                   |
|             | OUTDOOR UNIT QUIET Operation (Manual)            | —                   | Flexibility                   | Multi-Split / Split Type Compatible Indoor Unit          | •                   |
|             | 2-Area INTELLIGENT EYE Operation                 | —                   |                               | H/P, C/O Compatible Indoor Unit                          | •                   |
|             | INTELLIGENT EYE Operation                        | —                   |                               | Flexible Power Supply Correspondence                     | —                   |
|             | Quick Warming Function (Preheating<br>Operation) | —                   |                               | High Ceiling Application                                 | —                   |
|             | Hot-Start Function                               | —                   |                               | Chargeless                                               | —                   |
|             | Automatic Defrosting                             | —                   |                               | Either Side Drain (Right or Left)                        | —                   |
| Operation   | Automatic Operation                              | —                   |                               | Power Selection                                          | —                   |
|             | Program Dry Operation                            | •                   | Remote                        | 5-Room Centralized Controller (Option)                   | —                   |
|             | Fan Only                                         | •                   | Control                       | Remote Control Adaptor (Normal Open Pulse                |                     |
| Lifestyle   | New POWERFUL Operation (Non-Inverter)            | —                   |                               | Contact) (Option)                                        |                     |
| Convenience | Inverter POWERFUL Operation                      | —                   |                               | Remote Control Adaptor (Normal Open<br>Contact) (Option) | —                   |
|             | Priority-Room Setting                            | —                   |                               | DIII-NET Compatible (Adaptor) (Option)                   | •                   |
|             | COOL / HEAT Mode Lock                            | —                   | Remote                        | Wireless (Option)                                        | •                   |
|             | HOME LEAVE Operation                             |                     | Controller                    | Wired (Option)                                           | •                   |
|             | ECONO Operation                                  |                     |                               |                                                          |                     |
|             | Indoor Unit [ON/OFF] Button                      | ●<br>★1             |                               |                                                          |                     |
|             | Signal Receiving Sign                            | ●<br>★1             |                               |                                                          |                     |
|             | Temperature Display                              | —                   |                               |                                                          |                     |
| Note:       | <ul> <li>Holding Functions</li> </ul>            |                     | ★1:                           | with wireless remote controller                          |                     |

— : No Functions

★1: with wireless remote controller

List of Functions

 $\star$ 2: with wired remote controller

| Category                 | Functions                                        | FHQ35/50/60BWV1B | FDBQ25B8V1<br>FBQ35/50/60C8VEB | Category                      | Functions                                             | FHQ35/50/60BWV1B | FDBQ25B8V1<br>FBQ35/50/60C8VEB |
|--------------------------|--------------------------------------------------|------------------|--------------------------------|-------------------------------|-------------------------------------------------------|------------------|--------------------------------|
| Basic                    | Inverter (with Inverter Power Control)           | •                | •                              | Health &                      | Air-Purifying Filter                                  | —                | —                              |
| 1 dilotion               | Operation Limit for Cooling (°CDB)               |                  | —                              | oloan                         | Photocatalytic Deodorizing Filter                     | —                | —                              |
|                          | Operation Limit for Heating (°CWB)               | _                | —                              |                               | Air-Purifying Filter with Photocatalytic              | _                |                                |
|                          | PAM Control                                      | _                | —                              |                               |                                                       |                  |                                |
| 0                        | Standby Electricity Saving                       | _                | _                              |                               | Titanium Apatite Photocatalytic Air-                  | _                |                                |
| Compressor               | Oval Scroll Compressor                           | _                | _                              |                               |                                                       |                  | _                              |
|                          | Swing Compressor                                 | _                | _                              |                               | Longlife Filter                                       | •                | •                              |
|                          | Rolary Compressor                                | _                | _                              |                               | Wipe-Clean Flat Panel                                 | _                | _                              |
| O a ma fa inta la la     |                                                  | _                | _                              |                               | Washable Grille                                       | •                | _                              |
| Airflow                  | Power-Airflow Flap                               | _                |                                |                               | Filter Cleaning Indicator                             | •                | •                              |
| -                        | Power-Airflow Dual Flaps                         | _                |                                |                               | Self-Cleaning Decoration Panel (Option)               | _                | _                              |
| -                        | Power-Airflow Diffuser                           | _                | _                              |                               | MOLD PROOF Operation                                  | _                | _                              |
|                          | Wide-Angle Louvers                               |                  | —                              |                               | Good-Sleep Cooling Operation                          | _                | _                              |
|                          | Vertical Auto-Swing (Up and Down)                | •                | —                              | Timer                         | Schedule Timer Operation                              | ●<br>★2          | •<br>★2                        |
|                          | Horizontal Auto-Swing (Right and Left)           | —                | —                              |                               | 72-Hour ON/OFF TIMER                                  | ●<br>★1          | —                              |
|                          | 3-D Airflow                                      | —                | —                              |                               | NIGHT SET Mode                                        | _                | —                              |
|                          | COMFORT AIRFLOW Operation                        | —                | —                              | Worry Free                    | Auto-Restart (after Power Failure)                    | •                | •                              |
| Comfort A<br>Control Ir  | Auto Fan Speed                                   | —                | —                              | "Reliability &<br>Durability" | Self-Diagnosis (Digital, LED) Display                 | •                | •                              |
|                          | Indoor Unit Quiet Operation                      | —                | —                              |                               | Wiring Error Check Function                           | _                | —                              |
|                          | NIGHT QUIET Mode (Automatic)                     |                  | —                              |                               | Anti-Corrosion Treatment of Outdoor<br>Heat Exchanger |                  | —                              |
|                          | OUTDOOR UNIT QUIET Operation (Manual)            | _                | —                              | Flexibility                   | Multi-Split / Split Type Compatible<br>Indoor Unit    | •                | •                              |
|                          | 2-Area INTELLIGENT EYE Operation                 |                  |                                |                               | H/P, C/O Compatible Indoor Unit                       | •                | •                              |
|                          | INTELLIGENT EYE Operation                        |                  |                                |                               | Flexible Power Supply Correspondence                  |                  | _                              |
|                          | Quick Warming Function (Preheating<br>Operation) | —                | —                              |                               | High Ceiling Application                              | •                | —                              |
|                          | Hot-Start Function                               | _                |                                |                               | Chargeless                                            | _                | _                              |
|                          | Automatic Defrosting                             | _                | —                              |                               | Either Side Drain (Right or Left)                     | _                | _                              |
| Operation                | Automatic Operation                              | -                |                                |                               | Power Selection                                       | _                | _                              |
|                          | Program Dry Operation                            | •                | •                              | Remote                        | 5-Room Centralized Controller (Option)                | _                | _                              |
|                          | Fan Only                                         | •                | •                              | Control                       |                                                       |                  |                                |
| Lifestyle<br>Convenience | New POWERFUL Operation (Non-<br>Inverter)        | _                | —                              |                               | Pulse Contact) (Option)                               | —                | —                              |
|                          | Inverter POWERFUL Operation                      | _                | _                              |                               | Remote Control Adaptor (Normal Open Contact) (Option) | _                |                                |
|                          | Priority-Room Setting                            | _                | _                              |                               | DIII-NET Compatible (Adaptor) (Option)                | ٠                | •                              |
|                          | COOL / HEAT Mode Lock                            |                  |                                | Remote                        | Wireless (Option)                                     | ٠                | —                              |
|                          | HOME LEAVE Operation                             | —                | —                              | Controller                    | Wired (Option)                                        | •                | •                              |
|                          | ECONO Operation                                  | —                | —                              |                               |                                                       |                  |                                |
|                          | Indoor Unit [ON/OFF] Button                      | ●<br>★1          | —                              |                               |                                                       |                  |                                |
|                          | Signal Receiving Sign                            | ●<br>★1          | —                              |                               |                                                       |                  |                                |
|                          | Temperature Display                              | —                | —                              |                               |                                                       |                  |                                |

Note: ● : Holding Functions — : No Functions **\star1**: with wireless remote controller

 $\star$ 2: with wired remote controller

# 2. Heat Pump2.1 Outdoor Unit

| Category                 | Functions                                        | 3MXS40K2V1B, 3MXS52E3V1B<br>3MXS68G2V1B, 4MXS68F2V1B | 4MXS80E2V3B, 5MXS90E2V3B | Category                     | Functions                                                        | 3MXS40K2V1B, 3MXS52E3V1B<br>3MXS68G2V1B, 4MXS68F2V1B | 4MXS80E2V3B, 5MXS90E2V3B |
|--------------------------|--------------------------------------------------|------------------------------------------------------|--------------------------|------------------------------|------------------------------------------------------------------|------------------------------------------------------|--------------------------|
| Basic                    | Inverter (with Inverter Power Control)           | ٠                                                    | •                        | Health &                     | Air-Purifying Filter                                             | _                                                    | —                        |
| Function                 | Operation Limit for Cooling (°CDB)               | -10<br>~46                                           | -10<br>~46               | Clean                        | Photocatalytic Deodorizing Filter                                | _                                                    | _                        |
|                          | Operation Limit for Heating (°CWB)               | -15<br>~15.5                                         | -15<br>~15.5             |                              | Air-Purifying Filter with Photocatalytic<br>Deodorizing Function |                                                      | _                        |
|                          | PAM Control                                      | •                                                    | •                        |                              | Titanium Apatite Photocatalytic Air-                             |                                                      |                          |
|                          | Standby Electricity Saving                       | —                                                    | —                        |                              | Purifying Filter                                                 |                                                      |                          |
| Compressor               | Oval Scroll Compressor                           | —                                                    | —                        |                              | Air Filter (Prefilter)                                           | —                                                    | —                        |
|                          | Swing Compressor                                 | •                                                    | •                        |                              | Wipe-Clean Flat Panel                                            | —                                                    | —                        |
|                          | Rotary Compressor                                | —                                                    | —                        |                              | Washable Grille                                                  | —                                                    | —                        |
|                          | Reluctance DC Motor                              | •                                                    | •                        |                              | MOLD PROOF Operation                                             | —                                                    | —                        |
| Comfortable              | Power-Airflow Flap                               | —                                                    | —                        |                              | Good-Sleep Cooling Operation                                     | —                                                    | —                        |
| Annow                    | Power-Airflow Dual Flaps                         | —                                                    | —                        | Timer                        | WEEKLY TIMER Operation                                           | —                                                    | —                        |
|                          | Power-Airflow Diffuser                           | —                                                    | —                        |                              | 24-Hour ON/OFF TIMER                                             | —                                                    | —                        |
|                          | Wide-Angle Louvers                               | —                                                    | —                        |                              | NIGHT SET Mode                                                   | —                                                    | —                        |
|                          | Vertical Auto-Swing (Up and Down)                | —                                                    | —                        | Worry Free<br>"Beliability & | Auto-Restart (after Power Failure)                               | —                                                    | —                        |
|                          | Horizontal Auto-Swing (Right and Left)           | —                                                    | —                        | Durability"                  | Self-Diagnosis (Digital, LED) Display                            | •                                                    | •                        |
|                          | 3-D Airflow                                      | —                                                    | —                        |                              | Wiring Error Check Function                                      | •                                                    | •                        |
|                          | COMFORT AIRFLOW Operation                        | _                                                    | —                        |                              | Anti-Corrosion Treatment of Outdoor<br>Heat Exchanger            | •                                                    | •                        |
| Comfort<br>Control       | Auto Fan Speed                                   | —                                                    | —                        | Flexibility                  | Multi-Split / Split Type Compatible<br>Indoor Unit               |                                                      | _                        |
|                          | Indoor Unit Quiet Operation                      | —                                                    | —                        |                              | H/P, C/O Compatible Indoor Unit                                  | —                                                    | —                        |
|                          | NIGHT QUIET Mode (Automatic)                     | •                                                    | •                        |                              | Flexible Power Supply Correspondence                             | —                                                    | —                        |
|                          | OUTDOOR UNIT QUIET Operation<br>(Manual)         | •                                                    | •                        |                              | High Ceiling Application                                         | —                                                    | —                        |
|                          | 2-Area INTELLIGENT EYE Operation                 | —                                                    | —                        |                              | Chargeless                                                       | 30 m                                                 | 30 m                     |
|                          | INTELLIGENT EYE Operation                        | —                                                    | —                        |                              | Either Side Drain (Right or Left)                                | —                                                    | —                        |
|                          | Quick Warming Function (Preheating<br>Operation) | •                                                    | •                        |                              | Power Selection                                                  | —                                                    | —                        |
|                          | Hot-Start Function                               | —                                                    | —                        | Remote                       | 5-Room Centralized Controller (Option)                           | _                                                    | _                        |
|                          | Automatic Defrosting                             | •                                                    | •                        |                              |                                                                  |                                                      |                          |
| Operation                | Automatic Operation                              | —                                                    | —                        |                              | Remote Control Adaptor (Normal Open                              | _                                                    | _                        |
|                          | Program Dry Operation                            | —                                                    | —                        |                              | Pulse Contact) (Option)                                          |                                                      |                          |
|                          | Fan Only                                         | —                                                    | _                        |                              | Remote Control Adaptor (Normal Open                              |                                                      |                          |
| Lifestyle<br>Convenience | New POWERFUL Operation (Non-<br>Inverter)        | _                                                    | —                        |                              | Contact) (Option)                                                |                                                      |                          |
|                          | Inverter POWERFUL Operation                      | -                                                    |                          |                              | DIII-NET Compatible (Adaptor) (Option)                           | —                                                    | -                        |
|                          | Priority-Room Setting                            | •                                                    | •                        | Remote<br>Controller         | Wireless (Option)                                                | —                                                    | -                        |
|                          |                                                  | •                                                    | •                        |                              | wirea                                                            | —                                                    |                          |
|                          | HUME LEAVE Operation                             | -                                                    |                          |                              |                                                                  |                                                      |                          |
|                          |                                                  | -                                                    | —                        |                              |                                                                  |                                                      |                          |
|                          | Indoor Unit [UN/UFF] Button                      | -                                                    | —                        |                              |                                                                  |                                                      |                          |
|                          | Signal Receiving Sign                            | -                                                    | —                        |                              |                                                                  |                                                      |                          |
|                          |                                                  | <u> </u>                                             |                          |                              |                                                                  |                                                      |                          |
|                          |                                                  | —                                                    | —                        |                              |                                                                  |                                                      |                          |

Note: • : Holding Functions

#### 2.2 Indoor Unit

| Category    | Functions                                        | FTXG25/35/50JV1BW(A) | Category    | Functions                                                        | FTXG25/35/50JV1BW(A) |
|-------------|--------------------------------------------------|----------------------|-------------|------------------------------------------------------------------|----------------------|
| Basic       | Inverter (with Inverter Power Control)           | ٠                    | Health &    | Air-Purifying Filter                                             | —                    |
| Function    | Operation Limit for Cooling (°CDB)               | —                    | Clean       | Photocatalytic Deodorizing Filter                                | —                    |
|             | Operation Limit for Heating (°CWB)               | —                    |             | Air-Purifying Filter with Photocatalytic<br>Deodorizing Function | —                    |
|             | PAM Control                                      | —                    |             | Titanium Apatite Photocatalytic Air-Purifying                    | •                    |
|             | Standby Electricity Saving                       | —                    |             | Filter                                                           | _                    |
| Compressor  | Oval Scroll Compressor                           | _                    |             | Air Filter (Prefilter)                                           | •                    |
|             | Swing Compressor                                 | —                    |             | Wipe-Clean Flat Panel                                            | •                    |
|             | Rotary Compressor                                | —                    |             | Washable Grille                                                  | —                    |
|             | Reluctance DC Motor                              | —                    |             | MOLD PROOF Operation                                             | —                    |
| Comfortable | Power-Airflow Flap                               | —                    |             | Good-Sleep Cooling Operation                                     | —                    |
| AIIIIOW     | Power-Airflow Dual Flaps                         | •                    | Timer       | WEEKLY TIMER Operation                                           | •                    |
|             | Power-Airflow Diffuser                           | —                    |             | 24-Hour ON/OFF TIMER                                             | •                    |
|             | Wide-Angle Louvers                               | •                    |             | NIGHT SET Mode                                                   | •                    |
| -           | Vertical Auto-Swing (Up and Down)                | •                    | Worry Free  | Auto-Restart (after Power Failure)                               | •                    |
|             | Horizontal Auto-Swing (Right and Left)           | —                    | Durability" | Self-Diagnosis (Digital, LED) Display                            | •                    |
|             | 3-D Airflow                                      | —                    | -           | Wiring Error Check Function                                      | —                    |
|             | COMFORT AIRFLOW Operation                        | •                    |             | Anti-Corrosion Treatment of Outdoor Heat                         |                      |
| Comfort /   | Auto Fan Speed                                   | •                    |             | Exchanger                                                        |                      |
| Control     | Indoor Unit Quiet Operation                      | •                    | Flexibility | Multi-Split / Split Type Compatible Indoor Unit                  | •                    |
|             | NIGHT QUIET Mode (Automatic)                     | —                    |             |                                                                  | _                    |
|             | OUTDOOR UNIT QUIET Operation (Manual)            | •                    |             | H/P, C/O Compatible Indoor Unit                                  | —                    |
|             | INTELLIGENT EYE Operation                        | •                    |             | Flexible Power Supply Correspondence                             | —                    |
|             | 2-Area INTELLIGENT EYE Operation                 | —                    |             | High Ceiling Application                                         | —                    |
|             | Quick Warming Function (Preheating<br>Operation) | —                    |             | Chargeless                                                       | —                    |
|             | Hot-Start Function                               | •                    |             | Either Side Drain (Right or Left)                                | •                    |
|             | Automatic Defrosting                             | —                    |             | Power Selection                                                  | —                    |
| Operation   | Automatic Operation                              | •                    | Remote      | 5-Boom Centralized Controller (Ontion)                           | •                    |
|             | Program Dry Operation                            | •                    | Control     | Remote Control Adaptor (Normal Open Pulse                        |                      |
| Lifeetulo   | Fan Only                                         | •                    | -           | Contact) (Option)                                                | •                    |
| Convenience | New POWERFUL Operation (Non-Inverter)            | -                    | -           | Contact) (Option)                                                | •                    |
|             | Inverter POWERFUL Operation                      | •                    |             | DIII-NET Compatible (Adaptor) (Option)                           | •                    |
|             | Priority-Room Setting                            | _                    | Controller  | Wireless                                                         | •                    |
|             |                                                  | _                    |             | Wired (Option)                                                   | •                    |
|             |                                                  | _                    |             |                                                                  |                      |
|             |                                                  | •                    |             |                                                                  |                      |
|             |                                                  | •                    |             |                                                                  |                      |
|             | Signal Receiving Sign                            | •                    |             |                                                                  |                      |
|             | Lamp)                                            | •                    |             |                                                                  |                      |
|             | R/C with Back Light                              | •                    |             |                                                                  |                      |
|             | I emperature Display                             | —                    |             |                                                                  |                      |

Note: • : Holding Functions

| Category                 | Functions                                             | FTXS20/25K2V1B | CTXS15/35K2V1B | Category                                    | Functions                                                        | FTXS20/25K2V1B | CTXS15/35K2V1B |
|--------------------------|-------------------------------------------------------|----------------|----------------|---------------------------------------------|------------------------------------------------------------------|----------------|----------------|
| Basic                    | Inverter (with Inverter Power Control)                | •              | •              | Health &                                    | Air-Purifying Filter                                             | _              | —              |
| Function                 | Operation Limit for Cooling (°CDB)                    | _              | _              | Clean                                       | Photocatalytic Deodorizing Filter                                | _              | _              |
|                          | Operation Limit for Heating (°CWB)                    | _              | _              |                                             | Air-Purifying Filter with Photocatalytic<br>Deodorizing Function | _              | _              |
|                          | PAM Control                                           | _              | _              |                                             | Titanium Apatite Photocatalytic Air-                             |                |                |
|                          | Standby Electricity Saving                            | _              |                |                                             | Purifying Filter                                                 | •              | •              |
| Compressor               | Oval Scroll Compressor                                | _              | -              |                                             | Air Filter (Prefilter)                                           | ٠              | •              |
|                          | Swing Compressor                                      | _              | _              |                                             | Wipe-Clean Flat Panel                                            | ٠              | •              |
|                          | Rotary Compressor                                     | _              | _              |                                             | Washable Grille                                                  | _              | _              |
|                          | Reluctance DC Motor                                   | _              |                |                                             | MOLD PROOF Operation                                             | _              | _              |
| Comfortable              | Power-Airflow Flap                                    | •              | •              |                                             | Good-Sleep Cooling Operation                                     | _              | _              |
| Airflow                  | Power-Airflow Dual Flaps                              | _              | _              | Timer                                       | WEEKLY TIMER Operation                                           | ٠              | •              |
|                          | Power-Airflow Diffuser                                | _              | _              |                                             | 24-Hour ON/OFF TIMER                                             | •              | •              |
|                          | Wide-Angle Louvers                                    | •              | •              |                                             | NIGHT SET Mode                                                   | •              | •              |
|                          | Vertical Auto-Swing (Up and Down)                     | •              | •              | Worry Free<br>"Reliability &<br>Durability" | Auto-Restart (after Power Failure)                               | •              | •              |
|                          | Horizontal Auto-Swing (Right and Left)                | _              | _              |                                             | Self-Diagnosis (Digital, LED) Display                            | •              | •              |
|                          | 3-D Airflow                                           | _              | _              |                                             | Wiring Error Check Function                                      |                | _              |
|                          | COMFORT AIRFLOW Operation                             | •              | •              |                                             | Anti-Corrosion Treatment of Outdoor                              |                |                |
| Comfort                  | Auto Fan Speed                                        | •              | •              | -                                           | Heat Exchanger                                                   | _              | —              |
| Control II<br>N<br>C     | Indoor Unit Quiet Operation                           | •              | •              | Flexibility                                 | Multi-Split / Split Type Compatible<br>Indoor Unit               |                |                |
|                          | NIGHT QUIET Mode (Automatic)                          | _              | _              |                                             |                                                                  | •              | _              |
|                          | OUTDOOR UNIT QUIET Operation (Manual)                 | •              | •              |                                             | H/P, C/O Compatible Indoor Unit                                  | _              | _              |
|                          | INTELLIGENT EYE Operation                             | •              | ٠              |                                             | Flexible Power Supply Correspondence                             | _              | _              |
|                          | 2-Area INTELLIGENT EYE Operation                      | _              | _              |                                             | High Ceiling Application                                         | _              | _              |
|                          | Quick Warming Function (Preheating<br>Operation)      | —              | _              |                                             | Chargeless                                                       | _              | —              |
|                          | Hot-Start Function                                    | •              | ٠              |                                             | Either Side Drain (Right or Left)                                | ٠              | •              |
|                          | Automatic Defrosting                                  |                | _              |                                             | Power Selection                                                  | _              | _              |
| Operation                | Automatic Operation                                   | •              | •              | Remote                                      | 5 Boom Controlized Controller (Option)                           |                |                |
|                          | Program Dry Operation                                 | •              | •              | Control                                     | S-Room Centralized Controller (Option)                           | •              | •              |
|                          | Fan Only                                              | •              | ٠              |                                             | Remote Control Adaptor (Normal Open<br>Pulse Contact) (Option)   | •              | •              |
| Lifestyle<br>Convenience | New POWERFUL Operation (Non-<br>Inverter)             | _              | _              |                                             | Remote Control Adaptor (Normal Open<br>Contact) (Option)         | •              | •              |
|                          | Inverter POWERFUL Operation                           | •              | •              |                                             | DIII-NET Compatible (Adaptor) (Option)                           | ٠              | •              |
|                          | Priority-Room Setting                                 | —              |                | Remote                                      | Wireless                                                         | •              | •              |
|                          | COOL / HEAT Mode Lock                                 | —              |                | Controller                                  | Wired (Option)                                                   | •              | •              |
|                          | HOME LEAVE Operation                                  | —              | _              |                                             |                                                                  |                |                |
|                          | ECONO Operation                                       | •              | •              |                                             |                                                                  |                |                |
|                          | Indoor Unit [ON/OFF] Button                           | •              | ٠              |                                             |                                                                  |                |                |
|                          | Signal Receiving Sign                                 | ٠              | ٠              |                                             |                                                                  |                |                |
|                          | Multi-Colored Indicator Lamp (Multi-<br>Monitor Lamp) | —              | —              |                                             |                                                                  |                |                |
|                          | R/C with Back Light                                   | •              | ٠              |                                             |                                                                  |                |                |
| 1                        | Temperature Display                                   | —              | _              |                                             |                                                                  |                |                |
| Note:                    | Holding Functions                                     |                |                |                                             |                                                                  |                |                |

| Category                 | Functions                                             | FTXS25/35/42/50J2V1B | FTXS60/71GV1B | Category       | Functions                                                        | FTXS25/35/42/50J2V1B | FTXS60/71GV1B |
|--------------------------|-------------------------------------------------------|----------------------|---------------|----------------|------------------------------------------------------------------|----------------------|---------------|
| Basic                    | Inverter (with Inverter Power Control)                | •                    | •             | Health &       | Air-Purifying Filter                                             | _                    |               |
| Function                 | Operation Limit for Cooling (%CDB)                    | •                    | •             | Clean          | Photosotolytic Deciderizing Filter                               |                      |               |
|                          | Operation Limit for Cooling (CDB)                     | _                    | _             |                |                                                                  | _                    |               |
|                          | Operation Limit for Heating (°CWB)                    | —                    | —             |                | Air-Purifying Filter with Photocatalytic<br>Deodorizing Function | _                    | —             |
|                          | PAM Control                                           | —                    | _             |                | Titanium Apatite Photocatalytic Air-                             | •                    | •             |
|                          | Standby Electricity Saving                            | —                    | —             |                | Purifying Filter                                                 | _                    | -             |
| Compressor               | Oval Scroll Compressor                                | —                    | _             |                | Air Filter (Prefilter)                                           | •                    | •             |
|                          | Swing Compressor                                      | —                    | —             |                | Wipe-Clean Flat Panel                                            | •                    | •             |
|                          | Rotary Compressor                                     | _                    | _             |                | Washable Grille                                                  | _                    | _             |
|                          | Reluctance DC Motor                                   | _                    |               |                | MOLD PROOF Operation                                             | _                    | _             |
| Comfortable              | Power-Airflow Flap                                    | _                    | _             |                | Good-Sleep Cooling Operation                                     | _                    | _             |
| Airflow                  | Power-Airflow Dual Flaps                              | •                    | •             | Timer          | WEEKLY TIMEB Operation                                           | •                    | •             |
|                          | Power-Airflow Diffuser                                | _                    | _             |                | 24-Hour ON/OFE TIMEB                                             | •                    | •             |
|                          | Wide-Angle Louvers                                    | •                    | •             |                |                                                                  |                      | •             |
|                          | Vortical Auto-Swing (Lip and Down)                    | •                    | •             | Worry Free     | Auto-Bostart (after Power Eailure)                               | •                    | •             |
|                          | Horizontal Auto-Swing (Op and Down)                   | •                    |               | "Reliability & | Solf-Diagnosis (Digital LED) Display                             | •                    | •             |
|                          | 2 D Airflow                                           | •                    | •             | Durability"    | Wiring Error Chock Eurotion                                      | •                    | •             |
| -                        | COMFORT AIRFLOW Operation                             | •                    | •             |                | Anti-Corrosion Treatment of Outdoor                              | _                    | _             |
| Comfort                  | Auto Fan Speed                                        | •                    | •             | Flexibility    | Multi-Split / Split Type Compatible                              | •                    | •             |
| Control A                |                                                       |                      | -             |                |                                                                  | •                    | -             |
|                          |                                                       | •                    | •             |                | H/P, C/O Compatible Indoor Unit                                  | •                    | •             |
|                          | NIGHT QUIET Mode (Automatic)                          | _                    | _             |                | Flexible Power Supply Correspondence                             | _                    | —             |
|                          | OUTDOOR UNIT QUIET Operation<br>(Manual)              | •                    | ٠             |                | High Ceiling Application                                         | —                    | —             |
|                          | 2-Area INTELLIGENT EYE Operation                      | ٠                    | -             |                | Chargeless                                                       | —                    | —             |
|                          | INTELLIGENT EYE Operation                             | —                    | •             |                | Either Side Drain (Right or Left)                                | •                    | •             |
|                          | Quick Warming Function (Preheating<br>Operation)      | —                    | _             |                | Power Selection                                                  |                      | —             |
|                          | Hot-Start Function                                    | •                    | •             | Remote         | 5-Boom Controlized Controller (Option)                           | •                    | •             |
|                          | Automatic Defrosting                                  | _                    |               | Control        | S-Room Centralized Controller (Option)                           |                      | •             |
| Operation                | Automatic Operation                                   | •                    | •             |                | Remote Control Adaptor (Normal Open                              |                      |               |
|                          | Program Dry Operation                                 | •                    | •             |                | Pulse Contact) (Option)                                          | •                    | •             |
|                          | Fan Only                                              | •                    | ٠             |                | Remote Control Adaptor (Normal Open Contact) (Option)            | •                    | •             |
| Lifestyle<br>Convenience | New POWERFUL Operation (Non-<br>Inverter)             | -                    | _             |                | DIII-NET Compatible (Adaptor) (Option)                           | •                    | •             |
|                          | Inverter POWERFUL Operation                           | •                    | •             | Remote         | Wireless                                                         | ٠                    | •             |
|                          | Priority-Room Setting                                 | _                    | _             | Controller     | Wired (Option)                                                   | ٠                    | •             |
|                          | COOL / HEAT Mode Lock                                 | _                    | _             |                |                                                                  |                      |               |
|                          | HOME LEAVE Operation                                  | —                    | _             |                |                                                                  |                      |               |
|                          | ECONO Operation                                       | •                    | •             |                |                                                                  |                      |               |
|                          | Indoor Unit [ON/OFF] Button                           | •                    | •             |                |                                                                  |                      |               |
|                          | Signal Receiving Sign                                 | •                    | •             |                |                                                                  |                      |               |
|                          | Multi-Colored Indicator Lamp (Multi-<br>Monitor Lamp) | _                    | _             |                |                                                                  |                      |               |
|                          | R/C with Back Light                                   | _                    | _             |                |                                                                  |                      |               |
|                          | Temperature Display                                   | —                    | —             |                |                                                                  |                      |               |

| Category                 | Functions                                             | FVXG25/35/50K2V1B | FVXS25/35/50FV1B | Category                                    | Functions                                                        | FVXG25/35/50K2V1B | FVXS25/35/50FV1B |
|--------------------------|-------------------------------------------------------|-------------------|------------------|---------------------------------------------|------------------------------------------------------------------|-------------------|------------------|
| Basic                    | Inverter (with Inverter Power Control)                | •                 | •                | Health &<br>Clean                           | Air-Purifying Filter                                             | _                 | _                |
| 1 dilotion               | Operation Limit for Cooling (°CDB)                    | —                 | _                | olean                                       | Photocatalytic Deodorizing Filter                                |                   | —                |
|                          | Operation Limit for Heating (°CWB)                    | —                 | —                |                                             | Air-Purifying Filter with Photocatalytic<br>Deodorizing Function | —                 | —                |
|                          | PAM Control                                           | —                 | —                |                                             | Titanium Apatite Photocatalytic                                  | •                 | •                |
|                          | Standby Electricity Saving                            | —                 | —                |                                             | Air-Purifying Filter                                             | •                 | •                |
| Compressor               | Oval Scroll Compressor                                | —                 | _                |                                             | Air Filter (Prefilter)                                           | •                 | •                |
|                          | Swing Compressor                                      | —                 | _                |                                             | Wipe-Clean Flat Panel                                            | —                 | •                |
|                          | Rotary Compressor                                     |                   |                  |                                             | Washable Grille                                                  |                   | -                |
|                          | Reluctance DC Motor                                   | _                 |                  |                                             | MOLD PROOF Operation                                             | Ι                 | _                |
| Comfortable              | Power-Airflow Flap                                    | _                 | _                |                                             | Good-Sleep Cooling Operation                                     | _                 |                  |
| Airflow                  | Power-Airflow Dual Flaps                              | _                 |                  | Timer                                       | WEEKLY TIMER Operation                                           | •                 | •                |
| -                        | Power-Airflow Diffuser                                | _                 |                  |                                             | 24-Hour ON/OFF TIMER                                             | •                 | •                |
|                          | Wide-Angle Louvers                                    | •                 | •                |                                             | NIGHT SET Mode                                                   | •                 | •                |
|                          | Vertical Auto-Swing (Up and Down)                     | ٠                 | ٠                | Worry Free<br>"Reliability &<br>Durability" | Auto-Restart (after Power Failure)                               | •                 | •                |
|                          | Horizontal Auto-Swing (Right and Left)                | _                 | _                |                                             | Self-Diagnosis (Digital, LED) Display                            | •                 | •                |
|                          | 3-D Airflow                                           | _                 | _                |                                             | Wiring Error Check Function                                      | _                 | —                |
| 0. ( )                   | COMFORT AIRFLOW Operation                             | _                 | _                |                                             | Anti-Corrosion Treatment of Outdoor<br>Heat Exchanger            |                   | _                |
| Comfort<br>Control       | Auto Fan Speed                                        | •                 | •                | Flexibility                                 | Multi-Split / Split Type Compatible<br>Indoor Unit               | •                 | •                |
| Control                  | Indoor Unit Quiet Operation                           | •                 | •                | •                                           | H/P, C/O Compatible Indoor Unit                                  | _                 | •                |
|                          | NIGHT QUIET Mode (Automatic)                          | _                 | _                |                                             | Flexible Power Supply Correspondence                             | _                 |                  |
|                          | OUTDOOR UNIT QUIET Operation<br>(Manual)              | •                 | •                |                                             | High Ceiling Application                                         | _                 | _                |
|                          | 2-Area INTELLIGENT EYE Operation                      | _                 |                  |                                             | Chargeless                                                       | _                 | _                |
|                          | INTELLIGENT EYE Operation                             | _                 |                  |                                             | Either Side Drain (Right or Left)                                | _                 | _                |
|                          | Quick Warming Function<br>(Preheating Operation)      | _                 | _                |                                             | Power Selection                                                  | _                 | _                |
|                          | Hot-Start Function                                    | ٠                 | ٠                | Remote                                      | 5-Room Centralized Controller (Option)                           | •                 | ٠                |
|                          | Automatic Defrosting                                  | _                 | _                | Control                                     | Remote Control Adaptor<br>(Normal Open Pulse Contact) (Option)   | •                 | •                |
| Operation                | Automatic Operation                                   | •                 | •                |                                             | Remote Control Adaptor<br>(Normal Open Contact) (Option)         | •                 | •                |
|                          | RADIANT Operation                                     | •                 | —                |                                             | DIII-NET Compatible (Adaptor) (Option)                           | •                 | ٠                |
|                          | Program Dry Operation                                 | •                 | •                | Remote                                      | Wireless                                                         | •                 | •                |
|                          | Fan Only                                              | •                 | •                | Controller                                  | Wired (Option)                                                   | •                 | _                |
| Lifestyle<br>Convenience | New POWERFUL Operation<br>(Non-Inverter)              | _                 | _                |                                             |                                                                  |                   |                  |
|                          | Inverter POWERFUL Operation                           | •                 | ٠                |                                             |                                                                  |                   |                  |
|                          | Priority-Room Setting                                 | _                 | _                |                                             |                                                                  |                   |                  |
|                          | COOL / HEAT Mode Lock                                 | _                 | _                |                                             |                                                                  |                   |                  |
|                          | HOME LEAVE Operation                                  | _                 | _                |                                             |                                                                  |                   |                  |
|                          | ECONO Operation                                       | •                 | ٠                |                                             |                                                                  |                   |                  |
|                          | Indoor Unit [ON/OFF] Button                           | •                 | ٠                |                                             |                                                                  |                   |                  |
|                          | Signal Receiving Sign                                 | ٠                 | ٠                |                                             |                                                                  |                   |                  |
|                          | Multi-Colored Indicator Lamp (Multi-<br>Monitor Lamp) | —                 | —                |                                             |                                                                  |                   |                  |
|                          | R/C with Back Light                                   | •                 | •                |                                             |                                                                  |                   |                  |
|                          | Temperature Display                                   | —                 | _                |                                             |                                                                  |                   |                  |

| Category                 | Functions                                             | FLXS25/35/50/60BAVMB | FDXS25/35E7VMB<br>FDXS50/60C7VMB | Category       | Functions                                             | FLXS25/35/50/60BAVMB | FDXS25/35E7VMB<br>FDXS50/60C7VMB |
|--------------------------|-------------------------------------------------------|----------------------|----------------------------------|----------------|-------------------------------------------------------|----------------------|----------------------------------|
| Basic                    | Inverter (with Inverter Power Control)                | •                    | •                                | Health &       | Air-Purifying Filter                                  | •                    | _                                |
| Function                 | Operation Limit for Cooling (°CDB)                    | •                    | •                                | Clean          | Photopotolytic Doodorizing Filter                     | •                    |                                  |
|                          |                                                       |                      | _                                |                | Air Durifying Filter with Destantia                   | •                    | _                                |
|                          | Operation Limit for Heating (°CWB)                    | —                    | —                                |                | Deodorizing Function                                  | —                    | —                                |
|                          | PAM Control                                           | —                    | —                                |                | Titanium Apatite Photocatalytic Air-                  | _                    |                                  |
|                          | Standby Electricity Saving                            | —                    | —                                |                | Purifying Filter                                      |                      |                                  |
| Compressor               | Oval Scroll Compressor                                | —                    | —                                |                | Air Filter (Prefilter)                                | •                    | •                                |
|                          | Swing Compressor                                      | —                    | —                                |                | Wipe-Clean Flat Panel                                 | _                    | —                                |
|                          | Rotary Compressor                                     | —                    | —                                |                | Washable Grille                                       | —                    | —                                |
|                          | Reluctance DC Motor                                   | —                    | —                                |                | MOLD PROOF Operation                                  | _                    | —                                |
| Comfortable              | Power-Airflow Flap                                    | —                    | —                                |                | Good-Sleep Cooling Operation                          |                      | —                                |
| Airflow                  | Power-Airflow Dual Flaps                              | _                    | -                                | Timer          | WEEKLY TIMER Operation                                | _                    | _                                |
|                          | Power-Airflow Diffuser                                |                      |                                  |                | 24-Hour ON/OFF TIMER                                  | ٠                    | ٠                                |
|                          | Wide-Angle Louvers                                    | _                    | —                                |                | NIGHT SET Mode                                        | •                    | •                                |
|                          | Vertical Auto-Swing (Up and Down)                     | •                    | _                                | Worry Free     | Auto-Restart (after Power Failure)                    | ٠                    | ٠                                |
|                          | Horizontal Auto-Swing (Right and Left)                |                      | _                                | "Reliability & | Self-Diagnosis (Digital, LED) Display                 | •                    | ٠                                |
|                          | 3-D Airflow                                           | _                    | _                                | Durability     | Wiring Error Check Function                           | _                    | _                                |
|                          | COMFORT AIRFLOW Operation                             |                      | _                                |                | Anti-Corrosion Treatment of Outdoor<br>Heat Exchanger | _                    | —                                |
| Comfort<br>Control       | Auto Fan Speed                                        | •                    | •                                | Flexibility    | Multi-Split / Split Type Compatible<br>Indoor Unit    | •                    | •                                |
|                          | Indoor Unit Quiet Operation                           | •                    | ٠                                |                | H/P, C/O Compatible Indoor Unit                       |                      | _                                |
|                          | NIGHT QUIET Mode (Automatic)                          | _                    | _                                |                | Flexible Power Supply Correspondence                  | •                    | •                                |
|                          | OUTDOOR UNIT QUIET Operation<br>(Manual)              |                      | •                                |                | High Ceiling Application                              |                      | _                                |
|                          | 2-Area INTELLIGENT EYE Operation                      | _                    | —                                |                | Chargeless                                            | _                    | _                                |
|                          | INTELLIGENT EYE Operation                             | _                    | _                                |                | Either Side Drain (Right or Left)                     |                      | _                                |
|                          | Quick Warming Function (Preheating Operation)         | _                    | —                                |                | Power Selection                                       | _                    | _                                |
|                          | Hot-Start Function                                    | •                    | ٠                                | Remote         |                                                       |                      |                                  |
|                          | Automatic Defrosting                                  | _                    | —                                | Control        | 5-Room Centralized Controller (Option)                | •                    | •                                |
| Operation                | Automatic Operation                                   | ٠                    | ٠                                |                | Bemote Control Adaptor (Normal Open                   | _                    | _                                |
| -                        | Program Dry Operation                                 |                      | ٠                                |                | Pulse Contact) (Option)                               | •                    | •                                |
|                          | Fan Only                                              |                      | •                                |                |                                                       |                      |                                  |
| Lifestyle<br>Convenience | New POWERFUL Operation (Non-<br>Inverter)             | _                    | _                                |                | Remote Control Adaptor (Normal Open Contact) (Option) | •                    | •                                |
|                          | Inverter POWERFUL Operation                           | •                    | •                                |                | DIII-NET Compatible (Adaptor) (Option)                | •                    | ٠                                |
|                          | Priority-Room Setting                                 |                      | —                                | Remote         | Wireless                                              | •                    | •                                |
|                          | COOL / HEAT Mode Lock                                 |                      | _                                | Controller     | Wired (Option)                                        | _                    | •                                |
|                          | HOME LEAVE Operation                                  | •                    | •                                |                |                                                       |                      |                                  |
|                          | ECONO Operation                                       | _                    | —                                |                |                                                       |                      |                                  |
|                          | Indoor Unit [ON/OFF] Button                           | •                    | •                                |                |                                                       |                      |                                  |
|                          | Signal Receiving Sign                                 | •                    | •                                |                |                                                       |                      |                                  |
|                          | Multi-Colored Indicator Lamp (Multi-<br>Monitor Lamp) | _                    | _                                |                |                                                       |                      |                                  |
|                          | R/C with Back Light                                   | _                    | _                                |                |                                                       |                      |                                  |
|                          | Temperature Display                                   | _                    | —                                |                |                                                       |                      |                                  |
|                          |                                                       |                      |                                  |                | 1                                                     |                      |                                  |

| Category    | Functions                                | FCQG35/50/60FVEB | FFQ25/35/50/60B9V1B | Category       | Functions                                                      | FCQG35/50/60FVEB | FFQ25/35/50/60B9V1B |
|-------------|------------------------------------------|------------------|---------------------|----------------|----------------------------------------------------------------|------------------|---------------------|
| Basic       | Inverter (with Inverter Power Control)   | •                | •                   | Health &       | Air-Purifying Filter                                           | _                | _                   |
| Function    | Operation Limit for Cooling (°CDB)       | _                | _                   | Clean          | Photocatalytic Deodorizing Filter                              | _                | _                   |
|             |                                          |                  |                     |                | Air-Purifying Filter with Photocatalytic                       |                  |                     |
|             | Operation Limit for Heating (°CWB)       | —                | —                   |                | Deodorizing Function                                           | _                | —                   |
|             |                                          | _                | _                   |                | Titanium Apatite Photocatalytic Air-                           | _                | _                   |
| -           | Standby Electricity Saving               | _                | _                   |                |                                                                |                  |                     |
| Compressor  | Oval Scroll Compressor                   | —                | —                   |                | Longlife Filter                                                | •                | •                   |
|             | Swing Compressor                         | —                | _                   |                | Wipe-Clean Flat Panel                                          |                  | —                   |
|             | Rotary Compressor                        | —                | _                   |                | Washable Grille                                                | •                | •                   |
|             | Reluctance DC Motor                      | _                |                     |                | Filter Cleaning Indicator                                      | ٠                | •                   |
| Comfortable | Power-Airflow Flap                       | —                | —                   |                | Self-Cleaning Decoration Panel (Option)                        | •                | —                   |
| Airflow     | Power-Airflow Dual Flaps                 | _                | _                   |                | MOLD PROOF Operation                                           | _                | _                   |
|             | Power-Airflow Diffuser                   | _                | _                   |                | Good-Sleep Cooling Operation                                   | _                | _                   |
|             | Wide-Angle Louvers                       | _                | _                   | Timer          | Schedule Timer Operation                                       | ●<br>★2          | ●<br>★2             |
|             | Vertical Auto-Swing (Up and Down)        | •                | •                   |                | 72-Hour ON/OFF TIMER                                           | ●<br>★1          | ●<br>★1             |
|             | Horizontal Auto-Swing (Right and Left)   | _                |                     |                | NIGHT SET Mode                                                 | _                |                     |
|             | 3-D Airflow                              | _                | _                   | Worry Free     | Auto-Restart (after Power Failure)                             | •                | •                   |
|             | COMFORT AIRFLOW Operation                | _                | _                   | "Reliability & | Self-Diagnosis (Digital, LED) Display                          | •                | •                   |
| Comfort     | Auto Fan Speed                           | _                | _                   | Durability     | Wiring Error Check Function                                    |                  |                     |
| Control     | Indoor Unit Quiet Operation              | _                | _                   |                | Anti-Corrosion Treatment of Outdoor<br>Heat Exchanger          | _                | _                   |
|             | NIGHT QUIET Mode (Automatic)             | _                | _                   | Flexibility    | Multi-Split / Split Type Compatible                            | •                | •                   |
|             | OUTDOOR UNIT QUIET Operation<br>(Manual) | _                | _                   |                | H/P, C/O Compatible Indoor Unit                                | •                | •                   |
|             | 2-Area INTELLIGENT EYE Operation         |                  | _                   |                | Flexible Power Supply Correspondence                           |                  |                     |
|             | INTELLIGENT EYE Operation                | _                | _                   |                | High Ceiling Application                                       | _                | _                   |
|             | Quick Warming Function (Preheating       |                  | _                   |                | Chargeless                                                     | _                | _                   |
|             | Hot-Start Function                       | •                | •                   |                | Fither Side Drain (Bight or Left)                              | _                |                     |
|             |                                          | _                | _                   |                | Power Selection                                                |                  |                     |
| Operation   | Automatic Denosting                      | •                |                     | Romoto         | 5-Boom Controllized Controller (Option)                        |                  |                     |
| Operation   | Brogram Dry Operation                    | •                | •                   | Control        |                                                                |                  |                     |
|             |                                          | •                | •                   |                | Remote Control Adaptor (Normal Open<br>Pulse Contact) (Option) | _                | —                   |
| Lifestyle   | New POWERFUL Operation (Non-             | -                | -                   |                | Remote Control Adaptor (Normal Open                            | _                | _                   |
| 20110110100 | Inverter POWERELIL Operation             |                  | _                   |                | DIII-NET Compatible (Adaptor) (Option)                         | •                | •                   |
|             | Priority-Boom Setting                    |                  | _                   | Bemote         | Wireless (Option)                                              | •                | •                   |
|             | COOL / HEAT Mode Lock                    | _                | _                   | Controller     | Wired (Ontion)                                                 |                  |                     |
|             |                                          |                  |                     |                |                                                                | •                | -                   |
|             |                                          | _                |                     |                |                                                                |                  |                     |
|             |                                          |                  | _                   |                |                                                                |                  |                     |
|             | Indoor Unit [ON/OFF] Button              | <b>*</b> 1       | *1                  |                |                                                                |                  |                     |
|             | Signal Receiving Sign                    | ●<br>★1          | ●<br>★1             |                |                                                                |                  |                     |
|             | Temperature Display                      | —                | —                   |                |                                                                |                  |                     |

 $\star$ 1: with wireless remote controller

 $\star$ 2: with wired remote controller

12

<sup>— :</sup> No Functions

|                          | 1                                                | -                |                                |              |                                                                  |                  |                                |
|--------------------------|--------------------------------------------------|------------------|--------------------------------|--------------|------------------------------------------------------------------|------------------|--------------------------------|
| Category                 | Functions                                        | FHQ35/50/60BWV1B | FDBQ25B8V1<br>FBQ35/50/60C8VEB | Category     | Functions                                                        | FHQ35/50/60BWV1B | FDBQ25B8V1<br>FBQ35/50/60C8VEB |
| Basic                    | Inverter (with Inverter Power Control)           | •                | •                              | Health &     | Air-Purifying Filter                                             | _                | —                              |
| Function                 | Operation Limit for Cooling (°CDB)               | —                | —                              | Clean        | Photocatalytic Deodorizing Filter                                | —                | —                              |
|                          | Operation Limit for Heating (°CWB)               | _                | _                              |              | Air-Purifying Filter with Photocatalytic<br>Deodorizing Function | _                | —                              |
|                          | PAM Control                                      | —                | —                              |              | Titanium Apatite Photocatalytic Air-                             | _                | _                              |
|                          | Standby Electricity Saving                       | —                | —                              |              | Purliying Filler                                                 |                  |                                |
| Compressor               | Oval Scroll Compressor                           | —                | —                              |              | Longlife Filter                                                  | •                | •                              |
|                          | Swing Compressor                                 | —                | —                              |              | Wipe-Clean Flat Panel                                            |                  | —                              |
|                          | Rotary Compressor                                | —                | —                              |              | Washable Grille                                                  | ٠                | —                              |
|                          | Reluctance DC Motor                              | —                | —                              |              | Filter Cleaning Indicator                                        | •                | •                              |
| Comfortable              | Power-Airflow Flap                               | —                | —                              |              | Self-Cleaning Decoration Panel (Option)                          |                  | —                              |
| AIMOW                    | Power-Airflow Dual Flaps                         | —                | —                              |              | MOLD PROOF Operation                                             | _                | —                              |
|                          | Power-Airflow Diffuser                           | —                | —                              |              | Good-Sleep Cooling Operation                                     | _                | —                              |
|                          | Wide-Angle Louvers                               | _                | _                              | Timer        | Schedule Timer Operation                                         | ●<br>★2          | •                              |
|                          | Vertical Auto-Swing (Up and Down)                | •                | _                              |              | 72-Hour ON/OFF TIMER                                             | ●<br>★1          | —                              |
|                          | Horizontal Auto-Swing (Right and Left)           | —                | —                              |              | NIGHT SET Mode                                                   | _                | —                              |
|                          | 3-D Airflow                                      | —                | —                              | Worry Free   | Auto-Restart (after Power Failure)                               | ٠                | •                              |
|                          | COMFORT AIRFLOW Operation                        |                  | —                              | Durability & | Self-Diagnosis (Digital, LED) Display                            | •                | •                              |
| Comfort                  | Auto Fan Speed                                   |                  |                                |              | Wiring Error Check Function                                      | _                |                                |
| Control                  | Indoor Unit Quiet Operation                      |                  | —                              |              | Anti-Corrosion Treatment of Outdoor<br>Heat Exchanger            | —                | —                              |
|                          | NIGHT QUIET Mode (Automatic)                     | _                | _                              | Flexibility  | Multi-Split / Split Type Compatible<br>Indoor Unit               | •                | •                              |
|                          | OUTDOOR UNIT QUIET Operation (Manual)            |                  | _                              |              | H/P, C/O Compatible Indoor Unit                                  | •                | •                              |
|                          | 2-Area INTELLIGENT EYE Operation                 | _                | _                              |              | Flexible Power Supply Correspondence                             | _                | —                              |
|                          | INTELLIGENT EYE Operation                        |                  |                                |              | High Ceiling Application                                         | ٠                | —                              |
|                          | Quick Warming Function (Preheating<br>Operation) |                  |                                |              | Chargeless                                                       | _                |                                |
|                          | Hot-Start Function                               |                  | •                              |              | Either Side Drain (Right or Left)                                | _                | —                              |
|                          | Automatic Defrosting                             | _                | _                              |              | Power Selection                                                  | _                | —                              |
| Operation                | Automatic Operation                              | •                | •                              | Remote       | 5-Room Centralized Controller (Option)                           | _                | —                              |
|                          | Program Dry Operation                            | •                | •                              | Control      | Remote Control Adaptor (Normal Open                              |                  |                                |
|                          | Fan Only                                         |                  | •                              |              | Pulse Contact) (Option)                                          | _                | _                              |
| Lifestyle<br>Convenience | New POWERFUL Operation (Non-<br>Inverter)        | _                | _                              |              | Remote Control Adaptor (Normal Open Contact) (Option)            | _                | —                              |
|                          | Inverter POWERFUL Operation                      | _                | _                              |              | DIII-NET Compatible (Adaptor) (Option)                           | ٠                | •                              |
|                          | Priority-Room Setting                            |                  | —                              | Remote       | Wireless (Option)                                                | ٠                | —                              |
|                          | COOL / HEAT Mode Lock                            | _                | _                              | Controller   | Wired (Option)                                                   | ٠                | •                              |
|                          | HOME LEAVE Operation                             | _                | _                              |              |                                                                  |                  |                                |
|                          | ECONO Operation                                  | _                | _                              |              |                                                                  |                  |                                |
|                          | Indoor Unit [ON/OFF] Button                      | ●<br>★1          | —                              |              |                                                                  |                  |                                |
|                          | Signal Receiving Sign                            | ●<br>★1          | —                              |              |                                                                  |                  |                                |
|                          | Temperature Display                              | —                | —                              |              |                                                                  |                  |                                |
| Note:                    | • : Holding Functions                            |                  |                                | <u>★1:</u>   | with wireless remote controller                                  |                  | ]                              |

— : No Functions

 $\star$ 1: with wireless remote controller

**\star**2: with wired remote controller

### Part 2 Specifications

| Cool | ing Only                                 | 15                                                                                                    |
|------|------------------------------------------|----------------------------------------------------------------------------------------------------|
| 1.1  | Outdoor Unit                             |                                                                                                    |
| 1.2  | Indoor Unit                              | 17                                                                                                    |
| Heat | Pump                                     |                                                                                                    |
| 2.1  | Outdoor Unit                             |                                                                                                    |
| 2.2  | Indoor Unit                              |                                                                                                    |
|      | Cool<br>1.1<br>1.2<br>Heat<br>2.1<br>2.2 | Cooling Only<br>1.1 Outdoor Unit<br>1.2 Indoor Unit<br>Heat Pump<br>2.1 Outdoor Unit<br>2.2 Indoor Unit |

# Cooling Only Outdoor Unit

50 Hz, 230 V

| Model                                              |                     |       | 3MKS50E3V1B                                | 4MKS58E3V1B                                |  |  |
|----------------------------------------------------|---------------------|-------|--------------------------------------------|--------------------------------------------|--|--|
| Casing Color                                       |                     |       | Ivory White                                | Ivory White                                |  |  |
| Туре                                               |                     |       | Hermetically Sealed Swing Type             | Hermetically Sealed Swing Type             |  |  |
| Compressor                                         | Model               |       | 2YC36BXD                                   | 2YC36BXD                                   |  |  |
| Compressor Model<br>Motor Output                   |                     | W     | 1,100                                      | 1,100                                      |  |  |
| Motor Output<br>Refrigerant Oil<br>Charge<br>Tures |                     |       | FVC50K                                     | FVC50K                                     |  |  |
|                                                    |                     | L     | 0.65                                       | 0.65                                       |  |  |
| Charge<br>Type                                     |                     |       | R-410A                                     | R-410A                                     |  |  |
| neingeran                                          | Charge              | kg    | 2.0                                        | 2.0                                        |  |  |
|                                                    | H<br>L              |       | 45                                         | 45                                         |  |  |
| Airflow Pato                                       |                     |       | 45                                         | 45                                         |  |  |
| Annow Male                                         | Н                   | ofm   | 1,589                                      | 1,589                                      |  |  |
|                                                    | L                   | CIIII | 1,589                                      | 1,589                                      |  |  |
|                                                    | Туре                |       | Propeller                                  | Propeller                                  |  |  |
| Fon                                                | Motor Output W      |       | 53                                         | 53                                         |  |  |
| ган                                                | Running Current     | А     | H: 0.33 / L: 0.33                          | H: 0.33 / L: 0.33                          |  |  |
| Power Consumption                                  |                     | W     | H: 43 / L: 43                              | H: 43 / L: 43                              |  |  |
| Starting Current A                                 |                     | А     | 5.3                                        | 6.7                                        |  |  |
| Dimensions $(H \times W \times D)$                 |                     | mm    | 735 × 936 × 300                            | 735 × 936 × 300                            |  |  |
| Packaged Dimensions (H × W × D)                    |                     | mm    | 797 × 992 × 390                            | 797 × 992 × 390                            |  |  |
| Weight (Mass)                                      |                     | kg    | 49                                         | 49                                         |  |  |
| Gross Weight (                                     | Gross Mass)         | kg    | 56                                         | 56                                         |  |  |
| Sound Pressure                                     | e Level             | dB(A) | 46                                         | 46                                         |  |  |
| Sound Power L                                      | .evel               | dB    | 59                                         | 59                                         |  |  |
| <b>D</b> : 1                                       | Liquid              | mm    | \$ 6.4 × 3                                 | \$ 6.4 × 4                                 |  |  |
| Connection                                         | Gas                 | mm    | φ 9.5 × 3                                  | φ 9.5 × 2, φ 12.7 × 2                      |  |  |
| Connocation                                        | Drain               | mm    | ф 18.0                                     | φ́ 18.0                                    |  |  |
| Heat Insulation                                    |                     |       | Both Liquid and Gas Pipes                  | Both Liquid and Gas Pipes                  |  |  |
| No. of Wiring Connection                           |                     |       | 3 for Power Supply, 4 for Interunit Wiring | 3 for Power Supply, 4 for Interunit Wiring |  |  |
| Max Interunit E                                    | Piping Longth       | m     | 50 (for Total of Each Room)                | 50 (for Total of Each Room)                |  |  |
| Max. Interunit r                                   | iping Lengin        | m     | 25 (for One Room)                          | 25 (for One Room)                          |  |  |
| Amount of Addi                                     | itional Charge      | g/m   | Chargeless                                 | Chargeless                                 |  |  |
| Max Installatio                                    | n Hoight Difforence | m     | 15 (between Indoor Unit and Outdoor Unit)  | 15 (between Indoor Unit and Outdoor Unit)  |  |  |
| wax. mstalldliu                                    |                     | m     | 15 (between Indoor Units)                  | 15 (between Indoor Units)                  |  |  |
| Drawing No.                                        |                     |       | 3D054330#1                                 | 3D054329#1                                 |  |  |

Note: The data are based on the conditions shown in the table below.

| Cooling                                      | Piping Length |
|----------------------------------------------|---------------|
| Indoor ; 27°CDB / 19°CWB<br>Outdoor ; 35°CDB | 7.5 m         |

| Conversion Formulae                                                                                                    |
|----------------------------------------------------------------------------------------------------|
| $\begin{array}{l} \mbox{kcal/h} = \mbox{kW} \times 860 \\ \mbox{Btu/h} = \mbox{kW} \times 3412 \\ \mbox{cfm} = \mbox{m}^3\mbox{min} \times 35.3 \end{array}$ |

#### 50 Hz, 230 V

| Model                                     |                                   |        | 4MKS75F2V1B                                | 5MKS90E2V3B                                |  |  |
|-------------------------------------------|-----------------------------------|--------|--------------------------------------------|--------------------------------------------|--|--|
| Casing Color                              |                                   |        | Ivory White                                | Ivory White                                |  |  |
|                                           | Туре                              |        | Hermetically Sealed Swing Type             | Hermetically Sealed Swing Type             |  |  |
| Compressor                                | Model                             |        | 2YC45DXD                                   | 2YC63BXD                                   |  |  |
|                                           | Motor Output                      | W      | 1,380                                      | 1,920                                      |  |  |
| Motor Output<br>Refrigerant Oil<br>Charge |                                   |        | FVC50K                                     | FVC50K                                     |  |  |
|                                           |                                   | L      | 0.65                                       | 0.75                                       |  |  |
| Charge<br>Type                            |                                   |        | R-410A                                     | R-410A                                     |  |  |
| Refrigerant Charge                        |                                   | kg     | 2.3                                        | 2.95                                       |  |  |
|                                           | Н                                 |        | 52.7                                       | 54.5                                       |  |  |
|                                           | Μ                                 | m³/min | 49.4                                       | —                                          |  |  |
| Airflow Pato                              | L                                 |        | 43.5                                       | 46                                         |  |  |
| AITIOW Hate                               | Н                                 |        | 1,861                                      | 1,924                                      |  |  |
|                                           | Μ                                 | cfm    | 1,744                                      | —                                          |  |  |
|                                           | L                                 |        | 1,536                                      | 1,624                                      |  |  |
| Туре                                      |                                   |        | Propeller                                  | Propeller                                  |  |  |
| Fan                                       | Motor Output                      | W      | 53                                         | 66                                         |  |  |
|                                           | Running Current                   | Α      | H: 0.20 / M: 0.16 / L: 0.10                | H: 0.97 / L: 0.69                          |  |  |
|                                           | Power Consumption                 | W      | H: 70 / M: 58 / L: 36                      | H: 86 / L: 55                              |  |  |
| Starting Current                          |                                   | А      | 6.2                                        | 11.4                                       |  |  |
| Dimensions $(H \times W \times D)$        |                                   | mm     | 735 × 936 × 300                            | 770 × 900 × 320                            |  |  |
| Packaged Dime                             | ensions ( $H \times W \times D$ ) | mm     | 797 × 992 × 390                            | $900 \times 925 \times 390$                |  |  |
| Weight (Mass)                             |                                   | kg     | 57                                         | 69                                         |  |  |
| Gross Weight (                            | Gross Mass)                       | kg     | 61                                         | 78                                         |  |  |
| Sound Pressure                            | e Level                           | dB(A)  | 48                                         | 48                                         |  |  |
| Sound Power L                             | evel                              | dB     | 61                                         | 62                                         |  |  |
| Distant                                   | Liquid mm                         |        | $\phi$ 6.4 × 4                             | φ 6.4 × 5                                  |  |  |
| Connection                                | Gas                               | mm     | φ 9.5 × 2, φ 12.7 × 1, φ 15.9 × 1          | φ 9.5 × 2, φ 12.7 × 1, φ 15.9 × 2          |  |  |
| Drain                                     |                                   | mm     | ф 18.0                                     | ф 25.0                                     |  |  |
| Heat Insulation                           |                                   |        | Both Liquid and Gas Pipes                  | Both Liquid and Gas Pipes                  |  |  |
| No. of Wiring Connection                  |                                   |        | 3 for Power Supply, 4 for Interunit Wiring | 3 for Power Supply, 4 for Interunit Wiring |  |  |
| Max Interupit F                           | Pining Longth                     | m      | 60 (for Total of Each Room)                | 75 (for Total of Each Room)                |  |  |
| Max. Interunit r                          | iping cengin                      | m      | 25 (for One Room)                          | 25 (for One Room)                          |  |  |
| Amount of Add                             | itional Charge                    | g/m    | Chargeless                                 | 20 (65 m or more)                          |  |  |
| Max Installatio                           | n Hoight Difforonce               | m      | 15 (between Indoor Unit and Outdoor Unit)  | 15 (between Indoor Unit and Outdoor Unit)  |  |  |
| พ่อง. การเอเลียเป                         |                                   | m      | 15 (between Indoor Units)                  | 7.5 (between Indoor Units)                 |  |  |
| Drawing No.                               |                                   |        | 3D056453                                   | 3D063120                                   |  |  |

Note:

|  | Th | e data | arel | based | on th | e conc | ditions : | shown | in the | table | below. |
|--|----|--------|------|-------|-------|--------|-----------|-------|--------|-------|--------|
|--|----|--------|------|-------|-------|--------|-----------|-------|--------|-------|--------|

| Cooling                  | Piping Length       |
|--------------------------|---------------------|
| Indoor ; 27°CDB / 19°CWB | 5 m (4MKS75F2V1B)   |
| Outdoor ; 35°CDB         | 7.5 m (5MKS90E2V3B) |

| Conversion Formulae                                                                                                    |
|----------------------------------------------------------------------------------------------------|
| $\label{eq:kcal/h} \begin{array}{l} kcal/h = kW \times 860 \\ Btu/h = kW \times 3412 \\ cfm = m^3/min \times 35.3 \end{array}$ |

#### 1.2 Indoor Unit

#### Wall Mounted Type

#### 50 Hz, 220 - 230 - 240 V

| Model                       |                                   |        | FTXS25J2V1B                         | FTXS35J2V1B                         |  |  |
|-----------------------------|-----------------------------------|--------|-------------------------------------|-------------------------------------|--|--|
| Rated Capacity              |                                   |        | 2.5 kW Class                        | 3.5 kW Class                        |  |  |
| Front Panel Color           |                                   |        | White                               | White                               |  |  |
|                             | Н                                 |        | 10.8 (381)                          | 11.4 (403)                          |  |  |
| Airflow Rate                | М                                 | m³/min | 7.9 (279)                           | 8.7 (307)                           |  |  |
|                             | L                                 | (cfm)  | 5.2 (184)                           | 5.8 (205)                           |  |  |
|                             | SL                                |        | 3.7 (131)                           | 4.4 (155)                           |  |  |
|                             | Туре                              |        | Cross Flow Fan                      | Cross Flow Fan                      |  |  |
| Fan                         | Motor Output                      | W      | 23                                  | 23                                  |  |  |
|                             | Speed                             | Steps  | 5 Steps, Quiet, Auto                | 5 Steps, Quiet, Auto                |  |  |
| Air Direction Control       |                                   |        | Right, Left, Horizontal, Downward   | Right, Left, Horizontal, Downward   |  |  |
| Air Filter                  |                                   |        | Removable / Washable / Mildew Proof | Removable / Washable / Mildew Proof |  |  |
| Running Current (Rated) A   |                                   | Α      | 0.09 - 0.08 - 0.08                  | 0.12 - 0.12 - 0.11                  |  |  |
| Power Consumption (Rated) W |                                   | W      | 18 - 18 - 18                        | 26 - 26 - 26                        |  |  |
| Power Factor (Rated) %      |                                   | %      | 90.9 - 97.8 - 93.8                  | 98.5 - 94.2 - 98.5                  |  |  |
| Temperature Control         |                                   |        | Microcomputer Control               | Microcomputer Control               |  |  |
| Dimensions (H               | $\times W \times D$ )             | mm     | 295 × 800 × 215                     | 295 × 800 × 215                     |  |  |
| Packaged Dim                | ensions ( $H \times W \times D$ ) | mm     | $289 \times 870 \times 366$         | $289 \times 870 \times 366$         |  |  |
| Weight (Mass)               |                                   | kg     | 9                                   | 10                                  |  |  |
| Gross Weight (              | Gross Mass)                       | kg     | 13                                  | 14                                  |  |  |
| Sound<br>Pressure<br>Level  | H/M/L/SL                          | dB(A)  | 41 / 33 / 25 / 22                   | 45 / 37 / 29 / 23                   |  |  |
| Sound Power Level dB        |                                   | dB     | 57                                  | 61                                  |  |  |
| Heat Insulation             |                                   |        | Both Liquid and Gas Pipes           | Both Liquid and Gas Pipes           |  |  |
| <b>D</b>                    | Liquid                            | mm     | ф 6.4                               | \$ 6.4                              |  |  |
| Piping                      | Gas                               | mm     | φ 9.5                               | φ 9.5                               |  |  |
|                             | Drain                             | mm     | φ 18.0                              | φ 18.0                              |  |  |
| Drawing No.                 |                                   |        | 3D070570A                           | 3D070571A                           |  |  |

| Model                                           |                                   |        | FTXS42J2V1B                         | FTXS50J2V1B                         |  |
|-------------------------------------------------|-----------------------------------|--------|-------------------------------------|-------------------------------------|--|
| Rated Capacity                                  |                                   |        | 4.2 kW Class                        | 5.0 kW Class                        |  |
| Front Panel Color                               |                                   |        | White                               | White                               |  |
|                                                 | Н                                 |        | 11.3 (399)                          | 11.6 (410)                          |  |
| Airflow Boto                                    | М                                 | m³/min | 9.0 (318)                           | 9.2 (325)                           |  |
| AIMOW Hale                                      | L                                 | (cfm)  | 6.8 (240)                           | 7.0 (247)                           |  |
|                                                 | SL                                |        | 5.9 (208)                           | 6.0 (212)                           |  |
|                                                 | Туре                              |        | Cross Flow Fan                      | Cross Flow Fan                      |  |
| Fan                                             | Motor Output                      | W      | 23                                  | 23                                  |  |
|                                                 | Speed                             | Steps  | 5 Steps, Quiet, Auto                | 5 Steps, Quiet, Auto                |  |
| Air Direction Control                           |                                   |        | Right, Left, Horizontal, Downward   | Right, Left, Horizontal, Downward   |  |
| Air Filter                                      |                                   |        | Removable / Washable / Mildew Proof | Removable / Washable / Mildew Proof |  |
| Running Current (Rated) A                       |                                   | A      | 0.11 - 0.11 - 0.11                  | 0.12 - 0.12 - 0.11                  |  |
| Power Consumption (Rated) W                     |                                   | W      | 24 - 24 - 24                        | 26 - 26 - 26                        |  |
| Power Factor (Rated) %                          |                                   | %      | 99.2 - 94.9 - 90.9                  | 98.5 - 94.2 - 98.5                  |  |
| Temperature Control                             |                                   |        | Microcomputer Control               | Microcomputer Control               |  |
| Dimensions (H                                   | $\times W \times D$ )             | mm     | 295 × 800 × 215                     | 295 × 800 × 215                     |  |
| Packaged Dim                                    | ensions (H $\times$ W $\times$ D) | mm     | $289 \times 870 \times 366$         | $289 \times 870 \times 366$         |  |
| Weight (Mass)                                   |                                   | kg     | 10                                  | 10                                  |  |
| Gross Weight                                    | (Gross Mass)                      | kg     | 14                                  | 14                                  |  |
| Sound<br>Pressure<br>Level H / M / L / SL dB(A) |                                   | dB(A)  | 45 / 39 / 33 / 30                   | 46 / 40 / 34 / 31                   |  |
| Sound Power Level dB                            |                                   | dB     | 61                                  | 62                                  |  |
| Heat Insulation                                 |                                   |        | Both Liquid and Gas Pipes           | Both Liquid and Gas Pipes           |  |
|                                                 | Liquid                            | mm     | φ 6.4                               | φ 6.4                               |  |
| Piping                                          | Gas                               | mm     | φ 9.5                               | φ 12.7                              |  |
| Connection                                      | Drain                             | mm     | ф 18.0                              | φ 18.0                              |  |
| Drawing No.                                     |                                   |        | 3D070572A                           | 3D070573A                           |  |

| Conversion Formulae                                                               |
|-----------------------------------------------------------------------------------|
| $kcal/h = kW \times 860$<br>Btu/h = kW × 3412<br>cfm = m <sup>3</sup> /min × 35.3 |

#### 50 Hz, 220 - 230 - 240 V

| Model                                           |                                    |        | FTXS60GV1B                            | FTXS71GV1B                          |  |
|-------------------------------------------------|------------------------------------|--------|---------------------------------------|-------------------------------------|--|
| Rated Capacit                                   | ly .                               |        | 6.0 kW Class                          | 7.1 kW Class                        |  |
| Front Panel C                                   | olor                               |        | White                                 | White                               |  |
|                                                 | Н                                  |        | 16.0 (565)                            | 17.2 (607)                          |  |
| Airflow Date                                    | Μ                                  | m³/min | 13.5 (477)                            | 14.5 (512)                          |  |
| AIMOW Rate                                      | L                                  | (cfm)  | 11.3 (399)                            | 11.5 (406)                          |  |
|                                                 | SL                                 |        | 10.1 (357)                            | 10.5 (371)                          |  |
|                                                 | Туре                               |        | Cross Flow Fan                        | Cross Flow Fan                      |  |
| Fan                                             | Motor Output                       | W      | 43                                    | 43                                  |  |
|                                                 | Speed                              | Steps  | 5 Steps, Quiet, Auto                  | 5 Steps, Quiet, Auto                |  |
| Air Direction Control                           |                                    |        | Right, Left, Horizontal, Downward     | Right, Left, Horizontal, Downward   |  |
| Air Filter                                      |                                    |        | Removable / Washable / Mildew Proof   | Removable / Washable / Mildew Proof |  |
| Running Current (Rated) A                       |                                    | A      | 0.19 - 0.18 - 0.17                    | 0.21 - 0.20 - 0.19                  |  |
| Power Consumption (Rated) W                     |                                    | W      | 40 - 40 - 40                          | 45 - 45 - 45                        |  |
| Power Factor (Rated) %                          |                                    | %      | 95.7 - 96.6 - 98.0 97.4 - 97.8 - 98.7 |                                     |  |
| Temperature 0                                   | Control                            |        | Microcomputer Control                 | Microcomputer Control               |  |
| Dimensions (H                                   | $1 \times W \times D$ )            | mm     | 290 × 1,050 × 250                     | 290 × 1,050 × 250                   |  |
| Packaged Dim                                    | nensions ( $H \times W \times D$ ) | mm     | 361 × 1,145 × 364                     | 361 × 1,145 × 364                   |  |
| Weight (Mass)                                   | )                                  | kg     | 12                                    | 12                                  |  |
| Gross Weight                                    | (Gross Mass)                       | kg     | 18                                    | 18                                  |  |
| Sound<br>Pressure H / M / L / SL dB(A)<br>Level |                                    | dB(A)  | 45 / 41 / 36 / 33                     | 46 / 42 / 37 / 34                   |  |
| Sound Power                                     | Level                              | dB     | 61                                    | 62                                  |  |
| Heat Insulation                                 | n                                  |        | Both Liquid and Gas Pipes             | Both Liquid and Gas Pipes           |  |
|                                                 | Liquid                             | mm     | φ 6.4                                 | \$ 6.4                              |  |
| Piping                                          | Gas                                | mm     | φ 12.7                                | φ 15.9                              |  |
| Connoction                                      | Drain                              | mm     | φ 18.0                                | φ 18.0                              |  |
| Drawing No.                                     |                                    |        | 3D065735A                             | 3D065737A                           |  |

#### Ceiling Mounted Cassette Type

#### 50 Hz, 230 V

| Model                      |                                    |        | FFQ25B9V1B                             | FFQ35B9V1B                             |  |
|----------------------------|------------------------------------|--------|----------------------------------------|----------------------------------------|--|
| Rated Capacity             |                                    |        | 2.5 kW Class                           | 3.5 kW Class                           |  |
|                            | Model                              |        | BYFQ60B8W1                             | BYFQ60B8W1                             |  |
| Decoration                 | Color                              |        | White                                  | White                                  |  |
| Panel                      | Dimensions $(H \times W \times D)$ | mm     | $55 \times 700 \times 700$             | 55 × 700 × 700                         |  |
|                            | Weight (Mass)                      | kg     | 2.7                                    | 2.7                                    |  |
| Airflow Boto               | Н                                  | m³/min | 9.0 (318)                              | 10.0 (353)                             |  |
| AITIOW Hale                | L                                  | (cfm)  | 6.5 (230)                              | 6.5 (230)                              |  |
|                            | Туре                               |        | Turbo Fan                              | Turbo Fan                              |  |
| Fan                        | Motor Output                       | W      | 55                                     | 55                                     |  |
|                            | Speed                              | Steps  | 2 Steps                                | 2 Steps                                |  |
| Air Direction Control      |                                    |        | Horizontal, Downward                   | Horizontal, Downward                   |  |
| Running Current (Rated)    |                                    | Α      | 0.37                                   | 0.40                                   |  |
| Power Consumption (Rated)  |                                    | W      | 73                                     | 84                                     |  |
| Power Factor (Rated)       |                                    | %      | 85.8                                   | 91.3                                   |  |
| Temperature Control        |                                    |        | Microcomputer Control                  | Microcomputer Control                  |  |
| Dimensions (H              | ×W×D)★                             | mm     | 260 (286) × 575 × 575                  | 260 (286) × 575 × 575                  |  |
| Packaged Dime              | ensions (H $\times$ W $\times$ D)  | mm     | $370 \times 687 \times 674$            | $370 \times 687 \times 674$            |  |
| Weight (Mass)              |                                    | kg     | 17.5                                   | 17.5                                   |  |
| Gross Weight (             | Gross Mass)                        | kg     | 21                                     | 21                                     |  |
| Sound<br>Pressure<br>Level | ound<br>ressure H / L<br>evel      |        | 29.5 / 24.5                            | 32.0 / 25.0                            |  |
| Sound Power Level dB       |                                    | dB     | 46.5                                   | 49.0                                   |  |
| Heat Insulation            |                                    |        | Both Liquid and Gas Pipes              | Both Liquid and Gas Pipes              |  |
| Distant                    | Liquid                             | mm     | ф 6.4                                  | φ 6.4                                  |  |
| Connection                 | Gas                                | mm     | φ 9.5                                  | φ 9.5                                  |  |
| 0000001                    | Drain mm                           |        | VP20 (O.D. $\phi$ 26 / I.D. $\phi$ 20) | VP20 (O.D. $\phi$ 26 / I.D. $\phi$ 20) |  |
| Drawing No.                |                                    |        | 3D060406                               | 3D060408                               |  |

| Model                       |                                    |        | FFQ50B9V1B                                     | FFQ60B9V1B                             |  |
|-----------------------------|------------------------------------|--------|------------------------------------------------|----------------------------------------|--|
| Rated Capacity              |                                    |        | 5.0 kW Class                                   | 6.0 kW Class                           |  |
|                             | Model                              |        | BYFQ60B8W1                                     | BYFQ60B8W1                             |  |
| Decoration                  | Color                              |        | White                                          | White                                  |  |
| Panel                       | Dimensions $(H \times W \times D)$ | mm     | $55 \times 700 \times 700$                     | 55 × 700 × 700                         |  |
|                             | Weight (Mass)                      | kg     | 2.7                                            | 2.7                                    |  |
| Airflow Roto                | Н                                  | m³/min | 12.0 (424)                                     | 15.5 (530)                             |  |
| AIIIIOW Hale                | L                                  | (cfm)  | 8.0 (283)                                      | 10.0 (353)                             |  |
|                             | Туре                               |        | Turbo Fan                                      | Turbo Fan                              |  |
| Fan                         | Motor Output                       | W      | 55                                             | 55                                     |  |
|                             | Speed                              | Steps  | 2 Steps                                        | 2 Steps                                |  |
| Air Direction Control       |                                    |        | Horizontal, Downward                           | Horizontal, Downward                   |  |
| Running Current (Rated) A   |                                    | Α      | 0.49                                           | 0.61                                   |  |
| Power Consumption (Rated) W |                                    | W      | 97                                             | 120                                    |  |
| Power Factor (Rated) %      |                                    | %      | 86.1                                           | 85.5                                   |  |
| Temperature Control         |                                    |        | Microcomputer Control                          | Microcomputer Control                  |  |
| Dimensions (H               | ×W×D)★                             | mm     | 260 (286) × 575 × 575                          | 260 (286) × 575 × 575                  |  |
| Packaged Dime               | ensions (H $\times$ W $\times$ D)  | mm     | $370 \times 687 \times 674$                    | $370 \times 687 \times 674$            |  |
| Weight (Mass)               |                                    | kg     | 17.5                                           | 17.5                                   |  |
| Gross Weight (              | Gross Mass)                        | kg     | 21                                             | 21                                     |  |
| Sound<br>Pressure<br>Level  | d<br>ure H / L dB(/                |        | 36.0 / 27.0                                    | 41.0 / 32.0                            |  |
| Sound Power L               | evel                               | dB     | 53.0                                           | 58.0                                   |  |
| Heat Insulation             |                                    |        | Both Liquid and Gas Pipes                      | Both Liquid and Gas Pipes              |  |
| <b>D</b>                    | Liquid                             | mm     | φ 6.4                                          | \$ 6.4                                 |  |
| Piping                      | Gas                                | mm     | ф 12.7                                         | φ 12.7                                 |  |
| Connection                  | Drain                              | mm     | VP20 (O.D. \$\$\phi\$ 26 / I.D. \$\$\phi\$ 20) | VP20 (O.D. $\phi$ 26 / I.D. $\phi$ 20) |  |
| Drawing No.                 |                                    |        | 3D060410                                       | 3D040431                               |  |

 $\star$  ( ) : dimension including control box

| Conversion Formulae                                                               |
|-----------------------------------------------------------------------------------|
| $kcal/h = kW \times 860$<br>Btu/h = kW × 3412<br>cfm = m <sup>3</sup> /min × 35.3 |

#### Ceiling Suspended Type

#### 50 Hz, 220 - 230 - 240 V

| Model                      |                                   |                     | FHQ35BWV1B                             | FHQ50BWV1B                             |  |
|----------------------------|-----------------------------------|---------------------|----------------------------------------|----------------------------------------|--|
| Rated Capacity             |                                   |                     | 3.5 kW Class                           | 5.0 kW Class                           |  |
| Panel Color                |                                   |                     | White                                  | White                                  |  |
| Airflow Boto               | Н                                 | m <sup>3</sup> /min | 13.0 (459)                             | 13.0 (459)                             |  |
| AITIOW Hate                | L                                 | 111%/111111         | 10.0 (353)                             | 10.0 (353)                             |  |
|                            | Туре                              |                     | Sirocco Fan                            | Sirocco Fan                            |  |
| Fan                        | Motor Output                      | W                   | 62                                     | 62                                     |  |
|                            | Speed                             | Steps               | 2 Steps                                | 2 Steps                                |  |
| Air Direction Control      |                                   |                     | Right, Left, Horizontal, Downward      | Right, Left, Horizontal, Downward      |  |
| Air Filter                 |                                   |                     | Removable / Washable / Mildew Proof    | Removable / Washable / Mildew Proof    |  |
| Temperature Control        |                                   |                     | Microcomputer Control                  | Microcomputer Control                  |  |
| Dimensions (H × W × D) mm  |                                   | mm                  | 195 × 960 × 680                        | 195 × 960 × 680                        |  |
| Packaged Dime              | ensions (H $\times$ W $\times$ D) | mm                  | 279 × 1,046 × 818                      | 279 × 1,046 × 818                      |  |
| Weight (Mass)              |                                   | kg                  | 24                                     | 25                                     |  |
| Gross Weight (             | Gross Mass)                       | kg                  | 31                                     | 32                                     |  |
| Sound<br>Pressure<br>Level | H / L dB(A)                       |                     | 37 / 32                                | 38 / 33                                |  |
| Sound Power L              | evel                              | dB                  | 53                                     | 54                                     |  |
| Heat Insulation            |                                   |                     | Both Liquid and Gas Pipes              | Both Liquid and Gas Pipes              |  |
| D: 1                       | Liquid                            | mm                  | ф 6.4                                  | \$ 6.4                                 |  |
| Connection                 | Gas                               | mm                  | <b>φ</b> 9.5                           | φ 12.7                                 |  |
| 0000.000                   | Drain                             | mm                  | VP20 (O.D. $\phi$ 26 / I.D. $\phi$ 20) | VP20 (O.D. $\phi$ 26 / I.D. $\phi$ 20) |  |
| Drawing No.                |                                   |                     | 3D075708                               | 3D075709                               |  |

| Model                                  |                                   |       | FHQ60BWV1B                             |  |  |
|----------------------------------------|-----------------------------------|-------|----------------------------------------|--|--|
| Rated Capacity                         |                                   |       | 6.0 kW Class                           |  |  |
| Panel Color                            |                                   |       | White                                  |  |  |
| Airflow Date                           | Н                                 |       | 17.0 (600)                             |  |  |
| Almow Hale                             | L                                 | mymin | 13.0 (459)                             |  |  |
|                                        | Туре                              |       | Sirocco Fan                            |  |  |
| Fan                                    | Motor Output                      | W     | 62                                     |  |  |
|                                        | Speed                             | Steps | 2 Steps                                |  |  |
| Air Direction Co                       | ontrol                            |       | Right, Left, Horizontal, Downward      |  |  |
| Air Filter                             |                                   |       | Removable / Washable / Mildew Proof    |  |  |
| Temperature C                          | Control                           |       | Microcomputer Control                  |  |  |
| Dimensions (H                          | $\times W \times D$ )             | mm    | 195 × 1,160 × 680                      |  |  |
| Packaged Dime                          | ensions (H $\times$ W $\times$ D) | mm    | 279 × 1,246 × 818                      |  |  |
| Weight (Mass)                          |                                   | kg    | 27                                     |  |  |
| Gross Weight (                         | Gross Mass)                       | kg    | 35                                     |  |  |
| Sound<br>Pressure H / L dB(A)<br>Level |                                   | dB(A) | 39 / 33                                |  |  |
| Sound Power L                          | _evel                             | dB    | 55                                     |  |  |
| Heat Insulation                        |                                   |       | Both Liquid and Gas Pipes              |  |  |
|                                        | Liquid                            | mm    | φ 6.4                                  |  |  |
| Piping                                 | Gas                               | mm    | φ 12.7                                 |  |  |
| Connection                             | Drain                             | mm    | VP20 (O.D. $\phi$ 26 / I.D. $\phi$ 20) |  |  |
| Drawing No.                            |                                   |       | 3D075710                               |  |  |

20
Downloaded from <u>www.Manualslib.com</u> manuals search engine

#### Ceiling Mounted Built-in Type

50 Hz, 230 V

#### 50 Hz, 220 - 230 - 240 V / 60 Hz, 220 V

| Model                              |                       |                     | FDBQ25B8V1                     | FBQ35C8VEB                             |  |
|------------------------------------|-----------------------|---------------------|--------------------------------|----------------------------------------|--|
| Rated Capacity                     |                       |                     | 2.5 kW Class                   | 3.5 kW Class                           |  |
|                                    | Model                 |                     | _                              | BYBS45DJW1                             |  |
| Decoration                         | Color                 |                     | _                              | White                                  |  |
| Panel                              | Dimensions (H × W × D | )                   | —                              | 55 × 800 × 500                         |  |
|                                    | Weight (Mass)         | kg                  | —                              | 3.5                                    |  |
| Airflow Pato                       | Н                     | m <sup>3</sup> /min | 6.5                            | 16.0                                   |  |
| AIIIIOW Hale                       | L                     | 111%/111111         | 5.2                            | 11.0                                   |  |
|                                    | Туре                  |                     | Sirocco Fan                    | Sirocco Fan                            |  |
| Fan                                | Motor Output          | W                   | 10                             | 140                                    |  |
|                                    | Speed                 | Steps               | 2 Steps                        | 2 Steps                                |  |
| Air Filter                         |                       |                     | Resin net with mold resistance | Resin net with mold resistance         |  |
| Dimensions (H × W × D) mm          |                       | mm                  | 230 × 652 × 502                | 300 × 700 × 700                        |  |
| Packaged Dimensions (H × W × D) mr |                       | mm                  | 301 × 753 × 584                | $325 \times 920 \times 900$            |  |
| Weight (Mass)                      |                       | kg                  | 17                             | 25                                     |  |
| Gross Weight (                     | Gross Mass)           | kg                  | 18                             | 28                                     |  |
| Sound<br>Pressure<br>Level         | H/L dB(A)             |                     | 35 / 28                        | 37 / 29                                |  |
| Sound Power<br>Level               | Power H/L dB          |                     | 55 / 49                        | 63 / —                                 |  |
| Heat Insulation                    |                       |                     | —                              | Both Liquid and Gas Pipes              |  |
| Distant                            | Liquid                | mm                  | ф 6.35                         | \$ 6.35 (Flare)                        |  |
| Connection                         | Gas                   | mm                  | φ 9.52                         | φ 9.52 (Flare)                         |  |
| Connection                         | Drain mm              |                     | O.D. \$ 27.2                   | VP25 (O.D. $\phi$ 32 / I.D. $\phi$ 25) |  |

| Model                      |                                    |                     | FBQ50C8VEB                             | FBQ60C8VEB                             |        |        |  |
|----------------------------|------------------------------------|---------------------|----------------------------------------|----------------------------------------|--------|--------|--|
| Rated Capacity             |                                    |                     | 5.0 kW Class                           | 6.0 kW Class                           |        |        |  |
|                            | Model                              |                     | BYBS45DJW1                             | BYBS71DJW1                             |        |        |  |
| Decoration                 | Color                              |                     | White                                  | White                                  |        |        |  |
| Panel                      | Dimensions (H × W × D              | ))                  | $55 \times 800 \times 500$             | 55 × 1,100 × 500                       |        |        |  |
|                            | Weight (Mass)                      | kg                  | 3.5                                    | 4.5                                    |        |        |  |
| Airflow Pato               | Н                                  | m <sup>3</sup> /min | 16.0                                   | 18.0                                   |        |        |  |
| AINOW Hate                 | L                                  | 111-7111111         | 11.0                                   | 15.0                                   |        |        |  |
|                            | Туре                               |                     | Sirocco Fan                            | Sirocco Fan                            |        |        |  |
| Fan                        | Motor Output                       | W                   | 140                                    | 350                                    |        |        |  |
|                            | Speed                              | Steps               | 2 Steps                                | 2 Steps                                |        |        |  |
| Air Filter                 |                                    |                     | Resin net with mold resistance         | Resin net with mold resistance         |        |        |  |
| Dimensions (H × W × D) mm  |                                    | mm                  | $300 \times 700 \times 700$            | 300 × 1,000 × 700                      |        |        |  |
| Packaged Dime              | Packaged Dimensions (H × W × D) mm |                     | $355 \times 920 \times 900$            | 355 × 1,220 × 900                      |        |        |  |
| Weight (Mass)              |                                    | kg                  | 25                                     | 34                                     |        |        |  |
| Gross Weight (             | Gross Mass)                        | kg                  | 28                                     | 41                                     |        |        |  |
| Sound<br>Pressure<br>Level | H / L dB(A)                        |                     | 37 / 29                                | 37 / 29                                |        |        |  |
| Sound Power<br>Level       | Power H/L dB                       |                     | rer H / L dB 63 /                      |                                        | 63 / — | 57 / — |  |
| Heat Insulation            |                                    |                     | Both Liquid and Gas Pipes              | Both Liquid and Gas Pipes              |        |        |  |
| <b>D</b> : 1               | Liquid                             | mm                  | \$ 6.35 (Flare)                        | \$ 6.35 (Flare)                        |        |        |  |
| Connection                 | Gas                                | mm                  | φ 12.7 (Flare)                         | φ 12.7 (Flare)                         |        |        |  |
|                            | Drain mm                           |                     | VP25 (O.D. $\phi$ 32 / I.D. $\phi$ 25) | VP25 (O.D. $\phi$ 32 / I.D. $\phi$ 25) |        |        |  |

| Conversion Formulae                                                                                                    |
|----------------------------------------------------------------------------------------------------|
| $\label{eq:kcal/h} \begin{array}{l} kcal/h = kW \times 860 \\ Btu/h = kW \times 3412 \\ cfm = m^3/min \times 35.3 \end{array}$ |

# 2. Heat Pump2.1 Outdoor Unit

50 Hz, 230 V

Conversion Formulae

| Madal                           |                                   |            | 3MXS40                                     | K2V1B                 | 3MXS52E3V1B                                |                                           |  |
|---------------------------------|-----------------------------------|------------|--------------------------------------------|-----------------------|--------------------------------------------|-------------------------------------------|--|
| Model                           |                                   |            | Cooling                                    | Heating               | Cooling                                    | Heating                                   |  |
| Casing Color                    |                                   |            | Ivory White                                |                       | lvory                                      | Ivory White                               |  |
|                                 | Туре                              |            | Hermetically Sea                           | aled Swing Type       | Hermetically Sealed Swing Type             |                                           |  |
| Compressor                      | Model                             |            | 2YC3                                       | 6BXD                  | 2YC36BXD                                   |                                           |  |
|                                 | Motor Output                      | W          | 1,1                                        | 00                    | 1,1                                        | 00                                        |  |
| Refrigerant Oil                 | Model                             |            | FVC                                        | 50K                   | FVC                                        | 50K                                       |  |
| Heingerant On                   | Charge L                          |            | 0.6                                        | 65                    | 0.0                                        | 0.65                                      |  |
| Refrigerant                     | Туре                              |            | R-4 <sup>-</sup>                           | 10A                   | R-4                                        | 10A                                       |  |
| neingerant                      | Charge                            | kg         | 2.                                         | 0                     | 2.                                         | .0                                        |  |
|                                 | Н                                 | m³/min     | 45                                         | 45                    | 45                                         | 45                                        |  |
| Airflow Bate                    | L                                 | 111 /11111 | 41                                         | 41                    | 45                                         | 41                                        |  |
| AINOW Male                      | Н                                 | ofm        | 1,589                                      | 1,589                 | 1,589                                      | 1,589                                     |  |
|                                 | L                                 | CIIII      | 1,448                                      | 1,448                 | 1,589                                      | 1,448                                     |  |
|                                 | Туре                              |            | Prop                                       | eller                 | Prop                                       | eller                                     |  |
| Fan                             | Motor Output                      | W          | 53                                         |                       | 53                                         |                                           |  |
| 1 dil                           | Running Current                   | Α          | H: 0.33 / L: 0.29                          |                       | H: 0.33 / L: 0.29                          |                                           |  |
|                                 | Power Consumption                 | W          | H: 43 / L: 34                              |                       | H: 43 / L: 34                              |                                           |  |
| Starting Current                | t                                 | Α          | 4.0                                        |                       | 6.2                                        |                                           |  |
| Dimensions (H                   | $\times W \times D$ )             | mm         | 735 × 936 × 300                            |                       | 735 × 93                                   | 36 × 300                                  |  |
| Packaged Dime                   | ensions (H $\times$ W $\times$ D) | mm         | 797 × 992 × 390                            |                       | 797 × 99                                   | 92 × 390                                  |  |
| Weight (Mass)                   |                                   | kg         | 49                                         |                       | 49                                         |                                           |  |
| Gross Weight (                  | Gross Mass)                       | kg         | 56                                         |                       | 56                                         |                                           |  |
| Sound Pressure                  | e Level                           | dB(A)      | 46                                         | 47                    | 46                                         | 47                                        |  |
| Sound Power L                   | evel                              | dB         | 59                                         | 60                    | 59                                         | 60                                        |  |
| Distant                         | Liquid                            | mm         | φ 6.4                                      | 4×3                   | φ 6.4 × 3                                  |                                           |  |
| Connection                      | Gas                               | mm         | φ 9.5                                      | 5×3                   | φ 9.5 × 2,                                 | φ 12.7 × 1                                |  |
|                                 | Drain                             | mm         | ф 18.0                                     |                       | ф 18.0                                     |                                           |  |
| Heat Insulation                 |                                   |            | Both Liquid and Gas Pipes                  |                       | Both Liquid and Gas Pipes                  |                                           |  |
| No. of Wiring Co                | onnection                         |            | 3 for Power Supply, 4 for Interunit Wiring |                       | 3 for Power Supply, 4 for Interunit Wiring |                                           |  |
| Max Interunit P                 | ining Longth                      | m          | 50 (for Total o                            | f Each Room)          | 50 (for Total o                            | f Each Room)                              |  |
| Max. Interunit P                |                                   | m          | 25 (for One Room)                          |                       | 25 (for One Room)                          |                                           |  |
| Amount of Additional Charge g/m |                                   | g/m        | 20 (30 m                                   | or more)              | 20 (30 m                                   | or more)                                  |  |
| Max Installation                | Hoight Difforence                 | m          | 15 (between Indoor U                       | nit and Outdoor Unit) | 15 (between Indoor U                       | 15 (between Indoor Unit and Outdoor Unit) |  |
| wax. Installation               | Theight Dinefelice                | m          | 7.5 (between                               | Indoor Units)         | 7.5 (between Indoor Units)                 |                                           |  |
| Drawing No.                     | Drawing No.                       |            | 3D074741                                   |                       | 3D054327#1                                 |                                           |  |

Note: The data are based on the conditions shown in the table below.

| Cooling                  | Heating                 | Piping Length       |
|--------------------------|-------------------------|---------------------|
| Indoor ; 27°CDB / 19°CWB | Indoor ; 20°CDB         | 5 m (3MXS40K2V1B)   |
| Outdoor ; 35°CDB         | Outdoor ; 7°CDB / 6°CWB | 7.5 m (3MXS52E3V1B) |

| 22                                        |                       |
|-------------------------------------------|-----------------------|
| Downloaded from <u>www.Manualslib.com</u> | manuals search engine |

#### 50 Hz, 230 V

| Model                                 |                      | 3MXS68G2V1B                                |                                           | 4MXS68F2V1B                                |                                           |                             |
|---------------------------------------|----------------------|--------------------------------------------|-------------------------------------------|--------------------------------------------|-------------------------------------------|-----------------------------|
|                                       |                      | Cooling                                    | Heating                                   | Cooling                                    | Heating                                   |                             |
| Casing Color                          |                      | Ivory White                                |                                           | Ivory White                                |                                           |                             |
| Compressor                            | Туре                 |                                            | Hermetically Sealed Swing Type            |                                            | Hermetically Sealed Swing Type            |                             |
|                                       | Model                |                                            | 2YC45DXD                                  |                                            | 2YC45DXD                                  |                             |
|                                       | Motor Output W       |                                            | 1,380                                     |                                            | 1,380                                     |                             |
| Refrigerant Oil                       | Model                |                                            | FVC50K                                    |                                            | FVC50K                                    |                             |
|                                       | Charge L             |                                            | 0.65                                      |                                            | 0.65                                      |                             |
| Refrigerant                           | Туре                 |                                            | R-410A                                    |                                            | R-410A                                    |                             |
| Themgerant                            | Charge kg            |                                            | 2.59                                      |                                            | 2.6                                       |                             |
|                                       | Н                    |                                            | 52.7                                      | 46.4                                       | 52.7                                      | 46.4                        |
|                                       | М                    | m³/min                                     | 49.4                                      | 44.5                                       | 49.4                                      | 44.5                        |
| Airflow Pato                          | L                    |                                            | 43.5                                      | 16.3                                       | 43.5                                      | 16.3                        |
| Annow Male                            | Н                    |                                            | 1,861                                     | 1,638                                      | 1,861                                     | 1,638                       |
|                                       | M                    | cfm                                        | 1,744                                     | 1,571                                      | 1,744                                     | 1,571                       |
|                                       | L                    |                                            | 1,536                                     | 576                                        | 1,536                                     | 576                         |
| Туре                                  | Туре                 |                                            | Prop                                      | eller                                      | Propeller                                 |                             |
| Fan                                   | Motor Output         | W                                          | 53                                        |                                            | 53                                        |                             |
| i an                                  | Running Current      | A                                          | H: 0.20 / M: 0.16 / L: 0.10               | H: 0.16 / M: 0.14 / L: 0.03                | H: 0.20 / M: 0.16 / L: 0.10               | H: 0.16 / M: 0.14 / L: 0.03 |
|                                       | Power Consumption    | W                                          | H: 70 / M: 58 / L: 36                     | H: 55 / M: 48 / L: 10                      | H: 70 / M: 58 / L: 36                     | H: 55 / M: 48 / L: 10       |
| Starting Current A                    |                      | 6.2                                        |                                           | 6.2                                        |                                           |                             |
| Dimensions $(H \times W \times D)$ mm |                      | mm                                         | 735 × 936 × 300                           |                                            | 735 × 936 × 300                           |                             |
| Packaged Dimensions (H × W × D) mm    |                      | mm                                         | 797 × 992 × 390                           |                                            | 797 × 992 × 390                           |                             |
| Weight (Mass)                         |                      | kg                                         | 58                                        |                                            | 58                                        |                             |
| Gross Weight (Gross Mass) kg          |                      | kg                                         | 63                                        |                                            | 63                                        |                             |
| Sound Pressure                        | e Level              | dB(A)                                      | 48                                        | 49                                         | 48                                        | 49                          |
| Sound Power L                         | evel                 | dB                                         | 61                                        |                                            | 61                                        | _                           |
| Dining                                | Liquid               | mm                                         | φ 6.4 × 3                                 |                                            | φ 6.4 × 4                                 |                             |
| Connection                            | Gas                  | mm                                         | φ 9.5 × 1,                                | φ 12.7 × 2                                 | φ 9.5 × 2, φ 12.7 × 2                     |                             |
| Drain                                 |                      | mm                                         | φ 18.0                                    |                                            | φ 18.0                                    |                             |
| Heat Insulation                       |                      | Both Liquid and Gas Pipes                  |                                           | Both Liquid and Gas Pipes                  |                                           |                             |
| No. of Wiring Connection              |                      | 3 for Power Supply, 4 for Interunit Wiring |                                           | 3 for Power Supply, 4 for Interunit Wiring |                                           |                             |
| Max. Interunit Piping Length m        |                      | 50 (for Total of Each Room)                |                                           | 60 (for Total of Each Room)                |                                           |                             |
|                                       |                      | m                                          | 25 (for One Room)                         |                                            | 25 (for One Room)                         |                             |
| Amount of Additional Charge g/m       |                      | 20 (30 m or more)                          |                                           | 20 (30 m or more)                          |                                           |                             |
| Max Installation                      | n Height Difference  | m                                          | 15 (between Indoor Unit and Outdoor Unit) |                                            | 15 (between Indoor Unit and Outdoor Unit) |                             |
| max. motanation                       | in noight bindfolioe | m                                          | 7.5 (between Indoor Units)                |                                            | 7.5 (between Indoor Units)                |                             |
| Drawing No.                           |                      | 3D058720A                                  |                                           | 3D056404                                   |                                           |                             |

Note: The data are based on the conditions shown in the table below.

| Cooling                                      | Heating                                    | Piping Length |
|----------------------------------------------|--------------------------------------------|---------------|
| Indoor ; 27°CDB / 19°CWB<br>Outdoor ; 35°CDB | Indoor ; 20°CDB<br>Outdoor ; 7°CDB / 6°CWB | 5 m           |

#### 50 Hz, 230 V

| Model                           |                                   | 4MXS80E2V3B                                |                                           | 5MXS90E2V3B                                |                                           |                   |  |
|---------------------------------|-----------------------------------|--------------------------------------------|-------------------------------------------|--------------------------------------------|-------------------------------------------|-------------------|--|
|                                 |                                   | Cooling                                    | Heating                                   | Cooling                                    | Heating                                   |                   |  |
| Casing Color                    |                                   | Ivory White                                |                                           | Ivory White                                |                                           |                   |  |
| Compressor                      | Туре                              |                                            | Hermetically Sealed Swing Type            |                                            | Hermetically Sealed Swing Type            |                   |  |
|                                 | Model                             |                                            | 2YC63BXD                                  |                                            | 2YC63BXD                                  |                   |  |
|                                 | Motor Output W                    |                                            | 1,920                                     |                                            | 1,92                                      | 20                |  |
| Refrigerant Oil                 | Model                             |                                            | FVC50K                                    |                                            | FVC50K                                    |                   |  |
|                                 | Charge L                          |                                            | 0.75                                      |                                            | 0.75                                      |                   |  |
| Pofrigorant                     | Туре                              |                                            | R-410A                                    |                                            | R-410A                                    |                   |  |
| neingerant                      | Charge                            | kg                                         | 2.99                                      |                                            | 2.99                                      |                   |  |
|                                 | Н                                 |                                            | 54.5                                      | 46.0                                       | 57.1                                      | 52.5              |  |
|                                 | M                                 | m³/min                                     | —                                         | —                                          | 54.5                                      | —                 |  |
| Airflow Roto                    | L                                 |                                            | 46                                        | 14.7                                       | 46.0                                      | 14.7              |  |
| AITIOW Hate                     | Н                                 |                                            | 1,924                                     | 1,624                                      | 2,016                                     | 1,854             |  |
|                                 | М                                 | cfm                                        | —                                         | —                                          | 1,924                                     | —                 |  |
|                                 | L                                 |                                            | 1,624                                     | 519                                        | 1,624                                     | 519               |  |
|                                 | Туре                              |                                            | Propeller                                 |                                            | Propeller                                 |                   |  |
| Fon                             | Motor Output                      | W                                          | 66                                        |                                            | 66                                        |                   |  |
| Fall                            | Running Current                   | А                                          | H: 0.97 / L: 0.69                         | H: 0.69 / L: 0.05                          | H: 1.02 / M: 0.97 / L: 0.69               | H: 0.90 / L: 0.05 |  |
|                                 | Power Consumption                 | W                                          | H: 86 / L: 55                             | H: 55 / L: 9                               | H: 95 / M: 86 / L: 55                     | H: 78 / L: 9      |  |
| Starting Current A              |                                   | Α                                          | 9.7                                       |                                            | 11.8                                      |                   |  |
| Dimensions (H × W × D) mm       |                                   | mm                                         | 770 × 900 × 320                           |                                            | 770 × 900 × 320                           |                   |  |
| Packaged Dime                   | ensions (H $\times$ W $\times$ D) | mm                                         | 900 × 925 × 390                           |                                            | 900 × 925 × 390                           |                   |  |
| Weight (Mass) kg                |                                   | kg                                         | 72                                        |                                            | 73                                        |                   |  |
| Gross Weight (Gross Mass) ke    |                                   | kg                                         | 80                                        |                                            | 80                                        |                   |  |
| Sound Pressure Level            |                                   | dB(A)                                      | 48                                        | 49                                         | 52                                        | 52                |  |
| Sound Power L                   | evel                              | dB                                         | 60                                        | —                                          | 66                                        | —                 |  |
| Piping<br>Connection            | Liquid                            | mm                                         | φ 6.4 × 4                                 |                                            | φ 6.4 × 5                                 |                   |  |
|                                 | Gas                               | mm                                         | φ 9.5 × 1, φ 12.7                         | ′ × 1, φ 15.9 × 2                          | φ 9.5 × 2, φ 12.7 × 1, φ 15.9 × 2         |                   |  |
|                                 | Drain                             | mm                                         | ф 2                                       | 5.0                                        | φ 25.0                                    |                   |  |
| Heat Insulation                 |                                   | Both Liquid and Gas Pipes                  |                                           | Both Liquid and Gas Pipes                  |                                           |                   |  |
| No. of Wiring Connection        |                                   | 3 for Power Supply, 4 for Interunit Wiring |                                           | 3 for Power Supply, 4 for Interunit Wiring |                                           |                   |  |
| Max. Interunit Piping Length m  |                                   | 70 (for Total of Each Room)                |                                           | 75 (for Total of Each Room)                |                                           |                   |  |
|                                 |                                   | 25 (for One Room)                          |                                           | 25 (for One Room)                          |                                           |                   |  |
| Amount of Additional Charge g/m |                                   | 20 (30 m or more)                          |                                           | 20 (30 m or more)                          |                                           |                   |  |
| Max Installatio                 | n Hoight Difforence               | m                                          | 15 (between Indoor Unit and Outdoor Unit) |                                            | 15 (between Indoor Unit and Outdoor Unit) |                   |  |
| wax. IIStallatio                | In height Dinefence               | m                                          | 7.5 (between Indoor Units)                |                                            | 7.5 (between Indoor Units)                |                   |  |
| Drawing No.                     |                                   |                                            | 3D063118                                  |                                            | 3D063                                     | 3D063119          |  |

Note: The data are based on the conditions shown in the table below.

| Cooling                                      | Heating                                    | Piping Length |
|----------------------------------------------|--------------------------------------------|---------------|
| Indoor ; 27°CDB / 19°CWB<br>Outdoor ; 35°CDB | Indoor ; 20°CDB<br>Outdoor ; 7°CDB / 6°CWB | 7.5 m         |

| Conversion Formulae                           |
|-----------------------------------------------|
| $kcal/h = kW \times 860$<br>Btu/h = kW × 3412 |
| cfm = m³/min × 35.3                           |
## 2.2 Indoor Unit

#### Wall Mounted Type

#### 50 Hz, 220 - 230 - 240 V

| Madal                      |                                   |              | FTXG25JV1BW                         |                      | FTXG25JV1BA                         |                    |  |
|----------------------------|-----------------------------------|--------------|-------------------------------------|----------------------|-------------------------------------|--------------------|--|
| Model                      |                                   |              | Cooling                             | Heating              | Cooling                             | Heating            |  |
| Rated Capacity             |                                   | 2.5 kW Class |                                     | 2.5 kW Class         |                                     |                    |  |
| Front Panel Co             | blor                              |              | W                                   | /hite                | Si                                  | lver               |  |
| Airflow Bate               | Н                                 |              | 8.8 (311)                           | 9.6 (339)            | 8.8 (311)                           | 9.6 (339)          |  |
|                            | М                                 | m³/min       | 6.8 (240)                           | 7.9 (279)            | 6.8 (240)                           | 7.9 (279)          |  |
| AIIIIOW Hale               | L                                 | (cfm)        | 4.7 (166)                           | 6.2 (219)            | 4.7 (166)                           | 6.2 (219)          |  |
|                            | SL                                |              | 3.8 (134)                           | 5.4 (191)            | 3.8 (134)                           | 5.4 (191)          |  |
| Туре                       | Туре                              |              | Cross                               | Flow Fan             | Cross                               | Flow Fan           |  |
| Fan                        | Motor Output                      | W            |                                     | 29                   |                                     | 29                 |  |
|                            | Speed                             | Steps        | 5 Steps,                            | 5 Steps, Quiet, Auto |                                     | Quiet, Auto        |  |
| Air Direction C            | ontrol                            |              | Right, Left, Horizontal, Downward   |                      | Right, Left, Horizontal, Downward   |                    |  |
| Air Filter                 |                                   |              | Removable / Washable / Mildew Proof |                      | Removable / Washable / Mildew Proof |                    |  |
| Running Current (Rated)    |                                   | A            | 0.09 - 0.08 - 0.08                  | 0.12 - 0.11 - 0.11   | 0.09 - 0.08 - 0.08                  | 0.12 - 0.11 - 0.11 |  |
| Power Consumption (Rated)  |                                   | W            | 18 - 18 - 18                        | 24 - 24 - 24         | 18 - 18 - 18                        | 24 - 24 - 24       |  |
| Power Factor               | Rated)                            | %            | 90.9 - 97.8 - 93.8                  | 90.9 - 94.9 - 90.9   | 90.9 - 97.8 - 93.8                  | 90.9 - 94.9 - 90.9 |  |
| Temperature C              | Control                           |              | Microcomputer Control               |                      | Microcomp                           | outer Control      |  |
| Dimensions (H              | $\times W \times D$ )             | mm           | 295 × 915 × 155                     |                      | 295 × 915 × 155                     |                    |  |
| Packaged Dim               | ensions ( $H \times W \times D$ ) | mm           | 285 × 1,003 × 377                   |                      | 285 × 1,003 × 377                   |                    |  |
| Weight (Mass)              |                                   | kg           |                                     | 11                   | 11                                  |                    |  |
| Gross Weight               | (Gross Mass)                      | kg           |                                     | 15                   | 16                                  |                    |  |
| Sound<br>Pressure<br>Level | H/M/L/SL                          | dB(A)        | 38 / 32 / 25 / 22                   | 39 / 34 / 28 / 25    | 38 / 32 / 25 / 22                   | 39 / 34 / 28 / 25  |  |
| Sound Power                | Level                             | dB           | 54                                  | 55                   | 54                                  | 55                 |  |
| Heat Insulation            | 1                                 |              | Both Liquid                         | and Gas Pipes        | Both Liquid a                       | and Gas Pipes      |  |
| Distant                    | Liquid                            | mm           | φ                                   | 6.4                  | φ                                   | 6.4                |  |
| Connection                 | Gas                               | mm           | φ                                   | 9.5                  | φ                                   | 9.5                |  |
| 2.5.11000.071              | Drain                             | mm           | ф 16.0                              | or                   | ф 16.0                              | or                 |  |
| Drawing No.                |                                   |              | 3D06                                | 6165A                | 3D066436A                           |                    |  |

| Madal                       |                                   |              | FTXG3                               | 5JV1BW             | FTXG35JV1BA                         |                    |  |
|-----------------------------|-----------------------------------|--------------|-------------------------------------|--------------------|-------------------------------------|--------------------|--|
| Model                       |                                   |              | Cooling                             | Heating            | Cooling                             | Heating            |  |
| Rated Capacity              |                                   | 3.5 kW Class |                                     | 3.5 kW Class       |                                     |                    |  |
| Front Panel C               | olor                              |              | W                                   | hite               | Si                                  | lver               |  |
| Airflow Rate                | Н                                 | m³/min       | 10.1 (357)                          | 10.8 (381)         | 10.1 (357)                          | 10.8 (381)         |  |
|                             | M                                 |              | 7.3 (258)                           | 8.6 (304)          | 7.3 (258)                           | 8.6 (304)          |  |
|                             | L                                 | (cfm)        | 4.6 (162)                           | 6.4 (226)          | 4.6 (162)                           | 6.4 (226)          |  |
|                             | SL                                |              | 3.9 (138)                           | 5.6 (198)          | 3.9 (138)                           | 5.6 (198)          |  |
|                             | Туре                              |              | Cross I                             | Flow Fan           | Cross I                             | Flow Fan           |  |
| Fan                         | Motor Output                      | W            | :                                   | 29                 | 2                                   | 29                 |  |
|                             | Speed                             | Steps        | 5 Steps,                            | Quiet, Auto        | 5 Steps, 0                          | Quiet, Auto        |  |
| Air Direction C             | ontrol                            |              | Right, Left, Horizontal, Downward   |                    | Right, Left, Horizontal, Downward   |                    |  |
| Air Filter                  |                                   |              | Removable / Washable / Mildew Proof |                    | Removable / Washable / Mildew Proof |                    |  |
| Running Current (Rated)     |                                   | A            | 0.13 - 0.12 - 0.12                  | 0.16 - 0.15 - 0.14 | 0.13 - 0.12 - 0.12                  | 0.16 - 0.15 - 0.14 |  |
| Power Consumption (Rated)   |                                   | W            | 26 - 26 - 26                        | 32 - 32 - 32       | 26 - 26 - 26                        | 32 - 32 - 32       |  |
| Power Factor                | (Rated)                           | %            | 90.9 - 94.2 - 90.3                  | 90.9 - 92.8 - 95.2 | 90.9 - 94.2 - 90.3                  | 90.9 - 92.8 - 95.2 |  |
| Temperature 0               | Control                           |              | Microcomputer Control               |                    | Microcomputer Control               |                    |  |
| Dimensions (H               | $I \times W \times D$ )           | mm           | 295 × 915 × 155                     |                    | 295 × 915 × 155                     |                    |  |
| Packaged Dim                | ensions ( $H \times W \times D$ ) | mm           | 285 × 1,003 × 377                   |                    | 285 × 1,003 × 377                   |                    |  |
| Weight (Mass)               |                                   | kg           | 11                                  |                    | 11                                  |                    |  |
| Gross Weight                | (Gross Mass)                      | kg           |                                     | 15                 | 16                                  |                    |  |
| Sound<br>Pressure<br>Level  | H/M/L/SL                          | dB(A)        | 42 / 34 / 26 / 23                   | 42 / 36 / 29 / 26  | 42 / 34 / 26 / 23                   | 42 / 36 / 29 / 26  |  |
| Sound Power                 | Level                             | dB           | 58                                  | 58                 | 58                                  | 58                 |  |
| Heat Insulation             | ı                                 |              | Both Liquid a                       | and Gas Pipes      | Both Liquid a                       | and Gas Pipes      |  |
| Distant                     | Liquid                            | mm           | φ                                   | 6.4                | φ                                   | 6.4                |  |
| Connection                  | Gas                               | mm           | φ                                   | 9.5                | φ                                   | 9.5                |  |
| 00111000001                 | Drain                             | mm           | ф 16.0                              | or                 | ф 16.0                              | or                 |  |
| Drawing No. 3D066437A 3D066 |                                   | 6438B        |                                     |                    |                                     |                    |  |

| Conversion Formulae                                                               |
|-----------------------------------------------------------------------------------|
| $kcal/h = kW \times 860$<br>Btu/h = kW × 3412<br>cfm = m <sup>3</sup> /min × 35.3 |

| Madal                      |                                   |                                     | FTXG5                             | JV1BW                               | FTXG50JV1BA                       |                    |  |
|----------------------------|-----------------------------------|-------------------------------------|-----------------------------------|-------------------------------------|-----------------------------------|--------------------|--|
| Model                      |                                   |                                     | Cooling                           | Heating                             | Cooling                           | Heating            |  |
| Rated Capacity             |                                   | 5.0 kV                              | / Class                           | 5.0 kV                              | V Class                           |                    |  |
| Front Panel Co             | lor                               |                                     | W                                 | hite                                | Si                                | lver               |  |
| Airflow Rate               | Н                                 |                                     | 10.3 (364)                        | 11.4 (402)                          | 10.3 (364)                        | 11.4 (402)         |  |
|                            | М                                 | m³/min                              | 8.5 (300)                         | 9.8 (346)                           | 8.5 (300)                         | 9.8 (346)          |  |
|                            | L                                 | (cfm)                               | 6.7 (237)                         | 8.1 (286)                           | 6.7 (237)                         | 8.1 (286)          |  |
|                            | SL                                |                                     | 5.7 (201)                         | 7.1 (251)                           | 5.7 (201)                         | 7.1 (251)          |  |
|                            | Туре                              |                                     | Cross F                           | low Fan                             | Cross F                           | Flow Fan           |  |
| Fan                        | Motor Output                      | W                                   | 4                                 | 40                                  | 4                                 | 40                 |  |
|                            | Speed                             | Steps                               | 5 Steps, 0                        | Quiet, Auto                         | 5 Steps, 0                        | Quiet, Auto        |  |
| Air Direction Co           | ontrol                            |                                     | Right, Left, Horizontal, Downward |                                     | Right, Left, Horizontal, Downward |                    |  |
| Air Filter                 |                                   | Removable / Washable / Mildew Proof |                                   | Removable / Washable / Mildew Proof |                                   |                    |  |
| Running Current (Rated)    |                                   | Α                                   | 0.16 - 0.15 - 0.14                | 0.19 - 0.18 - 0.17                  | 0.16 - 0.15 - 0.14                | 0.19 - 0.18 - 0.17 |  |
| Power Consumption (Rated)  |                                   | W                                   | 32 - 32 - 32                      | 38 - 38 - 38                        | 32 - 32 - 32                      | 38 - 38 - 38       |  |
| Power Factor (Rated)       |                                   | %                                   | 90.9 - 92.8 - 95.2                | 90.9 - 91.8 - 93.1                  | 90.9 - 92.8 - 95.2                | 90.9 - 91.8 - 93.1 |  |
| Temperature C              | ontrol                            | -                                   | Microcomputer Control             |                                     | Microcomputer Control             |                    |  |
| Dimensions (H              | $\times$ W $\times$ D)            | mm                                  | 295 × 915 × 155                   |                                     | 295 × 915 × 155                   |                    |  |
| Packaged Dime              | ensions (H $\times$ W $\times$ D) | mm                                  | 285 × 1,0                         | 003 × 377                           | 285 × 1,003 × 377                 |                    |  |
| Weight (Mass)              |                                   | kg                                  | 11                                |                                     | 11                                |                    |  |
| Gross Weight (             | Gross Mass)                       | kg                                  | 1                                 | 5                                   | 16                                |                    |  |
| Sound<br>Pressure<br>Level | H/M/L/SL                          | dB(A)                               | 44 / 40 / 35 / 32                 | 44 / 40 / 35 / 32                   | 44 / 40/ 35 / 32                  | 44 / 40 / 35 / 32  |  |
| Sound Power Level          |                                   | dB                                  | 60                                | 60                                  | 60                                | 60                 |  |
| Heat Insulation            |                                   |                                     | Both Liquid a                     | nd Gas Pipes                        | Both Liquid a                     | and Gas Pipes      |  |
| <b>D</b> <sup>1</sup>      | Liquid                            | mm                                  | φ                                 | 6.4                                 | φ 6.4                             |                    |  |
| Connection                 | Gas                               | mm                                  | φ.                                | 12.7                                | φ.                                | 12.7               |  |
| Conneolion                 | Drain                             | mm                                  | φ.                                | 18.0                                | φ́ 18.0                           |                    |  |
| Drawing No.                |                                   |                                     | 3D071585                          |                                     | 3D072083A                         |                    |  |

| Madal                      |                                   |        | CTXS1                               | 5K2V1B             | FTXS20K2V1B                         |                    |  |
|----------------------------|-----------------------------------|--------|-------------------------------------|--------------------|-------------------------------------|--------------------|--|
| Model                      |                                   |        | Cooling                             | Heating            | Cooling                             | Heating            |  |
| Rated Capacity             |                                   | 1.5 kV | / Class                             | 2.0 kV             | / Class                             |                    |  |
| Front Panel Co             | lor                               |        | W                                   | nite               | W                                   | nite               |  |
| Airflow Rate               | Н                                 |        | 7.9 (279)                           | 9.0 (318)          | 8.8 (311)                           | 9.5 (335)          |  |
|                            | М                                 | m³/min | 6.3 (222)                           | 7.5 (265)          | 6.7 (237)                           | 7.8 (275)          |  |
| Alliow Hate                | L                                 | (cfm)  | 4.7 (166)                           | 6.0 (212)          | 4.7 (166)                           | 6.0 (212)          |  |
|                            | SL                                |        | 3.9 (138)                           | 4.3 (152)          | 3.9 (138)                           | 4.3 (152)          |  |
|                            | Туре                              |        | Cross F                             | low Fan            | Cross F                             | low Fan            |  |
| Fan                        | Motor Output                      | W      | 1                                   | 6                  | 1                                   | 6                  |  |
|                            | Speed                             | Steps  | 5 Steps, 0                          | Quiet, Auto        | 5 Steps, 0                          | Quiet, Auto        |  |
| Air Direction Co           | ontrol                            |        | Right, Left, Horizontal, Downward   |                    | Right, Left, Horizontal, Downward   |                    |  |
| Air Filter                 |                                   |        | Removable / Washable / Mildew Proof |                    | Removable / Washable / Mildew Proof |                    |  |
| Running Current (Rated)    |                                   | A      | 0.19 - 0.18 - 0.17                  | 0.19 - 0.18 - 0.17 | 0.19 - 0.18 - 0.17                  | 0.19 - 0.18 - 0.17 |  |
| Power Consumption (Rated)  |                                   | W      | 40 - 40 - 40                        | 40 - 40 - 40       | 40 - 40 - 40                        | 40 - 40 - 40       |  |
| Power Factor (Rated)       |                                   | %      | 95.7 - 96.6 - 98.0                  | 95.7 - 96.6 - 98.0 | 95.7 - 96.6 - 98.0                  | 95.7 - 96.6 - 98.0 |  |
| Temperature C              | ontrol                            |        | Microcomputer Control               |                    | Microcomp                           | uter Control       |  |
| Dimensions (H              | $\times W \times D$ )             | mm     | 289 × 780 × 215                     |                    | 289 × 780 × 215                     |                    |  |
| Packaged Dim               | ensions (H $\times$ W $\times$ D) | mm     | 274 × 850 × 346                     |                    | 274 × 850 × 346                     |                    |  |
| Weight (Mass)              |                                   | kg     | 8                                   |                    | 8                                   |                    |  |
| Gross Weight (             | Gross Mass)                       | kg     | 12                                  |                    | 12                                  |                    |  |
| Sound<br>Pressure<br>Level | H/M/L/SL                          | dB(A)  | 37 / 31 / 25 / 21                   | 38 / 33 / 28 / 21  | 40 / 32 / 24 / 19                   | 40 / 34 / 27 / 19  |  |
| Sound Power L              | _evel                             | dB     | 53                                  | 54                 | 56                                  | 56                 |  |
| Heat Insulation            |                                   |        | Both Liquid a                       | nd Gas Pipes       | Both Liquid a                       | nd Gas Pipes       |  |
| Distant                    | Liquid                            | mm     | φ                                   | 6.4                | φ                                   | 6.4                |  |
| Connection                 | Gas                               | mm     | φ                                   | 9.5                | φ 9.5                               |                    |  |
|                            | Drain                             | mm     | φ 1                                 | 8.0                | φ 18.0                              |                    |  |
| Drawing No.                |                                   |        | 3D074531                            |                    | 3D074533                            |                    |  |

| Conversion Formulae                                                               |
|-----------------------------------------------------------------------------------|
| $kcal/h = kW \times 860$<br>Btu/h = kW × 3412<br>cfm = m <sup>3</sup> /min × 35.3 |

| Madal                      |                                   |        | FTXS2                               | 5K2V1B             | CTXS35K2V1B                         |                    |  |
|----------------------------|-----------------------------------|--------|-------------------------------------|--------------------|-------------------------------------|--------------------|--|
|                            |                                   |        | Cooling                             | Heating            | Cooling                             | Heating            |  |
| Rated Capacity             | /                                 |        | 2.5 kV                              | V Class            | 3.5 kV                              | V Class            |  |
| Front Panel Co             | olor                              |        | W                                   | hite               | W                                   | hite               |  |
| Airflow Rate               | Н                                 | m³/min | 9.1 (321)                           | 10.0 (353)         | 9.2 (325)                           | 10.1 (357)         |  |
|                            | M                                 |        | 7.0 (247)                           | 8.0 (282)          | 7.2 (254)                           | 8.1 (286)          |  |
|                            | L                                 | (cfm)  | 5.0 (177)                           | 6.0 (212)          | 5.2 (184)                           | 6.3 (222)          |  |
|                            | SL                                |        | 3.9 (138)                           | 4.3 (152)          | 3.9 (138)                           | 4.3 (152)          |  |
|                            | Туре                              |        | Cross F                             | Flow Fan           | Cross F                             | Flow Fan           |  |
| Fan                        | Motor Output                      | W      | 1                                   | 16                 | 1                                   | 16                 |  |
|                            | Speed                             | Steps  | 5 Steps, 0                          | Quiet, Auto        | 5 Steps, 0                          | Quiet, Auto        |  |
| Air Direction Control      |                                   |        | Right, Left, Horizontal, Downward   |                    | Right, Left, Horizontal, Downward   |                    |  |
| Air Filter                 |                                   |        | Removable / Washable / Mildew Proof |                    | Removable / Washable / Mildew Proof |                    |  |
| Running Current (Rated)    |                                   | A      | 0.19 - 0.18 - 0.17                  | 0.19 - 0.18 - 0.17 | 0.19 - 0.18 - 0.17                  | 0.19 - 0.18 - 0.17 |  |
| Power Consumption (Rated)  |                                   | W      | 40 - 40 - 40                        | 40 - 40 - 40       | 40 - 40 - 40                        | 40 - 40 - 40       |  |
| Power Factor (Rated)       |                                   | %      | 95.7 - 96.6 - 98.0                  | 95.7 - 96.6 - 98.0 | 95.7 - 96.6 - 98.0                  | 95.7 - 96.6 - 98.0 |  |
| Temperature C              | Control                           |        | Microcomputer Control               |                    | Microcomputer Control               |                    |  |
| Dimensions (H              | $\times W \times D$ )             | mm     | 289 × 780 × 215                     |                    | 289 × 780 × 215                     |                    |  |
| Packaged Dim               | ensions (H $\times$ W $\times$ D) | mm     | 274 × 8                             | 50 × 346           | 274 × 850 × 346                     |                    |  |
| Weight (Mass)              |                                   | kg     | 8                                   |                    | 8                                   |                    |  |
| Gross Weight (             | Gross Mass)                       | kg     | 1                                   | 12                 | 12                                  |                    |  |
| Sound<br>Pressure<br>Level | H/M/L/SL                          | dB(A)  | 41 / 33 / 25 / 19                   | 41 / 34 / 27 / 19  | 42 / 35 / 28 / 21                   | 41 / 36 / 30 / 21  |  |
| Sound Power I              | _evel                             | dB     | 57                                  | 57                 | 58                                  | 57                 |  |
| Heat Insulation            | 1                                 |        | Both Liquid a                       | and Gas Pipes      | Both Liquid a                       | and Gas Pipes      |  |
| Disiss                     | Liquid                            | mm     | φ                                   | 6.4                | φ                                   | 6.4                |  |
| Connection                 | Gas                               | mm     | φ                                   | 9.5                | φ                                   | 9.5                |  |
| 001110011011               | Drain                             | mm     | φ·                                  | 18.0               | φ.                                  | 18.0               |  |
| Drawing No.                |                                   |        | 3D074534                            |                    | 3D074535                            |                    |  |

| Madal                      |                                   |        | FTXS2                               | 5J2V1B             | FTXS35J2V1B                         |                    |  |
|----------------------------|-----------------------------------|--------|-------------------------------------|--------------------|-------------------------------------|--------------------|--|
| Model                      |                                   |        | Cooling                             | Heating            | Cooling                             | Heating            |  |
| Rated Capacity             |                                   | 2.5 kW | / Class                             | 3.5 kV             | V Class                             |                    |  |
| Front Panel Co             | lor                               |        | W                                   | hite               | W                                   | hite               |  |
| Airflow Rate               | Н                                 |        | 10.8 (381)                          | 11.9 (420)         | 11.4 (403)                          | 12.4 (438)         |  |
|                            | М                                 | m³/min | 7.9 (279)                           | 9.1 (321)          | 8.7 (307)                           | 9.5 (335)          |  |
| Aimow Male                 | L                                 | (cfm)  | 5.2 (184)                           | 6.4 (226)          | 5.8 (205)                           | 6.8 (240)          |  |
|                            | SL                                |        | 3.7 (131)                           | 5.9 (208)          | 4.4 (155)                           | 6.0 (212)          |  |
|                            | Туре                              |        | Cross F                             | Flow Fan           | Cross F                             | Flow Fan           |  |
| Fan                        | Motor Output                      | W      | 2                                   | 23                 | 2                                   | 23                 |  |
|                            | Speed                             | Steps  | 5 Steps, C                          | Quiet, Auto        | 5 Steps, 0                          | Quiet, Auto        |  |
| Air Direction Co           | ontrol                            |        | Right, Left, Horiz                  | zontal, Downward   | Right, Left, Horizontal, Downward   |                    |  |
| Air Filter                 |                                   |        | Removable / Washable / Mildew Proof |                    | Removable / Washable / Mildew Proof |                    |  |
| Running Current (Rated)    |                                   | А      | 0.09 - 0.08 - 0.08                  | 0.10 - 0.10 - 0.09 | 0.12 - 0.12 - 0.11                  | 0.13 - 0.13 - 0.12 |  |
| Power Consumption (Rated)  |                                   | W      | 18 - 18 - 18                        | 21 - 21 - 21       | 26 - 26 - 26                        | 28 - 28 - 28       |  |
| Power Factor (Rated)       |                                   | %      | 90.9 - 97.8 - 93.8                  | 95.5 - 91.3 - 97.2 | 98.5 - 94.2 - 98.5                  | 97.9 - 93.6 - 97.2 |  |
| Temperature C              | ontrol                            |        | Microcomputer Control               |                    | Microcomputer Control               |                    |  |
| Dimensions (H              | $\times W \times D$ )             | mm     | 295 × 800 × 215                     |                    | 295 × 800 × 215                     |                    |  |
| Packaged Dim               | ensions (H $\times$ W $\times$ D) | mm     | 289 × 870 × 366                     |                    | $289 \times 870 \times 366$         |                    |  |
| Weight (Mass)              |                                   | kg     | 9                                   |                    | 10                                  |                    |  |
| Gross Weight (             | Gross Mass)                       | kg     | 13                                  |                    | 14                                  |                    |  |
| Sound<br>Pressure<br>Level | H/M/L/SL                          | dB(A)  | 41 / 33 / 25 / 22                   | 42 / 35 / 28 / 25  | 45 / 37 / 29 / 23                   | 45 / 39 / 29 / 26  |  |
| Sound Power Level          |                                   | dB     | 57                                  | 58                 | 61                                  | 61                 |  |
| Heat Insulation            |                                   |        | Both Liquid a                       | nd Gas Pipes       | Both Liquid a                       | and Gas Pipes      |  |
| Distinct                   | Liquid                            | mm     | φ                                   | 6.4                | φ                                   | 6.4                |  |
| Piping                     | Gas                               | mm     | φ.                                  | 9.5                | φ                                   | 9.5                |  |
|                            | Drain                             | mm     | φ 1                                 | 18.0               | φ -                                 | 18.0               |  |
| Drawing No.                |                                   |        | 3D07                                | 0565A              | 3D070566A                           |                    |  |

| Conversion Formulae                                                               |
|-----------------------------------------------------------------------------------|
| $kcal/h = kW \times 860$<br>Btu/h = kW × 3412<br>cfm = m <sup>3</sup> /min × 35.3 |

| Madal                       |                                   |        | FTXS4                               | 2J2V1B             | FTXS50J2V1B                         |                    |  |
|-----------------------------|-----------------------------------|--------|-------------------------------------|--------------------|-------------------------------------|--------------------|--|
| Model                       |                                   |        | Cooling                             | Heating            | Cooling                             | Heating            |  |
| Rated Capacity              |                                   | 4.2 kV | V Class                             | 5.0 kV             | V Class                             |                    |  |
| Front Panel Co              | olor                              |        | W                                   | hite               | W                                   | hite               |  |
| Airflow Bate                | Н                                 |        | 11.3 (399)                          | 12.2 (431)         | 11.6 (410)                          | 12.1 (427)         |  |
|                             | М                                 | m³/min | 9.0 (318)                           | 9.7 (343)          | 9.2 (325)                           | 9.8 (346)          |  |
| Almow Rate                  | L                                 | (cfm)  | 6.8 (240)                           | 7.3 (258)          | 7.0 (247)                           | 7.6 (268)          |  |
|                             | SL                                |        | 5.9 (208)                           | 6.4 (228)          | 6.0 (212)                           | 6.7 (237)          |  |
|                             | Туре                              |        | Cross I                             | Flow Fan           | Cross                               | Flow Fan           |  |
| Fan                         | Motor Output                      | W      | :                                   | 23                 |                                     | 23                 |  |
|                             | Speed                             | Steps  | 5 Steps,                            | Quiet, Auto        | 5 Steps,                            | Quiet, Auto        |  |
| Air Direction Control       |                                   |        | Right, Left, Horizontal, Downward   |                    | Right, Left, Horizontal, Downward   |                    |  |
| Air Filter                  |                                   |        | Removable / Washable / Mildew Proof |                    | Removable / Washable / Mildew Proof |                    |  |
| Running Current (Rated)     |                                   | А      | 0.11 - 0.11 - 0.11                  | 0.14 - 0.14 - 0.13 | 0.12 - 0.12 - 0.11                  | 0.15 - 0.14 - 0.14 |  |
| Power Consumption (Rated)   |                                   | W      | 24 - 24 - 24                        | 30 - 30 - 30       | 26 - 26 - 26                        | 32 - 32 - 32       |  |
| Power Factor (Rated)        |                                   | %      | 99.2 - 94.9 - 90.9                  | 97.4 - 93.2 - 96.2 | 98.5 - 94.2 - 98.5                  | 97.0 - 99.4 - 95.2 |  |
| Temperature C               | Control                           |        | Microcomputer Control               |                    | Microcomp                           | outer Control      |  |
| Dimensions (H               | $I \times W \times D$ )           | mm     | 295 × 800 × 215                     |                    | 295 × 800 × 215                     |                    |  |
| Packaged Dim                | ensions ( $H \times W \times D$ ) | mm     | 289 × 8                             | 70 × 366           | 289 × 870 × 366                     |                    |  |
| Weight (Mass)               |                                   | kg     | 10                                  |                    | 10                                  |                    |  |
| Gross Weight                | (Gross Mass)                      | kg     |                                     | 14                 | 14                                  |                    |  |
| Sound<br>Pressure<br>Level  | H/M/L/SL                          | dB(A)  | 45 / 39 / 33 / 30                   | 45 / 39 / 33 / 30  | 46 / 40 / 34 / 31                   | 47 / 41 / 34 / 31  |  |
| Sound Power                 | Level                             | dB     | 61                                  | 61                 | 62                                  | 63                 |  |
| Heat Insulation             | ۱                                 |        | Both Liquid a                       | and Gas Pipes      | Both Liquid a                       | and Gas Pipes      |  |
|                             | Liquid                            | mm     | φ                                   | 6.4                | φ                                   | 6.4                |  |
| Piping                      | Gas                               | mm     | φ                                   | 9.5                | φ                                   | 12.7               |  |
| Connoolion                  | Drain                             | mm     | φ.                                  | 18.0               | φ                                   | 18.0               |  |
| Drawing No. 3D070567A 3D070 |                                   | 0568A  |                                     |                    |                                     |                    |  |

| Madel                      |                                   |                 | FTXS                                | 0GV1B              | FTXS71GV1B                          |                    |  |
|----------------------------|-----------------------------------|-----------------|-------------------------------------|--------------------|-------------------------------------|--------------------|--|
| Model                      |                                   |                 | Cooling                             | Heating            | Cooling                             | Heating            |  |
| Rated Capacity             |                                   |                 | 6.0 kV                              | V Class            | 7.1 kV                              | V Class            |  |
| Front Panel Co             | lor                               |                 | W                                   | hite               | W                                   | hite               |  |
| Airflow Rate               | Н                                 | m³/min<br>(cfm) | 16.0 (565)                          | 17.2 (607)         | 17.2 (607)                          | 19.5 (689)         |  |
|                            | М                                 |                 | 13.5 (477)                          | 14.9 (526)         | 14.5 (512)                          | 16.7 (590)         |  |
| Annow Male                 | L                                 |                 | 11.3 (399)                          | 12.6 (445)         | 11.5 (406)                          | 14.2 (501)         |  |
|                            | SL                                |                 | 10.1 (357)                          | 11.3 (399)         | 10.5 (371)                          | 12.6 (445)         |  |
|                            | Туре                              |                 | Cross F                             | Flow Fan           | Cross I                             | Flow Fan           |  |
| Fan                        | Motor Output                      | W               | 4                                   | 43                 | 4                                   | 43                 |  |
|                            | Speed                             | Steps           | 5 Steps, 0                          | Quiet, Auto        | 5 Steps, 0                          | Quiet, Auto        |  |
| Air Direction Co           | ontrol                            |                 | Right, Left, Horizontal, Downward   |                    | Right, Left, Horizontal, Downward   |                    |  |
| Air Filter                 |                                   |                 | Removable / Washable / Mildew Proof |                    | Removable / Washable / Mildew Proof |                    |  |
| Running Current (Rated)    |                                   | A               | 0.19 - 0.18 - 0.17                  | 0.21 - 0.20 - 0.19 | 0.21 - 0.20 - 0.19                  | 0.28 - 0.27 - 0.26 |  |
| Power Consumption (Rated)  |                                   | W               | 40 - 40 - 40                        | 45 - 45 - 45       | 45 - 45 - 45                        | 60 - 60 - 60       |  |
| Power Factor (             | Rated)                            | %               | 95.7 - 96.6 - 98.0                  | 97.4 - 97.8 - 98.7 | 97.4 - 97.8 - 98.7                  | 97.4 - 96.6 - 96.2 |  |
| Temperature C              | ontrol                            |                 | Microcomputer Control               |                    | Microcomputer Control               |                    |  |
| Dimensions (H              | $\times W \times D$ )             | mm              | 290 × 1,050 × 250                   |                    | 290 × 1,050 × 250                   |                    |  |
| Packaged Dime              | ensions (H $\times$ W $\times$ D) | mm              | 361 × 1,145 × 364                   |                    | 361 × 1,145 × 364                   |                    |  |
| Weight (Mass)              |                                   | kg              | 12                                  |                    | 12                                  |                    |  |
| Gross Weight (             | Gross Mass)                       | kg              |                                     | 18                 | 18                                  |                    |  |
| Sound<br>Pressure<br>Level | H/M/L/SL                          | dB(A)           | 45 / 41 / 36 / 33                   | 44 / 40 / 35 / 32  | 46 / 42 / 37 / 34                   | 46 / 42 / 37 / 34  |  |
| Sound Power L              | evel                              | dB              | 61                                  | 60                 | 62                                  | 62                 |  |
| Heat Insulation            |                                   |                 | Both Liquid a                       | and Gas Pipes      | Both Liquid a                       | and Gas Pipes      |  |
| D                          | Liquid                            | mm              | φ                                   | 6.4                | φ                                   | 6.4                |  |
| Connection                 | Gas                               | mm              | φ ·                                 | 12.7               | φ.                                  | 15.9               |  |
| Connoolion                 | Drain                             | mm              | φ.                                  | 18.0               | φ 18.0                              |                    |  |
| Drawing No.                |                                   |                 | 3D06                                | 5512A              | 3D065513A                           |                    |  |

| Conversion Formulae                                                                             |  |
|-------------------------------------------------------------------------------------------------|--|
| $kcal/h = kW \times 860$<br>Btu/h = kW $\times 3412$<br>cfm = m <sup>3</sup> /min $\times 35.3$ |  |

#### Floor Standing Type

#### 50 Hz, 220 - 230 - 240 V

| Model                      |                                    |        | FVXG2                               | 5K2V1B             | FVXG35K2V1B           |                                     |  |
|----------------------------|------------------------------------|--------|-------------------------------------|--------------------|-----------------------|-------------------------------------|--|
|                            |                                    |        | Cooling                             | Heating            | Cooling               | Heating                             |  |
| Rated Capacity             |                                    |        | 2.5 kV                              | V Class            | 3.5 kV                | V Class                             |  |
| Front Panel C              | olor                               |        | W                                   | hite               | W                     | hite                                |  |
|                            | Н                                  |        | 8.9 (314)                           | 9.9 (349)          | 9.1 (321)             | 10.2 (360)                          |  |
| Airflow Roto               | Μ                                  | m³/min | 7.0 (247)                           | 7.8 (275)          | 7.2 (254)             | 8.0 (282)                           |  |
| AIIIIOW Hale               | L                                  | (cfm)  | 5.3 (187)                           | 5.7 (201)          | 5.3 (187)             | 5.8 (205)                           |  |
|                            | SL                                 |        | 4.5 (159)                           | 4.7 (166)          | 4.5 (159)             | 5.0 (177)                           |  |
|                            | Туре                               |        | Cross F                             | Flow Fan           | Cross I               | Flow Fan                            |  |
| Fan                        | Motor Output                       | W      | (                                   | 32                 |                       | 32                                  |  |
|                            | Speed                              | Steps  | 5 Steps, 0                          | Quiet, Auto        | 5 Steps,              | Quiet, Auto                         |  |
| Air Direction C            | ontrol                             |        | Right, Left, Upward Right, Left, Up |                    | ft, Upward            |                                     |  |
| Air Filter                 |                                    |        | Removable / Washable / Mildew Proof |                    | Removable / Wash      | Removable / Washable / Mildew Proof |  |
| Running Curre              | ent (Rated)                        | А      | 0.10 - 0.09 - 0.09                  | 0.11 - 0.11 - 0.10 | 0.11 - 0.10 - 0.10    | 0.12 - 0.12 - 0.11                  |  |
| Power Consur               | nption (Rated)                     | W      | 19 - 19 - 19                        | 22 - 22 - 22       | 21 - 21 - 21          | 24 - 24 - 24                        |  |
| Power Factor               | (Rated)                            | %      | 86.4 - 91.8 - 88.0                  | 90.9 - 87.0 - 91.7 | 86.8 - 91.3 - 87.5    | 90.9 - 87.0 - 90.9                  |  |
| Temperature 0              | Control                            |        | Microcomputer Control               |                    | Microcomputer Control |                                     |  |
| Dimensions (H              | $1 \times W \times D$ )            | mm     | 600 × 950 × 215                     |                    | 600 × 950 × 215       |                                     |  |
| Packaged Dim               | tensions ( $H \times W \times D$ ) | mm     | 761 × 1,030 × 314                   |                    | 761 × 1,030 × 314     |                                     |  |
| Weight (Mass)              |                                    | kg     |                                     | 22                 | 2                     | 22                                  |  |
| Gross Weight               | (Gross Mass)                       | kg     |                                     | 28                 | 2                     | 28                                  |  |
| Sound<br>Pressure<br>Level | H/M/L/SL                           | dB(A)  | 38 / 32 / 26 / 23                   | 39 / 32 / 26 / 22  | 39 / 33 / 27 / 24     | 40 / 33 / 27 / 23                   |  |
| Sound Power                | Level                              | dB     | 54                                  | 55                 | 55                    | 56                                  |  |
| Heat Insulation            | า                                  |        | Both Liquid a                       | and Gas Pipes      | Both Liquid a         | and Gas Pipes                       |  |
| <b>D</b> : 1               | Liquid                             | mm     | φ                                   | 6.4                | φ                     | 6.4                                 |  |
| Connection                 | Gas                                | mm     | φ                                   | 9.5                | φ                     | 9.5                                 |  |
| Connoolion                 | Drain                              | mm     | φ.                                  | 18.0               | φ <sup>18.0</sup>     |                                     |  |
| Drawing No.                |                                    |        | 3D0                                 | 71592              | 3D071593              |                                     |  |

| Madal                      |                                    |        | FVXG50K2V1B                         |                    |  |  |  |
|----------------------------|------------------------------------|--------|-------------------------------------|--------------------|--|--|--|
| woder                      |                                    |        | Cooling                             | Heating            |  |  |  |
| Rated Capacit              | у                                  |        | 5.0 kW Class                        |                    |  |  |  |
| Front Panel C              | olor                               |        |                                     | White              |  |  |  |
|                            | Н                                  |        | 10.6 (374)                          | 12.2 (431)         |  |  |  |
| Airflow Data               | М                                  | m³/min | 8.9 (314)                           | 10.0 (353)         |  |  |  |
| AITIOW Hate                | L                                  | (cfm)  | 7.3 (258)                           | 7.8 (275)          |  |  |  |
|                            | SL                                 |        | 6.0 (212)                           | 6.8 (240)          |  |  |  |
|                            | Туре                               |        | Crc                                 | ss Flow Fan        |  |  |  |
| Fan                        | Motor Output                       | W      |                                     | 32                 |  |  |  |
|                            | Speed                              | Steps  | 5 Steps, Quiet, Auto                |                    |  |  |  |
| Air Direction C            | Control                            |        | Right, Left, Upward                 |                    |  |  |  |
| Air Filter                 |                                    |        | Removable / Washable / Mildew Proof |                    |  |  |  |
| Running Curre              | ent (Rated)                        | A      | 0.17 - 0.16 - 0.15                  | 0.18 - 0.17 - 0.17 |  |  |  |
| Power Consur               | nption (Rated)                     | W      | 32 - 32 - 32                        | 35 - 35 - 35       |  |  |  |
| Power Factor               | (Rated)                            | %      | 85.6 - 87.0 - 88.9                  | 88.4 - 89.5 - 85.8 |  |  |  |
| Temperature (              | Control                            |        | Microcomputer Control               |                    |  |  |  |
| Dimensions (H              | $I \times W \times D$ )            | mm     | 600 × 950 × 215                     |                    |  |  |  |
| Packaged Dim               | tensions (H $\times$ W $\times$ D) | mm     | 761 × 1,030 × 314                   |                    |  |  |  |
| Weight (Mass               |                                    | kg     | 22                                  |                    |  |  |  |
| Gross Weight               | (Gross Mass)                       | kg     |                                     | 28                 |  |  |  |
| Sound<br>Pressure<br>Level | H/M/L/SL                           | dB(A)  | 44 / 40 / 36 / 32                   | 46 / 40 / 34 / 30  |  |  |  |
| Sound Power                | Level                              | dB     | 56 58                               |                    |  |  |  |
| Heat Insulation            |                                    |        | Both Liquid and Gas Pipes           |                    |  |  |  |
|                            | Liquid                             | mm     |                                     | φ 6.4              |  |  |  |
| Piping                     | Gas                                | mm     |                                     | φ 12.7             |  |  |  |
| Connection                 | Drain                              | mm     |                                     | φ 18.0             |  |  |  |
| Drawing No.                |                                    |        | 3D071594                            |                    |  |  |  |

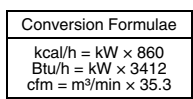

| Model                      |                                   |        | FVXS                  | 25FV1B                                                       | FVXS35FV1B                        |                      |  |
|----------------------------|-----------------------------------|--------|-----------------------|--------------------------------------------------------------|-----------------------------------|----------------------|--|
|                            |                                   |        | Cooling               | Heating                                                      | Cooling                           | Heating              |  |
| Rated Capacity             |                                   |        | 2.5 kV                | V Class                                                      | 3.5 kV                            | V Class              |  |
| Front Panel Co             | blor                              |        | W                     | hite                                                         | W                                 | hite                 |  |
|                            | Н                                 |        | 8.2 (290)             | 8.8 (311)                                                    | 8.5 (300)                         | 9.4 (332)            |  |
| Airflow Data               | М                                 | m³/min | 6.5 (230)             | 6.9 (244)                                                    | 6.7 (237)                         | 7.3 (258)            |  |
| Almow Rate                 | L                                 | (cfm)  | 4.8 (169)             | 5.0 (177)                                                    | 4.9 (173)                         | 5.2 (184)            |  |
|                            | SL                                |        | 4.1 (145)             | 4.4 (155)                                                    | 4.5 (159)                         | 4.7 (166)            |  |
|                            | Туре                              |        | Turb                  | o Fan                                                        | Turb                              | o Fan                |  |
| Fan                        | Motor Output                      | W      | 4                     | 48                                                           | 4                                 | 18                   |  |
|                            | Speed                             | Steps  | 5 Steps, 0            | Quiet, Auto                                                  | 5 Steps, 0                        | Quiet, Auto          |  |
| Air Direction C            | ontrol                            |        | Right, Left, Horiz    | zontal, Downward                                             | Right, Left, Horizontal, Downward |                      |  |
| Air Filter                 |                                   |        | Removable / Wash      | Removable / Washable / Mildew Proof Removable / Washable / M |                                   | nable / Mildew Proof |  |
| Running Curre              | nt (Rated)                        | A      | 0.14 - 0.13 - 0.12    | 0.15 - 0.14 - 0.13                                           | 0.14 - 0.13 - 0.12                | 0.15 - 0.14 - 0.13   |  |
| Power Consun               | nption (Rated)                    | W      | 15 - 15 - 15          | 17 - 17 - 17                                                 | 15 - 15 - 15                      | 17 - 17 - 17         |  |
| Power Factor               | Rated)                            | %      | 48.7 - 50.2 - 52.1    | 51.5 - 52.8 - 54.5                                           | 48.7 - 50.2 - 52.1                | 51.5 - 52.8 - 54.5   |  |
| Temperature C              | Control                           |        | Microcomputer Control |                                                              | Microcomputer Control             |                      |  |
| Dimensions (H              | $\times W \times D$ )             | mm     | 600 × 700 × 210       |                                                              | 600 × 700 × 210                   |                      |  |
| Packaged Dim               | ensions ( $H \times W \times D$ ) | mm     | 696 × 786 × 286       |                                                              | 696 × 786 × 286                   |                      |  |
| Weight (Mass)              |                                   | kg     |                       | 14                                                           | 1                                 | 14                   |  |
| Gross Weight               | (Gross Mass)                      | kg     |                       | 18                                                           | 18                                |                      |  |
| Sound<br>Pressure<br>Level | H/M/L/SL                          | dB(A)  | 38 / 32 / 26 / 23     | 38 / 32 / 26 / 23                                            | 39 / 33 / 27 / 24                 | 39 / 33 / 27 / 24    |  |
| Sound Power                | Level                             | dB     | 54                    | 54                                                           | 55                                | 55                   |  |
| Heat Insulation            |                                   |        | Both Liquid a         | and Gas Pipes                                                | Both Liquid a                     | and Gas Pipes        |  |
| D: .                       | Liquid                            | mm     | φ                     | 6.4                                                          | φ                                 | 6.4                  |  |
| Piping                     | Gas                               | mm     | φ                     | 9.5                                                          | φ                                 | 9.5                  |  |
| Connoolion                 | Drain                             | mm     | φ.                    | 20.0                                                         | φ 20.0                            |                      |  |
| Drawing No.                |                                   |        | 3D0 <sup>-</sup>      | 71661                                                        | 3D071662                          |                      |  |

| Madal                      |                                   |        | FVXS50FV1B                            |                    |  |  |  |
|----------------------------|-----------------------------------|--------|---------------------------------------|--------------------|--|--|--|
| woder                      |                                   |        | Cooling                               | Heating            |  |  |  |
| Rated Capacity             |                                   |        | 5.0 kW Class                          |                    |  |  |  |
| Front Panel Co             | lor                               |        | Wł                                    | nite               |  |  |  |
| Airflow Rate               | Н                                 |        | 10.7 (378)                            | 11.8 (417)         |  |  |  |
|                            | М                                 | m³/min | 9.2 (325)                             | 10.1 (357)         |  |  |  |
|                            | L                                 | (cfm)  | 7.8 (275)                             | 8.5 (300)          |  |  |  |
|                            | SL                                |        | 6.6 (233)                             | 7.1 (251)          |  |  |  |
|                            | Туре                              |        | Turbo                                 | o Fan              |  |  |  |
| Fan                        | Motor Output                      | W      | 4                                     | 8                  |  |  |  |
|                            | Speed                             | Steps  | 5 Steps, C                            | Quiet, Auto        |  |  |  |
| Air Direction Co           | ontrol                            |        | Right, Left, Horiz                    | contal, Downward   |  |  |  |
| Air Filter                 |                                   |        | Removable / Washable / Mildew Proof   |                    |  |  |  |
| Running Curre              | nt (Rated)                        | Α      | 0.18 - 0.17 - 0.16                    | 0.20 - 0.19 - 0.18 |  |  |  |
| Power Consum               | ption (Rated)                     | W      | 27 - 27 - 27                          | 34 - 34 - 34       |  |  |  |
| Power Factor (             | Rated)                            | %      | 68.1 - 69.1 - 70.3 77.3 - 77.8 - 78.7 |                    |  |  |  |
| Temperature C              | ontrol                            |        | Microcomputer Control                 |                    |  |  |  |
| Dimensions (H              | $\times W \times D$ )             | mm     | 600 × 700 × 210                       |                    |  |  |  |
| Packaged Dim               | ensions (H $\times$ W $\times$ D) | mm     | 696 × 786 × 286                       |                    |  |  |  |
| Weight (Mass)              |                                   | kg     | 14                                    |                    |  |  |  |
| Gross Weight (             | Gross Mass)                       | kg     | 1                                     | 8                  |  |  |  |
| Sound<br>Pressure<br>Level | H/M/L/SL                          | dB(A)  | 44 / 40 / 36 / 32                     | 45 / 40 / 36 / 32  |  |  |  |
| Sound Power L              | evel                              | dB     | 56 57                                 |                    |  |  |  |
| Heat Insulation            |                                   |        | Both Liquid a                         | nd Gas Pipes       |  |  |  |
|                            | Liquid                            | mm     | φ                                     | φ 6.4              |  |  |  |
| Piping                     | Gas                               | mm     | φ 1                                   | 2.7                |  |  |  |
| CONTECTION                 | Drain                             | mm     | φ 2                                   | 20.0               |  |  |  |
| Drawing No.                |                                   |        | 3D071663                              |                    |  |  |  |

| _ |                                               |
|---|-----------------------------------------------|
| 1 | Conversion Formulae                           |
|   | $kcal/h = kW \times 860$<br>Btu/h = kW × 3412 |
|   | $cfm = m^3/min \times 35.3$                   |

#### Floor / Ceiling Suspended Dual Type

#### 50 Hz, 220 - 230 - 240 V

| Madal                      |                                   | FLXS25 | BAVMB                                                    | FLXS35BAVMB        |                       |                    |
|----------------------------|-----------------------------------|--------|----------------------------------------------------------|--------------------|-----------------------|--------------------|
| Model                      |                                   |        | Cooling                                                  | Heating            | Cooling               | Heating            |
| Rated Capacity             | /                                 |        | 2.5 kW                                                   | Class              | 3.5 kW                | / Class            |
| Front Panel Co             | olor                              |        | Almono                                                   | I White            | Almon                 | d White            |
|                            | Н                                 |        | 7.6 (268)                                                | 9.2 (325)          | 8.6 (304)             | 9.8 (346)          |
| Airflow Data               | М                                 | m³/min | 6.8 (240)                                                | 8.3 (293)          | 7.6 (268)             | 8.9 (314)          |
| AITIOW Hale                | L                                 | (cfm)  | 6.0 (212)                                                | 7.4 (261)          | 6.6 (233)             | 8.0 (282)          |
|                            | SL                                |        | 5.2 (184)                                                | 6.6 (233)          | 5.6 (198)             | 7.2 (254)          |
|                            | Туре                              |        | Sirocc                                                   | o Fan              | Siroco                | co Fan             |
| Fan                        | Motor Output                      | W      | 3                                                        | 4                  | 3                     | 4                  |
|                            | Speed                             | Steps  | 5 Steps, C                                               | luiet, Auto        | 5 Steps, C            | Quiet, Auto        |
| Air Direction C            | ontrol                            |        | Right, Left, Horizontal, Downward Right, Left, Horizonta |                    | contal, Downward      |                    |
| Air Filter                 |                                   |        | Removable / Washable / Mildew Proof Removable / Washable |                    | able / Mildew Proof   |                    |
| Running Curre              | nt (Rated)                        | A      | 0.33 - 0.32 - 0.31                                       | 0.36 - 0.34 - 0.33 | 0.38 - 0.36 - 0.35    | 0.38 - 0.36 - 0.35 |
| Power Consum               | nption (Rated)                    | W      | 70 - 70 - 70                                             | 74 - 74 - 74       | 78 - 78 - 78          | 78 - 78 - 78       |
| Power Factor (             | Rated)                            | %      | 96.4 - 95.1 - 94.1                                       | 93.4 - 94.6 - 93.4 | 93.3 - 94.2 - 92.9    | 93.3 - 94.2 - 92.9 |
| Temperature C              | Control                           |        | Microcomputer Control                                    |                    | Microcomputer Control |                    |
| Dimensions (H              | $\times W \times D$ )             | mm     | 490 × 1,050 × 200                                        |                    | 490 × 1,050 × 200     |                    |
| Packaged Dim               | ensions (H $\times$ W $\times$ D) | mm     | 280× 1,100 × 566                                         |                    | 280 × 1,100 × 566     |                    |
| Weight (Mass)              |                                   | kg     | 16 16                                                    |                    | 6                     |                    |
| Gross Weight (             | Gross Mass)                       | kg     | 2                                                        | 2                  | 2                     | 2                  |
| Sound<br>Pressure<br>Level | H/M/L/SL                          | dB(A)  | 37 / 34 / 31 / 28                                        | 37 / 34 / 31 / 29  | 38 / 35 / 32 / 29     | 39 / 36 / 33 / 30  |
| Sound Power I              | _evel                             | dB     | 53                                                       | 53                 | 54                    | 55                 |
| Heat Insulation            | 1                                 |        | Both Liquid ar                                           | nd Gas Pipes       | Both Liquid a         | nd Gas Pipes       |
| Disiss                     | Liquid                            | mm     | φ e                                                      | 6.4                | φ.                    | 6.4                |
| Connection                 | Gas                               | mm     | φ 9                                                      | 9.5                | φ.                    | 9.5                |
| 001110011011               | Drain                             | mm     | φ 1                                                      | 8.0                | φ 18.0                |                    |
| Drawing No.                |                                   | 3D05   | 9564                                                     | 3D059567           |                       |                    |

#### 50 Hz, 220 - 230 - 240 V

50 Hz, 230 V

| Madal                      |                                   | FLXS50        | BAVMB                                              | FLXS60BAVMB        |                                   |                       |  |
|----------------------------|-----------------------------------|---------------|----------------------------------------------------|--------------------|-----------------------------------|-----------------------|--|
| Model                      |                                   |               | Cooling                                            | Heating            | Cooling                           | Heating               |  |
| Rated Capacity             |                                   |               | 5.0 kW                                             | Class              | 6.0 kV                            | / Class               |  |
| Front Panel Co             | lor                               |               | Almono                                             | d White            | Almon                             | d White               |  |
|                            | Н                                 | m³/min        | 11.4 (403)                                         | 12.1 (427)         | 12.0 (424)                        | 12.8 (452)            |  |
| Airflow Rato               | M                                 |               | 10.0 (353)                                         | 9.8 (346)          | 10.7 (378)                        | 10.6 (374)            |  |
| Annow Male                 | L                                 | (cfm)         | 8.5 (300)                                          | 7.5 (265)          | 9.3 (328)                         | 8.4 (297)             |  |
|                            | SL                                |               | 7.5 (265)                                          | 6.8 (240)          | 8.3 (293)                         | 7.5 (265)             |  |
|                            | Туре                              |               | Siroco                                             | o Fan              | Siroce                            | co Fan                |  |
| Fan                        | Motor Output                      | W             | 3                                                  | 4                  | 3                                 | 34                    |  |
|                            | Speed                             | Steps         | 5 Steps, C                                         | Quiet, Auto        | 5 Steps, 0                        | Quiet, Auto           |  |
| Air Direction Co           | ontrol                            |               | Right, Left, Horizontal, Downward                  |                    | Right, Left, Horizontal, Downward |                       |  |
| Air Filter                 |                                   |               | Removable / Washable / Mildew Proof Removable / Wa |                    | able / Mildew Proof               |                       |  |
| Running Currer             | nt (Rated)                        | Α             | 0.48 - 0.45 - 0.43                                 | 0.47 - 0.45 - 0.44 | 0.47                              | 0.45                  |  |
| Power Consum               | ption (Rated)                     | W             | 96 - 96 - 96                                       | 96 - 96 - 96       | 98                                | 96                    |  |
| Power Factor (I            | Rated)                            | %             | 90.9 - 92.8 - 93.0                                 | 92.8 - 92.8 - 90.9 | 90.7                              | 92.8                  |  |
| Temperature C              | ontrol                            |               | Microcomputer Control                              |                    | Microcomp                         | Microcomputer Control |  |
| Dimensions (H              | $\times W \times D$ )             | mm            | 490 × 1,050 × 200                                  |                    | 490 × 1,050 × 200                 |                       |  |
| Packaged Dime              | ensions (H $\times$ W $\times$ D) | mm            | 280 × 1,100 × 566                                  |                    | 280 × 1,100 × 566                 |                       |  |
| Weight (Mass)              |                                   | kg            | 17                                                 |                    | 1                                 | 17                    |  |
| Gross Weight (             | Gross Mass)                       | kg            | 2                                                  | 4                  | 2                                 | 24                    |  |
| Sound<br>Pressure<br>Level | H/M/L/SL                          | dB(A)         | 47 / 43 / 39 / 36                                  | 46 / 41 / 35 / 33  | 48 / 45 / 41 / 39                 | 47 / 42 / 37 / 34     |  |
| Sound Power L              | evel                              | dB            | 63                                                 | 62                 | 64                                | 63                    |  |
| Heat Insulation            |                                   | Both Liquid a | nd Gas Pipes                                       | Both Liquid a      | nd Gas Pipes                      |                       |  |
| Disisse                    | Liquid                            | mm            | φ 6                                                | 6.4                | φ                                 | 6.4                   |  |
| Connection                 | Gas                               | mm            | φ 1                                                | 2.7                | φ -                               | 2.7                   |  |
|                            | Drain                             | mm            | φ 1                                                | 8.0                | φ 18.0                            |                       |  |
| Drawing No.                |                                   | 3D07          | 1657                                               | 3D050882           |                                   |                       |  |

| Conversion Formulae                           |
|-----------------------------------------------|
| $kcal/h = kW \times 860$<br>Btu/h = kW × 3412 |
| $cfm = m^{3}/min \times 35.3$                 |

#### Duct Connected Type

#### 50 Hz, 230 V

| Madal                       |                                   |        | FDXS25E7VMB                                              |                        | FDXS35E7VMB         |                           |  |
|-----------------------------|-----------------------------------|--------|----------------------------------------------------------|------------------------|---------------------|---------------------------|--|
| woder                       |                                   |        | Cooling                                                  | Heating                | Cooling             | Heating                   |  |
| Rated Capacity              |                                   |        | 2.5 kW                                                   | / Class                | 3.5 kV              | 3.5 kW Class              |  |
|                             | Н                                 |        | 8.7 (307)                                                | 8.7 (307)              | 8.7 (307)           | 8.7 (307)                 |  |
| Airflow Pato                | М                                 | m³/min | 8.0 (282)                                                | 8.0 (282)              | 8.0 (282)           | 8.0 (282)                 |  |
| AITIOW Hale                 | L                                 | (cfm)  | 7.3 (258)                                                | 7.3 (258)              | 7.3 (258)           | 7.3 (258)                 |  |
|                             | SL                                |        | 6.2 (219)                                                | 6.2 (219)              | 6.2 (219)           | 6.2 (219)                 |  |
|                             | Туре                              |        | Siroco                                                   | co Fan                 | Siroco              | co Fan                    |  |
| Fan                         | Motor Output                      | W      | 6                                                        | 62                     | 6                   | 62                        |  |
|                             | Speed                             | Steps  | 5 Steps, C                                               | Quiet, Auto            | 5 Steps, C          | Quiet, Auto               |  |
| Air Filter                  |                                   |        | Removable / Washable / Mildew Proof Removable / Washable |                        | able / Mildew Proof |                           |  |
| Running Curre               | nt (Rated)                        | A      | 0.48                                                     | 0.48                   | 0.48                | 0.48                      |  |
| Power Consumption (Rated) W |                                   | W      | 71                                                       | 71                     | 71                  | 71                        |  |
| Power Factor (              | Rated)                            | %      | 64.3                                                     | 64.3                   | 64.3                | 64.3                      |  |
| Temperature C               | ontrol                            |        | Microcomputer Control                                    |                        | Microcomp           | uter Control              |  |
| Dimensions (H               | $\times W \times D$ )             | mm     | $200 \times 700 \times 620$                              |                        | 200 × 7             | 00 × 620                  |  |
| Packaged Dim                | ensions (H $\times$ W $\times$ D) | mm     | 274 × 906 × 751                                          |                        | 274 × 9             | 06 × 751                  |  |
| Weight (Mass)               |                                   | kg     | 21                                                       |                        | 21                  |                           |  |
| Gross Weight (              | Gross Mass)                       | kg     | 29                                                       |                        | 29                  |                           |  |
| Sound<br>Pressure<br>Level  | H/M/L/SL                          | dB(A)  | 35 / 33 / 31 / 29                                        | 35 / 33 / 31 / 29      | 35 / 33 / 31 / 29   | 35 / 33 / 31 / 29         |  |
| Sound Power L               | _evel                             | dB     | 53                                                       | 53                     | 53                  | 53                        |  |
| External Static             | Pressure                          | Pa     | 3                                                        | 30                     | 30                  |                           |  |
| Heat Insulation             |                                   |        | Both Liquid a                                            | nd Gas Pipes           | Both Liquid a       | nd Gas Pipes              |  |
| Distant                     | Liquid                            | mm     | φ                                                        | 6.4                    | φ                   | 6.4                       |  |
| Connection                  | Gas                               | mm     | φ.                                                       | 9.5                    | φ                   | 9.5                       |  |
| 2 2111000001                | Drain                             | mm     | VP20 (O.D. ¢                                             | 26 / I.D. <b></b> (20) | VP20 (O.D. ¢        | 26 / I.D. <b> \$ 20</b> ) |  |
| Drawing No.                 |                                   | 3D06   | 50029                                                    | 3D060030               |                     |                           |  |

|                            |                                    |        | FDXS5                               | 0C7VMB            | FDXS60C7VMB                            |                   |  |
|----------------------------|------------------------------------|--------|-------------------------------------|-------------------|----------------------------------------|-------------------|--|
| Woder                      |                                    |        | Cooling                             | Heating           | Cooling                                | Heating           |  |
| Rated Capacity             |                                    |        | 5.0 kV                              | V Class           | 6.0 k\                                 | V Class           |  |
|                            | Н                                  |        | 12.0 (424)                          | 12.0 (424)        | 16.0 (565)                             | 16.0 (565)        |  |
| Airflaw Data               | М                                  | m³/min | 11.0 (388)                          | 11.0 (388)        | 14.8 (523)                             | 14.8 (523)        |  |
| Almow Rate                 | L                                  | (cfm)  | 10.0 (353)                          | 10.0 (353)        | 13.5 (477)                             | 13.5 (477)        |  |
|                            | SL                                 |        | 8.4 (297)                           | 8.4 (297)         | 11.2 (395)                             | 11.2 (395)        |  |
|                            | Туре                               |        | Siroc                               | co Fan            | Siroc                                  | co Fan            |  |
| Fan                        | Motor Output                       | W      | 1                                   | 30                | 1                                      | 30                |  |
|                            | Speed                              | Steps  | 5 Steps, 0                          | Quiet, Auto       | 5 Steps,                               | Quiet, Auto       |  |
| Air Filter                 |                                    |        | Removable / Washable / Mildew Proof |                   | Removable / Washable / Mildew Proof    |                   |  |
| Running Curre              | ent (Rated)                        | A      | 0.64                                | 0.64              | 0.74                                   | 0.74              |  |
| Power Consur               | mption (Rated)                     | W      | 140                                 | 140               | 160                                    | 160               |  |
| Power Factor               | (Rated)                            | %      | 95.1                                | 95.1              | 94.0                                   | 94.0              |  |
| Temperature (              | Control                            |        | Microcomputer Control               |                   | Microcomp                              | outer Control     |  |
| Dimensions (H              | $H \times W \times D$ )            | mm     | 200 × 900 × 620                     |                   | 200 × 1,100 × 620                      |                   |  |
| Packaged Dim               | nensions ( $H \times W \times D$ ) | mm     | 266 × 1,106 × 751                   |                   | 266 × 1,306 × 751                      |                   |  |
| Weight (Mass)              | )                                  | kg     | 27                                  |                   | 30                                     |                   |  |
| Gross Weight               | (Gross Mass)                       | kg     | (                                   | 34                | 37                                     |                   |  |
| Sound<br>Pressure<br>Level | H/M/L/SL                           | dB(A)  | 37 / 35 / 33 / 31                   | 37 / 35 / 33 / 31 | 38 / 36 / 34 / 32                      | 38 / 36 / 34 / 32 |  |
| Sound Power                | Level                              | dB     | 55                                  | 55                | 56                                     | 56                |  |
| External Statio            | Pressure                           | Pa     | 4                                   | 40                | 40                                     |                   |  |
| Heat Insulation            | n                                  |        | Both Liquid a                       | and Gas Pipes     | Both Liquid a                          | and Gas Pipes     |  |
| <b>D</b> : 1               | Liquid                             | mm     | φ                                   | 6.4               | φ                                      | 6.4               |  |
| Connection                 | Gas                                | mm     | φ.                                  | 12.7              | φ                                      | 12.7              |  |
| Connection                 | Drain                              | mm     | VP20 (O.D. ¢                        | 26 / I.D. φ 20)   | VP20 (O.D. $\phi$ 26 / I.D. $\phi$ 20) |                   |  |
| Drawing No.                |                                    | 3D0    | 60033                               | 3D065477          |                                        |                   |  |

#### Ceiling Mounted Cassette Type

#### 50 Hz, 220 - 230 - 240 V

| Madal                                      |                                    | FCQG35FVEB   |                           | FCQG50FVEB                |                                        |                           |  |
|--------------------------------------------|------------------------------------|--------------|---------------------------|---------------------------|----------------------------------------|---------------------------|--|
| Model                                      |                                    |              | Cooling                   | Heating                   | Cooling                                | Heating                   |  |
| Rated Capacity                             |                                    |              | 3.5 kW                    | Class                     | 5.0 kW Class                           |                           |  |
|                                            | Model                              |              | BYCQ140D7W1 / BYCQ140     | D7W1W / BYCQ140D7GW1      | BYCQ140D7W1 / BYCQ140                  | D7W1W / BYCQ140D7GW1      |  |
|                                            | Color                              |              | Fresh                     | White                     | Fresh                                  | White                     |  |
| Decoration                                 | Dimensions $(H \times W \times D)$ | mm           | 60 × 950 × 950 / 60 × 950 | 0 × 950 / 145 × 950 × 950 | 60 × 950 × 950 / 60 × 950              | 0 × 950 / 145 × 950 × 950 |  |
| 1 anoi                                     | Weight (Mass)                      | kg           | 5.4 / 5.4                 | 4 / 10.3                  | 5.4 / 5.4                              | 4 / 10.3                  |  |
|                                            | Air Filter                         |              | Resin net with r          | nold resistance           | Resin net with r                       | mold resistance           |  |
|                                            | Н                                  |              | 12.5                      | 12.5                      | 12.6                                   | 12.6                      |  |
| Airflow Rate                               | М                                  | m³/min       | 10.6                      | 10.6                      | 10.7                                   | 10.7                      |  |
|                                            | L                                  |              | 8.7                       | 8.7                       | 8.7                                    | 8.7                       |  |
|                                            | Туре                               |              | Turbo Fan                 |                           | Turbo Fan                              |                           |  |
| Fan                                        | Motor Output W                     |              | 48                        |                           | 48                                     |                           |  |
|                                            | Speed                              | Steps        | 3 SI                      | 3 Steps                   |                                        | 3 Steps                   |  |
| Dimensions (H                              | $\times$ W $\times$ D)             | mm           | 204 × 840 × 840           |                           | $204 \times 840 \times 840$            |                           |  |
| Packaged Dime                              | ensions (H $\times$ W $\times$ D)  | mm           | 220 × 880 × 880           |                           | 220 × 880 × 880                        |                           |  |
| Weight (Mass)                              |                                    | kg           | 18                        |                           | 19                                     |                           |  |
| Gross Weight (                             | Gross Mass)                        | kg           | 22                        |                           | 23                                     |                           |  |
| Sound<br>Pressure H / M / L dB(A)<br>Level |                                    | 31 / 29 / 27 |                           | 31 / 29 / 27              |                                        |                           |  |
| Sound Power<br>Level                       | H dB 49                            |              | 49                        |                           |                                        |                           |  |
| Heat Insulation                            |                                    |              | Foamed polystyrene /      | Foamed polyethylene       | Foamed polystyrene /                   | Foamed polyethylene       |  |
| Disisse                                    | Liquid                             | mm           | ф 6.35                    | (Flare)                   | ф 6.35                                 | (Flare)                   |  |
| Connection                                 | Gas                                | mm           | φ 9.52                    | (Flare)                   | φ 12.7                                 | (Flare)                   |  |
| 00111001011                                | Drain                              | mm           | VP25 (Ο.D. φ              | 32 / I.D. <b></b> (25)    | VP25 (O.D. \u03c6 32 / I.D. \u03c6 25) |                           |  |
| Drawing No.                                |                                    |              | 3D076994                  |                           | 3D076994                               |                           |  |

| Madal                      |                                    |        | FCQG60FVEB                                        |                      |  |  |  |
|----------------------------|------------------------------------|--------|---------------------------------------------------|----------------------|--|--|--|
| Model                      |                                    |        | Cooling                                           | Heating              |  |  |  |
| Rated Capacity             |                                    |        | 6.0 kW                                            | / Class              |  |  |  |
|                            | Model                              |        | BYCQ140D7W1 / BYCQ140                             | D7W1W / BYCQ140D7GW1 |  |  |  |
|                            | Color                              |        | Fresh                                             | White                |  |  |  |
| Decoration<br>Panel        | Dimensions $(H \times W \times D)$ | mm     | 60 × 950 × 950 / 60 × 950 × 950 / 145 × 950 × 950 |                      |  |  |  |
| 1 anoi                     | Weight (Mass)                      | kg     | 5.4 / 5.4                                         | 4 / 10.3             |  |  |  |
|                            | Air Filter                         |        | Resin net with r                                  | nold resistance      |  |  |  |
|                            | Н                                  |        | 13.6                                              | 13.6                 |  |  |  |
| Airflow Rate               | M                                  | m³/min | 11.2                                              | 11.2                 |  |  |  |
|                            | L                                  |        | 8.7                                               | 8.7                  |  |  |  |
|                            | Туре                               |        | Turbo Fan                                         |                      |  |  |  |
| Fan                        | Motor Output                       | W      | 48                                                |                      |  |  |  |
|                            | Speed                              | Steps  | 3 Steps                                           |                      |  |  |  |
| Dimensions (H              | $\times$ W $\times$ D)             | mm     | 204 × 840 × 840                                   |                      |  |  |  |
| Packaged Dim               | ensions (H $\times$ W $\times$ D)  | mm     | 220 × 880 × 880                                   |                      |  |  |  |
| Weight (Mass)              |                                    | kg     | 19                                                |                      |  |  |  |
| Gross Weight (             | Gross Mass)                        | kg     | 2                                                 | 3                    |  |  |  |
| Sound<br>Pressure<br>Level | H/M/L                              | dB(A)  | 33 / 3                                            | 1 / 28               |  |  |  |
| Sound Power<br>Level       | н                                  | dB     | 5                                                 | 1                    |  |  |  |
| Heat Insulation            |                                    |        | Foamed polystyrene / Foamed polyethylene          |                      |  |  |  |
| <b>D</b> <sup>1</sup>      | Liquid                             | mm     | ф 6.35                                            | (Flare)              |  |  |  |
| Piping                     | Gas                                | mm     | φ 12.7                                            | (Flare)              |  |  |  |
| Connoolion                 | Drain                              | mm     | VP25 (O.D. ¢                                      | 32 / I.D. φ 25)      |  |  |  |
| Drawing No.                |                                    |        | 3D076994                                          |                      |  |  |  |

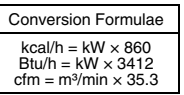

#### 50 Hz, 230 V

| Model                                  |                                    |               | FFQ25                 | B9V1B                     | FFQ35B9V1B                  |                        |  |
|----------------------------------------|------------------------------------|---------------|-----------------------|---------------------------|-----------------------------|------------------------|--|
|                                        |                                    | Cooling       | Heating               | Cooling                   | Heating                     |                        |  |
| Rated Capacity                         |                                    | 2.5 kW        | / Class               | 3.5 kV                    | V Class                     |                        |  |
|                                        | Model                              |               | BYFQ6                 | 0B8W1                     | BYFQ6                       | 0B8W1                  |  |
| Decoration                             | Color                              |               | W                     | hite                      | W                           | hite                   |  |
| Panel                                  | Dimensions $(H \times W \times D)$ | mm            | 55 × 70               | 00 × 700                  | 55 × 70                     | 00 × 700               |  |
|                                        | Weight (Mass)                      | kg            | 2                     | .7                        | 2                           | 7                      |  |
| Airflow Boto                           | Н                                  | m³/min        | 9.0 (318)             | 9.0 (318)                 | 10.0 (353)                  | 10.0 (353)             |  |
| AITIOW Hate                            | L                                  | (cfm)         | 6.5 (230)             | 6.5 (230)                 | 6.5 (230)                   | 6.5 (230)              |  |
|                                        | Туре                               |               | Turb                  | o Fan                     | Turb                        | o Fan                  |  |
| Fan                                    | Motor Output                       | W             | 5                     | 55                        | 5                           | 55                     |  |
|                                        | Speed                              | Steps         | 2 Steps               |                           | 2 Steps                     |                        |  |
| Air Direction Co                       | ontrol                             |               | Horizontal, Downward  |                           | Horizontal, Downward        |                        |  |
| Running Currer                         | nt (Rated)                         | Α             | 0.37                  | 0.32                      | 0.40                        | 0.36                   |  |
| Power Consum                           | ption (Rated)                      | W             | 73                    | 64                        | 84                          | 76                     |  |
| Power Factor (I                        | Rated)                             | %             | 85.8                  | 87.0                      | 91.3                        | 91.8                   |  |
| Temperature C                          | ontrol                             |               | Microcomputer Control |                           | Microcomp                   | uter Control           |  |
| Dimensions (H                          | ×W×D)★                             | mm            | 260 (286) × 575 × 575 |                           | 260 (286) × 575 × 575       |                        |  |
| Packaged Dime                          | ensions (H $\times$ W $\times$ D)  | mm            | 370 × 687 × 674       |                           | $370 \times 687 \times 674$ |                        |  |
| Weight (Mass)                          |                                    | kg            | 17.5                  |                           | 17.5                        |                        |  |
| Gross Weight (                         | Gross Mass)                        | kg            | 21                    |                           | 21                          |                        |  |
| Sound<br>Pressure H / L dB(A)<br>Level |                                    | 29.5 / 24.5   |                       | 32.0 / 25.0               |                             |                        |  |
| Sound Power Level dB                   |                                    | 46.5          |                       | 49.0                      |                             |                        |  |
| Heat Insulation                        |                                    | Both Liquid a | ind Gas Pipes         | Both Liquid and Gas Pipes |                             |                        |  |
|                                        | Liquid                             | mm            | φ                     | 6.4                       | φ                           | 6.4                    |  |
| Piping                                 | Gas                                | mm            | φ.                    | 9.5                       | φ                           | 9.5                    |  |
| Connection                             | Drain                              | mm            | VP20 (O.D 🗄           | 26 / I.D \$ 20)           | VP20 (O.D \$                | 26 / I.D <b>\$</b> 20) |  |
| Drawing No.                            |                                    | 3D06          | 60405                 | 3D060407                  |                             |                        |  |

|                            |                                    |        | FFQ50                       | B9V1B                 | FFQ60B9V1B                  |                |  |
|----------------------------|------------------------------------|--------|-----------------------------|-----------------------|-----------------------------|----------------|--|
| Model                      |                                    |        | Cooling                     | Heating               | Cooling                     | Heating        |  |
| Rated Capacity             |                                    |        | 5.0 kW                      | / Class               | 6.0 kW Class                |                |  |
|                            | Model                              |        | BYFQ6                       | 0B8W1                 | BYFQ                        | 60B8W1         |  |
| Decoration                 | Color                              |        | W                           | nite                  | W                           | hite           |  |
| Panel                      | Dimensions $(H \times W \times D)$ | mm     | 55 × 70                     | 0 × 700               | 55 × 70                     | 00 × 700       |  |
|                            | Weight (Mass)                      | kg     | 2                           | .7                    | 2.7                         |                |  |
| Airflow Roto               | Н                                  | m³/min | 12.0 (424)                  | 12.0 (424)            | 15.0 (530)                  | 15.0 (530)     |  |
| AIIIIOW Hale               | L                                  | (cfm)  | 8.0 (283)                   | 8.0 (283)             | 10.0 (353)                  | 10.0 (353)     |  |
|                            | Туре                               |        | Turbo                       | o Fan                 | Turb                        | o Fan          |  |
| Fan                        | Motor Output                       | W      | 5                           | 5                     |                             | 55             |  |
|                            | Speed                              | Steps  | 2 Steps                     |                       | 2 Steps                     |                |  |
| Air Direction Co           | ontrol                             |        | Horizontal, Downward        |                       | Horizontal, Downward        |                |  |
| Running Currer             | nt (Rated)                         | A      | 0.49                        | 0.45                  | 0.61                        | 0.56           |  |
| Power Consum               | ption (Rated)                      | W      | 97                          | 89                    | 120                         | 111            |  |
| Power Factor (I            | Rated)                             | %      | 86.1                        | 86.0                  | 85.5                        | 86.2           |  |
| Temperature C              | ontrol                             |        | Microcomputer Control       |                       | Microcomputer Control       |                |  |
| Dimensions (H              | ×W×D)★                             | mm     | 260 (286) × 575 × 575       |                       | 260 (286) × 575 × 575       |                |  |
| Packaged Dime              | ensions (H $\times$ W $\times$ D)  | mm     | $370 \times 687 \times 674$ |                       | $370 \times 687 \times 674$ |                |  |
| Weight (Mass)              |                                    | kg     | 17.5                        |                       | 17.5                        |                |  |
| Gross Weight (             | Gross Mass)                        | kg     | 21                          |                       | 21                          |                |  |
| Sound<br>Pressure<br>Level | H/L                                | dB(A)  | 36.0                        | / 27.0                | 41.0 / 32.0                 | 41.0 / 32.0    |  |
| Sound Power Level dB       |                                    | dB     | 53.0                        |                       | 58.0                        | —              |  |
| Heat Insulation            |                                    |        | Both Liquid a               | nd Gas Pipes          | Both Liquid a               | and Gas Pipes  |  |
| Disister                   | Liquid                             | mm     | φ.                          | 6.4                   | φ                           | 6.4            |  |
| Connection                 | Gas                                | mm     | φ 1                         | 2.7                   | φ.                          | 12.7           |  |
|                            | Drain                              | mm     | VP20 (O.D \$                | 26 / I.D <b>φ</b> 20) | VP20 (O.D ¢                 | 26 / I.D φ 20) |  |
| Drawing No.                |                                    |        | 3D06                        | 60409                 | 3D0-                        | 40436          |  |

Note:  $\star$  ( ) : dimension including control box

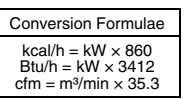

#### Ceiling Suspended Type

#### 50 Hz, 220 - 230 - 240 V

| Madal                              |                         |       | FHQ35B                              | WV1B                  | FHQ50BWV1B                             |            |  |
|------------------------------------|-------------------------|-------|-------------------------------------|-----------------------|----------------------------------------|------------|--|
| Model                              |                         |       | Cooling                             | Heating               | Cooling                                | Heating    |  |
| Rated Capacity                     |                         |       | 3.5 kW                              | Class                 | 5.0 k\                                 | V Class    |  |
| Panel Color                        |                         |       | Whi                                 | te                    | W                                      | /hite      |  |
| Airflow Date                       | Н                       |       | 13.0 (459)                          | 13.0 (459)            | 13.0 (459)                             | 13.0 (459) |  |
| Almow Rate                         | L                       | mymin | 10.0 (353)                          | 10.0 (353)            | 10.0 (353)                             | 10.0 (353) |  |
|                                    | Туре                    |       | Sirocco                             | o Fan                 | Siroc                                  | co Fan     |  |
| Fan                                | Motor Output            | W     | 62                                  |                       |                                        | 62         |  |
|                                    | Speed                   | Steps | 2 Ste                               | eps                   | 2 9                                    | Steps      |  |
| Air Direction C                    | ontrol                  |       | Right, Left, Horizontal, Downward   |                       | Right, Left, Horizontal, Downward      |            |  |
| Air Filter                         |                         |       | Removable / Washable / Mildew Proof |                       | Removable / Washable / Mildew Proof    |            |  |
| Temperature C                      | Control                 |       | Microcomputer Control               |                       | Microcomputer Control                  |            |  |
| Dimensions (H                      | $I \times W \times D$ ) | mm    | 195 × 960 × 680                     |                       | 195 × 960 × 680                        |            |  |
| Packaged Dimensions (H × W × D) mm |                         | mm    | 279 × 1,046 × 818                   |                       | 279 × 1,                               | 046 × 818  |  |
| Weight (Mass)                      |                         | kg    | 24                                  |                       | 25                                     |            |  |
| Gross Weight (Gross Mass) kg       |                         | kg    | 31                                  |                       | 32                                     |            |  |
| Sound<br>Pressure<br>Level         | H / L dB(A)             |       | 37 /                                | 37 / 32               |                                        | 38 / 33    |  |
| Sound Power Level dB               |                         | dB    | 53                                  |                       | 54                                     |            |  |
| Heat Insulation                    |                         |       | Both Liquid an                      | d Gas Pipes           | Both Liquid and Gas Pipes              |            |  |
| Liquid                             |                         | mm    | ф 6                                 | .4                    | φ                                      | 6.4        |  |
| Connection                         | Gas                     | mm    | φ 9                                 | .5                    | φ 12.7                                 |            |  |
| Conneolion                         | Drain                   | mm    | VP20 (O.D. ¢ 2                      | 26 / I.D. <b></b> 20) | VP20 (O.D. $\phi$ 26 / I.D. $\phi$ 20) |            |  |
| Drawing No.                        |                         |       | 3D075705                            |                       | 3D075706                               |            |  |

| Madal                      |                                   |                     | FHQ60BWV1B                          |                 |  |  |  |
|----------------------------|-----------------------------------|---------------------|-------------------------------------|-----------------|--|--|--|
| Model                      |                                   |                     | Cooling                             | Heating         |  |  |  |
| Rated Capacity             |                                   |                     | 6.0 kV                              | / Class         |  |  |  |
| Panel Color                |                                   |                     | W                                   | nite            |  |  |  |
| Airflow Pate H             |                                   | m <sup>3</sup> /min | 17.0 (600)                          | 16.0 (565)      |  |  |  |
| AIIIIOW Hale               | L                                 | 1119/11111          | 13.0 (459)                          | 13.0 (459)      |  |  |  |
|                            | Туре                              |                     | Siroco                              | co Fan          |  |  |  |
| Fan                        | Motor Output                      | W                   | 62                                  |                 |  |  |  |
|                            | Speed                             | Steps               | 2 S                                 | teps            |  |  |  |
| Air Direction C            | ontrol                            |                     | Right, Left, Horiz                  | ontal, Downward |  |  |  |
| Air Filter                 |                                   |                     | Removable / Washable / Mildew Proof |                 |  |  |  |
| Temperature C              | Control                           |                     | Microcomputer Control               |                 |  |  |  |
| Dimensions (H              | $\times W \times D$ )             | mm                  | 195 × 1,160 × 680                   |                 |  |  |  |
| Packaged Dim               | ensions ( $H \times W \times D$ ) | mm                  | 279 × 1,246 × 818                   |                 |  |  |  |
| Weight (Mass)              |                                   | kg                  | 27                                  |                 |  |  |  |
| Gross Weight (             | (Gross Mass)                      | kg                  | 35                                  |                 |  |  |  |
| Sound<br>Pressure<br>Level | H/L                               | dB(A)               | 39 / 33                             |                 |  |  |  |
| Sound Power Level dB       |                                   | dB                  | 55                                  |                 |  |  |  |
| Heat Insulation            |                                   |                     | Both Liquid and Gas Pipes           |                 |  |  |  |
| <b>D</b>                   | Liquid                            | mm                  | φ                                   | 6.4             |  |  |  |
| Piping                     | Gas                               | mm                  | φ 1                                 | 2.7             |  |  |  |
| Connection                 | Drain                             | mm                  | VP20 (O.D. 🗄                        | 26 / I.D.       |  |  |  |
| Drawing No.                |                                   |                     | 3D075707                            |                 |  |  |  |

| Conversion Formulae                                                               |
|-----------------------------------------------------------------------------------|
| $kcal/h = kW \times 860$<br>Btu/h = kW × 3412<br>cfm = m <sup>3</sup> /min × 35.3 |

#### **Ceiling Mounted Built-in Type**

Drain

mm

|                            |                         |         |                  |                 |                 | ,               |  |
|----------------------------|-------------------------|---------|------------------|-----------------|-----------------|-----------------|--|
| Model                      |                         |         | FDBQ2            | 25B8V1          | FBQ35C8VEB      |                 |  |
|                            |                         |         | Cooling          | Heating         | Cooling         | Heating         |  |
| Rated Capacit              | у                       |         | 2.5 kW           | / Class         | 3.5 kV          | / Class         |  |
|                            | Model                   |         | -                | _               | BYBS4           | 5DJW1           |  |
| Decoration                 | Color                   |         | -                | _               | W               | nite            |  |
| Panel                      | Dimensions (H × W ×     | D)      | -                | _               | 55 × 80         | 0 × 500         |  |
|                            | Weight (Mass)           | kg      | -                | _               | 3               | .5              |  |
|                            | Н                       | 2/12/12 | 6.5              | 6.95            | 16              | 6.0             |  |
| AIIIIOW Hale               | L                       | m³/min  | 5.2              | 5.2             | 1.              | .0              |  |
|                            | Туре                    |         | Sirocco Fan      |                 | Sirocco Fan     |                 |  |
| Fan                        | Motor Output            | W       | 10               |                 | 140             |                 |  |
|                            | Speed                   | Steps   | Steps 2 Steps    |                 | 2 Steps         |                 |  |
| Air Filter                 | •                       |         | Resin net with r | mold resistance | Resin net with  | mold resistance |  |
| Dimensions (H              | $1 \times W \times D$ ) | mm      | 230 × 65         | 52 × 502        | 300 × 7         | 00 × 700        |  |
| Packaged Dim               | nensions (H × W × D)    | mm      | 301 × 753 × 584  |                 | 325 × 920 × 900 |                 |  |
| Weight (Mass)              |                         | kg      | 17               |                 | 25              |                 |  |
| Gross Weight               | (Gross Mass)            | kg      | 18               |                 | 28              |                 |  |
| Sound<br>Pressure<br>Level | H/L                     | dB(A)   | 35 / 28          | 35 / 29         | 37              | / 29            |  |
| Sound Power<br>Level       | H/L                     | dB      | 55 /             | / 49            | 63 / —          |                 |  |
| Heat Insulation            | า                       |         | -                | _               | Both Liquid a   | nd Gas Pipes    |  |
|                            | Liquid                  | mm      | φ6               | 0.35            | ¢ 6.35          | (Flare)         |  |
| Piping                     | Gas                     | mm      | φ 9              | 9.52            | φ 9.52          | (Flare)         |  |
| Connection                 | Drain                   | mm      |                  |                 |                 |                 |  |

Ο.D. φ 27.2

| Model                      |                                   |                     | FBQ500                         |             | FBQ60C8VEB                             |                                |              |
|----------------------------|-----------------------------------|---------------------|--------------------------------|-------------|----------------------------------------|--------------------------------|--------------|
|                            |                                   |                     | Cooling                        | Heating     | Cooli                                  | ng                             | Heating      |
| Rated Capacity             |                                   |                     | 5.0 kW                         | Class       |                                        | 6.0 kW                         | Class        |
|                            | Model                             |                     | BYBS45                         | DJW1        |                                        | BYBS7                          | 1DJW1        |
| Decoration                 | Color                             |                     | Whi                            | te          |                                        | Wh                             | ite          |
| Panel                      | Dimensions (H $\times$ W $\times$ | D)                  | 55 × 800                       | × 500       |                                        | 55 × 1,10                      | 00 × 500     |
|                            | Weight (Mass)                     | kg                  | 3.5                            |             |                                        | 4.                             | 5            |
| Airflow Data               | Н                                 | m <sup>3</sup> /min | 16.                            | 0           |                                        | 18                             | .0           |
| AITIOW Hale                | L                                 | 111%/11/11          | 11.                            | 0           |                                        | 15                             | .0           |
|                            | Туре                              |                     | Sirocco                        | Fan         |                                        | Sirocc                         | o Fan        |
| Fan                        | Motor Output                      | W                   | 140                            |             | 350                                    |                                |              |
|                            | Speed                             | Steps               | 2 Steps                        |             | 2 Steps                                |                                |              |
| Air Filter                 |                                   |                     | Resin net with mold resistance |             | R                                      | Resin net with mold resistance |              |
| Dimensions (H × W × D) mm  |                                   | mm                  | $300 \times 700 \times 700$    |             |                                        | 300 × 1,0                      | 00 × 700     |
| Packaged Dim               | ensions (H $\times$ W $\times$ D) | mm                  | 355 × 920 × 920                |             |                                        | 355 × 1,2                      | 20 × 900     |
| Weight (Mass)              |                                   | kg                  | 25                             | 25 34       |                                        | 4                              |              |
| Gross Weight (             | Gross Mass)                       | kg                  | 28                             |             | 41                                     |                                | 1            |
| Sound<br>Pressure<br>Level | H/L                               | dB(A)               | 37 / 29                        |             | 37 /                                   | 29                             |              |
| Sound Power<br>Level       | H/L                               | dB                  | 63 / —                         |             |                                        | 57 /                           | ′ <u> </u>   |
| Heat Insulation            |                                   |                     | Both Liquid an                 | d Gas Pipes |                                        | Both Liquid ar                 | nd Gas Pipes |
| <b>D</b>                   | Liquid                            | mm                  | ф 6.35 (                       | Flare)      |                                        | ¢ 6.35                         | (Flare)      |
| Piping                     | Gas                               | mm                  | φ 12.7 (                       | Flare)      |                                        | ф 12.7                         | (Flare)      |
| 0000.001                   | Drain                             | mm                  | VP25 (O.D. φ 3                 | 2 / I.D.    | VP25 (O.D. $\phi$ 32 / I.D. $\phi$ 25) |                                |              |

| Conversion Formulae                                                               |  |
|-----------------------------------------------------------------------------------|--|
| $kcal/h = kW \times 860$<br>Btu/h = kW × 3412<br>cfm = m <sup>3</sup> /min × 35.3 |  |

50 Hz, 230 V

50 Hz, 220 - 230 - 240 V / 60 Hz, 220 V

VP25 (O.D. \$\$ 32 / I.D. \$\$ 25)

## Part 3 Printed Circuit Board Connector Wiring Diagram

| 1. | Outd | oor Unit                       | .38 |
|----|------|--------------------------------|-----|
| 2. | Indo | or Unit                        | .41 |
|    | 2.1  | FTXG25/35/50JV1BW(A)           | .41 |
|    | 2.2  | FTXS20/25K2V1B, CTXS15/35K2V1B | .44 |
|    | 2.3  | FTXS25/35/42/50J2V1B           | .46 |
|    | 2.4  | FTXS60/71GV1B                  | .49 |
|    | 2.5  | FVXG25/35/50K2V1B              | .52 |
|    | 2.6  | FVXS25/35/50FV1B               | .55 |
|    | 2.7  | FLXS25/35/50/60BAVMB           | .57 |
|    | 2.8  | FDXS25/35E7VMB, FDXS50/60C7VMB | .59 |
|    | 2.9  | FCQG35/50/60FVEB               | .61 |
|    | 2.10 | FFQ25/35/50/60B9V1B            | .64 |
|    | 2.11 | FHQ35/50/60BWV1B               | .66 |
|    | 2.12 | FDBQ25B8V1                     | .68 |
|    | 2.13 | FBQ35/50/60C8VEB               | .70 |
| 3. | Wire | d Remote Controller            | .73 |
|    | 3.1  | BRC1D528                       | .73 |
|    | 3.2  | BRC1E52A7, BRC1E52B7           | .74 |

## 1. Outdoor Unit

| Other Parts       1) \$10       Connector for COCU / HEAT mode lock         * Refor to page 413 for detail.         3) \$20 (white)       Connector for electronic expansion valve coil A port         4) \$21 (red)       Connector for electronic expansion valve coil C port         5) \$22 (blue)       Connector for electronic expansion valve coil C port         6) \$23 (yellow)       Connector for electronic expansion valve coil C port         6) \$23 (yellow)       Connector for electronic expansion valve coil C port         7) \$24 (green)       Connector for overload protector         8) \$40       Connector for outdoor fan motor         11)\$50       Connector for terminal board (power supply)         8) \$40       Connector for terminate board         10)\$70       Connector for terminate board         11)\$50       Connector for terminate board         12)\$93       Connector for terminate board         13)\$92       Connector for terminate board         13)\$93       Connector for reactor         17)\$1, HP2       Connector for compressor         19)\$11       Fuse (30 A, 250 V)         20)FU2, FU3       Fuse (30 A, 250 V)         20)FU2, FU3       Fuse (30 A, 250 V)         21)V2, V3, V5       Variator         V6, V11       (for 40 - 58 class)                                                                                                    | Connectors and | PCB (1): Main PCE  | 1                                                                             |
|----------------------------------------------------------------------------------------------------|----------------|--------------------|-------------------------------------------------------------------------------|
| <ul> <li>2) S15 Connector for COOL / HEAT mode lock - Refer to page 413 for detail.</li> <li>3) S20 (white) Connector for electronic expansion valve coil A port</li> <li>4) S21 (red) Connector for electronic expansion valve coil B port</li> <li>5) S22 (blue) Connector for electronic expansion valve coil D port (for 4 and 5-room model)</li> <li>7) S24 (green) Connector for electronic expansion valve coil D port (for 5-room model)</li> <li>7) S24 (green) Connector for overload protector</li> <li>9) S51, S101 Connector for overload protector</li> <li>9) S51, S101 Connector for outdoor fam motor</li> <li>11)S80 Connector for outdoor fam motor</li> <li>11)S80 Connector for four way valve coil</li> <li>12)S90 Connector for four way valve coil</li> <li>13)S92 Connector for liquid pige thermistors</li> <li>14)S93 Connector for liquid pige thermistors</li> <li>15)AC1, AC2 Connector for liquid pige thermistors</li> <li>15)AC1, AC2 Connector for learth</li> <li>18)U, V, W Connector for earth</li> <li>18)U, V, W Connector for compressor</li> <li>19)FU1 Fuse (30 A, 250 V)</li> <li>20)FU2, FU3 Fuse (3.15 A, 250 V)</li> <li>21)V2, V3, V5 Varistor</li> <li>V6, V11 (for 40 - 58 class)</li> <li>V9, V100 (for 68 - 90 class)</li> <li>V9, V100 (for 68 - 90 class)</li> <li>V9, V100 (for 68 - 90 class)</li> <li>V9, V100 (for 68 - 90 class)</li> <li>V9, V100 (for 68 - 90 class)</li> <li>V9, V100 (for 68 - 90 class)</li> <li>V9, V100 (for 5 ervice monitor (red)</li> <li>4) LED 5 LED for service monitor (red)</li> <li>4) LED 5 LED for service monitor (red)</li> <li>4) LED 5 LED for service monitor (red)</li> <li>4) LED 5 LED for service monitor (red)</li> <li>5) SW1 Forced paperation (DN/OFF] switch         <ul> <li>Refer to page 405 for detail.</li> <li>SW2 Operation mode switch</li></ul></li></ul>                                                                                                    | Other Parts    | 1) S10             | Connector for terminal board (indoor - outdoor transmission)                  |
| <ul> <li>* Refer to page 413 for detail.</li> <li>S20 (while) Connector for electronic expansion valve coil A port</li> <li>4) S21 (red) Connector for electronic expansion valve coil B port</li> <li>5) S22 (blue) Connector for electronic expansion valve coil D port (for 4 and 5-room model)</li> <li>7) S24 (green) Connector for electronic expansion valve coil E port (for 5-room model) only)</li> <li>8) S40 Connector for overload protector</li> <li>9) S51, S101 Connector for overload protector</li> <li>9) S51, S101 Connector for outdoor fan motor</li> <li>11)S80 Connector for outdoor fan motor</li> <li>11)S80 Connector for terministors         <ul> <li>(outdoor temperature, outdoor hast exchanger, discharge pipe temperature)</li> <li>13)S92 Connector for liquid pipe thermistors</li> <li>14)S93 Connector for gas pipe thermistors</li> <li>14)S93 Connector for actor</li> <li>19)FU1 F vac (30 A, 250 V)</li> <li>20)FU2, FU3 F vac (3.15 A, 250 V)</li> <li>21)V2, V3, V5 Varistor</li> <li>V6, V11 (for 40 - 58 class)</li> <li>V9, V100 (for 68 - 90 class)</li> </ul> </li> <li>PCB (2): Service Monitor PCB</li> <li>1) S52, S102 Connector for main PCB</li> <li>1) S52, S102 Connector for main PCB</li> <li>1) S52, S102 Connector for main PCB</li> <li>1) S52, S102 Connector for main PCB</li> <li>1) S52, S102 Connector for main PCB</li> <li>1) S52, S102 Connector for detail.</li> <li>6) SW2 Operation mode switch</li></ul>                                                                                                    |                | 2) S15             | Connector for COOL / HEAT mode lock                                           |
| <ul> <li>S20 (while)</li> <li>Connector for electronic expansion valve coil A port</li> <li>S21 (red)</li> <li>Connector for electronic expansion valve coil C port</li> <li>S23 (yellow)</li> <li>Connector for electronic expansion valve coil C port</li> <li>S23 (yellow)</li> <li>Connector for electronic expansion valve coil E port (for 5-room model)</li> <li>S40</li> <li>Connector for overload protector</li> <li>S41 (preon)</li> <li>Connector for overload protector</li> <li>S41 (preon)</li> <li>Connector for overload protector</li> <li>S41 (preon)</li> <li>Connector for overload protector</li> <li>S43</li> <li>Connector for overload protector</li> <li>S45, S101</li> <li>Connector for service monitor PCB</li> <li>S55</li> <li>Connector for four way valve coil</li> <li>Connector for for thermistors</li> <li>(outdoor temperature, outdoor heat exchanger, discharge pipe temperature)</li> <li>Connector for gas pipe thermistors</li> <li>S522</li> <li>Connector for reactor</li> <li>S532</li> <li>Connector for compressor</li> <li>S541, S101</li> <li>Connector for compressor</li> <li>S542</li> <li>Connector for compressor</li> <li>S543</li> <li>S543</li> <li>S544</li> <li>Connector for sain PCB</li> <li>S544</li> <li>S544</li> <li>S545</li> <li>S545</li> <l< th=""><th></th><th></th><th>* Refer to page 413 for detail.</th></l<></ul>                                                                                                    |                |                    | * Refer to page 413 for detail.                                               |
| <ul> <li>4) S21 (red) Connector for electronic expansion valve coil B port</li> <li>5) S22 (bue) Connector for electronic expansion valve coil C port</li> <li>6) S23 (yellow) Connector for electronic expansion valve coil D port (for 4 and 5-room model)</li> <li>7) S24 (green) Connector for electronic expansion valve coil E port (for 5-room model only)</li> <li>8) S40 Connector for overload protector</li> <li>9) S51, S101 Connector for service monitor PCB</li> <li>10)S70 Connector for outdoor fan motor</li> <li>11)S80 Connector for fur way valve coil</li> <li>12)S90 Connector for terminators (outdoor temperature)</li> <li>13)S92 Connector for gas pipe thermistors</li> <li>15)AC1, AC2 Connector for reactor</li> <li>15)AC1, AC2 Connector for reactor</li> <li>17)F1, E2 Connector for earth</li> <li>18)U, V, W Connector for earth</li> <li>18)U, V, W Connector for earth</li> <li>18)U, V, W Connector for earth</li> <li>18)U, V, W Connector for earth</li> <li>18)U, V, W Connector for earth</li> <li>18)U, V, W Connector for earth</li> <li>19) FU1 Fuse (30 A, 250 V)</li> <li>20)FU2, FU3 Fuse (3.15 A, 250 V)</li> <li>21)V2, V3, V5 Varistor</li> <li>V6, V11 (for 40 - 58 class)</li> <li>V9, V100 (for 68 - 90 class)</li> <li>V9, V100 (for 68 - 90 class)</li> <li>V9, V100 (for 68 - 90 class)</li> <li>V9 V100 (for 68 - 90 class)</li> <li>V9 V100 (for 68 - 90 class)</li> <li< th=""><th></th><th>3) S20 (white)</th><th>Connector for electronic expansion valve coil A port</th></li<></ul> |                | 3) S20 (white)     | Connector for electronic expansion valve coil A port                          |
| 5)       S22 (blue)       Connector for electronic expansion valve coil D port (for 4 and 5-room model)         7)       S24 (green)       Connector for electronic expansion valve coil D port (for 5-room model only)         8)       S40       Connector for overload protector         9)       S51, S101       Connector for overload protector         9)       S51, S101       Connector for outdoor fan motor         10)S70       Connector for duddoor fan motor         11)S80       Connector for future way valve coil         12)S90       Connector for thermistors         (auddoor temperature, outdoor heat exchanger, discharge pipe temperature)         13)S92       Connector for reactor         15)AC1, AC2       Connector for reactor         17)F1, E2       Connector for reactor         17)F1, E2       Connector for compressor         19)FU1       Fuse (30 A, 250 V)         20)FU2,FU3       Fuse (3.15 A, 250 V)         21)V2, V3, V5       Varistor         V6, V11       (for 40 - 58 class)         V9, V100       (for 68 - 90 class)         PCB (2): Service Monitor (red)         1       LED for service monitor (red)         1       S23, S102       Connector for main PCB         1       S52, S102       Co                                                                                                    |                | 4) S21 (red)       | Connector for electronic expansion valve coil B port                          |
| <ul> <li>6) S23 (yellow) Connector for electronic expansion valve coil D port (for 4 and 5-room model)</li> <li>7) S24 (green) Connector for electronic expansion valve coil E port (for 5-room model only)</li> <li>8) S40 Connector for overload protector</li> <li>9) S51, S101 Connector for service monitor PCB</li> <li>10)S70 Connector for outdoor fan motor</li> <li>11)S80 Connector for thermistors (outdoor temperature, outdoor heat exchanger, discharge pipe temperature)</li> <li>13)S92 Connector for iguid pipe thermistors</li> <li>14)S93 Connector for reactor</li> <li>15)AC1, AC2 Connector for reactor</li> <li>17)E1, E2 Connector for reactor</li> <li>17)E1, E2 Connector for reactor</li> <li>18)U, V, W Connector for compressor</li> <li>19)FU1 Fuse (30 A, 250 V)</li> <li>20)FU2, FU3 Varistor</li> <li>V6, V11 (for 40 - 58 class)</li> <li>V9, V100 (for 68 - 90 class)</li> </ul> PCB (2): Service Monitor PCB <ul> <li>1) S52, S102 Connector for main PCB</li> <li>2) LED A LED for service monitor (green)</li> <li>3) LED + LED for service monitor (red)</li> <li>4) LED 5 LED for service monitor (red)</li> <li>4) LED 5 LED for service monitor (red)</li> <li>4) LED 5 LED for service monitor (red)</li> <li>4) LED 5 LED for service monitor (red)</li> <li>4) LED 5 LED for service monitor (red)</li> <li>4) LED 5 LED for service monitor (red)</li> <li>4) LED 5 LED for service monitor (red)</li> <li>4) LED 5 LED for service monitor (red)</li> <li>4) LED 5 LED for service monitor (red)</li> <li>5) SW1 Forced operation (POS F) switch</li></ul>                                                                                                    |                | 5) S22 (blue)      | Connector for electronic expansion valve coil C port                          |
| 7)       S24 (green)       Connector for electronic expansion valve coil E port (for 5-room model only)         8)       S40       Connector for overload protector         9)       S51, S101       Connector for outdoor fan motor         10)S70       Connector for outdoor fan motor         11)S80       Connector for the way valve coil         12)S90       Connector for the mistors         (outdoor temperature, outdoor heat exchanger, discharge pipe temperature)         13)S92       Connector for liquid pipe thermistors         14)S93       Connector for reminal board (power supply)         16)HR1, HR2       Connector for reator         17)E1, E2       Connector for compressor         19)FU1       Fuse (30 A, 250 V)         20)FU2, FU3       Fuse (31 5 A, 250 V)         21)V2, V3, V5       Varistor         V6, V11       (for 68 - 90 class)         PCB (2): Service Monitor PCB         1) S52, S102       Connector for main PCB         2) LED A       LED for service monitor (red)         4) LED 5       LED for service monitor (red)         4) LED 5       LED for service monitor (red)         4) LED 5       LED for service monitor (red)         4) LED 5       LED for service monitor (red)         5) SW1                                                                                                    |                | 6) S23 (yellow)    | Connector for electronic expansion valve coil D port (for 4 and 5-room model) |
| <ul> <li>8) S40 Connector for overload protector</li> <li>9) S51, S101 Connector for service monitor PCB</li> <li>10)S70 Connector for outdoor fan motor</li> <li>11)S80 Connector for fur way valve coil</li> <li>12)S90 Connector for thermistors (outdoor temperature, outdoor heat exchanger, discharge pipe temperature)</li> <li>13)S92 Connector for gas pipe thermistors</li> <li>14)S93 Connector for terminal board (power supply)</li> <li>16)HR1, HR2 Connector for compressor</li> <li>17)F1, E2 Connector for compressor</li> <li>19)FU1 Fuse (30 A, 250 V)</li> <li>20)FU2, FU3 Fuse (3.15 A, 250 V)</li> <li>21)V2, V3, V5 Varistor</li> <li>V6, V11 (for 40 - 58 class)</li> <li>V9, V100 (for 68 - 90 class)</li> </ul> PCB (2): Service Monitor PCB <ol> <li>S52, S102 Connector for main PCB</li> <li>LED A LED for service monitor (green)</li> <li>LED 1 - LED4 LED for service monitor (red)</li> <li>E0 for service monitor (red)</li> <li>LED 5 LED for service monitor (red)</li> <li>SW1 Forced operation [ON/OFF] switch</li></ol>                                                                                                    |                | 7) S24 (green)     | Connector for electronic expansion valve coil E port (for 5-room model only)  |
| <ul> <li>9) S51, S101 Connector for service monitor PCB</li> <li>10) S70 Connector for outdoor fan motor</li> <li>11) S80 Connector for uway valve coil</li> <li>12) S80 Connector for thermistors         <ul> <li>(outdoor temperature, outdoor heat exchanger, discharge pipe temperature)</li> <li>13) S92 Connector for gas pipe thermistors</li> <li>14) S83 Connector for remistors</li> <li>14) S83 Connector for remistors</li> <li>14) S83 Connector for remistors</li> <li>14) S83 Connector for remistors</li> <li>15) AC1, AC2 Connector for remistors</li> <li>16) HR1, HR2 Connector for reactor</li> <li>17) E1, E2 Connector for reactor</li> <li>17) E1, E2 Connector for carth</li> <li>18) U, V, W Connector for compressor</li> <li>19) FU1 Fuse (30 A, 250 V)</li> <li>20) FU2, FU3 Fuse (3.15 A, 250 V)</li> <li>20) FU2, FU3 Fuse (3.15 A, 250 V)</li> <li>20) FU2, FU3 Fuse (3.15 A, 250 V)</li> <li>21) V2, V3, V5 Varistor</li> <li>V6, V11 (for 40 - 58 class)</li> <li>V9, V100 (for 68 - 90 class)</li> </ul> </li> <li>PCB (2): Service Monitor PCB</li> <li>1) SS2, S102 Connector for main PCB</li> <li>2) LED A LED for service monitor (green)</li> <li>3) LED 1 - LED4 LED for service monitor (red)</li> <li>4) LED 5 LED for service monitor (red)</li> <li>4) LED 5 LED for service monitor (red)</li> <li>5) SW1 Forced operation [ON/OFF] switch</li></ul>                                                                                                    |                | 8) S40             | Connector for overload protector                                              |
| 10)\$70       Connector for outdoor fan motor         11)\$80       Connector for four way valve coil         12)\$90       Connector for thermistors                                                                                                    |                | 9) S51, S101       | Connector for service monitor PCB                                             |
| 11)S80       Connector for four way valve coil         12)S90       Connector for thermistors         (outdoor temperature, outdoor heat exchanger, discharge pipe temperature)         13)S92       Connector for gas pipe thermistors         14)S93       Connector for liquid pipe thermistors         15)AC1, AC2       Connector for terminal board (power supply)         16)HR1, HR2       Connector for reactor         17)F1, E2       Connector for compressor         19)FU1       Fuse (30 A, 250 V)         20)FU2, FU3       Fuse (3.15 A, 250 V)         21)V2, V3, V5       Varistor         V6, V11       (for 40 - 58 class)         V9, V100       (for 68 - 90 class)         PCB (2): Service Monitor PCB         1) S52, S102       Connector for main PCB         2) LED A       LED for service monitor (green)         3) LED1 - LED4       LED for service monitor (red)         4) LED 5       LED for service monitor (red)         4) LED 6       UE for service monitor (red)         4) LED 6       UP opage 405 for detail.         6) SW2       Operation mode switch         * Refer to page 405 for detail.         7) SW3       Wiring error check switch         * Refer to page 406 for detail.                                                                                                    |                | 10)S70             | Connector for outdoor fan motor                                               |
| 12)S90       Connector for thermistors<br>(outdoor temperature, outdoor heat exchanger, discharge pipe<br>temperature)         13)S92       Connector for gas pipe thermistors         14)S93       Connector for gas pipe thermistors         15)AC1, AC2       Connector for terminal board (power supply)         16)HR1, HR2       Connector for reactor         17)E1, E2       Connector for compressor         18)U, V, W       Connector for compressor         19)FU1       Fuse (30 A, 250 V)         20)FU2, FU3       Fuse (3.15 A, 250 V)         21)V2, V3, V5       Varistor         V6, V11       (for 40 - 58 class)         V9, V100       (for 68 - 90 class)         PCB (2): Service Monitor PCB         1)S52, S102       Connector for main PCB         2) LED A       LED for service monitor (red)         4) LED 5       LED for service monitor (red)         4) LED 5       LED for service monitor (red)         4) LED 5       LED for service monitor (red)         6) SW2       Operation mode switch<br>* Refer to page 405 for detail.         7) SW3       Wiring error check switch<br>* Refer to page 406 for detail.         8) SW4       Priority room setting switch<br>* Refer to page 412 for detail.         9) SW5       NIGHT QUIET mode setting switch<br>* Refer to page 414 for detail                                                                                                    |                | 11)S80             | Connector for four way valve coil                                             |
| (outdoor temperature, outdoor heat exchanger, discharge pipe<br>temperature)<br>13)S92 Connector for gas pipe thermistors<br>14)S93 Connector for liquid pipe thermistors<br>15)AC1, AC2 Connector for terminal board (power supply)<br>16)HR1, HR2 Connector for reactor<br>17)E1, E2 Connector for earth<br>18)U, V, W Connector for compressor<br>19)FU1 Fuse (30 A, 250 V)<br>20)FU2, FU3 Fuse (3.15 A, 250 V)<br>21)V2, V3, V5 Varistor<br>V6, V11 (for 40 - 58 class)<br>V9, V100 (for 68 - 90 class)<br>PCB (2): Service Monitor PCB<br>1) S52, S102 Connector for main PCB<br>2) LED A LED for service monitor (green)<br>3) LED1 - LED4 LED for service monitor (red)<br>4) LED 5 LED for service monitor (red)<br>4) LED 5 LED for service monitor (red)<br>4) LED 5 LED for service monitor (red)<br>5) SW1 Forced operation [ON/OFF] switch<br>* Refer to page 405 for detail.<br>7) SW3 Wiring error check switch<br>* Refer to page 405 for detail.<br>8) SW4 Priority room setting switch<br>* Refer to page 412 for detail.<br>9) SW5 NIGHT QUIET mode setting switch<br>* Refer to page 414 for detail.                                                                                                    |                | 12)S90             | Connector for thermistors                                                     |
| <ul> <li>13)S92 Connector for gas pipe thermistors</li> <li>14)S93 Connector for liquid pipe thermistors</li> <li>15)AC1, AC2 Connector for terminal board (power supply)</li> <li>16)HR1, HR2 Connector for reactor</li> <li>17)E1, E2 Connector for compressor</li> <li>18)U, V, W Connector for compressor</li> <li>19)FU1 Fuse (30 A, 250 V)</li> <li>20)FU2, FU3 Fuse (3.15 A, 250 V)</li> <li>21)V2, V3, V5 Varistor</li> <li>V6, V11 (for 40 - 58 class)</li> <li>V9, V100 (for 68 - 90 class)</li> </ul> PCB (2): Service Monitor PCB <ol> <li>1) S52, S102 Connector for service monitor (green)</li> <li>1) LED A LED for service monitor (red)</li> <li>4) LED 5 LED for service monitor (red)</li> <li>4) LED 5 LED for service monitor (red)</li> <li>5) SW1 Forced operation [ON/OFF] switch</li></ol>                                                                                                    |                |                    | (outdoor temperature, outdoor heat exchanger, discharge pipe temperature)     |
| 14)S93Connector for liquid pipe thermistors15)AC1, AC2Connector for terminal board (power supply)16)HR1, HR2Connector for reactor17)E1, E2Connector for earth18)U, V, WConnector for compressor19)FU1Fuse (30 A, 250 V)20)FU2, FU3Fuse (3.15 A, 250 V)21)V2, V3, V5VaristorV6, V11(for 40 - 58 class)V9, V100(for 68 - 90 class)PCB (2): Service Monitor PCB1) S52, S102Connector for main PCB2) LED ALED for service monitor (green)3) LED1 - LED4LED for service monitor (red)4) LED 5LED for service monitor (red)4) LED 5LED for service monitor (red)5) SW1Forced operation [ON/OFF] switch<br>* Refer to page 405 for detail.6) SW2Operation mode switch<br>* Refer to page 405 for detail.7) SW3Wiring error check switch<br>* Refer to page 406 for detail.8) SW4Priority room setting switch<br>* Refer to page 412 for detail.9) SW5NIGHT QUIET mode setting switch<br>* Refer to page 414 for detail.                                                                                                    |                | 13)S92             | Connector for gas pipe thermistors                                            |
| <ul> <li>15)AC1, AC2 Connector for terminal board (power supply)</li> <li>16)HR1, HR2 Connector for reactor</li> <li>17)E1, E2 Connector for earth</li> <li>18)U, V, W Connector for compressor</li> <li>19) FU1 Fuse (30 A, 250 V)</li> <li>20)FU2, FU3 Fuse (3.15 A, 250 V)</li> <li>21)V2, V3, V5 Varistor</li> <li>V6, V11 (for 40 - 58 class)</li> <li>V9, V100 (for 68 - 90 class)</li> </ul> PCB (2): Service Monitor PCB <ol> <li>1) S52, S102 Connector for main PCB</li> <li>2) LED A LED for service monitor (green)</li> <li>3) LED1 - LED4 LED for service monitor (red)</li> <li>4) LED 5 LED for service monitor (red) (for 5-room model only)</li> <li>5) SW1 Forced operation [ON/OFF] switch</li></ol>                                                                                                    |                | 14)S93             | Connector for liquid pipe thermistors                                         |
| <ul> <li>16)HR1, HR2 Connector for reactor</li> <li>17)E1, E2 Connector for earth</li> <li>18)U, V, W Connector for compressor</li> <li>19) FU1 Fuse (30 A, 250 V)</li> <li>20) FU2, FU3 Fuse (3.15 A, 250 V)</li> <li>21) V2, V3, V5 Varistor</li> <li>V6, V11 (for 40 - 58 class)</li> <li>V9, V100 (for 68 - 90 class)</li> </ul> PCB (2): Service Monttor PCB <ol> <li>S52, S102 Connector for main PCB</li> <li>LED A LED for service monitor (green)</li> <li>LED 1 - LED4 LED for service monitor (red)</li> <li>LED 5 LED for service monitor (red)</li> <li>LED 5 LED for service monitor (red)</li> <li>LED 5 LED for service monitor (red)</li> <li>SW1 Forced operation [ON/OFF] switch</li></ol>                                                                                                    |                | 15)AC1, AC2        | Connector for terminal board (power supply)                                   |
| <ul> <li>17)E1, E2 Connector for earth</li> <li>18)U, V, W Connector for compressor</li> <li>19) FU1 Fuse (30 A, 250 V)</li> <li>20) FU2, FU3 Fuse (3.15 A, 250 V)</li> <li>21) V2, V3, V5 Varistor</li> <li>V6, V11 (for 40 - 58 class)</li> <li>V9, V100 (for 68 - 90 class)</li> </ul> PCB (2): Service Monitor PCB <ol> <li>S52, S102 Connector for main PCB</li> <li>LED A LED for service monitor (red)</li> <li>LED 1 - LED4 LED for service monitor (red)</li> <li>LED 5 LED for service monitor (red) (for 5-room model only)</li> <li>SW1 Forced operation [ON/OFF] switch</li></ol>                                                                                                    |                | 16)HR1, HR2        | Connector for reactor                                                         |
| <ul> <li>18)U, V, W Connector for compressor</li> <li>19) FU1 Fuse (30 A, 250 V)</li> <li>20) FU2, FU3 Fuse (3.15 A, 250 V)</li> <li>21) V2, V3, V5 Varistor</li> <li>V6, V11 (for 40 - 58 class)</li> <li>V9, V100 (for 68 - 90 class)</li> </ul> PCB (2): Service Monitor PCB <ol> <li>1) S52, S102 Connector for main PCB</li> <li>2) LED A LED for service monitor (green)</li> <li>3) LED1 - LED4 LED for service monitor (red)</li> <li>4) LED 5 LED for service monitor (red) (for 5-room model only)</li> <li>5) SW1 Forced operation [ON/OFF] switch</li></ol>                                                                                                    |                | 17)E1, E2          | Connector for earth                                                           |
| <ul> <li>19) FU1 Fuse (30 A, 250 V)</li> <li>20) FU2, FU3 Fuse (3.15 A, 250 V)</li> <li>21) V2, V3, V5 Varistor V6, V11 (for 40 - 58 class) V9, V100 (for 68 - 90 class)</li> <li>PCB (2): Service Monitor PCB</li> <li>1) S52, S102 Connector for main PCB</li> <li>2) LED A LED for service monitor (green)</li> <li>3) LED1 - LED4 LED for service monitor (red)</li> <li>4) LED 5 LED for service monitor (red) (for 5-room model only)</li> <li>5) SW1 Forced operation [ON/OFF] switch * Refer to page 405 for detail.</li> <li>6) SW2 Operation mode switch * Refer to page 405 for detail.</li> <li>7) SW3 Wiring error check switch * Refer to page 406 for detail.</li> <li>8) SW4 Priority room setting switch * Refer to page 412 for detail.</li> <li>9) SW5 NIGHT QUIET mode setting switch * Refer to page 414 for detail.</li> </ul>                                                                                                    |                | 18)U, V, W         | Connector for compressor                                                      |
| 20)FU2, FU3       Fuse (3.15 A, 250 V)         21)V2, V3, V5       Varistor         V6, V11       (for 40 - 58 class)         V9, V100       (for 68 - 90 class)         PCB (2): Service Monitor PCB         1) S52, S102       Connector for main PCB         2) LED A       LED for service monitor (green)         3) LED1 - LED4       LED for service monitor (red)         4) LED 5       LED for service monitor (red) (for 5-room model only)         5) SW1       Forced operation [ON/OFF] switch         * Refer to page 405 for detail.       (for 40 for detail.         6) SW2       Operation mode switch         * Refer to page 405 for detail.       (for detail.         7) SW3       Wiring error check switch         * Refer to page 406 for detail.       (for detail.         8) SW4       Priority room setting switch         * Refer to page 412 for detail.       (for detail.         9) SW5       NIGHT QUIET mode setting switch         * Refer to page 414 for detail.       (for detail.                                                                                                    |                | 19) FU1            | Fuse (30 A, 250 V)                                                            |
| <ul> <li>21)V2, V3, V5 Varistor</li> <li>V6, V11 (for 40 - 58 class)</li> <li>V9, V100 (for 68 - 90 class)</li> </ul> PCB (2): Service Monitor PCB <ol> <li>S52, S102 Connector for main PCB</li> <li>LED A LED for service monitor (green)</li> <li>LED1 - LED4 LED for service monitor (red)</li> <li>LED 5 LED for service monitor (red) (for 5-room model only)</li> <li>SW1 Forced operation [ON/OFF] switch</li></ol>                                                                                                    |                | 20)FU2, FU3        | Fuse (3.15 A, 250 V)                                                          |
| V6, V11       (for 40 - 58 class)         V9, V100       (for 68 - 90 class)         PCB (2): Service Monitor PCB         1)       S52, S102       Connector for main PCB         2)       LED A       LED for service monitor (green)         3)       LED1 - LED4       LED for service monitor (red)         4)       LED 5       LED for service monitor (red) (for 5-room model only)         5)       SW1       Forced operation [ON/OFF] switch<br>* Refer to page 405 for detail.         6)       SW2       Operation mode switch<br>* Refer to page 405 for detail.         7)       SW3       Wiring error check switch<br>* Refer to page 406 for detail.         8)       SW4       Priority room setting switch<br>* Refer to page 412 for detail.         9)       SW5       NIGHT QUIET mode setting switch<br>* Refer to page 414 for detail.                                                                                                    |                | 21)V2, V3, V5      | Varistor                                                                      |
| V9, V100       (for 68 - 90 class)         PCB (2): Service Monitor PCB         1)       S52, S102       Connector for main PCB         2)       LED A       LED for service monitor (green)         3)       LED1 - LED4       LED for service monitor (red)         4)       LED 5       LED for service monitor (red) (for 5-room model only)         5)       SW1       Forced operation [ON/OFF] switch<br>* Refer to page 405 for detail.         6)       SW2       Operation mode switch<br>* Refer to page 405 for detail.         7)       SW3       Wiring error check switch<br>* Refer to page 406 for detail.         8)       SW4       Priority room setting switch<br>* Refer to page 412 for detail.         9)       SW5       NIGHT QUIET mode setting switch<br>* Refer to page 414 for detail.                                                                                                    |                | V6, V11            | (for 40 - 58 class)                                                           |
| PCB (2): Service Monitor PCB         1)       S52, S102       Connector for main PCB         2)       LED A       LED for service monitor (green)         3)       LED1 - LED4       LED for service monitor (red)         4)       LED 5       LED for service monitor (red) (for 5-room model only)         5)       SW1       Forced operation [ON/OFF] switch<br>* Refer to page 405 for detail.         6)       SW2       Operation mode switch<br>* Refer to page 405 for detail.         7)       SW3       Wiring error check switch<br>* Refer to page 406 for detail.         8)       SW4       Priority room setting switch<br>* Refer to page 412 for detail.         9)       SW5       NIGHT QUIET mode setting switch<br>* Refer to page 414 for detail.                                                                                                    |                | V9, V100           | (for 68 - 90 class)                                                           |
| <ol> <li>S52, S102</li> <li>LED A</li> <li>LED A</li> <li>LED 1 - LED4</li> <li>LED for service monitor (green)</li> <li>LED 5</li> <li>LED for service monitor (red)</li> <li>LED 5</li> <li>LED for service monitor (red) (for 5-room model only)</li> <li>SW1</li> <li>Forced operation [ON/OFF] switch         <ul> <li>Refer to page 405 for detail.</li> </ul> </li> <li>SW2</li> <li>Operation mode switch             <ul> <li>Refer to page 405 for detail.</li> </ul> </li> <li>SW3</li> <li>Wiring error check switch             <ul> <li>Refer to page 406 for detail.</li> </ul> </li> <li>SW4</li> <li>Priority room setting switch             <ul> <li>Refer to page 412 for detail.</li> </ul> </li> <li>SW5</li> <li>NIGHT QUIET mode setting switch             <ul> <li>Refer to page 414 for detail.</li> </ul> </li> </ol>                                                                                                    |                | PCB (2): Service N | Ionitor PCB                                                                   |
| <ul> <li>2) LED A LED for service monitor (green)</li> <li>3) LED1 - LED4 LED for service monitor (red)</li> <li>4) LED 5 LED for service monitor (red) (for 5-room model only)</li> <li>5) SW1 Forced operation [ON/OFF] switch</li></ul>                                                                                                    |                | 1) S52, S102       | Connector for main PCB                                                        |
| <ul> <li>3) LED1 - LED4 LED for service monitor (red)</li> <li>4) LED 5 LED for service monitor (red) (for 5-room model only)</li> <li>5) SW1 Forced operation [ON/OFF] switch <ul> <li>Refer to page 405 for detail.</li> </ul> </li> <li>6) SW2 Operation mode switch <ul> <li>Refer to page 405 for detail.</li> </ul> </li> <li>7) SW3 Wiring error check switch <ul> <li>Refer to page 406 for detail.</li> </ul> </li> <li>8) SW4 Priority room setting switch <ul> <li>Refer to page 412 for detail.</li> </ul> </li> <li>9) SW5 NIGHT QUIET mode setting switch <ul> <li>Refer to page 414 for detail.</li> </ul> </li> </ul>                                                                                                    |                | 2) LED A           | LED for service monitor (green)                                               |
| <ul> <li>4) LED 5 LED for service monitor (red) (for 5-room model only)</li> <li>5) SW1 Forced operation [ON/OFF] switch <ul> <li>Refer to page 405 for detail.</li> </ul> </li> <li>6) SW2 Operation mode switch <ul> <li>Refer to page 405 for detail.</li> </ul> </li> <li>7) SW3 Wiring error check switch <ul> <li>Refer to page 406 for detail.</li> </ul> </li> <li>8) SW4 Priority room setting switch <ul> <li>Refer to page 412 for detail.</li> </ul> </li> <li>9) SW5 NIGHT QUIET mode setting switch <ul> <li>Refer to page 414 for detail.</li> </ul> </li> </ul>                                                                                                    |                | 3) LED1 - LED4     | LED for service monitor (red)                                                 |
| <ul> <li>5) SW1 Forced operation [ON/OFF] switch <ul> <li>Refer to page 405 for detail.</li> </ul> </li> <li>6) SW2 Operation mode switch <ul> <li>Refer to page 405 for detail.</li> </ul> </li> <li>7) SW3 Wiring error check switch <ul> <li>Refer to page 406 for detail.</li> </ul> </li> <li>8) SW4 Priority room setting switch <ul> <li>Refer to page 412 for detail.</li> </ul> </li> <li>9) SW5 NIGHT QUIET mode setting switch <ul> <li>Refer to page 414 for detail.</li> </ul> </li> </ul>                                                                                                    |                | 4) LED 5           | LED for service monitor (red) (for 5-room model only)                         |
| <ul> <li>* Refer to page 405 for detail.</li> <li>6) SW2</li> <li>Operation mode switch         <ul> <li>* Refer to page 405 for detail.</li> </ul> </li> <li>7) SW3</li> <li>Wiring error check switch             <ul> <li>* Refer to page 406 for detail.</li> <li>* Refer to page 406 for detail.</li> <li>8) SW4</li> <li>Priority room setting switch                       <ul> <li>* Refer to page 412 for detail.</li> <li>9) SW5</li></ul></li></ul></li></ul>                                                                                                    |                | 5) SW1             | Forced operation [ON/OFF] switch                                              |
| <ul> <li>6) SW2 Operation mode switch <ul> <li>Refer to page 405 for detail.</li> </ul> </li> <li>7) SW3 Wiring error check switch <ul> <li>Refer to page 406 for detail.</li> </ul> </li> <li>8) SW4 Priority room setting switch <ul> <li>Refer to page 412 for detail.</li> </ul> </li> <li>9) SW5 NIGHT QUIET mode setting switch <ul> <li>Refer to page 414 for detail.</li> </ul> </li> </ul>                                                                                                    |                |                    | * Refer to page 405 for detail.                                               |
| <ul> <li>* Refer to page 405 for detail.</li> <li>7) SW3 Wiring error check switch         <ul> <li>* Refer to page 406 for detail.</li> </ul> </li> <li>8) SW4 Priority room setting switch             <ul> <li>* Refer to page 412 for detail.</li> <li>9) SW5 NIGHT QUIET mode setting switch</li></ul></li></ul>                                                                                                    |                | 6) SW2             | Operation mode switch                                                         |
| <ul> <li>7) SW3 Wiring error check switch         <ul> <li>* Refer to page 406 for detail.</li> <li>8) SW4 Priority room setting switch</li></ul></li></ul>                                                                                                    |                |                    | * Refer to page 405 for detail.                                               |
| <ul> <li>* Refer to page 406 for detail.</li> <li>8) SW4</li> <li>Priority room setting switch</li> <li>* Refer to page 412 for detail.</li> <li>9) SW5</li> <li>NIGHT QUIET mode setting switch</li> <li>* Refer to page 414 for detail.</li> </ul>                                                                                                    |                | 7) SW3             | Wiring error check switch                                                     |
| <ul> <li>8) SW4 Priority room setting switch         <ul> <li>Refer to page 412 for detail.</li> </ul> </li> <li>9) SW5 NIGHT QUIET mode setting switch         <ul> <li>Refer to page 414 for detail.</li> </ul> </li> </ul>                                                                                                    |                |                    | * Refer to page 406 for detail.                                               |
| <ul> <li>* Refer to page 412 for detail.</li> <li>9) SW5</li> <li>NIGHT QUIET mode setting switch</li> <li>* Refer to page 414 for detail.</li> </ul>                                                                                                    |                | 8) SW4             | Priority room setting switch                                                  |
| 9) SW5 NIGHT QUIET mode setting switch<br>* Refer to page 414 for detail.                                                                                                    |                |                    | * Refer to page 412 for detail.                                               |
| * Refer to page 414 for detail.                                                                                                    |                | 9) SW5             | NIGHT QUIET mode setting switch                                               |
|                                                                                                    |                |                    | * Reter to page 414 for detail.                                               |

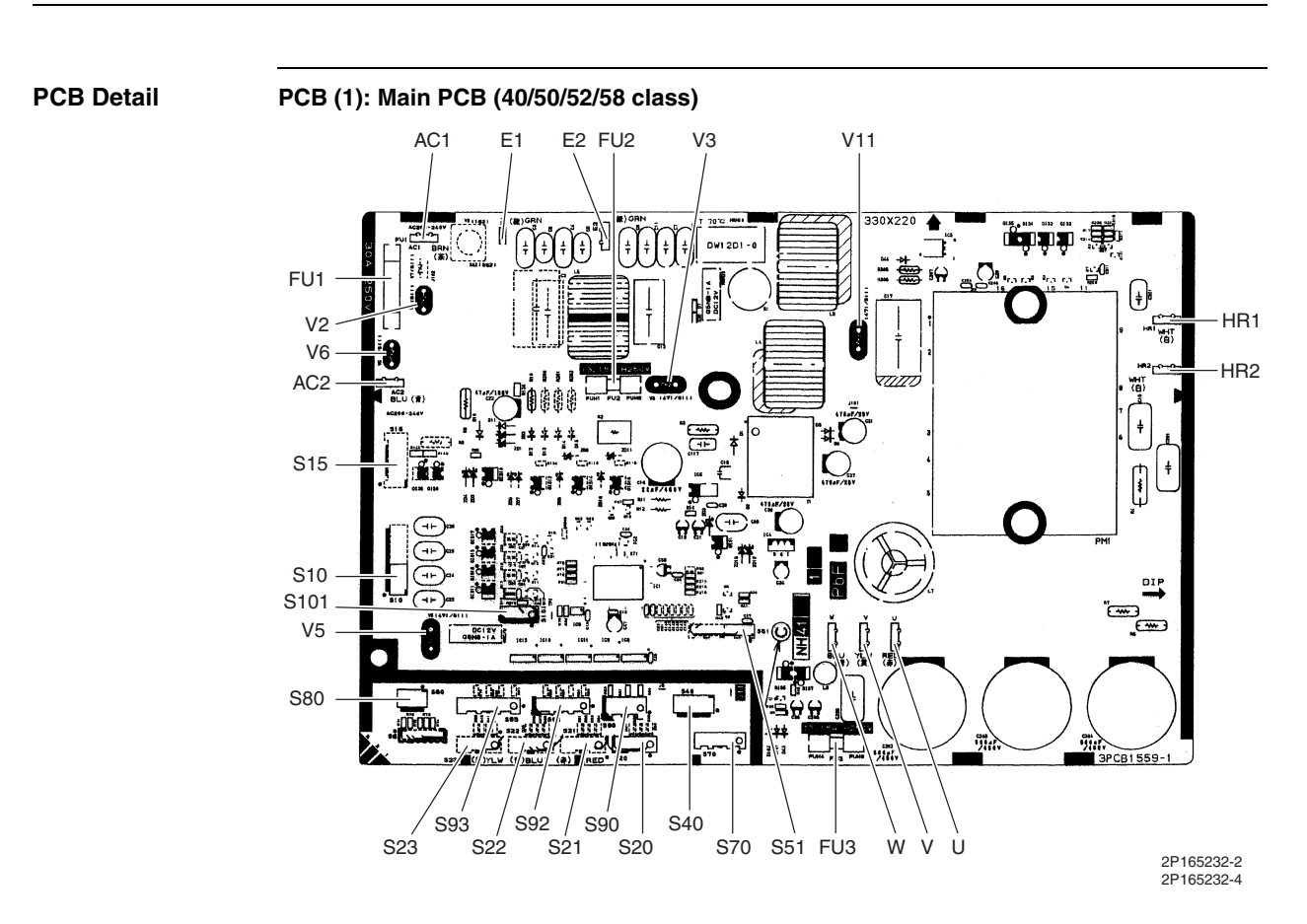

PCB (1): Main PCB (68/75 class)

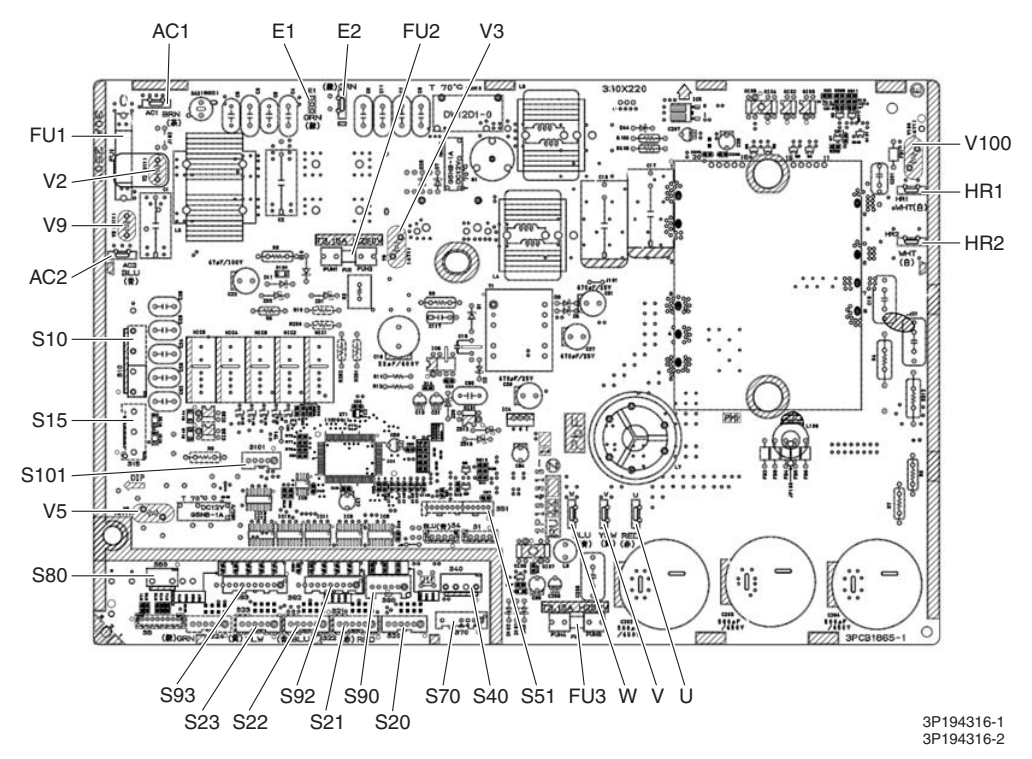

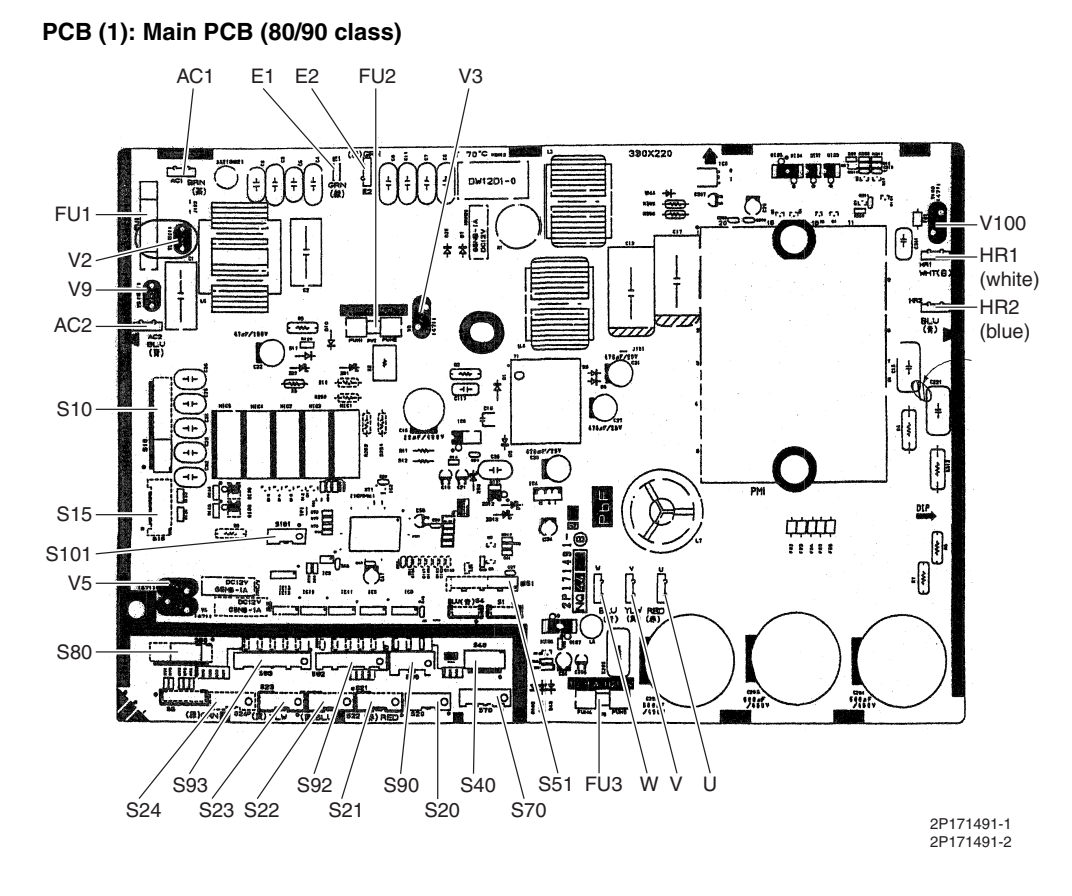

#### PCB (2): Service Monitor PCB (for 3 or 4-room model)

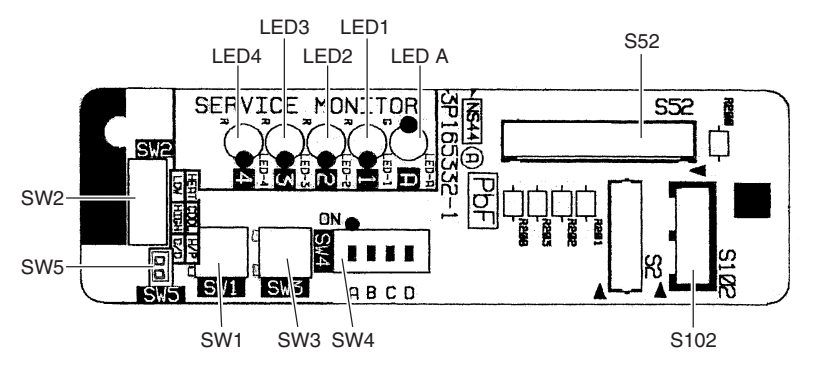

3P165332-1

#### PCB (2): Service Monitor PCB (for 5-room model)

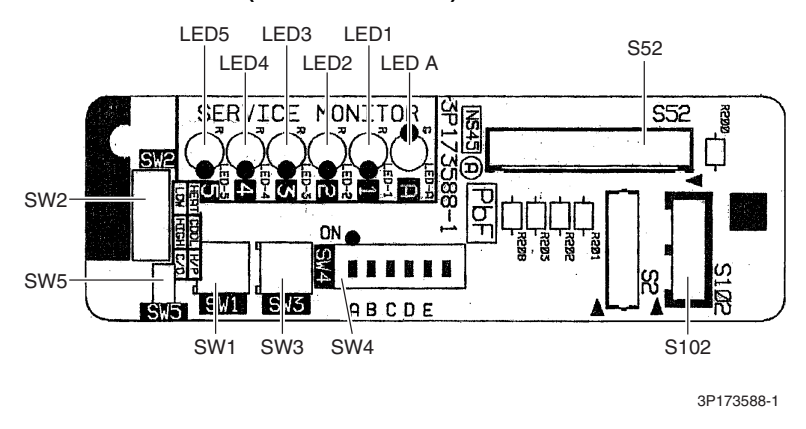

# 2. Indoor Unit2.1 FTXG25/35/50JV1BW(A)

| <b>Connectors and</b> |
|-----------------------|
| Other Parts           |

#### [A1P]: Control PCB

| 2) S25               | Connector for INTELLIGENT EYE sensor PCB                                                                                                    |
|----------------------|----------------------------------------------------------------------------------------------------|
| 3) S32               | Indoor heat exchanger thermistor                                                                                                    |
| 4) S41               | Connector for swing motors                                                                                                    |
| 5) S42               | Connector for reduction motor (front panel mechanism) and limit switch                                                                                                    |
| 6) S46               | Connector for signal receiver / display PCB                                                                                                    |
| 7) S200              | Connector for fan motor                                                                                                    |
| 8) H1, H2, H3,<br>FG | Connector for terminal board                                                                                                    |
| 9) JB                | Fan speed setting when compressor stops for thermostat OFF                                                                                                    |
| JC                   | Power failure recovery function (auto-restart)                                                                                                    |
|                      | * Refer to page 418 for detail.                                                                                                    |
| 10) LED A            | LED for service monitor (green)                                                                                                    |
| 11) F1U              | Fuse (3.15 A, 250 V)                                                                                                    |
| 12) V1               | Varistor                                                                                                    |
| [A2P]: Signal Re     | ceiver / Display PCB                                                                                                    |
| 1) S51               | Connector for control PCB                                                                                                    |
|                      | <ul> <li>2) S25</li> <li>3) S32</li> <li>4) S41</li> <li>5) S42</li> <li>6) S46</li> <li>7) S200</li> <li>8) H1, H2, H3, FG</li> <li>9) JB JC</li> <li>10) LED A</li> <li>11) F1U</li> <li>12) V1</li> </ul> [A2P]: Signal Res <ul> <li>1) S51</li> </ul> |

- 2) S52 Connector for room temperature thermistor
- 3) S1W Forced cooling operation [ON/OFF] button
- 4) H1P LED for operation (multi-color)
- 5) H2P LED for INTELLIGENT EYE (green)
- 6) JA Address setting jumper
  - \* Refer to page 415 for detail.

#### [A3P]: INTELLIGENT EYE Sensor PCB

1) S36 Connector for control PCB

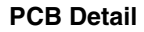

[A1P]: Control PCB

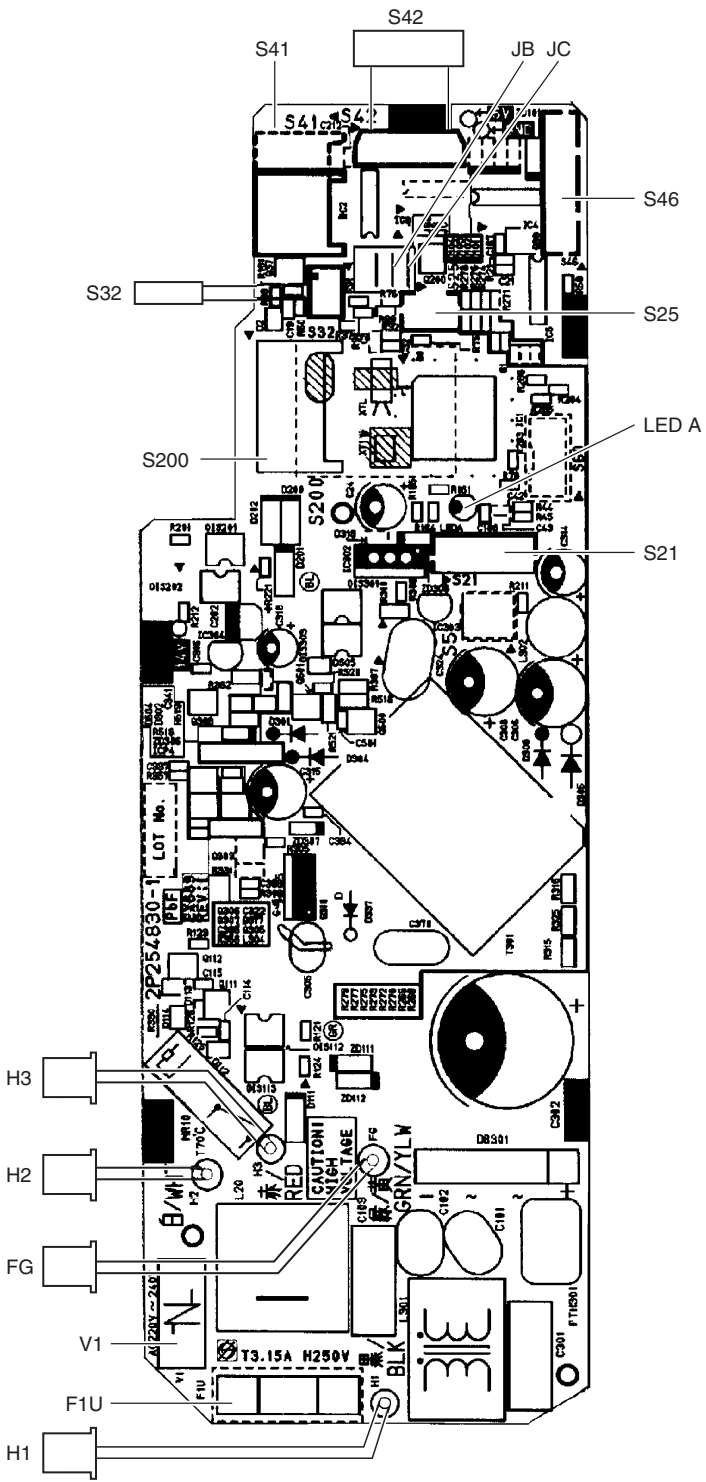

2P254830-1

#### [A2P]: Signal Receiver / Display PCB

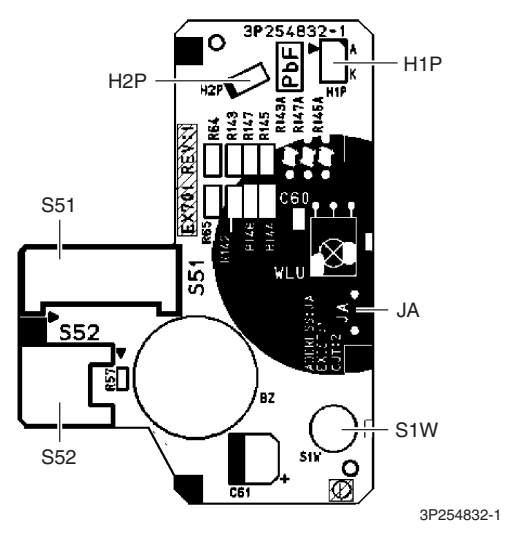

[A3P]: INTELLIGENT EYE Sensor PCB

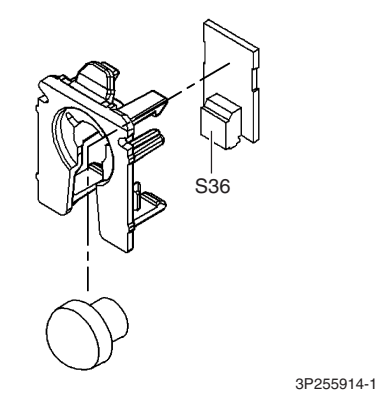

## 2.2 FTXS20/25K2V1B, CTXS15/35K2V1B

Connectors and Other Parts

#### PCB(1): Control PCB

| 1) S6         | Connector for swing motor (horizontal blade)                 |
|---------------|--------------------------------------------------------------|
| 2) S25        | Connector for INTELLIGENT EYE sensor PCB                     |
| 3) S26        | Connector for display PCB                                    |
| 4) S32        | Connector for indoor heat exchanger thermistor               |
| 5) S200       | Connector for fan motor                                      |
| 6) S403       | Connector for adaptor PCB (option)                           |
| 7) FG1, FG2   | Connector for terminal board (frame ground)                  |
| 8) H1, H2, H3 | Connector for terminal board (indoor - outdoor transmission) |
| 9) V1         | Varistor                                                     |
| 10)JA         | Address setting jumper                                       |
|               | <ul> <li>Refer to page 415 for detail.</li> </ul>            |
| 11)JB         | Fan speed setting when compressor stops for thermostat OFF   |
| JC            | Power failure recovery function (auto-restart)               |
|               | <ul> <li>Refer to page 418 for detail.</li> </ul>            |
| 12)LED A      | LED for service monitor (green)                              |
| 13)FU1 (F1U)  | Fuse (3.15 A, 250 V)                                         |
|               |                                                              |

#### PCB (2): Display PCB

| S27        | Connector for control PCB                                                |
|------------|--------------------------------------------------------------------------|
| SW1 (S1W)  | Forced cooling operation [ON/OFF] button                                 |
| LED1 (H1P) | LED for operation (green)                                                |
| LED2 (H2P) | LED for timer (yellow)                                                   |
| LED3 (H3P) | LED for INTELLIGENT EYE (green)                                          |
| RTH1 (R1T) | Room temperature thermistor                                              |
|            | S27<br>SW1 (S1W)<br>LED1 (H1P)<br>LED2 (H2P)<br>LED3 (H3P)<br>RTH1 (R1T) |

#### PCB (3): INTELLIGENT EYE Sensor PCB

1) S36 Connector for control PCB

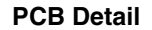

#### PCB(1): Control PCB

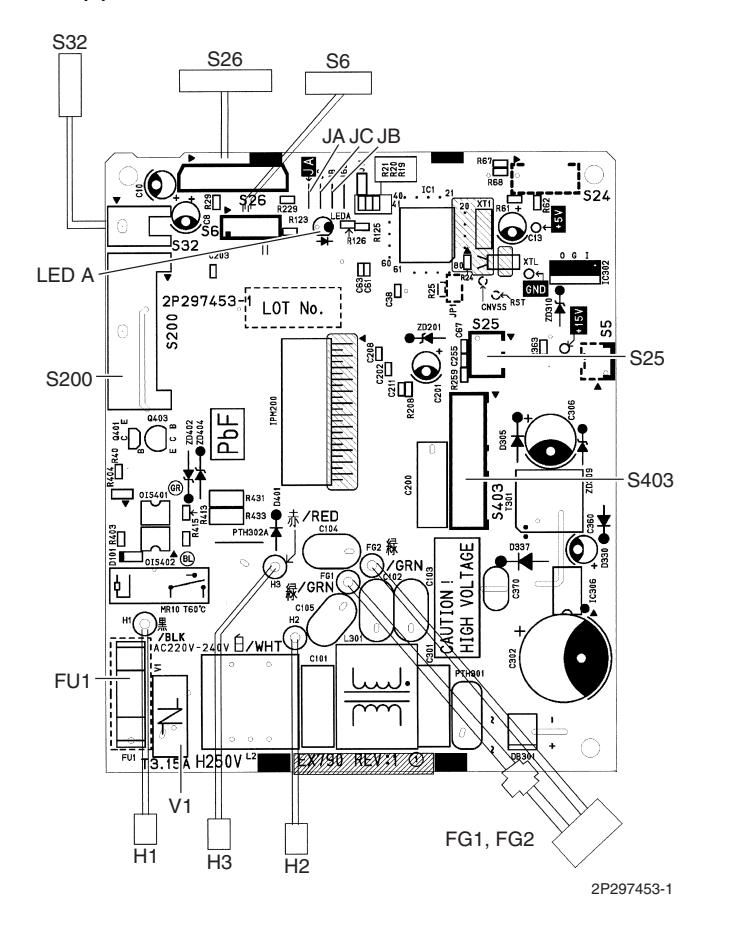

PCB(2): Display PCB

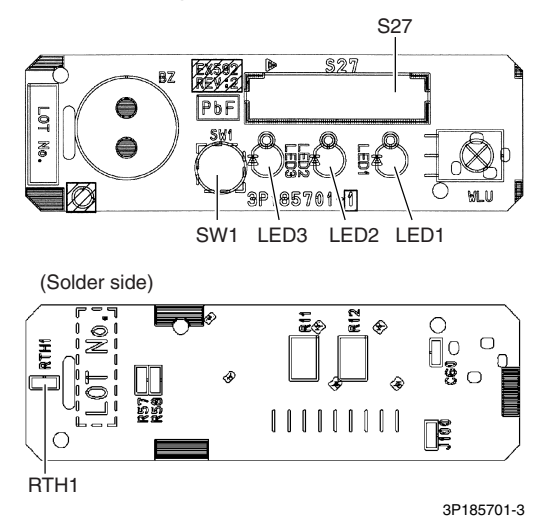

#### PCB(3): INTELLIGENT EYE Sensor PCB

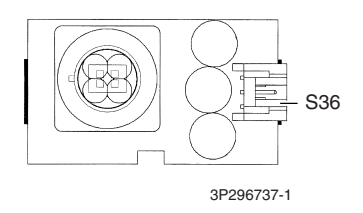

## 2.3 FTXS25/35/42/50J2V1B

Connectors and Other Parts

#### PCB (1): Control PCB

| 1) S1                | Connector for DC fan motor                                 |
|----------------------|------------------------------------------------------------|
| 2) S21               | Connector for centralized control (HA)                     |
| 3) S25               | Connector for INTELLIGENT EYE sensor PCB                   |
| 4) S32               | Indoor heat exchanger thermistor                           |
| 5) S41               | Connector for swing motors                                 |
| 6) S46               | Connector for display PCB                                  |
| 7) S47               | Connector for signal receiver PCB                          |
| 8) H1, H2, H3,<br>FG | Connector for terminal board                               |
| 9) JA                | Address setting jumper                                     |
|                      | * Refer to page 415 for detail.                            |
| 10) JB               | Fan speed setting when compressor stops for thermostat OFF |
| JC                   | Power failure recovery function (auto-restart)             |
|                      | * Refer to page 418 for detail.                            |
| 11) LED A            | LED for service monitor (green)                            |
| 12) FU1 (F1U)        | Fuse (3.15 A, 250 V)                                       |
| 13) V1               | Varistor                                                   |

#### PCB (2): Signal Receiver PCB

1) S48 Connector for control PCB

#### PCB (3): Display PCB

| 1) | S49        | Connector for control PCB                |
|----|------------|------------------------------------------|
| 2) | SW1        | Forced cooling operation [ON/OFF] button |
| 3) | LED1 (H1P) | LED for operation (green)                |
| 4) | LED2 (H2P) | LED for timer (yellow)                   |
| 5) | LED3 (H3P) | LED for INTELLIGENT EYE (green)          |
| 6) | RTH1 (R1T) | Room temperature thermistor              |

#### PCB (4): INTELLIGENT EYE Sensor PCB

1) S26 Connector for control PCB

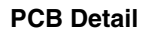

PCB (1): Control PCB

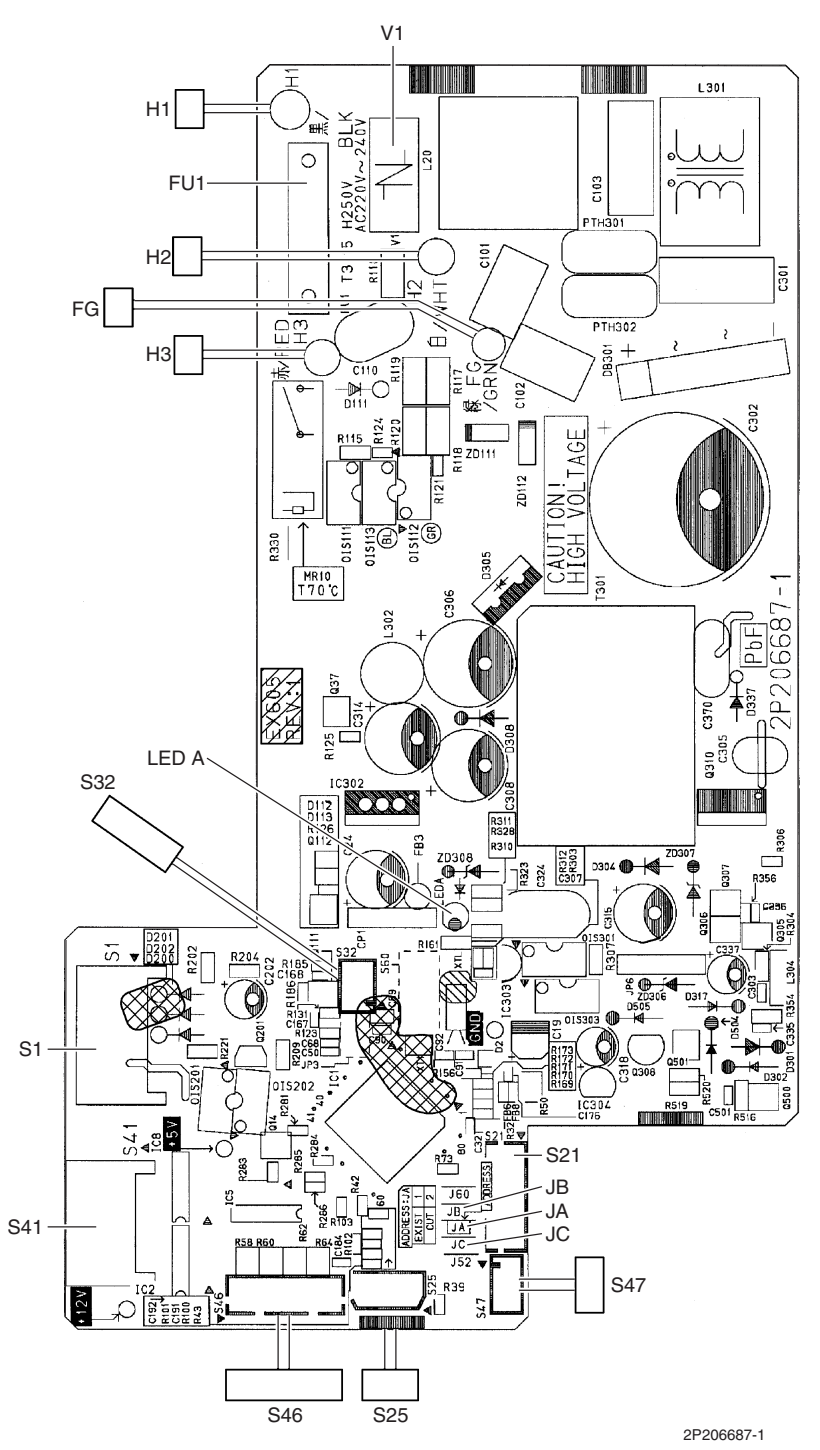

PCB (2): Signal Receiver PCB

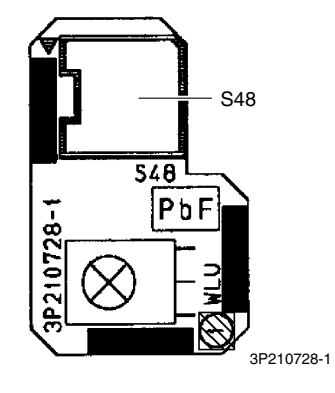

PCB (3): Display PCB

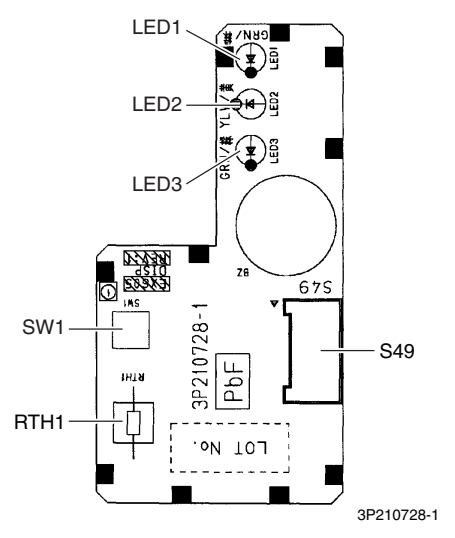

PCB (4): INTELLIGENT EYE Sensor PCB

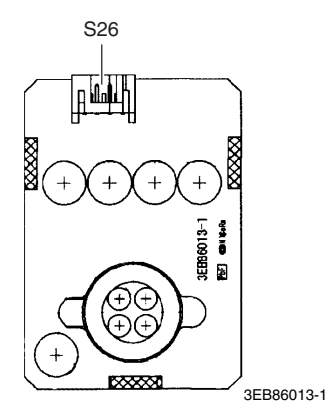

## 2.4 FTXS60/71GV1B

| <b>Connectors and</b> |
|-----------------------|
| Other Parts           |

### PCB (1): Control PCB

| 1) S1                | Connector for DC fan motor                                 |
|----------------------|------------------------------------------------------------|
| 2) S21               | Connector for centralized control (HA)                     |
| 3) S25               | Connector for INTELLIGENT EYE sensor PCB                   |
| 4) S32               | Connector for indoor heat exchanger thermistor             |
| 5) S41               | Connector for swing motors                                 |
| 6) S46               | Connector for display PCB                                  |
| 7) S47               | Connector for signal receiver PCB                          |
| 8) H1, H2, H3,<br>FG | Connector for terminal board                               |
| 9) V1                | Varistor                                                   |
| 10)JA                | Address setting jumper                                     |
|                      | * Refer to page 415 for detail.                            |
| 11) JB               | Fan speed setting when compressor stops for thermostat OFF |
| JC                   | Power failure recovery function (auto-restart)             |
|                      | * Refer to page 418 for detail.                            |
| 12)LED A             | LED for service monitor (green)                            |
| 13)FU1 (F1U)         | Fuse (3.15 A, 250 V)                                       |

#### PCB (2): Signal Receiver PCB

1) S48 Connector for control PCB

#### PCB (3): Display PCB

| 1) | S49        | Connector for control PCB                |
|----|------------|------------------------------------------|
| 2) | SW1        | Forced cooling operation [ON/OFF] button |
| 3) | LED1 (H1P) | LED for operation (green)                |
| 4) | LED2 (H2P) | LED for timer (yellow)                   |
| 5) | LED3 (H3P) | LED for INTELLIGENT EYE (green)          |
| 6) | RTH1 (R1T) | Room temperature thermistor              |

#### PCB (4): INTELLIGENT EYE Sensor PCB

1) S36 Connector for control PCB

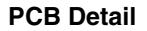

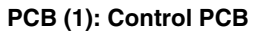

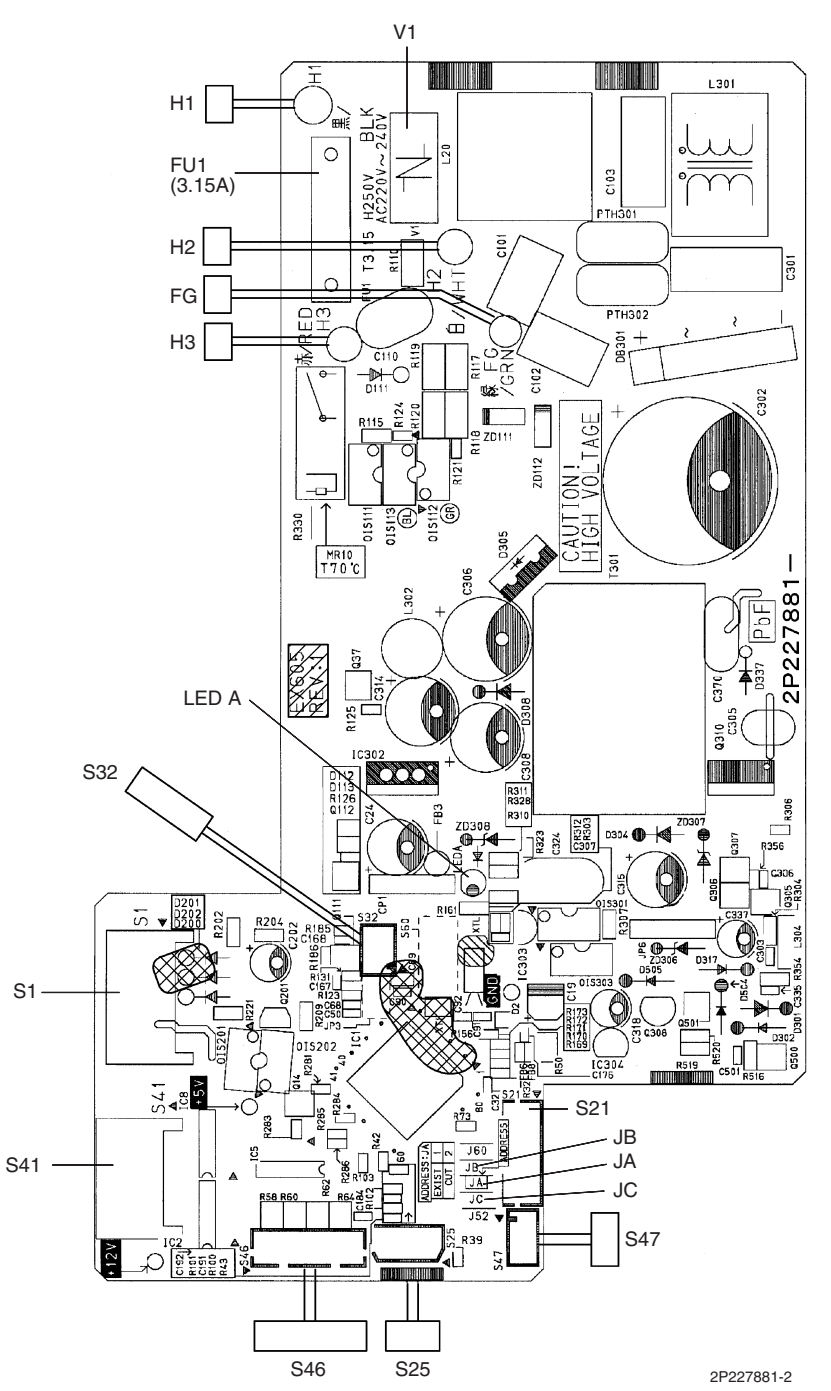

PCB (2): Signal Receiver PCB

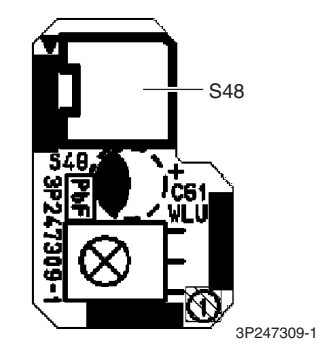

PCB (3): Display PCB

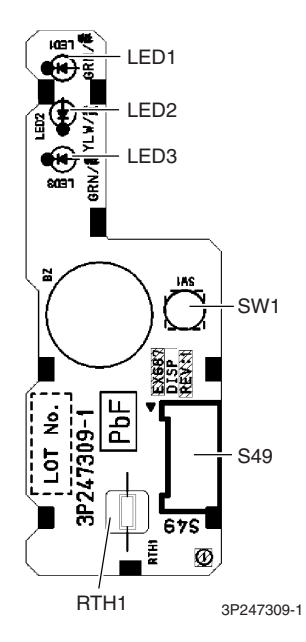

PCB (4): INTELLIGENT EYE Sensor PCB

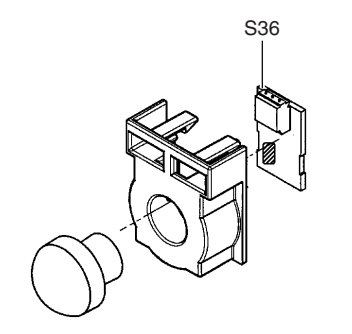

3P227885-1

## 2.5 FVXG25/35/50K2V1B

| <b>Connectors and</b> |
|-----------------------|
| Other Parts           |

#### PCB (1): Main PCB

| 1) S1    | Connector for fan motor                                                          |
|----------|----------------------------------------------------------------------------------|
| 2) S2    | Connector for terminal board                                                     |
| 3) S6    | Connector for swing motor                                                        |
| 4) S21   | Connector for centralized control (HA)                                           |
| 5) S26   | Connector for service PCB                                                        |
| 6) S30   | Connector for indoor electronic expansion valve coil (motor operated valve coil) |
| 7) S32   | Connector for indoor heat exchanger thermistor                                   |
| 8) S33   | Connector for room temperature thermistor                                        |
| 9) S34   | Connector for radiant panel thermistors                                          |
| 10)S46   | Connector for display PCB                                                        |
| 11)FG    | Connector for earth                                                              |
| 12)V1    | Varistor                                                                         |
| 13)JB    | Fan speed setting when compressor stops for thermostat OFF                       |
| JC       | Power failure recovery function                                                  |
|          | <ul> <li>Refer to page 418 for detail.</li> </ul>                                |
| 14)F1U   | Fuse (3.15A, 250V)                                                               |
| 15)LED A | LED for service monitor (green)                                                  |

#### PCB (2): Display PCB

| 1)  | S56 | Connector for main PCB |
|-----|-----|------------------------|
| • / | 000 |                        |

| 2) | S1W | Forced cooling operation | [ON/OFF] | button |
|----|-----|--------------------------|----------|--------|
|    |     | <b>U</b>                 |          |        |

- 3) H1P LED for operation (green)
- 4) H2P LED for timer (yellow)
- 5) H3P LED for RADIANT operation (red)

#### PCB (3): Service PCB

- 1) S27 Connector for main PCB
- 2) S2W-1 Address setting switch
  - Refer to page 415 for detail.
    - \* Keep the other switches as factory setting (OFF).

PCB Detail

PCB (1): Main PCB

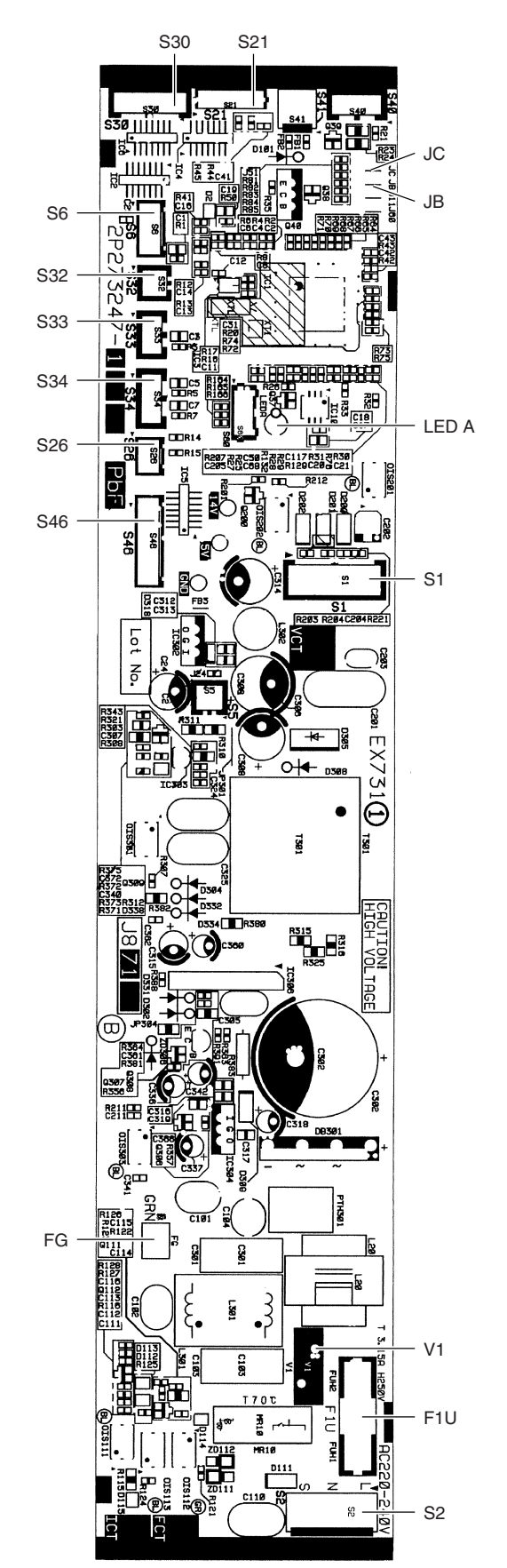

2P273247-1

#### PCB (2): Display PCB

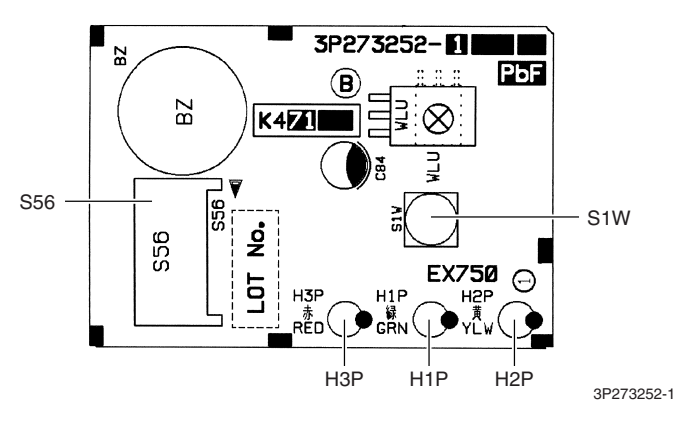

PCB (3): Service PCB

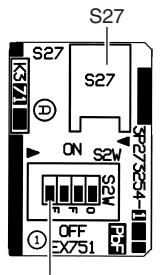

S2W-1

3P273254-1

## 2.6 FVXS25/35/50FV1B

Connectors and Other Parts

#### PCB (1): Sensor PCB

| 1) | S49        | Connector for control PCB   |
|----|------------|-----------------------------|
| 2) | RTH2 (R1T) | Room temperature thermistor |

#### PCB (2): Control PCB

| 1) S1         | Connector for fan motor                                    |
|---------------|------------------------------------------------------------|
| 2) S21        | Connector for centralized control (HA)                     |
| 3) S26        | Connector for service PCB                                  |
| 4) S32        | Indoor heat exchanger thermistor                           |
| 5) S41        | Connector for lower air outlet motor                       |
| 6) S42        | Connector for swing motor                                  |
| 7) S46        | Connector for display PCB                                  |
| 8) S48        | Connector for sensor PCB                                   |
| 9) H1, H2, H3 | Connector for terminal board                               |
| 10)E1         | Terminal for earth                                         |
| 11)V1, V2     | Varistor                                                   |
| 12)JA         | Address setting jumper                                     |
|               | <ul> <li>Refer to page 415 for detail.</li> </ul>          |
| 13)JB         | Fan speed setting when compressor stops for thermostat OFF |
| JC            | Power failure recovery function                            |
|               | <ul> <li>Refer to page 418 for detail.</li> </ul>          |
| 14) FU1 (F1U) | Fuse (3.15A, 250V)                                         |
| 15) LED A     | LED for service monitor (green)                            |

#### PCB (3): Service PCB

| 1) | S27       | Connector for control PCB                         |
|----|-----------|---------------------------------------------------|
| 2) | SW2-4     | Switch for upward airflow limit setting           |
|    |           | <ul> <li>Refer to page 418 for detail.</li> </ul> |
|    |           | * Keep the other switches as factory setting.     |
| 3) | SW4 (S4W) | Switch for air outlet selection                   |
|    |           | * Refer to page 185, 195 for detail.              |
|    |           |                                                   |

#### PCB (4): Display PCB

- 1) S47 Connector for control PCB
- 2) SW1 (S1W) Forced cooling operation [ON/OFF] button
- 3) LED1 (H1P) LED for operation (green)
- 4) LED2 (H2P) LED for timer (yellow)

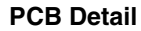

PCB (1): Sensor PCB

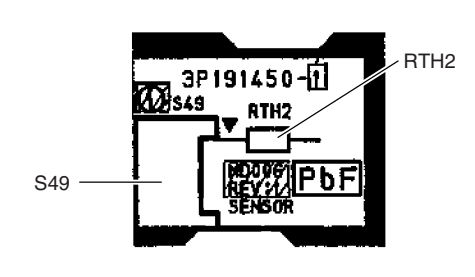

3P191450-1

#### PCB (2): Control PCB

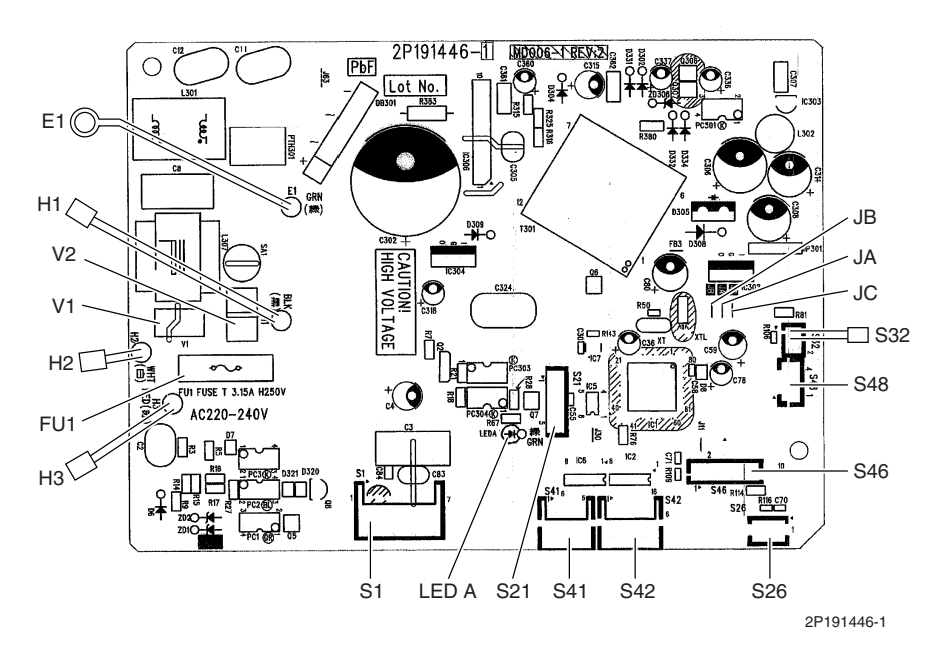

PCB (3): Service PCB

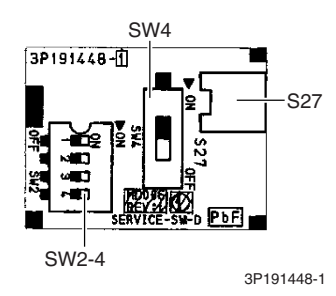

PCB (4): Display PCB

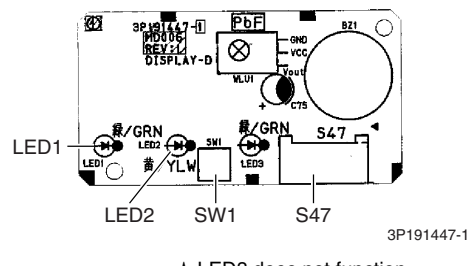

★ LED3 does not function.

## 2.7 FLXS25/35/50/60BAVMB

Connectors and Other Parts

#### PCB (1): Control PCB

| 1) S6     | Connector for swing motor (horizontal swing)               |
|-----------|------------------------------------------------------------|
| 2) S7     | Connector for AC fan motor                                 |
| 3) S21    | Connector for centralized control (HA)                     |
| 4) S24    | Connector for display PCB                                  |
| 5) S26    | Connector for signal receiver PCB                          |
| 6) S32    | Connector for indoor heat exchanger thermistor             |
| 7) S37    | Connector for power supply PCB                             |
| 8) JA     | Address setting jumper                                     |
|           | <ul> <li>Refer to page 415 for detail.</li> </ul>          |
| 9) JB     | Fan speed setting when compressor stops for thermostat OFF |
| JC        | Power failure recovery function                            |
|           | * Refer to page 418 for detail.                            |
| 10) SW2   | Select switch for installation (ceiling or floor)          |
|           | <ul> <li>Refer to page 418 for detail.</li> </ul>          |
| 11) LED A | LED for service monitor (green)                            |
|           |                                                            |

#### PCB (2): Power Supply PCB

| 1) | S36        | Connector for control PCB    |
|----|------------|------------------------------|
| 2) | H1, H2, H3 | Connector for terminal board |
| 3) | H4, H5, H6 | Connector for AC fan motor   |
| 4) | V1         | Varistor                     |
| 5) | FU1        | Fuse (3.15A, 250V)           |

#### PCB (3): Display PCB

- 1) S25 Connector for control PCB
- 2) LED1 (H1P) LED for operation (green)
- 3) LED2 (H2P) LED for timer (yellow)
- 4) LED3 (H3P) LED for HOME LEAVE operation (red)

#### PCB (4): Signal Receiver PCB

- 1) S27 Connector for control PCB
- 2) S31 (RTH) Room temperature thermistor
- 3) SW1 (S1W) Forced cooling operation [ON/OFF] button

#### PCB Detail

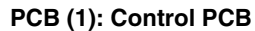

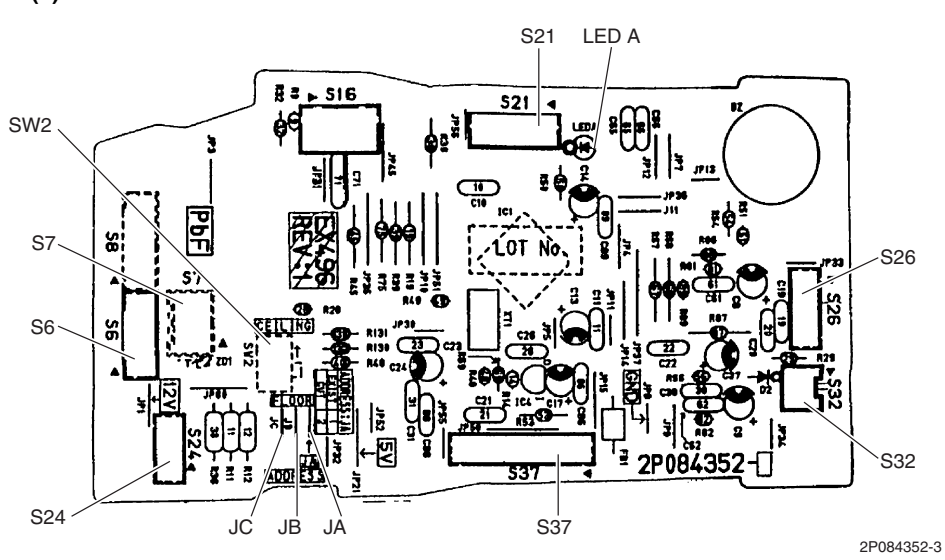

PCB (2): Power Supply PCB

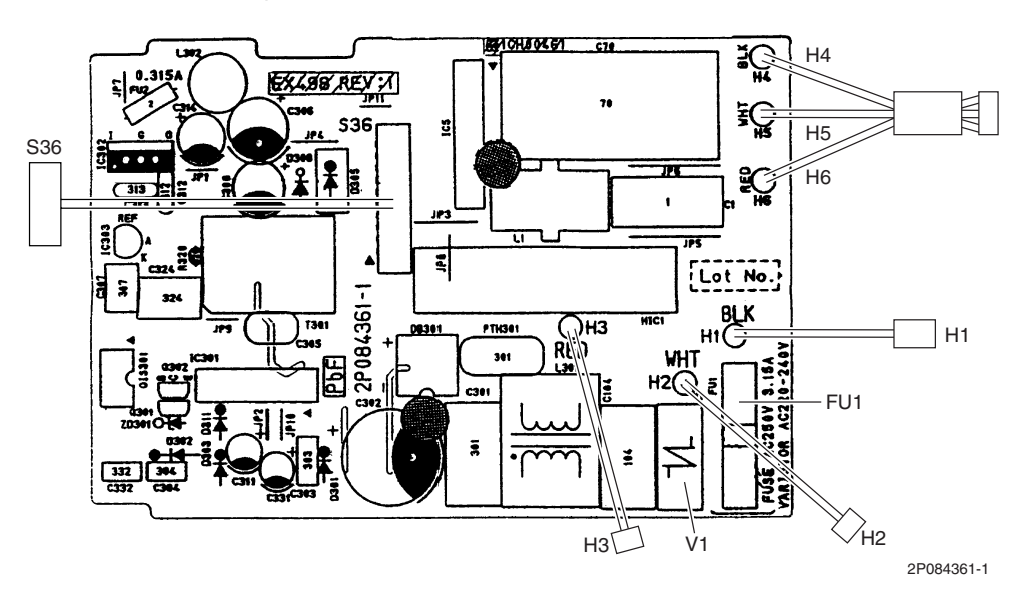

#### PCB (3): Display PCB

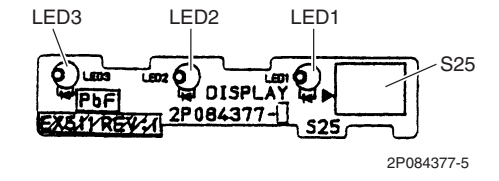

#### PCB (4): Signal Receiver PCB

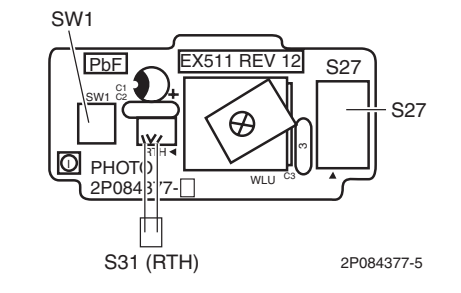

## 2.8 FDXS25/35E7VMB, FDXS50/60C7VMB

| <b>Connectors and</b> |  |  |
|-----------------------|--|--|
| Other Parts           |  |  |

#### PCB (1): Control PCB

| 1) S1  | l                                                                                                    | Connector for AC fan motor                                 |
|--------|----------------------------------------------------------------------------------------------------|------------------------------------------------------------|
| 2) S7  | 7                                                                                                    | Connector for AC fan motor (Hall IC)                       |
| 3) S2  | 21                                                                                                    | Connector for centralized control (HA)                     |
| 4) S2  | 26                                                                                                    | Connector for display PCB                                  |
| 5) S3  | 32                                                                                                    | Connector for indoor heat exchanger thermistor             |
| 6) H1  | 1, H2, H3                                                                                                    | Connector for terminal board                               |
| 7) GI  | ND                                                                                                    | Connector for terminal board (earth)                       |
| 8) JA  | N Contraction of the second second se | Address setting jumper                                     |
|        |                                                                                                    | <ul> <li>Refer to page 415 for detail.</li> </ul>          |
| 9) JB  | 3                                                                                                    | Fan speed setting when compressor stops for thermostat OFF |
| JC     | >                                                                                                    | Power failure recovery function (auto-restart)             |
|        |                                                                                                    | Refer to page 418 for detail.                              |
| 10) LE | ED A                                                                                                    | LED for service monitor (green)                            |
| 11) FL | J1 (F1U)                                                                                                    | Fuse (3.15A, 250V)                                         |
| 12) V1 | I (V1TR)                                                                                                    | Varistor                                                   |

#### PCB (2): Display PCB

| 1) | S1         | Connector for control PCB                |
|----|------------|------------------------------------------|
| 2) | SW1 (S1W)  | Forced cooling operation [ON/OFF] button |
| 3) | LED1 (H1P) | LED for HOME LEAVE operation (red)       |
| 4) | LED2 (H2P) | LED for timer (yellow)                   |
| 5) | LED3 (H3P) | LED for operation (green)                |
| 6) | RTH1 (R1T) | Room temperature thermistor              |

#### PCB Detail

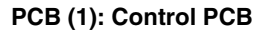

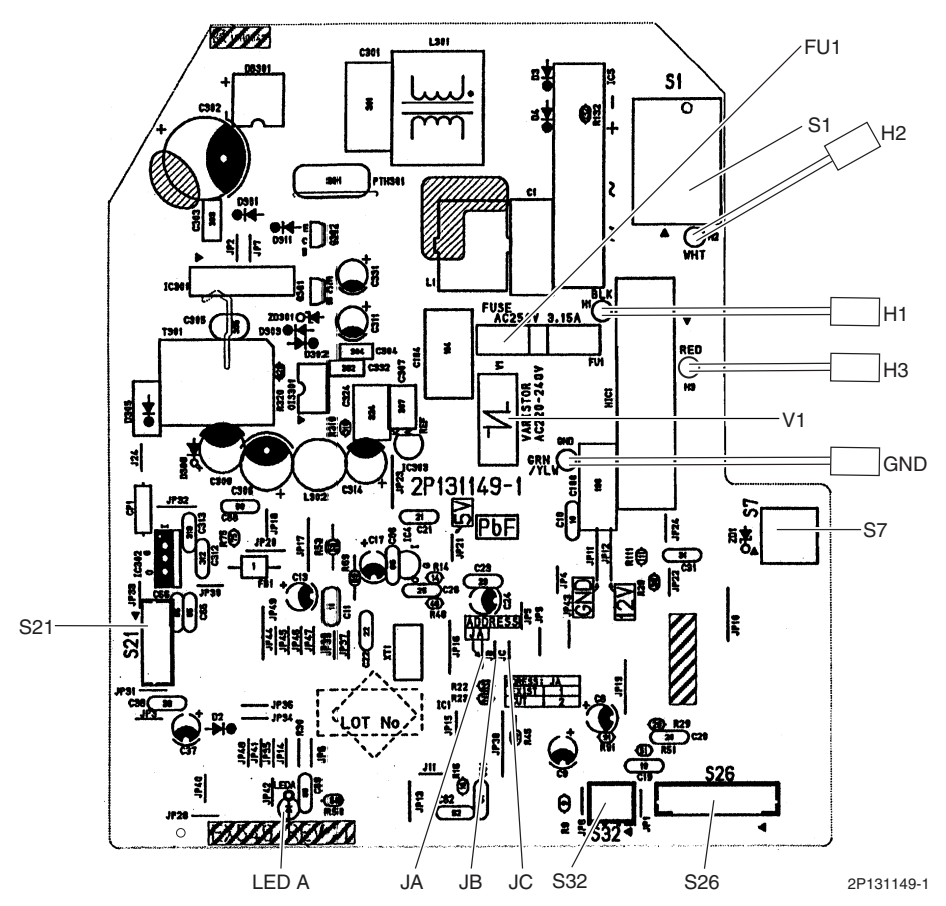

PCB (2): Display PCB

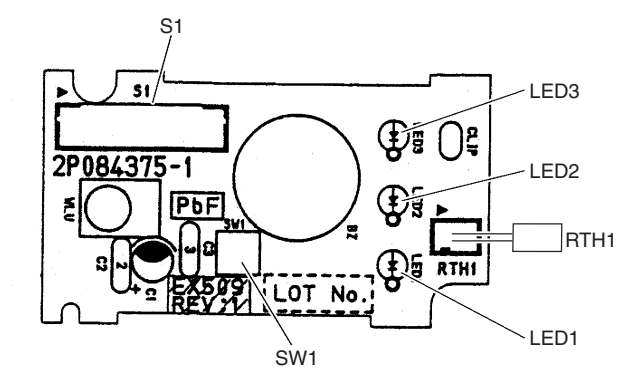

2P084375-1
# 2.9 FCQG35/50/60FVEB

[A1P]

## Connectors and Other Parts

| 1) X15A        | Connector for float switch                                 |
|----------------|------------------------------------------------------------|
| 2) X16A        | Connector for room temperature thermistor                  |
| 3) X17A, X18A  | Connector for indoor heat exchanger thermistor             |
| 4) X20A        | Connector for fan motor                                    |
| 5) X24A        | Connector for signal receiver PCB                          |
|                | (when the wireless remote controller is used)              |
| 6) X27A        | Connector for terminal board (for inter-unit wiring)       |
| 7) X30A        | Connector for terminal board (for wired remote controller) |
| 8) X33A        | Connector for wiring adaptor PCB (option)                  |
| 9) X35A        | Connector for group control adaptor (option)               |
| 10) X36A       | Connector for self-cleaning decoration panel (option)      |
| 11) X65A, X70A | Connector for [A2P]                                        |
| 12) HAP        | LED for service monitor (green)                            |
| 13) SS1        | Selector switch for emergency                              |

## [A2P]

| 1) | X1A, X7A | Connector for [A1P]                                   |
|----|----------|-------------------------------------------------------|
| 2) | X2A      | Connector for sensor kit (option)                     |
| 3) | X4A      | Connector for humidity sensor PCB [A3P]               |
| 4) | X8A      | Connector for self-cleaning decoration panel (option) |
| 5) | X9A      | Connector for swing motors                            |
| 6) | X10A     | Connector for drain pump motor                        |
| 7) | HAP      | LED for service monitor (green)                       |

## [A3P]: Humidity Sensor PCB

1) CN1 Connector for [A2P]

PCB Detail

[A1P]

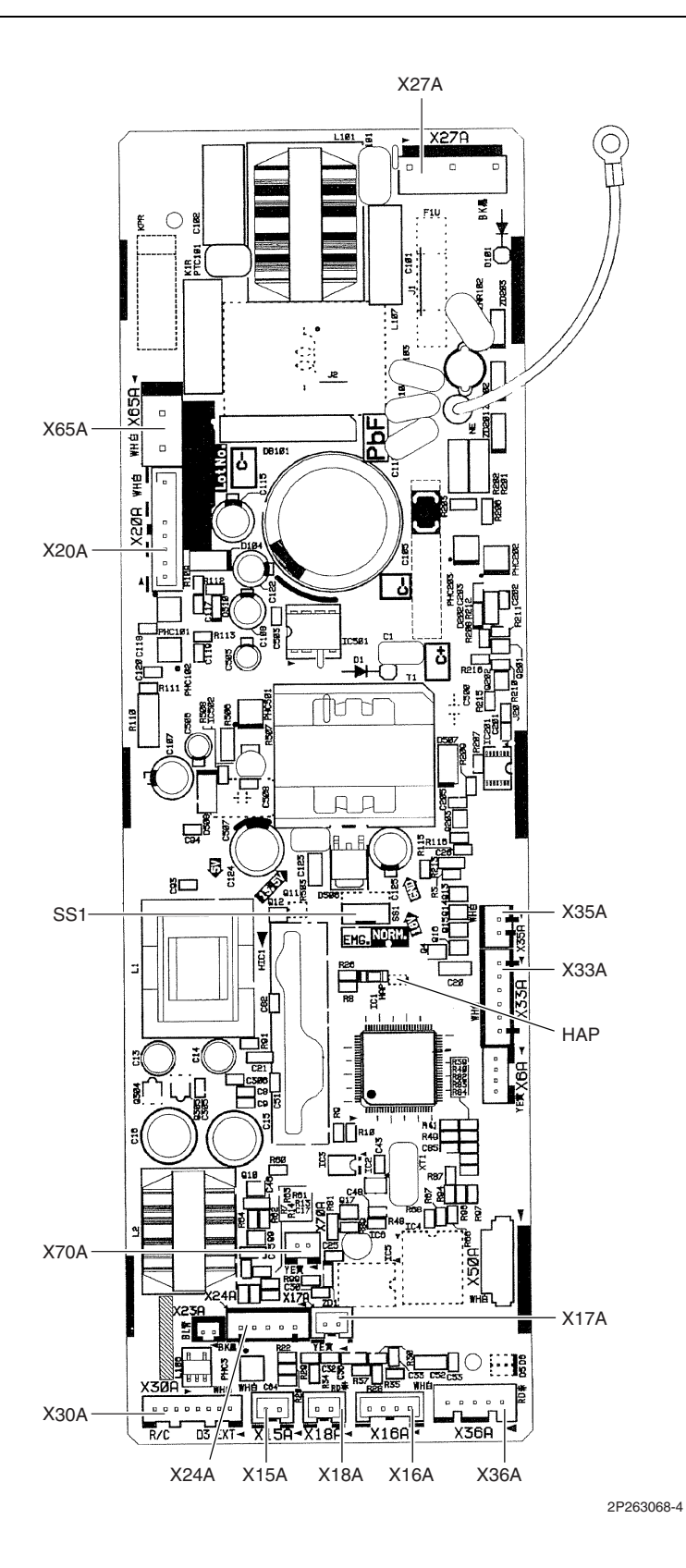

[A2P]

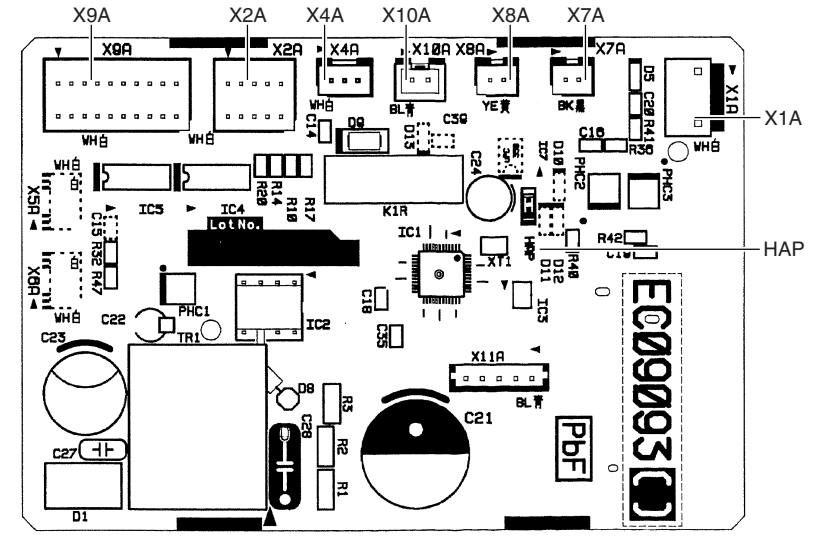

2P263045-1

[A3P]: Humidity Sensor PCB

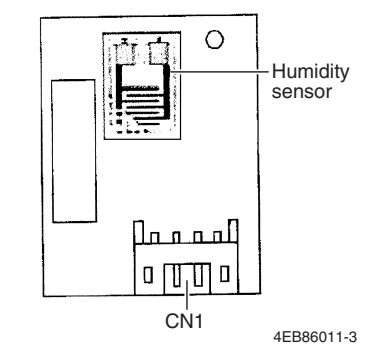

# 2.10 FFQ25/35/50/60B9V1B

Connectors and Other Parts

## [A1P]: Control PCB

| 1) X5A         | Connector for terminal board (for wired remote controller) |
|----------------|------------------------------------------------------------|
| 2) X10A, X11A  | Connector for transformer                                  |
| 3) X15A        | Connector for float switch                                 |
| 4) X17A, X18A  | Connector for indoor heat exchanger thermistor             |
| 5) X19A        | Connector for room temperature thermistor                  |
| 6) X20A        | Connector for fan motor                                    |
| 7) X24A        | Connector for signal receiver PCB                          |
|                | (when the wireless remote controller is used)              |
| 8) X25A        | Connector for drain pump motor                             |
| 9) X27A        | Connector for terminal board (for inter-unit wiring)       |
| 10) X33A       | Connector for wiring adaptor PCB (option)                  |
| 11) X35A       | Connector for group control adaptor (option)               |
| 12) X36A       | Connector for swing motor                                  |
| 13) X40A       | Connector for ON/OFF input from outside (option)           |
| 14) X60A, X61A | Connector for interface adaptor (option)                   |
| 15) HAP        | LED for service monitor (green)                            |
| 16) SS1        | Selector switch for emergency                              |

PCB Detail

[A1P]: Control PCB

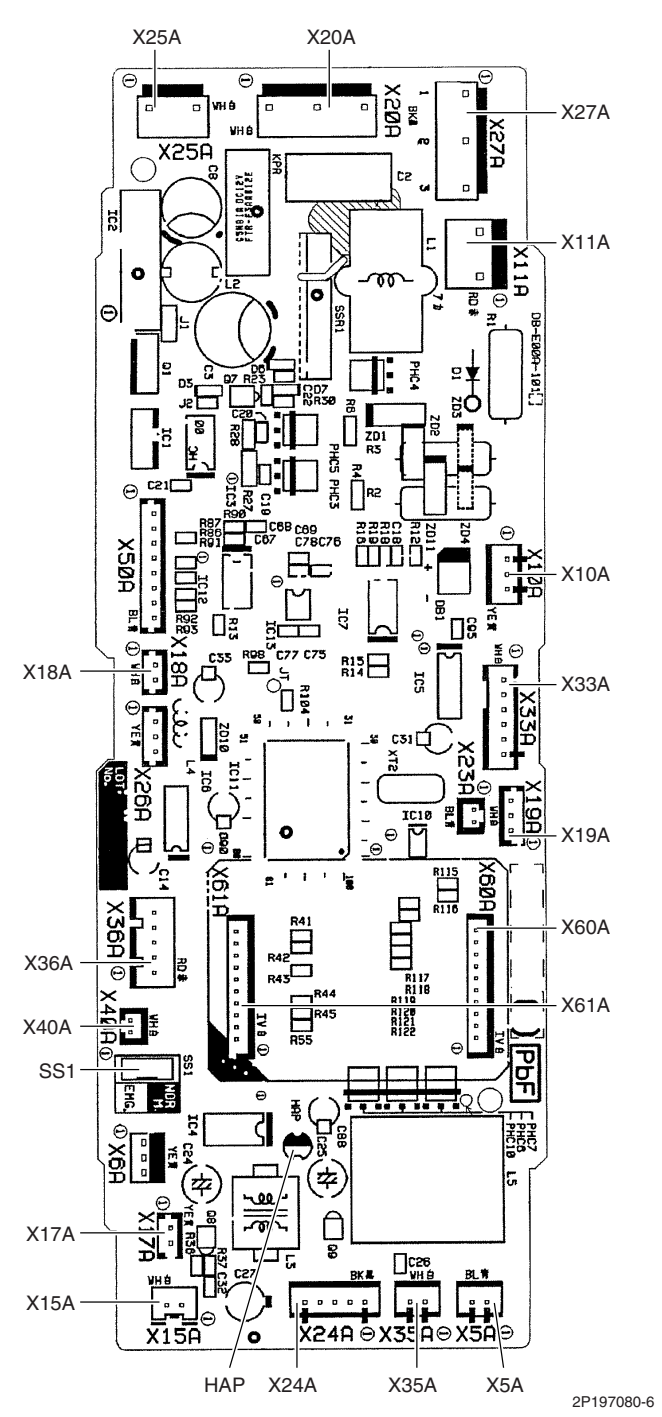

# 2.11 FHQ35/50/60BWV1B

| <b>Connectors and</b> |
|-----------------------|
| Other Parts           |

| [A1P] Control PCB |  |
|-------------------|--|
|                   |  |

| 1) X5A         | Connector for terminal board (for wired remote controller) |
|----------------|------------------------------------------------------------|
| 2) X10A, X11A  | Connector for transformer                                  |
| 3) X14A        | Connector for limit switch (for swing flap)                |
| 4) X15A        | Connector for float switch (option)                        |
| 5) X17A, X18A  | Connector for indoor heat exchanger thermistor             |
| 6) X19A        | Connector for room temperature thermistor                  |
| 7) X20A, X26A  | Connector for fan motor                                    |
| 8) X24A        | Connector for signal receiver PCB                          |
|                | (when the wireless remote controller is used)              |
| 9) X25A        | Connector for drain pump motor (option)                    |
| 10) X27A       | Connector for terminal board (for inter-unit wiring)       |
| 11) X29A       | Connector for swing motor                                  |
| 12) X33A       | Connector for wring adaptor PCB (option)                   |
| 13) X35A       | Connector for group control adaptor (option)               |
| 14) X40A       | Connector for ON/OFF input from outside (option)           |
| 15) X60A, X61A | Connector for interface adaptor (option)                   |
| 16) HAP        | LED for service monitor (green)                            |
| 17) SS1        | Selector switch for emergency                              |
| 17)551         | Selector switch for emergency                              |

PCB Detail

[A1P]: Control PCB

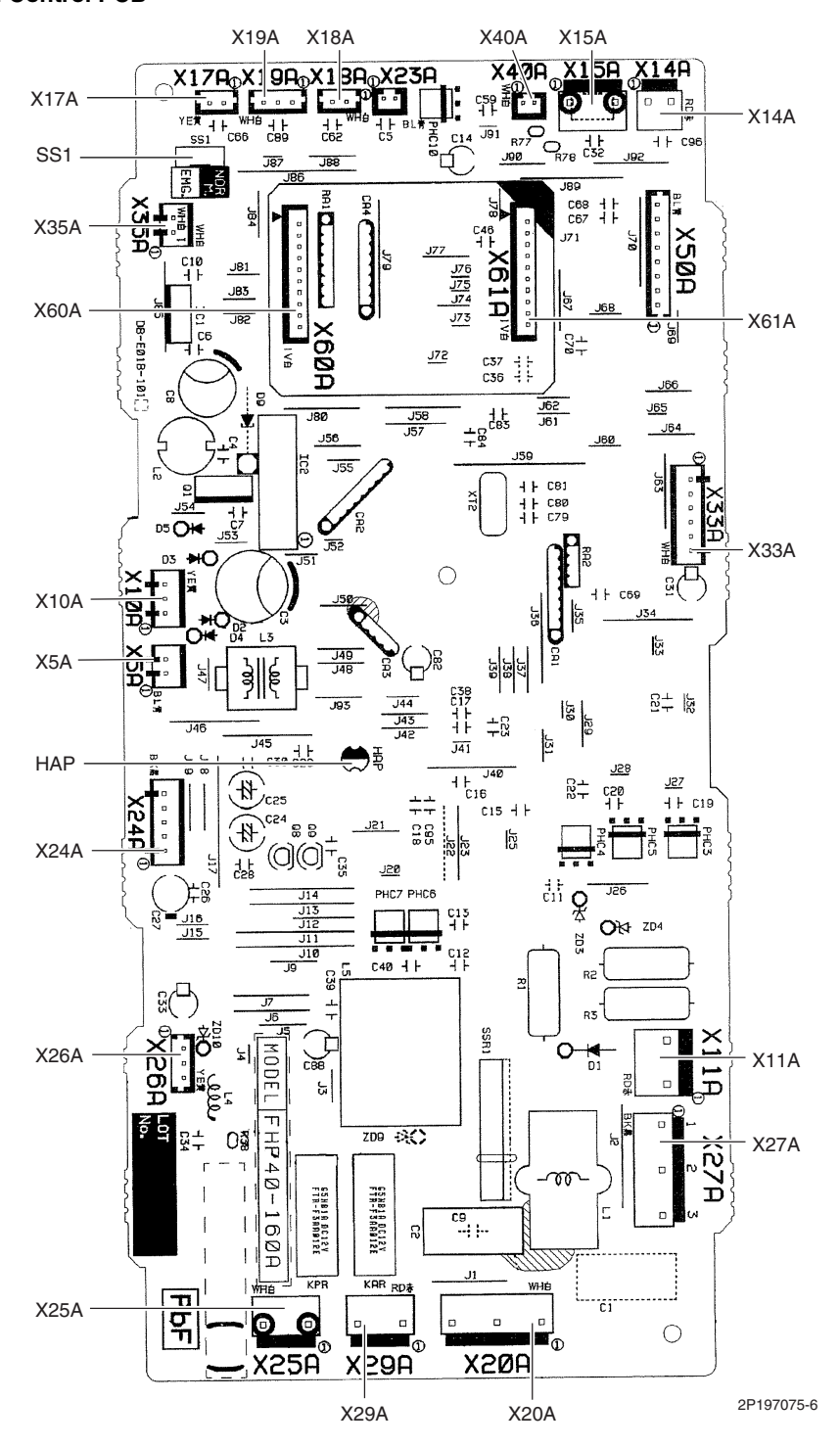

# 2.12 FDBQ25B8V1

| <b>Connectors and</b> |
|-----------------------|
| Other Parts           |

## [A1P]. Control PCB

| [A1P]: Control PCB                                         |  |  |
|------------------------------------------------------------|--|--|
| Connector for terminal board (for wired remote controller) |  |  |
| Connector for transformer                                  |  |  |
| Connector for indoor heat exchanger thermistor             |  |  |
| Connector for liquid pipe thermistor                       |  |  |
| Connector for room temperature thermistor                  |  |  |
| Connector for fan motor                                    |  |  |
| Connector for terminal board (for inter-unit wiring)       |  |  |
| Connector for wiring adaptor PCB (option)                  |  |  |
| Connector for group control adaptor (option)               |  |  |
| Connector for ON/OFF input from outside (option)           |  |  |
| Connector for interface adaptor (option)                   |  |  |
| LED for service monitor (green)                            |  |  |
| Selector switch for emergency                              |  |  |
|                                                            |  |  |

68

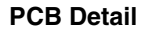

[A1P]: Control PCB

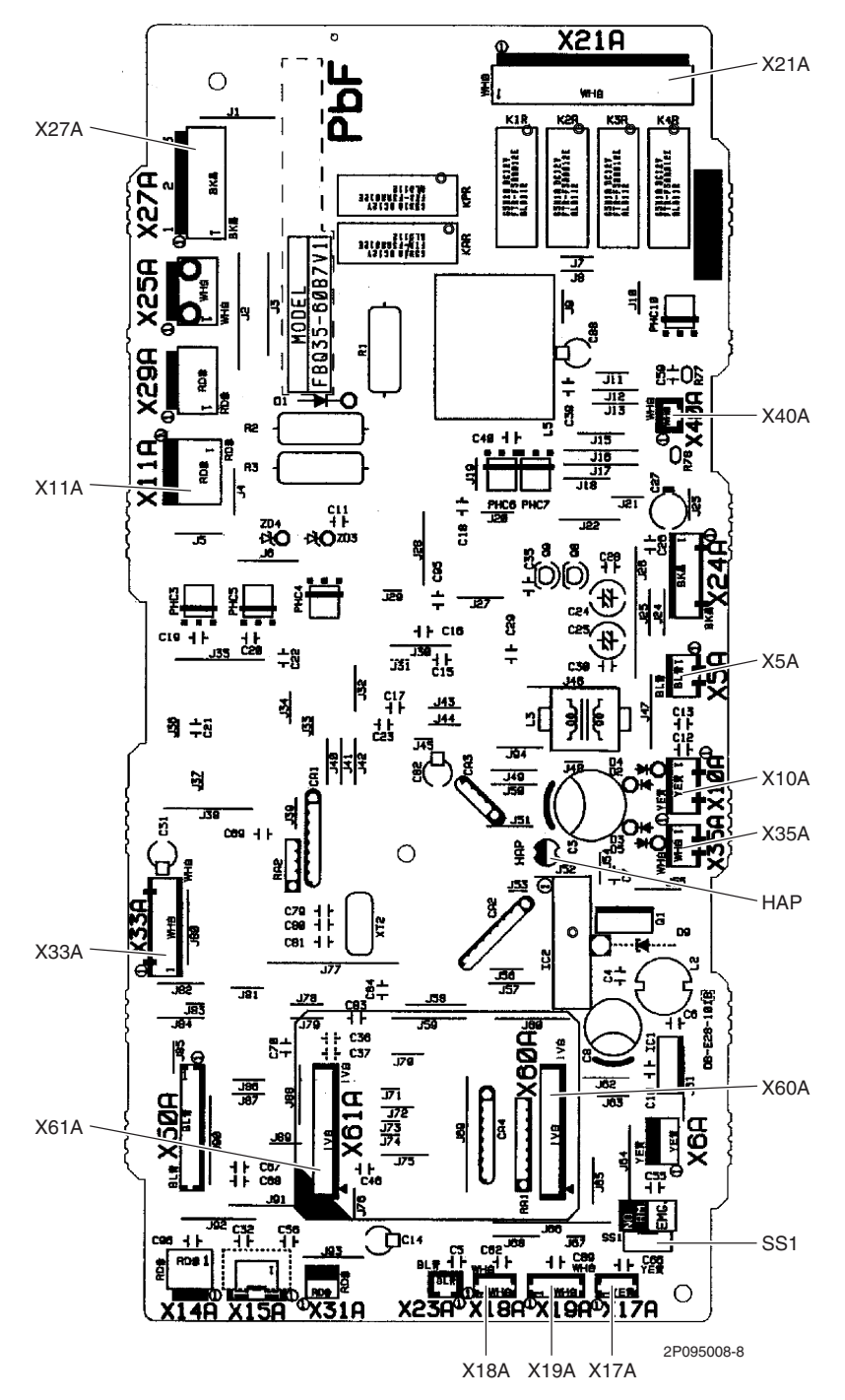

# 2.13 FBQ35/50/60C8VEB

Connectors and Other Parts

## [A1P]: Control PCB

- 1) X15A Connector for float switch
- 2) X16A Connector for room temperature thermistor
- 3) X17A Connector for indoor heat exchanger thermistor
- 4) X18A Connector for liquid pipe thermistor
- 5) X25A Connector for drain pump motor
- 6) X27A Connector for terminal board (for inter-unit wiring)
- 7) X28A Connector for power supply wiring (option)
- 8) X30A Connector for terminal board (for wired remote controller)
- 9) X33A Connector for wiring adaptor PCB (option)
- 10) X35A Connector for group control adaptor (option)
- 11) X70A Connector for fan PCB
- 12) X85A Connector for multi zoning (option)
- 13) HAP LED for service monitor (green)
- 14) SS1 Selector switch for emergency

## [A2P]: Fan PCB (for FBQ35/50C8VEB)

- 1) X3A Connector for control PCB
- 2) X6A Connector for reactor
- 3) X8A Connector for fan motor
- 4) X10A Connector for terminal board (power supply)
- 5) F2U Fuse (5 A, 250 V)
- 6) F4U Fuse (6.3 A, 250 V)
- 7) HAP LED for service monitor (green)

## [A2P]: Fan PCB (for FBQ60C8VEB)

- 1) X1A, X2A Connector for fan motor
- 2) X3A Connector for control PCB
- 3) X6A Connector for reactor
- 4) X9A Connector for capacitor PCB
- 5) X10A Connector for terminal board (power supply)
- 6) F3U Fuse (6.3 A, 250 V)
- 7) HAP LED for service monitor (green)

## [A3P]: Capacitor PCB (FBQ60C8VEB only)

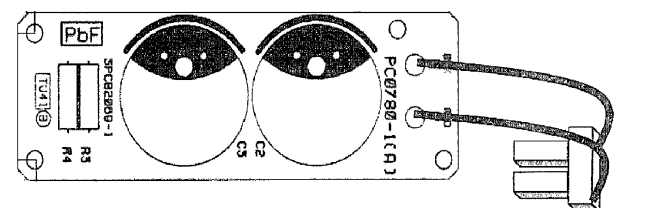

Connector for X9A on fan PCB

3P217472-1

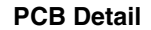

[A1P]: Control PCB

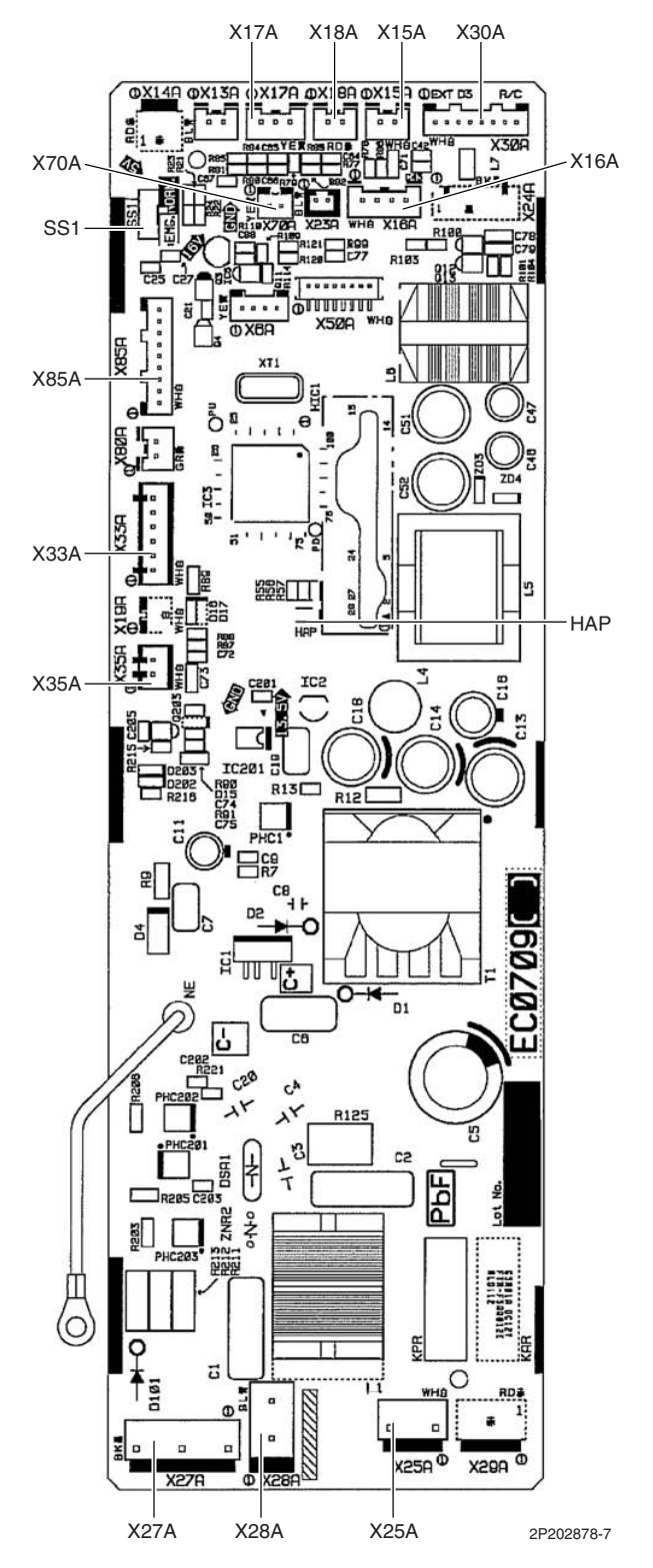

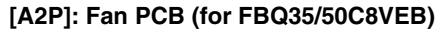

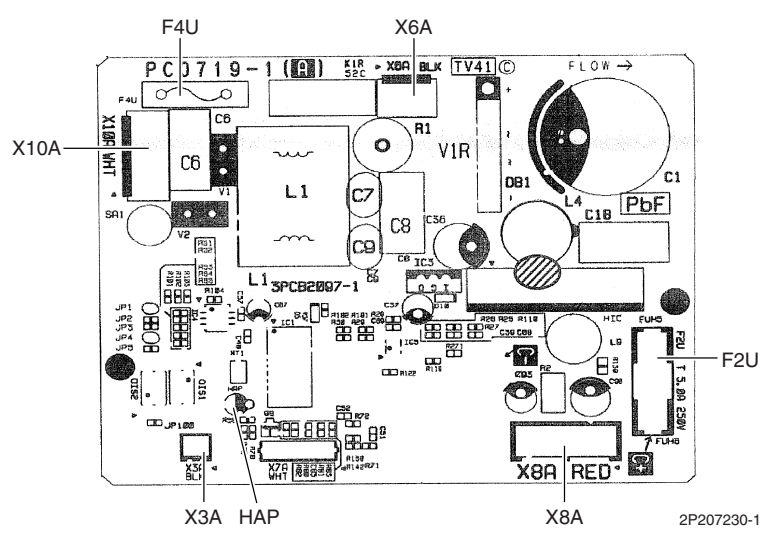

## [A2P]: Fan PCB (for FBQ60C8VEB)

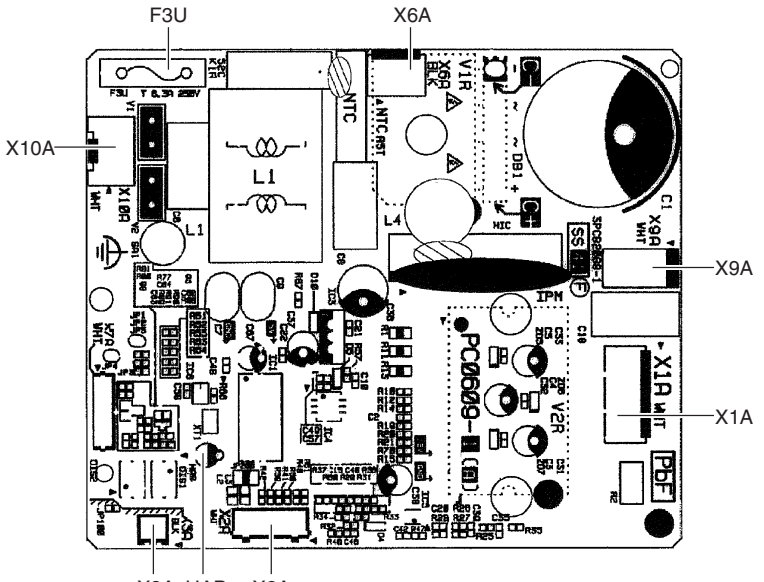

X3A HAP X2A

2P210642-2

# 3. Wired Remote Controller3.1 BRC1D528

| <b>Connectors and</b> |  |
|-----------------------|--|
| Other Parts           |  |

| 1) | P1, P2 |
|----|--------|
| 2) | R1T    |
| 3) | SS1    |

Terminal for indoor unit Room temperature thermistor MAIN / SUB setting switch \* Refer to page 422 for detail.

PCB Detail

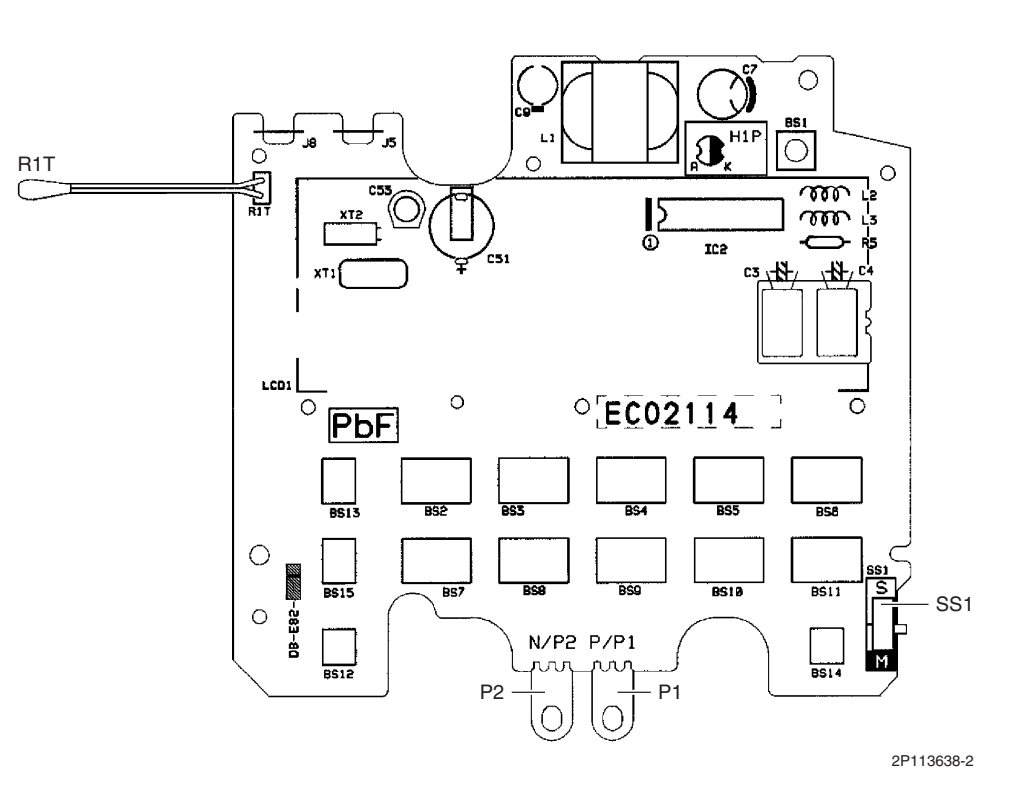

# 3.2 BRC1E52A7, BRC1E52B7

| <b>Connectors and</b> |  |
|-----------------------|--|
| Other Parts           |  |

1) P1, P2 2) R1T

Terminal for indoor unit Room temperature thermistor

PCB Detail

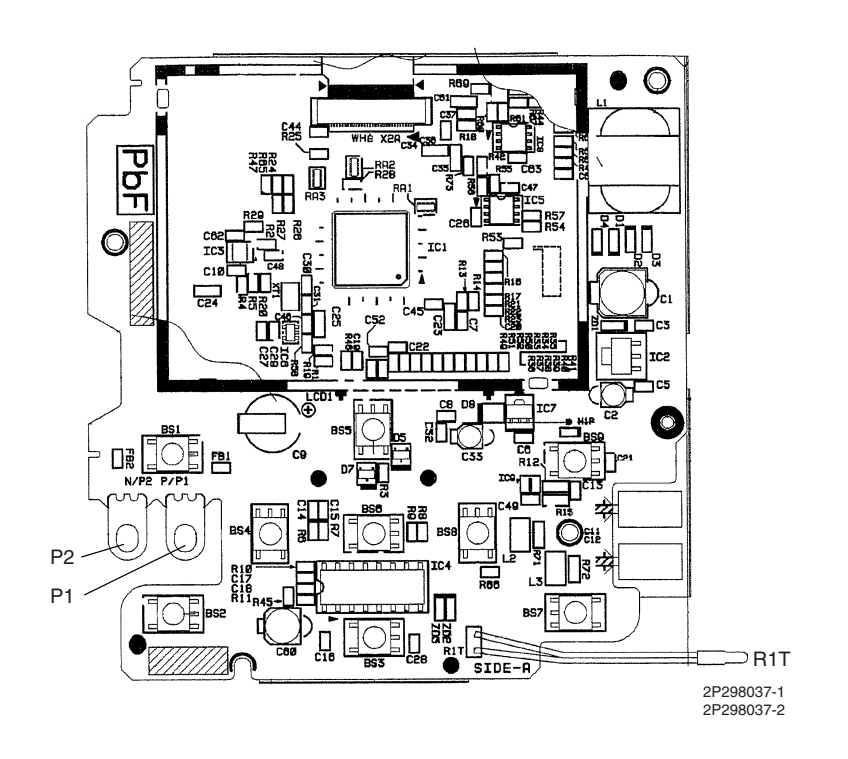

# Part 4 Function and Control

| 1. | Indo | or Unit Control (RA Models)                   | 76  |
|----|------|-----------------------------------------------|-----|
|    | 1.1  | Temperature Control                           | 76  |
|    | 1.2  | Frequency Principle                           | 76  |
|    | 1.3  | Operation Starting Control                    | 78  |
|    | 1.4  | Airflow Direction Control                     | 79  |
|    | 1.5  | Fan Speed Control for Indoor Unit             | 82  |
|    | 1.6  | RADIANT Operation                             | 83  |
|    | 1.7  | Program Dry Operation                         | 85  |
|    | 1.8  | Automatic Operation                           | 86  |
|    | 1.9  | Thermostat Control                            | 87  |
|    | 1.10 | NIGHT SET Mode                                | 89  |
|    | 1.11 | ECONO Operation                               | 90  |
|    | 1.12 | PHOME LEAVE Operation                         | 91  |
|    | 1.13 | B INTELLIGENT EYE Operation                   | 92  |
|    | 1.14 | 2-Area INTELLIGENT EYE Operation              | 93  |
|    | 1.15 | inverter POWERFUL Operation                   | 95  |
|    | 1.16 | 6 Multi-Colored Indicator Lamp / TIMER Lamp   | 95  |
|    | 1.17 | Other Functions                               | 97  |
| 2. | Indo | or Unit Control (SA Models)                   | 99  |
|    | 2.1  | Drain Pump Control                            | 99  |
|    | 2.2  | Thermostat Sensor in Remote Controller        | 101 |
|    | 2.3  | Freeze Prevention Control                     | 103 |
|    | 2.4  | Hot Start Control (In Heating Operation Only) | 104 |
| 3. | Fund | ction of Thermistor                           | 105 |
| 4. | Con  | trol Specification                            | 107 |
|    | 4.1  | Mode Hierarchy                                | 107 |
|    | 4.2  | Frequency Control                             | 108 |
|    | 4.3  | Controls at Mode Changing / Start-up          | 111 |
|    | 4.4  | Discharge Pipe Temperature Control            | 112 |
|    | 4.5  | Input Current Control                         | 113 |
|    | 4.6  | Freeze-up Protection Control                  | 113 |
|    | 4.7  | Heating Peak-cut Control                      | 114 |
|    | 4.8  | Outdoor Fan Control                           | 115 |
|    | 4.9  | Liquid Compression Protection Function        | 115 |
|    | 4.10 | ) Defrost Control                             | 116 |
|    | 4.11 | Low Hz High Pressure Limit                    | 117 |
|    | 4.12 | 2 Outdoor Electronic Expansion Valve Control  | 117 |
|    | 4.13 | Malfunctions                                  | 122 |
|    | -    |                                               |     |

# Indoor Unit Control (RA Models) Temperature Control

Definitions of Temperatures

The definitions of temperatures are classified as following.

- Room temperature: temperature of lower part of the room
- Set temperature: temperature set by remote controller
- Room thermistor temperature: temperature detected by room temperature thermistor
- Target temperature: temperature determined by microcomputer

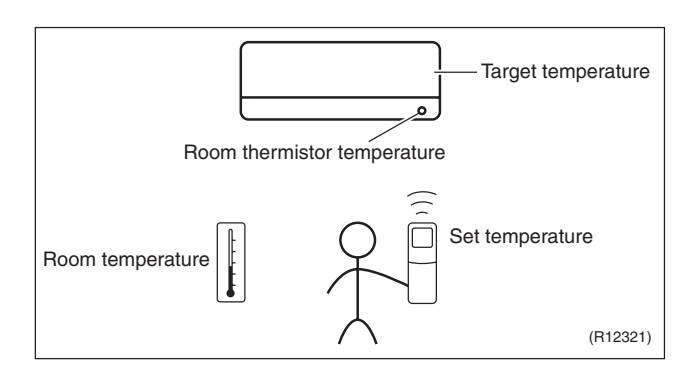

★ The illustration is for wall mounted type as representative.

Temperature Control The temperature of the room is detected by the room temperature thermistor. However, there is a difference between the "temperature detected by room temperature thermistor" and the "temperature of lower part of the room", depending on the type of the indoor unit or installation condition. Practically, the temperature control is done by the "target temperature appropriately adjusted for the indoor unit" and the "temperature detected by room temperature thermistor".

# 1.2 Frequency Principle

Main Control The frequency of the compressor is controlled by the following 2 parameters: The load condition of the operating indoor unit **Parameters** The difference between the room thermistor temperature and the target temperature The target frequency is adapted by additional parameters in the following cases: Additional Control Frequency restrictions **Parameters** Initial settings Forced cooling operation **Inverter Principle** To regulate the capacity, a frequency control is needed. The inverter makes it possible to alter the rotation speed of the compressor. The following table explains the conversion principle: Phase Description 1 The supplied AC power source is converted into the DC power source for the present. 2 The DC power source is reconverted into the three phase AC power source with variable frequency When the frequency increases, the rotation speed of the compressor increases resulting in an increased refrigerant circulation. This leads to a higher amount of the heat exchange per unit. When the frequency decreases, the rotation speed of the compressor decreases resulting in a decreased refrigerant circulation. This leads to a lower amount of the heat exchange per unit.

76

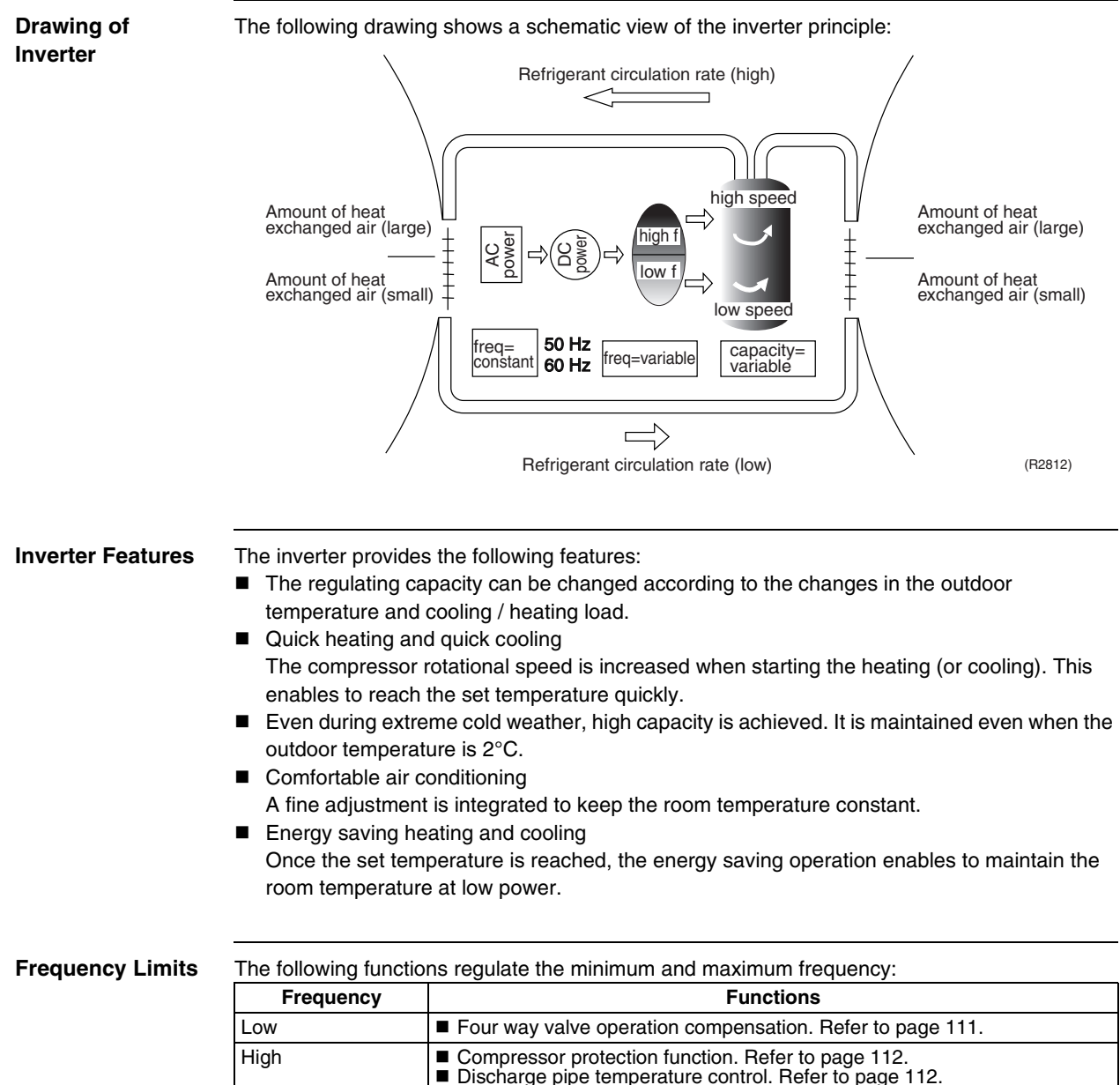

| LOW  | Four way valve operation compensation. Refer to page 111                                                                                                    |
|------|----------------------------------------------------------------------------------------------------|
| High | <ul> <li>Compressor protection function. Refer to page 112.</li> <li>Discharge pipe temperature control. Refer to page 112.</li> <li>Input current control. Refer to page 113.</li> <li>Freeze-up protection control. Refer to page 113.</li> <li>Heating peak-cut control. Refer to page 114.</li> <li>Defined control. Refer to page 114.</li> </ul> |
|      |                                                                                                    |

**Forced Operation** 

Refer to page 405 for detail.

# **1.3 Operation Starting Control**

## Outline

### Wall Mounted Type: FTXG Series

The system carries out the following control at the beginning to conduct every functional parts properly.

- 1. Opening the front panel fully
- 2. Output of the  $\Delta D$  signal after the front panel starts moving
- 3. Opening the flap fully after the front panel opens fully
- 4. Making the fan rotate when the flap passes over the fan-banned area

## **Control Flow**

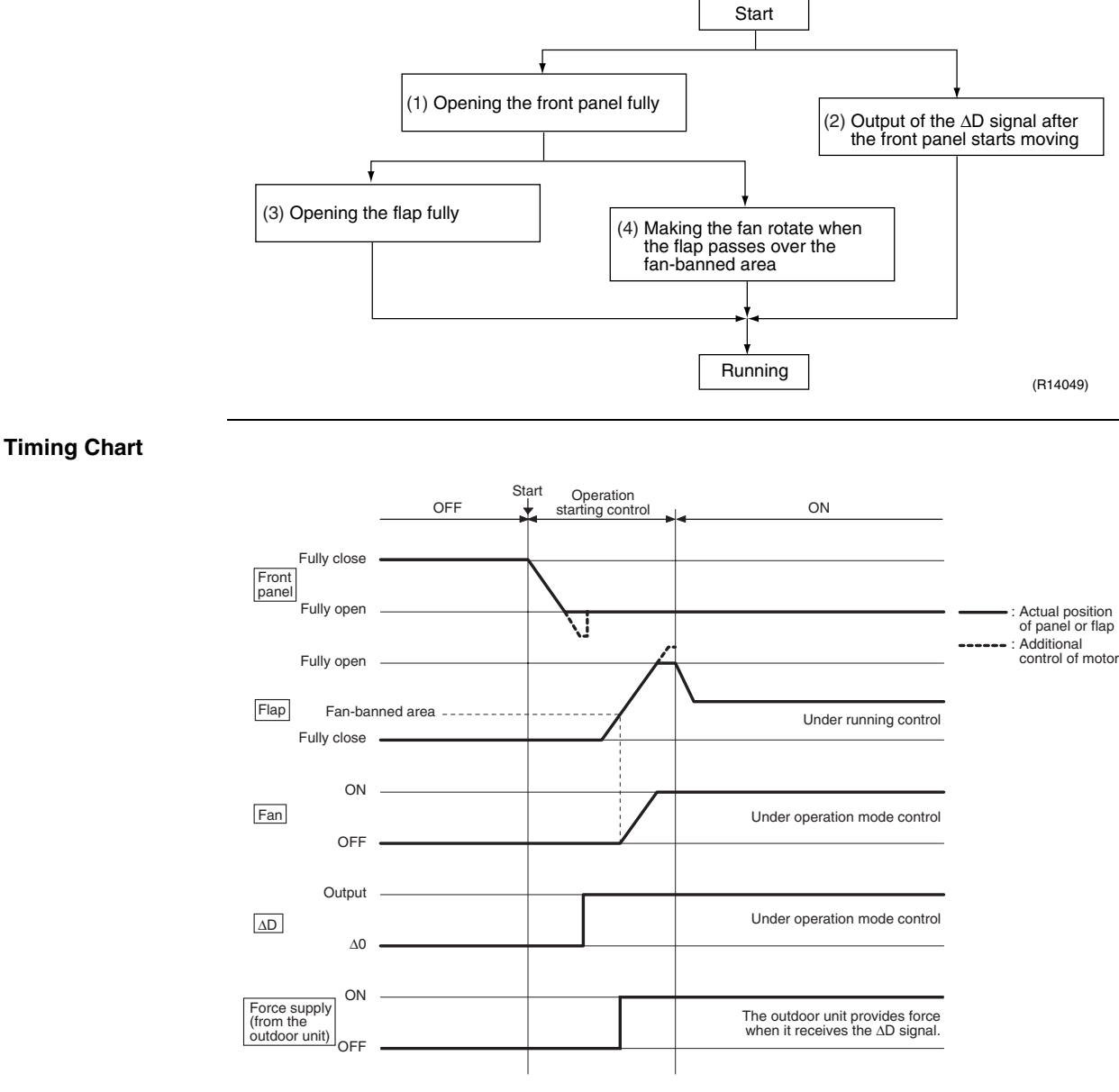

(R11910)

78

# **1.4 Airflow Direction Control**

Power-AirflowThe large flap sends a large volume of air downward to the floor. The flap provides an optimumDual Flapscontrol in cooling, dry, and heating operation.

## <Cooling / Dry>

During cooling or dry operation, the flap retracts into the indoor unit. Then, cool air can be blown far and distributed all over the room.

#### <Heating>

During heating operation, the large flap directs airflow downward to spread the warm air to the entire room.

Wide-Angle Louvers The louvers, made of elastic synthetic resin, provide a wide range of airflow that guarantees comfortable air distribution.

Auto-Swing

The following table explains the auto-swing process for cooling, dry, heating, and fan: **Wall Mounted Type** 

|                  | Vertical Swing (up and down)              |                                          |                                           | Horizontal                               |                   |
|------------------|-------------------------------------------|------------------------------------------|-------------------------------------------|------------------------------------------|-------------------|
| Series           | Coolin                                    | g / Dry                                  | Heating                                   | Fan                                      | and left)         |
| FTXG             | 10° 15°<br>60° 65°<br>(R11662)            |                                          | 20° 25° 75°<br>70° (R11664)               | 5°<br>75°<br>(R11663)                    | _                 |
| FTXS-K<br>CTXS-K | 5° + 5° (R11256)                          |                                          | 15°++<br>45°<br>(R11257)                  | 5° +<br>45° (R11256)                     | _                 |
| FTXS-J           | 15°<br>50°                                | °<br>30°√<br>55°<br>(R12182)             | 30° 30° 30° 30° 30° 30° 30° 30° 30° 30°   | 8°°°°°°°°°°°°°°°°°°°°°°°°°°°°°°°°°°°°°   | (R11404)          |
| FTXS-G           | 10° + + + + + + + + + + + + + + + + + + + | 5° + + + + + + + + + + + + + + + + + + + | 15° + + + + + + + + + + + + + + + + + + + | 5° + + + + + + + + + + + + + + + + + + + | 50° 50<br>(R2817) |

## Floor Standing Type: FVXG Series

The swinging range of the flap is the same in any operation mode.

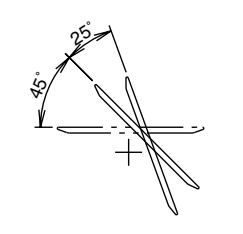

(R14634)

## Floor Standing Type: FVXS Series

|                                | Vertical Swing (up and down)                                                                                   |             |
|--------------------------------|----------------------------------------------------------------------------------------------------|-------------|
|                                | Cooling / Dry                                                                                                  | Heating     |
| Upward<br>airflow limit<br>OFF | \$<br>\$<br>\$<br>\$<br>\$<br>\$<br>\$<br>\$<br>\$<br>\$<br>\$<br>\$<br>\$<br>\$<br>\$<br>\$<br>\$<br>\$<br>\$ | - 00° - 40° |
|                                | (R6831)                                                                                                    | (R6829)     |
| Upward<br>airflow limit<br>ON  | °<br>87<br>90° - 17<br>17                                                                                      | 20°         |
|                                | (R6832)                                                                                                    | (R6830)     |

## Floor / Ceiling Suspended Dual Type

|         | Vertical Swing (up and down) |         |  |
|---------|------------------------------|---------|--|
|         | Cooling / Dry / Fan          | Heating |  |
| Ceiling | <u>20</u>                    |         |  |
|         | (R2964)                      | (R2963) |  |
| Floor   | 40°<br>20°                   |         |  |
|         | (R2967)                      | (R2966) |  |

### 3-D Airflow

## Wall Mounted Type: FTXS-J/G Series

Alternative repetition of vertical and horizontal swing motions enables uniform air-conditioning of the entire room. This function is effective for starting the air conditioner.

When the horizontal swing and vertical swing are both set to automatic operation, the airflow becomes 3-D airflow. The horizontal and vertical swing motion is altered and the airflow direction changes in the order shown in the following diagram.

(1): The vertical blades (louvers) move from the right to the left.

- (2): The horizontal blades (flaps) move downward.
- (3): The vertical blades (louvers) move from the left to the right.
- (4): The horizontal blades (flaps) move upward.

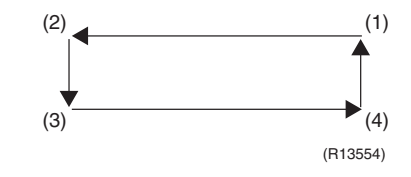

## COMFORT AIRFLOW Operation

## Wall Mounted Type

The vertical swing flap is controlled not to blow the air directly at the people in the room.

| Cooling / Dry | Heating  |
|---------------|----------|
| A             | B        |
| (R11665)      | (R12181) |
|               |          |

|                | Α  | В   |
|----------------|----|-----|
| FTXG           | 5° | 75° |
| FTXS-K, CTXS-K | 0° | 50° |
| FTXS-J         | 8° | 80° |
| FTXS-G         | 5° | 55° |

# 1.5 Fan Speed Control for Indoor Unit

## Outline

Phase control and fan speed control contains 9 steps: LLL, LL, SL, L, ML, M, MH, H, and HH. The airflow rate can be automatically controlled depending on the difference between the room thermistor temperature and the target temperature. This is done through phase control and Hall IC control.

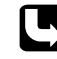

For more information about Hall IC, refer to the troubleshooting for fan motor on page 274, 277.

Automatic Fan Speed Control

| In automatic fan speed op | eration, the step "                      | SL" is not availab | ole.                                                       |                  |
|---------------------------|------------------------------------------|--------------------|------------------------------------------------------------|------------------|
|                           | Wall Mounted Type<br>Floor Standing Type |                    | Floor / Ceiling Suspended Dual Type<br>Duct Connected Type |                  |
| Step                      | Cooling                                  | Heating            | Cooling                                                    | Heating          |
| LLL                       |                                          |                    |                                                            |                  |
| LL                        |                                          | $\land$            |                                                            | $\bigtriangleup$ |
| L                         | $\land$                                  |                    | $\bigtriangleup$                                           |                  |
| ML                        |                                          |                    |                                                            |                  |
| М                         |                                          |                    |                                                            |                  |
| MH                        |                                          |                    | · ·                                                        | $\frac{1}{2}$    |
| Н                         | Ť                                        | ·                  |                                                            | •                |
| HH (POWERFUL)             | (R11681)                                 | (R6834)            | (R6833)                                                    | (R6834)          |

The airflow rate is automatically controlled within this range when the [FAN] setting
 button is set to <u>automatic</u>.

## <Cooling>

The following drawing explains the principle of fan speed control for cooling. **Wall Mounted Type, Floor Standing Type** 

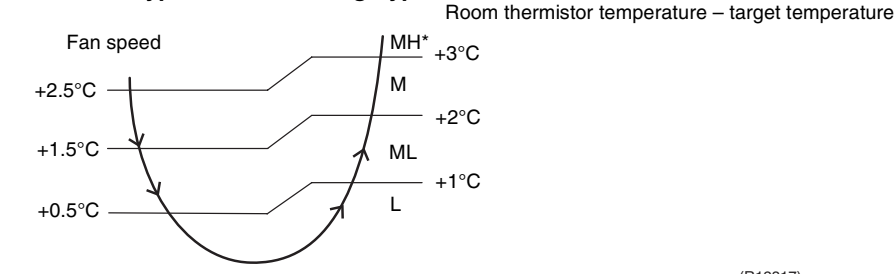

(R12317)

\*The upper limit is M tap in 30 minutes from the operation start.

## Floor / Ceiling Suspended Dual Type, Duct Connected Type

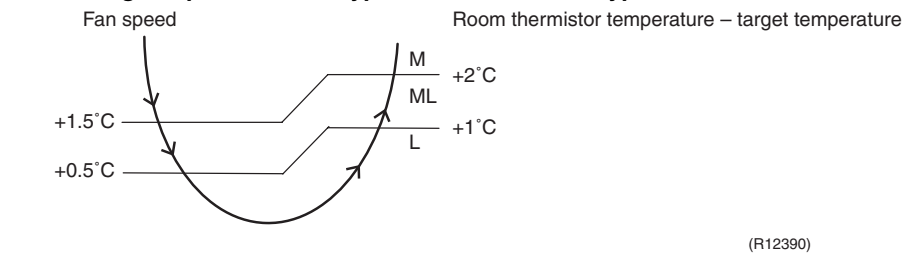

## <Heating>

In heating operation, the fan speed is regulated according to the indoor heat exchanger temperature and the difference between the room thermistor temperature and the target temperature.

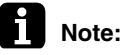

During POWERFUL operation, the fan rotates at H tap + 40 ~ 90 rpm.
 The fan stops during defrost operation.

## Wall Mounted Type

- The fan speed is controlled automatically.
- The latest command has the priority between POWERFUL and COMFORT AIRFLOW.

COMFORT

AIRFLOW

Operation

Downloaded from www.Manualslib.com manuals search engine

# 1.6 RADIANT Operation

## Outline

## Floor Standing Type: FVXG Series

The RADIANT operation has 2 operation modes.

- RADIANT 1: RADIANT operation with heating
- RADIANT 2: RADIANT operation only

## 1.6.1 Indoor Electronic Expansion Valve (Motor Operated Valve) Control

| Initializing with<br>Power ON          | The indoor electronic expansion valve is initialized when turning on the power.                                                                                                    |  |  |  |  |
|----------------------------------------|----------------------------------------------------------------------------------------------------|--|--|--|--|
| Opening Limit<br>Control               | Limit Opening limit control limits the opening of the indoor electronic expansion valve in order to keep a specified range during RADIANT operation.                                                                                                    |  |  |  |  |
| Starting<br>Operation<br>Control       | Starting operation control opens the indoor electronic expansion valve to a certain degree when starting RADIANT operation. The indoor electronic expansion valve is kept open for a certain period.                                                                                                    |  |  |  |  |
| Target Panel<br>Temperature<br>Control | When the starting operation control finishes, the target panel temperature control starts and adjusts the opening of the indoor electronic expansion valve to achieve the target panel temperature. The panel temperature is categorized into stop, dropping, keep, up, and return zones.<br>(The target panel temperature is 55°C at maximum but it may be lower depending on the condition.) |  |  |  |  |
|                                        | Radiant panel temperature<br>70°C<br>50°C<br>Dropping zone<br>55°C<br>Keep zone<br>53°C<br>Up zone                                                                                                    |  |  |  |  |

(R14636)

| Stop zone     | Operation stops, the radiant panel temperature control is carried out. |
|---------------|------------------------------------------------------------------------|
| Dropping zone | The opening of indoor electronic expansion valve decreases.            |
| Keep zone     | The opening of indoor electronic expansion valve is kept.              |
| Up zone       | The opening of indoor electronic expansion valve increases.            |
| Return zone   | Starting operation control is carried out.                             |

Operation Stop Control

## ■ In case operation stops during RADIANT operation (including thermostat off)

In case any of the following events occur while the indoor electronic expansion valve is open, the operation stop control makes the indoor electronic expansion valve close completely.

- Operation  $ON \rightarrow OFF$
- RADIANT 1 or RADIANT 2 is canceled.

51°C --

- Thermostat off
- Defrost control

The movement of the indoor unit fan is different whether in RADIANT 1 or RADIANT 2.

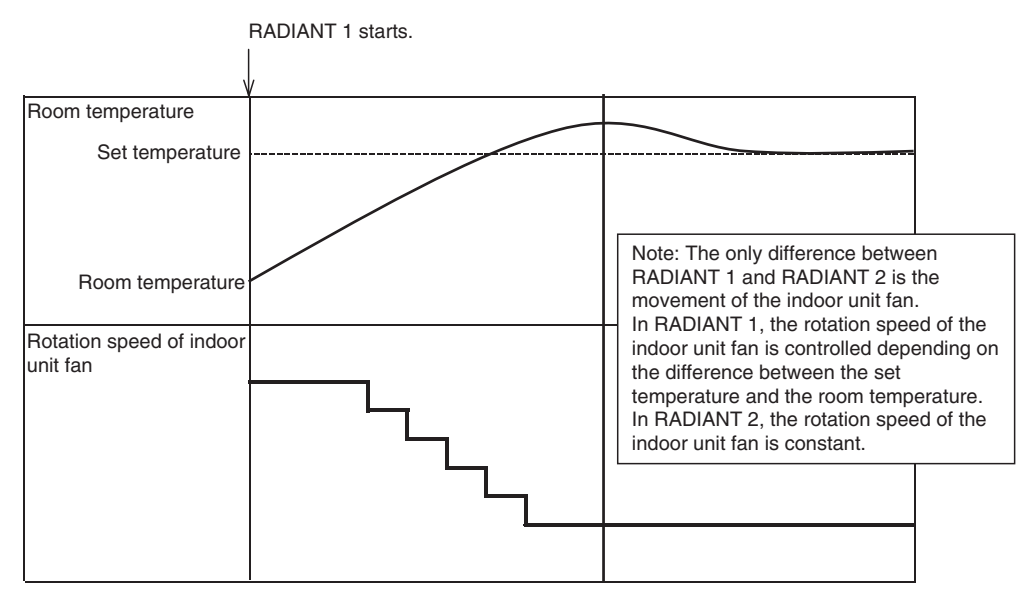

(R14637)

## 1.6.3 RADIANT Operation and Optional Function

Some optional function cannot be used with RADIANT 1 or RADIANT 2 at the same time.

| Function                        | RADIANT 1     | RADIANT 2     |
|---------------------------------|---------------|---------------|
| POWERFUL operation              | available     | not available |
| ECONO operation                 | not available | not available |
| OUTDOOR UNIT<br>QUIET operation | not available | not available |

# 1.7 Program Dry Operation

## Outline

Program dry operation removes humidity while preventing the room temperature from lowering. Since the microcomputer controls both the temperature and airflow rate, the temperature adjustment and [FAN] setting buttons are inoperable.

Detail

The microcomputer automatically sets the temperature and airflow rate. The difference between the room thermistor temperature at start-up and the target temperature is divided into two zones. Then, the unit operates an appropriate capacity for each zone to maintain the temperature and humidity at a comfortable level.

| Room thermistor temperature at start-up | Target temperature<br>X | Thermostat OFF point<br>Y | Thermostat ON point<br>Z                                                                         |
|-----------------------------------------|-------------------------|---------------------------|--------------------------------------------------------------------------------------------------|
| 24°C or more                            | Room thermistor         | X – 2.5°C                 | X – 0.5°C<br>or<br>Y + 0.5°C (zone B)<br>continues for 10 min.                                   |
| 23.5°C<br>،<br>18°C                     | temperature at start-up | X – 2.0°C                 | X – 0.5°C<br>or<br>Y + 0.5°C (zone B)<br>continues for 10 min.                                   |
| 17.5°C<br>،                             | 18°C                    | X – 2.0°C                 | $X - 0.5^{\circ}C = 17.5^{\circ}C$<br>or<br>$Y + 0.5^{\circ}C$ (zone B)<br>continues for 10 min. |

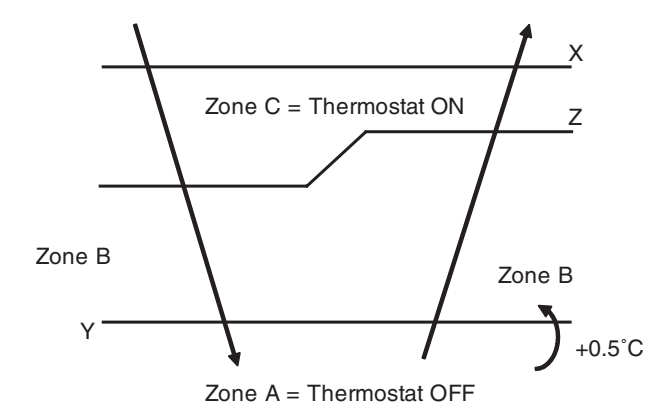

(R11581)

# **1.8 Automatic Operation**

| Outline | Automatic Cooling / Heating Function<br>When the automatic operation is selected with the remote controller, the microcomputer<br>automatically determines the operation mode as cooling or heating according to the room<br>temperature and the set temperature at start-up.<br>The unit automatically switches the operation mode to maintain the room temperature at the set<br>temperature. |
|---------|----------------------------------------------------------------------------------------------------|
| Detail  | Ts: set temperature (set by remote controller)<br>Tt: target temperature (determined by microcomputer)<br>Tr: room thermistor temperature (detected by room temperature thermistor)<br>C: correction value                                                                                                    |
|         | <ol> <li>The set temperature (Ts) determines the target temperature (Tt).<br/>(Ts = 18 ~ 30°C).</li> <li>The target temperature (Tt) is calculated as;<br/>Tt = Ts + C</li> </ol>                                                                                                    |
|         | where C is the correction value.                                                                                                    |
|         | <ul> <li>C = 0°C</li> <li>3. Thermostat ON/OFF point and operation mode switching point are as follows.<br/>Tr means the room thermistor temperature.</li> <li>(1) Heating          Cooling switching point:</li> </ul>                                                                                                    |
|         | Tr $\ge$ Tt + 2.5°C (other models)                                                                                                    |
|         | (2) Cooling $\rightarrow$ Heating switching point:<br>Tr < Tt - 2.5°C                                                                                                    |
|         | (3) Thermostat ON/OFF point is the same as the ON/OFF point of cooling or heating operation.                                                                                                    |
|         | 4. During initial operation<br>$Tr \ge Ts$ : Cooling operation<br>Tr < Ts: Heating operation                                                                                                    |
|         | FTXG, FTXS-G, FVXG series                                                                                                    |
|         |                                                                                                    |
|         | Target temperature – 2.0°C<br>= Thermostat OFF                                                                                                    |
|         | Target temperature – 2.5°C                                                                                                    |
|         | Heating Operation (R11892)                                                                                                    |
|         | Ex: When the target temperature is 25°C<br>Cooling $\rightarrow$ 23°C: Thermostat OFF $\rightarrow$ 22°C: Switch to heating<br>Heating $\rightarrow$ 27°C: Thermostat OFF $\rightarrow$ 28°C: Switch to cooling                                                                                                    |
|         | Other Models                                                                                                    |
|         | Cooling Operation $\int T_{\text{Torget temporature}} + 2.5^{\circ}C$                                                                                                    |
|         | Target temperature – 2.0°C<br>= Thermostat OFF                                                                                                    |
|         | Target temperature – 2.5°C<br>Heating Operation (R11893)                                                                                                    |
|         | Ex: When the target temperature is 25°C<br>Cooling $\rightarrow$ 23°C: Thermostat OFF $\rightarrow$ 22°C: Switch to heating                                                                                                    |

Heating  $\rightarrow$  26.5°C: Thermostat OFF  $\rightarrow$  27.5°C: Switch to cooling

86

## **1.9 Thermostat Control**

Thermostat control is based on the difference between the room thermistor temperature and the target temperature.

## **Thermostat OFF Condition**

• The temperature difference is in the zone A.

## **Thermostat ON Condition**

- The temperature difference returns to the zone C after being in the zone A.
- The system resumes from defrost control in any zones except A.
- The operation turns on in any zones except A.
- The monitoring time has passed while the temperature difference is in the zone B. (Cooling / Dry : 10 minutes, Heating / Radiant : 10 seconds)

## <Cooling / Dry>

## Wall Mounted Type, Floor Standing Type

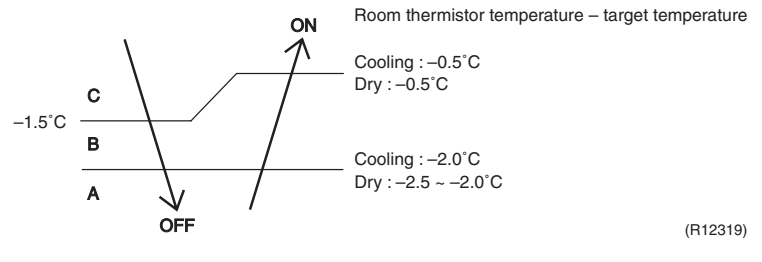

## Floor / Ceiling Suspended Dual Type, Duct Connected Type

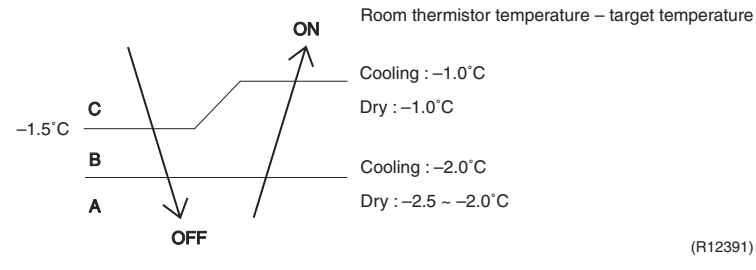

<Heating / Radiant> Wall Mounted Type: FTXG, FTXS-G series Floor Standing Type: FVXG series

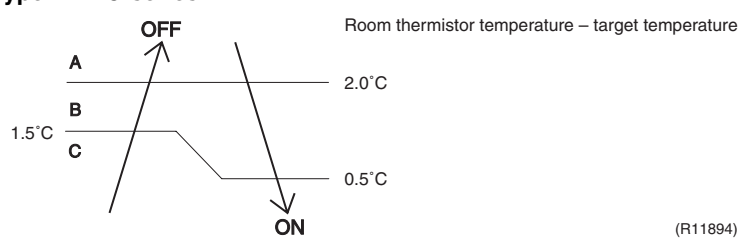

(R11894)

Wall Mounted Type: FTXS-K, CTXS-K, FTXS-J series Floor Standing Type: FVXS series

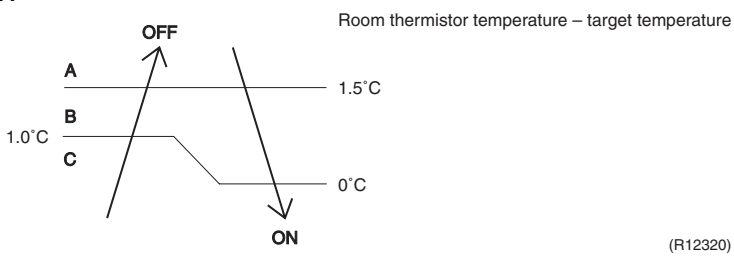

(R12320)

Floor / Ceiling Suspended Dual Type, Duct Connected Type

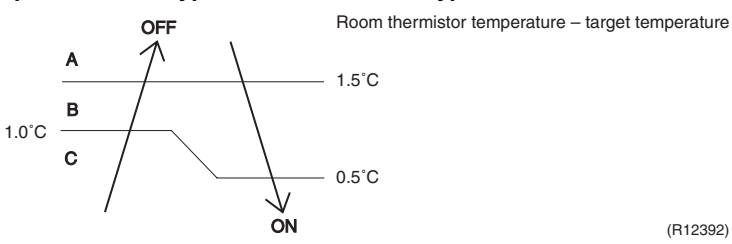

(R12392)

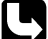

Refer to "Temperature Control" on page 76 for detail.

# 1.10 NIGHT SET Mode

Outline

When the OFF TIMER is set, the NIGHT SET Mode is automatically activated. The NIGHT SET Mode keeps the airflow rate setting.

Detail

The NIGHT SET Mode continues operation at the target temperature for the first one hour, then automatically raises the target temperature slightly in the case of cooling, or lowers it slightly in the case of heating. This prevents excessive cooling in summer and excessive heating in winter to ensure comfortable sleeping conditions, and also conserves electricity.

## <Cooling> Ex: Wall Mounted Type, Floor Standing Type

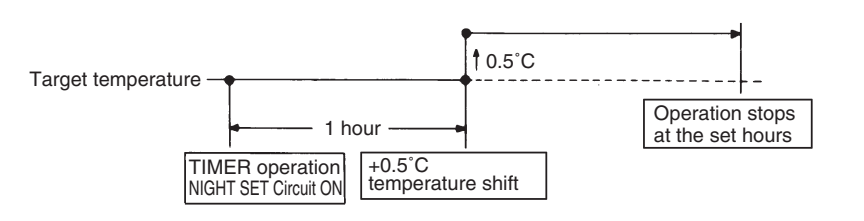

(R10870)

## <Heating / Radiant>

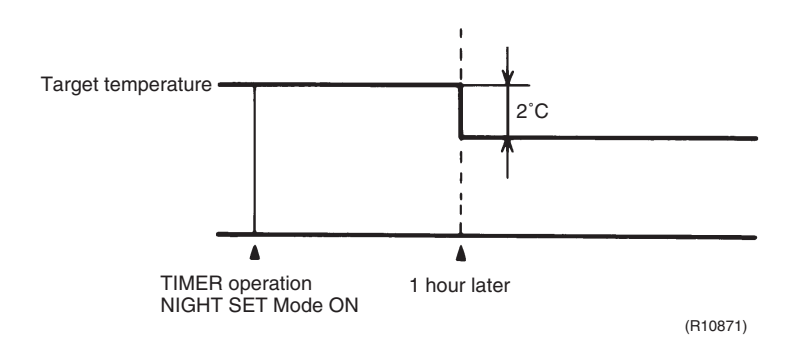

# 1.11 ECONO Operation

## Wall Mounted Type, Floor Standing Type

The "ECONO operation" reduces the maximum operating current and the power consumption. This operation is particularly convenient for energy-saving-oriented users. It is also a major bonus for those whose breaker capacities do not allow the use of multiple electrical devices and air conditioners.

It is easily activated from the wireless remote controller by pushing the [ECONO] button.

- When this function is activated, the maximum capacity also decreases.
- ECONO operation can only be set when the unit is running. Pressing the [ON/OFF] button on the remote controller cancels the function.
- ECONO operation is available when the unit is in AUTO, COOL, DRY, or HEAT operation and not available in RADIANT or FAN operation.
- ECONO operation and POWERFUL operation cannot be used at the same time. The latest command has the priority.

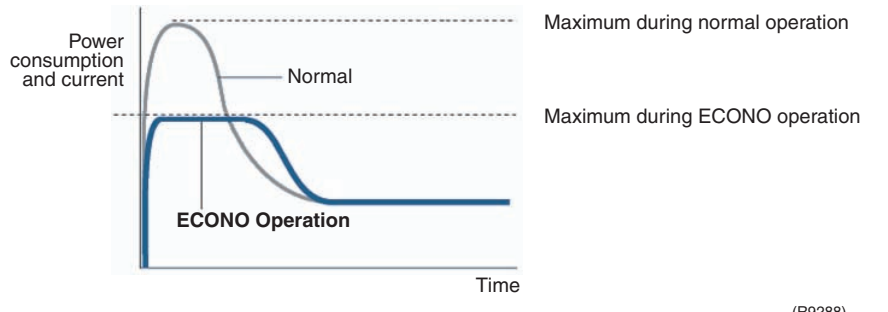

(R9288)

# ...

| 1.12    | HOME | LEAVE Operation                                                                                                    |  |  |
|---------|------|----------------------------------------------------------------------------------------------------|--|--|
| Outline |      | Floor / Ceiling Suspended Dual Type, Duct Connected Type<br>HOME LEAVE operation is a function that allows you to record your favorite set temperature<br>and airflow rate. You can start your favorite operation mode simply by pressing the [HOME<br>LEAVE] button on the remote controller.                                                                                                    |  |  |
| Detail  |      | <ol> <li>Start of Function         The function starts when the [HOME LEAVE] button is pressed in cooling mode, heating mode (including POWERFUL operation), or while the operation is stopped. If this button is pressed in POWERFUL operation, the POWERFUL operation is canceled and this function becomes effective.     </li> <li>The [HOME LEAVE] button is ineffective in dry mode and fan mode.</li> </ol>     |  |  |
|         |      | <ol> <li>Details of Function         A mark representing HOME LEAVE is indicated on the display of the remote controller. The indoor unit is operated according to the set temperature and airflow rate for HOME LEAVE which were pre-set in the memory of the remote controller.         The LED (red) of indoor unit representing HOME LEAVE lights up. (It goes out when the operation is stopped.)     </li> </ol> |  |  |
|         |      | <ol> <li>End of Function</li> <li>The function ends when the [HOME LEAVE] button is pressed again during HOME LEAVE operation or when the [POWERFUL] button is pressed.</li> </ol>                                                                                                    |  |  |
|         |      | <cooling></cooling>                                                                                                    |  |  |
|         |      | HOME LEAVE operation"<br>Set temp.<br>Set temp.<br>Normal operation<br>Start<br>Start<br>Stop<br>(B1366)                                                                                                    |  |  |
|         |      | Heating>                                                                                                    |  |  |
|         | 64   | HOME LEAVE operation                                                                                                    |  |  |

Normal operation

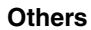

The set temperature and airflow rate are memorized in the remote controller. When the remote controller is reset due to replacement of battery, it is necessary to set the temperature and airflow rate again for HOME LEAVE operation.

. Start \_

Stop

set temp.

Normal operation

Time

(R1367)

# 1.13 INTELLIGENT EYE Operation

Outline

## Wall Mounted Type: FTXG, FTXS-K, CTXS-K, FTXS-G Series

This function detects the existence of humans in the room with a human motion sensor (INTELLIGENT EYE) and reduces the capacity when there is nobody in the room in order to save electricity.

Detail

## 1. Detection method by INTELLIGENT EYE

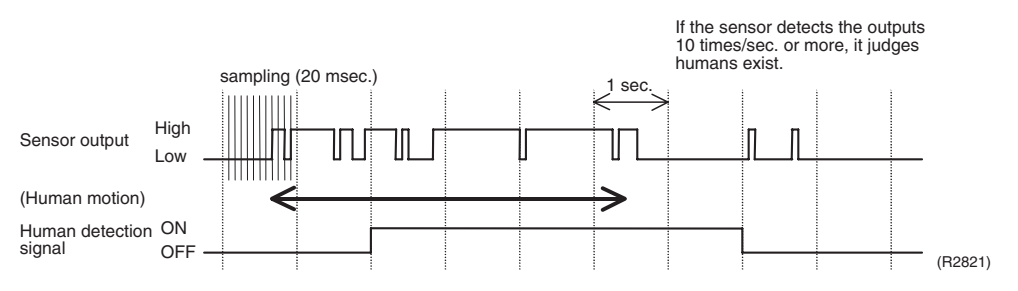

- The sensor detects human motion by receiving infrared rays and displays the pulse wave output.
- A microcomputer in an indoor unit carries out a sampling every 20 msec. and if it detects 10 cycles of the wave in 1 second in total (corresponding to 20 msec. × 10 = 200 msec.), it judges humans are in the room as the motion signal is ON.

## 2. The motions (for example: in cooling)

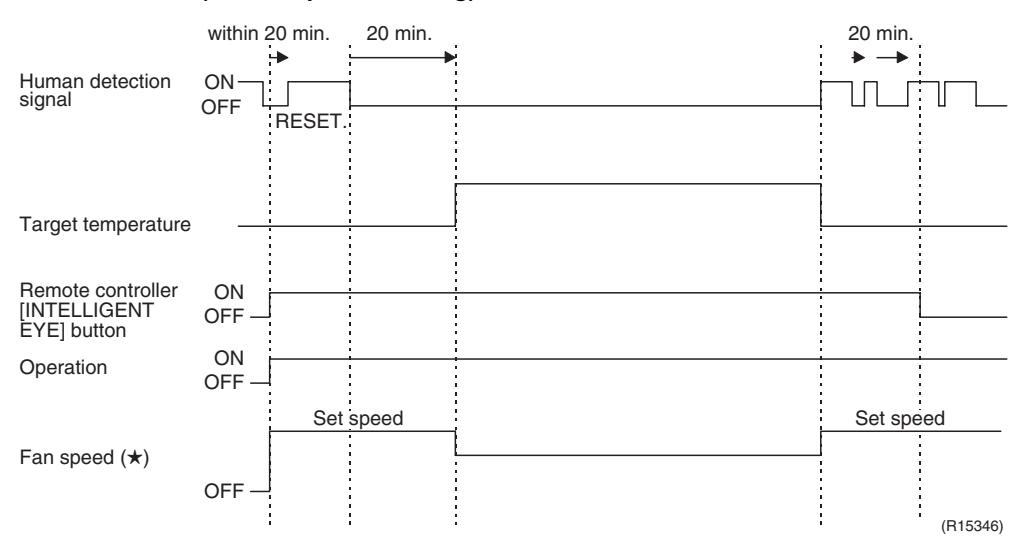

- When the microcomputer does not have a signal from the sensor in 20 minutes, it judges that nobody is in the room and operates the unit at a temperature shifted from the target temperature. (Cooling / Dry : 1 ~ 2°C higher, Heating : 2°C lower, Auto : according to the operation mode at that time.)
- $\star$  In FAN operation, the fan speed is reduced by 60 rpm.

Others

92

For dry operation, you cannot set the temperature with a remote controller, but the target temperature is shifted internally.

## 1.14 2-Area INTELLIGENT EYE Operation

## Outline

### Wall Mounted Type: FTXS-J Series

The following functions can be performed by a motion sensor (INTELLIGENT EYE).

- 1. Reduction of the capacity when there is nobody in the room in order to save electricity (energy saving operation)
- Dividing the room into plural areas and detecting existence of humans in each area. Moving the airflow direction to the area with no human automatically to avoid direct airflow on humans.

## Detail

### 1. Detection method of INTELLIGENT EYE

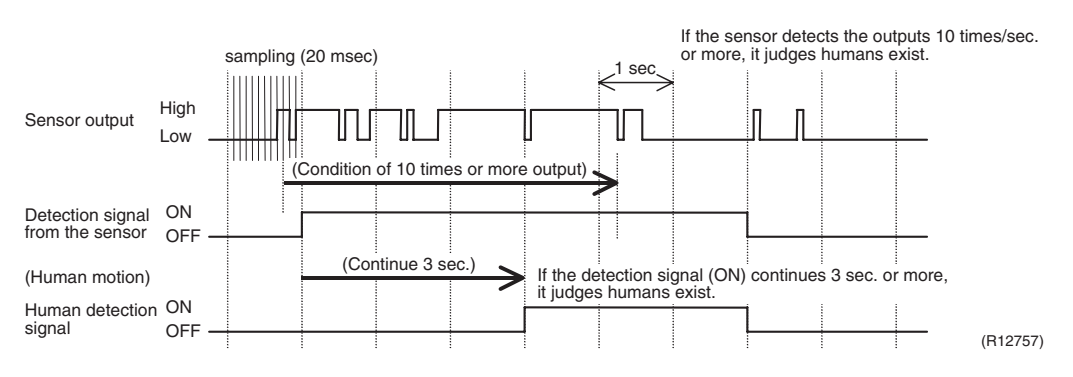

- This sensor detects human motion by receiving infrared rays and displays the pulse wave output.
- The microcomputer in the indoor unit carries out a sampling every 20 msec. and if it detects 10 cycles of the wave in one second in total (corresponding to 20 msec.x 10 = 200 msec.), and when the ON signal continues 3 sec., it judges human is in the room as the motion signal is ON
- 2-area INTELLIGENT EYE sensor is divided into 2 areas and detects humans in each area.
- Image of 2-area INTELLIGENT EYE

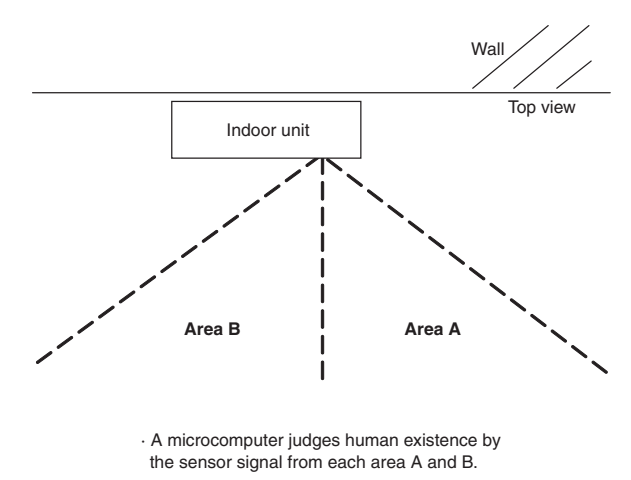

(R12276)

#### within 20 minutes 20 min. 20 min. ▶ --> Human detection ON signal OFF RESET (From area A or B) Target temperature INTELLIGENT EYE ON lamp OFF Remote controller [INTELLIGENT EYE] button ON OFF ON Operation OFF Set speed Set speed Fan speed (\*) OFF (R15308)

## 2. Motions (for example: in cooling)

- When the microcomputer does not have a signal from the sensor in 20 minutes, it judges that nobody is in the room and operates the unit in temperature shifted from the target temperature. (Cooling / Dry : 2°C higher, Heating : 2°C lower, Auto : according to the operation mode at that time.)
- ★ In case of FAN operation, the fan speed reduces by 60 rpm.

## 3. Airflow direction in 2-area INTELLIGENT EYE operation

Detection method: The opposite area of detected area is set as the target direction.

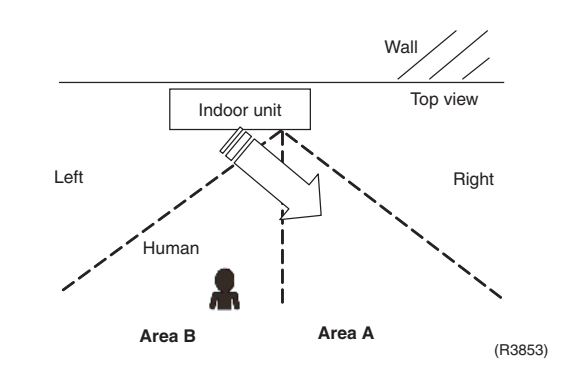

- 1. Detection signal ON in both area A and B: Shift the airflow direction to area B (left side)
- 2. Detection signal ON in area A: Shift the airflow direction to area B (left side)
- 3. Detection signal ON in area B: Shift the airflow direction to area A (right side)
- 4. Detection signal OFF in both area A and B: No change
- \* When the detection signal is OFF for 20 minutes in both area A and B, the unit starts energy saving operation.

### Others

94

For dry operation, you cannot set the temperature with remote controller, but internally the target temperature is shifted.

# **1.15 Inverter POWERFUL Operation**

## Outline

In order to exploit the cooling and heating capacity to full extent, operate the air conditioner by increasing the indoor fan rotating speed and the compressor frequency.

Detail

When the [POWERFUL] button is pressed, the fan speed and target temperature are converted to the following states for 20 minutes.

| Operation mode   | Fan speed                                          | Target temperature                        |
|------------------|----------------------------------------------------|-------------------------------------------|
| COOL             | H tap + <b>A</b> rpm                               | 18°C                                      |
| DRY              | Dry rotating speed + A rpm                         | Lowered by 2 ~ 2.5°C                      |
| HEAT / RADIANT 1 | H tap + <b>A</b> rpm                               | 30 ~ 32°C                                 |
| FAN              | H tap + <b>A</b> rpm                               | —                                         |
| AUTO             | Same as cooling / heating in<br>POWERFUL operation | The target temperature is kept unchanged. |

 $A = 40 \sim 90$  rpm (depending on the model)

Ex: POWERFUL operation in cooling

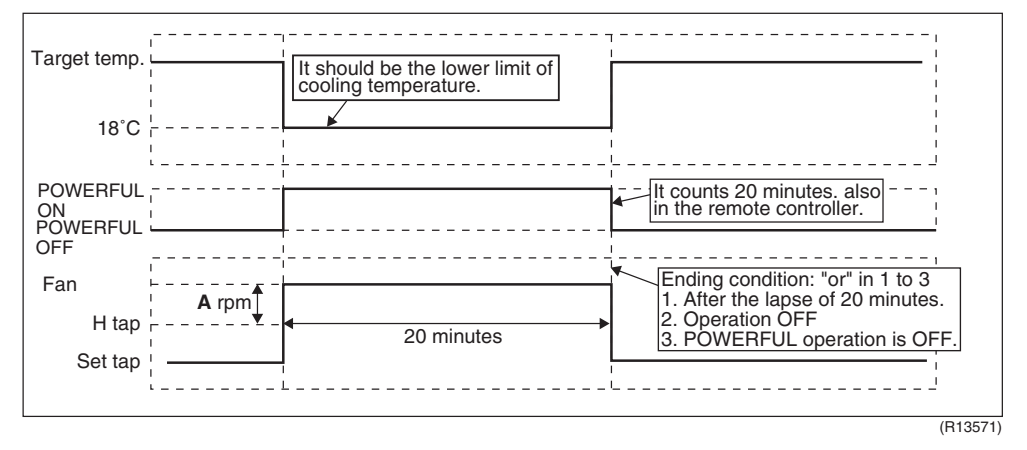

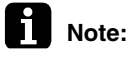

## For Floor Standing Type: FVXG Series

POWERFUL operation is only available in RADIANT 1 (RADIANT operation with heating), it is not available in RADIANT 2 (RADIANT operation only).

## 1.16 Multi-Colored Indicator Lamp / TIMER Lamp

Features

## Wall Mounted Type: FTXG Series

Current operation mode is displayed in color of the lamp of the indoor unit. Operating status can be monitored even in automatic operation in accordance with the actual operation mode.

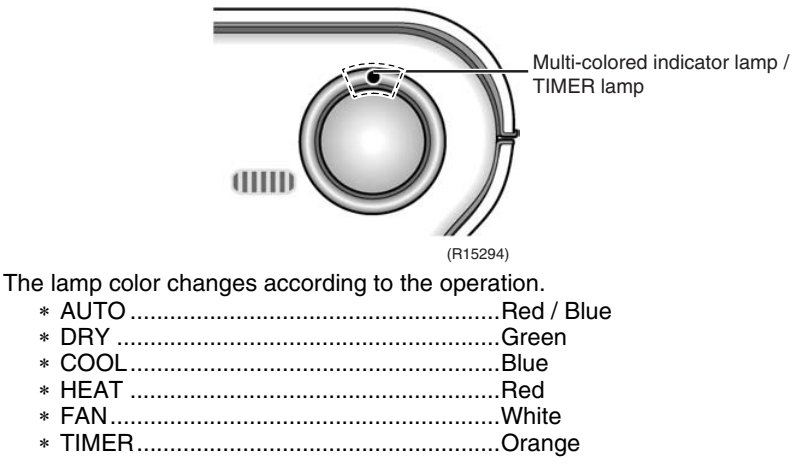

Brightness Setting The brightness of the multi-colored indicator lamp can be adjusted L (low), H (high), or OFF.

1. Press the center of the [Temp] button and the [Mode] button at the same time.

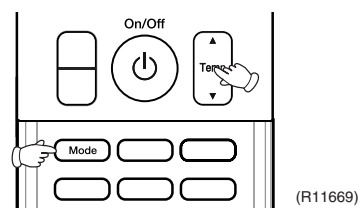

SE is displayed on the LCD.

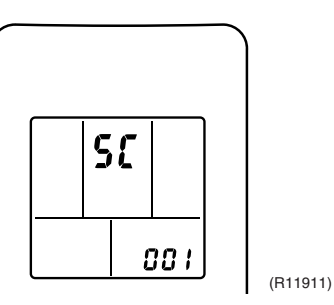

2. Select  $\pounds$  (light) with the [Temp]  $\blacktriangle$  or  $\blacktriangledown$  button.

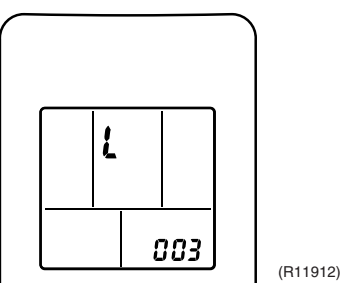

- 3. Press the [Mode] button to enter the brightness setting mode.
- 4. Press the [Temp]  $\blacktriangle$  or  $\triangledown$  button to adjust the brightness of the multi-colored indicator lamp.

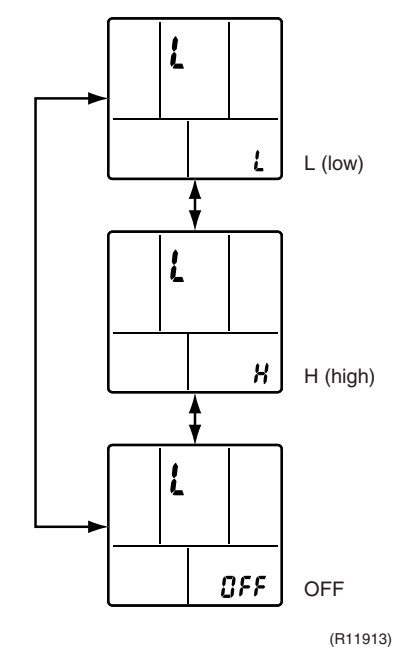

 Press the [Mode] button for 5 seconds to exit from the brightness setting mode. (When the remote controller is left untouched for 60 seconds, it returns to the normal mode also.)

96
# 1.17 Other Functions

# 1.17.1 Hot-Start Function

In order to prevent the cold air blast that normally comes when heating operation is started, the temperature of the indoor heat exchanger is detected, and the airflow is either stopped or made very weak thereby carrying out comfortable heating of the room.

\* The cold air blast is also prevented using similar control when the defrosting operation is started or when the thermostat is turned ON.

# 1.17.2 Signal Receiving Sign

When the indoor unit receives a signal from the remote controller, the unit emits a signal receiving sound.

# 1.17.3 Indoor Unit [ON/OFF] Button

An [ON/OFF] button is provided on the display of the unit.

- Press the [ON/OFF] button once to start operation. Press once again to stop it.
- The [ON/OFF] button is useful when the remote controller is missing or the battery has run out.
- The operation mode refers to the following table.

|              | Operation mode | Temperature setting | Airflow rate |
|--------------|----------------|---------------------|--------------|
| Cooling Only | COOL           | 22°C                | Automatic    |
| Heat Pump    | AUTO           | 25°C                | Automatic    |

In the case of multi system operation, there are times when the unit does not activate with the [ON/OFF] button.

Ex: Wall mounted type FTXS-J series

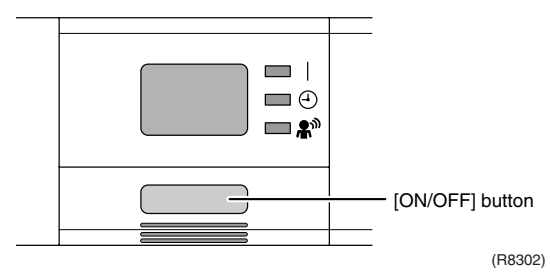

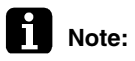

te: When the [ON/OFF] button is pressed for 10 seconds or more, the forced operation is stopped.

# 1.17.4 Titanium Apatite Photocatalytic Air-Purifying Filter

This filter combines the Air-Purifying Filter and Titanium Apatite Photocatalytic Deodorizing Filter as a single highly effective filter. The filter traps microscopic particles, decomposes odors and even deactivates bacteria and viruses. It lasts for 3 years without replacement if washed about once every 6 months.

# 1.17.5 Photocatalytic Deodorizing Filter

The photocatalytic deodorizing filter powerfully decomposes odor of tobacco, pet, etc. The deodorizing power is regenerated simply by being exposed to the sunshine. It is recommended to dry the filter in the sun for about 6 hours (after vacuuming the filter) every 6 months.

# 1.17.6 Air-Purifying Filter

The air-purifying filter collects tobacco smoke, pollen, etc. with electrostatic agency. This filter includes a deodorizing active carbon filter that removes minute particles of odor. Replace the air-purifying filter every 3 months.

### 1.17.7 Auto-restart Function

If a power failure (including one for just a moment) occurs during the operation, the operation restarts automatically when the power is restored in the same condition as before the power failure.

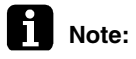

It takes 3 minutes to restart the operation because the 3-minute standby function is activated.

# **1.17.8 WEEKLY TIMER Operation**

Up to 4 timer settings can be saved for each day of the week (up to 28 settings in total). Those 3 items of "ON/OFF", "temperature" and "time" can be set.

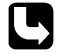

Refer to "WEEKLY TIMER Operation" on page 167, 208 for detail.

# 1.17.9 Brightness Setting of the Indoor Unit Display

#### Floor Standing Type: FVXG Series

Each time you press the [Brightness] button on the remote controller, the brightness of the indoor unit display changes to "high", "low", or "off". Refer to the operation manual for details.

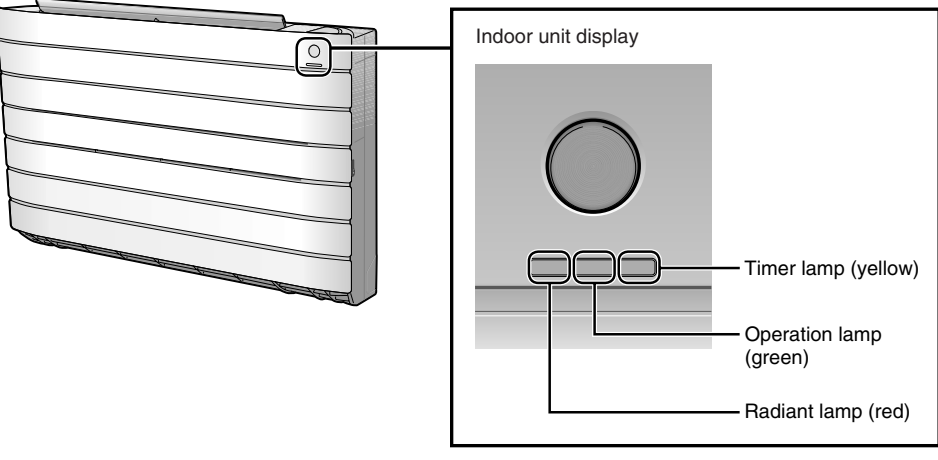

(R14639)

# 2. Indoor Unit Control (SA Models)

# 2.1 Drain Pump Control

2.1.1 When the Float Switch is Tripped While the Cooling Thermostat is ON:

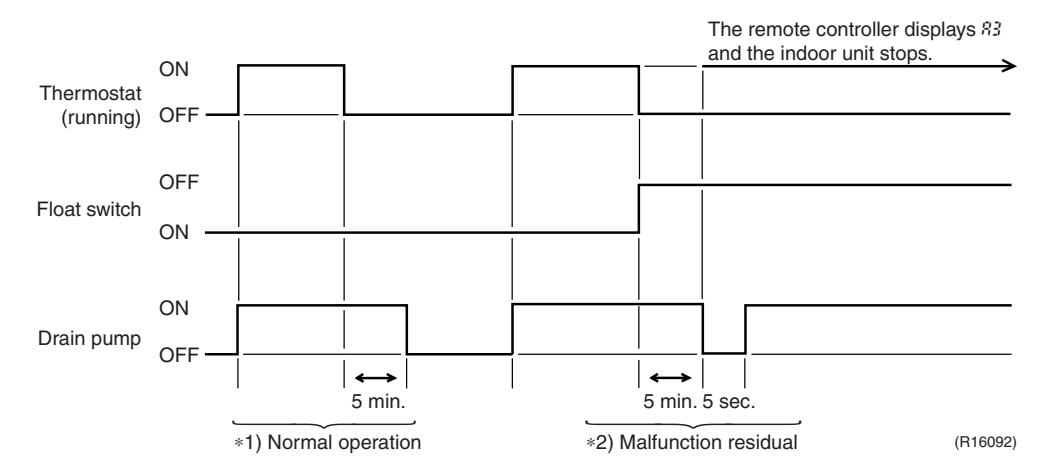

\*1. (Normal operation):

The purpose of residual operation is to completely drain any moisture adhering to the fin of the indoor heat exchanger when the thermostat goes off during cooling operation.

\*2. (Malfunction residual):

The remote controller displays 83 and the air conditioner comes to an abnormal stop in 5 minutes if the float switch is turned OFF while the cooling thermostat is ON.

# 2.1.2 When the Float Switch is Tripped While the Cooling Thermostat is OFF:

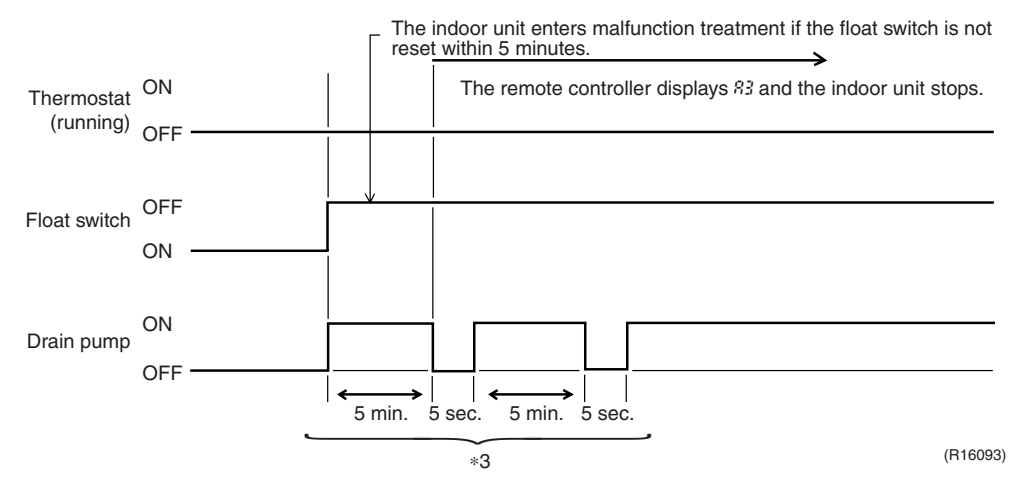

\*3. (Malfunction residual):

The remote controller displays *83* and the air conditioner comes to an abnormal stop if the float switch is turned OFF and not turned ON again within 5 minutes while the cooling thermostat is OFF.

# 2.1.3 When the Float Switch is Tripped During Heating Operation:

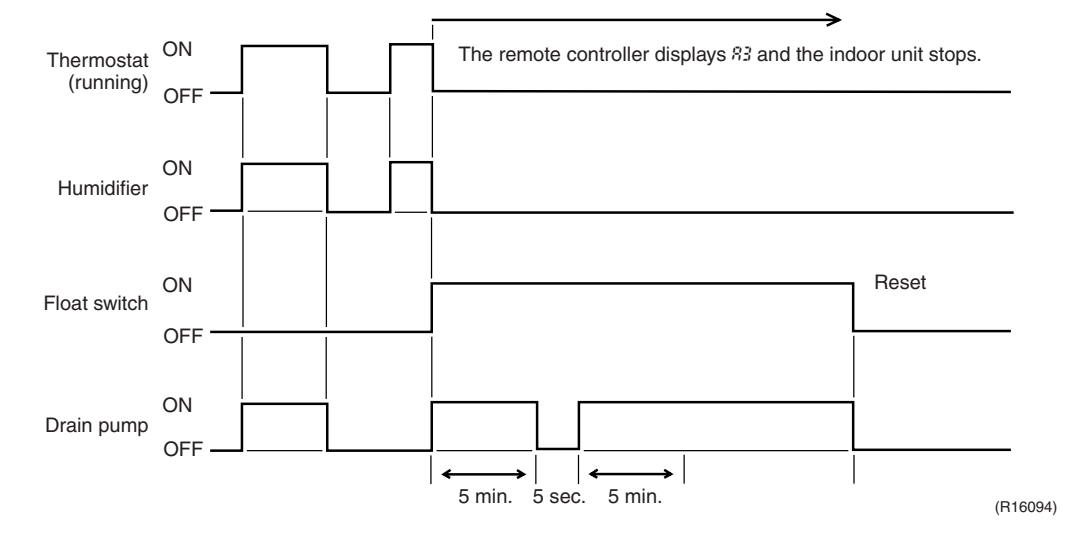

During heating operation, if the float switch is not reset even after the 5 minutes operation, 5 seconds stop, 5 minutes operation cycle ends, operation continues until the switch is reset.

# 2.1.4 When the Float Switch is Tripped and *%* is Displayed on the Remote Controller:

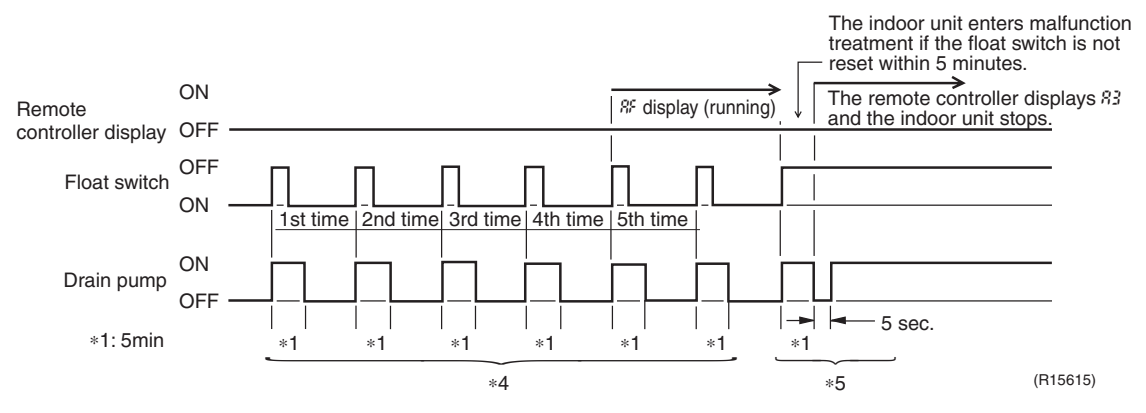

\*4. (Malfunction residual):

If the float switch is tripped 5 times in succession, a drain malfunction is determined to have occurred.  $\Re$  is then displayed as operation continues.

\*5. (Malfunction residual):

The remote controller displays 83 and the air conditioner comes to an abnormal stop if the float switch is OFF for more than 5 minutes in the case of \*4.

# 2.2 Thermostat Sensor in Remote Controller

Temperature is controlled by both the thermostat sensor in remote controller and air suction thermostat in the indoor unit. (This is however limited to when the field setting for the thermostat sensor in remote controller is set to "Use.")

#### Cooling

If there is a significant difference in the set temperature and the suction temperature, fine adjustment control is carried out using a body thermostat sensor, or using the sensor in the remote controller near the position of the user when the suction temperature is near the set temperature.

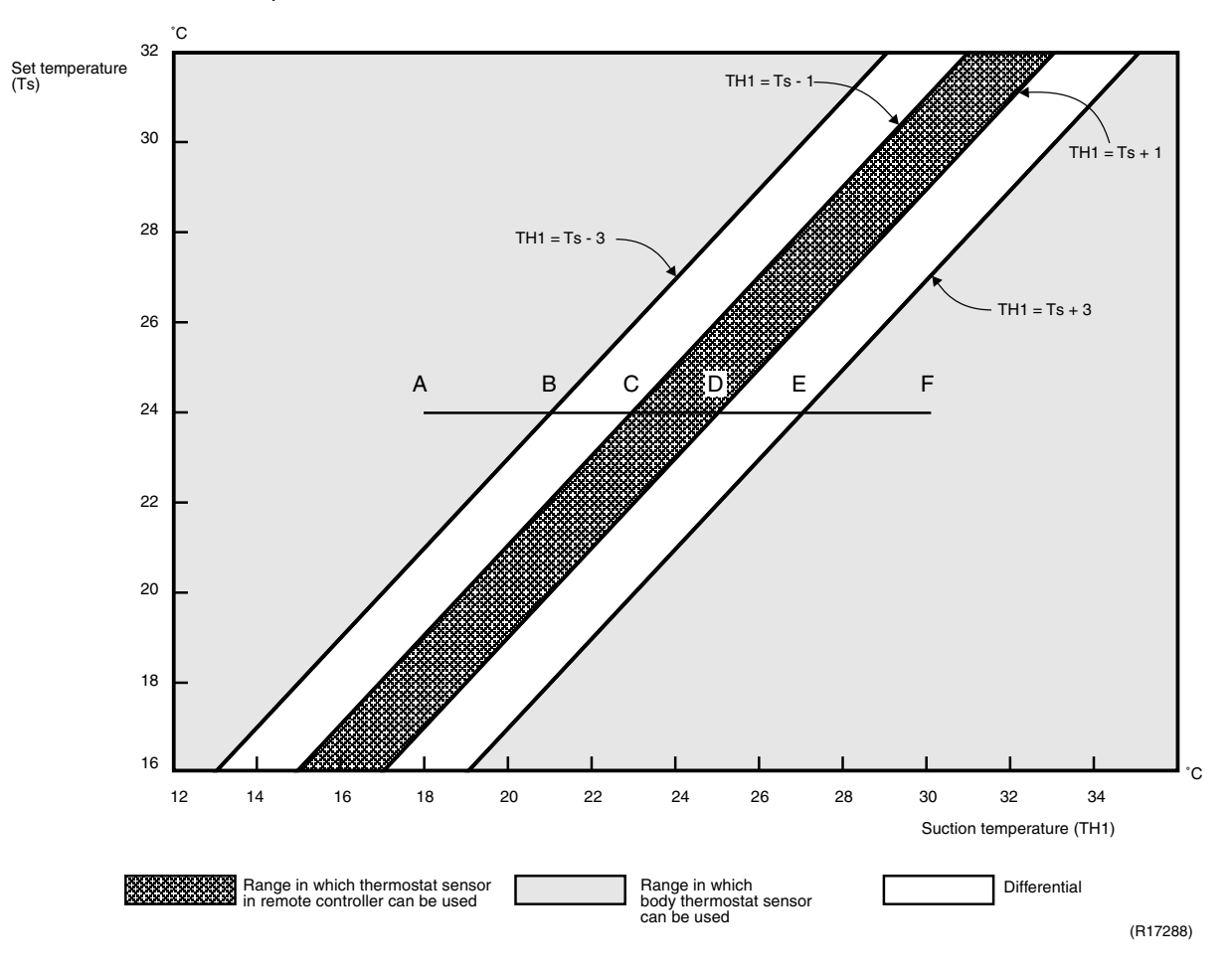

# ■ Assuming the set temperature in the figure above is 24°C, and the suction temperature has changed from 18°C to 30°C (A → F):

(This example also assumes there are several other air conditioners, and the suction temperature changes even when the thermostat sensor is off.) Body thermostat sensor is used for temperatures from 18°C to 23°C (A  $\rightarrow$  C). Remote controller thermostat sensor is used for temperatures from 23°C to 27°C (C  $\rightarrow$  E). Body thermostat sensor is used for temperatures from 27°C to 30°C (E  $\rightarrow$  F).

#### ■ Assuming suction temperature has changed from 30°C to 18°C (F $\rightarrow$ A):

Body thermostat sensor is used for temperatures from 30°C to 25°C (F  $\rightarrow$  D). Remote controller thermostat sensor is used for temperatures from 25°C to 21°C (D  $\rightarrow$  B). Body thermostat sensor is used for temperatures from 21°C to 18°C (B  $\rightarrow$  A).

#### Heating

When heating, the hot air rises to the top of the room, resulting in the temperature being lower near the floor where the occupants are. When controlling by body thermostat sensor only, the indoor unit may therefore be turned off by the thermostat before the lower part of the room reaches the set temperature. The temperature can be controlled so the lower part of the room where the occupants are does not become cold by widening the range in which thermostat sensor in remote controller can be used so that suction temperature is higher than the set temperature.

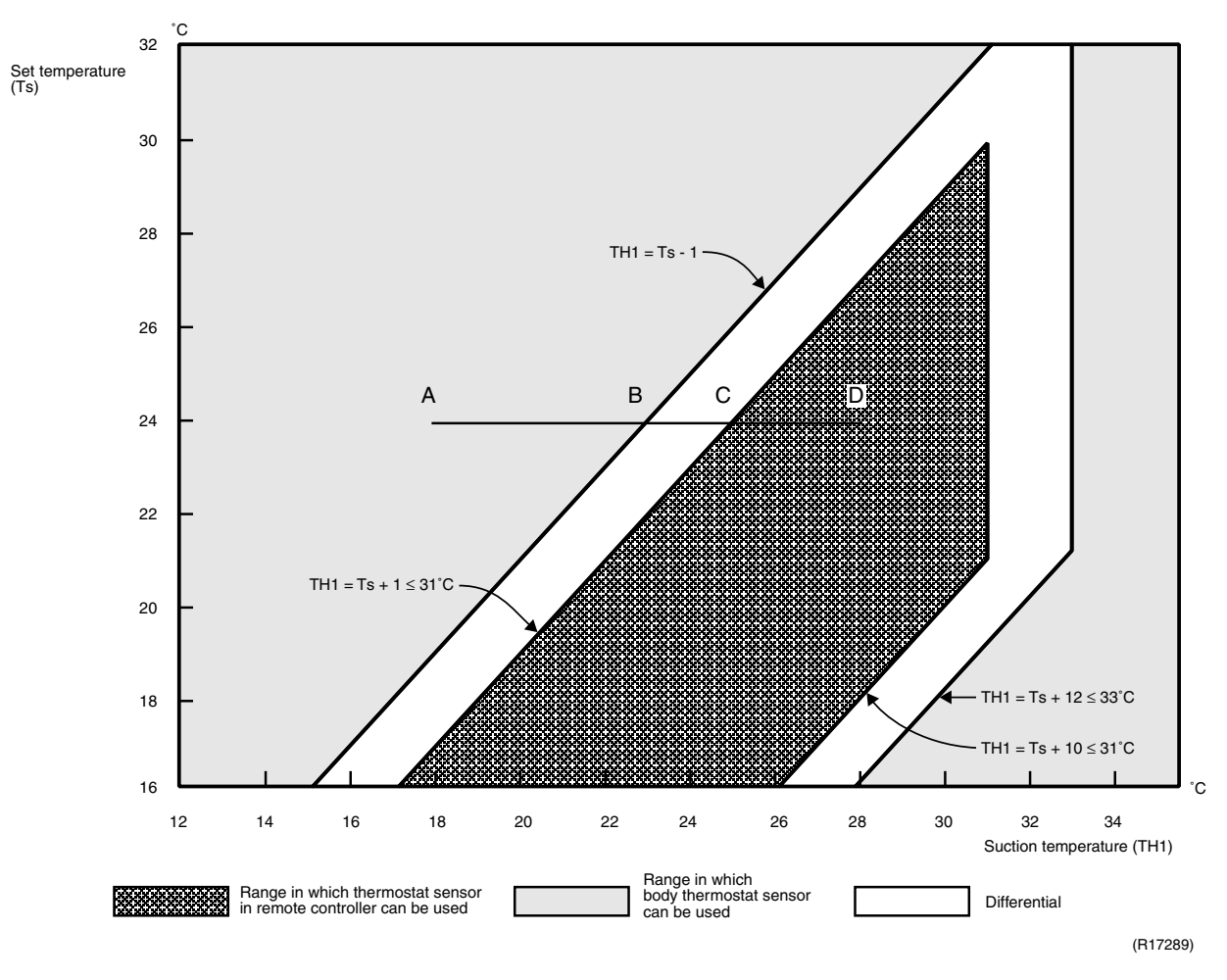

# ■ Assuming the set temperature in the figure above is 24°C, and the suction temperature has changed from 18°C to 28°C (A $\rightarrow$ D):

(This example also assumes there are several other air conditioners, and the suction temperature changes even when the thermostat sensor is off.) Body thermostat sensor is used for temperatures from 18°C to 25°C (A  $\rightarrow$  C). Remote controller thermostat sensor is used for temperatures from 25°C to 28°C (C  $\rightarrow$  D).

#### Assuming suction temperature has changed from 28°C to 18°C (D $\rightarrow$ A):

Remote controller thermostat sensor is used for temperatures from 28°C to 23°C (D  $\rightarrow$  B). Body thermostat sensor is used for temperatures from 23°C to 18°C (B  $\rightarrow$  A).

102

# 2.3 Freeze Prevention Control

When the temperature detected by liquid pipe thermistor (R2T) of the indoor heat exchanger drops too low, the unit enters freeze prevention control in accordance with the following conditions, and is also set in accordance with the conditions given below.

Conditions for starting: Temperature is  $-1^{\circ}$ C or less for total of 40 min., or temperature is  $-5^{\circ}$ C or less for total of 10 min.

Conditions for cancelling: Temperature is +7°C or more for 10 min. continuously

Ex: Case where temperature is -5°C or less for total of 10 min.

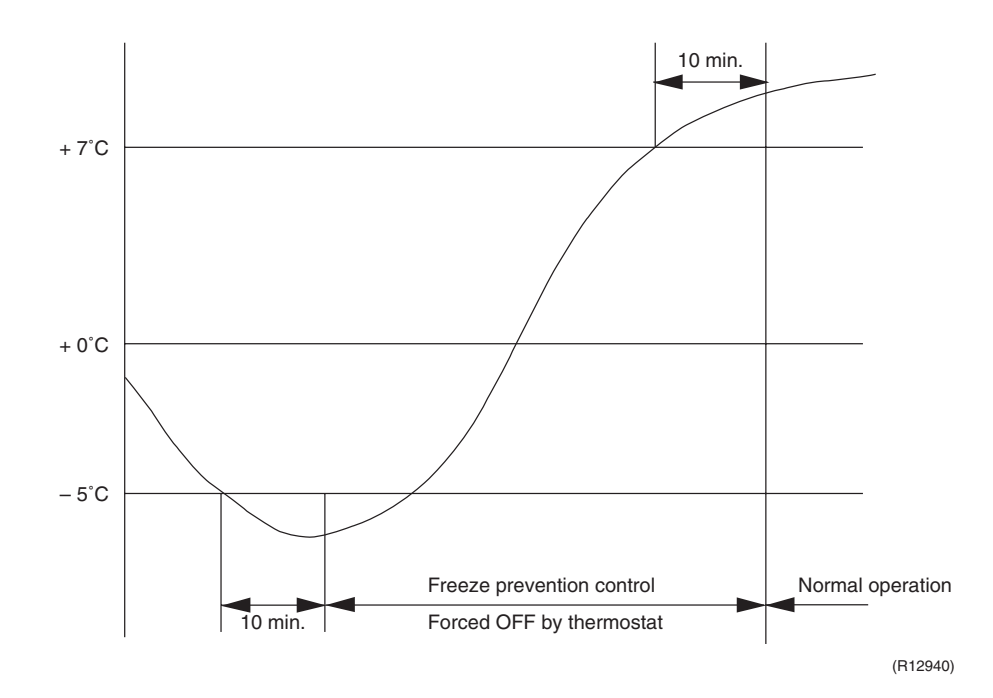

# 2.4 Hot Start Control (In Heating Operation Only)

Outline

At startup with thermostat ON or after the completion of defrosting in heating operation, the indoor unit fan is controlled to prevent cold air from blasting out and ensure startup capacity.

#### Detail

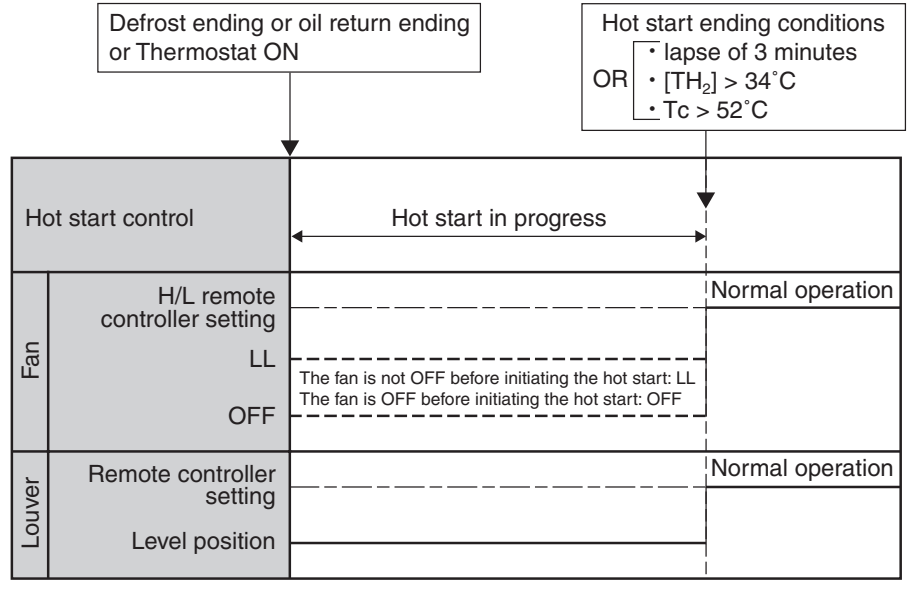

(R15421)

TH<sub>2</sub>: Temperature (°C) detected with the gas thermistor TC : High pressure equivalent saturated temperature

# 3. Function of Thermistor

★ Illustrations are for 4-room models as representative and have 4 lines of indoor unit system (A ~ D). 3-room models have 3 lines (A ~ C) and 5-room models have 5 lines (A ~ E).

#### **Cooling Only Model**

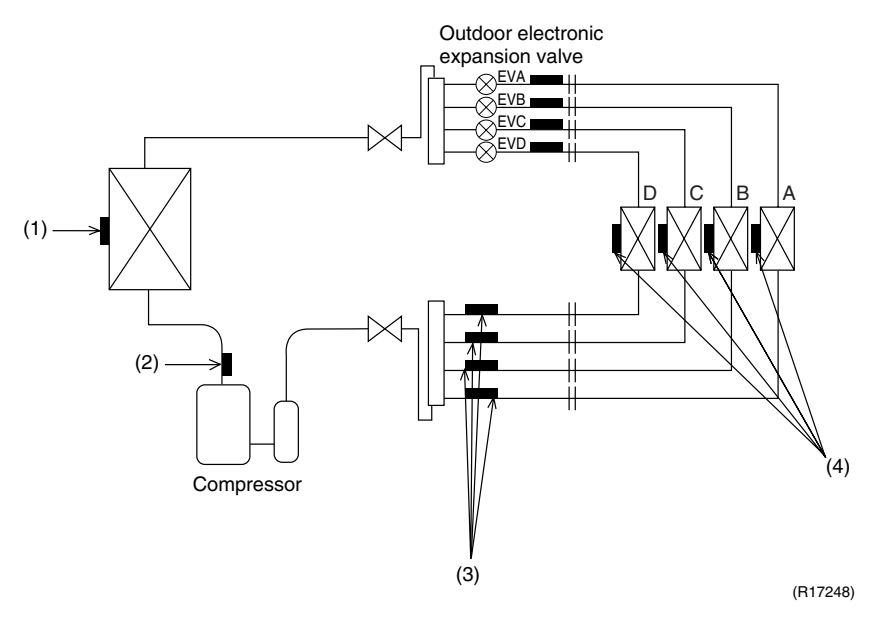

**Heat Pump Model** 

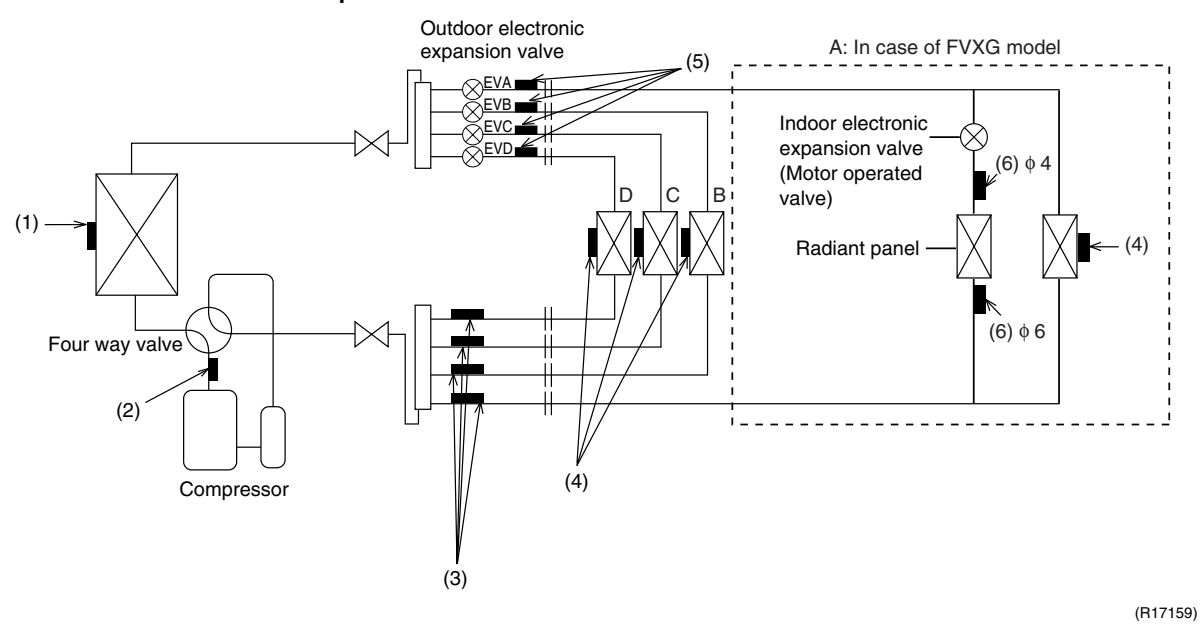

#### (1) Outdoor Heat Exchanger Thermistor

- The outdoor heat exchanger thermistor is used for controlling the target discharge pipe temperature. The system sets the target discharge pipe temperature according to the outdoor and indoor heat exchanger temperature, and controls the outdoor electronic expansion valve opening so that the target discharge pipe temperature can be obtained.
- 2. In cooling operation, the outdoor heat exchanger thermistor is used for detecting the disconnection of the discharge pipe thermistor. When the discharge pipe temperature becomes lower than the outdoor heat exchanger temperature, the discharge pipe thermistor is judged as disconnected.
- 3. In cooling operation, the outdoor heat exchanger thermistor is used for high pressure protection.

| (2) Discharge<br>Pipe Thermistor           | <ol> <li>The discharge pipe thermistor is used for controlling discharge pipe temperature. If the<br/>discharge pipe temperature (used in place of the inner temperature of the compressor) rises<br/>abnormally, the operating frequency becomes lower or the operation halts.</li> <li>The discharge pipe thermistor is used for detecting disconnection of the discharge pipe<br/>thermistor.</li> </ol>                                                                                                    |
|--------------------------------------------|----------------------------------------------------------------------------------------------------|
| (3) Gas Pipe<br>Thermistor                 | <ol> <li>In cooling operation, the gas pipe thermistor is used for gas pipe isothermal control. The<br/>system controls outdoor electronic expansion valve opening so that the gas pipe<br/>temperature in each room becomes equal.</li> </ol>                                                                                                    |
| (4) Indoor Heat<br>Exchanger<br>Thermistor | <ol> <li>The indoor heat exchanger thermistor is used for controlling the target discharge pipe temperature. The system sets the target discharge pipe temperature according to the outdoor and indoor heat exchanger temperature, and controls the outdoor electronic expansion valve opening so that the target discharge pipe temperature can be obtained.</li> <li>In cooling operation, the indoor heat exchanger thermistor is used for freeze-up protection control. If the indoor heat exchanger temperature drops abnormally, the operating frequency becomes lower or the operation halts.</li> <li>In cooling operation, the indoor heat exchanger thermistor is used for anti-icing function. If any of the following conditions are met in the room where operation halts, it is assumed as icing. The conditions are         Tc ≤ - 1° C         Ta - Tc ≥ 10° C         where Ta is the room temperature and Tc is the indoor heat exchanger temperature.</li> <li>In heating operation, the indoor heat exchanger thermistor is used for heating peak-cut control. If the indoor heat exchanger temperature rises abnormally, the operating frequency becomes lower or the operation halts.</li> <li>In heating operation, the indoor heat exchanger thermistor is used for detecting the disconnection of the discharge pipe thermistor. When the discharge pipe temperature becomes lower than the maximum indoor heat exchanger temperature, the discharge pipe thermistor is judged as disconnected.</li> <li>When only one indoor unit is operating, the indoor heat exchanger thermistor is used for subcooling control. The actual subcool is calculated with the liquid pipe temperature and the indoor heat exchanger temperature. The system controls the outdoor electronic expansion valve openings to obtain the target obtaind.</li> </ol> |
| (5) Liquid Pipe<br>Thermistor              | <ol> <li>When only one indoor unit is in heating, the liquid pipe thermistor is used for subcooling<br/>control. The actual subcool is calculated with the liquid pipe temperature and the maximum<br/>indoor heat exchanger temperature. The system controls the outdoor electronic expansion<br/>valve openings to obtain the target subcool.</li> <li>In heating operation, the liquid pipe thermistor is used for liquid pipes isothermal control. The<br/>system controls the outdoor electronic expansion valve opening so that the liquid pipe<br/>temperatures in each room becomes equal.</li> </ol>                                                                                                    |
| (6) Radiant Panel<br>Thermistors           | <ol> <li>The radiant panel thermistors are used for calculating radiant panel surface temperature.<br/>Due to structural and manufactural restrictions, the radiant panel surface temperature<br/>cannot be controlled directly with a thermistor. Thermistors are mounted on the radiant panel<br/>piping in order to calculate the radiant panel surface temperature.<br/>The indoor electronic expansion valve is controlled according to the radiant panel surface<br/>temperature.</li> <li>The radiant panel thermistors are used for detecting malfunction of the indoor electronic</li> </ol>                                                                                                    |
|                                            | expansion valve.                                                                                                    |

106

### 4. Control Specification **Mode Hierarchy** 4.1

Outline

There are 3 modes; normal operation mode, forced operation mode, and power transistor test mode for installation and servicing.

Detail

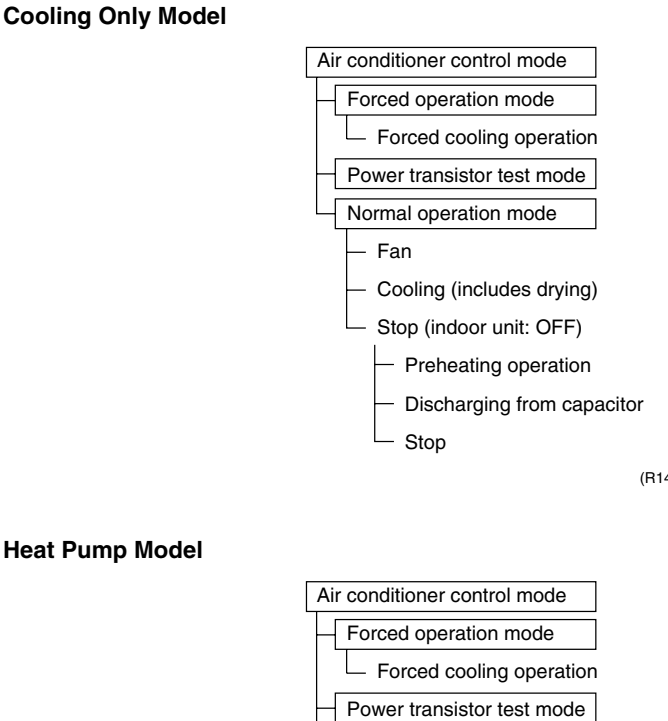

(R14428)

**Heat Pump Model** 

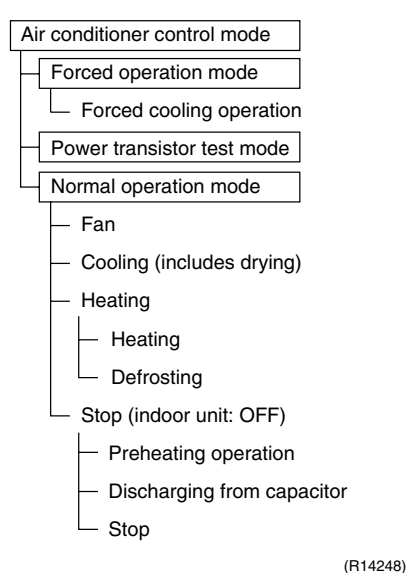

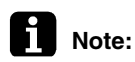

- Unless specified otherwise, a dry operation command is regarded as cooling operation and a radiant operation command is regarded as heating operation.
- Indoor fan operation cannot be made in multiple indoor units. (A forced fan command is made during forced cooling operation.)

#### **Determine Operation Mode**

The system judges the operation mode command which is set by each room in accordance with the procedure, and determines the operation mode of the system.

The following procedure is taken when the modes conflict with each other.

\*1. The system follows the mode which is set first. (First-push, first-set)

\*2. For the rooms where the different mode is set, standby mode is activated. (The operation lamp blinks.)

# 4.2 Frequency Control

#### Outline

Frequency that corresponds to each room's capacity is determined according to the difference between the target temperature and the temperature of each room.

The function is explained as follows.

- 1. How to determine frequency
- 2. Frequency command from an indoor unit (Difference between a room thermistor temperature and the target temperature)
- 3. Frequency command from an indoor unit (The ranked capacity of the operating room)
- 4. Frequency initial setting
- 5. PI control

When the shift of the frequency is less than zero ( $\Delta$ F<0) by PI control, the target frequency is used as the command frequency.

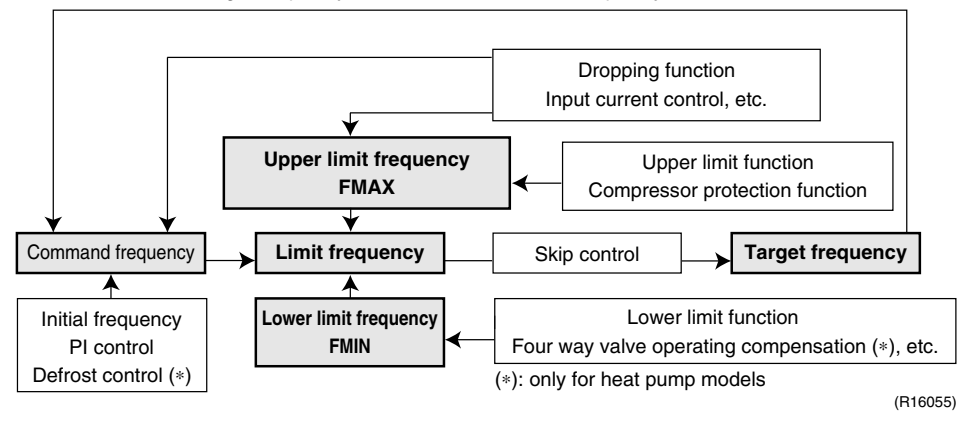

Detail

#### How to Determine Frequency

The compressor's frequency is determined by taking the following steps.

#### For Cooling Only Model

- 1. Determine command frequency
- Command frequency is determined in the following order of priority.
  - 1. Forced cooling
  - 2. Indoor frequency command

#### 2. Determine upper limit frequency

• The minimum value is set as the upper limit frequency among the frequency upper limits of the following functions:

Compressor protection, input current, discharge pipe temperature, low Hz high pressure limit, freeze-up protection.

#### 3. Determine lower limit frequency

 The maximum value is set as lower limit frequency among the frequency lower limits of the following functions:

Draft prevention, pressure difference upkeep.

#### 4. Determine prohibited frequency

• There is a certain prohibited frequency such as a power supply frequency.

108

#### For Heat Pump Model

#### 1. Determine command frequency

- · Command frequency is determined in the following order of priority.
  - 1. Limiting defrost control time
  - 2. Forced cooling / heating
  - 3. Indoor frequency command

#### 2. Determine upper limit frequency

 The minimum value is set as upper limit frequency among the frequency upper limits of the following functions:

Compressor protection, input current, discharge pipe temperature, low Hz high pressure limit, heating peak-cut, freeze-up protection, defrost.

#### 3. Determine lower limit frequency

The maximum value is set as the lower limit frequency among the frequency lower limits of the following functions:

Four way valve operation compensation, draft prevention, pressure difference upkeep.

#### 4. Determine prohibited frequency

• There is a certain prohibited frequency such as a power supply frequency.

#### Indoor Frequency Command (AD signal)

The difference between a room thermistor temperature and the target temperature is taken as the " $\Delta D$  signal" and is used for frequency command.

| Temperature<br>difference (°C) | ∆D<br>signal | Temperature<br>difference (°C) | ∆D<br>signal | Temperature<br>difference (°C) | ∆D<br>signal | Temperature<br>difference (°C) | ∆D<br>signal |
|--------------------------------|--------------|--------------------------------|--------------|--------------------------------|--------------|--------------------------------|--------------|
| -2.0                           | *Th<br>OFF   | 0                              | 4            | 2.0                            | 8            | 4.0                            | С            |
| -1.5                           | 1            | 0.5                            | 5            | 2.5                            | 9            | 4.5                            | D            |
| -1.0                           | 2            | 1.0                            | 6            | 3.0                            | А            | 5.0                            | E            |
| -0.5                           | 3            | 1.5                            | 7            | 3.5                            | В            | 5.5                            | F            |

Values depend on the type of indoor unit.

\*Th OFF = Thermostat OFF

#### Indoor Unit Capacity (S value)

The capacity of the indoor unit is a "S" value and is used for frequency command.

| Ex: | Capacity | S value | Capacity | S value |
|-----|----------|---------|----------|---------|
|     | 2.5 kW   | 25      | 5.0 kW   | 50      |
|     | 3.5 kW   | 35      | 6.0 kW   | 60      |

#### **Frequency Initial Setting**

#### <Outline>

When starting the compressor, or when conditions are varied due to the change of the operating room, the frequency must be initialized according to the total of a maximum  $\Delta D$  value of each room and a total value of Q ( $\Sigma Q$ ) of the operating room (the room in which the thermos is set to ON).

Q value: Indoor unit output determined from indoor unit volume, airflow rate and other factors.

#### PI Control (Determine Frequency Up / Down by $\Delta D$ Signal)

#### 1. P control

A total of the  $\Delta D$  value is calculated in each sampling time (20 seconds), and the frequency is adjusted according to its difference from the frequency previously calculated.

#### 2. I control

If the operating frequency is not change more than a certain fixed time, the frequency is adjusted according to the  $\Sigma\Delta D$  value.

When the  $\Sigma \Delta D$  value is low, the frequency is lowered.

When the  $\Sigma \Delta D$  value is high, the frequency is increased.

#### 3. Limit of frequency increasing range

When the difference between input current and input current dropping value is less than 1.5 A, the frequency increasing range must be limited.

#### 4. Frequency management when other controls are functioning

• When each frequency is dropping;

Frequency management is carried out only when the frequency drops.

• For limiting lower limit Frequency management is carried out only when the frequency rises.

#### 5. Upper and lower limit of frequency by PI control

The frequency upper and lower limits are set according to the total of S values. When the indoor unit quiet operation commands come from more than one room or when the outdoor unit quiet operation commands come from all the rooms, the upper limit frequency is lower than the usual setting.

# 4.3 Controls at Mode Changing / Start-up

# 4.3.1 Preheating Operation

Outline

The inverter operation in open phase starts with the conditions of the preheating command from the outdoor unit.

Detail

#### ON Condition

• When the outdoor temperature is below 10.5°C, the inverter operation in open phase starts. **OFF Condition** 

 When the outdoor temperature is higher than 12°C, the inverter operation in open phase stops.

### 4.3.2 Four Way Valve Switching

 

 Outline
 In heating operation, current is conducted, and in cooling and defrosting operation, current is not conducted. In order to eliminate the switching sound, as the four way valve coil switches from ON to OFF when the heating is stopped, the OFF delay switch of the four way valve is carried out.

 Detail
 OFF delay switch of four way valve: The four way valve coil is energized for 150 seconds after the operation is stopped.

# 4.3.3 Four Way Valve Operation Compensation

Outline At the beginning of the operation as the four way valve is switched, the pressure difference to activate the four way valve is acquired by having output frequency which is more than a certain fixed frequency, for a certain fixed time.

Detail

#### Starting Conditions

- 1. When starting the compressor for heating
- 2. When the operation mode changes from the previous time
- 3. When starting the compressor for defrosting
- When starting the compressor for the first time after resetting with the power ON. The lower limit of frequency keeps A Hz for 70 seconds with any conditions 1 through 4 above.

|                   | <b>A</b> (Hz) |
|-------------------|---------------|
| 40/50/52/58 class | 48            |
| 68/75 class       | 40            |
| 80/90 class       | 28            |

### 4.3.4 3-Minute Standby

Turning on the compressor is prohibited for 3 minutes after turning off. (Except when defrosting.)

When turning the compressor from OFF to ON, the upper limit of frequency is set as follows. (The function is not used when defrosting.)

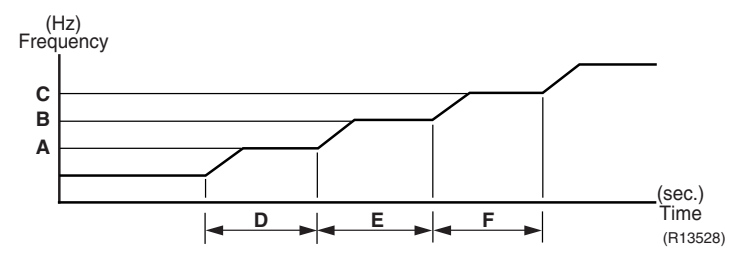

|               | 40/50/52/58 class | 68/75/80/90 class |
|---------------|-------------------|-------------------|
| <b>A</b> (Hz) | 55                | 55                |
| <b>B</b> (Hz) | 70                | 65                |
| <b>C</b> (Hz) | 85                | 80                |
| D (seconds)   | 150 ~ 240         | 120               |
| E (seconds)   | 180               | 200               |
| F (seconds)   | 300               | 470               |

# 4.4 Discharge Pipe Temperature Control

#### Outline

The discharge pipe temperature is used as the internal temperature of the compressor. If the discharge pipe temperature rises above a certain level, the upper limit of frequency is set to keep the discharge pipe temperature from rising further.

Detail

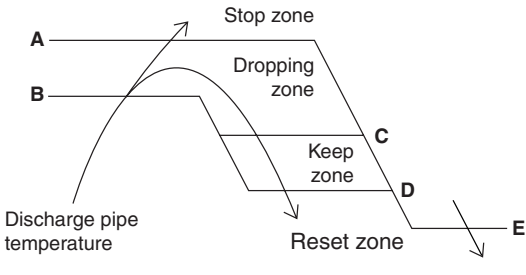

(R14266)

|               | 40/50/52/58 class | 68/75/80/90 class |
|---------------|-------------------|-------------------|
| <b>A</b> (°C) | 110               | 120               |
| <b>B</b> (°C) | 103               | 111               |
| <b>C</b> (°C) | 102               | 109               |
| <b>D</b> (°C) | 100               | 107               |
| <b>E</b> (°C) | 95                | 107               |

| Zone          | Control                                                           |
|---------------|-------------------------------------------------------------------|
| Stop zone     | When the temperature reaches the stop zone, the compressor stops. |
| Dropping zone | The upper limit of frequency decreases.                           |
| Keep zone     | The upper limit of frequency is kept.                             |
| Reset zone    | The upper limit of frequency is canceled.                         |

112

# 4.5 Input Current Control

Outline

An input current is detected by the CT while the compressor is running, and the frequency upper limit is set from the input current.

In case of heat pump models, this control which is the upper limit control of the frequency takes priority over the lower limit control of four way valve operation compensation.

#### Detail

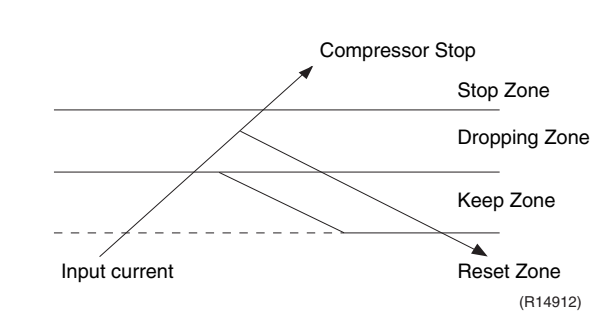

# Frequency control in each zone Stop zone

After 2.5 seconds in this zone, the compressor is stopped.

#### **Dropping zone**

- The upper limit of the compressor frequency is defined as operation frequency 2 Hz.
- After this, the output frequency is lowered by 2 Hz every second until it reaches the keep zone.

#### Keep zone

• The present maximum frequency goes on.

#### **Reset zone**

• Limit of the frequency is canceled.

#### Limitation of current dropping and stop value according to the outdoor temperature

 The current drops when outdoor temperature becomes higher than a certain level (depending on the model).

# 4.6 Freeze-up Protection Control

Outline

During cooling operation, the signals sent from the indoor unit control the operating frequency limitation and prevent freezing of the indoor heat exchanger. (The signal from the indoor unit is divided into zones.)

Detail

The operating frequency limitation is judged with the indoor heat exchanger temperature 2 seconds after operation starts and 30 seconds after the number of operation room is changed.

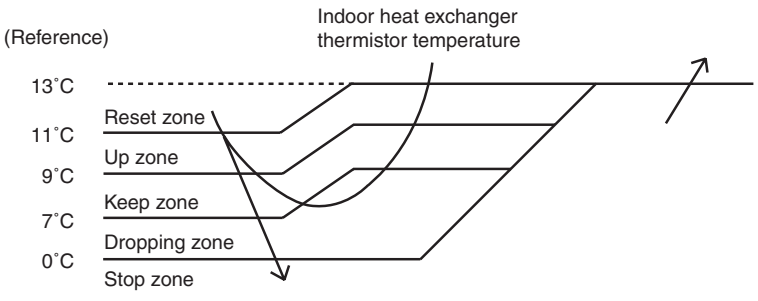

(R14913)

# 4.7 Heating Peak-cut Control

Outline

During heating operation, the indoor heat exchanger temperature determines the frequency upper limit to prevent abnormal high pressure.

Detail

- The operating frequency is judged with the indoor heat exchanger temperature 2 minutes after the operation starts and F seconds after the number of operation room is changed.
- The maximum value of the indoor heat exchanger temperature controls the following (excluding stopped rooms).

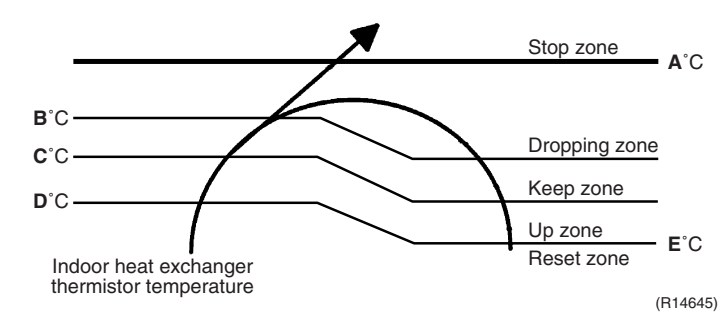

| Zone          | Control                                                           |
|---------------|-------------------------------------------------------------------|
| Stop zone     | When the temperature reaches the stop zone, the compressor stops. |
| Dropping zone | The upper limit of frequency decreases.                           |
| Keep zone     | The upper limit of frequency is kept.                             |
| Up zone       | The upper limit of frequency increases.                           |
| Reset zone    | The upper limit of frequency is canceled.                         |

| <b>A</b> (°C) | 65 |
|---------------|----|
| <b>B</b> (°C) | 55 |
| <b>C</b> (°C) | 54 |
| <b>D</b> (°C) | 52 |
| <b>E</b> (°C) | 50 |

|               | F (seconds) |
|---------------|-------------|
| When increase | 30          |
| When decrease | 2           |

# 4.8 Outdoor Fan Control

#### 1. Fan ON control to cool down the electrical box

The outdoor fan is turned ON when the electrical box temperature is high while the compressor is OFF.

#### 2. Fan OFF control during defrosting

The outdoor fan is turned OFF while defrosting.

#### 3. Fan OFF delay when stopped

The outdoor fan is turned OFF 60 seconds after the compressor stops.

#### 4. Fan speed control for pressure difference upkeep

The rotation speed of the outdoor fan is controlled for keeping the pressure difference during cooling operation with low outdoor temperature.

- When the pressure difference is low, the rotation speed of the outdoor fan is reduced.
- When the pressure difference is high, the rotation speed of the outdoor fan is controlled as well as normal operation.

#### 5. Fan control when the number of heating room decreases

When the outdoor temperature is more than 10°C, the fan is turned off for 30 seconds.

#### 6. Fan speed control during forced operation

The outdoor fan is controlled as well as normal operation during the forced operation.

#### 7. Fan speed control during POWERFUL operation

The rotation speed of the outdoor fan is increased during the POWERFUL operation.

#### 8. Fan speed control during indoor / outdoor unit quiet operation

The rotation speed of the outdoor fan is reduced by the command of the indoor / outdoor unit quiet operation.

#### 9. Fan ON/OFF control when operation starts / stops

The outdoor fan is turned ON when the operation starts. The outdoor fan is turned OFF when the operation stops.

# 4.9 Liquid Compression Protection Function

outdoor temperature is below -12°C.

Outline

Detail

In order to obtain the dependability of the compressor, the compressor is stopped according to the outdoor temperature and temperature of the outdoor heat exchanger.

Operation stops depending on the outdoor temperature The compressor turns off under the conditions that the system is in cooling operation and

Function and Control
Downloaded from <u>www.Manualslib.com</u> manuals search engine

# 4.10 Defrost Control

#### Outline

Defrosting is carried out by the cooling cycle (reverse cycle). The defrosting time or outdoor heat exchanger temperature must be more than a certain value to finish.

Detail

#### **Conditions for Starting Defrost**

- The starting conditions are determined with the outdoor temperature and the outdoor heat exchanger temperature.
- The system is in heating operation.
- The compressor operates for 6 minutes.
- More than 38 minutes of accumulated time pass after the start of the operation, or ending the previous defrosting.

#### **Conditions for Canceling Defrost**

The target heat exchanger temperature as the canceling condition is selected in the range of  $4 \sim 12^{\circ}$ C according to the outdoor temperature.

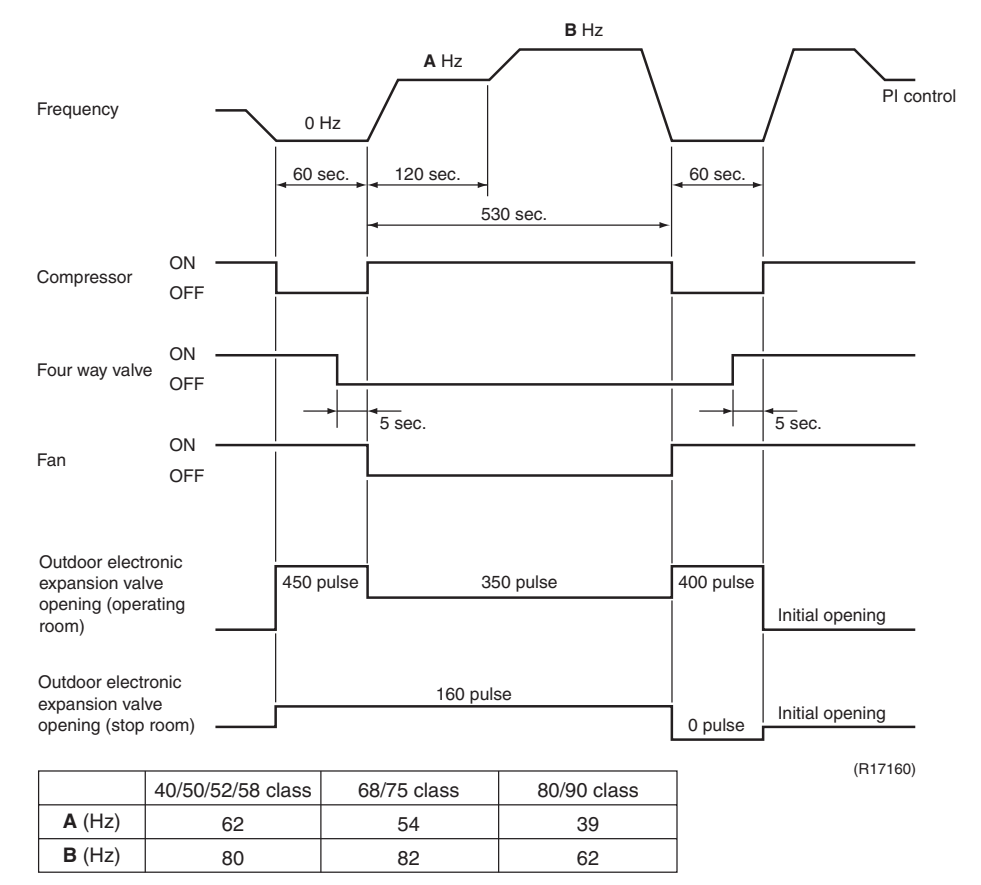

# 4.11 Low Hz High Pressure Limit

Outline

The upper limit of high pressure in a low Hz zone is set. The upper limit of the indoor heat exchanger temperature is also set by the operating frequency. Zones are divided into three, reset zone, keep zone, and dropping zone, and the frequency control is carried out according to each zone.

#### Detail

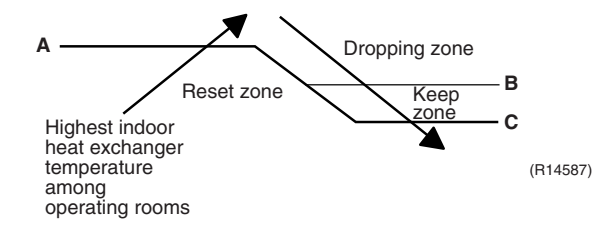

|               | 40/50/52/58/68/75 class | 80/90 class |
|---------------|-------------------------|-------------|
| <b>A</b> (°C) | 60                      | 57          |
| <b>B</b> (°C) | 59                      | 56          |
| <b>C</b> (°C) | 56                      | 53          |

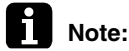

Dropping: The system stops 2 minutes after staying in the dropping zone.

# 4.12 Outdoor Electronic Expansion Valve Control

#### Outline

The following items are included in the outdoor electronic expansion valve control. **Outdoor electronic expansion valve is fully closed** 

- 1. Outdoor electronic expansion valve is fully closed when turning on the power.
- 2. Pressure equalizing control

**Room Distribution Control** 

- 1. Gas pipe isothermal control
- 2. SC (subcooling) control
- Liquid pipe temperature control (with all ports connected and all rooms being airconditioned)
- 4. Liquid pipe temperature control for stopped rooms
- 5. Dew prevention control for indoor rotor

#### **Open Control**

- 1. Outdoor electronic expansion valve control when starting operation
- 2. Outdoor electronic expansion valve control when the frequency changes
- 3. Outdoor electronic expansion valve control for defrosting
- 4. Outdoor electronic expansion valve control for oil recovery
- 5. Outdoor electronic expansion valve control when a discharge pipe temperature is abnormally high
- 6. Outdoor electronic expansion valve control when the discharge pipe thermistor is disconnected
- 7. Outdoor electronic expansion valve control for indoor unit freeze-up protection

#### Feedback Control

1. Target discharge pipe temperature control

#### Detail

The followings are the examples of the outdoor electronic expansion valve control which function in each operation mode.

| Operation pattern                                        | ● : Holding Functions<br>— : No Functions      | Gas pipe isothermal control | SC (subcooling) control | Control when the frequency changes | Control for abnormally high discharge<br>pipe temperature | Oil recovery control | Indoor freeze-up protection control | Liquid pipe temperature control | Liquid pipe temperature control for<br>non-operating units | Dew prevention control for indoor rotor |
|----------------------------------------------------------|------------------------------------------------|-----------------------------|-------------------------|------------------------------------|-----------------------------------------------------------|----------------------|-------------------------------------|---------------------------------|------------------------------------------------------------|-----------------------------------------|
|                                                          | Fully closed when power is turned on           | -                           |                         |                                    | _                                                         | _                    | _                                   |                                 | _                                                          | _                                       |
| Cooling, 1 room operation                                | Open control when starting                     | _                           | _                       | _                                  | •                                                         | •                    | •                                   | _                               | _                                                          | -                                       |
| •                                                        | (Control of target discharge pipe temperature) | _                           | _                       | •                                  | •                                                         | •                    | •                                   | _                               |                                                            | •                                       |
| Cooling, 2 rooms operation to Cooling, 4 rooms operation | Control when the operating room is changed     | -                           | _                       | _                                  | •                                                         | •                    | •                                   | _                               | _                                                          | •                                       |
|                                                          | (Control of target discharge pipe temperature) | •                           | —                       | •                                  | •                                                         | •                    | •                                   | _                               |                                                            | •                                       |
| Stop                                                     | Pressure equalizing control                    | _                           | _                       | _                                  | _                                                         | _                    | _                                   | _                               | _                                                          |                                         |
| Heating, 1 room operation                                | Open control when starting                     | _                           | _                       | _                                  | •                                                         | _                    | _                                   | _                               | _                                                          | _                                       |
|                                                          | (Control of target discharge pipe temperature) | _                           | ●<br>★2                 | •                                  | •                                                         | _                    | _                                   | ●<br>★1                         | ●<br>★3                                                    | _                                       |
| Heating, 2 rooms operation                               | Control when the operating room is changed     | _                           | _                       | _                                  | •                                                         | _                    | _                                   | _                               | _                                                          | _                                       |
|                                                          | (Control of target discharge pipe temperature) | _                           | ●<br>★2                 | •                                  | •                                                         | _                    | _                                   | •<br>★1                         | ●<br>★3                                                    | _                                       |
|                                                          | (Defrost control)                              | -                           | _                       | _                                  | _                                                         | _                    | _                                   | _                               | _                                                          | _                                       |
| Stop                                                     | Pressure equalizing control                    | _                           | _                       | _                                  | _                                                         | _                    | _                                   | _                               | _                                                          |                                         |
| Heating operation                                        | Open control when starting                     | _                           | _                       | _                                  | •                                                         | _                    | _                                   |                                 | _                                                          | _                                       |
| Control of discharge pipe<br>thermistor disconnection    | ↓<br>Continue                                  | _                           | ●<br>★2                 | _                                  | _                                                         | _                    | _                                   | ●<br>★1                         | ●<br>★3                                                    | _                                       |
| Stop                                                     | Pressure equalizing control                    | _                           | _                       | _                                  |                                                           |                      | _                                   |                                 |                                                            | _                                       |

(R16007)

 $\star$ 1: When all the indoor units are operating, "liquid pipe temperature control" is conducted.

 $\pm$ 2: "SC (subcooling) control" is conducted for the operating indoor units, when some of the units are not operating.  $\pm$ 3: "Liquid pipe temperature control for stopped room" is conducted for the non-operating indoor units.

118

### 4.12.1 Fully Closing with Power on

The outdoor electronic expansion valve is initialized when the power is turned on. The opening position is set and the pressure equalization is developed.

### 4.12.2 Pressure Equalizing Control

When the compressor is stopped, the pressure equalizing control is activated. The outdoor electronic expansion valve opens, and develops the pressure equalization.

# 4.12.3 Opening Limit Control

Outline

A maximum and minimum opening of the outdoor electronic expansion valve are limited.

Detail

A maximum outdoor electronic expansion valve opening in the operating room: 450 pulses
 A minimum outdoor electronic expansion valve opening in the operating room: 75 pulses
 The outdoor electronic expansion valve is fully closed in the room where cooling is stopped and is opened at a fixed degree during defrosting.

# 4.12.4 Starting Operation Control / Changing Operation Room

The outdoor electronic expansion valve opening is controlled when the operation starts, and prevents superheating or liquid compression.

### 4.12.5 Control when the Frequency Changes

When the target discharge pipe temperature control is active, if the target frequency is changed to a specified value in a certain time period, the target discharge pipe temperature control is canceled and the target opening of the outdoor electronic expansion valve is changed.

# 4.12.6 Oil Recovery Function

Outline

The outdoor electronic expansion valve opening in the cooling stopped room is set as to open for a certain time at a specified interval so that the oil in the cooling stopped room may not be accumulated.

**Detail** During cooling operation, every 1 hour continuous operation, the outdoor electronic expansion valves in the operation stopped room is opened by 80 pulses for specified time.

# 4.12.7 High Discharge Pipe Temperature Control

When the compressor is operating, if the discharge pipe temperature exceeds a certain value, the outdoor electronic expansion valve opens and the refrigerant runs to the low pressure side. This procedure lowers the discharge pipe temperature.

### 4.12.8 Control for Disconnection of the Discharge Pipe Thermistor

| Outline    | The disconnection of the discharge pipe thermistor is detected by comparing the discharge pipe temperature with the condensing temperature. If the discharge pipe thermistor is disconnected, the outdoor electronic expansion valve opens according to the outdoor temperature and the operation frequency, and operates for a specified time, and then stops.<br>After 3 minutes, the operation restarts and checks if the discharge pipe thermistor is disconnected. If the discharge pipe thermistor is disconnected. If the discharge pipe thermistor is disconnected, the system stops after operating for a specified time.<br>If the disconnection is detected repeatedly, the system is shut down. When the compressor runs for 60 minutes without any error, the error counter is reset. |
|------------|----------------------------------------------------------------------------------------------------|
| Detail     | Detect Disconnection                                                                                                    |
|            | When the starting control (660 ~ 810 seconds) finishes, the following adjustment is made.                                                                                                    |
|            | 1. When the operation mode is cooling                                                                                                    |
|            | When the following condition is fulfilled, the discharge pipe thermistor disconnection is ascertained.                                                                                                    |
|            | Discharge pipe temperature + $6^{\circ}C$ < outdoor heat exchanger temperature                                                                                                    |
|            | 2. When the operation mode is heating                                                                                                    |
|            | When the following condition is fulfilled, the discharge pipe thermistor disconnection is ascertained.                                                                                                    |
|            | Discharge pipe temperature $+$ 6°C < highest indoor heat exchanger temperature                                                                                                    |
|            | Adjustment when the thermistor is disconnected                                                                                                    |
|            | When the disconnection is ascertained, the compressor continues operation for 9 minutes and then stops.                                                                                                    |
|            | If the compressor stops repeatedly, the system is shut down.                                                                                                    |
| 4.12.9 Gas | s Pipe Isothermal Control During Cooling                                                                                                    |
|            | When the units are operating in multiple rooms, the gas pipe temperature is detected and the                                                                                                    |
|            | outdoor electronic expansion valve opening is adjusted so that the temperature of the gas pipe                                                                                                    |
|            | in each room becomes equal.                                                                                                    |
|            | ■ When the gas pipe temperature > the average gas pipe temperature, → open the outdoor electronic expansion valve in that room                                                                                                    |

■ When the gas pipe temperature < the average gas pipe temperature, → close the outdoor electronic expansion valve in that room</p>

The temperatures are monitored every 40 seconds.

# 4.12.10 SC (Subcooling) Control

Outline

The liquid pipe temperature and the heat exchanger temperature are detected and the outdoor electronic expansion valve opening is compensated so that the SC of each room becomes the target SC.

- When the actual SC is > target SC, open the outdoor electronic expansion valve of the room.
- When the actual SC is < target SC, close the outdoor electronic expansion valve of the room.</p>

Detail

120

#### Start Conditions

After finishing the starting control (660 ~ 810 seconds), (all) the outdoor electronic expansion valve(s) for the operating room is/are controlled.

#### **Determine Outdoor Electronic Expansion Valve Opening**

The outdoor electronic expansion valve opening is adjusted so that the temperature difference between the maximum heat exchanger temperature of connected room and the liquid pipe temperature thermistor becomes constant.

# 4.12.11Target Discharge Pipe Temperature Control

The target discharge pipe temperature is obtained from the indoor and outdoor heat exchanger temperature, and the outdoor electronic expansion valve opening is adjusted so that the actual discharge pipe temperature becomes close to the target discharge pipe temperature. (Indirect SH (superheating) control using the discharge pipe temperature)

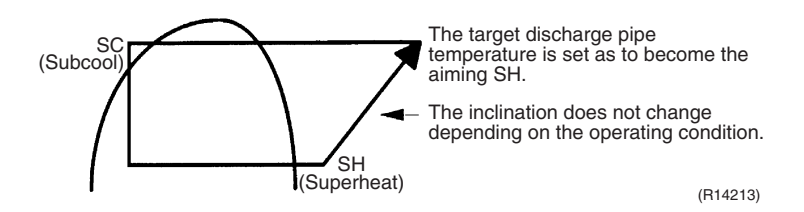

The outdoor electronic expansion valve opening and the target discharge pipe temperature are adjusted every 20 seconds. The target discharge pipe temperature is controlled by indoor heat exchanger temperature and outdoor heat exchanger temperature. The opening degree of the outdoor electronic expansion valve is controlled by the followings.

- Target discharge pipe temperature
- Actual discharge pipe temperature
- Previous discharge pipe temperature

# 4.13 Malfunctions

# 4.13.1 Sensor Malfunction Detection

Sensor malfunction may occur either in the thermistor or current transformer (CT) system.

#### **Relating to Thermistor Malfunction**

- 1. Outdoor heat exchanger thermistor
- 2. Discharge pipe thermistor
- 3. Radiation fin thermistor
- 4. Gas pipe thermistor
- 5. Outdoor temperature thermistor
- 6. Liquid pipe thermistor

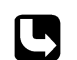

#### Relating to CT Malfunction

Refer to "CT or related abnormality" on page 315 for detail.

# 4.13.2 Detection of Overcurrent and Overload

Outline

In order to protect the inverter, an excessive output current is detected and the OL temperature is observed to protect the compressor.

Detail

- If the inverter current exceeds 14 ~ 20 A (depending on the model), the system shuts down the compressor.
- If the OL (compressor head) temperature exceeds 120 ~ 130°C, the compressor stops.

# 4.13.3 Refrigerant Shortage Control

Outline

#### I : Detecting by power consumption

If the power consumption is below the specified value and the frequency is higher than the specified frequency, it is regarded as refrigerant shortage.

The power consumption is low comparing with that in the normal operation when refrigerant is insufficient, and refrigerant shortage is detected by checking power consumption.

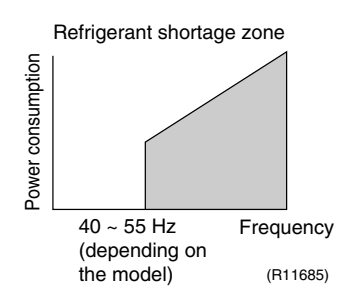

#### II : Detecting by discharge pipe temperature

If the discharge pipe temperature is higher than the target discharge pipe temperature, and the outdoor electronic expansion valve is fully open for more than the specified time, it is regarded as refrigerant shortage.

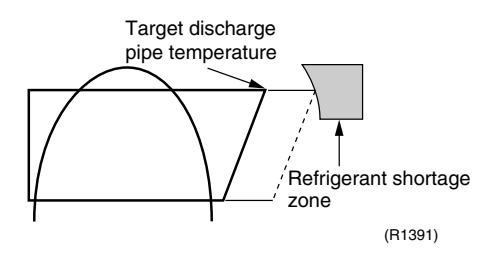

Refer to "Refrigerant shortage" on page 296 for detail.

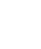

122

# 4.13.4 Anti-icing Function

During cooling, if the indoor heat exchanger temperature in the operation stopped room becomes below the specified temperature for the specified time, the outdoor electronic expansion valve is opened in the operation stopped room as specified, and the fully closed operation is carried out. After this, if freezing abnormality occurs more than specified time, the system shuts down as the system abnormality.

# Part 5 Operation Manual

| 126 |
|-----|
| 126 |
| 178 |
| 218 |
| 233 |
| 233 |
|     |

# 1. System Configuration

After installation and trial operation of the room air conditioner are completed, the air conditioner should be handled and operated as described in the following pages. Every user should be informed on the correct method of operation and how to check if it can cool (or heat) well, and how to use it efficiently.

Providing instructions to the user can reduce requests for servicing by 80%. However proficient the installation and operating functions of the air conditioning system are, the customer may fault either the room air conditioner or its installation work when it is actually due to improper handling. The installation work and the handing-over of the unit can only be considered completed when its handling has been fully explained to the user without using technical terms, and while imparting full knowledge of the equipment.

# 2. RA Indoor Unit 2.1 FTXG, FTXS-K, CTXS, FVXG Series - ARC466A1, A2, A6 2.1.1 Manual Contents and Reference Page

|                                             | Wall Mou                | Floor Standing Type              |                |  |
|---------------------------------------------|-------------------------|----------------------------------|----------------|--|
| Model Series                                | FTXG25-50JV1BW(A)       | FTXS20/25K2V1B<br>CTXS15/35K2V1B | FVXG25-50K2V1B |  |
| Read Before Operation                       |                         |                                  |                |  |
| Names of Parts                              | 127                     | 131                              | 135            |  |
| Preparation before Operation                | 139 ★2                  | 139 ★2                           | 139            |  |
| Operation                                   |                         |                                  |                |  |
| AUTO · DRY · COOL · HEAT · FAN<br>Operation | 141                     | 143                              | 145            |  |
| RADIANT Operation                           |                         | —                                | 146            |  |
| Temperature Setting                         | —                       | —                                | 147            |  |
| Adjusting the Airflow Direction and Rate    | 148                     | 150                              | 152            |  |
| COMFORT AIRFLOW Operation                   | 154 ★1                  | 154                              | —              |  |
| INTELLIGENT EYE Operation                   | 155 ★1                  | 155                              | —              |  |
| POWERFUL Operation                          | 157 ★1                  | 157                              | 158            |  |
| OUTDOOR UNIT QUIET Operation                | 159 ★2                  | 159 ★2                           | 159            |  |
| ECONO Operation                             | 160 ★2                  | 160 ★2                           | 160            |  |
| OFF TIMER Operation                         | 161                     | 162                              | 163            |  |
| ON TIMER Operation                          | 164                     | 165                              | 166            |  |
| WEEKLY TIMER Operation                      | 167 ★2                  | 167 ★2                           | 167            |  |
| Note for Multi System                       | 173                     | 173                              | 173            |  |
| Quick Reference                             | 175 ★1                  | 176                              | 177            |  |
| Drawing No.                                 | 3P255639-2A (Reference) | 3P297033-1                       | 3P276869-1     |  |

 $\star$ 1: Illustrations are for FTXS-K and CTXS-K series as representative.

★2: Illustrations are for FVXG series as representative.

### 2.1.2 Name of Parts

#### FTXG25/35/50JV1BW(A)

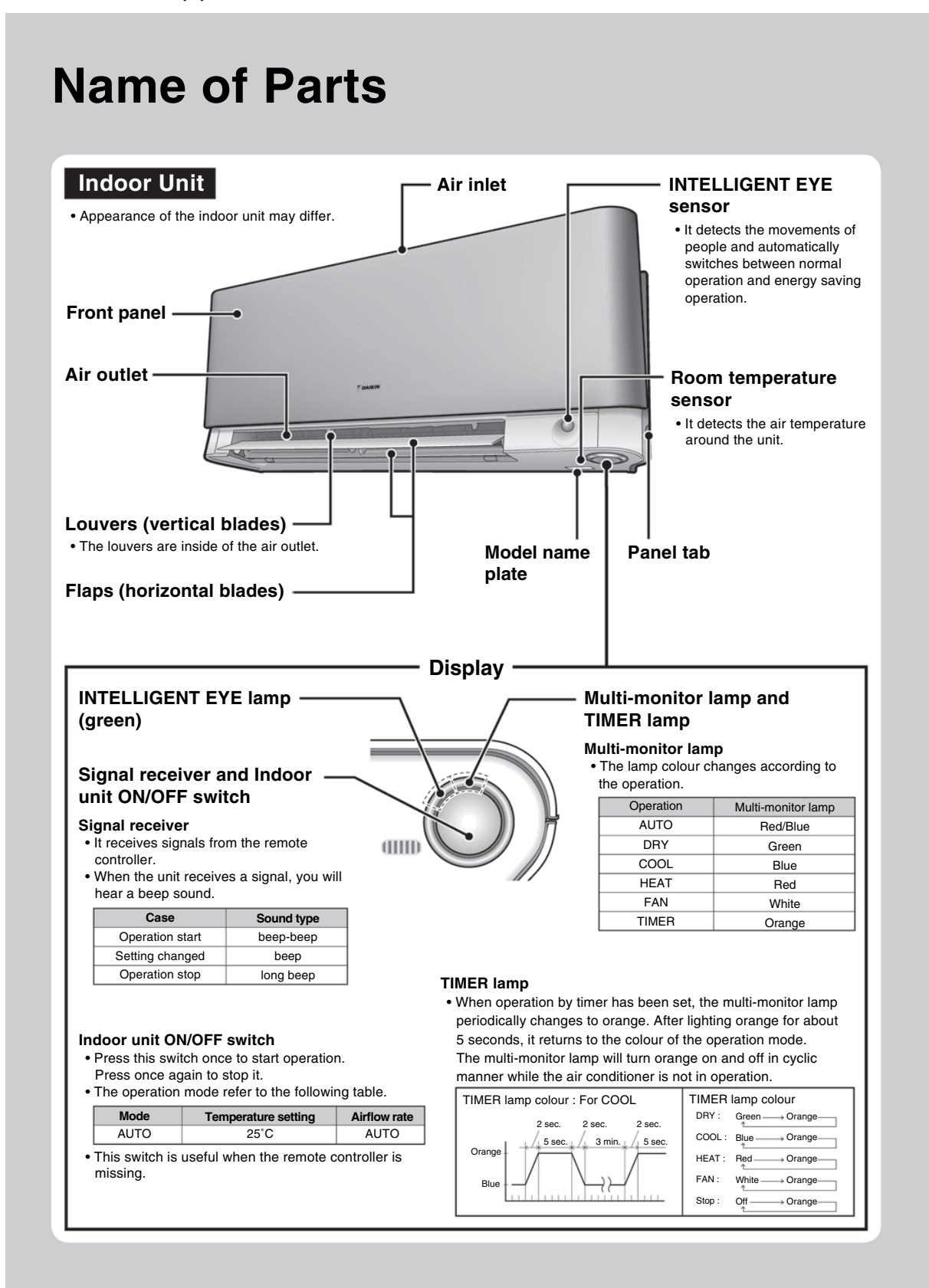

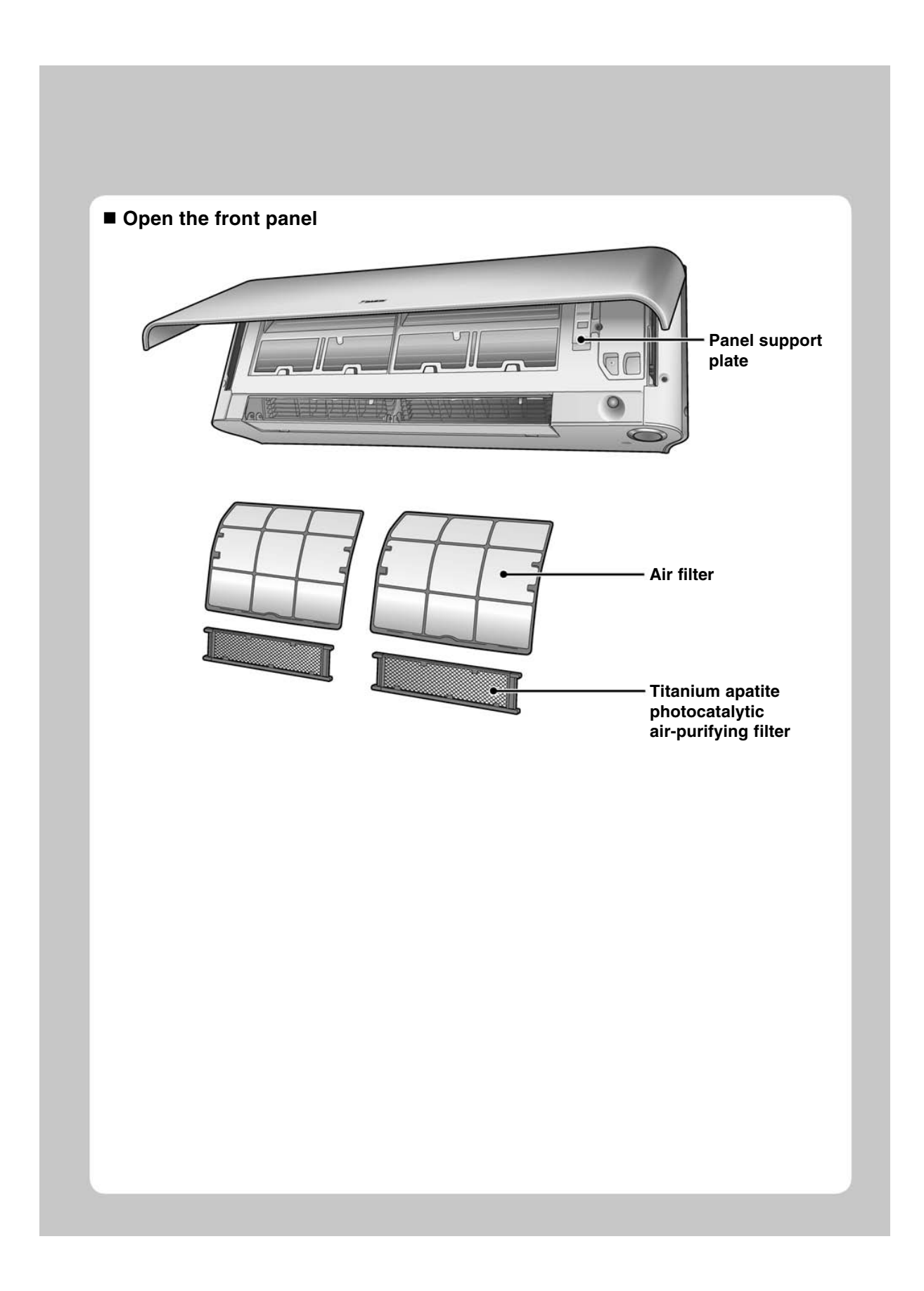

#### **Name of Parts Remote Controller** Signal transmitter Receiver 50cm or more Display (LCD) • It displays the current settings. ON 12 • To use the remote controller, aim the A (In this illustration, each section is \*\* transmitter at the indoor unit. If there shown with its displays on for the is anything to block signals between purpose of explanation.) 10 - 0.0 23 the unit and the remote controller, D OFF 38:88 such as a curtain, the unit will not FRI 8 00 38:88 operate. • Do not drop the remote controller. Do not get it wet. TEMPERATURE • The maximum distance for On/Of communication is approx. 6m. 9 adjustment buttons 心 Make sure that there are no \* • It changes the temperature setting. obstacles within 50cm under the . signal receiver. Such obstacles, if any, may have an adverse influence on the reception performance of the receiver and the reception distance may be shortened. **ON/OFF** button • Press this button once to start operation. Press once again to stop it. FAN setting button • It selects the airflow rate setting. Front cover DAIKIN . · Open the front cover. **POWERFUL** button • POWERFUL operation. Model ARC466A1

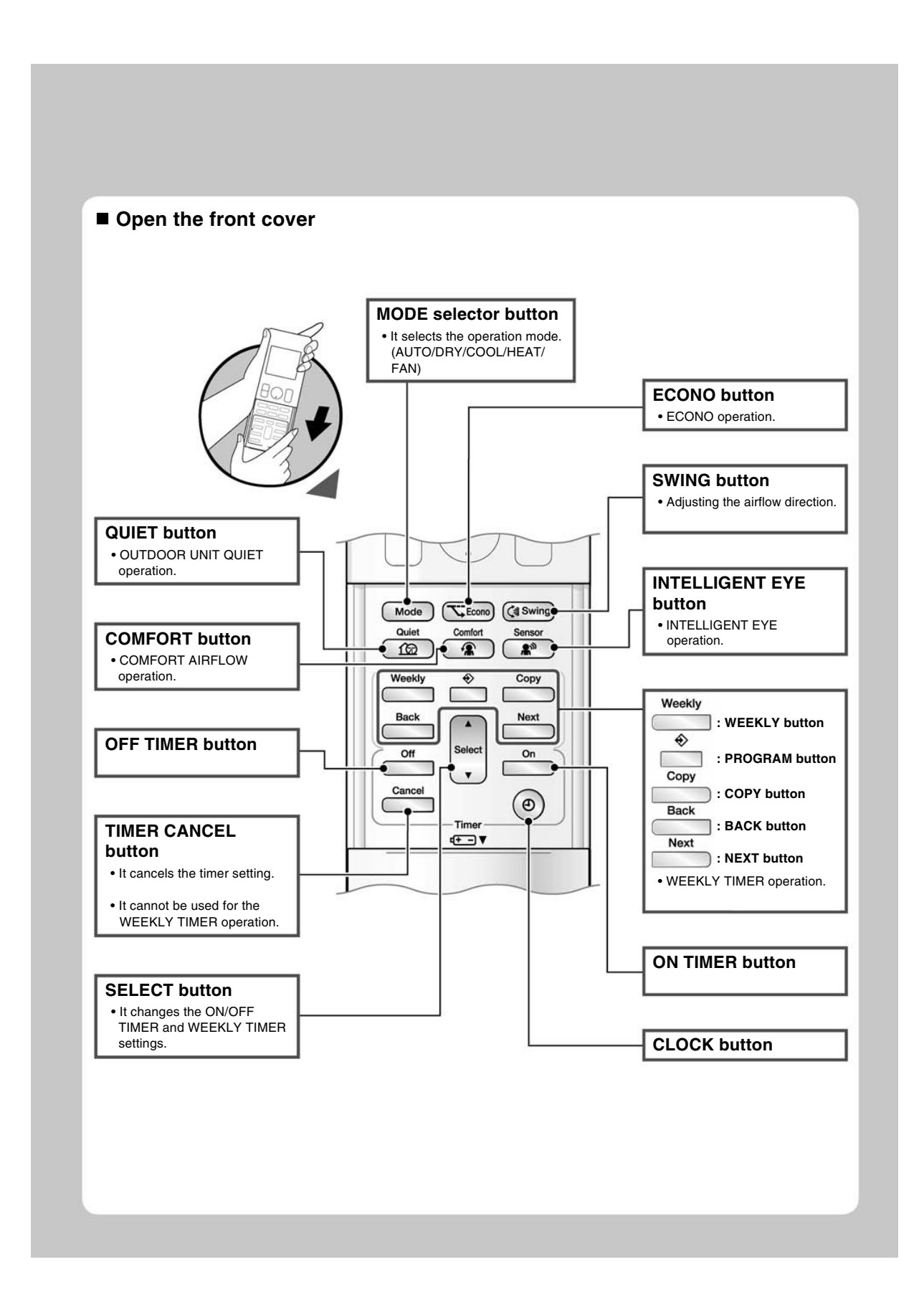

#### FTXS20/25K2V1B, CTXS15/35K2V1B

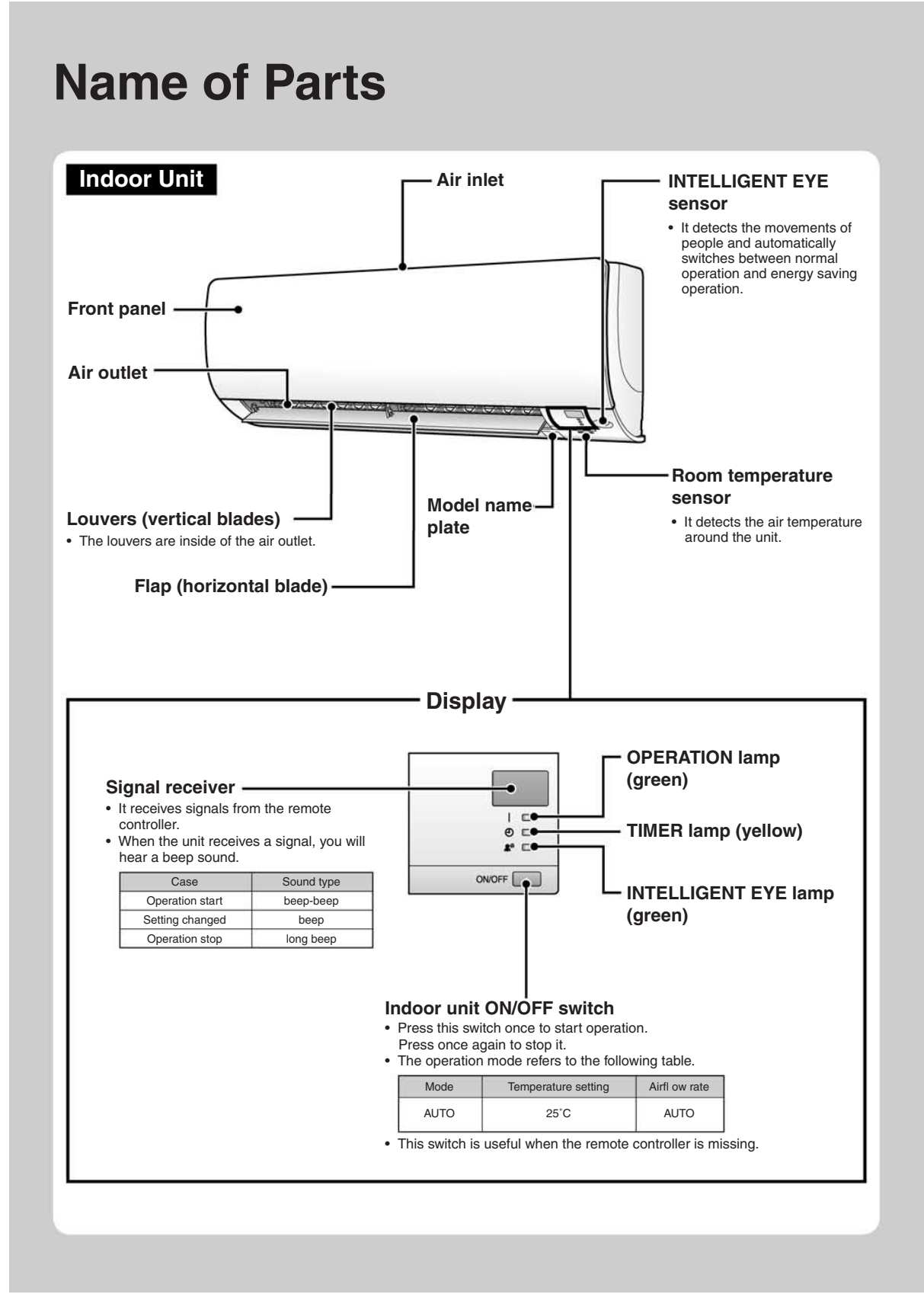

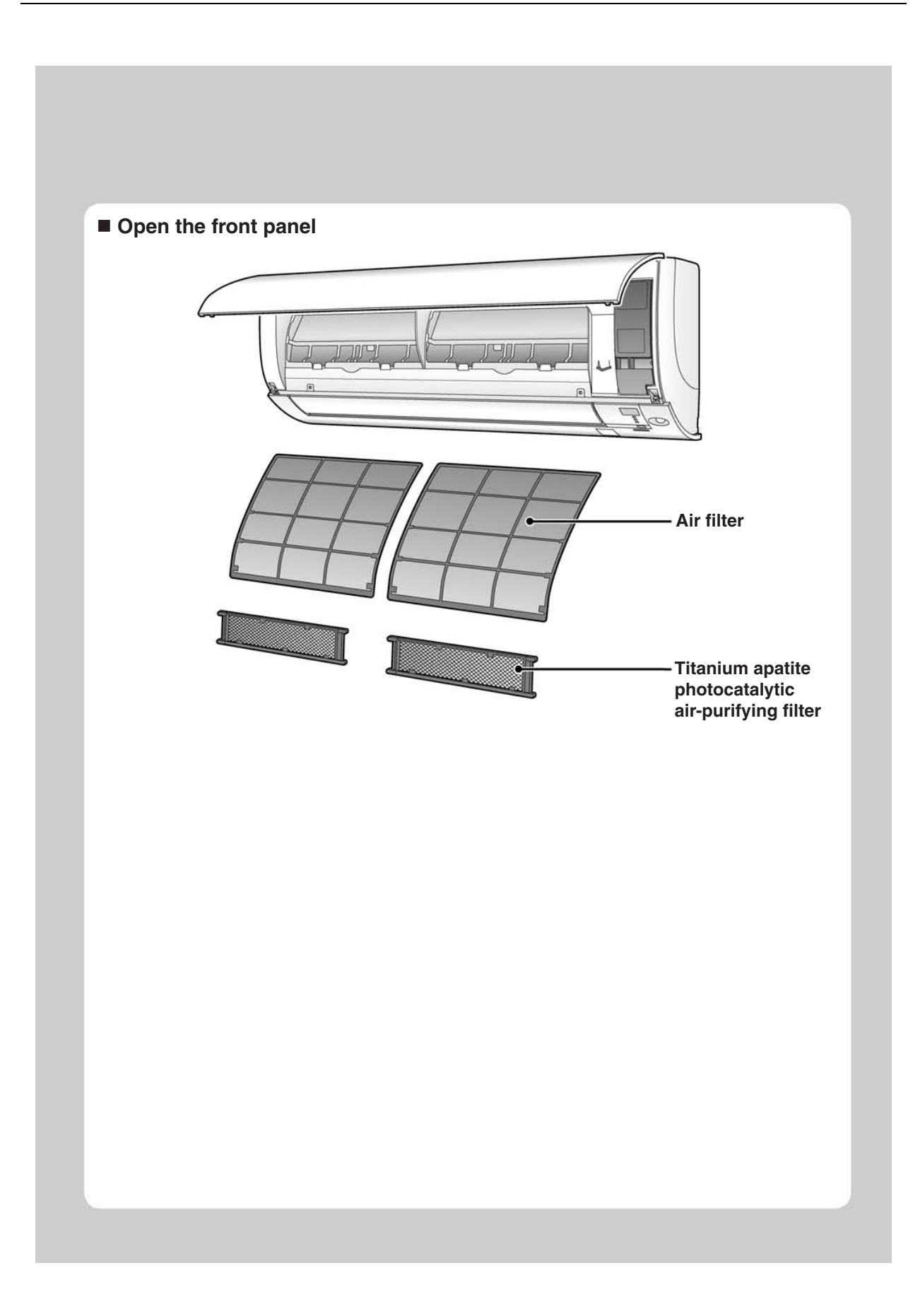
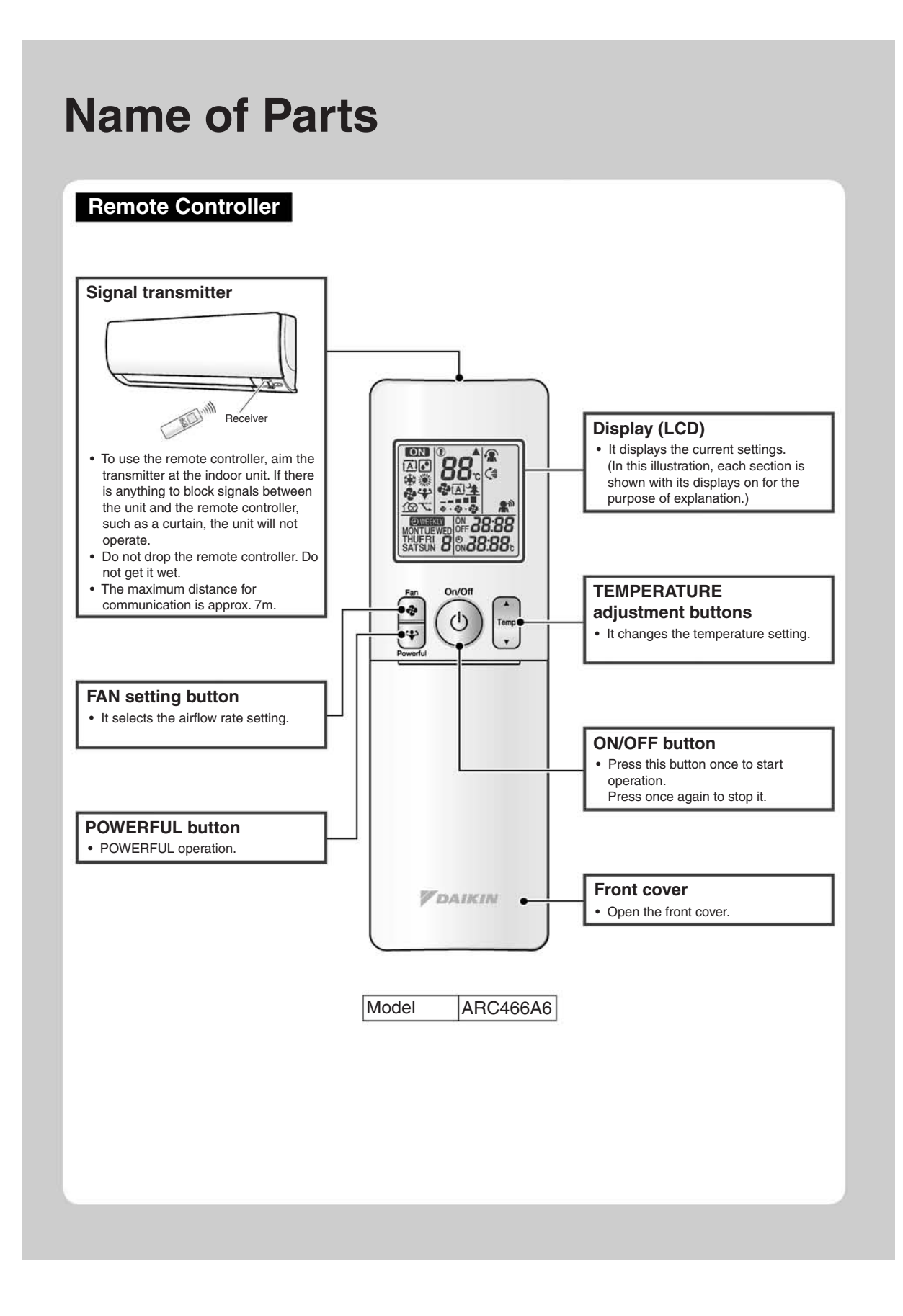

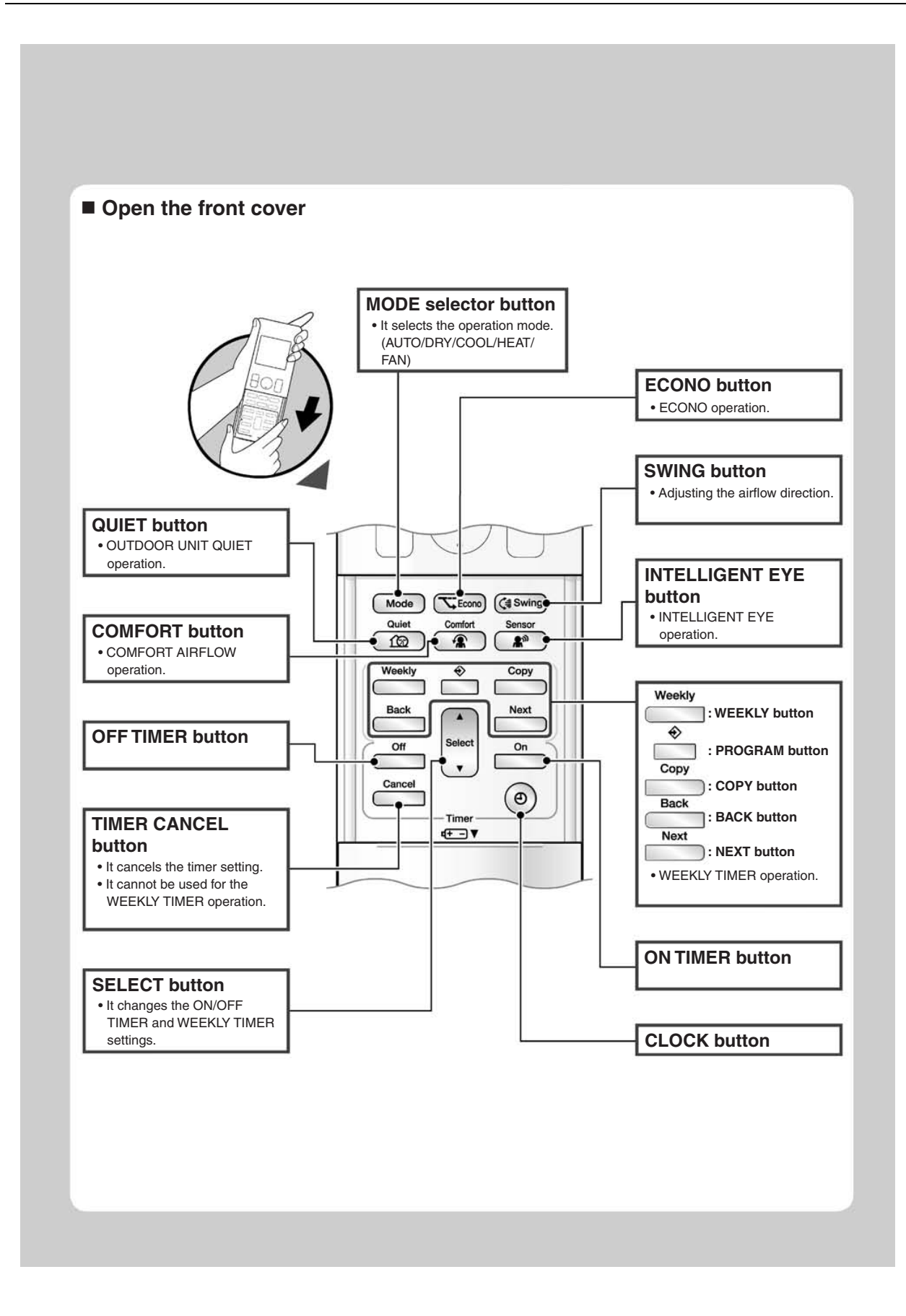

### FVXG25/35/50K2V1B

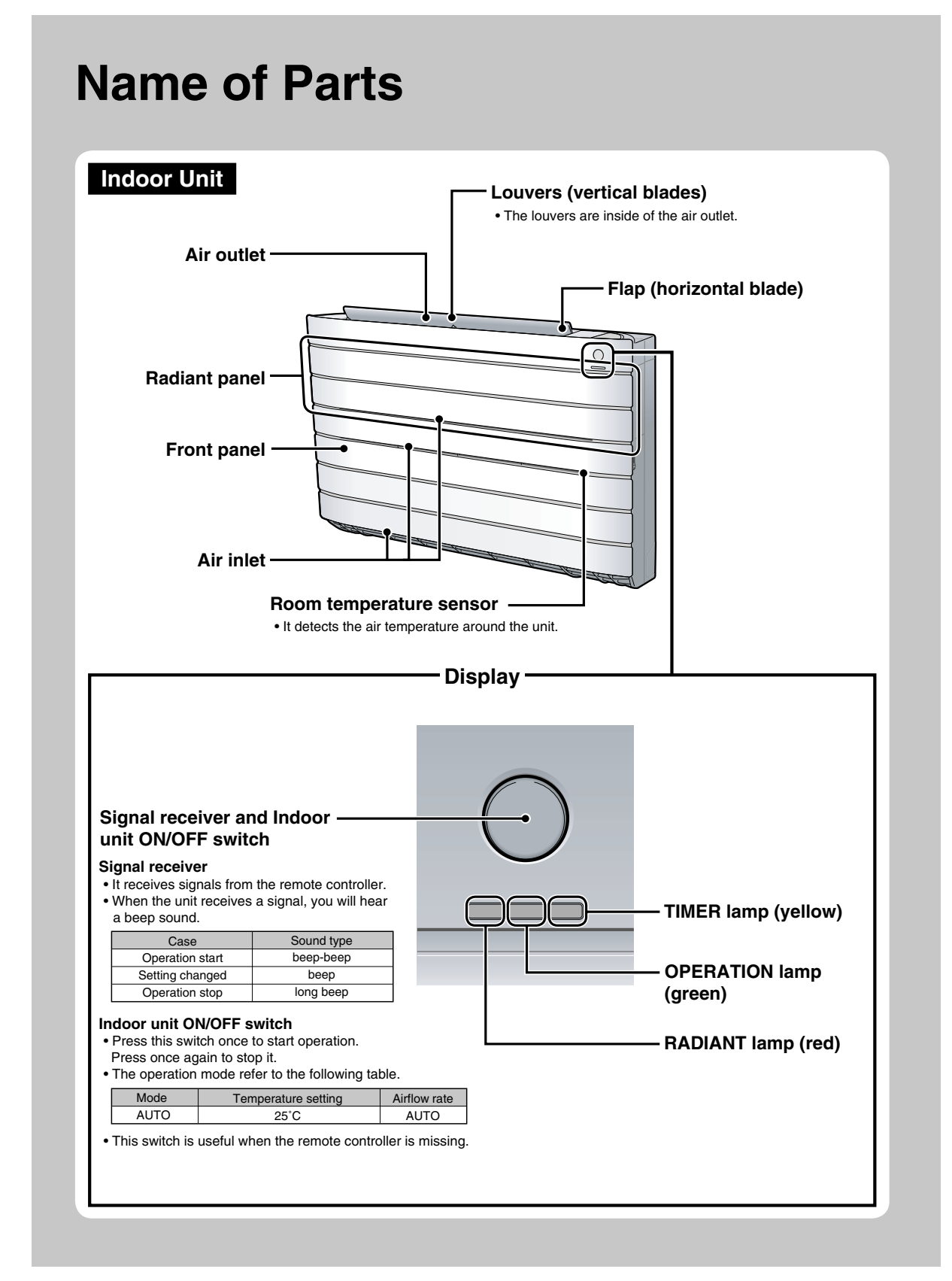

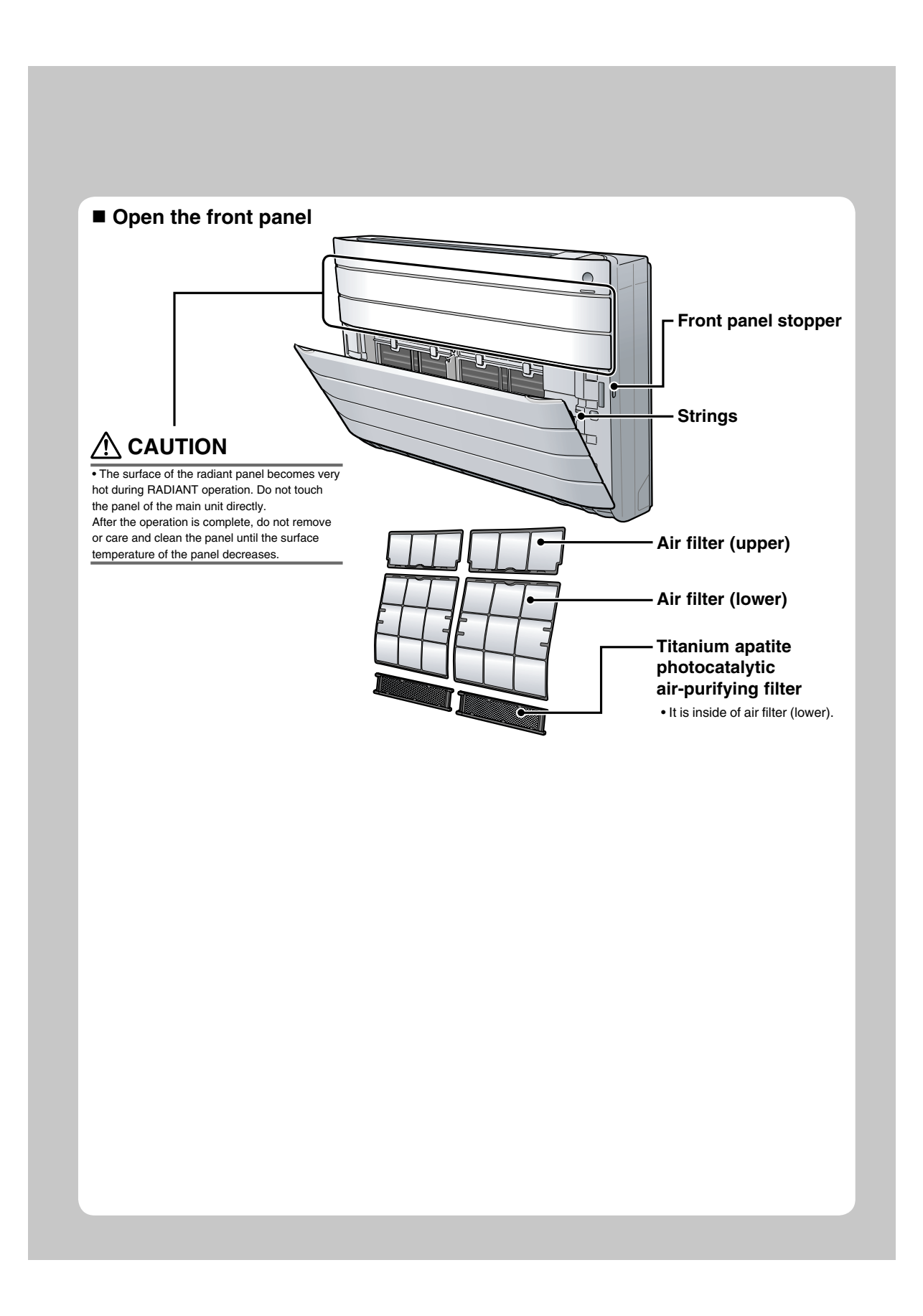

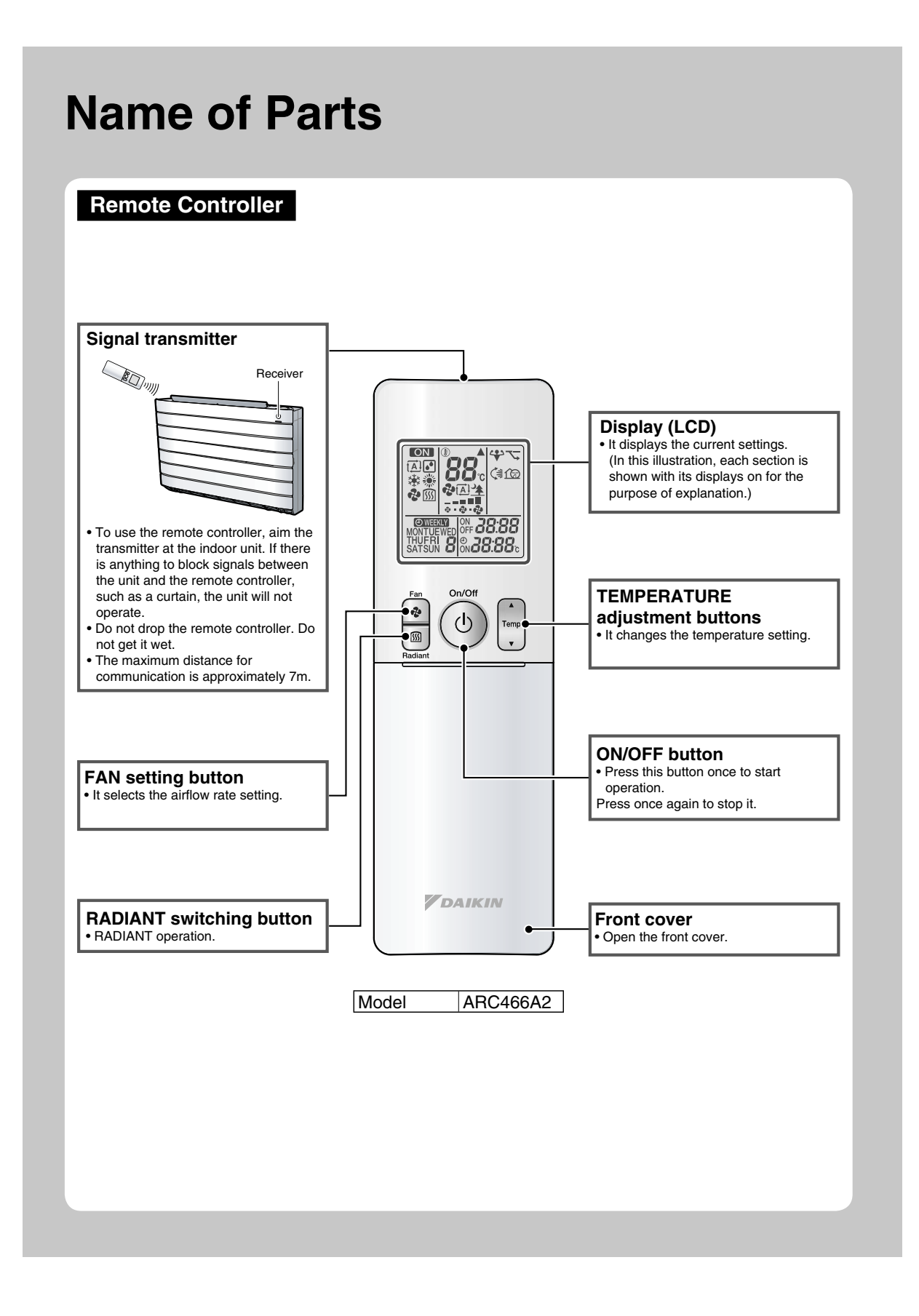

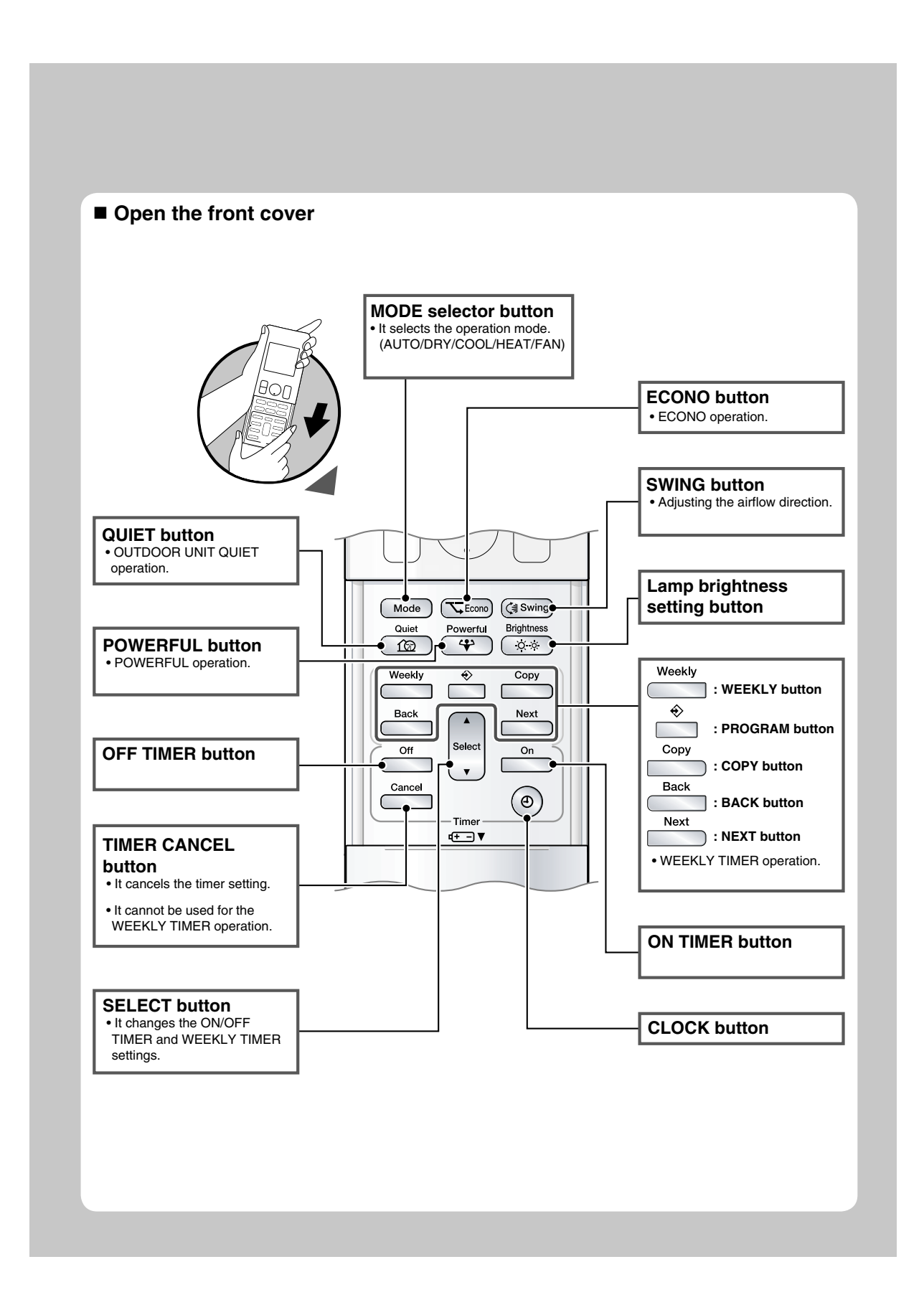

# 2.1.3 Preparation before Operation

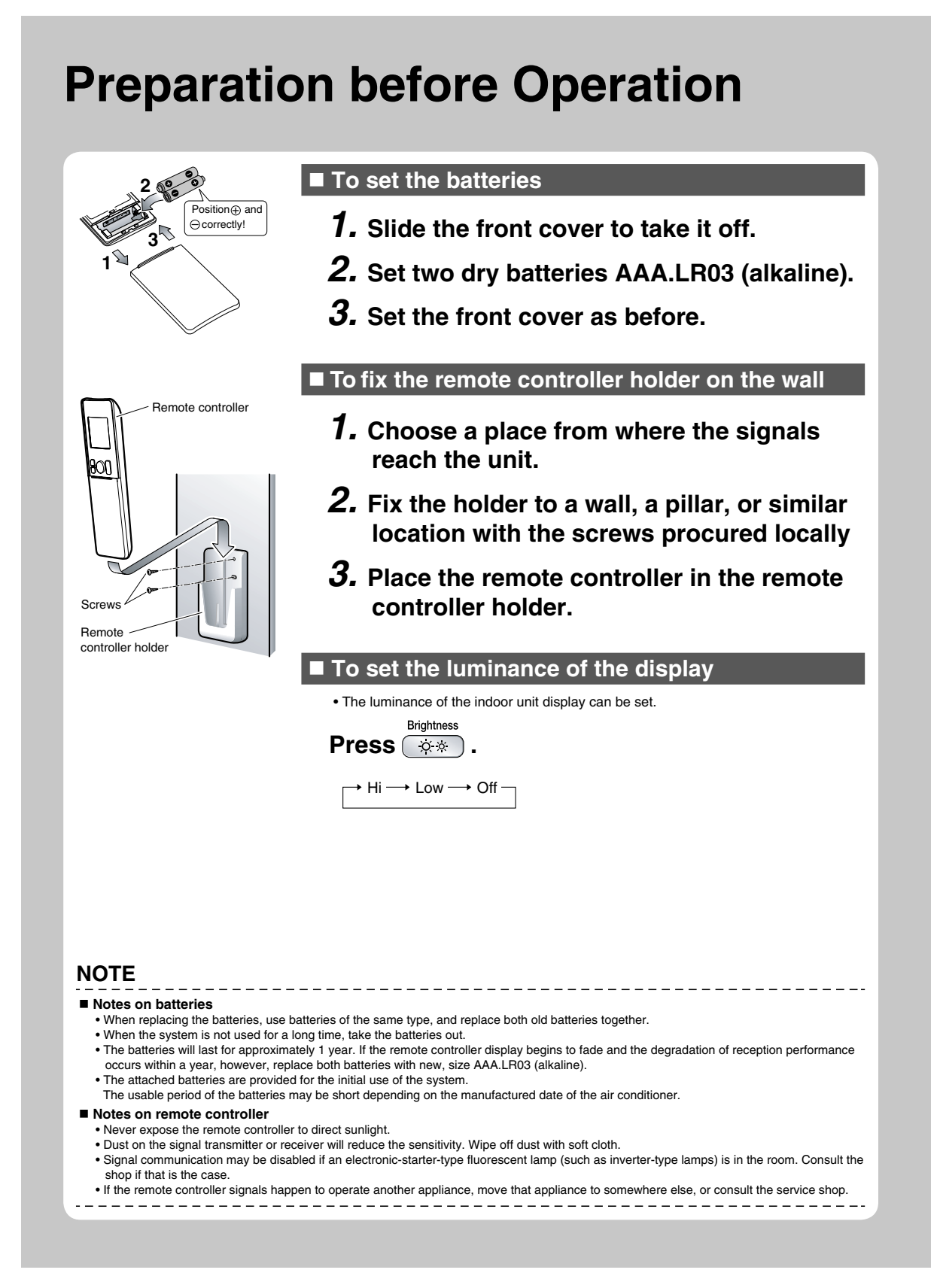

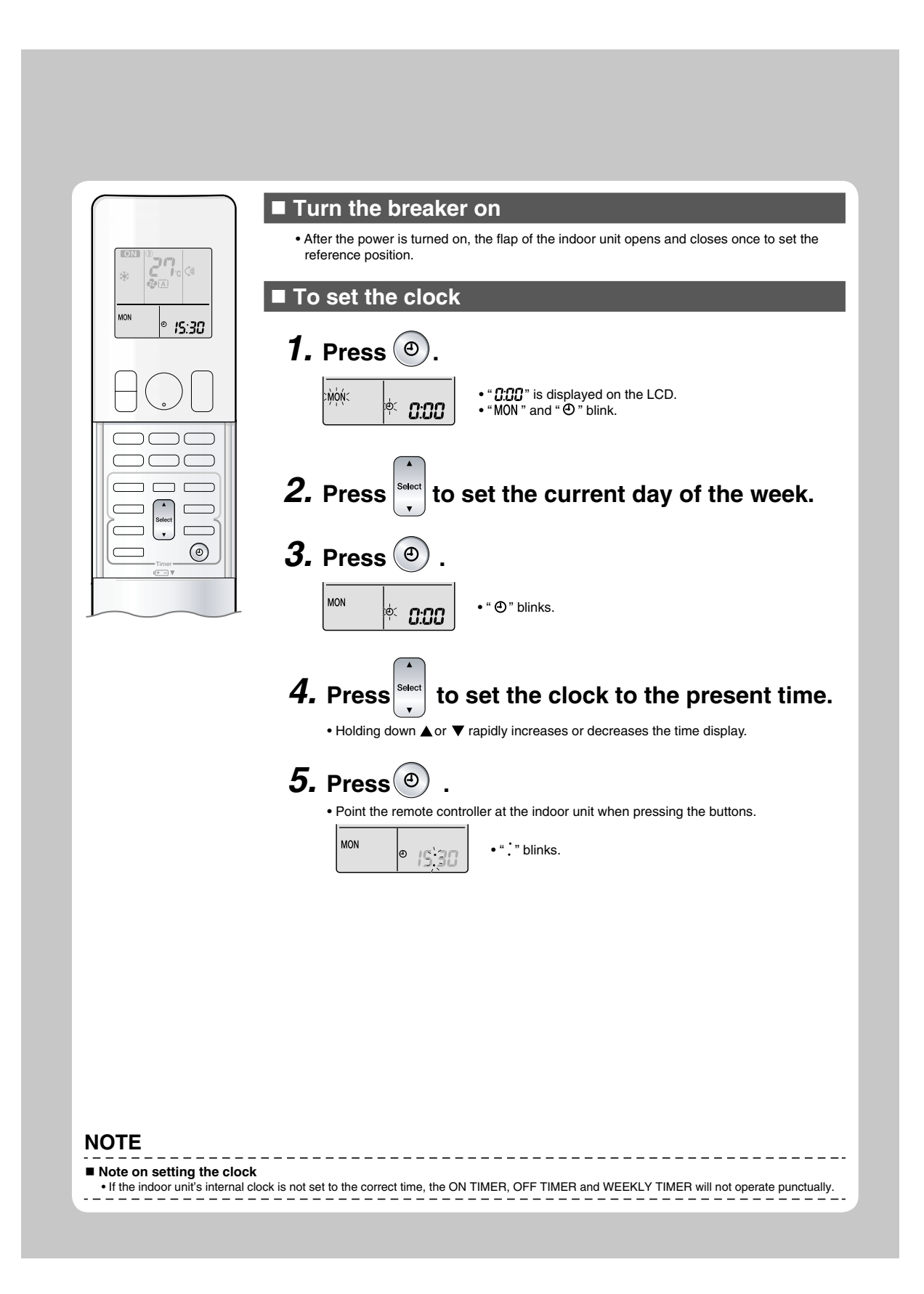

# 2.1.4 AUTO · DRY · COOL · HEAT · FAN Operation

#### FTXG25/35/50JV1BW(A)

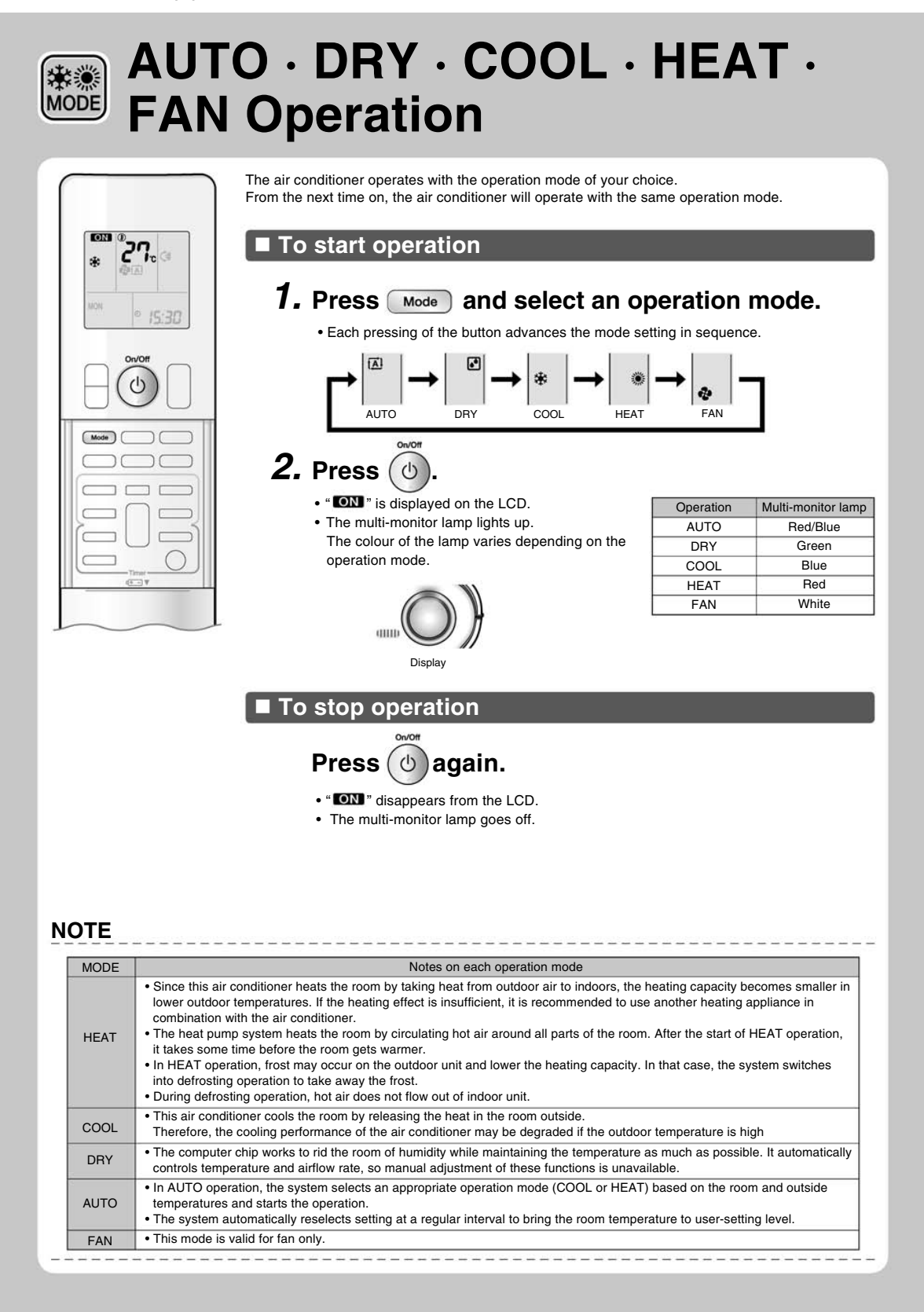

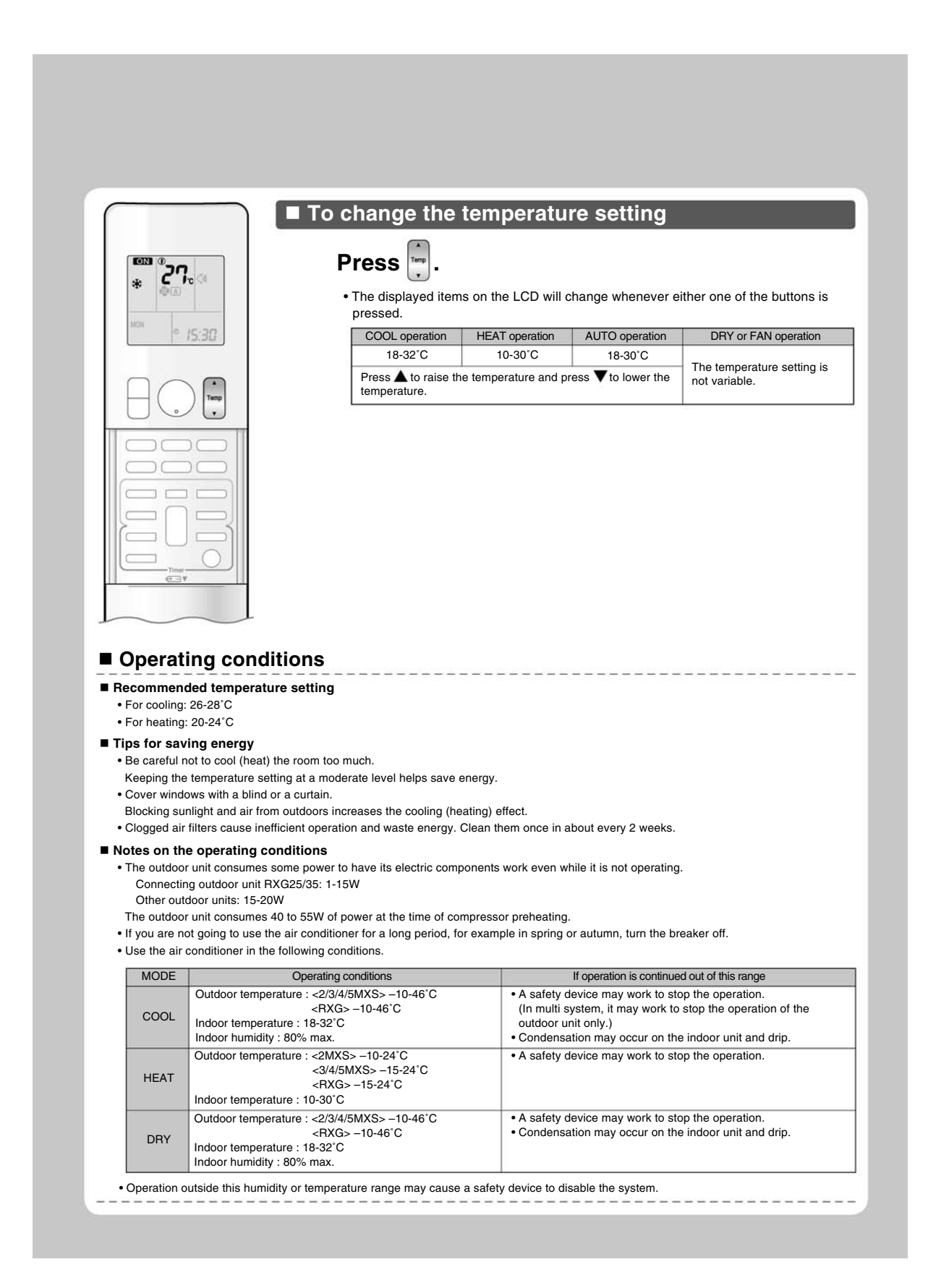

#### FTXS20/25K2V1B, CTXS15/35K2V1B

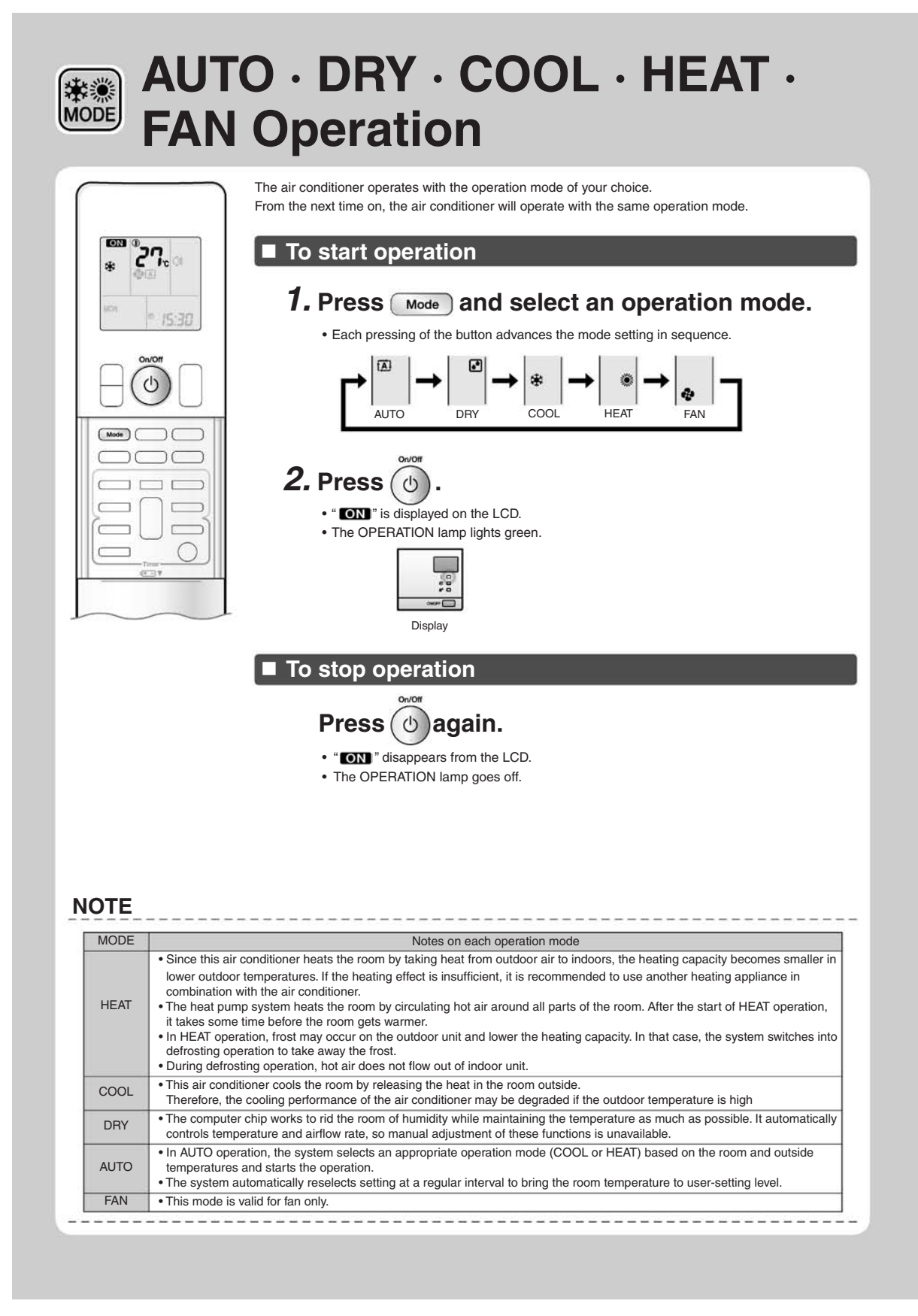

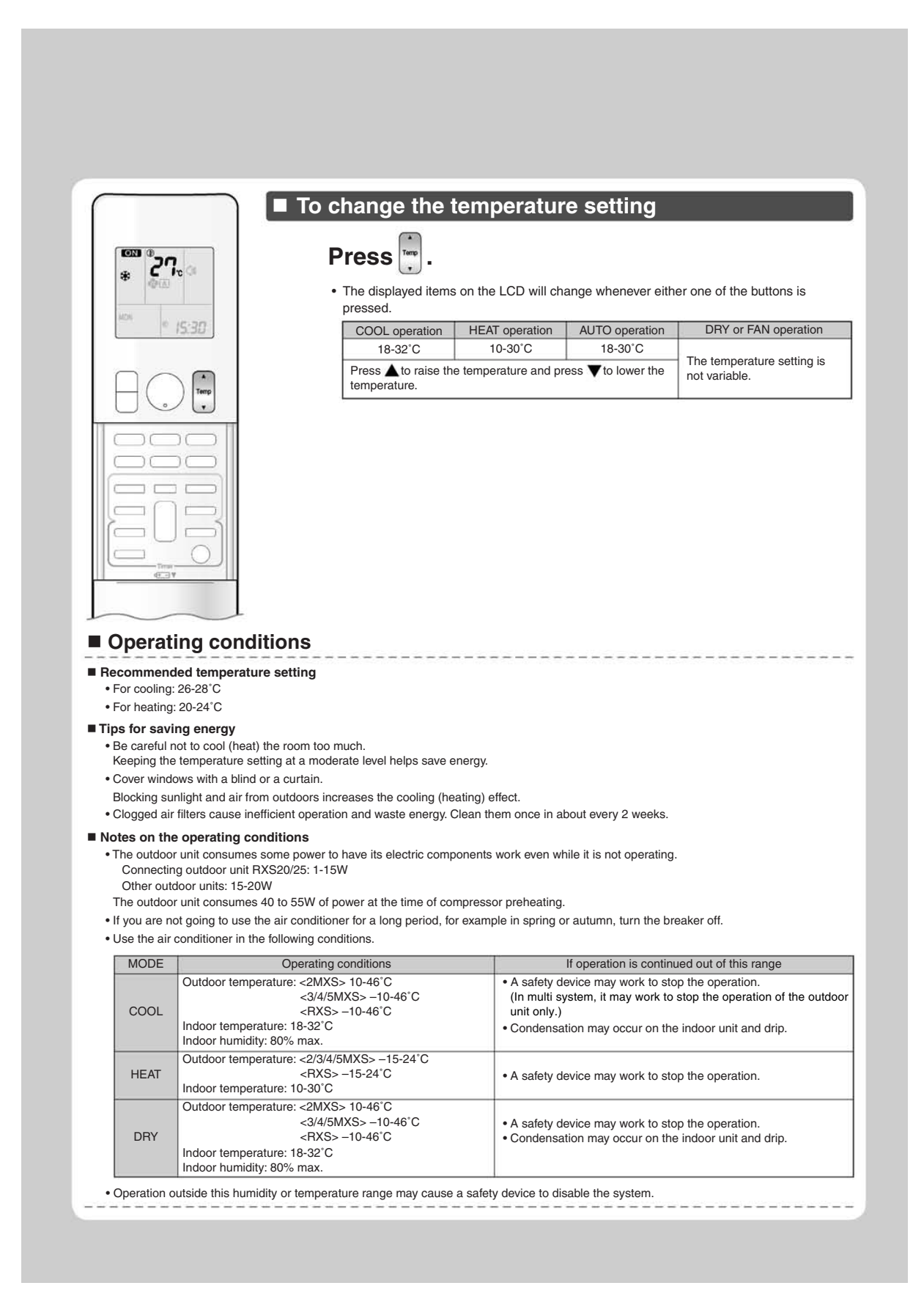

#### FVXG25/35/50K2V1B

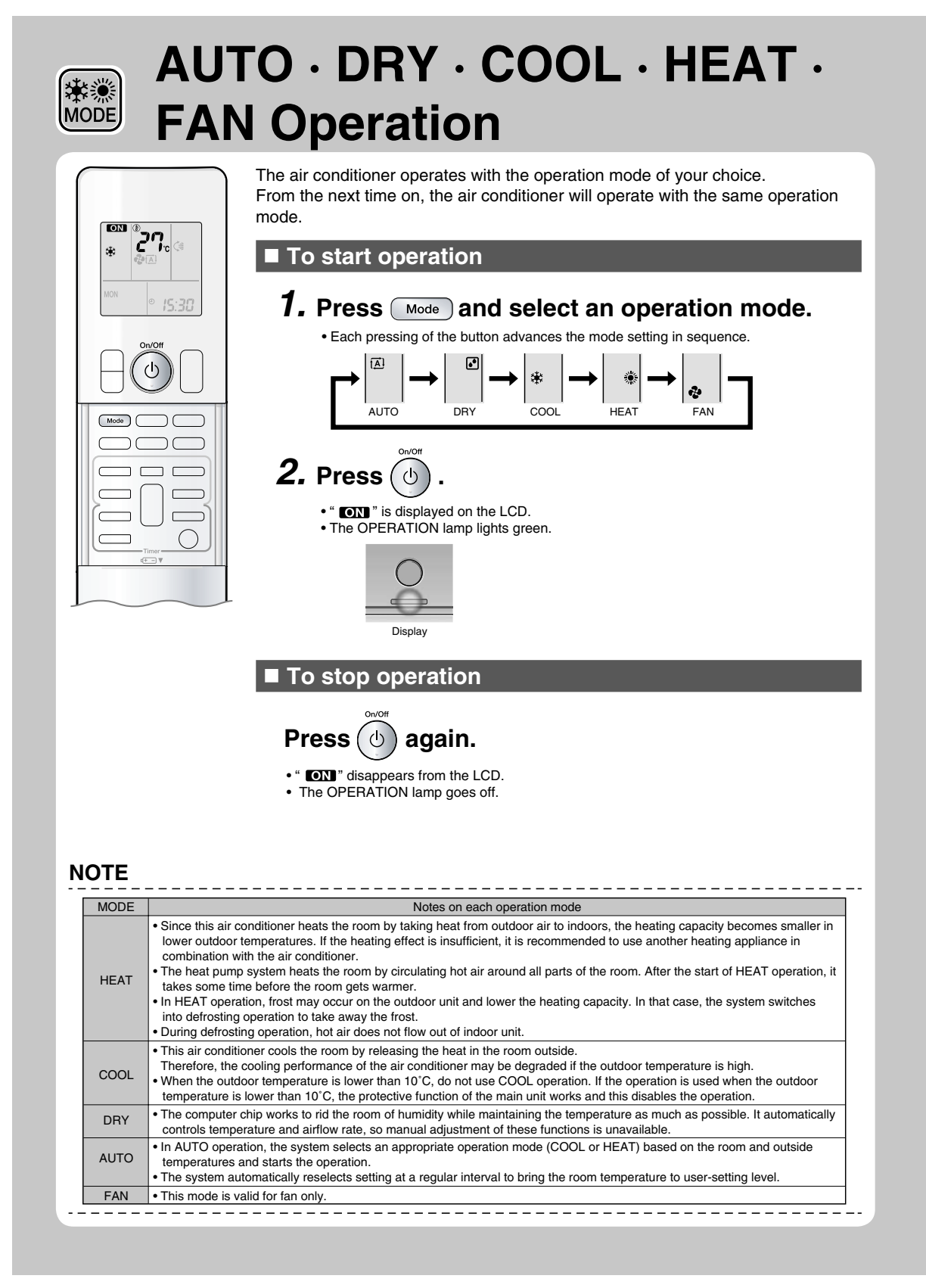

# 2.1.5 RADIANT Operation

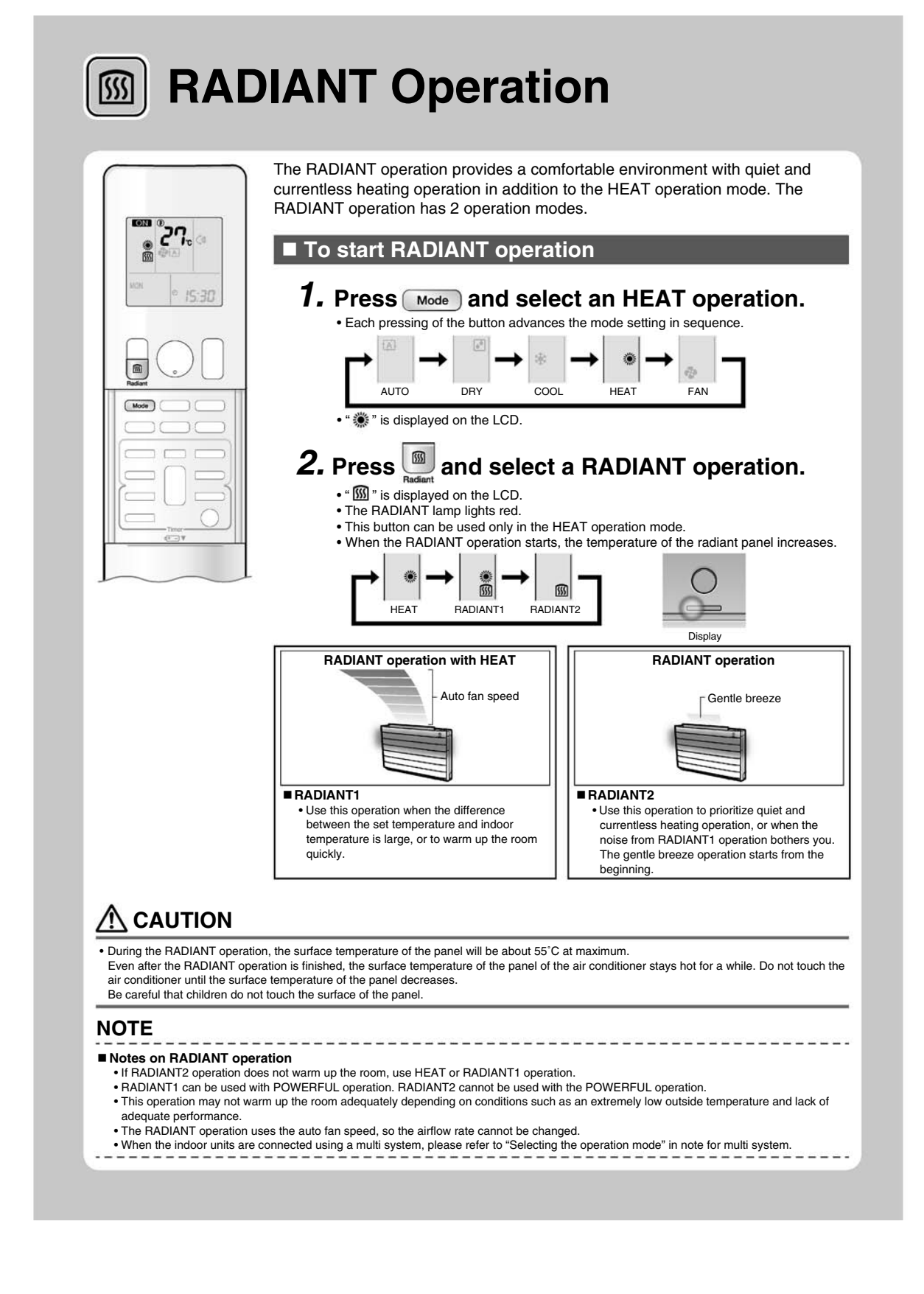

# 2.1.6 Temperature Setting

|                                                                                                    |                                                                                                    | To change                                                                                                    | the tempe                                                                                                    | rature setti                                                                                                    | ing                                                                                                    |
|----------------------------------------------------------------------------------------------------|----------------------------------------------------------------------------------------------------|----------------------------------------------------------------------------------------------------|----------------------------------------------------------------------------------------------------|----------------------------------------------------------------------------------------------------|----------------------------------------------------------------------------------------------------|
|                                                                                                    | C <■<br>15:30                                                                                                    | Press ↓<br>• The displayed item<br>COOL operation<br>18-32°C<br>Press ▲ to raise the<br>temperature.                                                                                                    | s on the LCD will<br>HEAT or RADIANT<br>operation<br>10-30°C<br>e temperature and p                                                                                            | change whenever<br>AUTO operation<br>18-30°C<br>ress ▼ to lower the                                                                                                    | either one of the buttons is presse<br>DRY or FAN operation<br>The temperature setting is not variab                                                                                                    |
|                                                                                                    |                                                                                                    |                                                                                                    |                                                                                                    |                                                                                                    |                                                                                                    |
| Operat                                                                                                    | ting condition                                                                                                    | ons                                                                                                    |                                                                                                    |                                                                                                    |                                                                                                    |
| Operation<br>For cooling:<br>For heating:<br>For heating:<br>For heating:<br>For save<br>Be careful n<br>Keeping the<br>Blocking suit<br>Clogged air<br>Notes on the<br>Other outdor<br>Connecting<br>Other outdor<br>The outdoor<br>The outdoor<br>Other outdor<br>The outdoor                                                                  | ting condit<br>ded temperature<br>26-28°C<br>20-24°C<br>Ving energy<br>ot to cool (heat) the<br>temperature setting<br>ows with a bind or a<br>nlight and air from or<br>filters cause inefficie<br>te operating cond<br>youtdoor unit RXG2<br>oor units: 15-20W<br>unit consumes som<br>g outdoor unit RXG2<br>oor units: 15-20W<br>unit consumes do to<br>a to going to use the a<br>conditioner in the fol                                                         | ONS<br>setting<br>room too much.<br>at a moderate level helps<br>curtain.<br>tidoors increases the cooli<br>nt operation and waste er<br>litions<br>e power to have its electric<br>5/35: 1-15W<br>9 55W of power at the time<br>r conditioner for a long per<br>owing conditions.                                                                                                    | save energy.<br>ng (heating) effect.<br>ergy. Clean them or<br>c components work<br>of compressor preh<br>iod, for example in s                                                | nce in about every 2 t<br>even while it is not op<br>neating.<br>spring or autumn, turn                                                                                                    | veeks.<br>perating.                                                                                                    |
| Operation<br>For cooling:<br>For heating:<br>For heating:<br>For heating:<br>Fips for save<br>Be careful in<br>Keeping the<br>Blocking sui<br>Cover windd<br>Blocking sui<br>Clogged air<br>Notes on the<br>Other outdoor<br>Connecting<br>Other outdoor<br>The outdoor<br>The outdoor<br>Use the air of<br>Superational States<br>Other outdoor | ting condit<br>ded temperature<br>26-28°C<br>20-24°C<br>ving energy<br>ot to cool (heat) the<br>temperature setting<br>was with a blind or a<br>hlight and air from or<br>filters cause inefficie<br>te operating cond<br>y outdoor unit RXG2<br>loor units: 15-20W<br>unit consumes som<br>g outdoor units: 15-20W<br>unit consumes to to<br>to going to use the a<br>conditioner in the fol                                                                         | ONS<br>setting<br>room too much.<br>at a moderate level helps<br>curtain.<br>itdoors increases the cool<br>int operation and waste er<br>litions<br>e power to have its electric<br>5/35: 1-15W<br>> 55W of power at the time<br>r conditioner for a long per<br>owing conditions.                                                                                                    | save energy.<br>ng (heating) effect.<br>ergy. Clean them or<br>c components work<br>of compressor preh<br>iod, for example in s                                                | nce in about every 2 to<br>even while it is not op<br>teating.<br>spring or autumn, turn                                                                                                    | weeks.<br>perating.<br>h the breaker off.                                                                                                    |
| Operat<br>Recommen<br>For cooling:<br>For heating:<br>Tips for sat<br>Be careful n<br>Keeping the<br>Cover windd<br>Blocking suu<br>Clogged air<br>Notes on th<br>The outdoor<br>Other outd<br>The outdoor<br>I f you are no<br>Use the air of<br>MODE<br>COOL                                                                                   | ting condit<br>ded temperature<br>26-28°C<br>20-24°C<br>ving energy<br>ot to cool (heat) the<br>temperature setting<br>was with a blind or a<br>nlight and air from or<br>filters cause inefficie<br>te operating cond<br>unit consumes 40 tt<br>oor units: 15-20W<br>uoir consumes 40 tt<br>ot going to use the a<br>conditioner in the fol<br>Outdoor temperature<br>Indoor temperature<br>Indoor humidity: 8                                                       | ons         setting         room too much.         at a moderate level helps<br>curtain.         itdoors increases the coolin<br>in operation and waste er         bittons         e power to have its electric<br>5/35: 1-15W         b 55W of power at the time<br>r conditioner for a long per<br>owing conditions.         Operating conditions         re: <2/3/4/5MXS> 10-46'C<br><18-32'C                                                     | save energy.<br>ng (heating) effect.<br>ergy. Clean them or<br>c components work of<br>of compressor preh<br>iod, for example in s<br>C • A s<br>(In n<br>unit<br>• C          | nce in about every 2 v<br>even while it is not op<br>spring or autumn, turn<br>If operation is<br>safety device may wo<br>nulti system, it may w<br>only.)<br>ndensation may occu               | weeks.<br>berating.<br>In the breaker off.<br>s continued out of this range<br>rk to stop the operation.<br>fork to stop the operation of the outdoo<br>ur on the indoor unit and drip.                                |
| Operation<br>Recomment<br>For cooling:<br>For heating:<br>Tips for saw<br>Be careful n<br>Keeping the<br>Cover winde<br>Blocking suu<br>Clogged air<br>Notes on the<br>The outdoor<br>If you are no<br>Use the air of<br>MODE<br>COOL<br>HEAT or<br>RADIANT                                                                                      | ting condit<br>ded temperature<br>26-28°C<br>20-24°C<br><b>ing energy</b><br>ot to cool (heat) the<br>temperature setting<br>ows with a blind or a<br>nilight and air from on<br>filters cause inefficie<br>te operating cond<br>or unit consumes sorr<br>g outdoor unit RXG2<br>oor units: 15-20W<br>unit consumes 40 to<br>bt going to use the a<br>conditioner in the fol<br>Outdoor temperature<br>Indoor temperature<br>Indoor temperature<br>Indoor temperature | ons<br>setting<br>room too much.<br>at a moderate level helps<br>curtain.<br>itdoors increases the cooli<br>nt operation and waste er<br>litions<br>e power to have its electric<br>5/35: 1-15W<br>0.55W of power at the time<br>r conditioner for a long per<br>owing conditions.<br>Operating conditions<br>re : <2/3/4/5MXS> 10-46'C<br>:18-32'C<br>0% max.<br>re : <2MXS> -10-24'C<br><3/4/5MXS> -15-24''<br><rxg> -15-24''C<br/>: 10-30'C</rxg> | save energy.<br>ng (heating) effect.<br>ergy. Clean them or<br>c components work<br>of compressor preh<br>iod, for example in s<br>C • A s<br>(In n<br>unit<br>• Co<br>C • A s | nce in about every 2 to<br>even while it is not op<br>meating.<br>spring or autumn, turn<br>If operation is<br>safety device may wo<br>nulti system, it may wo<br>only.)<br>ndensation may occu | weeks.<br>perating.<br>In the breaker off.<br>Secontinued out of this range<br>rk to stop the operation.<br>From the stop the operation of the outdoor<br>ar on the indoor unit and drip.<br>rk to stop the operation. |

# 2.1.7 Adjusting the Airflow Direction and Rate

# FTXG25/35/50JV1BW(A)

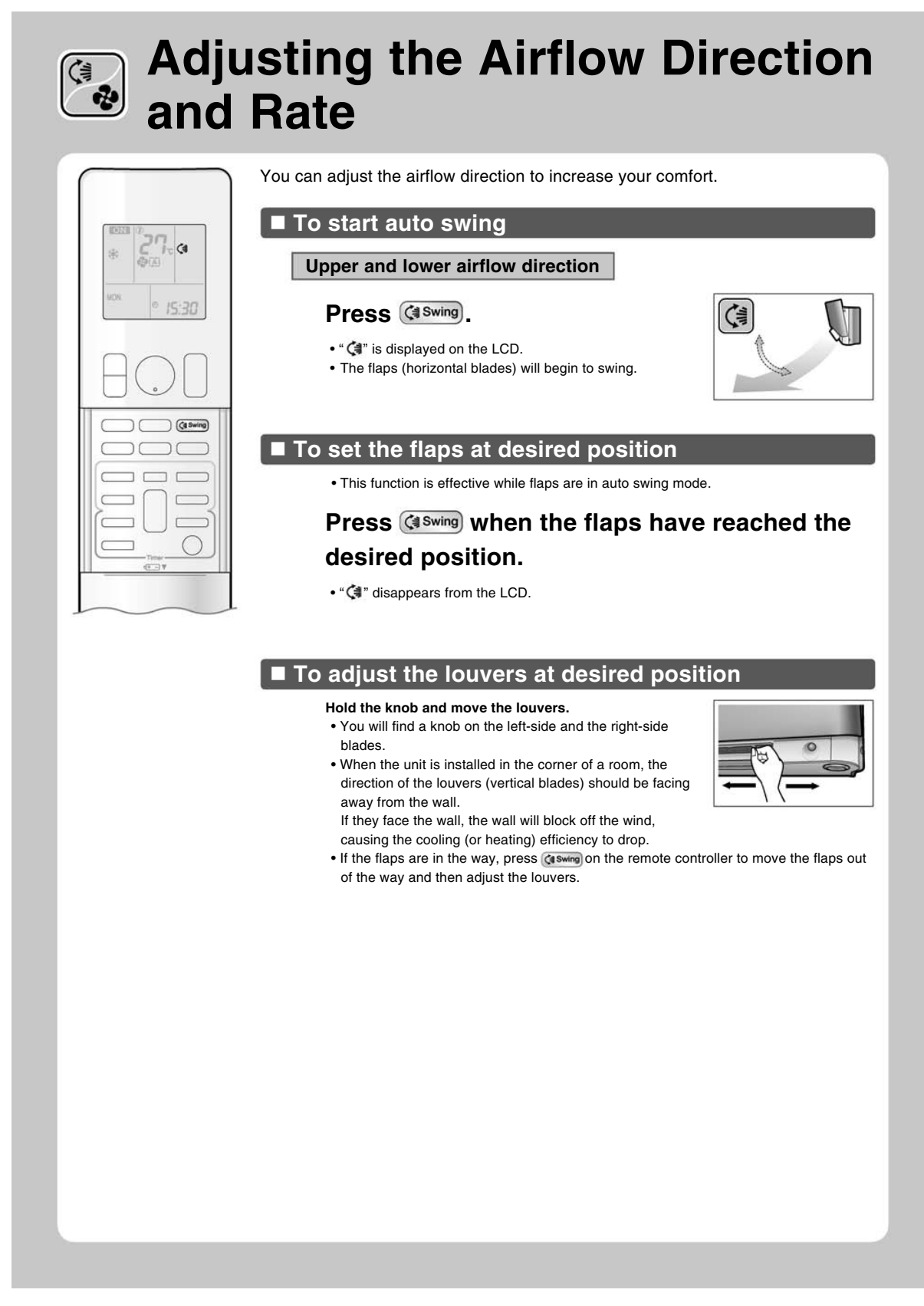

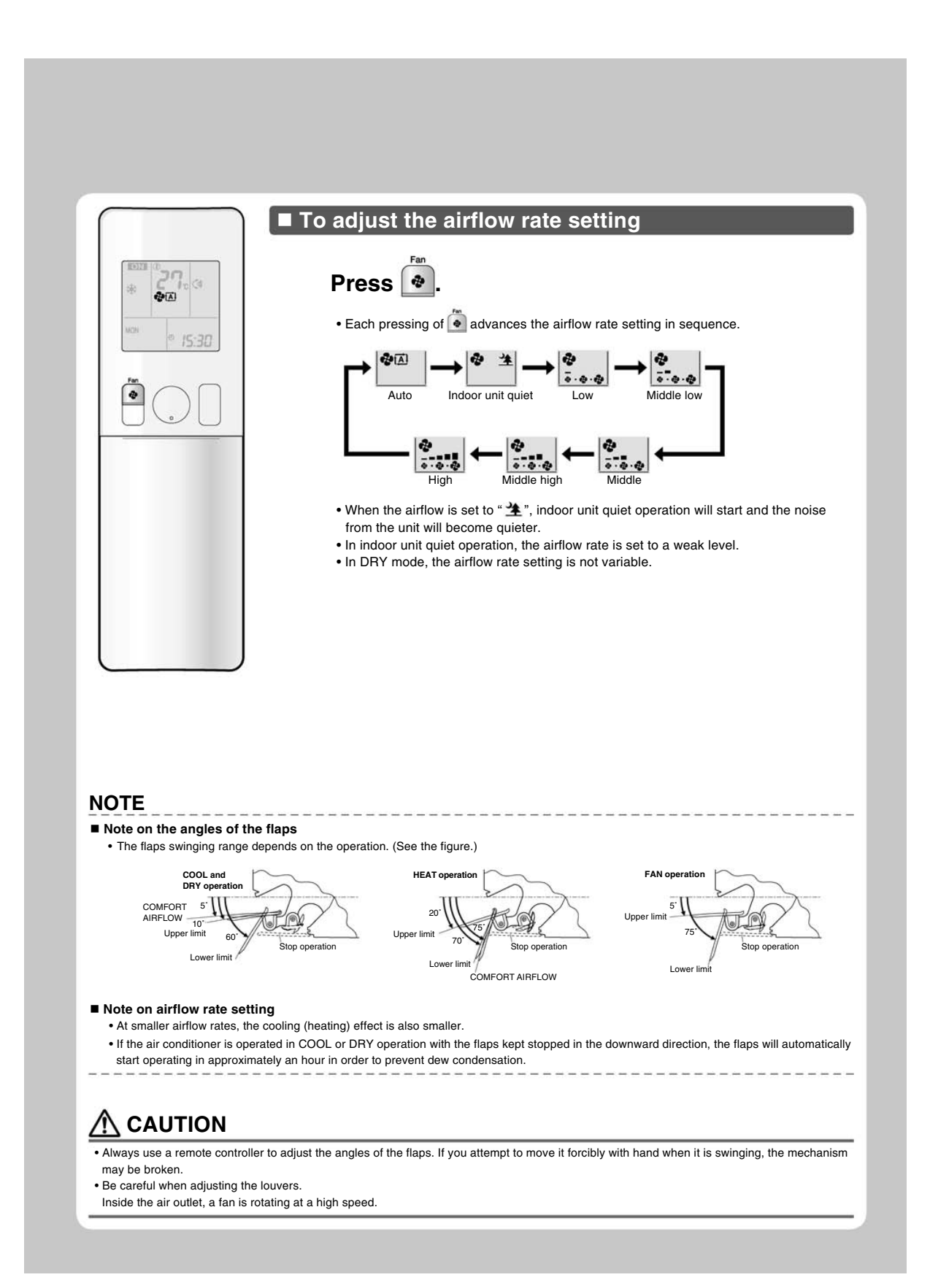

# FTXS20/25K2V1B, CTXS15/35K2V1B

# Adjusting the Airflow Direction and Rate

You can adjust the airflow direction to increase your comfort.

# To start auto swing

#### Upper and lower airflow direction

# Press (swing).

- "(\$" is displayed on the LCD.
  The flap (horizontal blade) will begin to swing.

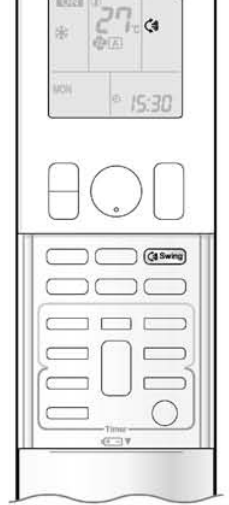

# To set the flap at desired position

• This function is effective while flap is in auto swing mode.

# Press **Gesting** when the flap has reached the desired position.

• " (] disappears from the LCD.

### To adjust the louvers at desired position

#### Hold the knob and move the louvers.

- You will find a knob on the left-side and the right-side blades.
- When the unit is installed in the corner of a room, the direction of the louvers (vertical blades) should be facing away from the wall.

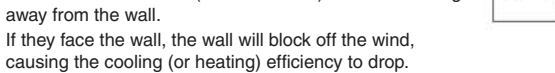

 If the flap is in the way, press ( on the remote controller to move the flap out of the way and then adjust the louvers.

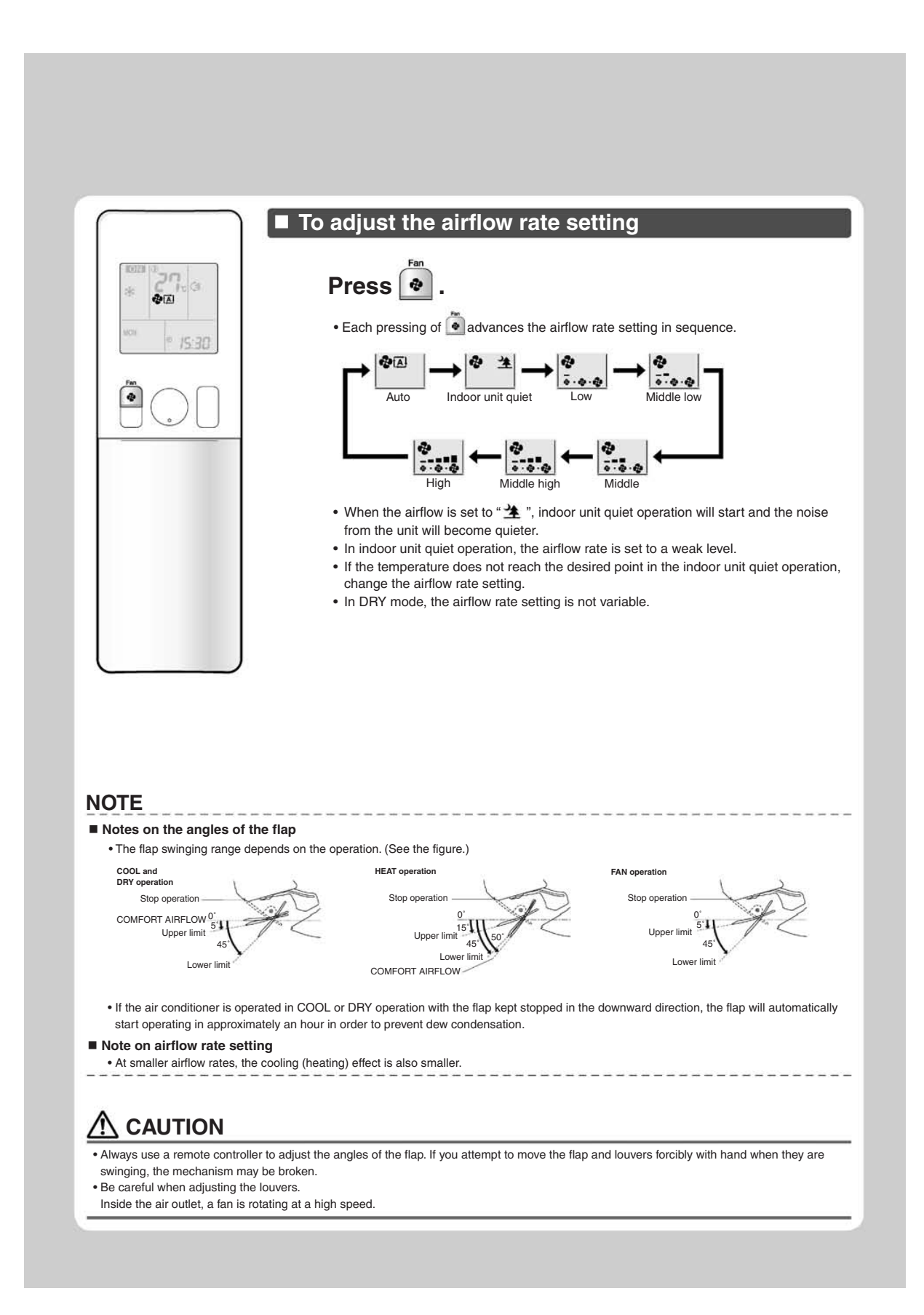

### FVXG25/35/50K2V1B

# **Adjusting the Airflow Direction** and Rate 2

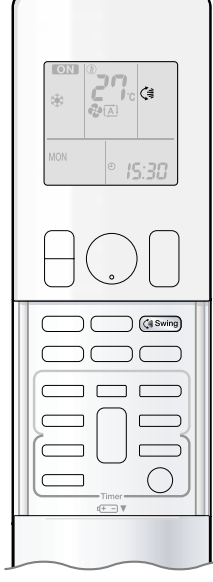

You can adjust the airflow direction to increase your comfort.

# To start auto swing

# Upper and lower airflow direction

# Press (swing).

- " (] " is displayed on the LCD.
- The flap (horizontal blade) will begin to swing.

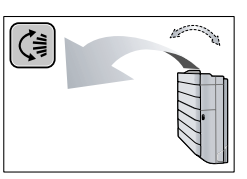

# To set the flap at desired position

• This function is effective while flap is in auto swing mode.

# Press (Swing) when the flap has reached the desired position.

• " <1 " disappears from the LCD.

### To adjust the louvers at desired position

#### Hold the knob and move the louvers.

wall.

- You will find a knob on the left-side and the right-side blades. • When the unit is installed in the corner of a room, the direction
- of the louvers (vertical blades) should be facing away from the
- If they face the wall, the wall will block off the wind, causing the cooling (or heating) efficiency to drop.
- If the flap is in the way, press (swing) on the remote controller to move the flap out of the way and then adjust the louvers.

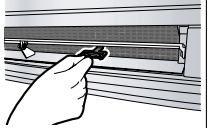

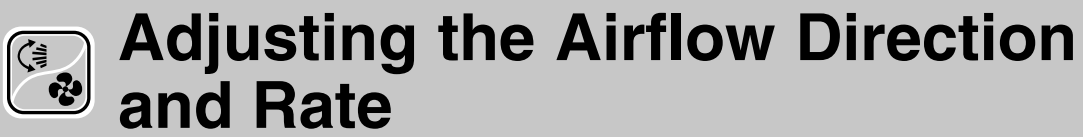

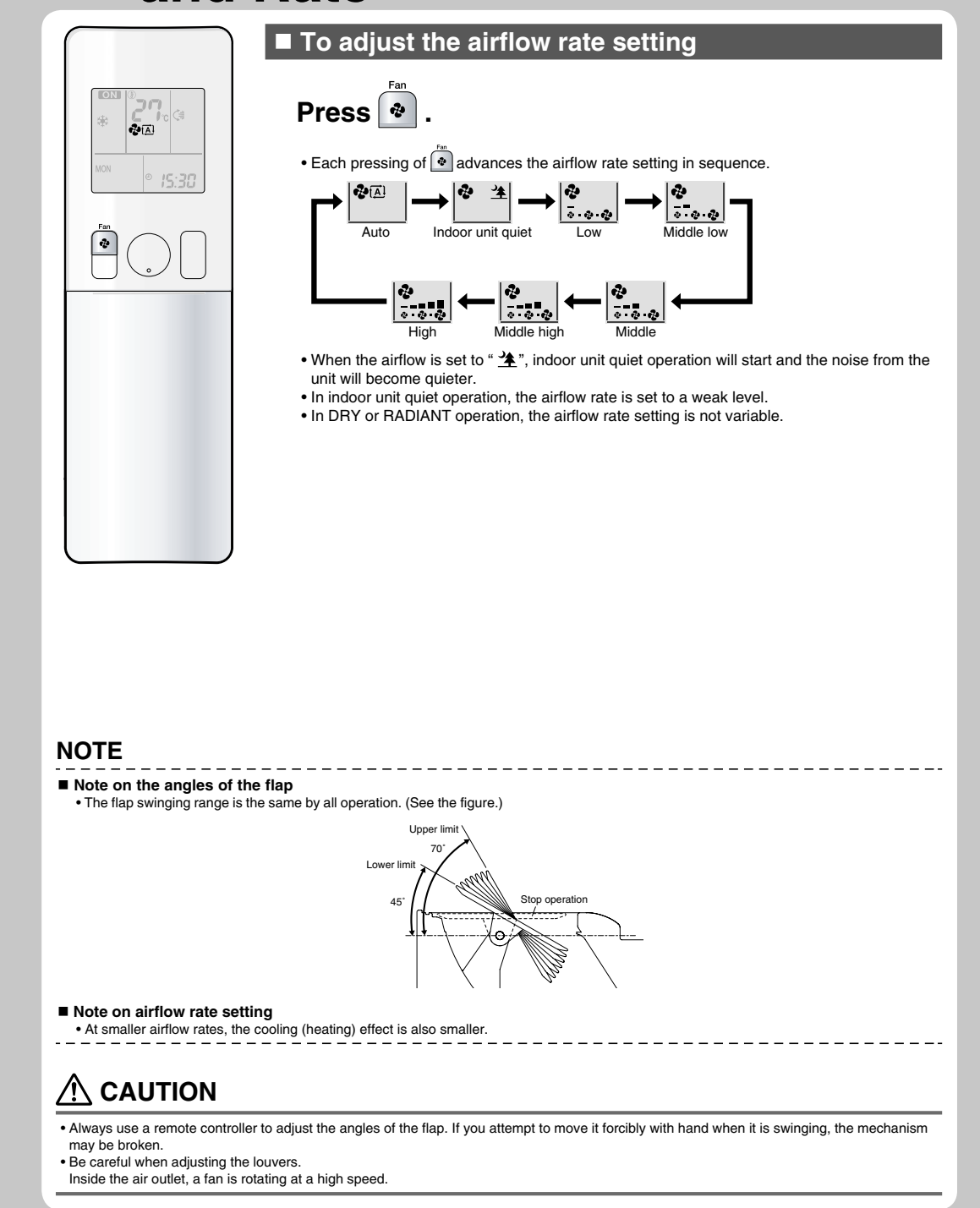

# 2.1.8 COMFORT AIRFLOW Operation

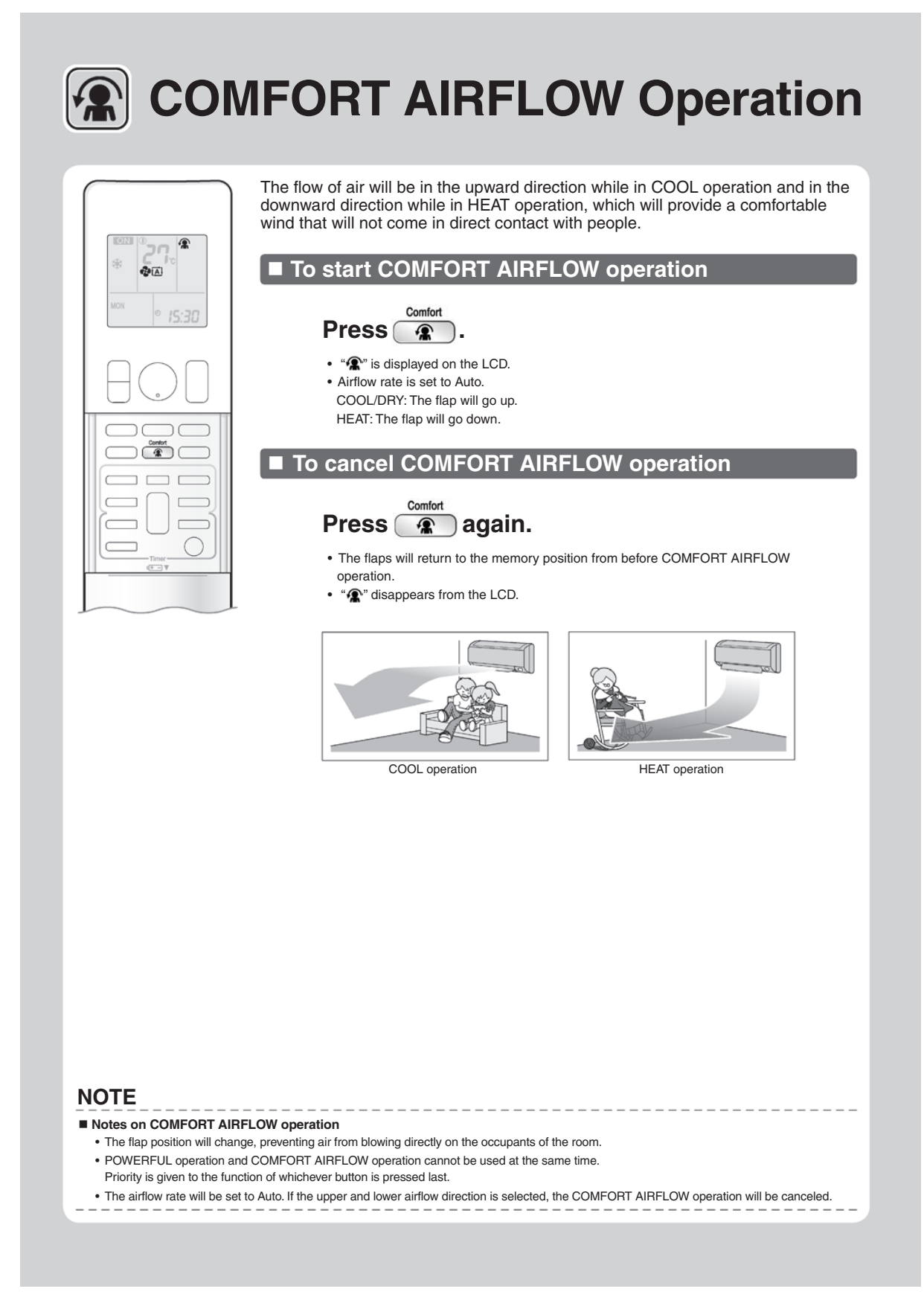

# 2.1.9 INTELLIGENT EYE Operation

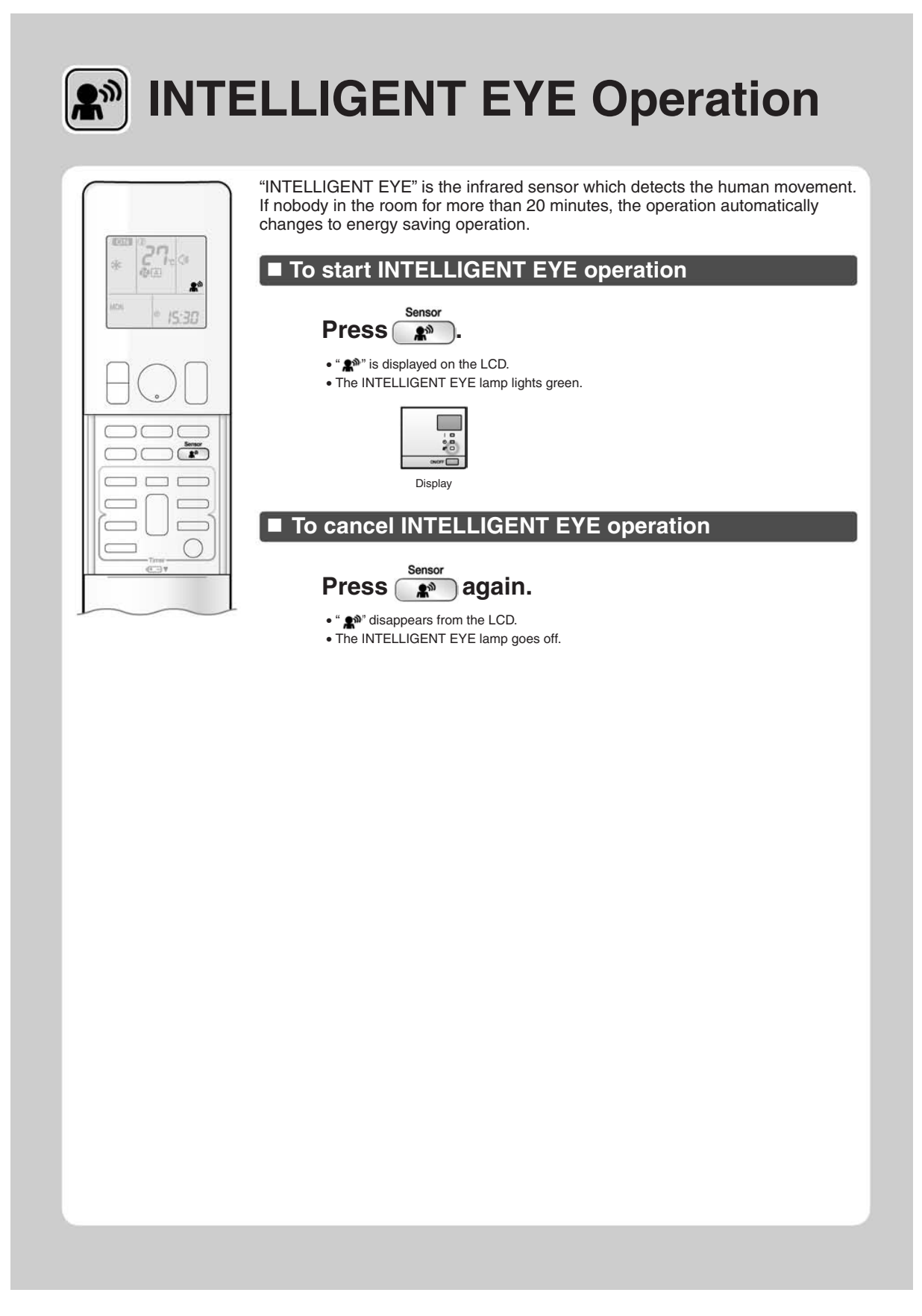

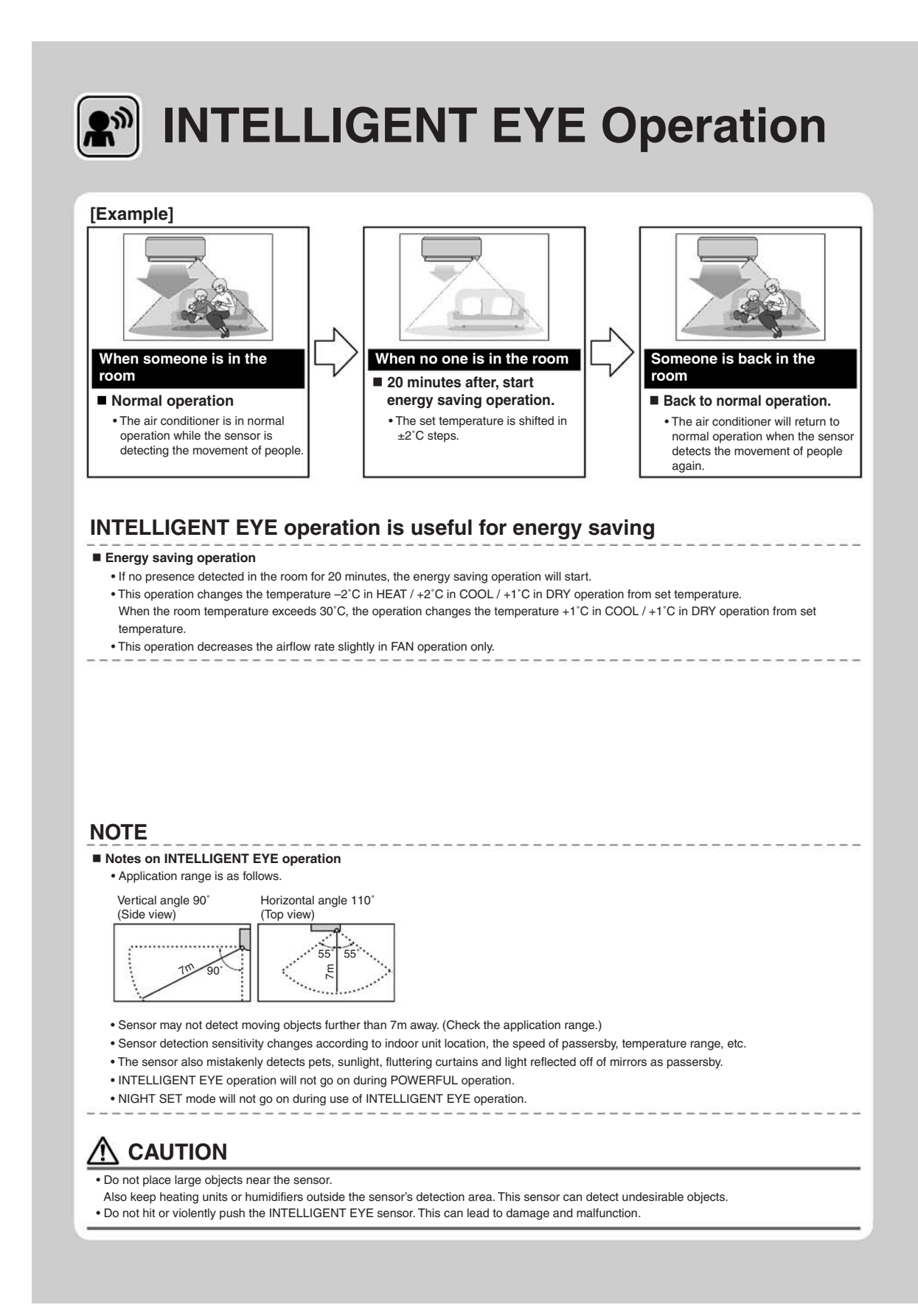

# 2.1.10 POWERFUL Operation

#### FTXG25/35/50JV1BW(A), FTXS20/25K2V1B, CTXS15/35K2V1B

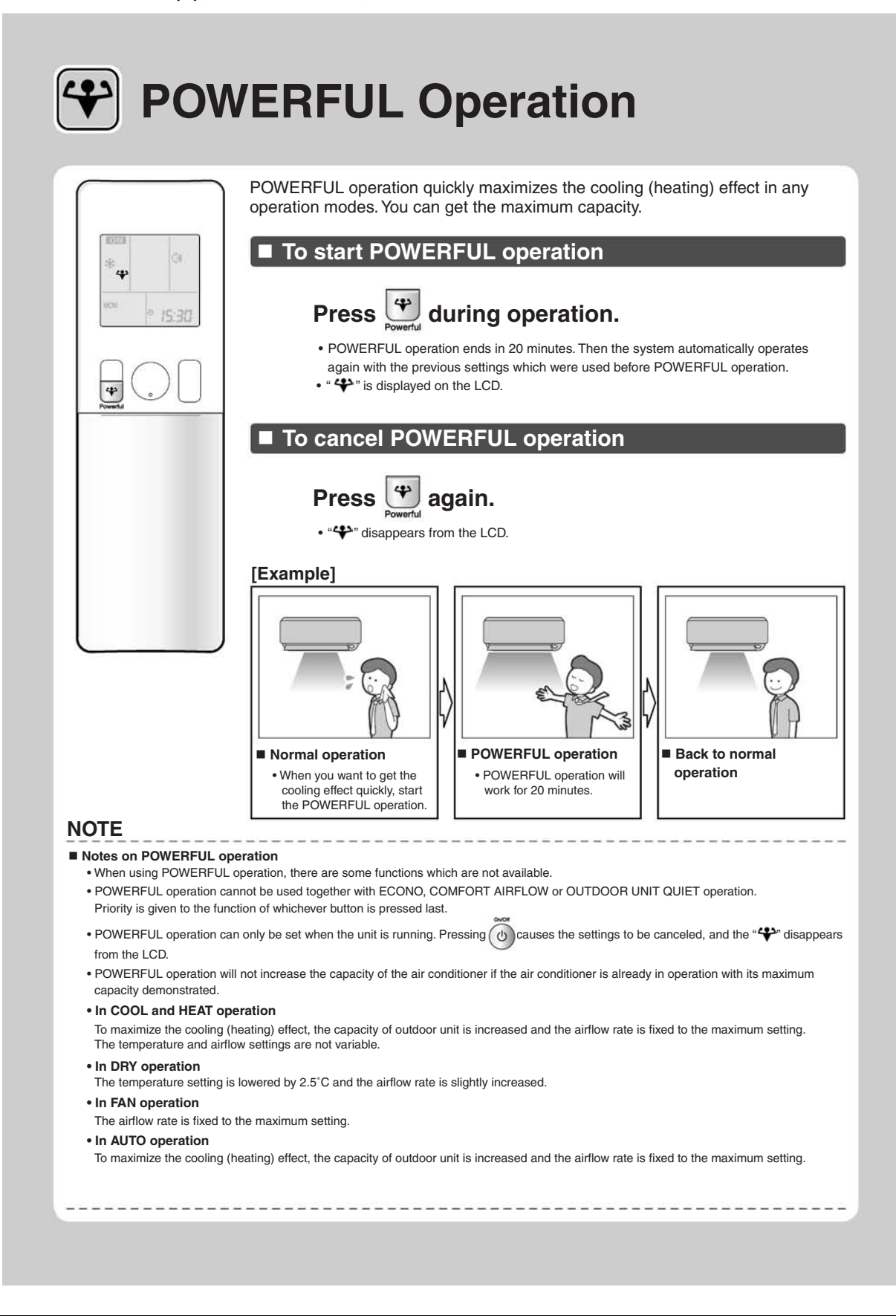

#### FVXG25/35/50K2V1B

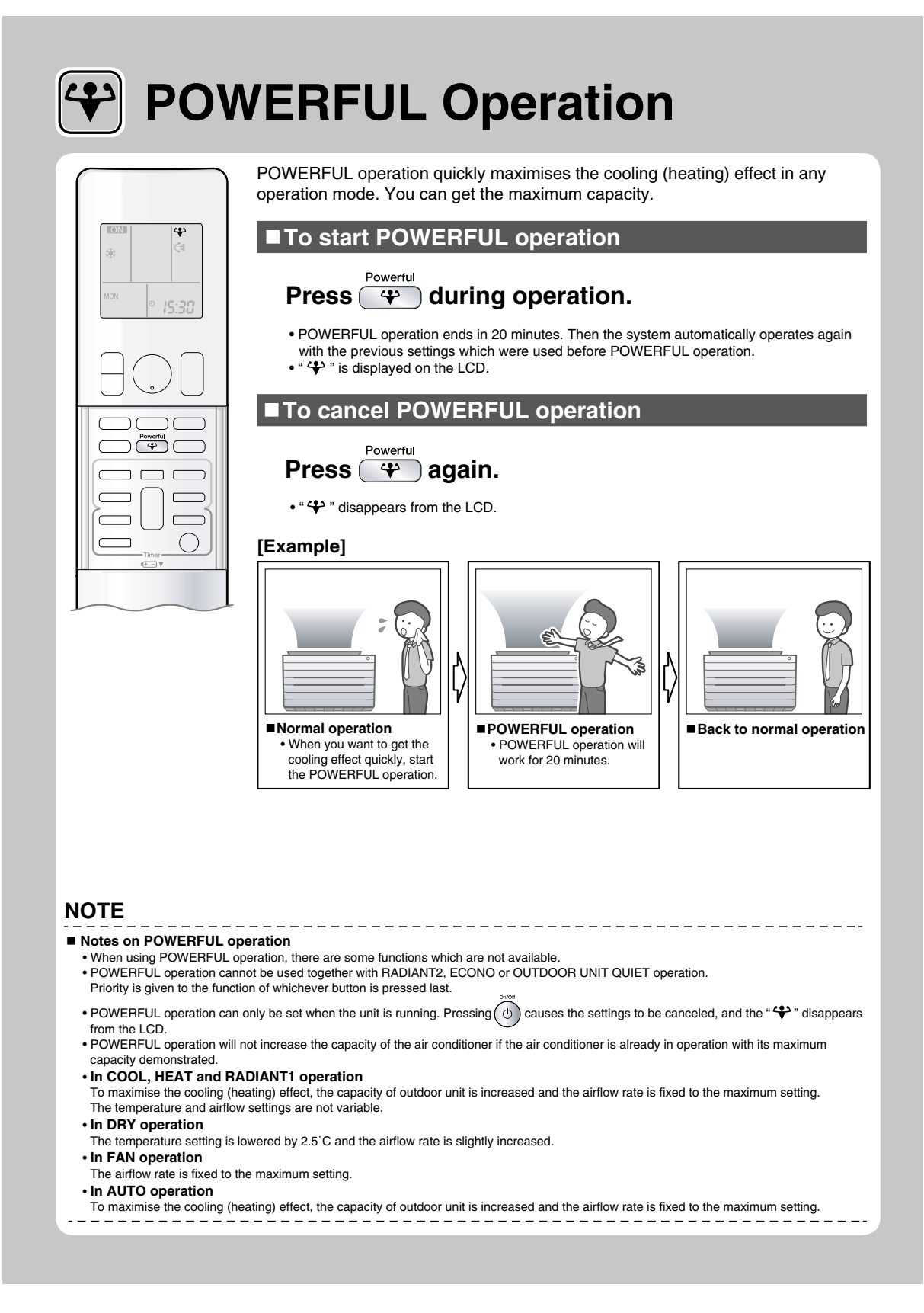

# 2.1.11 OUTDOOR UNIT QUIET Operation

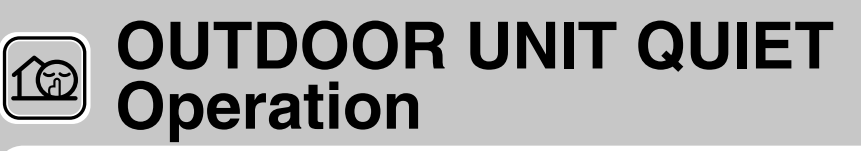

OUTDOOR UNIT QUIET operation lowers the noise level of the outdoor unit by changing the frequency and fan speed on the outdoor unit. This function is convenient during the night.

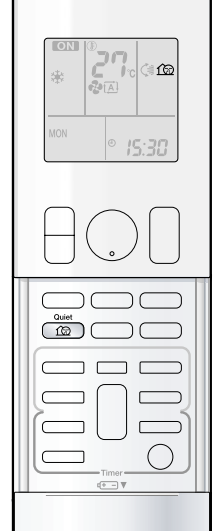

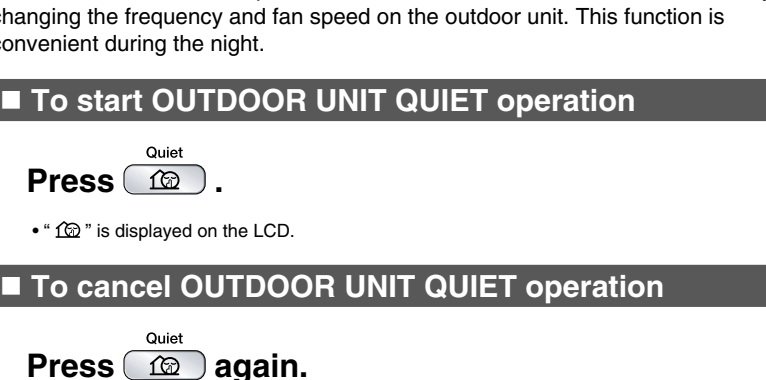

• " from " disappears from the LCD.

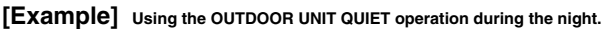

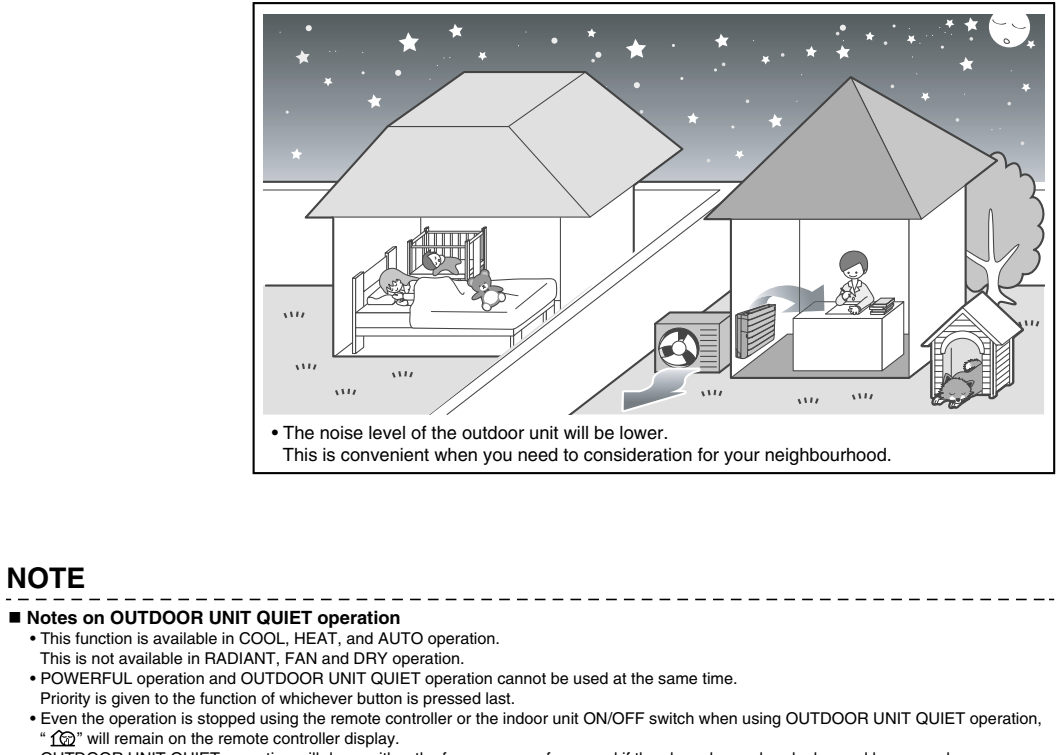

• OUTDOOR UNIT QUIET operation will drop neither the frequency nor fan speed if they have been already dropped low enough.

# 2.1.12 ECONO Operation

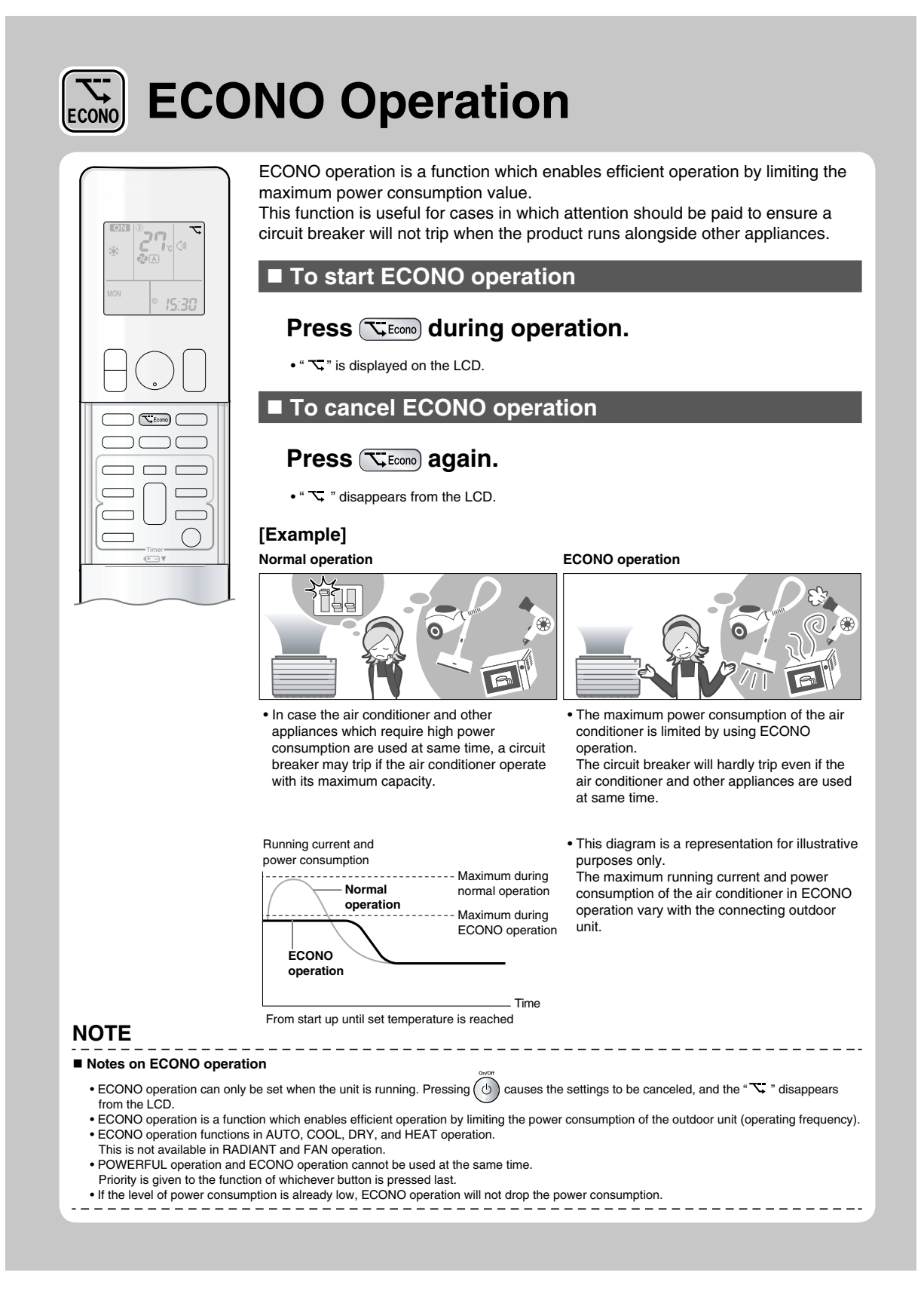

# 2.1.13 OFF TIMER Operation

#### FTXG25/35/50JV1BW(A)

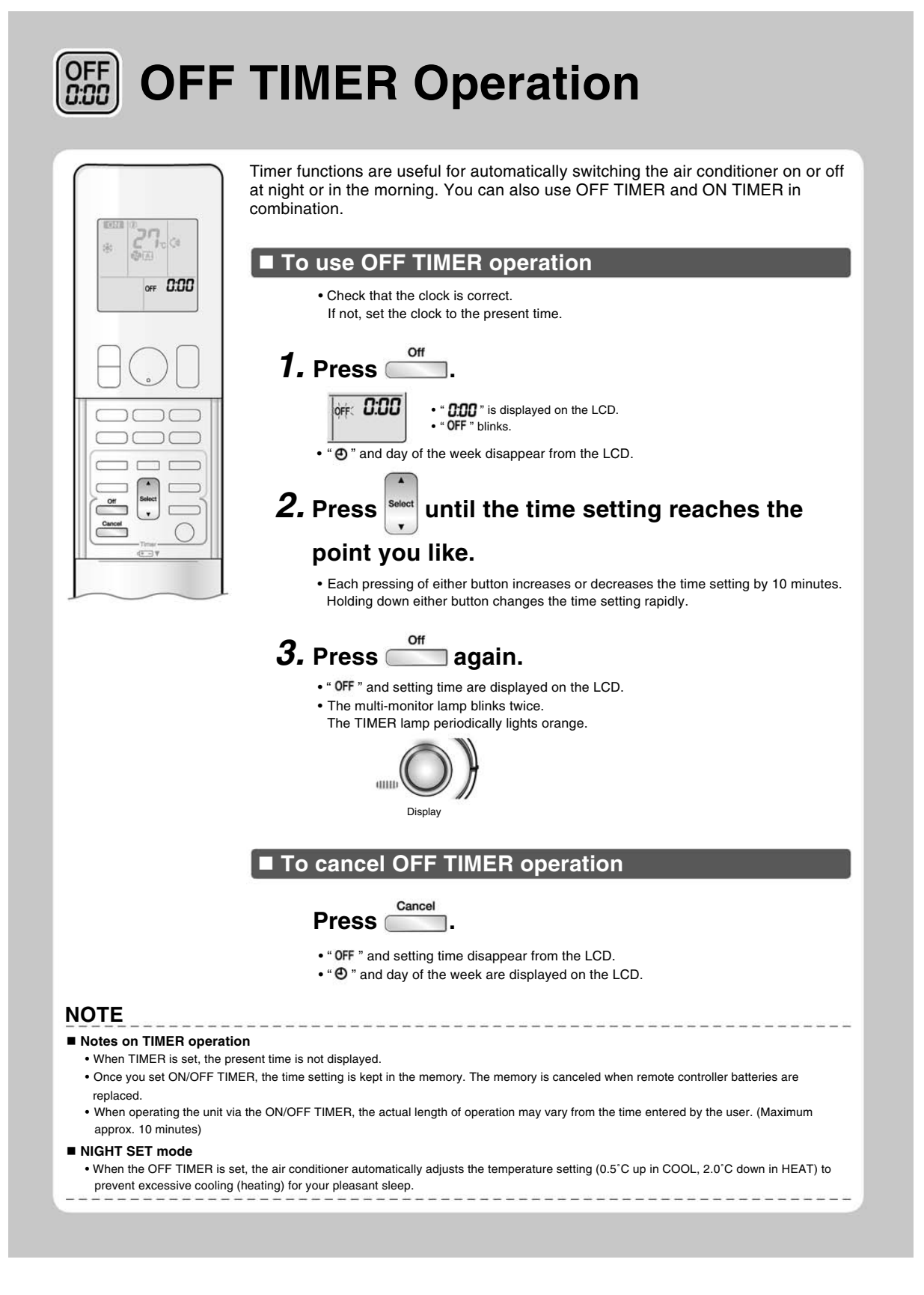

#### FTXS20/25K2V1B, CTXS15/35K2V1B

# **OFF OFF TIMER Operation**

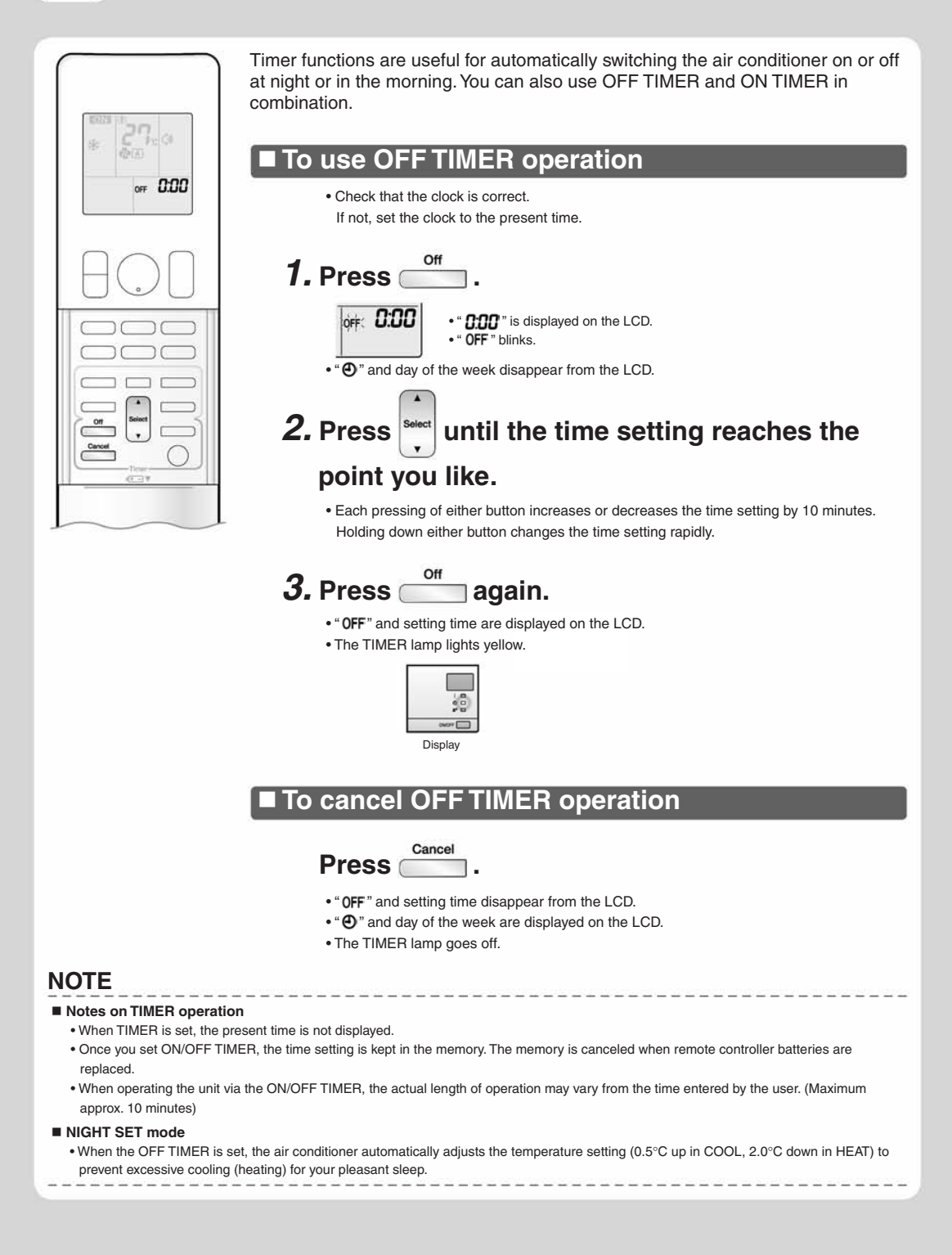

#### FVXG25/35/50K2V1B

# OFF 0:00 **OFF TIMER Operation**

OFF 8:00 ٦ ٢ 

Timer functions are useful for automatically switching the air conditioner on or off at night or in the morning. You can also use OFF TIMER and ON TIMER in combination.

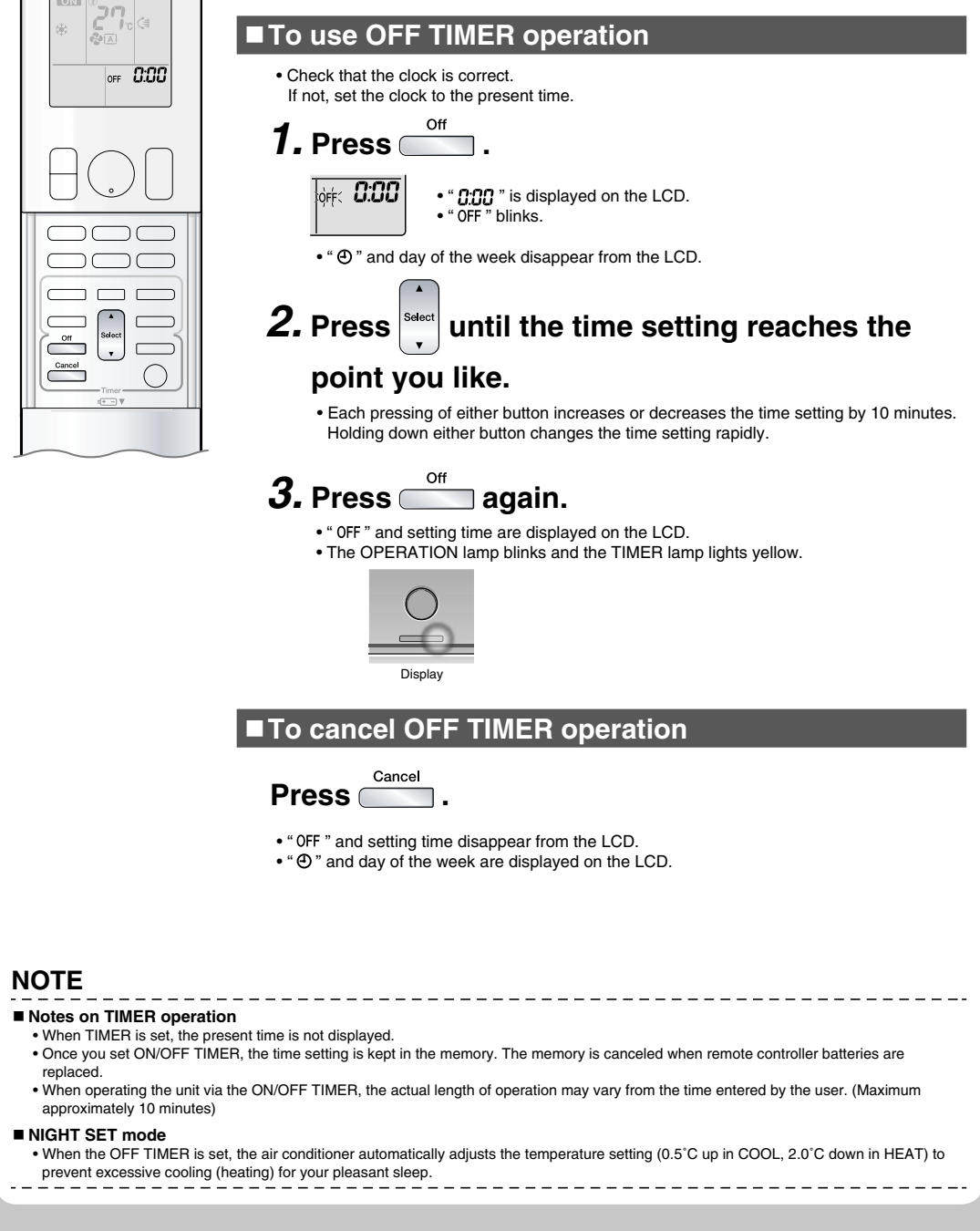

# 2.1.14 ON TIMER Operation

#### FTXG25/35/50JV1BW(A)

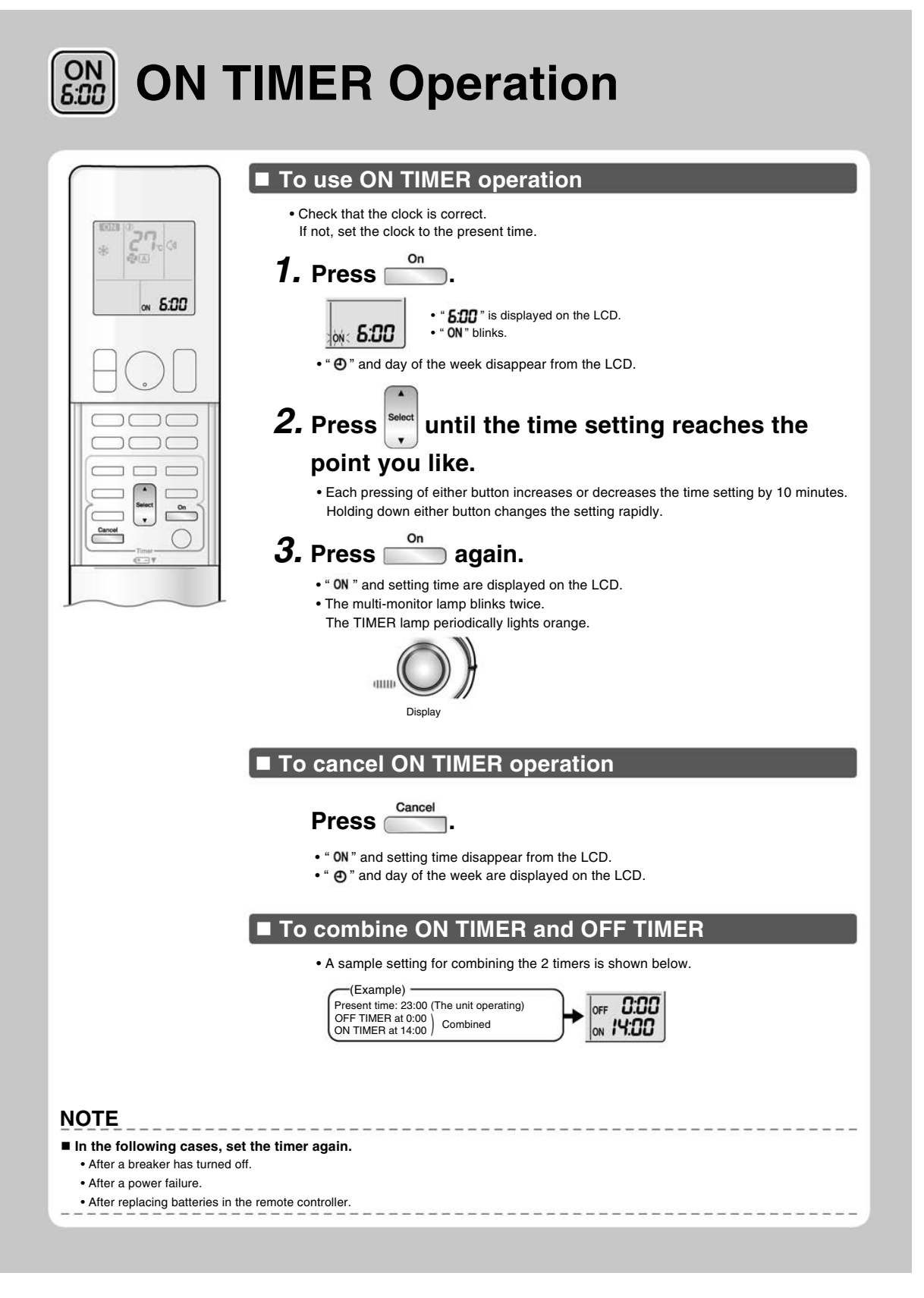

#### FTXS20/25K2V1B, CTXS15/35K2V1B

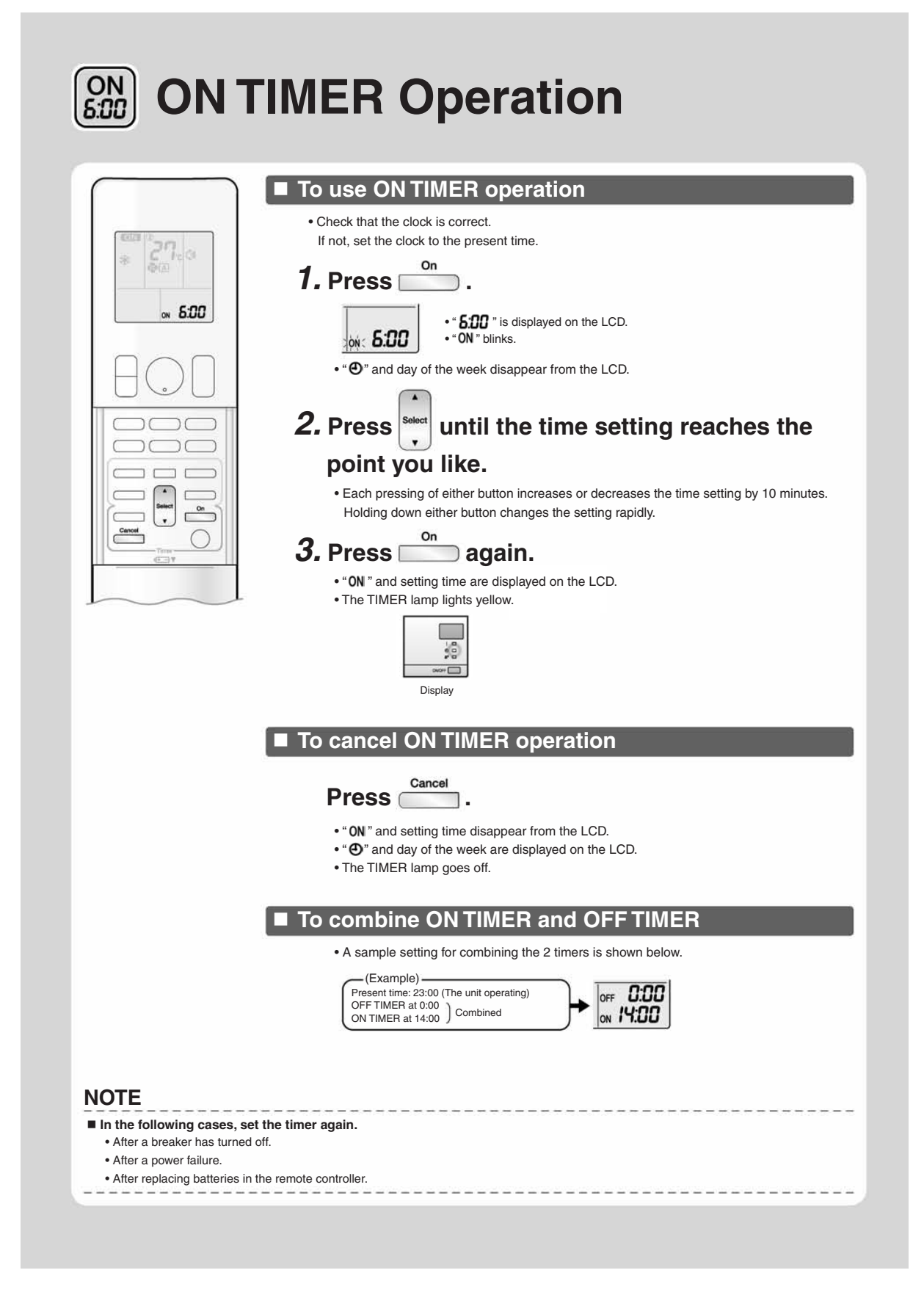

#### FVXG25/35/50K2V1B

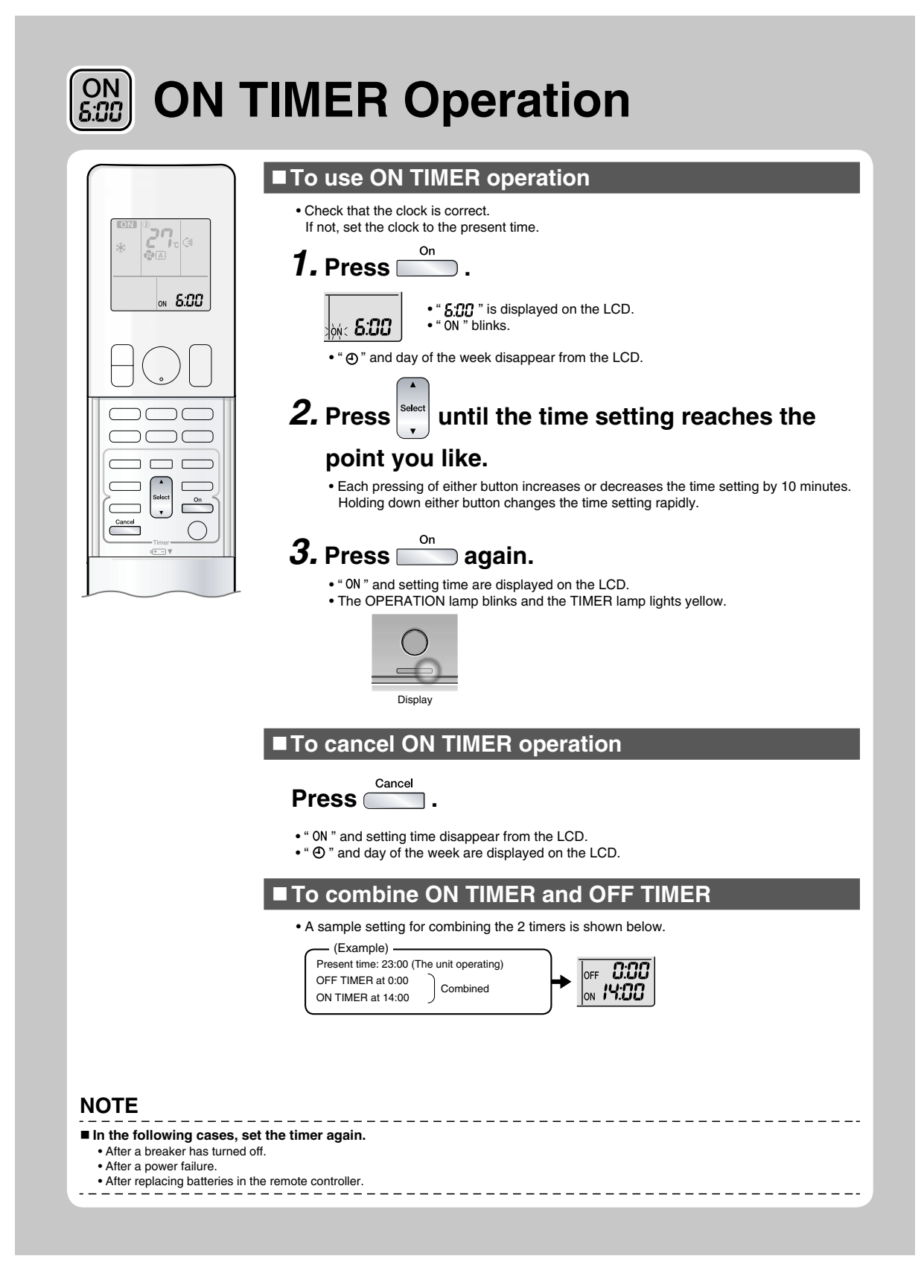

# 2.1.15 WEEKLY TIMER Operation

| [ <b>Example</b> ] Th                                                                             | e same timer settings are made for the week from Monday through Friday while different timer settings<br>ade for the weekend.                                                                                                    |
|---------------------------------------------------------------------------------------------------|----------------------------------------------------------------------------------------------------|
| [Monday]                                                                                          | Make timer settings up to programs 1-4.  Program 1 Program 2 Program 3 Program OFF ON OFF O O OFF O O O O O O O O O O                                                                                                    |
| [Tuesday]<br>to<br>[Friday]                                                                       | Use the copy mode to make settings for Tuesday to Friday, because these settings are the same those for Monday.  Program 1 Program 2 Program 3 Program 3 Program 3 Program 4 Program 3 Program 4 Program 4 Program 4 Program 4 Program 5 Program 4 Program 4 Program 4 Program 5 Program 4 Program 4 Program 5 Program 5 Pro |
| [Saturday]                                                                                        | No timer settings                                                                                                    |
| [                                                                                                 | Program 1 Program 2 Program 3 Program 4<br>OFF ON<br>25°C 27°C 27°C 27°C 27°C<br>8:00 10:00 19:00 21:00<br>OFF ON<br>OFF ON<br>000 000 19:00 000 000 000 000 000 000 000 000 000                                                                                                    |
| • Up to 4 reservat<br>copy mode ensu-<br>The use of ON-6<br>changes. Furthe<br>off the air condit | ions per day and 28 reservations per week can be set in the WEEKLY TIMER. The effective use of<br>irres ease of making reservations.<br>DN-ON-ON settings, for example, makes it possible to schedule operating mode and set temperatur<br>irrmore, by using OFF-OFF-OFF-OFF settings, only the turn off time of each day can be set. This wi<br>ioner automatically if the user forgets to turn it off.                                                                                                    |

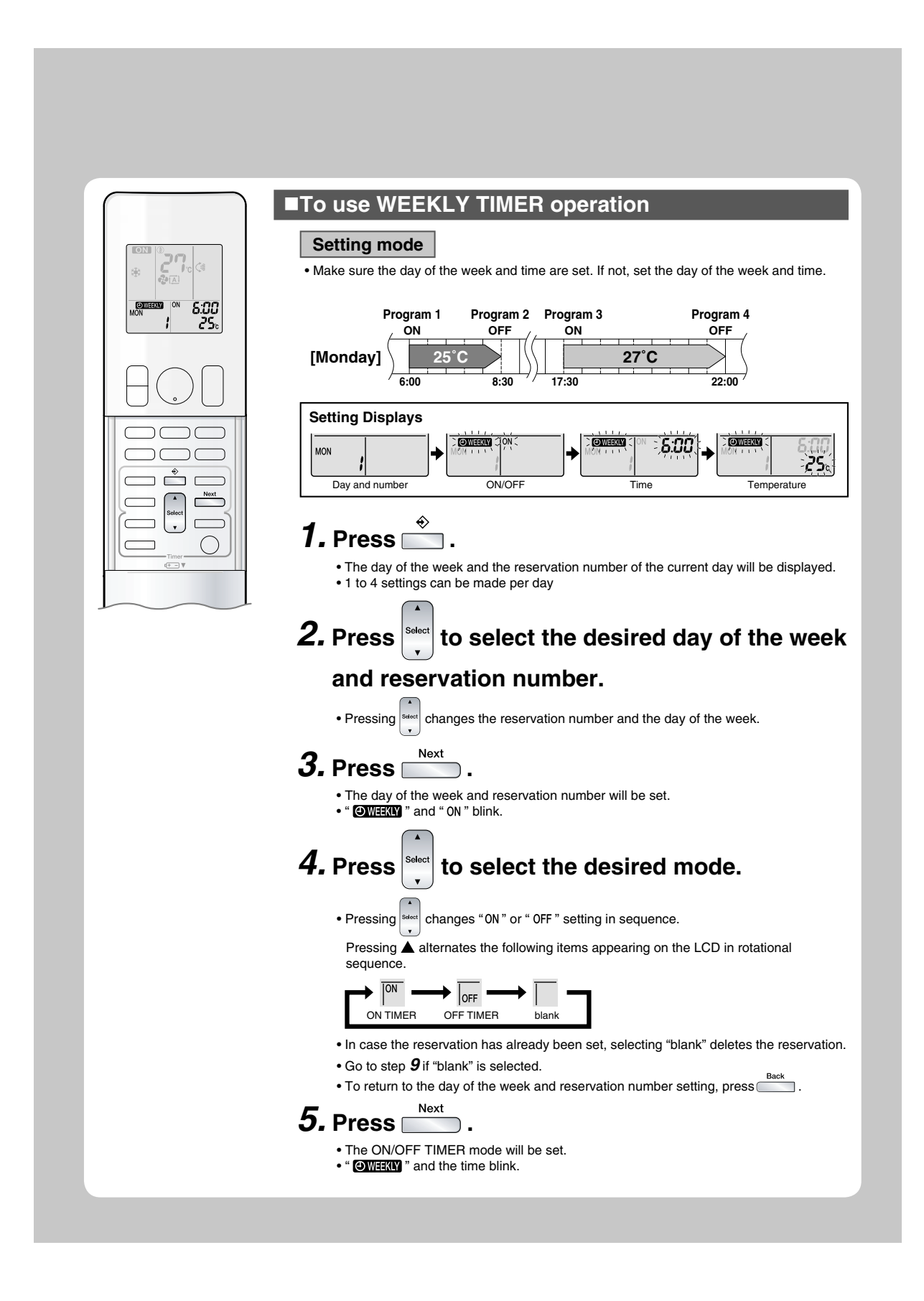
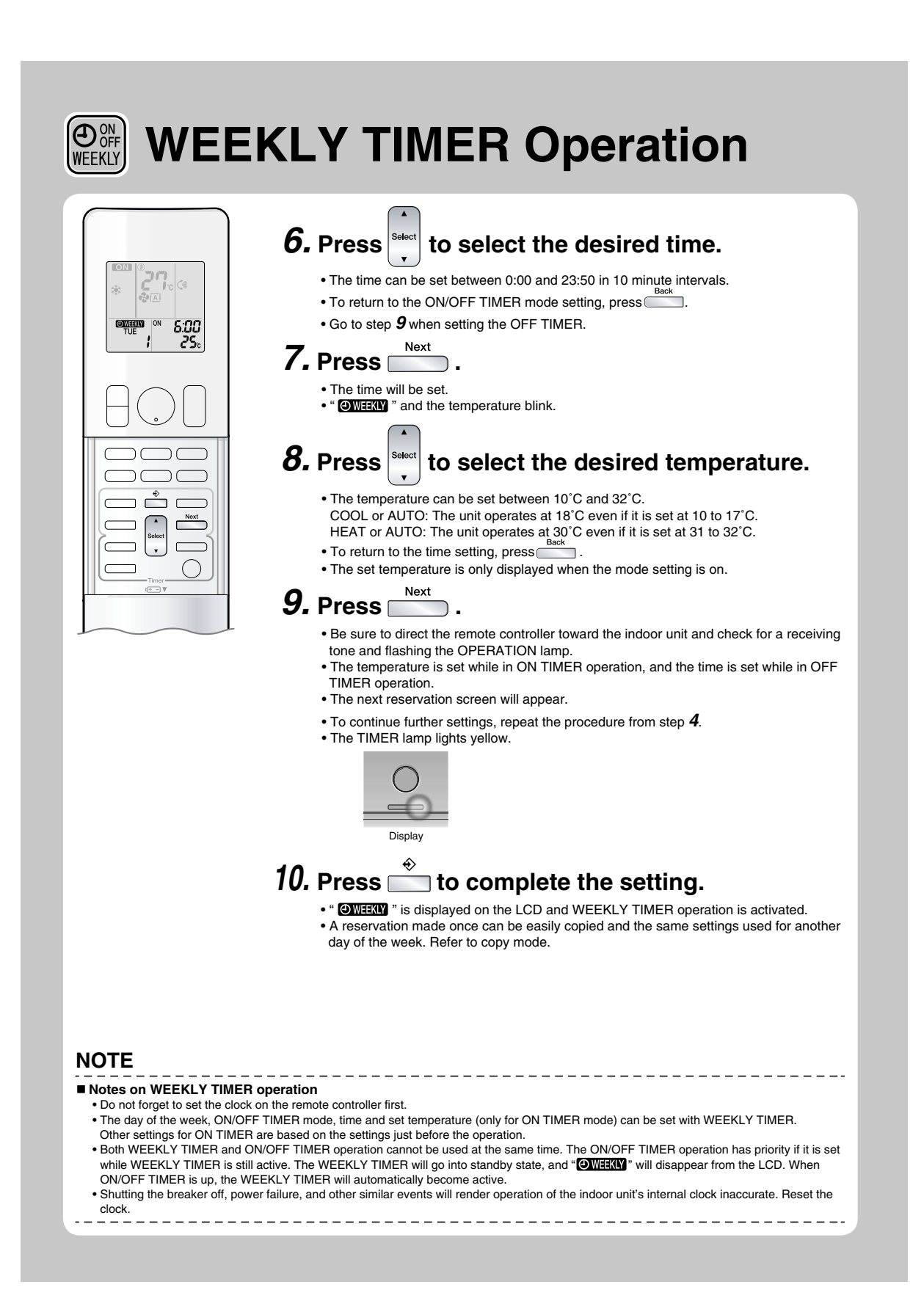

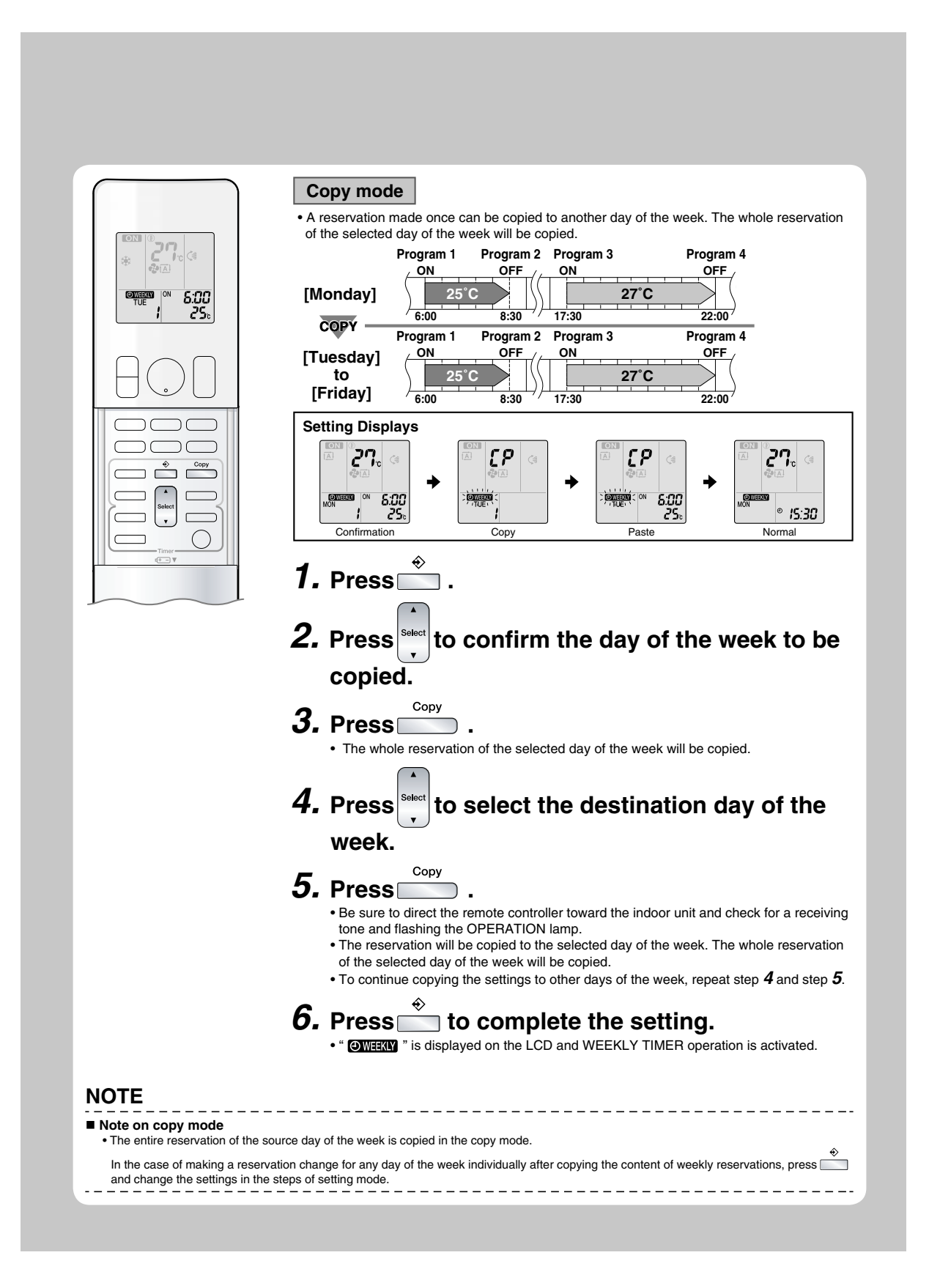

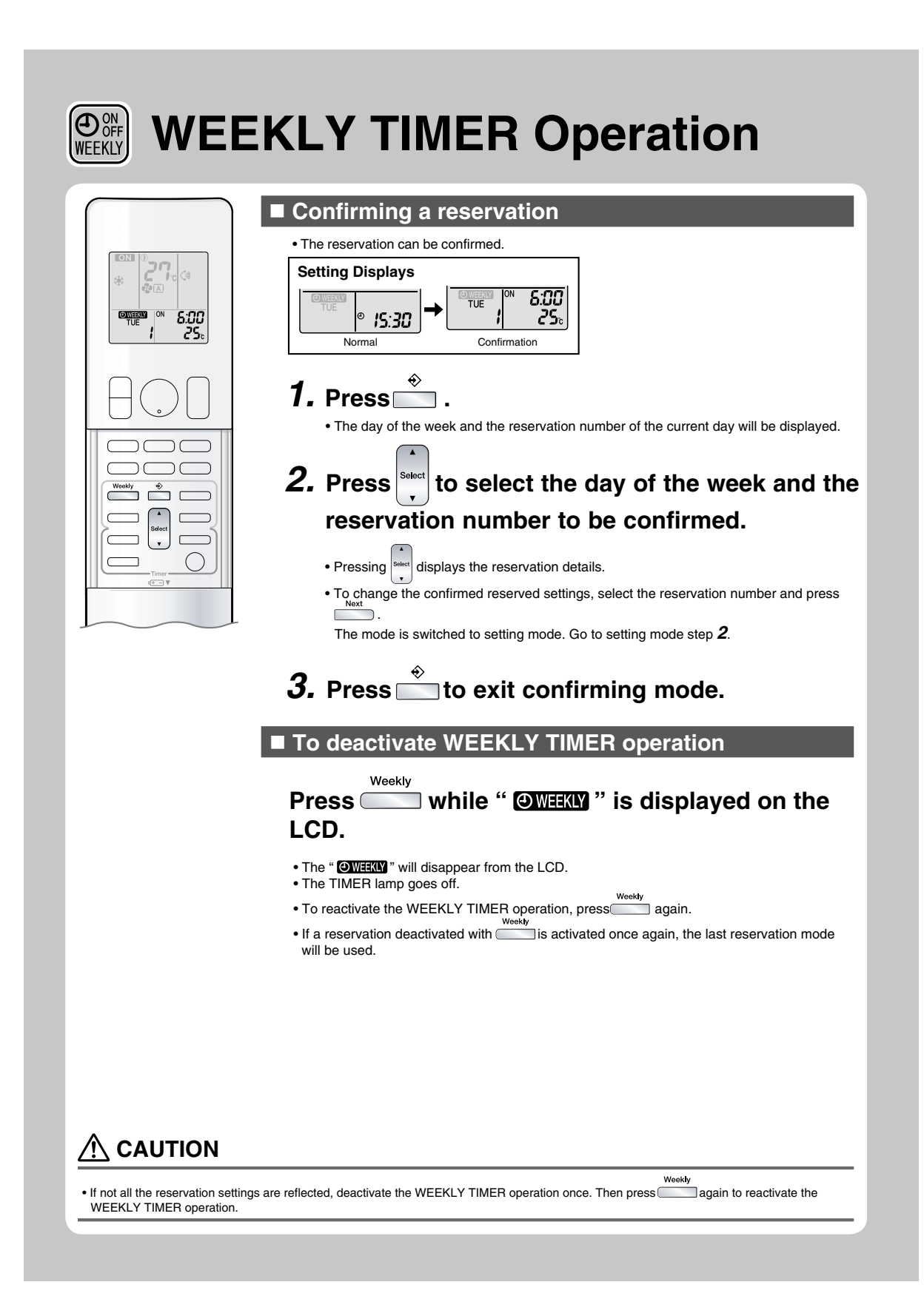

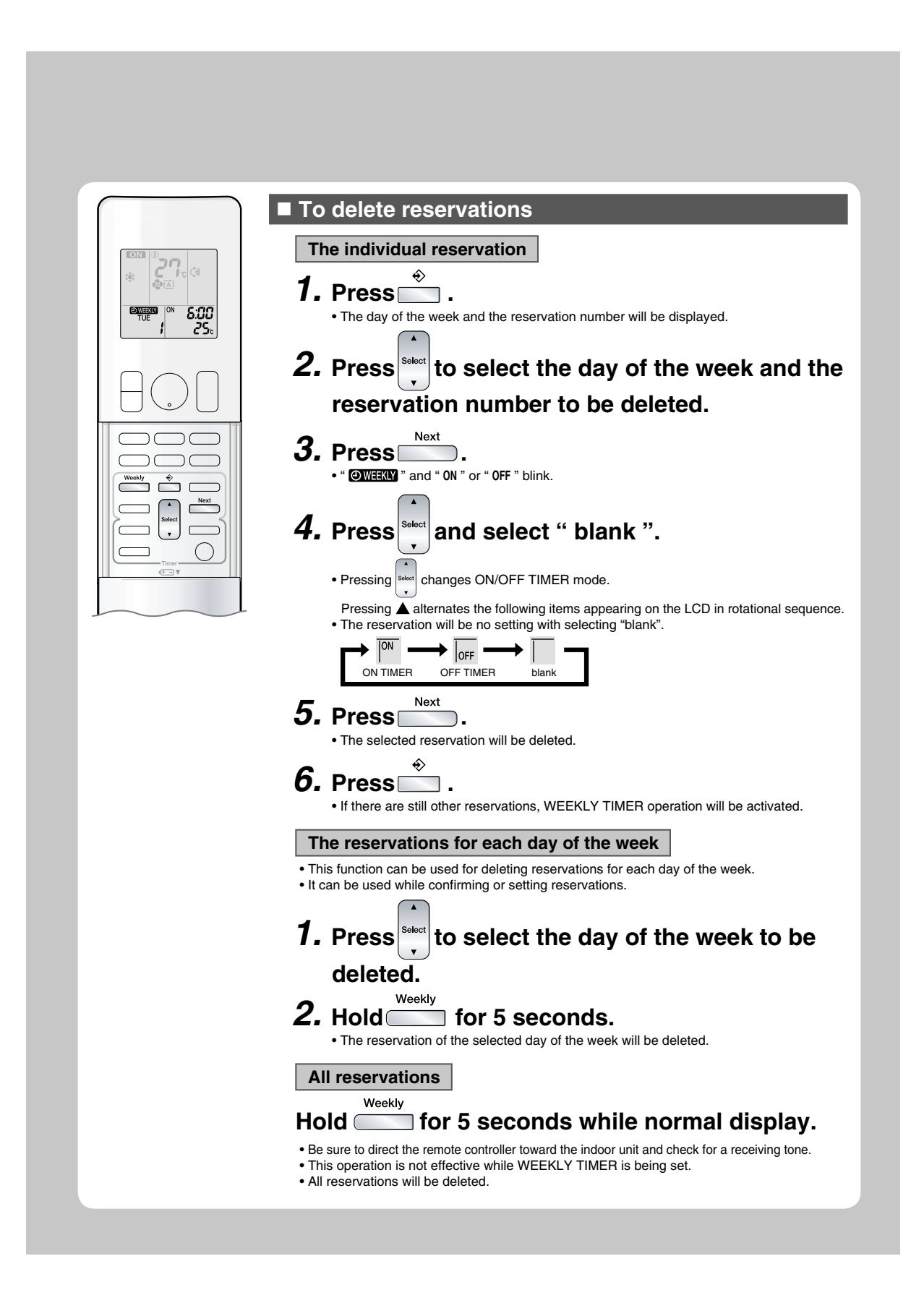

## 2.1.16 Note for Multi System

# **Note for Multi System**

Multi system has one outdoor unit connected to multiple indoor units.

## Selecting the operation mode

With the priority room setting present but inactive or not present.

When more than one indoor unit is operating, priority is given to the first unit that was turned on.

In this case, set the units that are turned on later to the same operation mode as the first unit.

Otherwise, they will enter the standby state, and the OPERATION lamp will flash: this does not indicate malfunction.

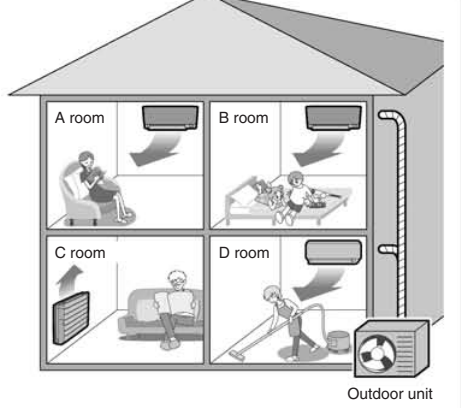

## NOTE

- Notes on operation mode for multi system
  - COOL, DRY and FAN operation may be used at the same time
  - HEAT and RADIANT operation may be used at the same time.
  - AUTO operation automatically selects COOL operation or HEAT operation based on the room temperature.
  - Therefore, AUTO operation is available when selecting the same operation mode as that of the room with the first unit to be turned on.

# A CAUTION

Normally, the operation mode in the room where the unit is first run is given priority, but the following situations are exceptions, so please keep this in mind.

If the operation mode of the first room is FAN operation, then using HEAT and RADIANT operation in any room after this will give priority to HEAT and RADIANT operation. In this situation, the air conditioner running in FAN operation will go on standby, and the OPERATION lamp will flash. When the RADIANT operation starts when the FAN operation is used in another room, the FAN operation is switched to the HEAT operation.

## With the priority room setting active.

Refer to priority room setting on the next page.

## I NIGHT QUIET mode (Available only for COOL operation)

NIGHT QUIET mode requires initial programming during installation. Please consult your retailer or dealer for assistance. NIGHT QUIET mode reduces the operation noise of the outdoor unit during the nighttime hours to prevent annoyance to neighbours.

- The NIGHT QUIET mode is activated when the temperature drops 5°C or more below the highest temperature recorded that day. Therefore, when the temperature difference is less than 5°C, this function will not be activated.
- NIGHT QUIET mode reduces slightly the cooling efficiency of the unit.

## OUTDOOR UNIT QUIET operation

## Refer to OUTDOOR UNIT QUIET operation.

#### With the priority room setting present but inactive or not present.

When using the OUTDOOR UNIT QUIET operation feature with the multi system, set all indoor units to OUTDOOR UNIT QUIET operation using their remote controllers.

When clearing OUTDOOR UNIT QUIET operation, clear one of the operating indoor units using their remote controller. However OUTDOOR UNIT QUIET operation display remains on the remote controller for other rooms. We recommend you release all rooms using their remote controllers.

#### With the priority room setting active.

Refer to priority room setting on the next page.

## ■ COOL/HEAT mode lock

The COOL/HEAT mode lock requires initial programming during installation. Please consult your authorised dealer for assistance. The COOL/HEAT mode lock sets the unit forcibly to either COOL or HEAT operation. This function is convenient when you wish to set all indoor units connected to the multi system to the same operation mode. During the COOL mode, the DRY operation can also be used. During the HEAT mode, the RADIANT operation can also be used.

## NOTE

The COOL/HEAT mode lock cannot be activated together with the priority room setting.

## Priority room setting

The priority room setting requires initial programming during installation. Please consult your authorised dealer for assistance.

The room designated as the priority room takes priority in the following situations.

#### **Operation mode priority**

 As the operation mode of the priority room takes precedence, the user can select a different operation mode from other rooms.

#### [Example]

• Room A is the priority room in the examples.

When COOL operation is selected in room A while operating the following modes in room B, C and D:

| Operation mode in room B, C and D | Status of room B, C and D when the unit in room A is in COOL operation                                                                                                    |  |
|-----------------------------------|----------------------------------------------------------------------------------------------------|--|
| COOL or DRY or FAN                | Current operation mode maintained                                                                                                    |  |
| HEAT and RADIANT                  | The unit enters standby mode. Operation resumes when the room A unit stops operating.                                                                                        |  |
| AUTO                              | If the unit is set to COOL operation, it continues. If the unit is set to HEAT operation, it enters<br>standby mode. Operation resumes when the room A unit stops operating. |  |

#### Priority when POWERFUL operation is used

#### [Example]

• Room A is the priority room in the examples.

The indoor units in rooms A, B, C and D are all operating. If the unit in room A enters POWERFUL operation, operation capacity will be concentrated in room A. In such a case, the cooling (heating) efficiency of the units in room B, C and D may be slightly reduced.

#### Priority when using OUTDOOR UNIT QUIET operation

#### [Example]

• Room A is the priority room in the examples.

Just by setting the unit in room A to QUIET operation, the air conditioner starts OUTDOOR UNIT QUIET operation. You don't have to set all the operated indoor units to QUIET operation.

## 2.1.17 Quick Reference

FTXG25/35/50JV1BW(A)

# **Quick Reference**

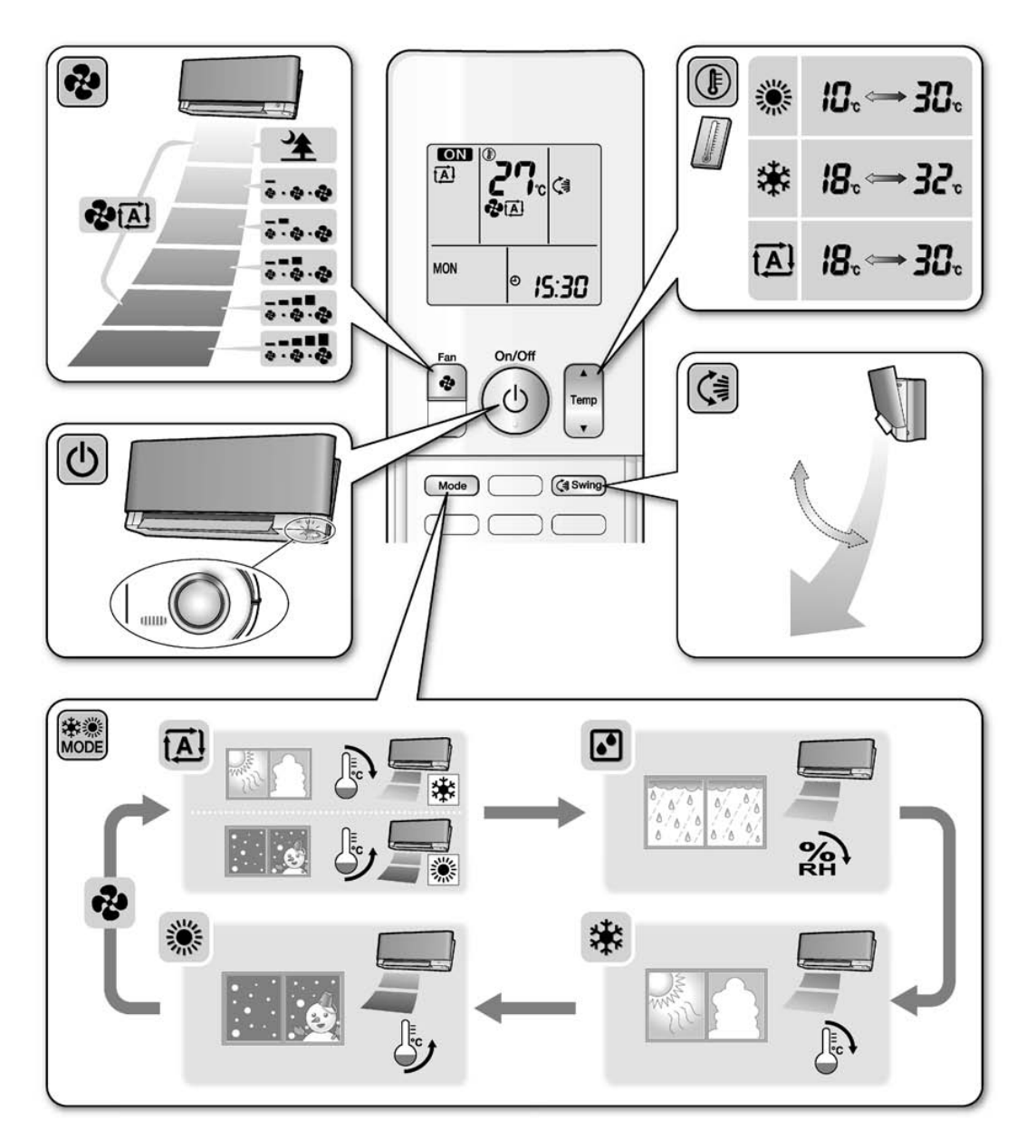

# **Quick Reference**

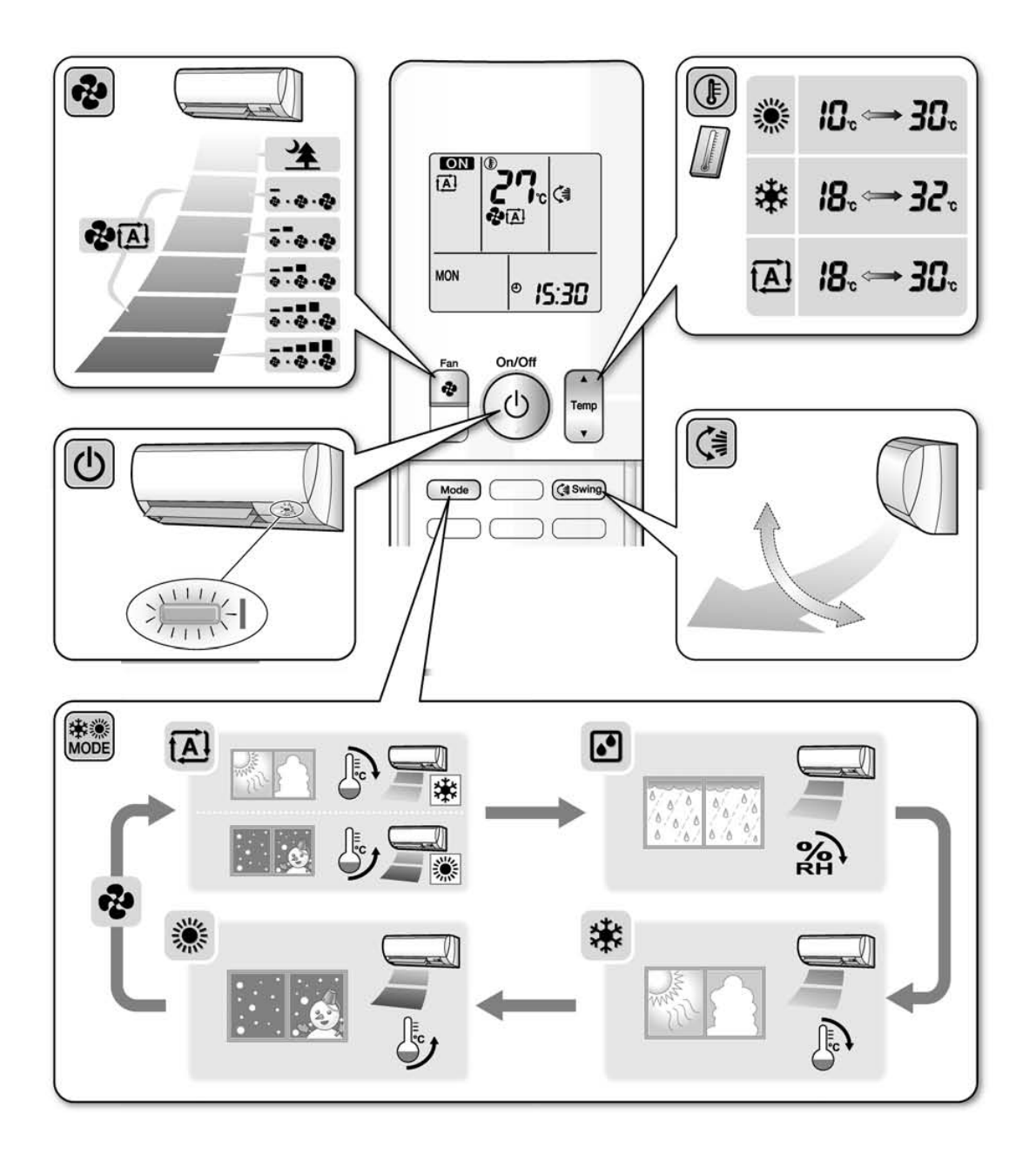

## FVXG25/35/50K2V1B

# **Quick Reference**

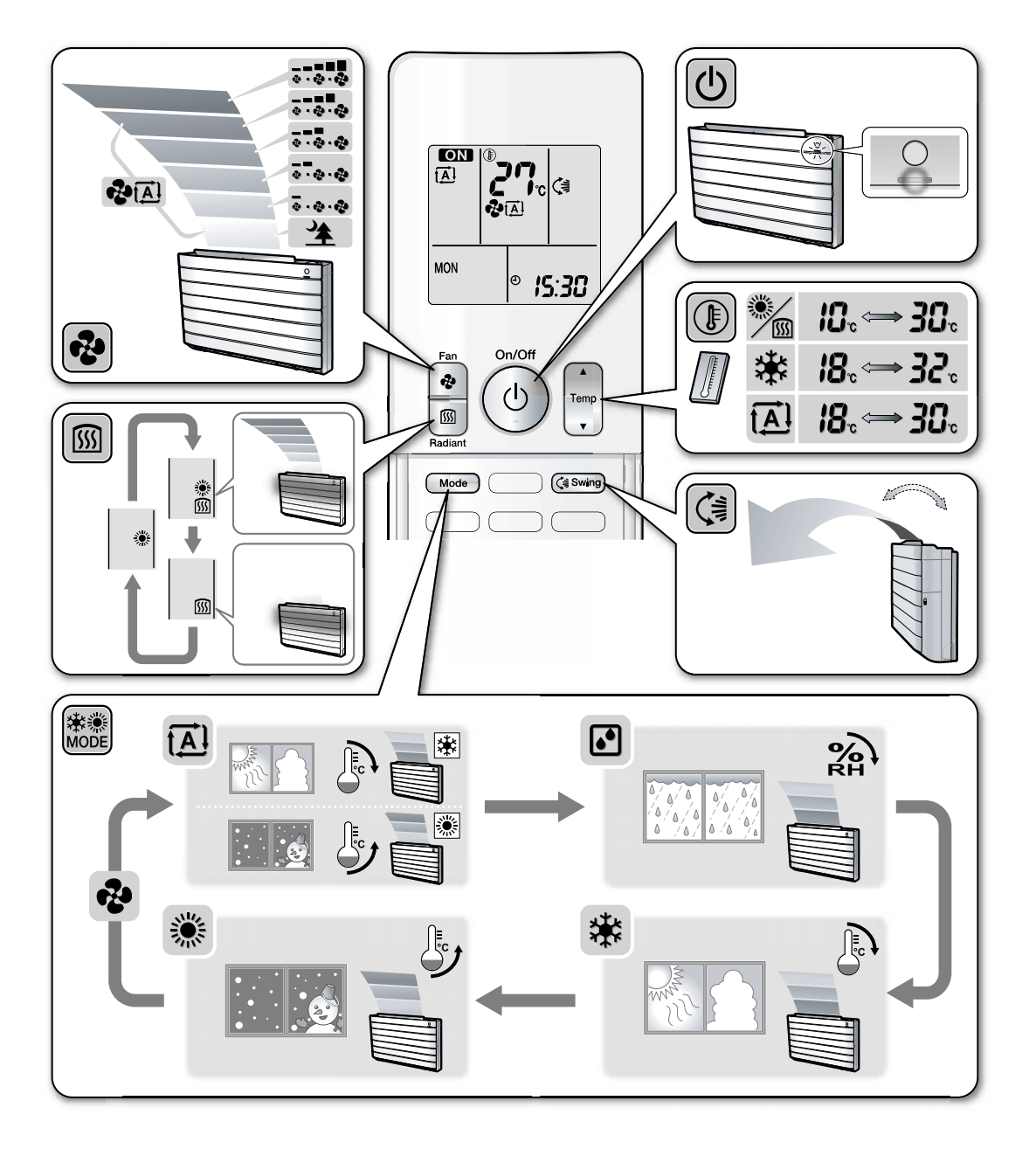

# 2.2 FTXS-J, FTXS-G, FVXS Series - ARC452A1, A32.2.1 Manual Contents and Reference Page

| Madal Carias                                     | Wall Mou       | Floor Standing Type |               |
|--------------------------------------------------|----------------|---------------------|---------------|
| Model Series                                     | FTXS25-50J2V1B | FTXS60/71GV1B       | FVXS25-50FV1B |
| Read Before Operation                            |                |                     |               |
| Names of Parts                                   | 179            | 182                 | 185           |
| Operation                                        |                |                     |               |
| AUTO · DRY · COOL · HEAT · FAN<br>Operation ★    | 188            | 188                 | 188           |
| Adjusting the Airflow Direction                  | 190            | 192                 | 194           |
| COMFORT AIRFLOW and INTELLIGENT<br>EYE Operation | 196            | 200                 | _             |
| POWERFUL Operation ★                             | 203            | 203                 | 203           |
| OUTDOOR UNIT QUIET Operation *                   | 204            | 204                 | 204           |
| ECONO Operation ★                                | 205            | 205                 | 205           |
| OFF TIMER Operation ★                            | 206            | 206                 | 206           |
| ON TIMER Operation ★                             | 207            | 207                 | 207           |
| WEEKLY TIMER Operation ★                         | 208            | 208                 | 208           |
| Note for Multi System ★                          | 216            | 216                 | 216           |
| Drawing No.                                      | 3P266959-2A    | 3P248442-3          | 3P191290-1K   |

 $\star$ : The illustrations are for FTXS-J series as representative.

## 2.2.2 Names of Parts

FTXS20/25/35/42/50J2V1B

# **Names of Parts**

# Indoor Unit

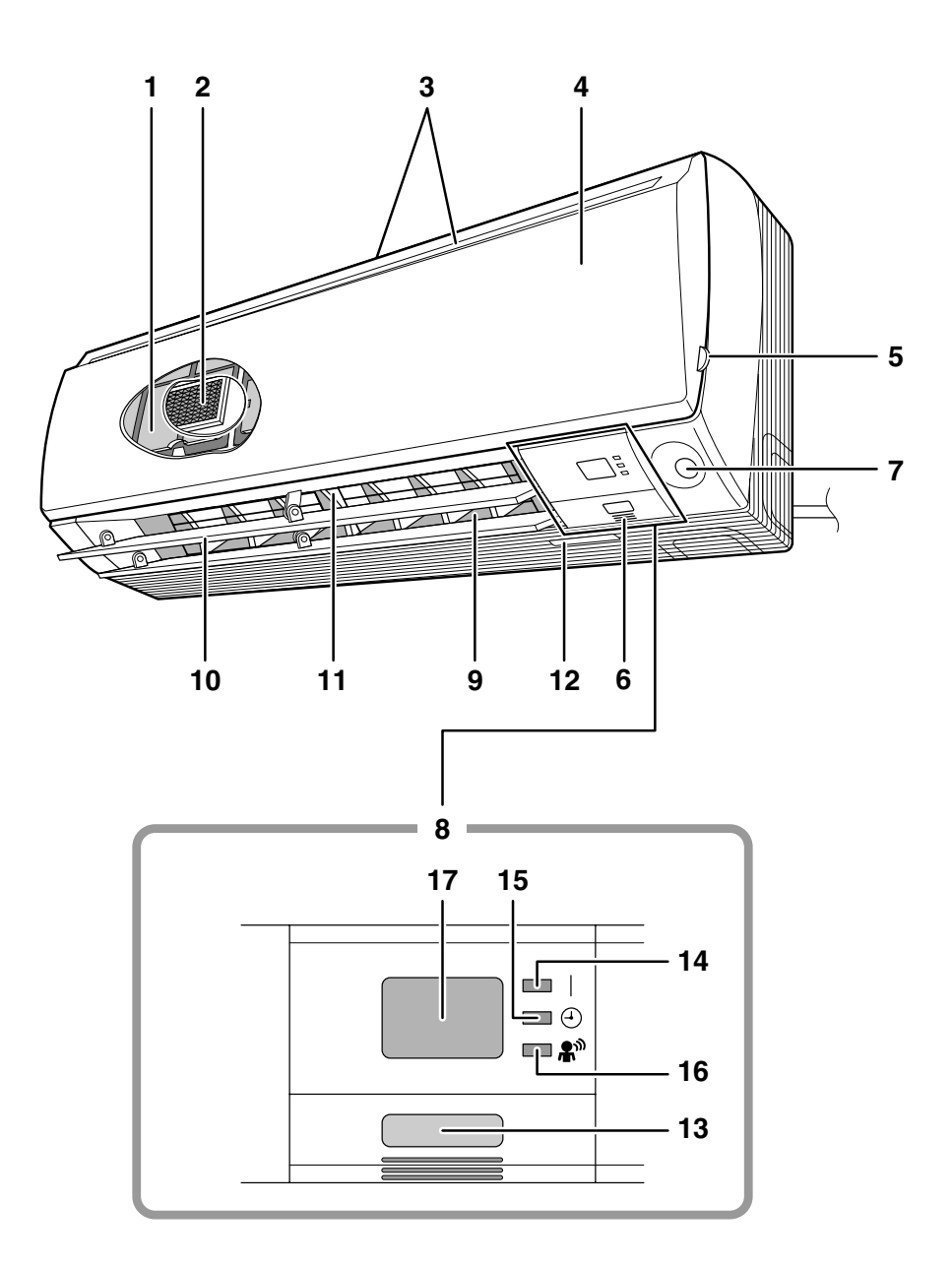

## ■Indoor Unit –

- 1. Air filter
- 2. Titanium apatite photocatalytic air-purifying filter:
  - These filters are attached to the inside of the air filters.
- 3. Air inlet
- 4. Front panel
- 5. Panel tab
- 6. Room temperature sensor:
  - It senses the air temperature around the unit.
- 7. INTELLIGENT EYE sensor
- 8. Display
- 9. Air outlet
- 10. Flaps (horizontal blades)
- 11. Louvers (vertical blades):
- The louvers are inside of the air outlet.
- 12. Model name plate

## 13. Indoor unit ON/OFF switch:

- Push this switch once to start operation. Push once again to stop it.
- The operation mode refers to the following table.

| Model           | Mode | Temperature setting | Airflow<br>rate |
|-----------------|------|---------------------|-----------------|
| COOLING<br>ONLY | COOL | 22°C                | AUTO            |
| HEAT<br>PUMP    | AUTO | 25°C                | AUTO            |

• This switch is useful when the remote controller is missing.

## 14. OPERATION lamp (green)

- 15. TIMER lamp (yellow)
- 16. INTELLIGENT EYE lamp (green)

## 17. Signal receiver:

- It receives signals from the remote controller.
- When the unit receives a signal, you will hear a beep sound.
  - Operation start ..... beep-beep
  - Settings changed ...... beep
  - Operation stop ..... long beep

# Remote Controller

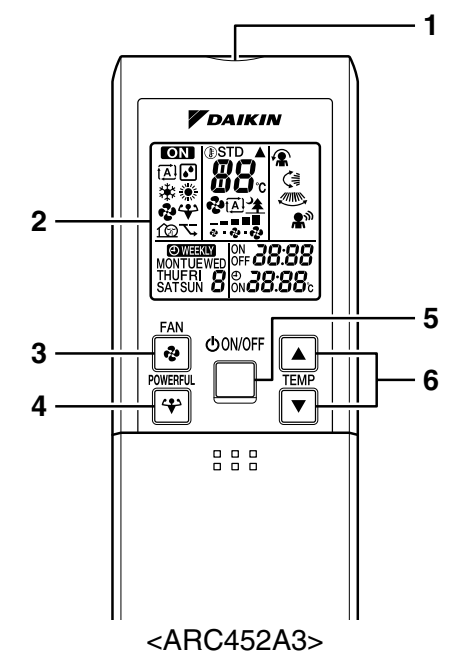

## 1. Signal transmitter:

- It sends signals to the indoor unit.
- 2. Display:
  - It displays the current settings. (In this illustration, each section is shown with its displays ON for the purpose of explanation.)
- 3. FAN setting button:
  - It selects the airflow rate setting.
- 4. POWERFUL button: POWERFUL operation
- 5. ON/OFF button:
  - Press this button once to start operation. Press once again to stop it.
- 6. TEMPERATURE adjustment buttons: •It changes the temperature setting.
- 7. MODE selector button:
  - It selects the operation mode. (AUTO/DRY/COOL/HEAT/FAN)
- 8. QUIET button: OUTDOOR UNIT QUIET operation
- 9. ECONO button: ECONO operation

## 10. SWING button:

Horizontal blades (flaps)

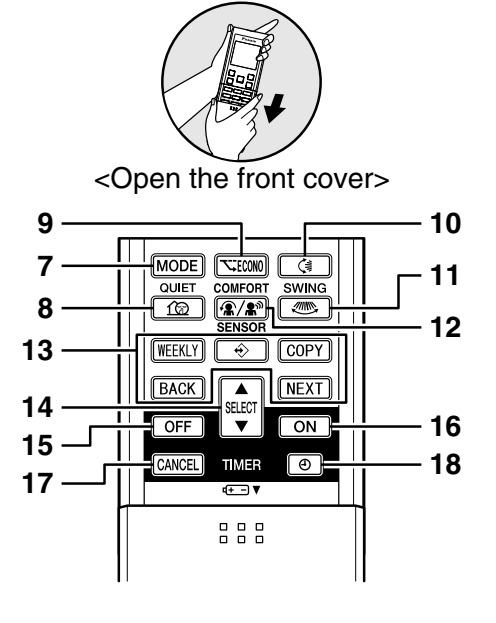

- 11. SWING button:
  - Vertical blades (louvers)
- 12. COMFORT/SENSOR button:
  - COMFORT AIRFLOW and INTELLIGENT EYE operation
- 13. WEEKLY/PROGRAM/COPY/BACK/NEXT button:
  - WEEKLY TIMER operation
- 14. SELECT button:
  - It changes the ON/OFF TIMER and WEEKLY TIMER settings.
- 15. OFF TIMER button
- 16. ON TIMER button
- 17. TIMER CANCEL button:
  - It cancels the timer setting.
  - It cannot be used for the WEEKLY TIMER operation.
- 18. CLOCK button

FTXS60/71GV1B

# **Names of Parts**

# Indoor Unit

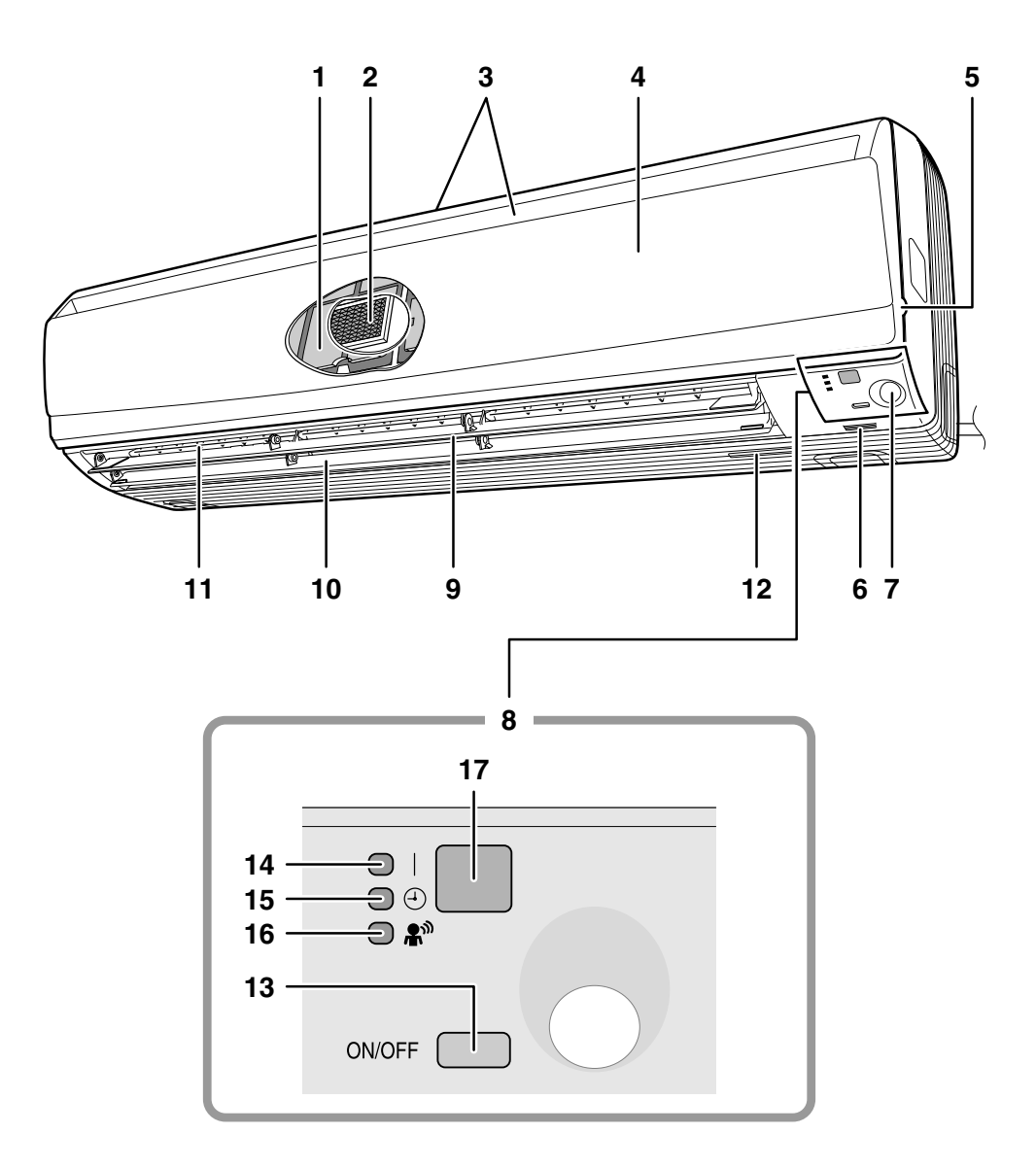

## Indoor Unit-

- 1. Air filter
- 2. Titanium apatite photocatalytic air-purifying filter:
  •These filters are attached to the inside of the air filters.
- 3. Air inlet
- 4. Front panel
- 5. Panel tab
- 6. Room temperature sensor:
  It senses the air temperature around the unit.
- 7. INTELLIGENT EYE sensor
- 8. Display
- 9. Air outlet
- 10. Flaps (horizontal blades)
- 11. Louvers (vertical blades):
  - The louvers are inside of the air outlet.
- 12. Model name plate

## 13. Indoor unit ON/OFF switch:

- Push this switch once to start operation. Push once again to stop it.
- The operation mode refers to the following table.

| Model           | Mode | Temperature setting | Airflow<br>rate |
|-----------------|------|---------------------|-----------------|
| COOLING<br>ONLY | COOL | 22°C                | AUTO            |
| HEAT<br>PUMP    | AUTO | 25°C                | AUTO            |

- This switch is useful when the remote controller is missing.
- 14. OPERATION lamp (green)
- 15. TIMER lamp (yellow)
- 16. INTELLIGENT EYE lamp (green)

#### 17. Signal receiver:

- It receives signals from the remote controller.
- When the unit receives a signal, you will hear a beep sound.
  - Operation start .....beep-beep
  - Settings changed......beep
  - Operation stop.....long beep

# **Names of Parts**

# Remote Controller

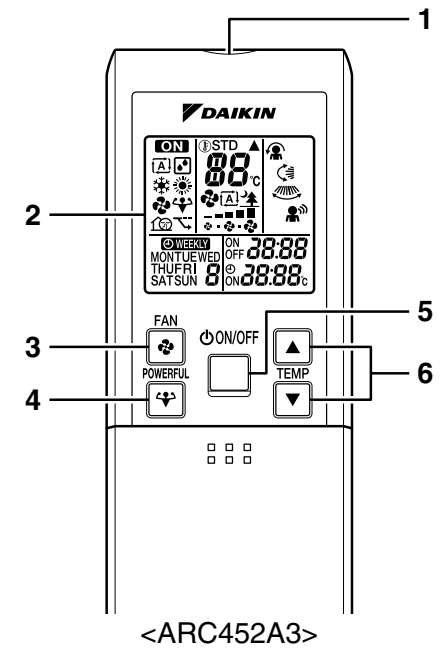

- 1. Signal transmitter:
  - It sends signals to the indoor unit.
- 2. Display (LCD):
  - It displays the current settings. (In this illustration, each section is shown with its displays on for the purpose of explanation.)
- 3. FAN setting button:
  - It selects the airflow rate setting.
- 4. POWERFUL button: POWERFUL operation
- 5. ON/OFF button:
  - Press this button once to start operation. Press once again to stop it.
- 6. TEMPERATURE adjustment buttons:
  It changes the temperature setting.
- 7. MODE selector button:
  - It selects the operation mode.
     (AUTO/DRY/COOL/HEAT/FAN)
- 8. QUIET button: OUTDOOR UNIT QUIET operation

## 9. ECONO button:

ECONO operation

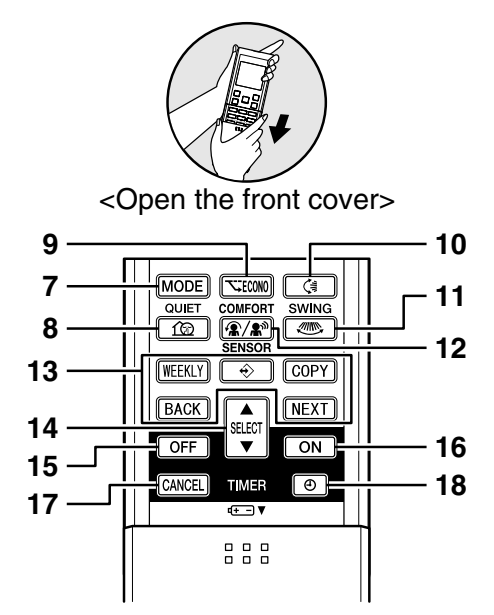

- 10. SWING button:
  - Flaps (horizontal blades)
- 11. SWING button:
  - Louvers (vertical blades)
- 12. COMFORT/SENSOR button:
  - COMFORT AIRFLOW and INTELLIGENT EYE operation
- 13. WEEKLY/PROGRAM/COPY/BACK/NEXT button:
  - WEEKLY TIMER operation
- 14. SELECT button:
  - It changes the ON/OFF TIMER and WEEKLY TIMER settings.
- 15. OFF TIMER button
- 16. ON TIMER button
- 17. TIMER CANCEL button:
  - It cancels the timer setting.
  - It cannot be used for the WEEKLY TIMER operation.
- 18. CLOCK button

# Names of parts

# Indoor Unit

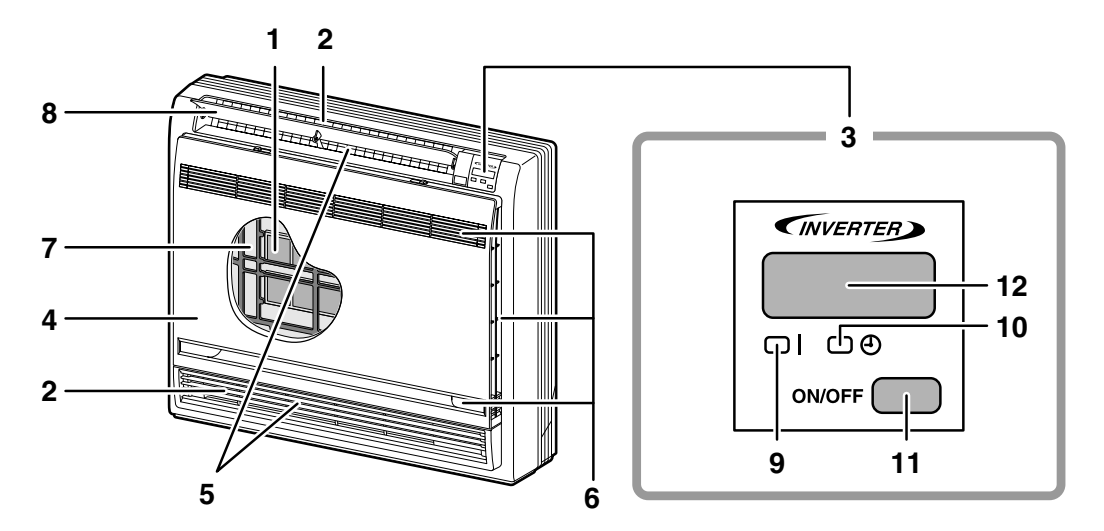

# Opening the Front Panel

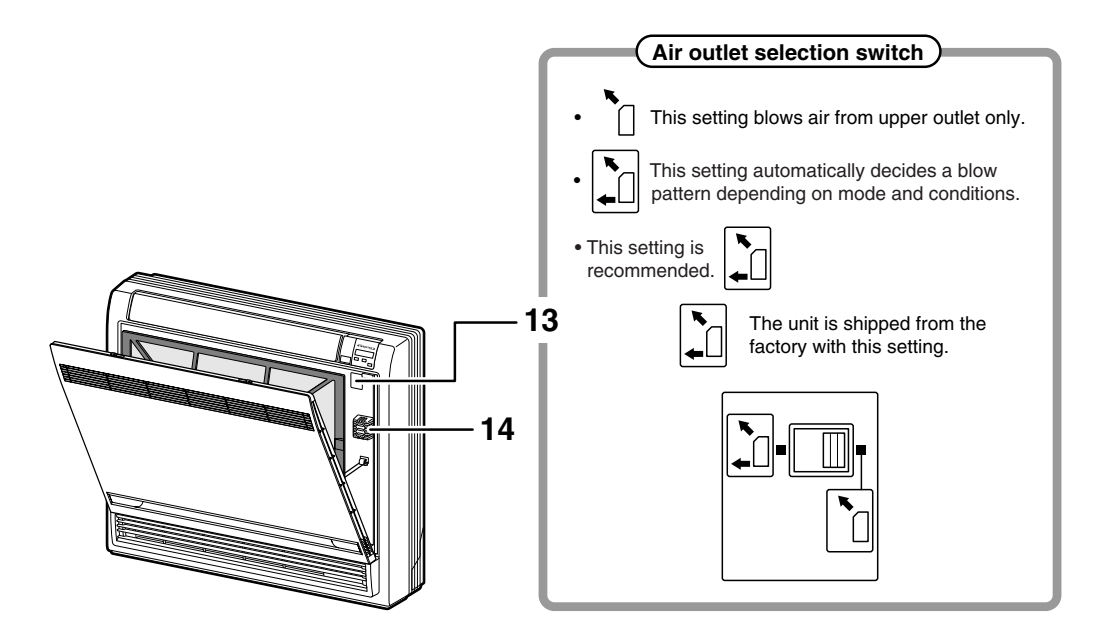

# **▲** CAUTION

Before opening the front panel, be sure to stop the operation and turn the breaker OFF. Do not touch the metal parts on the inside of the indoor unit, as it may result in injury.

## ■ Indoor Unit —

- 1. Titanium Apatite Photocatalytic Air-Purifying Filter:
  - These filters are attached to the inside of the air filters.
- 2. Air outlet
- 3. Display
- 4. Front panel
- 5. Vertical blades (louvers)The louvers are inside of the air outlet.
- 6. Air inlet
- 7. Air filter
- 8. Horizontal blade (flap)
- 9. Operation lamp (green)
- 10. TIMER lamp (yellow)
- 11. Indoor Unit ON/OFF switch:
  - Push this switch once to start operation. Push once again to stop it.

• The operation mode refers to the following table.

| Model           | Mode | Temperature setting | Airflow<br>rate |
|-----------------|------|---------------------|-----------------|
| COOLING<br>ONLY | COOL | 22°C                | AUTO            |
| HEAT<br>PUMP    | AUTO | 25°C                | AUTO            |

• This switch is useful when the remote controller is missing.

#### 12. Signal receiver:

- It receives signals from the remote controller.
- When the unit receives a signal, you will hear a short beep.
  - Operation start ...... beep-beep
  - Settings changed ..... beep
  - Operation stop..... beeeeep

## 13. Air outlet selection switch

- 14. Room temperature sensor:
  - It senses the air temperature around the unit.

## Remote Controller 1 DAIKIN ON 88 (Ā) (∄ ÷. **\***[<u>]</u> ê4 2 ..... MONTUEWED THUFRI 8 SATSUN 8 ON 8888 5 FAN 心ON/OFF 3 Ð ▲ 6 POWERFUL EMP 4 \* ▼ <ARC452A1>

#### 1. Signal transmitter:

• It sends signals to the indoor unit.

- 2. Display:
  - It displays the current settings. (In this illustration, each section is shown with all its displays ON for the purpose of explanation.)
- 3. FAN setting button:
  - It selects the airflow rate setting.
- 4. POWERFUL button:
  - POWERFUL operation
- 5. ON/OFF button:
  - Press this button once to start operation. Press once again to stop it.
- 6. TEMPERATURE adjustment buttons:
  - It changes the temperature setting.
- 7. MODE selector button:
  - It selects the operation mode. (AUTO/DRY/COOL/HEAT/FAN)
- 8. QUIET button:
  - OUTDOOR UNIT QUIET operation

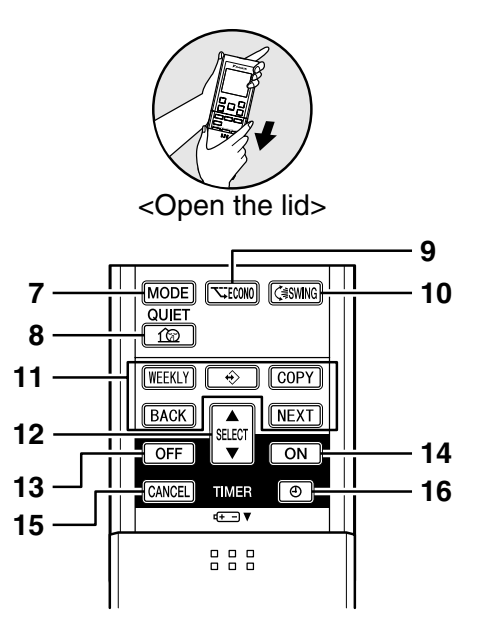

- 9. ECONO button: ECONO operation
- 10. SWING button:
  - Adjusting the Airflow Direction
- 11. WEEKLY/PROGRAM/COPY/BACK/NEXT button:
- WEEKLY TIMER operation **12. SELECT button:** 
  - It changes the ON/OFF TIMER and WEEKLY TIMER settings.
- 13. OFF TIMER button
- 14. ON TIMER button
- 15. TIMER CANCEL button:
  - It cancels the timer setting.
  - It cannot be used for the WEEKLY TIMER operation.
- 16. CLOCK button

# 2.2.3 AUTO · DRY · COOL · HEAT · FAN Operation

# AUTO · DRY · COOL · HEAT · FAN Operation

ON

\*

MON

FAN

P

MODE

767

● *\\*5:30

①ON/OFF

c+ - ▼

TEMP

▼

The air conditioner operates with the operation mode of your choice.

From the next time on, the air conditioner will operate with the same operation mode.

# To start operation

1. Press MODE and select a operation mode. · Each pressing of the button advances the mode setting in sequence. AUTO 🏽 : HEAT : DRY : FAN ₩: COOL • 🐠 -COOLING ONLY → 🔆 – model [▲] → 🕑 → 🔆 -HEAT PUMP → # model 也ON/OFF 2. Press • " **ON**" is displayed on the LCD. • The OPERATION lamp lights up.  $\square \Theta$ 🗆 🎝 To stop operation 心ON/OFF 3. Press again. • "**ON**" disappears from the LCD. • Then OPERATION lamp goes off. To change the temperature setting 4. Press A or V

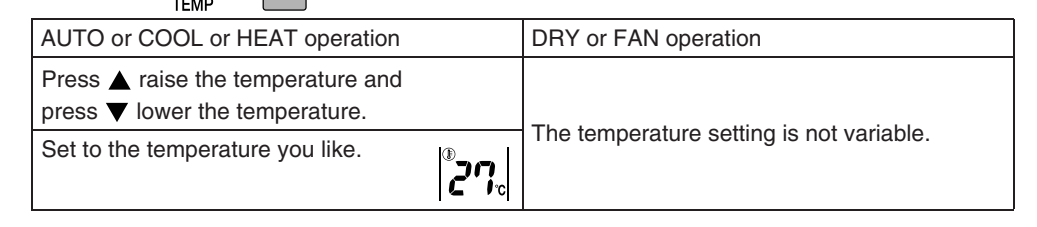

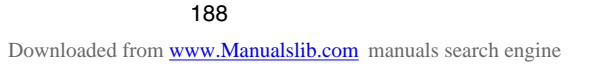

## To change the airflow rate setting

## 5. Press 😵

| AUTO or COOL or HEAT or FAN operation                                                         | DRY operation                             |
|-----------------------------------------------------------------------------------------------|-------------------------------------------|
| 5 levels of airflow rate setting         from "↓" to "↓" plus "↓↓"         "▲" are available. | The airflow rate setting is not variable. |

• Indoor unit quiet operation

When the airflow is set to " $\Delta$ ", the noise from the indoor unit will become quieter. Use this when making the noise quieter.

## NOTE

### Notes on HEAT operation

- Since this air conditioner heats the room by taking heat from outdoor air to indoors, the heating capacity becomes smaller in lower outdoor temperatures. If the heating effect is insufficient, it is recommended to use another heating appliance in combination with the air conditioner.
- The heat pump system heats the room by circulating hot air around all parts of the room. After the start of heating operation, it takes some time before the room gets warmer.
- In heating operation, frost may occur on the outdoor unit and lower the heating capacity. In that case, the system switches into defrosting operation to take away the frost.
- During defrosting operation, hot air does not flow out of indoor unit.
- A pinging sound may be heard during defrosting operation, which, however does not mean that the air conditioner has failures.

#### Note on COOL operation

 This air conditioner cools the room by releasing the heat in the room outside. Therefore, the cooling performance of the air conditioner may be degraded if the outdoor temperature is high.

## Note on DRY operation

 The computer chip works to rid the room of humidity while maintaining the temperature as much as possible. It automatically controls temperature and airflow rate, so manual adjustment of these functions is unavailable.

#### Notes on AUTO operation

- In AUTO operation, the system selects an appropriate operation mode (COOL or HEAT) based on the room and outside temperatures and starts the operation.
- The system automatically reselects setting at a regular interval to bring the room temperature to user-setting level.

#### Note on FAN operation

This mode is valid for fan only.

#### Note on airflow rate setting

• At smaller airflow rates, the cooling (heating) effect is also smaller.

## 2.2.4 Adjusting the Airflow Direction

## FTXS20/25/35/42/50J2V1B

# **Adjusting the Airflow Direction**

You can adjust the airflow direction to increase your comfort.

| To start auto swing                                                                                                    |                     |
|----------------------------------------------------------------------------------------------------|---------------------|
| Upper and lower airflow direction                                                                                                |                     |
| Press (३).                                                                                                    |                     |
| <ul> <li>"&lt; is displayed on the LCD.</li> <li>The flaps (horizontal blades) will begin to swing.</li> </ul>                   | MON @ <b>/</b> 5:30 |
| Right and left airflow direction                                                                                                 |                     |
| <ul> <li>Press .</li> <li>" " is displayed on the LCD.</li> <li>The louvers (vertical blades) will begin to swing.</li> </ul>    |                     |
| The 3-D airflow direction Press () and ().                                                                                       |                     |
| <ul> <li>"<? and "</li> <li>The flaps and louvers move in turn.</li> </li></ul>                                                  |                     |
| <ul> <li>To cancel 3-D airflow, press either  results</li> <li>again.</li> <li>The flaps or louvers will stop moving.</li> </ul> |                     |

• The following illustrations show respective airflow directions.

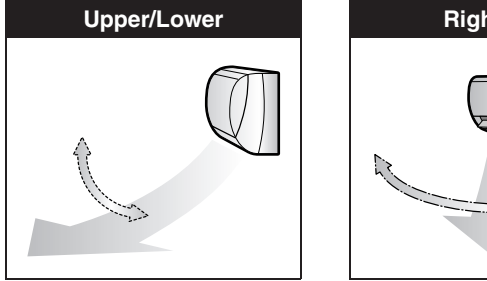

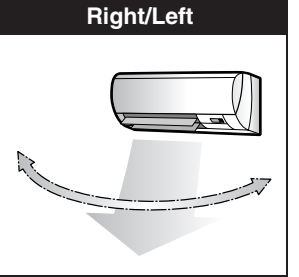

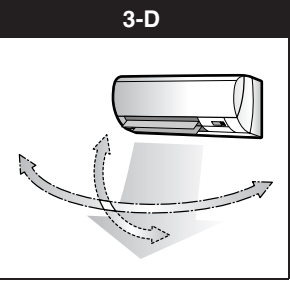

> SWING

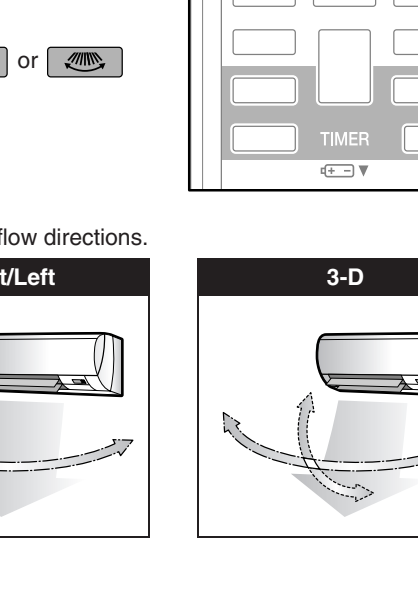

/

## To set the flaps or louvers at desired position

• This function is effective while flaps or louvers are in auto swing mode.

# Press (and when the flaps or louvers have reached the desired position.

- In the 3-D airflow, the flaps and louvers move in turn.
- "() or ") disappears from the LCD.

## 

- Always use a remote controller to adjust the angles of the flaps and louvers. If you attempt to
  move the flaps and louvers forcibly with hand when they are swinging, the mechanism may
  be broken.
- Always use a remote controller to adjust the louvers angles. In side the air outlet, a fan is
  rotating at a high speed.

## NOTE

#### Note on the angles of the flaps

- The flaps swinging range depends on the operation. (See the figure.)
- Note on 3-D airflow
  - Using 3-D airflow circulates cold air, which tends to collected at the bottom of the room, and hot air, which tends to collect near the ceiling, throughout the room, preventing are as of cold and hot developing.

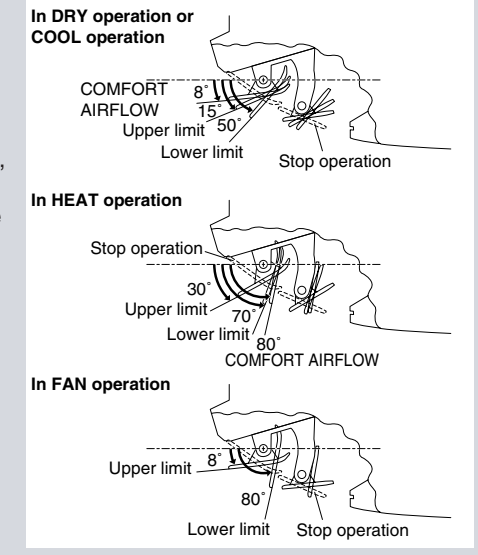

## FTXS60/71GV1B

# **Adjusting the Airflow Direction**

You can adjust the airflow direction to increase your comfort.

# To start auto swing Upper and lower airflow direction Press () "() is displayed on the LCD. The flaps (horizontal blades) will begin to swing. Bight and left airflow direction Press () "() is displayed on the LCD. The louvers (vertical blades) will begin to swing. The 3-D airflow direction Press () and () "() and "() are displayed on the LCD. The flaps and louvers move in turn. To cancel 3-D airflow, press either () or ()

again. The flaps or louvers will stop moving.

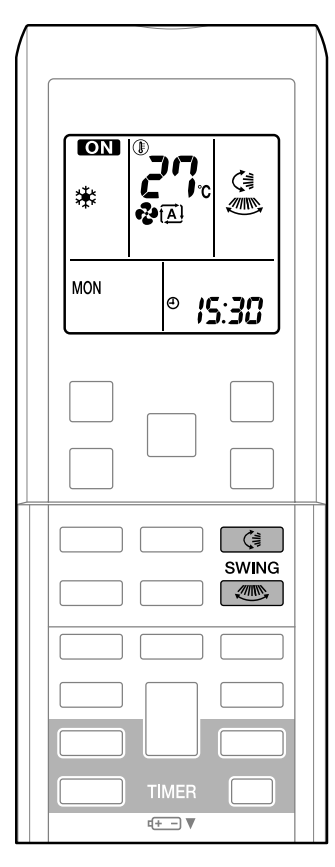

• The following illustrations show respective airflow directions.

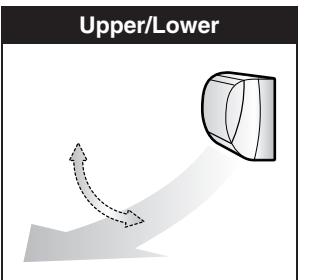

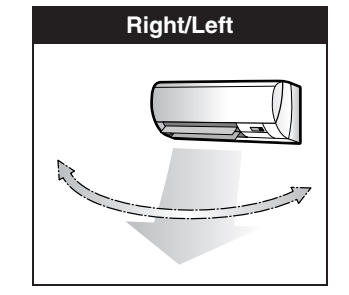

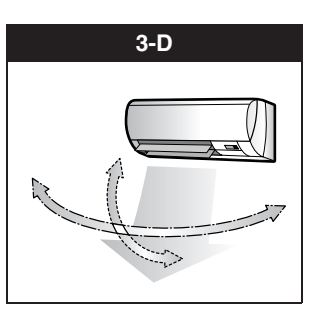

## To set the flaps or louvers at desired position

• This function is effective while flaps or louvers are in auto swing mode.

# Press (and when the flaps or louvers have reached the desired position.

- In the 3-D airflow, the flaps and louvers move in turn.
- "() or " isappears from the LCD.

## **CAUTION**

- Always use a remote controller to adjust the angles of the flaps and louvers. If you attempt to move it forcibly with hand when it is swinging, the mechanism may be broken.
- Always use a remote controller to adjust the louvers angles. In side the air outlet, a fan is
  rotating at a high speed.

## NOTE

- Note on the angles of the flaps
  - The flaps swinging range depends on the operation. (See the figure.)
- Note on 3-D airflow
  - Using 3-D airflow circulates cold air, which tends to collected at the bottom of the room, and hot air, which tends to collect near the ceiling, throughout the room, preventing areas of cold and hot developing.

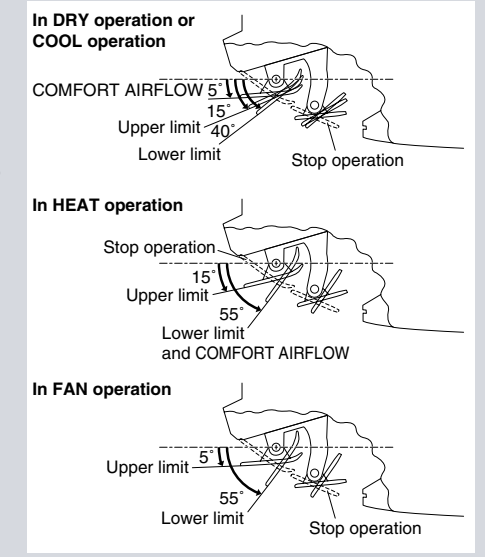

## FVXS25/35/50FV1B

# **Adjusting the Airflow Direction**

You can adjust the airflow direction to increase your comfort.

 To adjust the horizontal blade (flap)

- 1. Press "SWING button <€ ".
  - "
- 2. When the flap has reached the desired position, press "SWING button (≒ " once more.
  - The flap will stop moving.
  - "

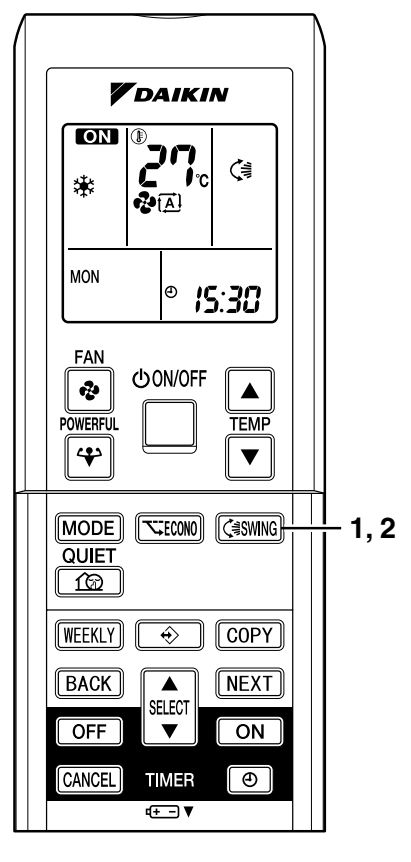

# To adjust the vertical blades (louvers)

Hold the knob and move the louver. (You will find a knob on the left-side and the rightside blades.)

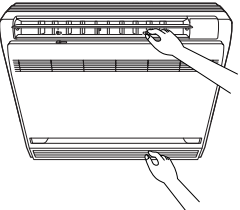

## Notes on flap and louvers angle

- Unless "SWING" is selected, you should set the flap at a near-horizontal angle in HEAT mode and at a upward position in COOL or DRY mode to obtain the best performance.
- ATTENTION
  - When adjusting the flap by hand, turn off the unit, and use the remote controller to restart the unit.
  - Be careful when adjusting the louvers. Inside the air outlet, a fan is rotating at a high speed.

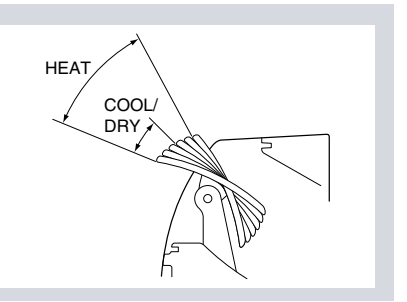

# Airflow selection

• Make airflow selection according to what suits you.

## When setting the airflow selection switch to 2.

• Air conditioner automatically decides the appropriate blowing pattern depending on the operating mode/situation.

| Operating mode | Situation                                                                                                | Blowing pattern                                                                                                    |  |
|----------------|----------------------------------------------------------------------------------------------------|----------------------------------------------------------------------------------------------------|--|
| COOL mode      | • When the room has become fully cool, or when one hour has passed since turning on the air conditioner. | <ul> <li>So that air does not come into<br/>direct contact with people, air is<br/>blown upper air outlet, room<br/>temperature is equalized.</li> </ul>                                |  |
|                | • At start of operation or other times when the room is not fully cooled.                                |                                                                                                    |  |
|                | <ul> <li>At times other than below.<br/>(Normal time.)</li> </ul>                                        |                                                                                                    |  |
| HEAT mode      |                                                                                                    | <ul> <li>Air is blown from the upper and<br/>lower air outlets for high speed<br/>cooling during COOL mode, and<br/>for filling the room with warm air<br/>during HEAT mode.</li> </ul> |  |
|                | At start or when air temperature is low.                                                                 | So that air does not come into<br>direct contact with people. Air is<br>blown upper air outlet.                                                                                         |  |

• During Dry mode, so that cold air does not come into direct contact with people, air is blown upper air outlet.

## When setting the air outlet selection switch to `0.

- Regardless of the operating mode or situation, air blows from the upper air outlet.
- Use this switch when you do not want air coming out of the lower air outlet. (While sleeping etc.)

# **A** CAUTION

- Do not try to adjust the flap by hand.
- When adjusting by hand, the mechanism may not operate properly or condensation may drip from air outlets.

## 2.2.5 COMFORT AIRFLOW and INTELLIGENT EYE Operation

## FTXS20/25/35/42/50J2V1B

# COMFORT AIRFLOW and INTELLIGENT EYE Operation

# COMFORT AIRFLOW operation

The flow of air will be in the upward direction while in COOL operation and in the downward direction while in HEAT operation, which will provide a comfortable wind that will not come in direct contact with people.

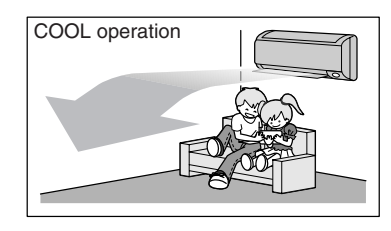

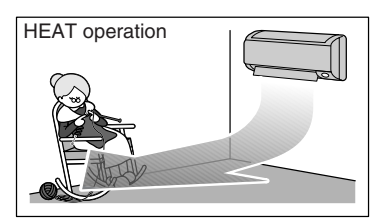

# ■ INTELLIGENT EYE operation

"INTELLIGENT EYE" is the infrared sensor which detects the human movement. If no one is in the room for more than 20 minutes, the operation automatically changes to energy saving operation.

The INTELLIGENT EYE sensor according to the following situations.

■ A person is detected in area 1.

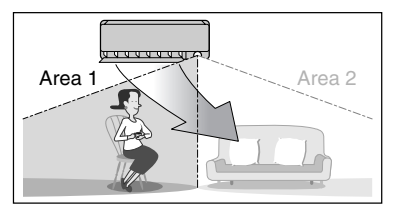

People are detected in both areas.

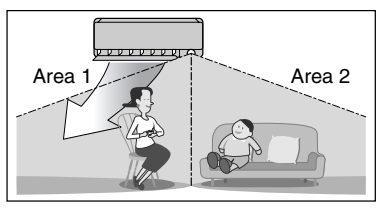

Use the INTELLIGENT EYE Operation in combination with the COMFORT AIRFLOW Operation.

■ A person is detected in area 2.

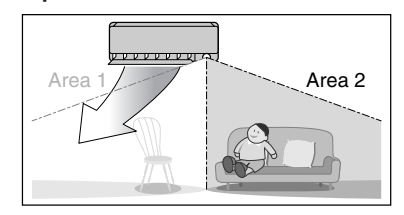

No people are detected in the areas.

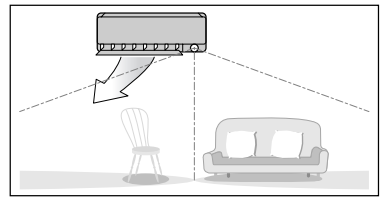

The air conditioner will go into energy-saving mode after 20 minutes.

\*The wind direction may differ from the illustrated direction depending on the actions and movements of the people in the areas.

# To start operation

Press (A) and select the desired mode.

- Each time the **(a)** is pressed a different setting option is displayed on the LCD.
- By selecting " **A**" from the following icons, the air conditioner will be in COMFORT AIRFLOW operation combined with INTELLIGENT EYE operation.

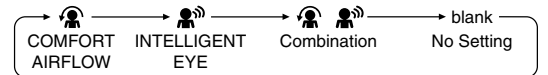

- When the flaps (horizontal blades) are swinging, the operating as above will stop movement of them.
  The INTELLIGENT EYE lamp lights up.
- The lamp will be lit while human movements are
- detected.

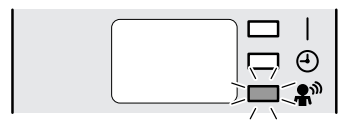

# To cancel operation

Press (A) and select "blank" on the LCD.

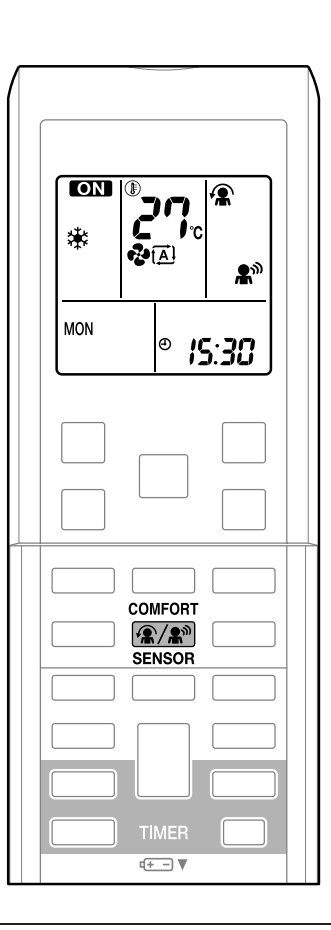

| Display     | Operation mode                         | Explanation                                                                                                    |
|-------------|----------------------------------------|----------------------------------------------------------------------------------------------------|
| *           | COMFORT AIRFLOW                        | The flaps will adjust the airflow direction upward while cooling, and adjust the airflow direction downward while heating.                                                                                                    |
| <b>£</b> 10 | INTELLIGENT EYE                        | The sensors will detect the movement of people in<br>the sensing areas and the louvers will adjust the<br>airflow direction to an area where people are not<br>present. When there are no people in the sensing<br>areas, the air conditioner will go into energy-saving<br>mode. |
| <b>.</b>    | COMFORT AIRFLOW and<br>INTELLIGENT EYE | The air conditioner will be in COMFORT AIRFLOW operation combined with INTELLIGENT EYE operation.                                                                                                    |
| Blank       | No function                            | _                                                                                                    |

# COMFORT AIRFLOW and INTELLIGENT EYE Operation

## NOTE

## Notes on COMFORT AIRFLOW operation

- The flap position will change, preventing air from blowing directly on the occupants of the room.
- POWERFUL operation and COMFORT AIRFLOW operation cannot be used at the same time.
- Priority is given to the function of whichever button is pressed last.
- The airflow rate will be set to AUTO. If the upper and lower airflow direction is selected, the COMFORT AIRFLOW operation will be canceled.

## Notes on INTELLIGENT EYE operation

• Application range is as follows.

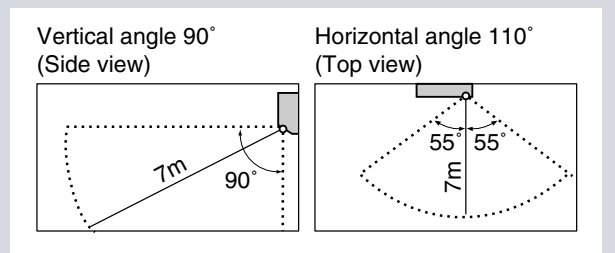

• While the air conditioner is in INTELLIGENT EYE operation, the louvers will adjust the airflow direction if there are people in the sensing areas of the INTELLIGENT EYE so that the leftward or rightward airflow will not be directed to the people.

If no people are detected in either area 1 or 2 in 20 minutes, the air conditioner will go into energy-saving mode with the set temperature shifted by 2°C.

The air conditioner may go into energy-saving operation even if there are people in the areas. This may occur depending on the clothes the people are wearing if there are no movements of the people in the areas.

- The airflow direction from the louvers will be leftward if there are people in both areas 1 and 2 or if there is a person right in front of the sensors because the sensors on the both sides will detect the person.
- Due to the position of the sensor, people might be exposed to the airflow of the indoor unit if they are close to the front side of the indoor unit.

If there are people close to the front side of the indoor unit or in both areas, it is recommended to use the COMFORT AIRFLOW and INTELLIGENT EYE functions simultaneously. When both of them are in use, the air conditioner will not direct the airflow towards the people.

- Sensor may not detect moving objects further than 7m away. (Check the application range)
- Sensor detection sensitivity changes according to indoor unit location, the speed of passersby, temperature range, etc.
- The sensor also mistakenly detects pets, sunlight, fluttering curtains and light reflected off of mirrors as passersby.
- INTELLIGENT EYE operation will not go on during POWERFUL operation.
- NIGHT SET mode will not go on during use of INTELLIGENT EYE operation.

## NOTE

- Note on combination of COMFORT AIRFLOW operation and INTELLIGENT EYE operation
- The airflow rate will be set to AUTO. If the upper and lower airflow direction is selected, the COMFORT AIRFLOW operation will be canceled.
- Priority is given to the function of whichever button is pressed last.
- The air conditioner can go into operation with the COMFORT AIRFLOW and INTELLIGENT EYE functions combined.

The flaps adjust the airflow direction upward (while in cooling operation) and downward (while in heating operation), during which the sensors of the INTELLIGENT EYE are working to detect the movement of people. When the sensors detect people, the louvers will direct the airflow in such way that it will not be blown directly on them. If there are no people, the air conditioner will go into energy-saving operation after 20 minutes.

## INTELLIGENT EYE operation is useful for energy saving

- Energy saving operation
  - If no presence detected in the room for 20 minutes, the energy saving operation will start.
  - This operation changes the temperature -2°C in HEAT / +2°C in COOL / +2°C in DRY operation from set temperature.
  - This operation decreases the airflow rate slightly in FAN operation only.

- Do not place large objects near the sensor.
- Also keep heating units or humidifiers outside the sensor's detection area. This sensor can detect undesirable objects.
- Do not hit or violently push the INTELLIGENT EYE sensor. This can lead to damage and malfunction.

# COMFORT AIRFLOW and INTELLIGENT EYE Operation

# COMFORT AIRFLOW operation

The flow of air will be in the upward direction while in COOL operation and in the downward direction while in HEAT operation, which will provide a comfortable wind that will not come in direct contact with people.

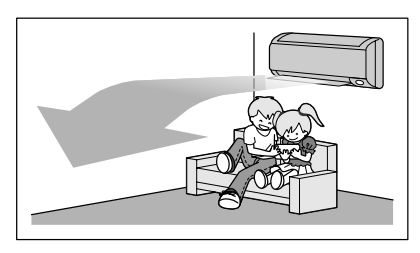

COOL operation

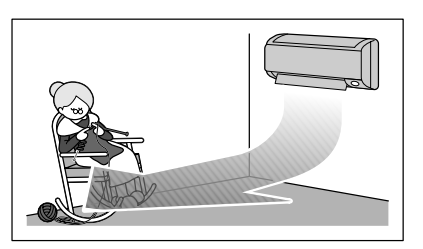

HEAT operation

# ■ INTELLIGENT EYE operation

"INTELLIGENT EYE" is the infrared sensor which detects the human movement. If nobody in the room for more than 20 minutes, the operation automatically changes to energy saving operation.

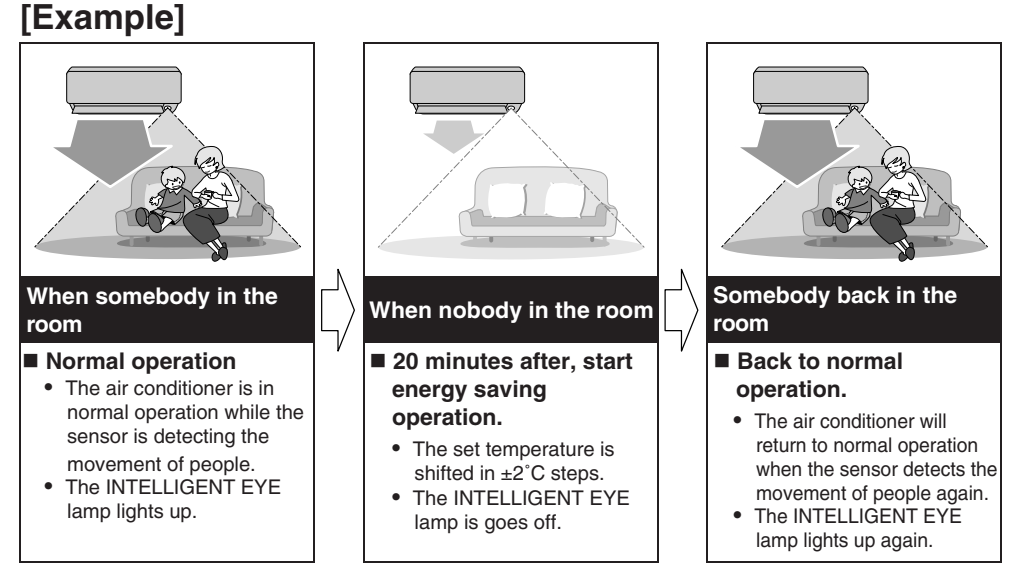

# To combine COMFORT AIRFLOW and INTELLIGENT EYE operation

The air conditioner can go into operation with the COMFORT AIRFLOW and INTELLIGENT EYE operation combined.

# To start operation

Press  $(\mathbb{R}/\mathbb{R})$  and select the desired mode.

- Each time the (2)/2) is pressed a different setting option is displayed on the LCD.
- By selecting "A A" from the following icons, the air conditioner will be in COMFORT AIRFLOW operation combined with INTELLIGENT EYE operation.

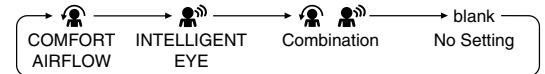

- When the flaps (horizontal blades) are swinging, the operating as above will stop movement of them.
- The INTELLIGENT EYE lamp lights up.
- The lamp will be lit while human movements are detected.

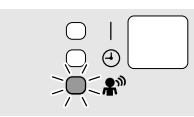

# To cancel operation

Press  $(\mathbb{R}/\mathbb{R})$  and select "blank" on the LCD.

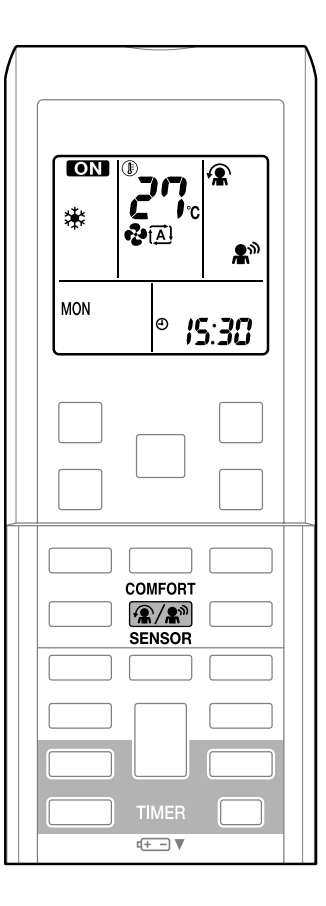

## INTELLIGENT EYE operation is useful for energy saving

Energy saving operation

- If no presence detected in the room for 20 minutes, the energy saving operation will start.
- This operation changes the temperature -2°C in HEAT / +2°C in COOL / +2°C in DRY operation from set temperature.
- This operation decreases the airflow rate slightly in FAN operation only.

# COMFORT AIRFLOW and INTELLIGENT EYE Operation

## NOTE

- Notes on COMFORT AIRFLOW operation
- The flap position will change, preventing air from blowing directly on the occupants of the room.
- POWERFUL operation and COMFORT AIRFLOW operation cannot be used at the same time.

Priority is given to the function of whichever button is pressed last.

• The airflow rate will be set to AUTO. If the upper and lower airflow direction is selected, the COMFORT AIRFLOW operation will be canceled.

## Notes on INTELLIGENT EYE operation

• Application range is as follows.

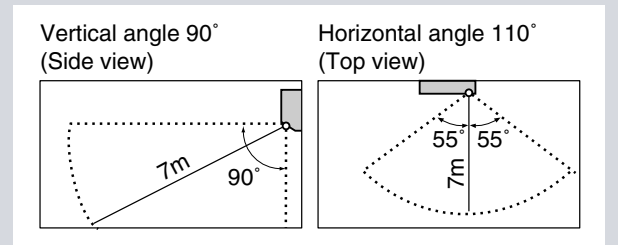

- · Sensor may not detect moving objects further than 7m away. (Check the application range)
- Sensor detection sensitivity changes according to indoor unit location, the speed of passersby, temperature range, etc.
- The sensor also mistakenly detects pets, sunlight, fluttering curtains and light reflected off of mirrors as passersby.
- INTELLIGENT EYE operation will not go on during POWERFUL operation.
- NIGHT SET mode will not go on during use of INTELLIGENT EYE operation.
- Note on combination of COMFORT AIRFLOW operation and INTELLIGENT EYE operation
- The airflow rate will be set to AUTO. If the upper and lower airflow direction is selected, the COMFORT AIRFLOW operation will be canceled.

Priority is given to the function of whichever button is pressed last.

# 

- Do not place large objects near the sensor.
- Also keep heating units or humidifiers outside the sensor's detection area. This sensor can detect undesirable objects.
- Do not hit or violently push the INTELLIGENT EYE sensor. This can lead to damage and malfunction.

# 2.2.6 POWERFUL Operation

# **POWERFUL** Operation

POWERFUL operation quickly maximizes the cooling (heating) effect in any operation mode. You can get the maximum capacity.

# To start POWERFUL operation

- 1. Press 🍄
  - POWERFUL operation ends in 20 minutes. Then the system automatically operates again with the previous settings which were used before POWERFUL operation.
  - " 🛟 " is displayed on the LCD.

# ■ To cancel POWERFUL operation

- 2. Press 谷 again.
  - " Isappears from the LCD.

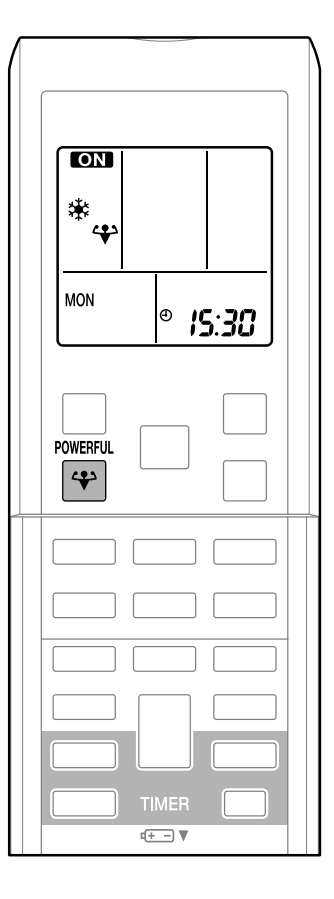

## NOTE

- Notes on POWERFUL operation
  - When using POWERFUL operation, there are some functions which are not available.
  - POWERFUL operation cannot be used together with ECONO, COMFORT AIRFLOW or OUTDOOR UNIT QUIET operation. Priority is given to the function of whichever button is pressed last.
  - POWERFUL operation can only be set when the unit is running.
  - POWERFUL operation will not increase the capacity of the air conditioner if the air conditioner is already in operation with its maximum capacity demonstrated.
  - In COOL, HEAT and AUTO mode
  - To maximize the cooling (heating) effect, the capacity of outdoor unit is increased and the airflow rate is fixed to the maximum setting.

The temperature and airflow settings are not variable.

- In DRY operation The temperature setting is lowered by 2.5°C and the airflow rate is slightly increased.
- In FAN operation

The airflow rate is fixed to the maximum setting.

# 2.2.7 OUTDOOR UNIT QUIET Operation

# **OUTDOOR UNIT QUIET Operation**

OUTDOOR UNIT QUIET operation lowers the noise level of the outdoor unit by changing the frequency and fan speed on the outdoor unit. This function is convenient during night.

# To start OUTDOOR UNIT QUIET operation

- 1. Press 13.
  - " 1 2 " is displayed on the LCD.

# To cancel OUTDOOR UNIT QUIET operation

2. Press 10 again.

• "

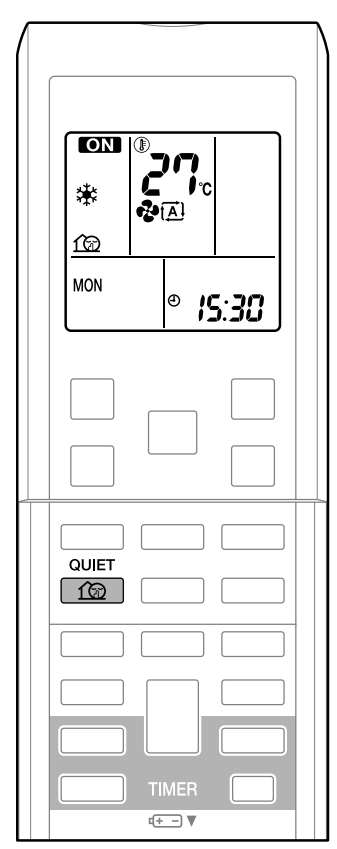

## NOTE

- Notes on OUTDOOR UNIT QUIET operation
  - If using a multi system, the OUTDOOR UNIT QUIET operation will work only when this function is set on all operated indoor units.
  - This function is available in COOL, HEAT, and AUTO operation. (This is not available in FAN and DRY operation.)
  - POWERFUL operation and OUTDOOR UNIT QUIET operation cannot be used at the same time.

Priority is given to the function of whichever button is pressed last.

- Even the operation is stopped using the remote controller or the indoor unit ON/OFF switch when using OUTDOOR UNIT QUIET operation, "for "will remain on the remote controller display.
- OUTDOOR UNIT QUIET operation will drop neither the frequency nor fan speed if the frequency and fan speed have been already dropped low enough.
### 2.2.8 ECONO Operation

# **ECONO** Operation

ECONO operation is a function which enables efficient operation by limiting the maximum power consumption value. This function is useful for cases in which attention should be paid to ensure a circuit breaker will not trip when the product runs alongside other appliances.

### To start ECONO operation

1. Press SECONO .

• " 🔨 " is displayed on the LCD.

### ■ To cancel ECONO operation

- 2. Press **SECONO** again.
  - " 🔨 " disappears from the LCD.

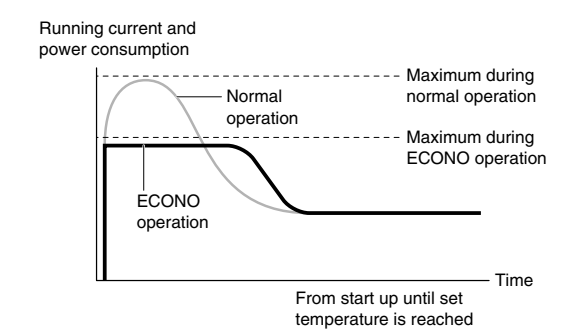

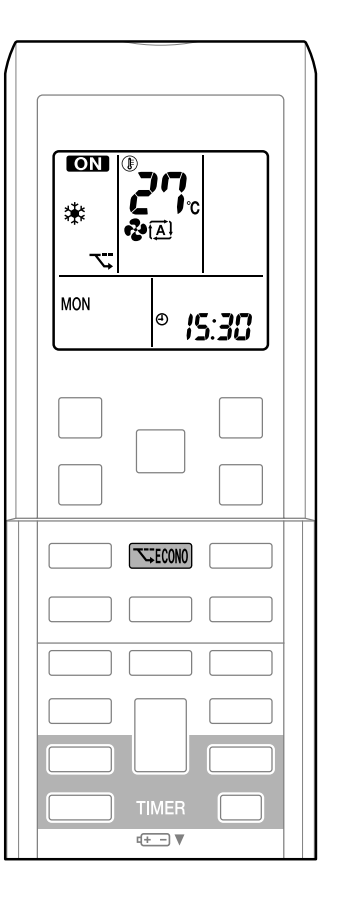

- This diagram is a representation for illustrative purposes only.
- \* The maximum running current and power consumption of the air conditioner in ECONO operation vary with the connecting outdoor unit.

### NOTE

#### Notes on ECONO operation

- ECONO operation can only be set when the unit is running.
- ECONO operation is a function which enables efficient operation by limiting the power consumption of the outdoor unit (operating frequency).
- ECONO operation functions in AUTO, COOL, DRY and HEAT operation.
- POWERFUL and ECONO operation cannot be used at the same time. Priority is given to the function of whichever button is pressed last.
- If the level of power consumption is already low, ECONO operation will not drop the power consumption.

# 2.2.9 OFF TIMER Operation

# **OFF TIMER Operation**

Timer functions are useful for automatically switching the air conditioner on or off at night or in the morning. You can also use OFF TIMER and ON TIMER in combination.

# To use OFF TIMER operation

• Check that the clock is correct. If not, set the clock to the present time.

- 1. Press OFF .
  - "  $\ensuremath{\mathsf{OFF}}$  " and setting time are displayed on the LCD.
  - "
  - "OFF" blinks.
- 2. Press study until the time setting reaches

### the point you like.

- Each pressing of either button increases or decreases the time setting by 10 minutes. Holding down either button changes the setting rapidly.
- 3. Press OFF again.
  - The TIMER lamp lights up.

# To cancel the OFF TIMER Operation

- 4. Press CANCEL
  - "OFF" and setting time disappear from the LCD.
  - "
     "
     and day of the week are displayed on the LCD.
  - The TIMER lamp goes off.

## NOTE

### Notes on TIMER operation

- When TIMER is set, the present time is not displayed.
- Once you set ON/OFF TIMER, the time setting is kept in the memory. The memory is canceled when remote controller batteries are replaced.
- When operating the unit via the ON/OFF TIMER, the actual length of operation may vary from the time entered by the user. (Maximum approx. 10 minutes)

### NIGHT SET mode

When the OFF TIMER is set, the air conditioner automatically adjusts the temperature setting (0.5°C up in COOL, 2.0°C down in HEAT) to prevent excessive cooling (heating) for your pleasant sleep.

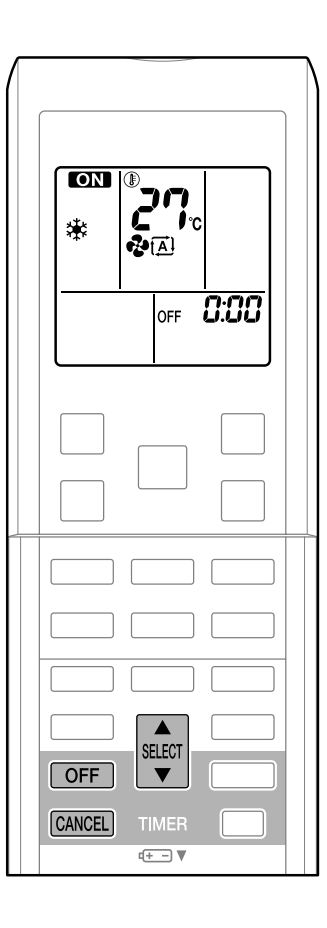

#### SiBE121135

## 2.2.10 ON TIMER Operation

# **ON TIMER Operation**

# ■ To use ON TIMER operation

• Check that the clock is correct. If not, set the clock to the present time.

### 1. Press ON .

- " ON " and setting time are displayed on the LCD.
- "S:CC" is displayed on the LCD.
- "ON" blinks.
- 2. Press until the time setting reaches

### the point you like.

• Each pressing of either button increases or decreases the time setting by 10 minutes. Holding down either button changes the setting rapidly.

### 3. Press ON again.

• The TIMER lamp lights up.

|  | $\Box \bigtriangledown$ |            |
|--|-------------------------|------------|
|  |                         | Θ          |
|  |                         | <b>*</b> » |

# To cancel ON TIMER operation

- 4. Press CANCEL .
  - $\bullet$  " ON " and setting time disappear from the LCD.
  - "(()" and day of the week are displayed on the LCD.
  - The TIMER lamp goes off.

# To combine ON TIMER and OFF TIMER

• A sample setting for combining the 2 timers is shown below.

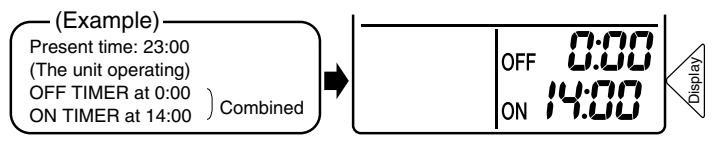

### NOTE

- In the following cases, set the timer again.
  - After a breaker has turned off.
  - After a power failure.
  - After replacing batteries in the remote controller.

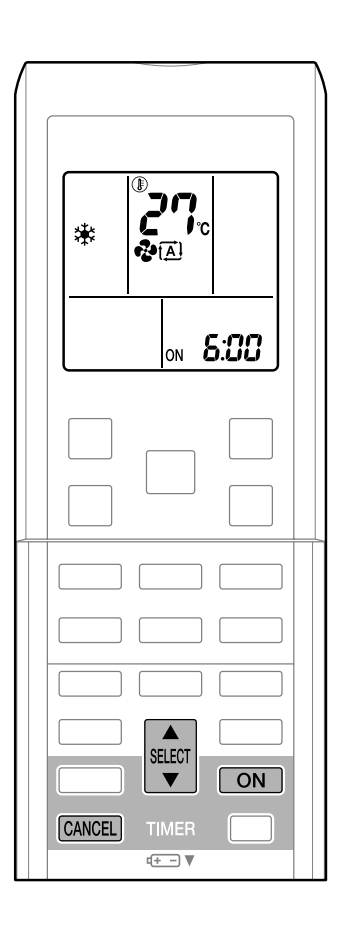

## 2.2.11 WEEKLY TIMER Operation

# **WEEKLY TIMER Operation**

Up to 4 timer settings can be saved for each day of the week. It is convenient if the WEEKLY TIMER is set according to the family's life style.

## Using in these cases of WEEKLY TIMER

An example of WEEKLY TIMER settings is shown below.

**Example:** The same timer settings are made for the week from Monday through Friday while different timer settings are made for the weekend.

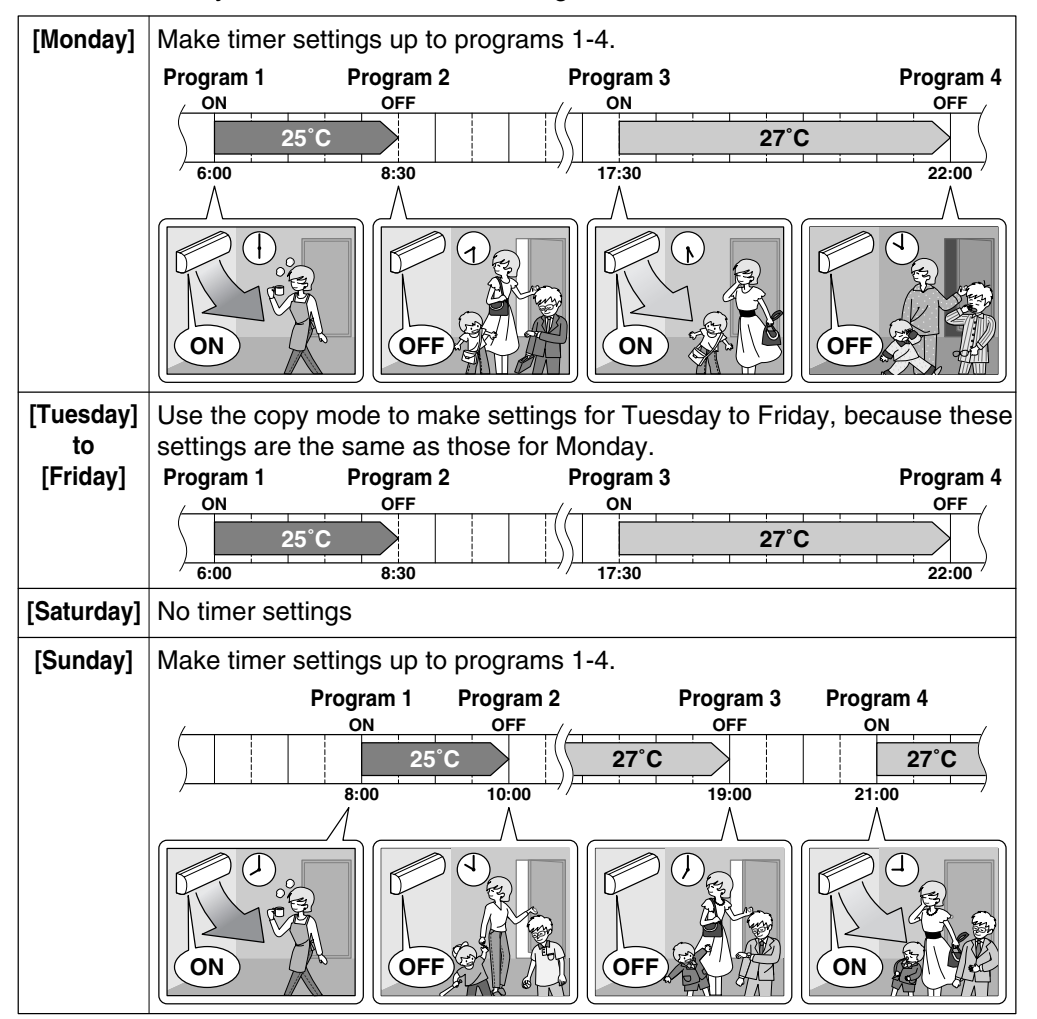

- Up to 4 reservations per day and 28 reservations per week can be set in the WEEKLY TIMER. The effective use of the copy mode ensures ease of making reservations.
- The use of ON-ON-ON settings, for example, makes it possible to schedule operating mode and set temperature changes. Furthermore, by using OFF-OFF-OFF-OFF settings, only the turnoff time of each day can be set. This will turn off the air conditioner automatically if the user forgets to turn it off.

ON

**₽**[<u>A</u>]

ON

SELECT

(+ - V

NEXT

6:00

# **WEEKLY TIMER Operation**

# To use WEEKLY TIMER operation

### Setting mode

• Make sure the day of the week and time are set. If not, set the day of the week and time.

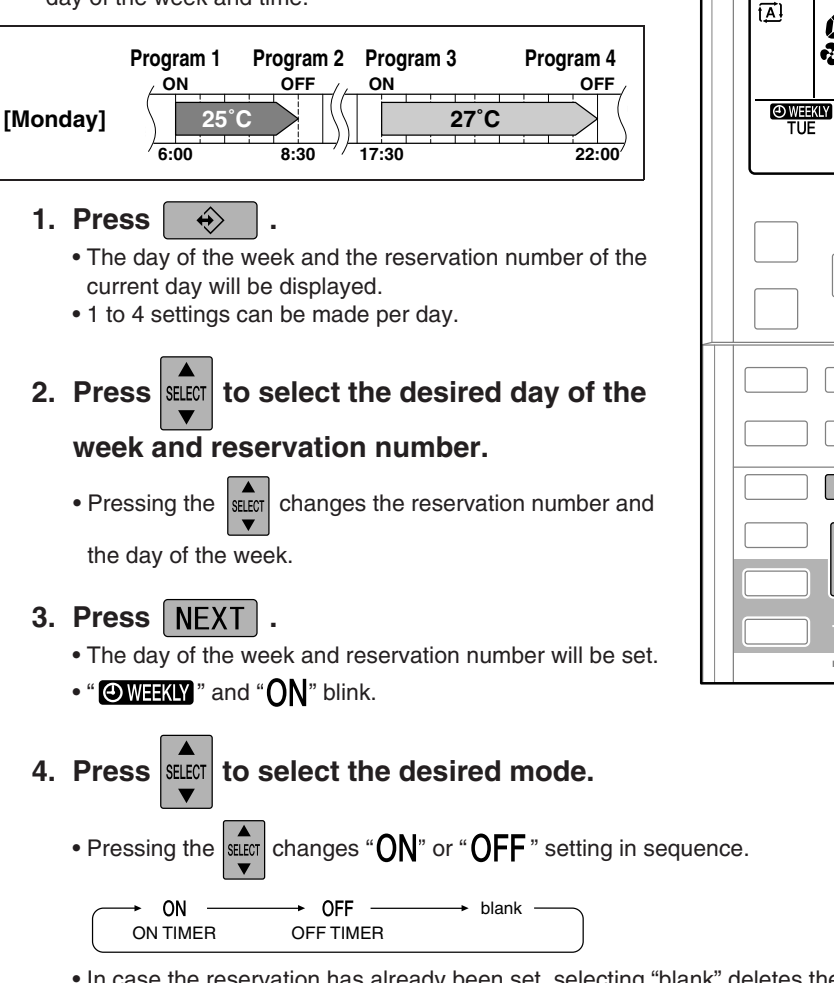

- In case the reservation has already been set, selecting "blank" deletes the reservation.
- Go to step 9 if "blank" is selected.

### 5. Press NEXT .

- The ON/OFF TIMER mode will be set.
- " O WEEKLY " and the time blink.

# 6. Press SELECT to select the desired time.

- The time can be set between 0:00 and 23:50 in 10 minute intervals.
- To return to the ON/OFF TIMER mode setting, press BACK
- Go to step 9 when setting the OFF TIMER.

### 7. Press NEXT

- The time will be set.
- " WEEKLY " and the temperature blink.

# 8. Press SELECT to select the desired

#### temperature.

• The temperature can be set between 10°C and 32°C. Cooling: The unit operates at 18°C even if it is set at 10 to 17°C.

Heating: The unit operates at 30°C even if it is set at 31 to 32°C.

- To return to the time setting, press BACK .
- The set temperature is only displayed when the mode setting is on.

### 9. Press NEXT .

- The temperature will be set and go to the next reservation setting.
- To continue further settings, repeat the procedure from step 4.

#### 10. Press to complete the setting. ÷

- Be sure to direct the remote controller toward the indoor unit and check for a receiving tone and flashing the OPERATION lamp.
- "OWEEKLY" is displayed on the LCD and WEEKLY TIMER operation is activated.
- The TIMER lamp lights up.
- A reservation made once can be easily copied and the same settings used for another day of the week.

Refer to copy mode.

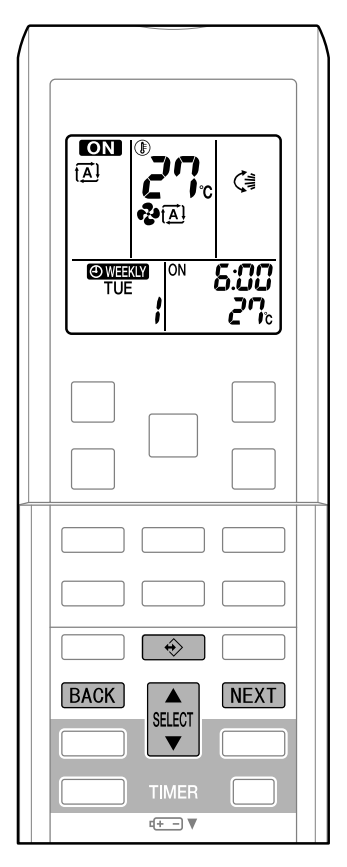

# **WEEKLY TIMER Operation**

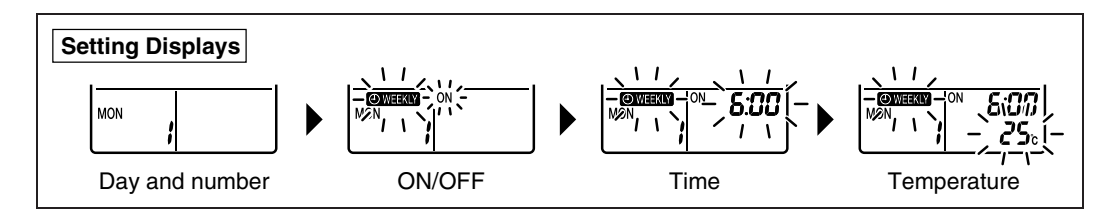

### NOTE

#### Notes on WEEKLY TIMER operation

- Do not forget to set the clock on the remote control first.
- The day of the week, ON/OFF TIMER mode, time and set temperature (only for ON TIMER mode) can be set with WEEKLY TIMER. Other settings for ON TIMER are based on the settings just before the operation.
- Both WEEKLY TIMER and ON/OFF TIMER operation cannot be used at the same time. The ON/OFF TIMER operation has priority if it is set while WEEKLY TIMER is still active. The WEEKLY TIMER will go into standby state, and "OWEEKLY" will disappear from the LCD.

When ON/OFF TIMER is up, the WEEKLY TIMER will automatically become active.

- Only the time and set temperature with the weekly timer are sent with the 😔
- Set the weekly timer only after setting the operation mode, the fan strength, and the fan direction ahead of time.
- Shutting the breaker off, power failure, and other similar events will render operation of the indoor unit's internal clock inaccurate. Reset the clock.
- The **BACK** can be used only for the time and temperature settings. It cannot be used to go back to the reservation number.

#### Copy mode

• A reservation made once can be copied another day of the week. The whole reservation of the selected day of the week will be copied.

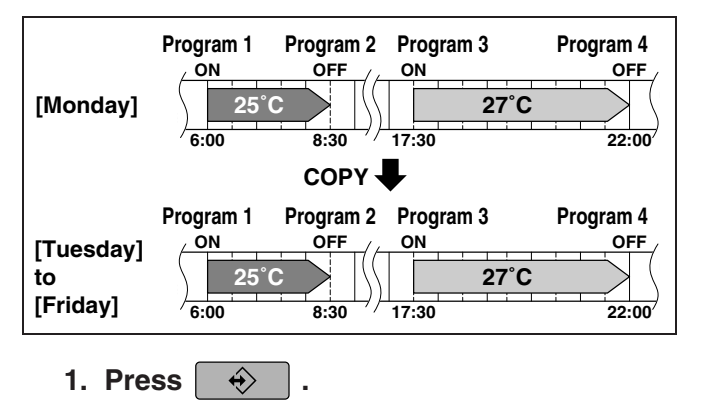

- 2. Press to confirm the day of the week to be copied.
- **3. Press** COPY to activate copy mode.
  The whole reservation of the selected day of the week will be copied.
- 4. Press to select the destination day of the week.

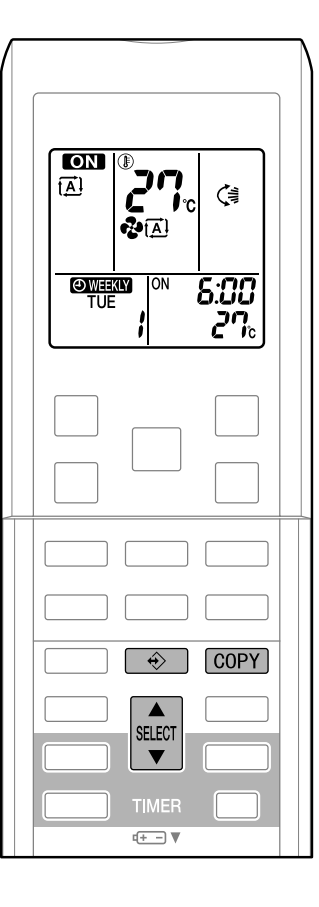

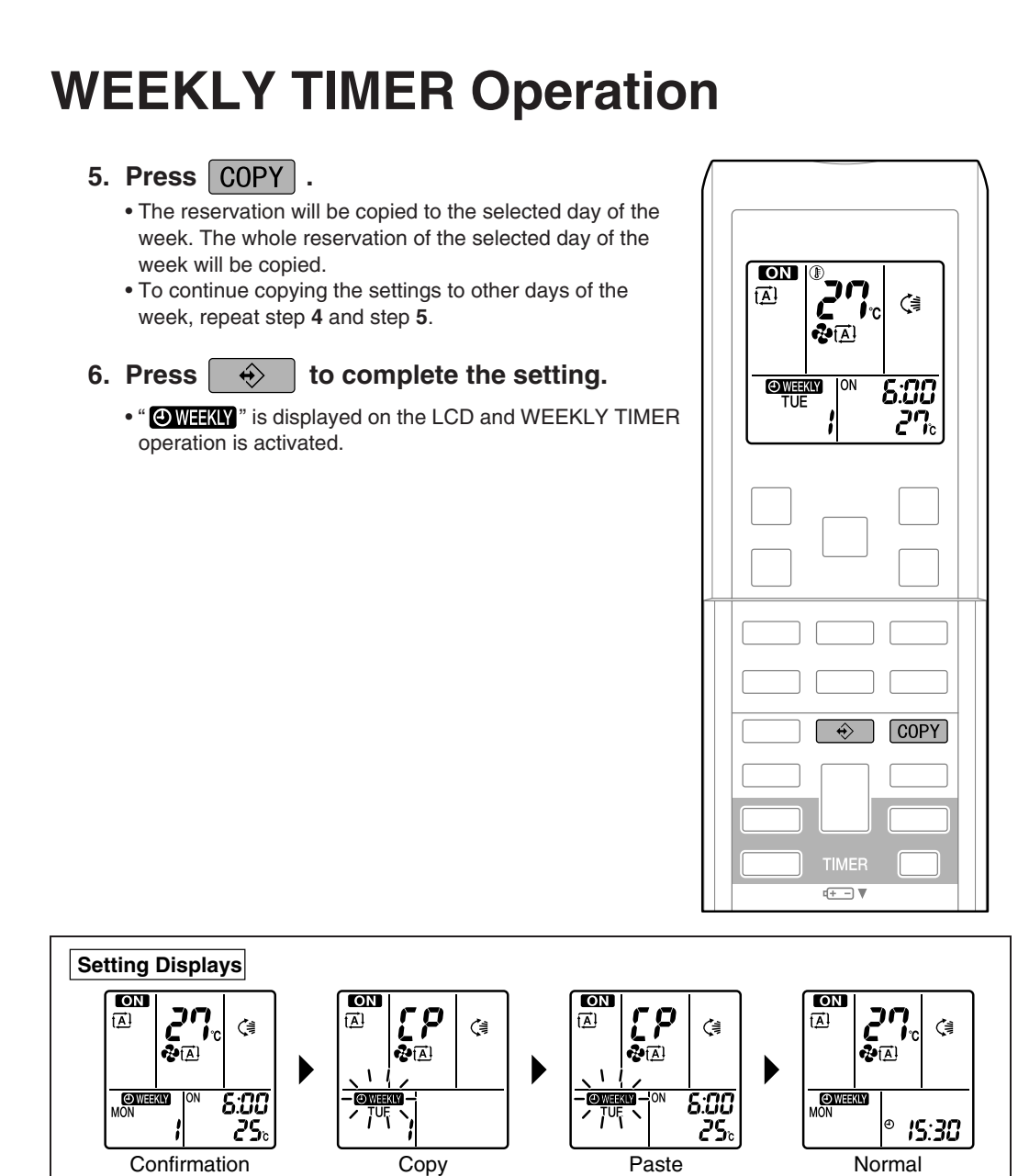

### NOTE

### Note on COPY MODE The entire reservation of the source day of the week is copied in the copy mode. In the case of making a reservation change for any day of the week individually after copying the content of weekly reservations, press and change the settings in the steps of setting mode.

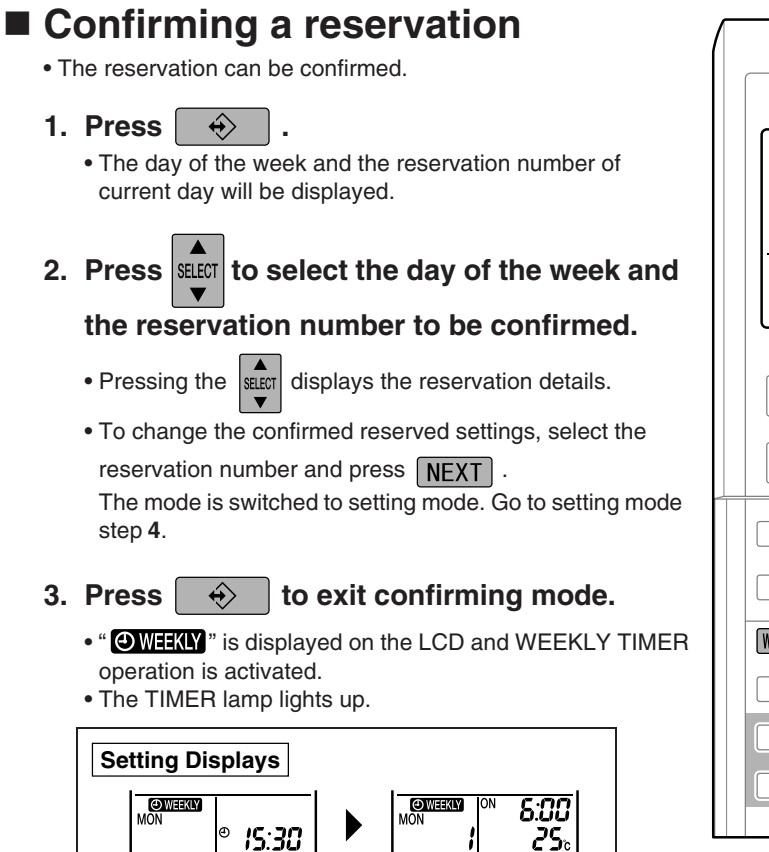

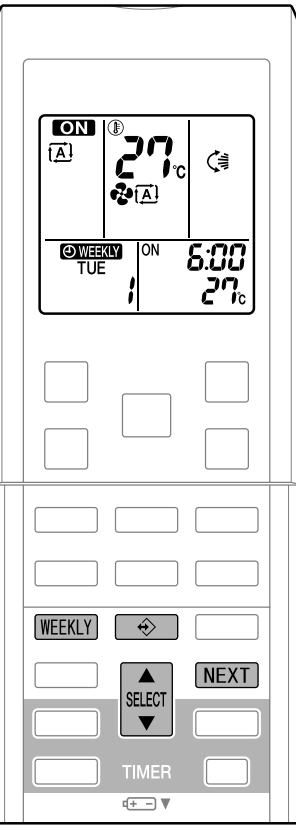

# ■ To deactivate WEEKLY TIMER operation

4. Press WEEKLY while "OWEKLY" is displayed on the LCD.

Confirmation

- "OWEEKLY" disappears from the LCD.
- The TIMER lamp goes off.

Normal

- To reactivate the WEEKLY TIMER operation, press the WEEKLY again.
- If a reservation deactivated with WEEKLY is activated once again, the last reservation mode will be used.

# **WEEKLY TIMER Operation**

### To delete reservations

### The individual reservation

Refer to setting mode.

When selecting desired mode at step **4** in setting mode, select "blank". The reservation will be deleted.

#### The reservations for each day of the week

.

- This function can be used for deleting reservations for each day of the week.
- It can be used while confirming or setting reservations.
- 5. Press 🔶
- 6. Select the day of the week to be canceled

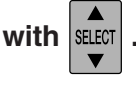

### 7. Hold WEEKLY for 5 seconds.

• The reservation of the selected day of the week will be deleted.

#### All reservations

- 8. Hold (WEEKLY) for 5 seconds while normal display.
  - Be sure to direct the remote control toward the main unit and check for a receiving tone.
  - This operation is not effective on the setting display of WEEKLY TIMER.
  - All reservations will be deleted.

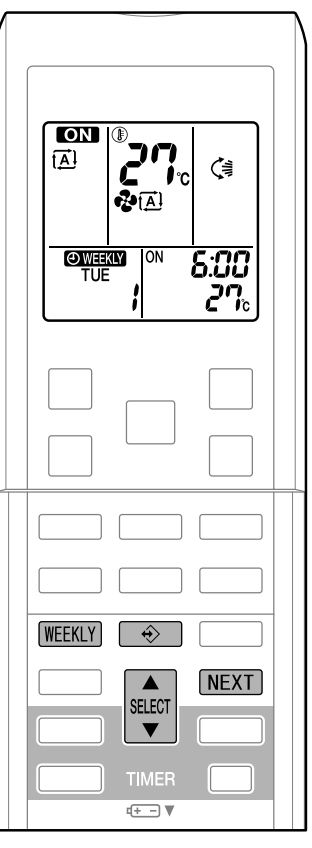

### 2.2.12 Note for Multi System

# Note for Multi System

This system has one outdoor unit connected to multiple indoor units.

# Selecting the operation mode

1. With the priority room setting present but inactive or not present.

When more than 1 indoor unit is operating, priority is given to the first unit that was turned on. In this case, set the units that are turned on later to the same operation mode as the first unit. Otherwise, they will enter the standby state, and the

OPERATION lamp will flash: this does not indicate malfunction.

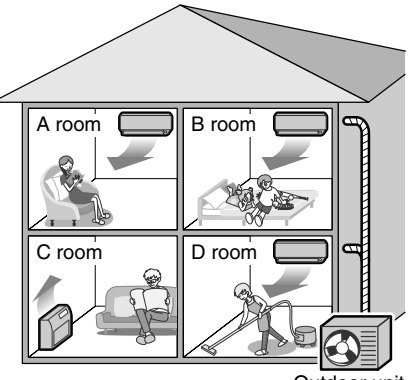

Outdoor unit

### NOTE

- Notes on operation mode for multi system
  - COOL, DRY and FAN operation may be used at the same time.
  - AUTO operation automatically selects COOL operation or HEAT operation based on the room temperature.

Therefore, AUTO operation is available when selecting the same operation mode as that of the room with the first unit to be turned on.

## 

• Normally, the operation mode in the room where the unit is first run is given priority, but the following situations are exceptions, so please keep this in mind.

If the operation mode of the first room is FAN operation, then using HEAT operation in any room after this will give priority to HEAT operation. In this situation, the air conditioner running in FAN operation will go on standby, and the OPERATION lamp will flash.

### 2. With the priority room setting active.

See "Priority room setting" on the next page.

## NIGHT QUIET mode (Available only for COOL operation)

NIGHT QUIET mode requires initial programming during installation. Please consult your retailer or dealer for assistance.

NIGHT QUIET mode reduces the operation noise of the outdoor unit during the night time hours to prevent annoyance to neighbors.

- The NIGHT QUIET mode is activated when the temperature drops 5°C or more below the highest temperature recorded that day. Therefore, when the temperature difference is less than 5°C, this function will not be activated.
- NIGHT QUIET mode reduces slightly the cooling efficiency of the unit.

# Note for Multi System

## OUTDOOR UNIT QUIET operation

#### 1. With the priority room setting present but inactive or not present.

When using the OUTDOOR UNIT QUIET operation feature with the Multi system, set all indoor units to OUTDOOR UNIT QUIET operation using their remote controllers. When clearing OUTDOOR UNIT QUIET operation, clear one of the operating indoor units using their remote controller. However OUTDOOR UNIT QUIET operation display remains on the remote controller for other rooms. We recommend you release all rooms using their remote controllers.

#### 2. With the priority room setting active.

See "Priority room setting".

# COOL/HEAT mode lock (Available only for heat pump models)

The COOL/HEAT mode lock requires initial programming during installation. Please consult your authorized dealer for assistance. The COOL/HEAT mode lock sets the unit forcibly to either COOL or HEAT operation. This function is convenient when you wish to set all indoor units connected to the multi system to the same operation mode.

### NOTE

• The COOL/HEAT mode lock cannot be activated together with the priority room setting.

## Priority room setting

The priority room setting requires initial programming during installation. Please consult your retailer or dealer for assistance. The room designated as the priority room takes priority in the following situations;

#### 1. Operation mode priority.

As the operation mode of the priority room takes precedence, the user can select a different operation mode from other rooms. \* Room A is the priority room in the examples.

#### (Example)

When COOL operation is selected in room A while operating the following modes in room B, C and D:

| Operation mode in  | Status of room B, C and D when the unit                                                                                                    |
|--------------------|----------------------------------------------------------------------------------------------------|
| room B, C and D    | in room A is in COOL operation                                                                                                    |
| COOL or DRY or FAN | Current operation mode maintained                                                                                                    |
| HEAT               | The unit enters standby mode. Operation resumes when the room A unit stops operating.                                                                         |
| AUTO               | If the unit is set to COOL operation, it continues. If set to HEAT operation, it enters standby mode. Operation resumes when the room A unit stops operating. |

### 2. Priority when POWERFUL operation is used.

\* Room A is the priority room in the examples.

 $\langle Example \rangle$ 

The indoor units in rooms A, B, C and D are all operating. If the unit in room A enters POWERFUL operation, operation capacity will be concentrated in room A. In such a case, the cooling (heating) efficiency of the units in rooms B, C and D may be slightly reduced.

#### 3. Priority when using OUTDOOR UNIT QUIET operation.

\* Room A is the priority room in the examples.

(Example)

Just by setting the unit in room A to QUIET operation, the air conditioner starts OUTDOOR UNIT QUIET operation. You don't have to set all the operated indoor units to QUIET operation.

# 2.3 FLXS, FDXS Series - ARC433B67, B692.3.1 Manual Contents and Reference Page

|                                            | Floor / Ceiling Suspended Dual Type | Duct Connected Type              |  |
|--------------------------------------------|-------------------------------------|----------------------------------|--|
| Model Series                               | FLXS25-60BAVMB                      | FDXS25/35E7VMB<br>FDXS50/60C7VMB |  |
| Read Before Operation                      |                                     |                                  |  |
| Remote Controller                          | 219                                 | 220                              |  |
| Operation                                  |                                     |                                  |  |
| AUTO · DRY · COOL · HEAT · FAN Operation ★ | 221                                 | 221                              |  |
| Adjusting the Airflow Direction            | 223                                 | —                                |  |
| POWERFUL Operation ★                       | 225                                 | 225                              |  |
| OUTDOOR UNIT QUIET Operation ★             | 226                                 | 226                              |  |
| HOME LEAVE Operation ★                     | 227                                 | 227                              |  |
| TIMER Operation ★                          | 229                                 | 229                              |  |
| Note for Multi System                      | 231                                 | 231                              |  |
| Drawing No.                                | 3P194444-5C                         | 3P196326-9C (Reference)          |  |

 $\star$ : The illustrations are for FLXS series as representative.

### 2.3.2 Remote Controller

#### FLXS25/35/50/60BAVMB

### Remote Controller

all its displays ON for the purpose of

5. TEMPERATURE adjustment buttons:

• It changes the temperature setting.

Press once again to stop it.

• Press this button once to start operation.

explanation.)

3. HOME LEAVE button:

4. POWERFUL button:

6. ON/OFF button:

HOME LEAVE operation

**POWERFUL** operation

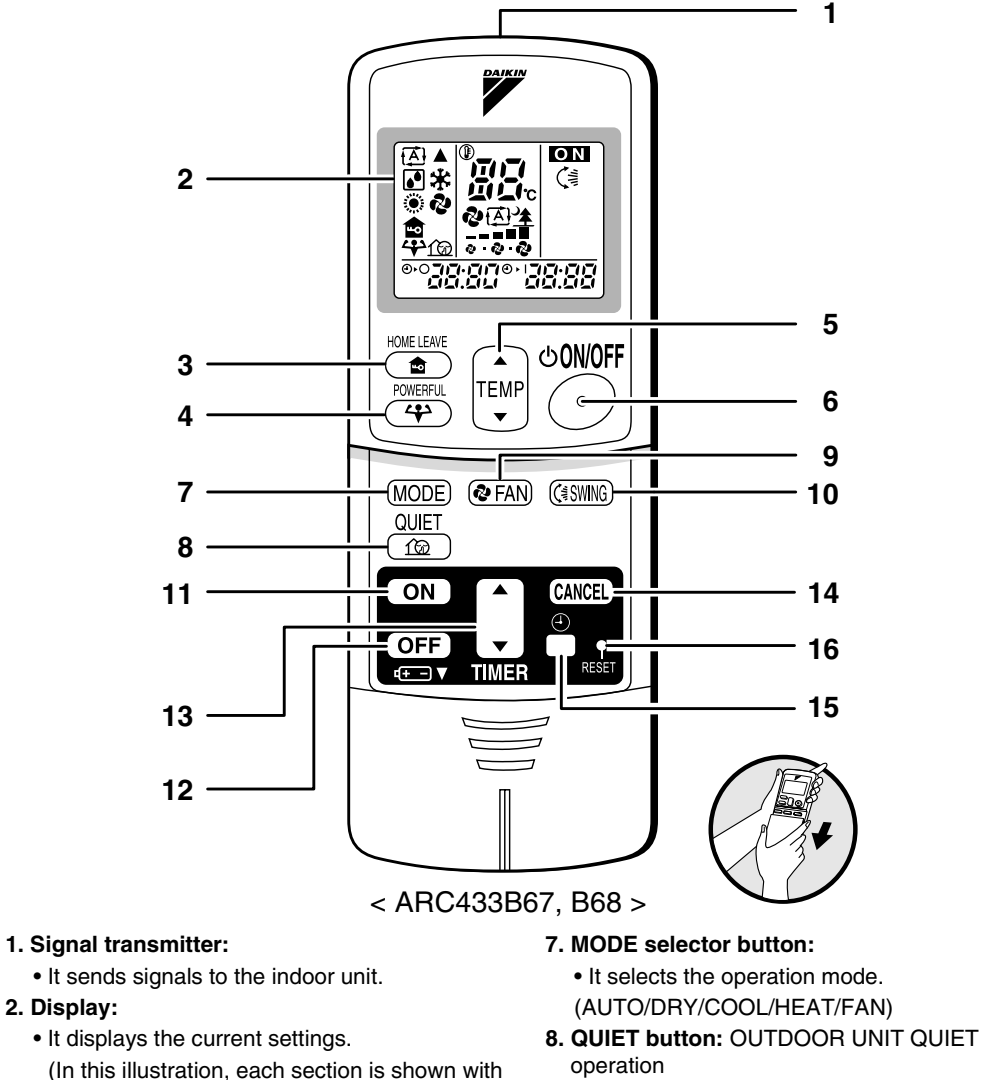

- 9. FAN setting button:
- It selects the air flow rate setting.
- 10. SWING button
- **11. ON TIMER button**
- 12. OFF TIMER button
- 13. TIMER Setting button:
  - It changes the time setting.
- 14. TIMER CANCEL button:
  - It cancels the timer setting.
- 15. CLOCK button
- 16. RESET button:
  - Restart the unit if it freezes.
  - Use a thin object to push.

#### Operation Manual loaded from www.Manualslib.com manuals search ens

#### FDXS25/35E7VMB, FDXS50/60C7VMB

## Remote Controller

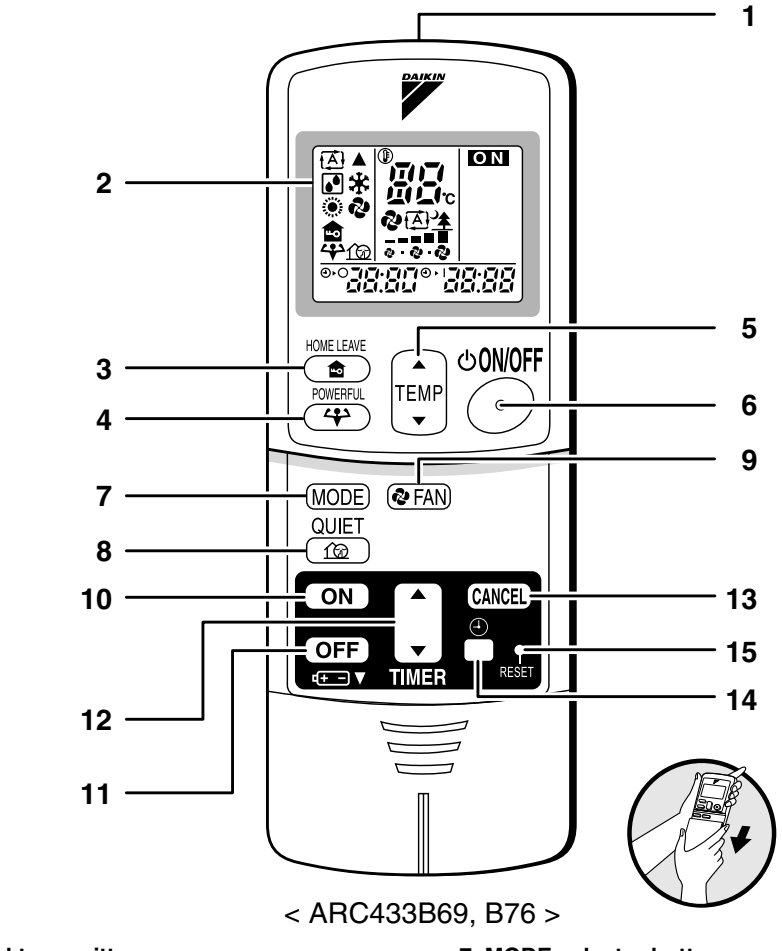

- 1. Signal transmitter:
  - It sends signals to the indoor unit.
- 2. Display:
  - It displays the current settings.
     (In this illustration, each section is shown with all its displays ON for the purpose of explanation.)
- 3. HOME LEAVE button: HOME LEAVE operation
- 4. POWERFUL button: POWERFUL operation
- 5. TEMPERATURE adjustment buttons:
  - It changes the temperature setting.

#### 6. ON/OFF button:

• Press this button once to start operation. Press once again to stop it.

- 7. MODE selector button:
  - It selects the operation mode. (AUTO/DRY/COOL/HEAT/FAN)
- 8. QUIET button: OUTDOOR UNIT QUIET operation
- 9. FAN setting button:
- It selects the air flow rate setting.
- 10. ON TIMER button
- 11. OFF TIMER button
- 12. TIMER Setting button:
  - It changes the time setting.
- 13. TIMER CANCEL button:
  - It cancels the timer setting.
- 14. CLOCK button
- 15. RESET button:
  - Restart the unit if it freezes.
  - Use a thin object to push.

## 2.3.3 AUTO · DRY · COOL · HEAT · FAN Operation

# AUTO · DRY · COOL · HEAT · FAN Operation

The air conditioner operates with the operation mode of your choice.

From the next time on, the air conditioner will operate with the same operation mode.

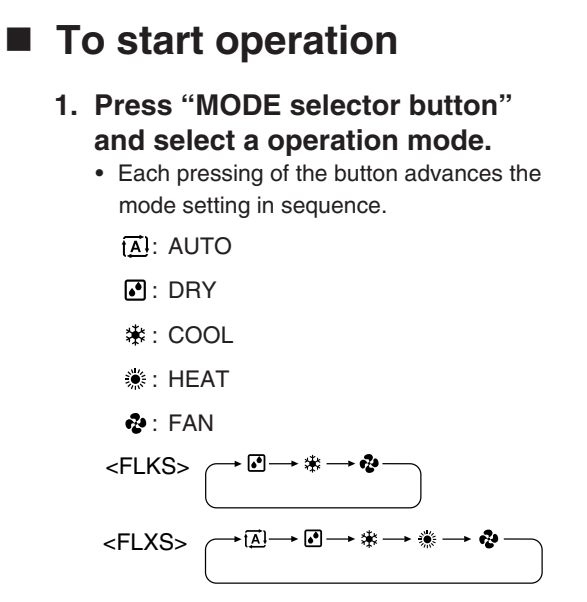

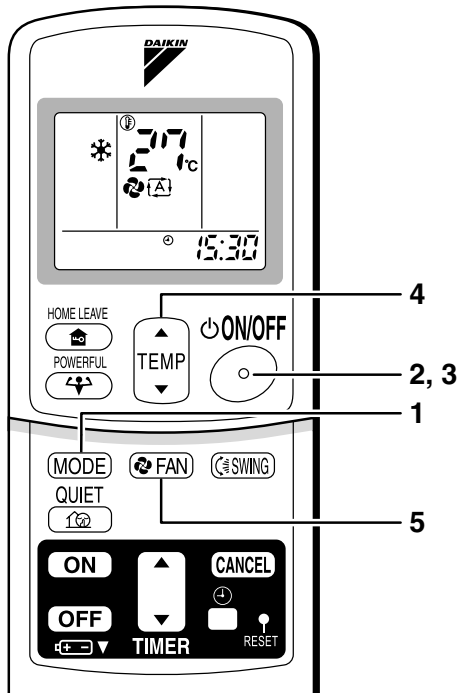

#### 2. Press "ON/OFF button".

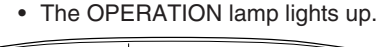

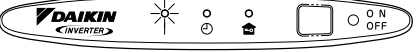

## To stop operation

### 3. Press "ON/OFF button" again.

• Then OPERATION lamp goes off.

### To change the temperature setting

### 4. Press "TEMPERATURE adjustment button".

| DRY or FAN mode                          | AUTO or COOL or HEAT mode                                     |
|------------------------------------------|---------------------------------------------------------------|
|                                          | Press " $\blacktriangle$ " to raise the temperature and press |
|                                          | " $\mathbf{ abla}$ " to lower the temperature.                |
| The temperature setting is not variable. | Set to the temperature you like.                              |
|                                          |                                                               |

## To change the air flow rate setting

### 5. Press "FAN setting button".

| DRY mode                                   | AUTO or COOL or HEAT or FAN mode                        |  |
|--------------------------------------------|---------------------------------------------------------|--|
|                                            | Five levels of air flow rate setting from " a " to " a" |  |
| The six flow yets setting is not veriable  | plus " 🖾 " " 🏂 " are available.                         |  |
| The air flow rate setting is not variable. | <b>₽</b><br><u></u>                                     |  |

• Indoor unit quiet operation

When the air flow is set to " $\underline{*}$ ", the noise from the indoor unit will become quieter. Use this when making the noise quieter.

The unit might lose capacity when the air flow rate is set to a weak level.

### NOTE

#### Note on HEAT operation

- Since this air conditioner heats the room by taking heat from outdoor air to indoors, the heating capacity becomes smaller in lower outdoor temperatures. If the heating effect is insufficient, it is recommended to use another heating appliance in combination with the air conditioner.
- The heat pump system heats the room by circulating hot air around all parts of the room. After the start of heating operation, it takes some time before the room gets warmer.
- In heating operation, frost may occur on the outdoor unit and lower the heating capacity. In that case, the system switches into defrosting operation to take away the frost.
- During defrosting operation, hot air does not flow out of indoor unit.
- Note on COOL operation
  - This air conditioner cools the room by blowing the hot air in the room outside, so if the outside temperature is high, performance drops.
- Note on DRY operation

• The computer chip works to rid the room of humidity while maintaining the temperature as much as possible. It automatically controls temperature and fan strength, so manual adjustment of these functions is unavailable.

- Note on AUTO operation
  - In AUTO operation, the system selects a temperature setting and an appropriate operation mode (COOL or HEAT) based on the room temperature at the start of the operation.
  - The system automatically reselects setting at a regular interval to bring the room temperature to user-setting level.
  - If you do not like AUTO operation, you can manually select the operation mode and setting you like.
- Note on air flow rate setting
- At smaller air flow rates, the cooling (heating) effect is also smaller.

### 2.3.4 Adjusting the Airflow Direction

### FLXS25/35/50/60BAVMB

# **Adjusting the Airflow Direction**

You can adjust the air flow direction to increase your comfort.

# To adjust the horizontal blade (flap)

1. Press "SWING button".

• " ( 🗦 " is displayed on the LCD and the flaps will begin to swing.

- 2. When the flaps have reached the desired position, press "SWING button" once more.
  - The flap will stop moving.
  - " ( 🚔 " disappears from the LCD.

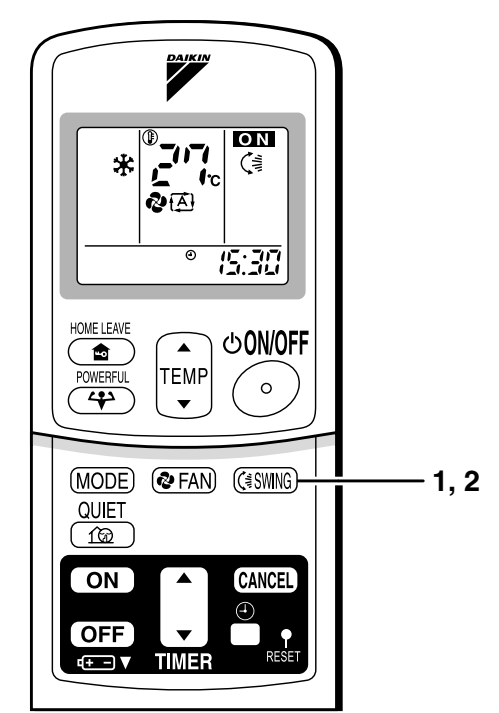

## To adjust the vertical blades (louvers)

• When adjusting the louver, use a robust and stable stool and watch your steps carefully.

Hold the knob and move the louvers.

(You will find a knob on the left side and the right side blades.)

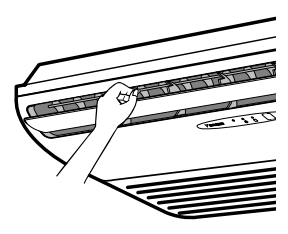

### Notes on flap and louvers angles.

- Unless [SWING] is selected, you should set the flap at a near- horizontal angle in COOL or DRY mode to obtain the best performance.
- In COOL or DRY mode, if the flap is fixed at a downward position, the flap automatically moves in about 60 minutes to prevent condensation on it.
- ATTENTION
  - Always use a remote controller to adjust the flap angle.

If you attempt to move it forcibly with hand when it is swinging, the mechanism may be broken.

• Be careful when adjusting the louvers. Inside the air outlet, a fan is rotating at a high speed.

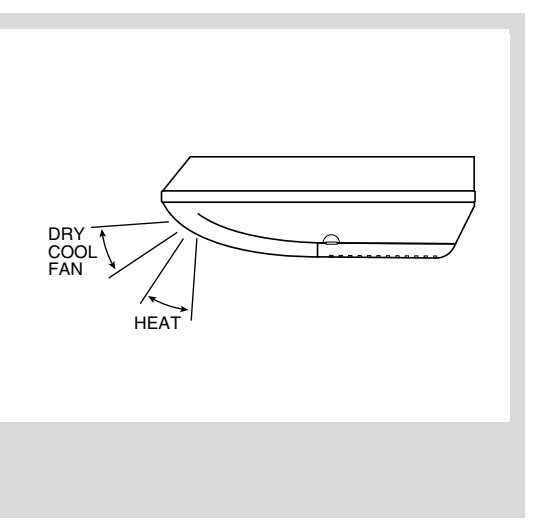

### 2.3.5 POWERFUL Operation

# **POWERFUL** Operation

POWERFUL operation quickly maximizes the cooling (heating) effect in any operation mode. You can get the maximum capacity.

## To start POWERFUL operation

- 1. Press "POWERFUL button".
  - POWERFUL operation ends in 20 minutes. Then the system automatically operates again with the settings which were used before POWERFUL operation.
  - When using POWERFUL operation, there are some functions which are not available.
  - " ↔ " is displayed on the LCD.

## To cancel POWERFUL operation

- 2. Press "POWERFUL button" again.
  - "+ " disappears from the LCD.

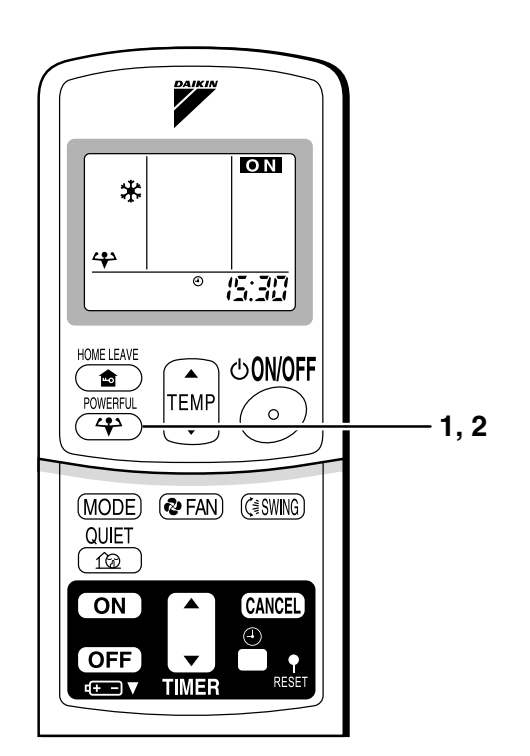

### NOTE

### Notes on POWERFUL operation

• In COOL and HEAT mode

To maximize the cooling (heating) effect, the capacity of outdoor unit must be increased and the air flow rate be fixed to the maximum setting.

- The temperature and air flow settings are not variable.
- In DRY mode
- The temperature setting is lowered by 2.5°C and the air flow rate is slightly increased.
- In FAN mode

The air flow rate is fixed to the maximum setting.

### 2.3.6 OUTDOOR UNIT QUIET Operation

# **OUTDOOR UNIT QUIET Operation**

OUTDOOR UNIT QUIET operation lowers the noise level of the outdoor unit by changing the frequency and fan speed on the outdoor unit. This function is convenient during night.

## To start OUTDOOR UNIT QUIET operation

- 1. Press "QUIET button".
  - "frais displayed on the LCD.

## To cancel OUTDOOR UNIT QUIET operation

#### 2. Press "QUIET button" again.

• " from the LCD.

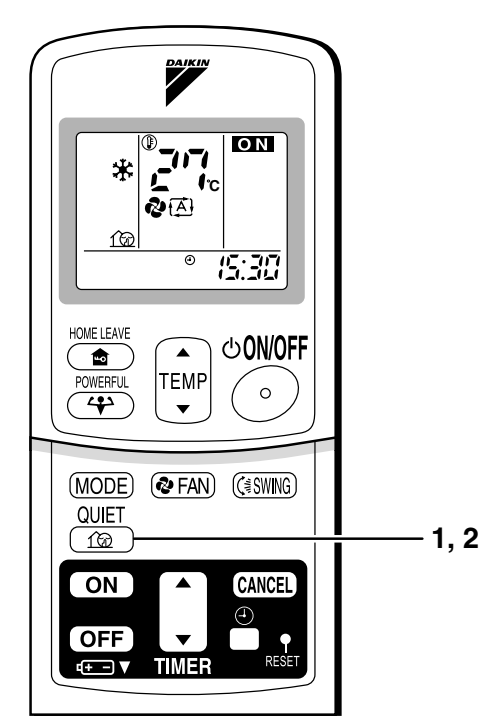

### NOTE

- Note on OUTDOOR UNIT QUIET operation
  - This function is available in COOL, HEAT, and AUTO modes. (This is not available in FAN and DRY mode.)
  - POWERFUL operation and OUTDOOR UNIT QUIET operation cannot be used at the same time.
  - Priority is given to the function of whichever button is pressed last.
  - If operation is stopped using the remote controller or the main unit ON/OFF switch when using OUTDOOR UNIT QUIET operation, " 🟦 " will remain on the remote controller display.

### 2.3.7 HOME LEAVE Operation

# **HOME LEAVE Operation**

HOME LEAVE operation is a function which allows you to record your preferred temperature and air flow rate settings.

### To start HOME LEAVE operation

- 1. Press "HOME LEAVE button" .
  - The HOME LEAVE lamp lights up.

To cancel HOME LEAVE operation

- 2. Press "HOME LEAVE button" again.
  - The HOME LEAVE lamp goes off.

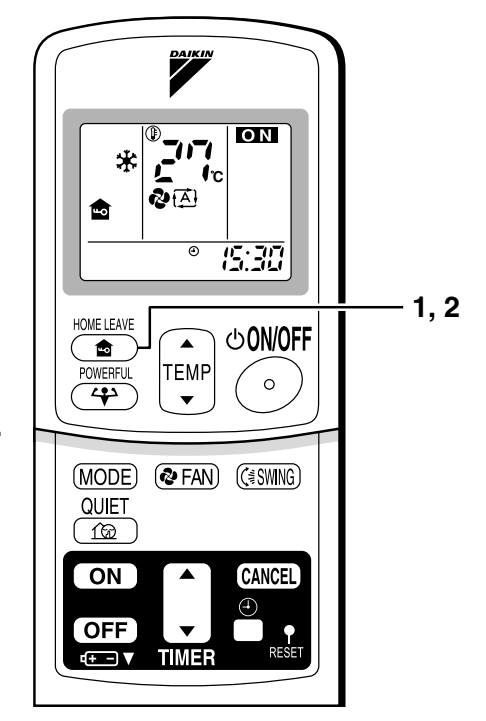

### Before using HOME LEAVE operation.

■ To set the temperature and air flow rate for HOME LEAVE operation When using HOME LEAVE operation for the first time, please set the temperature and air flow rate for HOME LEAVE operation. Record your preferred temperature and air flow rate.

|         | Initial setting |               | Selectable range |                                |  |
|---------|-----------------|---------------|------------------|--------------------------------|--|
|         | temperature     | Air flow rate | temperature      | Air flow rate                  |  |
| Cooling | 25°C            | " []"         | 18-32°C          | 5 step, " 🖪 " and " <u>*</u> " |  |
| Heating | 25°C            | " []"         | 10-30°C          | 5 step, " 🛕 " and " <u>*</u> " |  |

- 2. Adjust the set temperature with "  $\blacktriangle$  " or "  $\blacktriangledown$  " as you like.
- 3. Adjust the air flow rate with "FAN" setting button as you like.

Home leave operation will run with these settings the next time you use the unit. To change the recorded information, repeat steps 1 - 3.

228

# What's the HOME LEAVE operation?

Is there a set temperature and air flow rate which is most comfortable, a set temperature and air flow rate which you use the most? HOME LEAVE operation is a function that allows you to record your favorite set temperature and air flow rate. You can start your favorite operation mode simply by pressing the HOME LEAVE button on the remote controller. This function is convenient in the following situations.

# Useful in these cases

### 1.Use as an energy-saving mode.

Set the temperature 2-3°C higher (cooling) or lower (heating) than normal. Setting the fan strength to the lowest setting allows the unit to be used in energy-saving mode. Also convenient for use while you are out or sleeping.

### Every day before you leave the house...

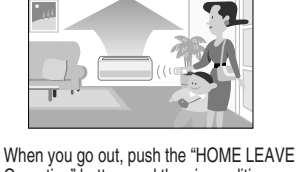

When you go out, push the "HOME LEAVE Operation" button, and the air conditioner will adjust capacity to reach the preset temperature for HOME LEAVE Operation.

Before bed...

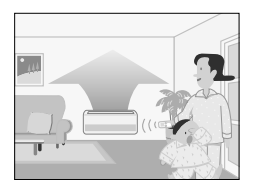

Set the unit to HOME LEAVE Operation before leaving the living room when going to bed.

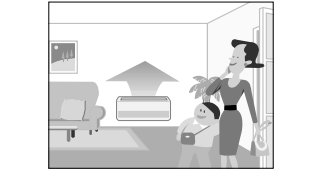

When you return, you will be welcomed by a comfortably air conditioned room.

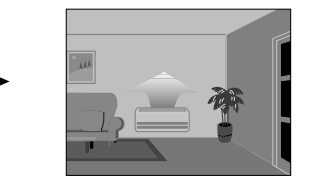

The unit will maintain the temperature in the room at a comfortable level while you sleep.

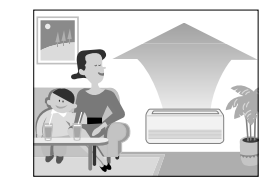

Push the "HOME LEAVE Operation" button again, and the air conditioner will adjust capacity to the set temperature for normal operation.

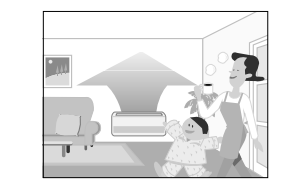

When you enter the living room in the morning, the temperature will be just right. Disengaging HOME LEAVE Operation will return the temperature to that set for normal operation. Even the coldest winters will pose no problem!

### 2.Use as a favorite mode.

Once you record the temperature and air flow rate settings you most often use, you can retrieve them by pressing HOME LEAVE button. You do not have to go through troublesome remote control operations.

### NOTE

- Once the temperature and air flow rate for HOME LEAVE operation are set, those settings will be used whenever HOME LEAVE operation is used in the future. To change these settings, please refer to the "Before using HOME LEAVE operation" section above.
- HOME LEAVE operation is only available in COOL and HEAT mode. Cannot be used in AUTO, DRY, and FAN mode.
- HOME LEAVE operation runs in accordance with the previous operation mode (COOL or HEAT) before using HOME LEAVE operation.
- HOME LEAVE operation and POWERFUL operation cannot be used at the same time. Last button that was pressed has priority.
- The operation mode cannot be changed while HOME LEAVE operation is being used.
- When operation is shut off during HOME LEAVE operation, using the remote controller or the indoor unit ON/OFF switch, " a " will remain on the remote controller display.

### 2.3.8 TIMER Operation

# **TIMER Operation**

Timer functions are useful for automatically switching the air conditioner on or off at night or in the morning. You can also use OFF TIMER and ON TIMER in combination.

## To use OFF TIMER operation

- Check that the clock is correct. If not, set the clock to the present time.
- 1. Press "OFF TIMER button".

*D***:***D* is displayed.

⊕•⊖ blinks.

### 2. Press "TIMER Setting button" until the time setting reaches the point you like.

• Every pressing of either button increases or decreases the time setting by 10 minutes. Holding down either button changes the setting rapidly.

# 3. Press "OFF TIMER button"

- again.
- The TIMER lamp lights up.

| 0<br> | ☀ | 0<br>₫ | 0 N<br>OFF |
|-------|---|--------|------------|
|       |   |        |            |

## To cancel the OFF TIMER operation

#### 4. Press "CANCEL button".

• The TIMER lamp goes off.

### NOTE

- When TIMER is set, the present time is not displayed.
- Once you set ON, OFF TIMER, the time setting is kept in the memory. (The memory is canceled when remote controller batteries are replaced.)
- When operating the unit via the ON/OFF Timer, the actual length of operation may vary from the time entered by the user. (Maximum approx. 10 minutes)

#### NIGHT SET MODE

When the OFF TIMER is set, the air conditioner automatically adjusts the temperature setting (0.5°C up in COOL, 2.0°C down in HEAT) to prevent excessive cooling (heating) for your pleasant sleep.

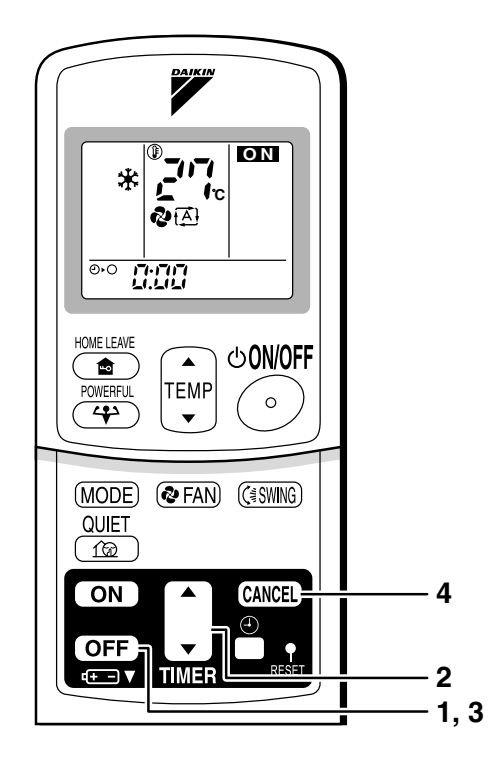

# To use ON TIMER operation

• Check that the clock is correct. If not, set the clock to the present time

#### 1. Press "ON TIMER button".

E: Control is displayed.

⊕ I blinks.

- 2. Press "TIMER Setting button" until the time setting reaches the point you like.
  - Every pressing of either button increases or decreases the time setting by 10 minutes. Holding down either button changes the setting rapidly.
- 3. Press "ON TIMER button" again.
  - The TIMER lamp lights up.

## To cancel ON TIMER operation

#### 4. Press "CANCEL button".

• The TIMER lamp goes off.

## ■ To combine ON TIMER and OFF TIMER

• A sample setting for combining the two timers is shown below.

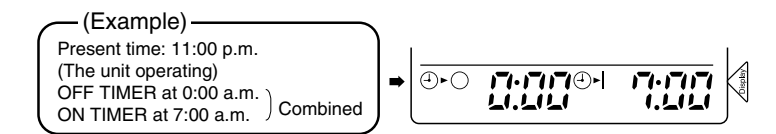

### **ATTENTION**

- In the following cases, set the timer again.
  - After a breaker has turned OFF.
  - After a power failure.
  - After replacing batteries in the remote controller.

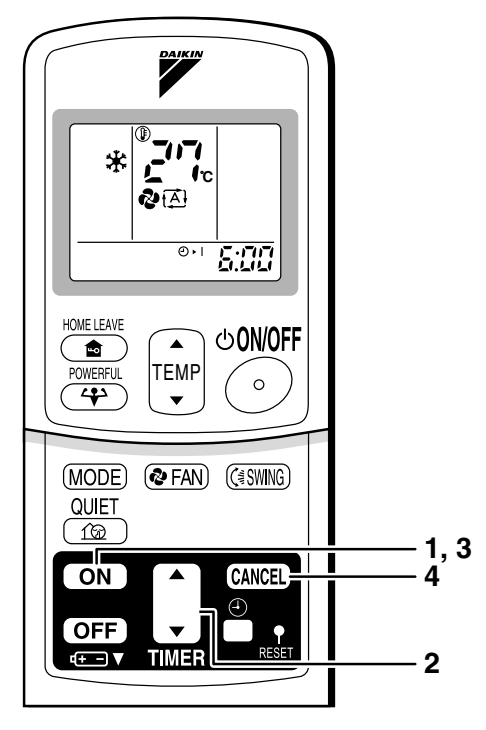

### 2.3.9 Note for Multi System

# Note for Multi System

#### << What is a "Multi System"? >>

This system has one outdoor unit connected to multiple indoor units.

# Selecting the Operation Mode

#### With the Priority Room Setting present but inactive or not present.

When more than one indoor unit is operating, priority is

given to the first unit that was turned on.

In this case, set the units that are turned on later to the same operation mode (\*1) as the first unit.

Otherwise, they will enter the Standby Mode, and the operation lamp will flash; this does not indicate malfunction. (\*1)

- COOL, DRY and FAN mode may be used at the same time.
- AUTO mode automatically selects COOL mode or HEAT mode based on the room temperature. Therefore, AUTO mode is available when selecting the same operation mode as that of the room with the first unit to be turned on.

#### <CAUTION>

Normally, the operation mode in the room where the unit is first run is given priority, but the following situations are exceptions, so please keep this in mind.

If the operation mode of the first room is **FAN Mode**, then using **Heating Mode** in any room after this will give priority to **heating**. In this situation, the air conditioner running in FAN Mode will go on standby, and the operation lamp will flash.

#### 2. With the Priority Room Setting active.

See "Priority Room Setting" on the next page.

### NIGHT QUIET Mode (Available only for cooling operation)

NIGHT QUIET Mode requires initial programming during installation. Please consult your retailer or dealer for assistance. NIGHT QUIET Mode reduces the operation noise of the outdoor unit during the night time hours to prevent annoyance to neighbors.

- The NIGHT QUIET Mode is activated when the temperature drops 5°C or more below the highest temperature recorded that day. Therefore, when the temperature difference is less than 5°C, this function will not be activated.
- NIGHT QUIET Mode reduces slightly the cooling efficiency of the unit.

### OUTDOOR UNIT QUIET Operation

#### 1. With the Priority Room Setting present but inactive or not present.

When using the OUTDOOR UNIT QUIET operation feature with the Multi system, set all indoor units to OUTDOOR UNIT QUIET operation using their remote controllers.

When clearing OUTDOOR UNIT QUIET operation, clear one of the operating indoor units using their remote controller. However OUTDOOR UNIT QUIET operation display remains on the remote controller for other rooms. We recommend you release all rooms using their remote controllers.

2. With the Priority Room Setting active. See "Priority Room Setting" on the next page.

### Cooling / Heating Mode Lock (Available only for heat pump models)

The Cooling / Heating Mode Lock requires initial programming during installation. Please consult your retailer or dealer for assistance. The Cooling / Heating Mode Lock sets the unit forcibly to either Cooling or Heating Mode. This functions convenient when you wish to set all indoor units connected to the Multi system to the same operation mode.

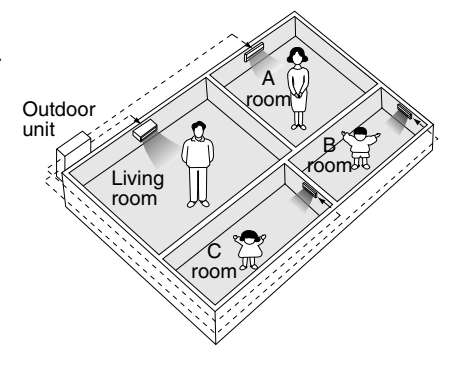

## Priority Room Setting

The Priority Room Setting requires initial programming during installation. Please consult your retailer or dealer for assistance.

The room designated as the Priority Room takes priority in the following situations;

#### 1. Operation Mode Priority.

As the operation mode of the Priority Room takes precedence, the user can select a different operation mode from other rooms.

<Example>

\* Room A is the Priority Room in the examples.

When COOL mode is selected in Room A while operating the following modes in Room B,C and D:

| Operation mode in Room B, C and D | Status of Room B, C and D when the unit in Room A is in COOL mode                                                                                          |
|-----------------------------------|----------------------------------------------------------------------------------------------------|
| COOL or DRY or FAN                | Current operation mode maintained                                                                                                    |
| HEAT                              | The unit enters Standby Mode. Operation resumes when the Room A unit stops operating.                                                                      |
| AUTO                              | If the unit is set to COOL mode, operation continues. If set to HEAT mode, it enters Standby Mode. Operation resumes when the Room A unit stops operating. |

#### 2. Priority when POWERFUL operation is used.

<Example>

\* Room A is the Priority Room in the examples.

The indoor units in Rooms A,B,C and D are all operating. If the unit in Room A enters POWERFUL operation, operation capacity will be concentrated in Room A. In such a case, the cooling (heating) efficiency of the units in Rooms B,C and D may be slightly reduced.

#### 3. Priority when using OUTDOOR UNIT QUIET operation.

<Example>

\* Room A is the Priority Room in the examples.

Just by setting the unit in Room A to QUIET operation, the air conditioner starts OUTDOOR UNIT QUIET operation.

You don't have to set all the operated indoor units to QUIET operation.

# 3. SA Indoor Unit

# 3.1 BRC1D528

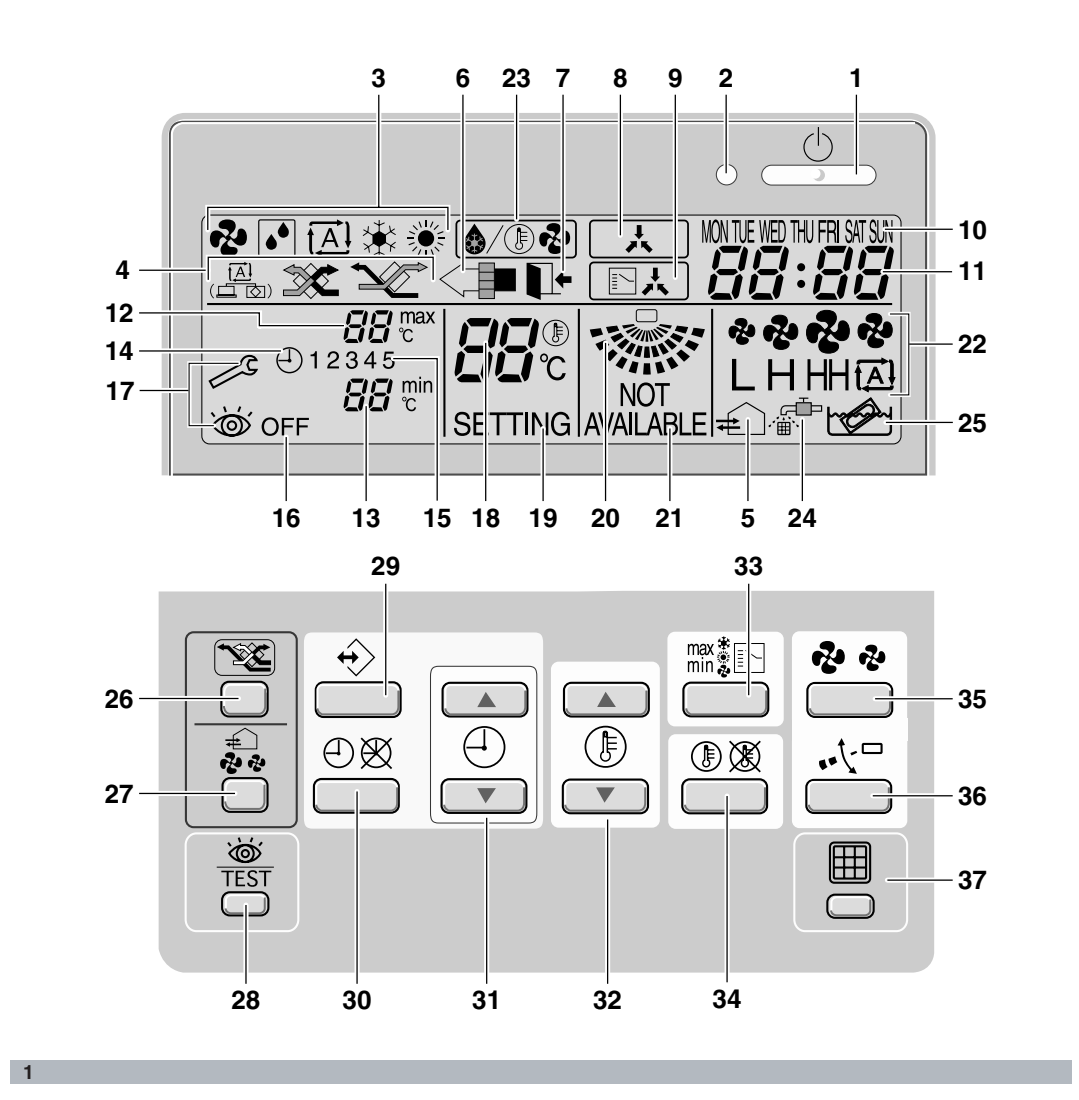

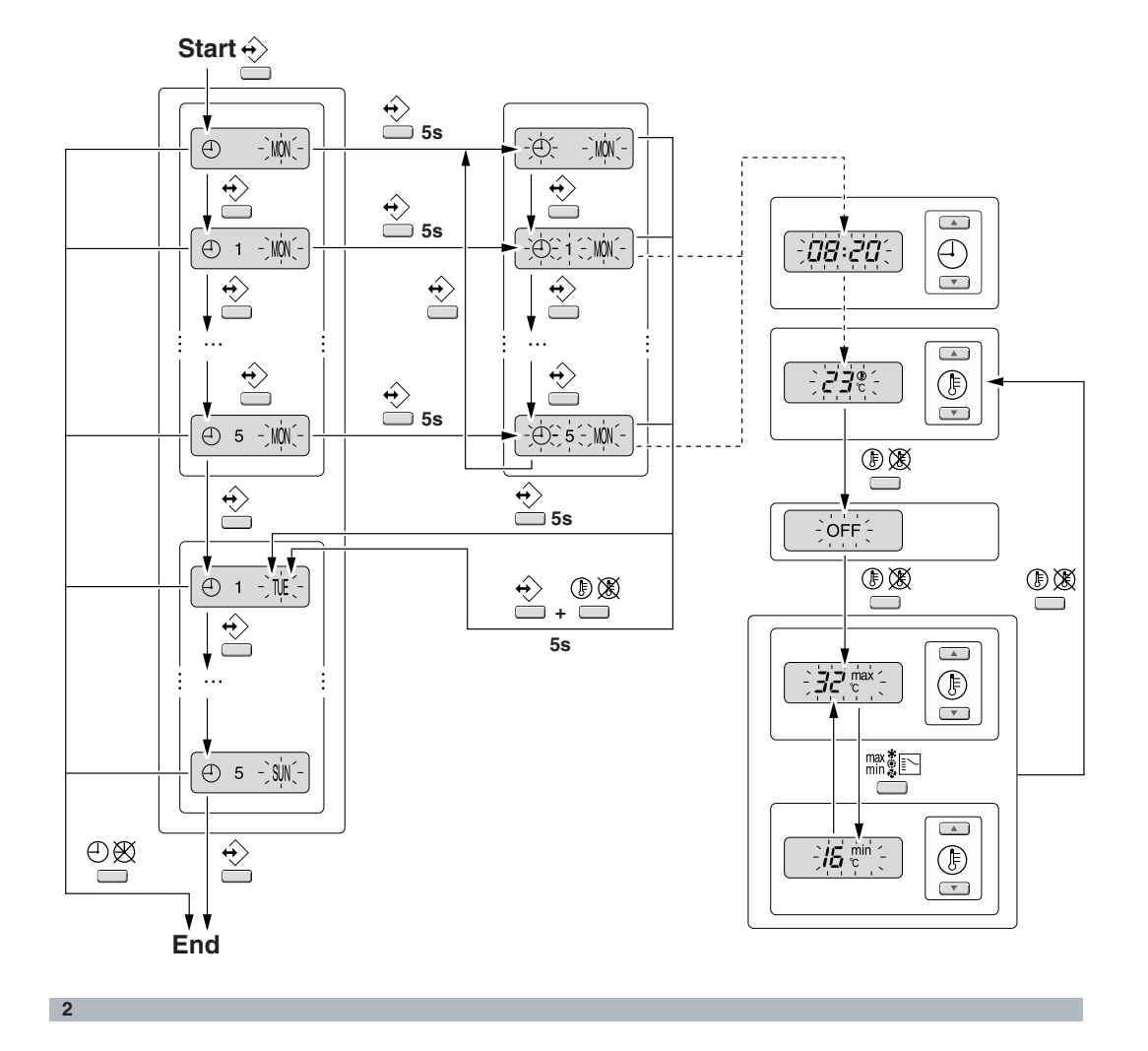

| BRC1D528                                                                                                    | Remote controller                                                                                                    | Operation manual                                                                                                    |
|----------------------------------------------------------------------------------------------------|----------------------------------------------------------------------------------------------------|----------------------------------------------------------------------------------------------------|
| <ul> <li>THANK YOU FOR PURCHASING TH<br/>CONTROLLER. READ THE MANUAL<br/>ATTENTIVELY BEFORE USING THE<br/>INSTALLATION. AFTER READING TH<br/>MANUAL, STORE IT IN A SAFE PLAC<br/>FOR FUTURE USE.</li> <li>Before initial operation, contact your of<br/>obtain all details concerning your air<br/>conditioning installation.</li> <li>WARNING</li> <li>Never let the remote controller get wet, this to<br/>cause an electric shock or fire.</li> <li>Never press the buttons of the remote control<br/>with a hard, pointed object. The remote control<br/>may be damaged.</li> <li>Never inspect or service the remote controller<br/>yourself, ask a qualified service person to do</li> </ul> | IS       1. Features and fills         IIS       The BRC1D528 is a stat that offers full control over that offers full control over the basic remote control over the basic remote contremote control over the basic remote control ove | unctions<br>te of the art remote controller<br>er your installation.<br>CONTROLLER<br>ller functions are:<br>thange-over,<br>stment,<br>ment<br>adjustment.<br>DN<br>e clock,<br>ndicator.<br>ER FUNCTION<br>tions are:<br>actions can be programmed<br>te week (totalling 35 actions), |
| Contents                                                                                                    | page time,<br>Inked to a set ten                                                                                                    | nperature or a LIMIT                                                                                                    |
| 1. Features and functions                                                                                                    |                                                                                                    | OFF operation,                                                                                                    |
| 2. Name and function of switches and icons                                                                                                    |                                                                                                    | verrules previous command                                                                                                    |
| 3. Setting up the controller                                                                                                    | 4                                                                                                    | leu commanu.                                                                                                    |
| 4. Description of the operation modes                                                                                                    |                                                                                                    | DN                                                                                                    |
| <ol> <li>Operation</li> <li>Programming the schedule timer</li> </ol>                                                                                                    | Limit operation provides<br>range of the set minimur<br>The minimum temperatu<br>the maximum temperatu                                                                                                    | thermostat control within the<br>n and maximum temperature.<br>Ire setting will trigger heating,<br>re setting will trigger cooling.                                                                                                    |

Operation manual **1** 

DAIKIN

BRC1D528 Remote controller 4PW23717-1

#### 5 LEAVE HOME

The leave home function prevents the room temperature from dropping when the occupants are out for a longer period. If the room temperature drops below  $10^{\circ}$ C, heating is started automatically. As soon as  $15^{\circ}$ C is reached, the controller returns to its original status.

6 BUTTON PERMISSION LEVEL

Three hierarchical permission levels can be set to limit the user action.

# 2. Name and function of switches and icons (Refer to figure 1)

#### 1 ON/OFF BUTTON

Press the ON/OFF button to start or stop the system.

#### 2 OPERATION LAMP O

The operation lamp lights up during operation or blinks if a malfunction occurs.

3 OPERATION MODE ICON **P I A \* \*** These icons indicate the current operation mode (FAN, DRY, AUTOMATIC, COOLING, HEATING).

4 VENTILATION MODE ICON

These icons indicate the current ventilation mode (HRV only) (AUTOMATIC, HEAT EXCHANGE, BYPASS).

#### 5 VENTILATION ICON #

The ventilation icon appears when the ventilation is adjusted with the ventilation amount button (HRV only). Simultaneously, the ventilation amount is indicated by the fan speed icon (see 22).

BRC1D528 Remote controller 4PW23717-1

#### 6 AIR CLEANING ICON <

This icon indicates that the air cleaning unit (option) is operational.

#### 7 LEAVE HOME ICON

The leave home icon shows the status of the leave home function.

| ON       | Leave home is enabled  |
|----------|------------------------|
| FLASHING | Leave home is active   |
| OFF      | Leave home is disabled |

#### 8 EXTERNAL CONTROL ICON

This icon indicates that another controller with higher priority is controlling or disabling your installation.

9 CHANGE-OVER UNDER CENTRALISED CONTROL ICON

This icon indicates that the change-over of the installation is under centralised control assigned to another indoor unit or optional cool/heat selector connected to the outdoor unit (= master remote controller).

#### 10 DAY OF THE WEEK INDICATOR MONTLE WED THU FRI SAT SUN

The day of the week indicator shows the current week day (or the set day when reading or programming the schedule timer).

#### 11 CLOCK DISPLAY

The clock display indicates the current time (or the action time when reading or programming the schedule timer).

DAIKIN

Operation manual

12 MAXTEMPERATURE IMUM SET **G**  $\mathbb{C}^{max}$ The maximum set temperature indicates the maximum set temperature when in limit operation.

13 MINIMUM SET TEMPERATURE  $\mathcal{BB}_{c}^{\min}$ The minimum set temperature indicates the minimum set temperature when in limit operation.

14 SCHEDULE TIMER ICON ⊕ This icon indicates that the schedule timer is enabled.

15 ACTION ICONS 1 2 3 4 5 These icons indicate the actions for each day of the schedule timer.

16 OFF ICON OFF This icon indicates that the OFF action is selected when programming the schedule timer.

17 INSPECTION REQUIRED  $\not \sim$  and  $\dot{\mbox{\scriptsize obs}}$ These icons indicate that inspection is required. Consult your installer.

18 SET TEMPERATURE DISPLAY  $B\!\!\!/ g_{\rm C}^{\oplus}$ This indicates the current set temperature of the installation (not shown in LIMIT operation or in FAN or DRY mode).

19 SETTING SETTING Not used, for service purposes only.

20 AIR FLOW DIRECTION ICON SET This icon indicates the air flow direction (only for installations with motorised air flow Baps). 21 NOT AVAILABLE NOT NOT AVAILABLE is displayed whenever a non-installed option is addressed or a function is not available.

22 FAN SPEED ICON LHHD This icon indicates the set fan speed.

23 DEFROST/HOTSTART MODE ICON

AIR FILTER CLEANING TIME ICON This icon indicates the air filter must be cleaned. Refer to the manual of the indoor unit.

25 ELEMENT CLEANING TIME ICON \*\* This icon indicates the element must be cleaned (HRV only).

26 VENTILATION MODE BUTTON 🗺 The ventilation mode button operates the HRV; refer to the HRV manual for more details.

27 VENTILATION AMOUNT BUTTON 😓 This button sets the ventilation amount; refer to the HRV manual for more details.

28 INSPECTION/TEST OPERATION BUTTON C TEST Not used, for service purposes only.

29 PROGRAMMING BUTTON  $\leftrightarrow$ 

This button is a multi-purpose button.

Depending on the previous manipulations of the user, the programming button can have various functions.

Operation manual **3** 

DAIKIN

BRC1D528 Remote controller 4PW23717-1

32 TEMPERATURE ADJUST BUTTONS

These buttons are used to adjust the current setpoint or, when in programming mode, to adjust the programmed setpoint temperature (step =  $1^{\circ}$ C). Both buttons are also used to adjust the day of the week.

# 33 OPERATION CHANGE/MIN-MIX BUTTON mix重三

This button is a multi-purpose button. Depending on the previous manipulations of the user, it can have following functions:

- 1 select the operation mode of the installation (FAN, DRY, AUTOMATIC, COOLING, HEATING)
- 2 toggle between minimum temperature and maximum temperature when in limit operation

#### 34 SETPOINT/LIMIT BUTTON () 🕅

This button toggles between setpoint, limit operation or OFF (programming mode only).

#### 35 FAN SPEED BUTTON 🤣 🤣

This button toggles between L (Low), H (High), HH (very High),  $\Box$  (Automatic).

36 AIR FLOW DIRECTION ADJUST BUTTON

This button enables to adjust the air flow direction.

#### 37 AIR FILTER CLEANING TIME ICON RESET BUTTON ₩

This button is used to reset the air filter cleaning time icon.

#### 3. Setting up the controller

After initial installation, the user can set the clock and day of the week.

The controller is equipped with a schedule timer that enables the user to operate the installation automatically; setting the clock and day of the week is required to be able to use the schedule timer.

#### 1 CLOCK SETTING FUNCTION

Hold down the O button for 5 seconds. The clock read-out and the day of week indicator will blink, both can now be adjusted.

Use the (b) A & (b) V buttons to adjust the day of the week. Each time pressing the (b) A or (b) V buttons will display the next or previous day.

Press the  $\Leftrightarrow$  button to confirm the current set time and day of the week.

If the controller, with blinking clock and day of week read-out, is left untouched for 5 minutes, the clock and day of the week will return to their previous settings; the clock setting function is no longer active.

2 SETTING UP THE SCHEDULE TIMER To set up the schedule timer, refer to chapter 6. "Programming the schedule timer" on page 10.

BRC1D528 Remote controller 4PW23717-1 DAIKIN

Operation manual 4

#### 4. Description of the operation modes

1 FAN ONLY OPERATION

In this mode, air only circulates without heating or cooling.

#### 2 DRY OPERATION 🔶

In this mode, the air humidity will be lowered with a minimal temperature decrease.

The temperature and fan speed are controlled automatically and cannot be controlled by the remote controller.

Dry operation will not function if the room temperature is too low.

#### 3 AUTOMATIC OPERATION

In this mode, the controller will automatically switch between heating and cooling as required by the setpoint or limit temperature.

#### 4 COOLING OPERATION

In this mode, cooling will be activated as required by the setpoint or limit temperature.

#### 5 HEATING OPERATION

In this mode, heating will be activated as required by the setpoint or limit temperature.

#### Hot start (heat pump types only) 🔕 / 🕒 🔁

At the start of a heating operation, the indoor fan is stopped until a certain indoor heat exchanger temperature is reached and (()) is displayed. This prevents cold air from leaving the indoor unit.

#### Defrost (heat pump types only) 🚯

In heating operation, freezing of the outdoor heat exchanger may occur. If so, the heating capacity of the system lowers and the system goes into defrost operation. The indoor unit fan stops and ()/) is displayed. After maximum 10 minutes of defrost operation, the system returns to heating operation again.

#### 6 LIMIT OPERATION $^{\text{min}}_{\text{C}}$ & $^{\text{max}}_{\text{C}}$

Limit operation is an additional mode that enables to keep the room temperature within certain limits. The  $\frac{\text{min}}{c}$  &  $\frac{\text{max}}{c}$  icons are displayed to confirm the activation of the limit operation.

#### LEAVE HOME 📭

LEAVE HOME is a feature that enables to keep the room temperature above 10°C when the occupants are out. This function will switch on heating if the installation is switched off.

#### 5. Operation

#### Manual operation

In manual operation, the user decides about the settings of the installation. The last setting remains active until the user changes it.

As the controller can be implemented for a wide variety of installations and features, it might occur that you select a function that is not available on your installation; if this is the case, the  $\frac{NOT}{AVAILABLE}$  message will appear.

Operation manual **5** 

DAIKIN

BRC1D528 Remote controller 4PW23717-1 Use the mission button to select the desired operation mode

| 2            | Fan only operation  |
|--------------|---------------------|
|              | Dry operation       |
| t <u>A</u> l | Automatic operation |
| *            | Cooling operation   |
| *            | Heating operation   |

Press the () XX button to toggle between limit operation and the operations listed above.

In limit operation, use the misting button to select minimum and maximum temperature settings. Use the 🕒 🔺 or 🕑 💌 buttons to adjust the minimum and maximum temperature settings.

FAN ONLY OPERATION 1

User adjustable parameters:

- Fan speed, use the 🔁 🕏 button,
- Air flow direction adjust, use the 🕂 🗖 button,
- Ventilation mode, use the web button,
- Ventilation amount, use the 🖧 button.

DRY OPERATION 2

User adjustable parameters:

- Air flow direction adjust, use the 🔨
- Ventilation mode, use the Y button,
- Ventilation amount, use the  $\overline{a}_{a}$  button.

AUTOMATIC OPERATION

User adjustable parameters:

3

- Setpoint temperature, use the  $\ensuremath{\textcircled{}}$  & () v buttons,
- Fan speed, use the 🔁 🏚 button,
- Air flow direction adjust, use the  $\sqrt{-1}$  button,
- Ventilation mode, use the Set button,
- Ventilation amount, use the a
- COOLING OPERATION 4

User adjustable parameters:

- Setpoint temperature, use the D & () buttons,
- Fan speed, use the  $\mathbf{R}$   $\mathbf{R}$  button, Air flow direction adjust, use the  $\mathbf{R}$  button,
- Ventilation mode, use the Yeal button,
- Ventilation amount, use the 2 button.

HEATING OPERATION 5

User adjustable parameters:

- Setpoint temperature, use the () . & **buttons**,
- Fan speed, use the 🏕 🏕 button, Air flow direction adjust, use the 🍕 button,
- Ventilation mode, use the Second
- Ventilation amount, use the  $\overline{a}_{a}$  button.

#### LIMIT OPERATION 6

- User adjustable parameters: Fan speed, use the ♥ ♥ button, Air flow direction adjust, use the •√ □ button,
- Ventilation mode, use the Year button,
- Ventilation amount, use the 🚑 button.

BRC1D528 Remote controller 4PW23717-1

#### DAIKIN

Operation manual 6
ADDITIONAL FEATURES OF THE CONTROLLER

1 LEAVE HOME

Press the () and () v buttons simultaneously to enable the LEAVE HOME function.

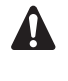

2

KEEP IN MIND THAT THE bUTTON MUST BE OFF TO GUARANTEE TRIGGERING OF THE LEAVE HOME FUNCTION.

Adjusting the air flow direction

Use the  $\cdot, \checkmark^{\Box}$  button to adjust the air flow direction. Press the button to switch between fixed or variable air flow direction. Use the size icon to determine the fixed air flow direction by pressing the  $\cdot, \checkmark^{\Box}$  button when the size icon indicates the desired direction.

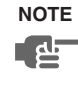

Even if fixed air flow direction is selected, variable air flow direction can be enabled automatically to preserve proper operation of your installation.

3 SCHEDULE TIMER

All features and operation and programming of the schedule timer are described below.

### Schedule timer operation

In schedule timer operation, the installation is also controlled by the schedule timer. The actions programmed in the schedule timer will be executed automatically.

The schedule timer always executes the last command; this means the user can temporarily overrule the last executed programmed action. Refer to "Manual operation" on page 5. The next programmed action (in the schedule timer) will return control to the schedule timer.

Use the  $\bigoplus \bigotimes$  button to enable or disable the schedule timer.

Operation manual **7** 

DAIKIN

BRC1D528 Remote controller 4PW23717-1

NOTE The schedule timer overrules the button, only use the ⊕⊠ button to enable or disable the schedule timer. The schedule timer is enabled when the ⊕ icon is visible. The button only overrules the schedule timer until the next programmed action.

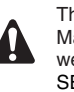

The programmed schedule is time driven. Make sure that the clock and day of the week are set correctly. Refer to "CLOCK SETTING FUNCTION" on page 4.

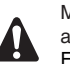

Manually adjust the clock for summertime and wintertime. Refer to "CLOCK SETTING FUNCTION" on page 4.

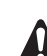

A power failure exceeding 1 hour will reset the clock and the day of the week. Refer to "CLOCK SETTING FUNCTION" on page 4 to adjust the clock and the day of the week.

The actions programmed in the schedule timer will not be lost after a power failure; reprogramming the schedule timer is not required.

To set up the SCHEDULE TIMER refer to chapter 6. "Programming the schedule timer" on page 10.

### What can the schedule timer do?

The concept of the schedule timer is simple, straightforward though powerful.

The schedule timer can order 3 actions:

- 1 switch on the installation at a scheduled time, in combination with a setpoint (exact temperature control)
- 2 switch off the installation (end of control)
- **3** switch on the installation at a scheduled time, in limit operation

## The schedule timer can accept a maximum of 5 actions per day.

For each day of the week a maximum of 5 actions can be programmed, totalling a maximum of 35 programmed actions. The action that was programmed first for a certain day is action 1, the last programmed action for a day could be action 1 (in case only one action is programmed for that day) to 5.

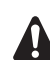

It is of utmost importance to understand that the number assigned to the programmed action, DOES NOT DETERMINE WHEN the programmed action will be executed. Only the TIME, being a part of the data entered when programming the action, will determine when the programmed action will be executed.

### What will the schedule timer do?

If enabled, the schedule timer will execute the programmed actions.

It will order the installation to:

 cool or heat, depending on the current operation, if applicable; the setpoint will be displayed,

BRC1D528 Remote controller 4PW23717-1 OR

switch off the installation (the schedule timer remains enabled and reactivates the installation as programmed); the operation lamp will turn off,

OR

cool or heat, whichever is required to keep the room temperature within a specified range (limit operation);  $_{\mathrm{C}}^{\mathrm{min}}$  and  $_{\mathrm{C}}^{\mathrm{max}}$  are displayed.

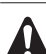

The schedule timer will change the operation mode in LIMIT operation only.

To be able to verify the programmed actions, you can browse the programmed actions, see below.

### What will the schedule timer NOT do?

The schedule timer will not:

- control fan speed,
- control air flow direction,
- control ventilation mode,
- control ventilation amount,
- change the operation mode for a scheduled setpoint.

The parameters listed above can be set manually, without interfering with the schedule timer.

More sophisticated remote controllers are available. Consult your dealer for more information.

# Browsing the programmed actions in the schedule timer (read-out only)

Refer to figure 2.

Browsing the programmed actions of the schedule timer is a sequential process. Only 2 buttons are used to browse the entire schedule timer program.

The  $\overleftrightarrow$  button is used to start browsing, to display the next programmed action or to exit browsing when displaying the last programmed action.

DAIKIN

Operation manual 8

The  $\bigoplus \bigotimes$  button is used to exit browsing at once (without having to scroll through all programmed actions).

Press the  $\Leftrightarrow$  button to enter the browse mode, the icon appears, will blink.

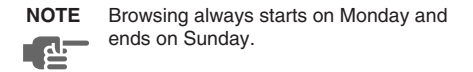

Check the 12345 icon. If at least 1 action is programmed for Monday, 1 will appear.

The clock indicates the time when the programmed action is scheduled, either  $\mathcal{Z}_{c}^{\mathcal{U}_{c}^{\otimes}}$ , OFF or  $\mathcal{J}_{c}^{min}$  and  $\mathcal{J}_{c}^{max}$  is being displayed.

NOTE The temperatures mentioned above are for clarifying purposes only, temperature values on your controller may vary.

If **1** does not appear, it indicates that there are no programmed actions for Monday.

Press the  $\Leftrightarrow$  button again to go to the next day of the week. We will blink, this indicates that the programmed actions for Tuesday are being browsed.

The process described above is now restarted.

If at least 1 action is programmed for Tuesday, 1 will appear. The clock indicates the time when the programmed action will be enabled, either  $\mathcal{P}\mathcal{I}_{c}^{\oplus}$ , OFF or  $\mathcal{I}\mathcal{S}_{c}^{min}$  and  $\mathcal{P}\mathcal{I}_{c}^{max}$  is being displayed.

If **1** does not appear, it indicates that there are no programmed actions for Tuesday.

Press the  $\leftrightarrow$  button to display the next programmed action. If a second action is programmed for Tuesday,  $\mathbb{W}$  will still be blinking and 12 will appear.

Assuming that 5 actions were programmed for Tuesday, a total of 5 presses will be required to display all programmed actions.

Operation manual 9

Continue pressing the  $\overleftrightarrow$  button until the day of the week indicator displays the current day (not blinking), you have now quit browsing.

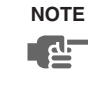

The number of times that the  $\leftrightarrow$  button will have to be pressed to quit browsing depends on the number of programmed actions in the schedule timer.

# How do I interpret the programmed actions

To be able to understand the behaviour of your installation when the schedule timer is enabled, it is important to look at all programmed actions for the current day and maybe the last programmed action of yesterday.

If the first programmed action for today is not active yet, the current status of your installation depends, most probably but not necessarily, on the last programmed action from yesterday. Read the important note below.

If the first programmed action for today is already active, the current status of your installation depends, most probably but not necessarily, on the parameters programmed in the first programmed action for today. Read the important note below.

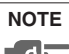

DAIKIN

To keep the operation of your installation simple, the schedule timer settings can easily be overruled by altering the current setting ("last command" overrules previous command until next scheduled command).

Conclusion: Although ⊕ is displayed, somebody might have altered the settings. The next programmed action will overrule the altered settings and all settings return as programmed.

BRC1D528 Remote controller 4PW23717-1

Programmed actions might overlap; due to the "last command overrules" logic, the last scheduled command will rule.

### How do I interpret the readings on the display when the schedule timer is active

As described above, the schedule timer settings, (and as a consequence the display readings) might be overruled temporarily by a manual intervention. If you want to be absolutely sure about the schedule timer settings for this very moment, you must browse the schedule timer programmed actions. Refer to "Browsing the programmed actions in the schedule timer" on page 8.

### 6. Programming the schedule timer

### What do I have to program?

As the schedule timer is based on a week program (the same actions will be repeated every week) you will have to select the day of the week first. Now you must choose an action:

- 1 switch on the installation at a scheduled time, in combination with a setpoint (exact temperature control)
- 2 switch off the installation (end of control)
- 3 switch on the installation at a scheduled time, in limit operation

Finally you must enter the time of the day when the action must be enabled.

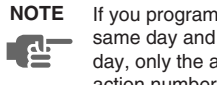

If you program 2 or more actions on the same day and at the same time of the day, only the action with the highest action number (2 - 5) will be executed.

BRC1D528 Remote controller 4PW23717-1

DAIKIN

Operation manual 10

### Getting started

Programming the schedule timer is flexible (you can add, remove or alter programmed actions whenever required) and straightforward (programming steps are limited to a minimum).

Below are some tips and tricks to ensure successful programming of the schedule timer:

- familiarise yourself with the icons and the buttons, you will need them when programming,
- familiarise yourself with the browse function, you will need it to start programming. Refer to "Browsing the programmed actions in the schedule timer" on page 8.
- fill out the form at the end of this manual; note the time and the required action for each day (keep in mind that the number of actions is limited to 5 per day),
- take your time to enter all data accurately,
- try to program the actions for each day in logical sequence (start with action 1 for the first action and end with the highest number for the last action). This is not a requirement but it will make it much easier to interpret the program later,
- keep in mind that you can always alter, add or remove the programmed actions later.

### Programming

- 1 THE SCHEDULE TIMER IS PROGRAMMED FOR THE FIRST TIME
- NOTE When changing day during programming you will have to confirm "the last action". Each day can have 5 programmed action (numbered 1 to 5) but for some reason

Each day can have 5 programmed actions (numbered 1 to 5) but for some reason you might want to delete one, several or all programmed actions.

Tobe able to delete programmed actions, you must select the last action that you want to keep, this can be 1 to 5 or no action ( is displayed and no action displayed).

All programmed actions with a number HIGHER than the selected one, or all programmed actions if no last action was selected will be deleted.

PROGRAMMING THE FIRST DAY OF THE WEEK

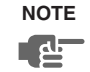

In the guidelines below it is assumed that you start programming the schedule timer actions on Monday and end with the schedule timer actions for Sunday.

If you prefer NOT to start on Monday, first browse to the desired day and then enter the PROGRAM mode.

In this particular case, no actions have been programmed before, all schedule timer actions are idle.

- Browse to Monday by pressing the ↔ button. The ⊕ icon appears, IW will blink and one of the ♥ ● [A] ♥ ☀ icons might be displayed but all other fields remain blank, indicating that no actions are programmed for Monday.
- Enter the program mode by holding down the button
   ↔ for 5 seconds, the ⊕ icon will now blink too.
- Press the ↔ button to activate the first programmed action.
- A blinking 1 is displayed indicating that the first programmed action for Monday is being programmed; The set temperature and clock display are blinking.
- Press the (1) (2) button to select either set temperature, OFF, or limit operation.
- Press the matrix button to toggle between minimum set temperature and maximum set temperature in limit operation, the selected temperature will blink.
- Enter the time when the action must start using the <a>w</a> & <a>w</a> buttons (min. step = 10 minutes).
- NOTE If, by accident, you pressed the ↔ button, you activated the next action; 1 2 is displayed (1 steady and 2 blinking). Press the ↔ button repeatedly until a blinking 1 is displayed. You can now continue adjusting the settings for the first schedule timer action.

Operation manual **11** 

### DAIKIN

BRC1D528 Remote controller 4PW23717-1 If the action and the corresponding time are correct, you can proceed to the second schedule timer action. This is done by pressing the  $\overleftrightarrow$  button, the data is saved and the next schedule timer action can be programmed.

Programming the remaining schedule timer actions for the same day is similar.

You can browse the schedule timer actions by pressing the  $\overleftrightarrow$  button.

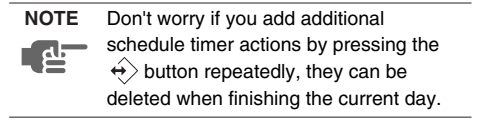

When all data for the schedule timer actions for Monday are entered, you must confirm the programmed actions.

Make sure the last schedule timer action you want to keep is selected (schedule timer actions with a higher number will be deleted).

Now you must choose between 2 options:

1 CONFIRM AND COPY TO NEXT DAY

The schedule timer action programmed for the current day are also valid for the next day: use the "confirm last action and copy actions to next day" function by pressing the  $\leftrightarrow$  and D  $\bigstar$  buttons simultaneously for 5 seconds.

2 CONFIRM ONLY

The schedule timer action programmed for the current day are only valid for the selected day: use the "confirm last action and go to next day" function by pressing the  $\clubsuit$  button for 5 seconds.

Program mode is quit and depending on the choice made, the programmed actions are saved for Monday (and possibly Tuesday).

PROGRAMMING THE OTHER DAYS OF THE WEEK

Programming the other days of the week is identical to programming the first day of the week.  $\mathbb{W}_{1}$  is blinking to indicate the selected day, - and 1 are steady if actions were copied from Monday to Tuesday, only - is displayed if no actions were copied from Monday to Tuesday.

2 I WANT TO EDIT PROGRAMMED ACTIONS Editing programmed actions is easy.

Make sure you are not in program mode ( $\oplus$  not blinking); if required, press the  $\oplus \mathfrak{M}$  button to quit program mode.

Browse to the programmed actions using the  $\overleftrightarrow$ button, select the day and action you want to edit. Press the  $\overleftrightarrow$  button for 5 seconds; program mode is enabled, the  $\textcircled$  icon and selected action are blinking. Edit the settings using the same buttons described above.

Select the "last action" using the  $\leftrightarrow$  button and decide if you do or do not want to copy the

programmed action(s) to the next day (pressing the  $\Rightarrow$  and (f) (f) (f) buttons simultaneously or only the

 $\leftrightarrow$  button for 5 seconds).

BRC1D528 Remote controller 4PW23717-1 DAIKIN

Operation manual 12

246

#### 3 I WANT TO DELETE ONE OR MORE PROGRAMMED ACTIONS

Make sure you are not in program mode (④ not blinking); if required, press mode.

Browse to the programmed actions using the  $\leftrightarrow$ button, select the day you want to edit.

Press the  $\leftrightarrow$  button for 5 seconds; program mode is enabled, the  $\oplus$  icon and selected action are blinking. Select the "last action" you want to keep using the ↔ button. All higher actions will be deleted.

Confirm the deletion by pressing the  $\leftrightarrow$  button for 5 seconds, OR confirm the deletion for the current and the next day too by pressing the  $\leftrightarrow$  and Pbuttons simultaneously for 5 seconds.

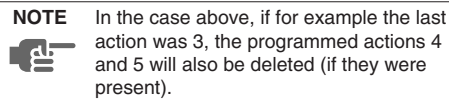

I WANT TO DELETE ALL PROGRAMMED 4 ACTIONS AT ONCE

Quit programming or browsing.

Press the  $\leftrightarrow$  and  $\clubsuit$  buttons simultaneously for 5 seconds; the  $\oplus$  icon will invert and disappear to confirm deletion.

### 7. Maintenance

The remote controller does not need maintenance. Remove dirt with a soft damp cloth.

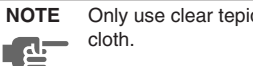

Only use clear tepid water to moisten the

### 8. Troubleshooting

The guidelines below might help to solve your problem. If you cannot remedy the problem, consult your installer.

#### No readings on the remote controller (display blank)

Check if the mains power is still applied to your installation.

#### Only 28 is displayed

This indicates that the installation has just been powered, please wait until 88 disappears.

#### The schedule timer does work but the programmed actions are executed at the wrong time (e.g. 1 hour too late or too early)

Check if the clock and the day of the week are set correctly, correct if necessary (refer to "CLOCK SETTING FUNCTION" on page 4).

#### I cannot enable the schedule timer (the $\oplus$ icon blinks for 2 seconds and disappears)

The schedule timer has not been programmed yet. First program the schedule timer (refer to "Programming the schedule timer" on page 10).

### I cannot enable the schedule timer (the AVAII ABLE icon is displayed)

The schedule timer can not be enabled when a centralised control is connected.

#### Limit operation cannot be selected

Limit operation is not available for cooling only installations.

Operation manual 13

DAIKIN

**BRC1D528** Remote controller 4PW23717-1

4PW23717-1

# Part 6 Service Diagnosis

| 1. | Troubleshooting with LED                                        |                   |
|----|-----------------------------------------------------------------|-------------------|
|    | 1.1 Indoor Unit                                                 |                   |
|    | 1.2 Outdoor Unit                                                |                   |
| 2. | Problem Symptoms and Measures                                   | 253               |
| 3. | Service Check Function                                          | 254               |
|    | 3.1 RA Indoor Unit - FTXG, FTXS, CTXS, FVXG, FVXS, FLXS,        |                   |
|    | FDXS Series                                                     | 254               |
|    | 3.2 SA Indoor Unit - FCQG, FFQ, FHQ, FDBQ, FBQ Series           | 263               |
| 4. | Code Indication on Remote Controller                            |                   |
|    | 4.1 RA Indoor Unit - FTXG, FTXS, CTXS, FVXG, FVXS, FLXS,        |                   |
|    | FDXS Series                                                     | 267               |
|    | 4.2 SA Indoor Unit - FCQG, FFQ, FHQ, FDBQ, FBQ Series           | 267               |
|    | 4.3 Sub Codes for SA Indoor Unit                                | 268               |
|    | 4.4 Outdoor Unit                                                | 269               |
| 5. | Troubleshooting for RA Indoor Unit - FTXG, FTXS, CTXS, FV       | XG, FVXS,         |
|    | FLXS, FDXS Series                                               | 270               |
|    | 5.1 Indoor Unit PCB Abnormality                                 | 270               |
|    | 5.2 Freeze-up Protection Control or Heating Peak-cut Control    | 272               |
|    | 5.3 Fan Motor or Related Abnormality                            | 274               |
|    | 5.4 Radiant Panel Temperature Rise, Indoor Electronic Expansion | on Valve          |
|    | (Motor Operated Valve) Abnormality, Freeze-up Protection C      | ontrol            |
|    | (FVXG Series Only)                                              | 278               |
|    | 5.5 Thermistor or Related Abnormality (RA Indoor Unit)          |                   |
|    | 5.6 Front Panel Open / Close Fault (FTXG Series Only)           |                   |
|    | 5.7 Signal Transmission Error (between Indoor Unit and Outdoor  | Unit)282          |
|    | 5.8 Unspecified Voltage (between Indoor Unit and Outdoor Unit)  | 283               |
| 6. | Troubleshooting for SA Indoor Unit - FCQG, FFQ, FHQ, FDB        | Q,                |
|    | FBQ Series                                                      |                   |
|    | 6.1 Indoor Unit PCB Abnormality                                 |                   |
|    | 6.2 Drain Water Level System Abnormality                        |                   |
|    | 6.3 Fan Motor or Related Abnormality                            |                   |
|    | 6.4 Swing Motor Lock (FHQ Series Only)                          |                   |
|    | 6.5 Drain System Abnormality                                    |                   |
|    | 6.6 Thermistor or Related Abnormality (SA Indoor Unit)          |                   |
|    | 6.7 Remote Controller Thermistor Abnormality                    |                   |
|    | 6.8 Signal Transmission Error                                   | 000               |
|    | (between Indoor Unit and Remote Controller)                     |                   |
|    | 6.9 Signal Transmission Error                                   | la <i>r</i> ) 004 |
|    | (between MAIN Remote Controller and SUB Remote Control          | ier)294           |
| _  | 6. IU Field Setting Abnormality                                 |                   |
| 7. | I roubleshooting for Outdoor Unit                               |                   |
|    | 7.1 Herrigerant Shortage                                        |                   |
|    | 7.2 Low-Voltage Detection or Over-Voltage Detection             |                   |
|    | 7.3 Signal Transmission Error (on Outdoor Unit PCB)             |                   |

248

|    | 7.4  | Unspecified Voltage (between Indoor Unit and Outdoor Unit) / |     |
|----|------|--------------------------------------------------------------|-----|
|    |      | Anti-icing Function in Other Rooms                           | 301 |
|    | 7.5  | Anti-icing Function                                          |     |
|    | 7.6  | Outdoor Unit PCB Abnormality                                 | 304 |
|    | 7.7  | OL Activation (Compressor Overload)                          | 305 |
|    | 7.8  | Compressor Lock                                              |     |
|    | 7.9  | DC Fan Lock                                                  |     |
|    | 7.10 | Input Overcurrent Detection                                  |     |
|    | 7.11 | Discharge Pipe Temperature Control                           |     |
|    | 7.12 | High Pressure Control in Cooling                             | 310 |
|    | 7.13 | Compressor Sensor System Abnormality                         | 311 |
|    | 7.14 | Position Sensor Abnormality                                  | 313 |
|    | 7.15 | CT or Related Abnormality                                    | 315 |
|    | 7.16 | Thermistor or Related Abnormality (Outdoor Unit)             | 317 |
|    | 7.17 | Electrical Box Temperature Rise                              | 319 |
|    | 7.18 | Radiation Fin Temperature Rise                               | 321 |
|    | 7.19 | Output Overcurrent Detection                                 | 323 |
| 8. | Chec | ۶k                                                           | 325 |
|    | 8.1  | Thermistor Resistance Check                                  | 325 |
|    | 8.2  | Fan Motor Connector Check                                    |     |
|    | 8.3  | Hall IC Check                                                | 327 |
|    | 8.4  | Indoor Electronic Expansion Valve Coil Check                 | 327 |
|    | 8.5  | Power Supply Waveform Check                                  | 328 |
|    | 8.6  | Outdoor Electronic Expansion Valve Check                     | 329 |
|    | 8.7  | Four Way Valve Performance Check                             | 330 |
|    | 8.8  | Inverter Unit Refrigerant System Check                       | 330 |
|    | 8.9  | "Inverter Checker" Check                                     | 331 |
|    | 8.10 | Rotation Pulse Check on the Outdoor Unit PCB                 | 332 |
|    | 8.11 | Installation Condition Check                                 |     |
|    | 8.12 | Discharge Pressure Check                                     |     |
|    | 8.13 | Outdoor Fan System Check                                     | 334 |
|    | 8.14 | Capacitor Voltage Check                                      | 334 |
|    | 8.15 | Power Module Check                                           | 335 |

# 1. Troubleshooting with LED 1.1 Indoor Unit

### **Operation Lamp**

The operation lamp blinks when any of the following errors is detected.

- 1. When a protection device of the indoor or outdoor unit is activated, or when the thermistor malfunctions.
- 2. When a signal transmission error occurs between the indoor and outdoor units.

In either case, conduct the diagnostic procedure described in the following pages.

### Wall Mounted Type: FTXG Series

### Wall Mounted Type: FTXS-K, CTXS-K Series

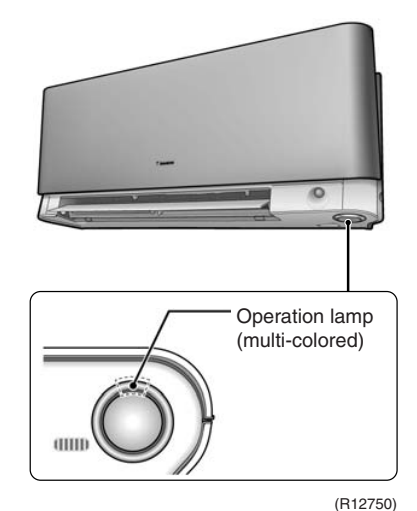

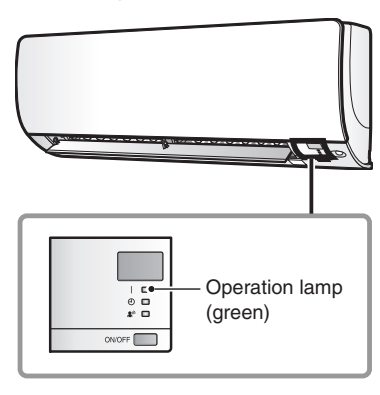

(R17161)

ON/OFF

(R16008)

### Wall Mounted Type: FTXS-G Series

Operation lamp (green)

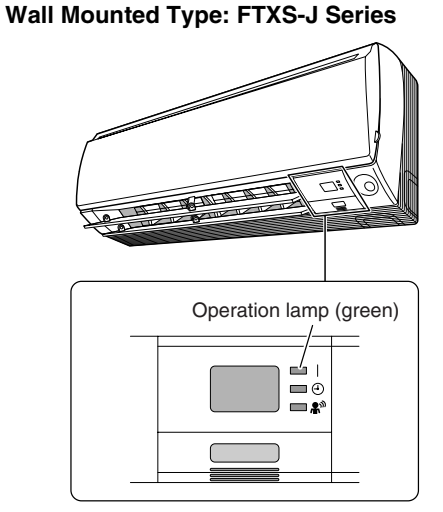

(R12187)

Floor Standing Type: FVXG Series

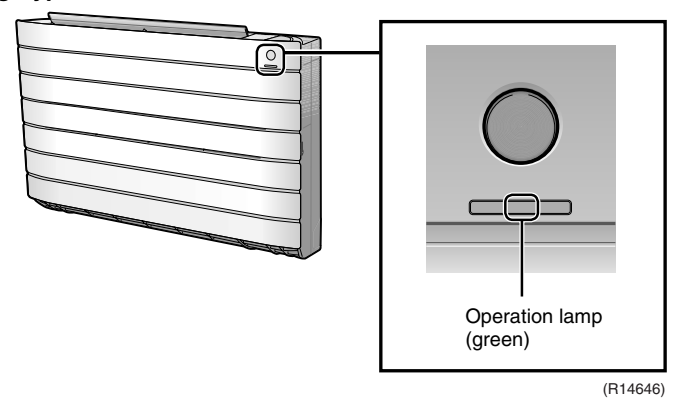

Downloaded from <u>www.Manualslib.com</u> manuals search engine

### Floor Standing Type: FVXS Series

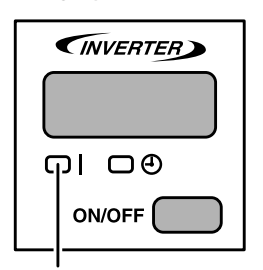

Operation lamp (green) (B11687)

### **Duct Connected Type**

Operation lamp (green)

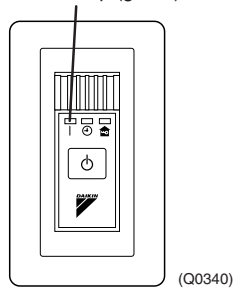

### **BRC1D528**

Operation lamp (red)

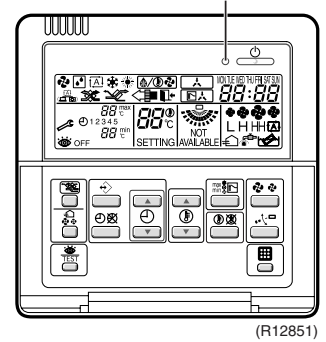

### Floor / Ceiling Suspended Dual Type

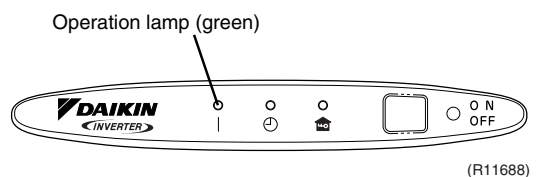

### BRC1E52A7, BRC1E52B7

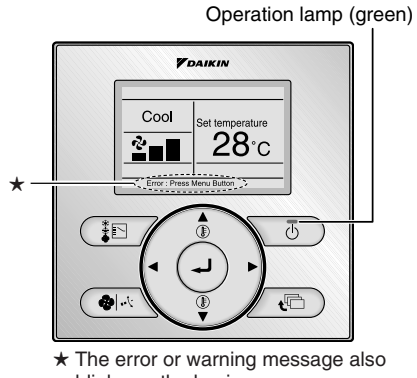

blinks on the basic screen. (R17162)

Caution:

When operation stops suddenly and the operation lamp blinks, it could be "operation mode conflict".

Check followings;

Are the operation modes all the same for the indoor units connected to multi system outdoor unit?

If not, set all the indoor units to the same operation mode and confirm that the operation lamp is not blinking.

Moreover, when the operation mode is automatic, set all the indoor unit operation mode as "cooling" or "heating" and check again if the operation lamp is normal.

If the lamp stops blinking after the above steps, there is no malfunction.

\* Operation stops and operation lamp blinks only for indoor unit which different operation mode is set later. (The first set operation mode has priority.)

**Service Monitor** The indoor unit has one green LED (LED A) on the control PCB. When the microcomputer works in order, the LED A blinks.

# 1.2 Outdoor Unit

The outdoor unit has one green LED (LED A) on the PCB. When the LED A blinks, the microcomputer works in order.

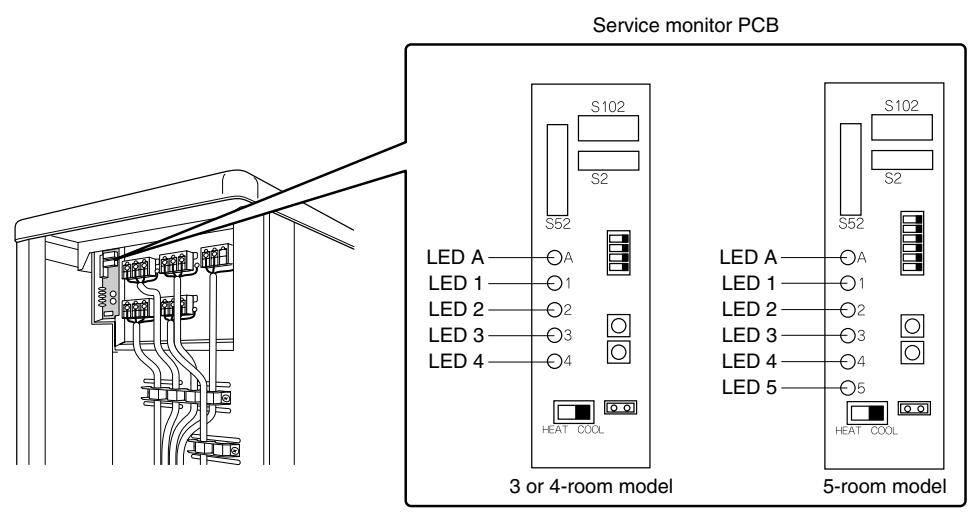

(R17270)

There are a green LED (LED A) and red LEDs on the outdoor unit PCB. The LED A indicates microcomputer operation condition. In normal condition, the LED A is blinking and the other LEDs are OFF.

Even after the error is canceled and the unit operates in normal condition, the LED indication remains.

# 2. Problem Symptoms and Measures

| Problem Symptom                                | Check Item                                                                                 | Details of Measure                                                                                                    | Reference<br>Page |
|------------------------------------------------|--------------------------------------------------------------------------------------------|----------------------------------------------------------------------------------------------------|-------------------|
| None of the units operates.                    | Check the power supply.                                                                    | Check if the rated voltage is supplied.                                                                                                    | —                 |
|                                                | Check the types of the indoor units.                                                       | Check if the indoor unit type is compatible with the outdoor unit.                                                                                                    | _                 |
|                                                | Check the outdoor temperature.                                                             | Heating operation cannot be used when the outdoor temperature is $20^{\circ}$ C or higher, and cooling operation cannot be used when the outdoor temperature is below $-10 \sim 10^{\circ}$ C (depending on the model). | _                 |
|                                                | Diagnose with remote controller indication                                                 | _                                                                                                    | 267               |
|                                                | Check the remote controller addresses.                                                     | Check if address settings for the remote controller and indoor unit are correct.                                                                                                    | 415               |
| Operation sometimes stops.                     | Check the power supply.                                                                    | A power failure of 2 to 10 cycles can stop air conditioner operation. (Operation lamp OFF)                                                                                                    | —                 |
|                                                | Check the outdoor temperature.                                                             | Heating operation cannot be used when the outdoor temperature is $20^{\circ}$ C or higher, and cooling operation cannot be used when the outdoor temperature is below $-10 \sim 10^{\circ}$ C (depending on the model). | _                 |
|                                                | Diagnose with remote controller indication.                                                | _                                                                                                    | 267               |
| Some indoor units do not operate.              | Check the type of the indoor units.                                                        | Check if the indoor unit type is compatible with the outdoor unit.                                                                                                    | _                 |
|                                                | Diagnose with remote controller indication                                                 | _                                                                                                    | 267               |
| Units operate but do not cool, or do not heat. | Check for wiring and piping errors in the connection between the indoor and outdoor units. | Conduct the wiring/piping error check described on the product diagnosis nameplate.                                                                                                    | _                 |
|                                                | Check for thermistor detection errors.                                                     | Check if the thermistor is mounted securely.                                                                                                    | —                 |
|                                                | Check for faulty operation of the outdoor electronic expansion valve.                      | Set all the units to cooling operation, and<br>compare the temperatures of the liquid pipes to<br>see if the each outdoor electronic expansion<br>valve works.                                                          |                   |
|                                                | Diagnose with remote controller indication.                                                | _                                                                                                    | 267               |
|                                                | Diagnose by service port pressure<br>and operating current.                                | Check for refrigerant shortage.                                                                                                    | 296               |
| Large operating noise and vibrations           | Check the output voltage of the power module.                                              | _                                                                                                    | 335               |
|                                                | Check the power module.                                                                    |                                                                                                    |                   |
|                                                | Check the installation condition.                                                          | Check if the required spaces for installation (specified in the installation manual) are provided.                                                                                                    | _                 |

### 3. Service Check Function RA Indoor Unit - FTXG, FTXS, CTXS, FVXG, FVXS, FLXS, 3.1 **FDXS Series**

#### **ARC466 Series Remote Controller** 3.1.1

**Check Method 1** 1. When the timer cancel button is held down for 5 seconds, GG is displayed on the temperature display screen.

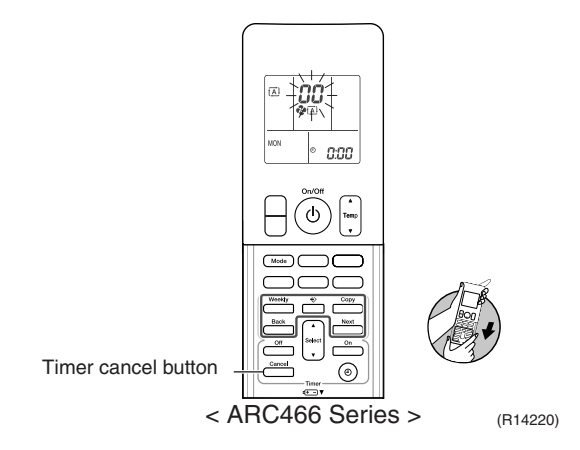

2. Press the timer cancel button repeatedly until a long beep sounds.

The code indication changes in the sequence shown below.

| <arc466a1, a6=""></arc466a1,>                                                            |            |     |           |          |            |  |  |
|------------------------------------------------------------------------------------------|------------|-----|-----------|----------|------------|--|--|
| No.                                                                                      | Code       | No. | Code      | No.      | Code       |  |  |
| 1                                                                                        | 88         | 13  | 53        | 25       | UR -       |  |  |
| 2                                                                                        | 84         | 14  | 83        | 26       | UН         |  |  |
| 3                                                                                        | ٤S         | 15  | X8        | 27       | P4         |  |  |
| 4                                                                                        | 88         | 16  | X3        | 28       | 13         |  |  |
| 5                                                                                        | XS         | 17  | 63        | 29       | 14         |  |  |
| 6                                                                                        | жa         | 18  | ٤٢        | 30       | 83         |  |  |
| 7                                                                                        | 88         | 19  | <i>CS</i> | 31       | 55         |  |  |
| 8                                                                                        | 51         | 20  | J3        | 32       | 88         |  |  |
| 9                                                                                        | <i>U</i> 0 | 21  | JS        | 33       | 88         |  |  |
| 10                                                                                       | F3         | 22  | 85        | 34       | 88         |  |  |
| 11                                                                                       | 85         | 23  | 81        | 35       | X (        |  |  |
| 12                                                                                       | £8         | 24  | 81        | 36       | <i>P</i> 3 |  |  |
| <arc466a2< td=""><td>&gt;</td><td>•</td><td>•</td><td><u>.</u></td><td></td></arc466a2<> | >          | •   | •         | <u>.</u> |            |  |  |
| No.                                                                                      | Code       | No. | Code      | No.      | Code       |  |  |
| 1                                                                                        | 88         | 14  | 57        | 27       | UR -       |  |  |
| 2                                                                                        | 84         | 15  | 83        | 28       | UН         |  |  |
| 3                                                                                        | ٤S         | 16  | X8        | 29       | P4         |  |  |
| 4                                                                                        | 88         | 17  | XS        | 30       | 13         |  |  |
| 5                                                                                        | XS         | 18  | 63        | 31       | 14         |  |  |
| 6                                                                                        | жa         | 19  | ٤٢        | 32       | 83         |  |  |
| 7                                                                                        | 88         | 20  | ٤S        | 33       | U2         |  |  |
| 8                                                                                        | £7         | 21  | 55        | 34       | 88         |  |  |
| 9                                                                                        | <i>U0</i>  | 22  | 33        | 35       | 88         |  |  |
| 10                                                                                       | £3         | 23  | 35        | 36       | £8         |  |  |
| 11                                                                                       | <i>8</i> 5 | 24  | 85        | 37       | 81         |  |  |
| 12                                                                                       | £8         | 25  | 81        | 38       | <i>P</i> 3 |  |  |
| 13                                                                                       | 83         | 26  | E (       |          |            |  |  |

Note:

1. A short beep and two consecutive beeps indicate non-corresponding codes.

2. To return to the normal mode, hold the timer cancel button down for 5 seconds. When the remote controller is left untouched for 60 seconds, it also returns to the normal mode.

3. Not all the error codes are displayed. When you cannot find the error code, try the check method 2. ( $\rightarrow$  Refer to page 255.)

254

### **Check Method 2**

1. Press the center of the [Temp] button and the [Mode] button at the same time.

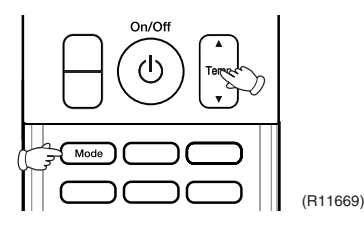

SE is displayed on the LCD.

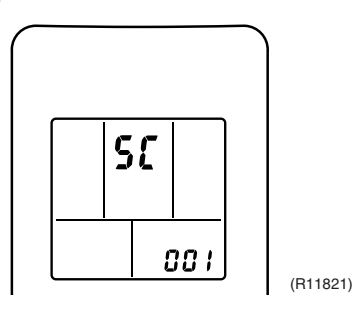

- 2. Select  $\mathfrak{L}$  (service check) with the [Temp]  $\blacktriangle$  or  $\triangledown$  button.
- 3. Press the [Mode] button to enter the service check mode.

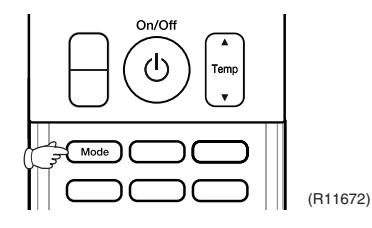

The left-side number blinks.

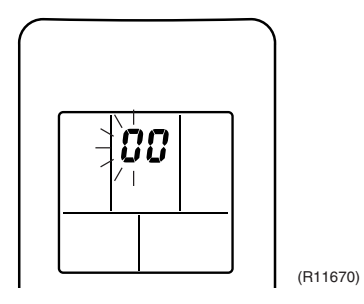

 Press the [Temp] ▲ or ▼ button and change the number until you hear the two consecutive beeps or the long beep.

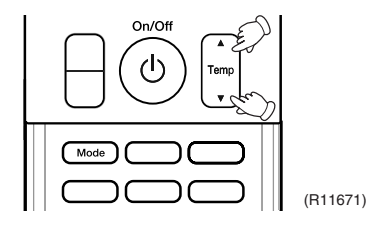

5. Diagnose by the sound.

 $\star$ beep : The left-side number does not correspond with the error code.

★tow consecutive beeps : The left-side number corresponds with the error code but the right-side number does not.

- ★long beep : Both the left-side and right-side numbers correspond with the error code. The numbers indicated when you hear the long beep are the error code. Error codes and description  $\rightarrow$  Refer to page 267.
- 6. Press the [Mode] button.

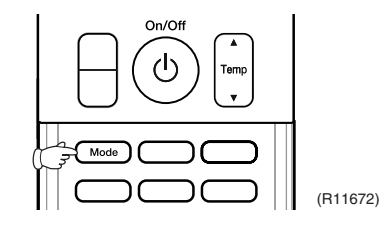

The right-side number blinks.

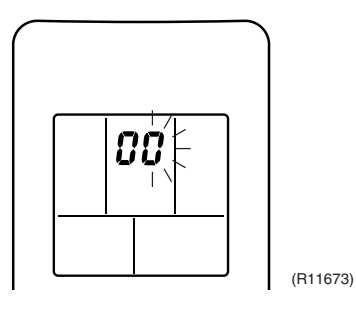

7. Press the [Temp]  $\blacktriangle$  or  $\triangledown$  button and change the number until you hear the long beep.

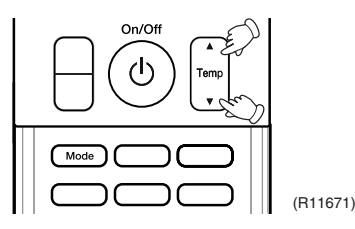

8. Diagnose by the sound.

★beep : The left-side number does not correspond with the error code.
 ★two consecutive beeps : The left-side number corresponds with the error code but the right-side number does not.

★long beep : Both the left-side and right-side numbers correspond with the error code.

9. Determine the error code.

The numbers indicated when you hear the long beep are the error code. Error codes and description  $\rightarrow$  Refer to page 267.

10. Press the [Mode] button for 5 seconds to exit from the service check mode.(When the remote controller is left untouched for 60 seconds, it returns to the normal mode also.)

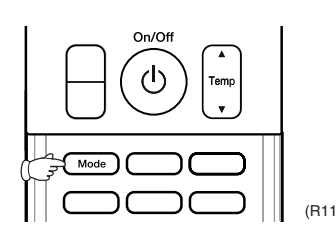

Service Diagnosis

### 3.1.2 ARC452 Series Remote Controller

**Check Method 1** 1. When the timer cancel button is held down for 5 seconds, *CC* is displayed on the temperature display screen.

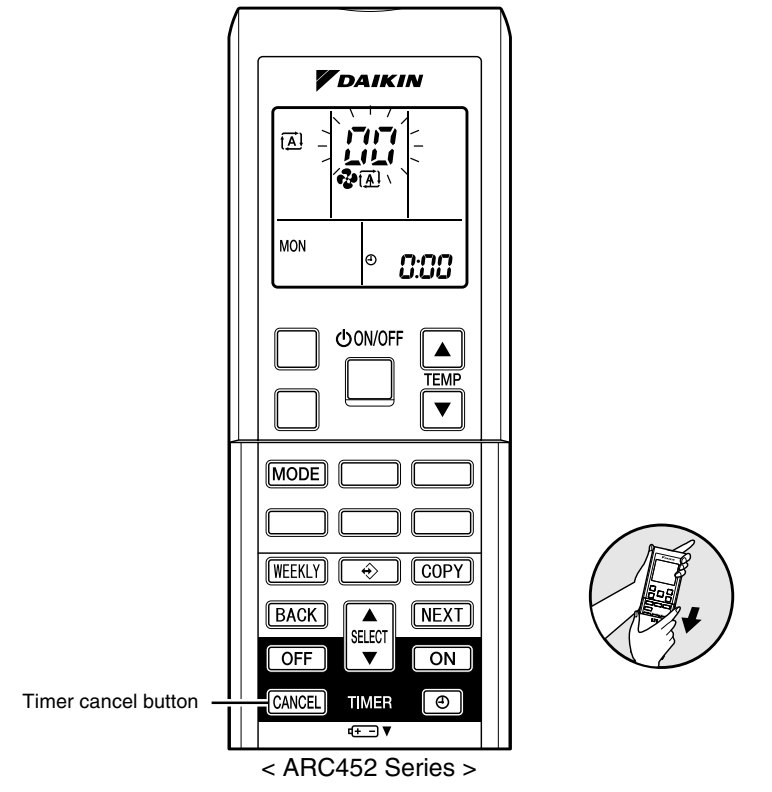

(R14554)

2. Press the timer cancel button repeatedly until a long beep sounds.

■ The code indication changes in the sequence shown below.

| No. | Code       | No. | Code       | No. | Code |
|-----|------------|-----|------------|-----|------|
| 1   | 88         | 13  | 57         | 25  | UR   |
| 2   | UY .       | 14  | 83         | 26  | UH   |
| 3   | ٤S         | 15  | X8         | 27  | P4   |
| 4   | 88         | 16  | <i>X</i> 3 | 28  | 13   |
| 5   | ЖS         | 17  | 63         | 29  | 14   |
| 6   | жC         | 18  | 64         | 30  | 87   |
| 7   | 88         | 19  | CS .       | 31  | U2   |
| 8   | £7         | 20  | <i>3</i> 3 | 32  | 88   |
| 9   | υC         | 21  | JS         | 33  | 88   |
| 10  | F 3        | 22  | εs         | 34  | FR   |
| 11  | <i>8</i> 5 | 23  | 8;         |     |      |
| 12  | ۶8         | 24  | ε;         |     |      |

<ARC452A1, A3>

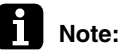

1. A short beep or 2 consecutive beeps indicate non-corresponding codes.

- 2. To return to the normal mode, hold the timer cancel button down for 5 seconds. When the remote controller is left untouched for 60 seconds, it also returns to the normal mode.
- Not all the error codes are displayed. When you cannot find the error code, try the check method 2. (→ Refer to page 258.)

**Check Method 2** 

1. Press the 3 buttons ([TEMP] ▲, [TEMP] ▼, [MODE]) at the same time to enter the diagnosis mode.

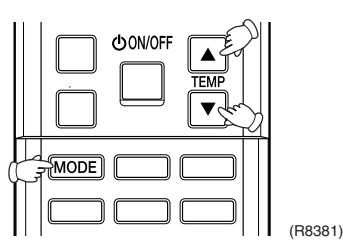

The left-side number blinks.

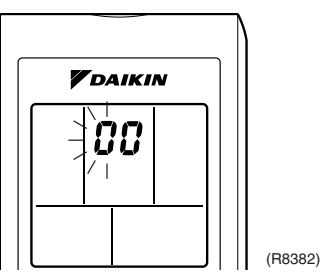

 Press the [TEMP] ▲ or ▼ button and change the number until you hear the two consecutive beeps or the long beep.

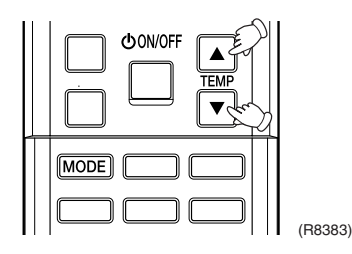

- 3. Diagnose by the sound.
  - $\star$  beep : The left-side number does not correspond with the error code.
  - ★ two consecutive beeps : The left-side number corresponds with the error code but the right-side number does not.
  - ★ long beep : Both the left-side and right-side numbers correspond with the error code. The numbers indicated when you hear the long beep are the error code. Error codes and description → Refer to page 267.
- 4. Press the [MODE] button.

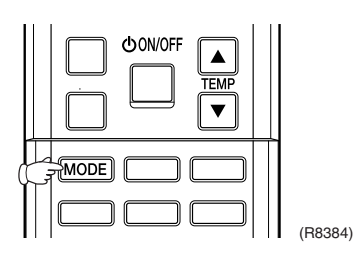

The right-side number blinks.

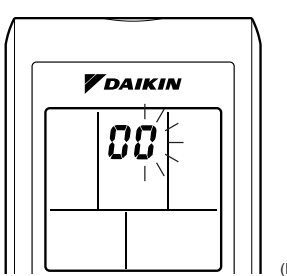

(R8385)

5. Press the [TEMP]  $\blacktriangle$  or  $\triangledown$  button and change the number until you hear the long beep.

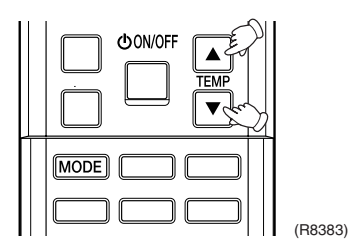

- 6. Diagnose by the sound.
  - $\star$  beep : The left-side number does not correspond with the error code.
  - ★ two consecutive beeps : The left-side number corresponds with the error code but the right-side number does not.
  - $\star$  long beep : Both the left-side and right-side numbers correspond with the error code.

### 7. Determine the error code.

The numbers indicated when you hear the long beep are the error code. Error codes and description  $\rightarrow$  Refer to page 267.

8. Press the [MODE] button to exit from the diagnosis mode.

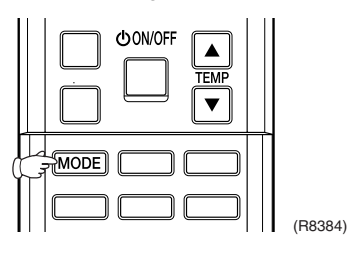

The display **7**<sup>-</sup> means the trial operation mode. Refer to page 408 for trial operation.

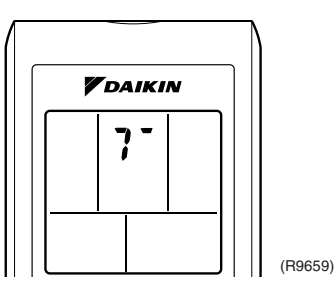

9. Press the [ON/OFF] button twice to return to the normal mode.

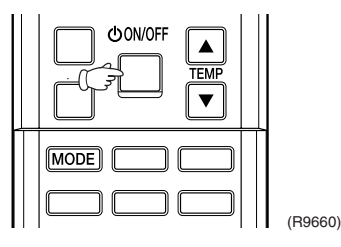

Note:

e: When the remote controller is left untouched for 60 seconds, it returns to the normal mode.

### 3.1.3 ARC433 Series Remote Controller

**Check Method 1** 1. When the timer cancel button is held down for 5 seconds, *CC* is displayed on the temperature display screen.

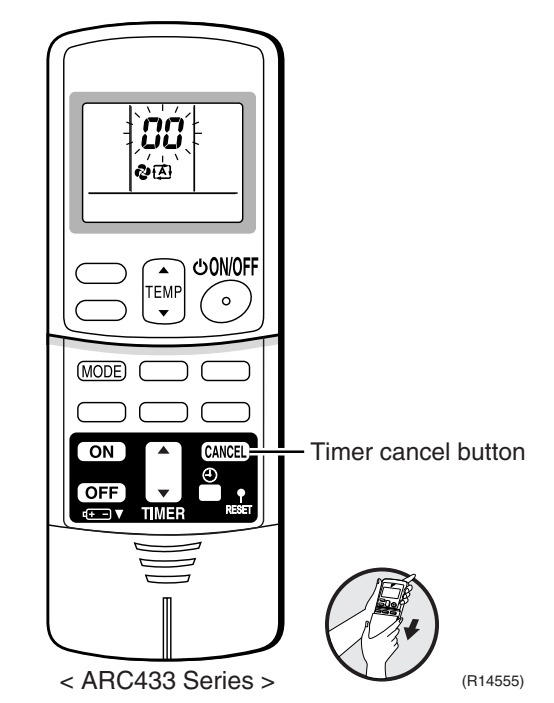

2. Press the timer cancel button repeatedly until a long beep sounds.

■ The code indication changes in the sequence shown below.

|     | ,    |     |            |     |      |
|-----|------|-----|------------|-----|------|
| No. | Code | No. | Code       | No. | Code |
| 1   | 88   | 12  | 59         | 23  | нC   |
| 2   | UY   | 13  | X8         | 24  | ε;   |
| 3   | F3   | 14  | 33         | 25  | PY   |
| 4   | 88   | 15  | 83         | 26  | 13   |
| 5   | LS   | 16  | 81         | 27  | 64   |
| 6   | 88   | 17  | 64         | 28  | HS   |
| 7   | 85   | 18  | ٤S         | 29  | 87   |
| 8   | ۶۶   | 19  | X9         | 30  | U2   |
| 9   | 63   | 20  | 38         | 31  | UK   |
| 10  | ua   | 21  | U8         | 32  | 88   |
| 11  | £7   | 22  | <i>8</i> 5 | 33  | 88   |
|     |      |     |            |     |      |

<ARC433B67, B69>

Note:

1. A short beep or two consecutive beeps indicate non-corresponding codes.

- 2. To return to the normal mode, hold the timer cancel button down for 5 seconds. When the remote controller is left untouched for 60 seconds, it also returns to the normal mode.
- Not all the error codes are displayed. When you cannot find the error code, try the check method 2. (→ Refer to page 261.)

260

### **Check Method 2**

1. Press the center of the [TEMP] button and the [MODE] button at the same time to enter the diagnosis mode.

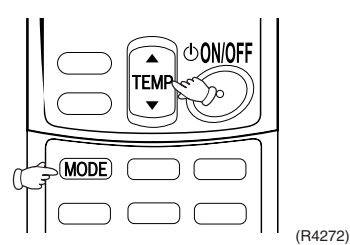

The left-side number blinks.

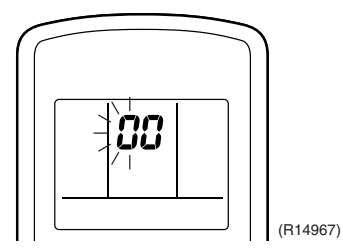

2. Press the [TEMP] ▲ or ▼ button and change the number until you hear the two consecutive beeps or the long beep.

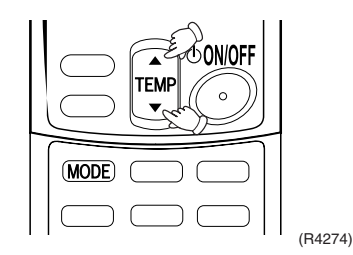

- 3. Diagnose by the sound.
  - $\star$  beep : The left-side number does not correspond with the error code.
  - $\bigstar$  two consecutive beeps : The left-side number corresponds with the error code but the right-side number does not.
  - ★ long beep : Both the left-side and right-side numbers correspond with the error code. The numbers indicated when you hear the long beep are the error code. Error codes and description → Refer to page 267.
- 4. Press the [MODE] button.

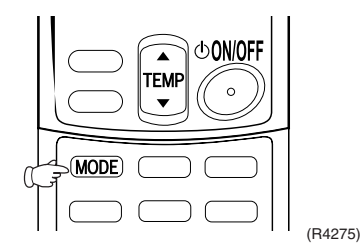

The right-side number blinks.

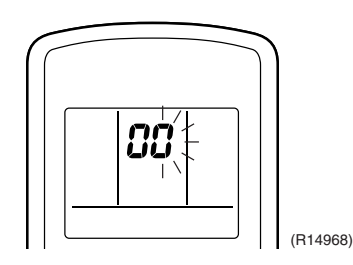

5. Press the [TEMP]  $\blacktriangle$  or  $\triangledown$  button and change the number until you hear the long beep.

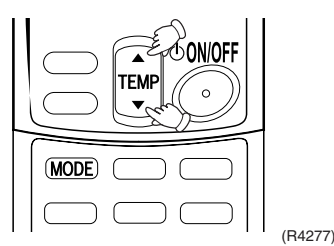

- 6. Diagnose by the sound.
  - $\star$  beep : The left-side number does not correspond with the error code.
  - ★ two consecutive beeps : The left-side number corresponds with the error code but the right-side number does not.
  - $\star$  long beep : Both the left-side and right-side numbers correspond with the error code.
- 7. Determine the error code.

The numbers indicated when you hear the long beep are the error code. Error codes and description  $\rightarrow$  Refer to page 267.

8. Press the [MODE] button to exit from the diagnosis mode.

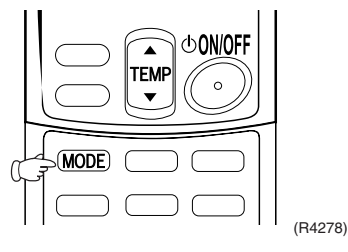

The display **7**<sup>-</sup> means the trial operation mode. Refer to page 408 for trial operation.

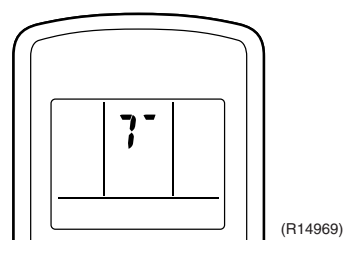

9. Press the [ON/OFF] button twice to return to the normal mode.

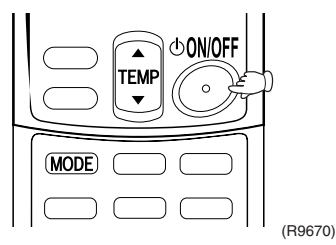

Note: When the remote controller is left untouched for 60 seconds, it returns to the normal mode.

262

### 3.2 SA Indoor Unit - FCQG, FFQ, FHQ, FDBQ, FBQ Series 3.2.1 Relations between Modes

### **BRC1D528**

The following modes can be selected by using the [Inspection / Test] button on the remote controller.

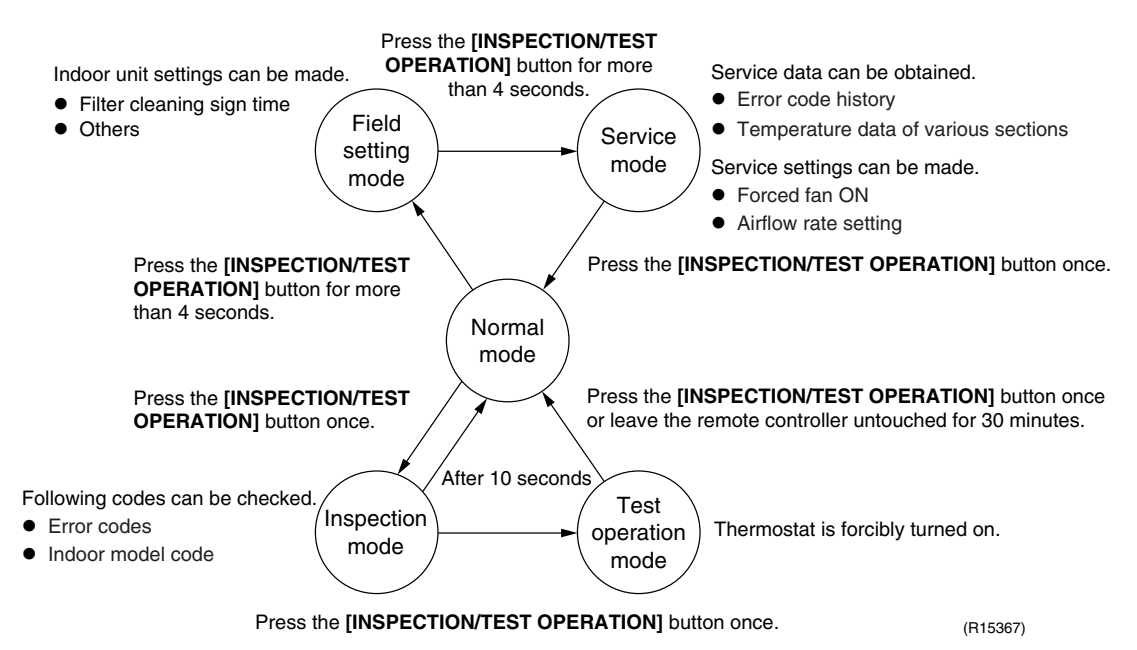

### BRC1E52A7, BRC1E52B7

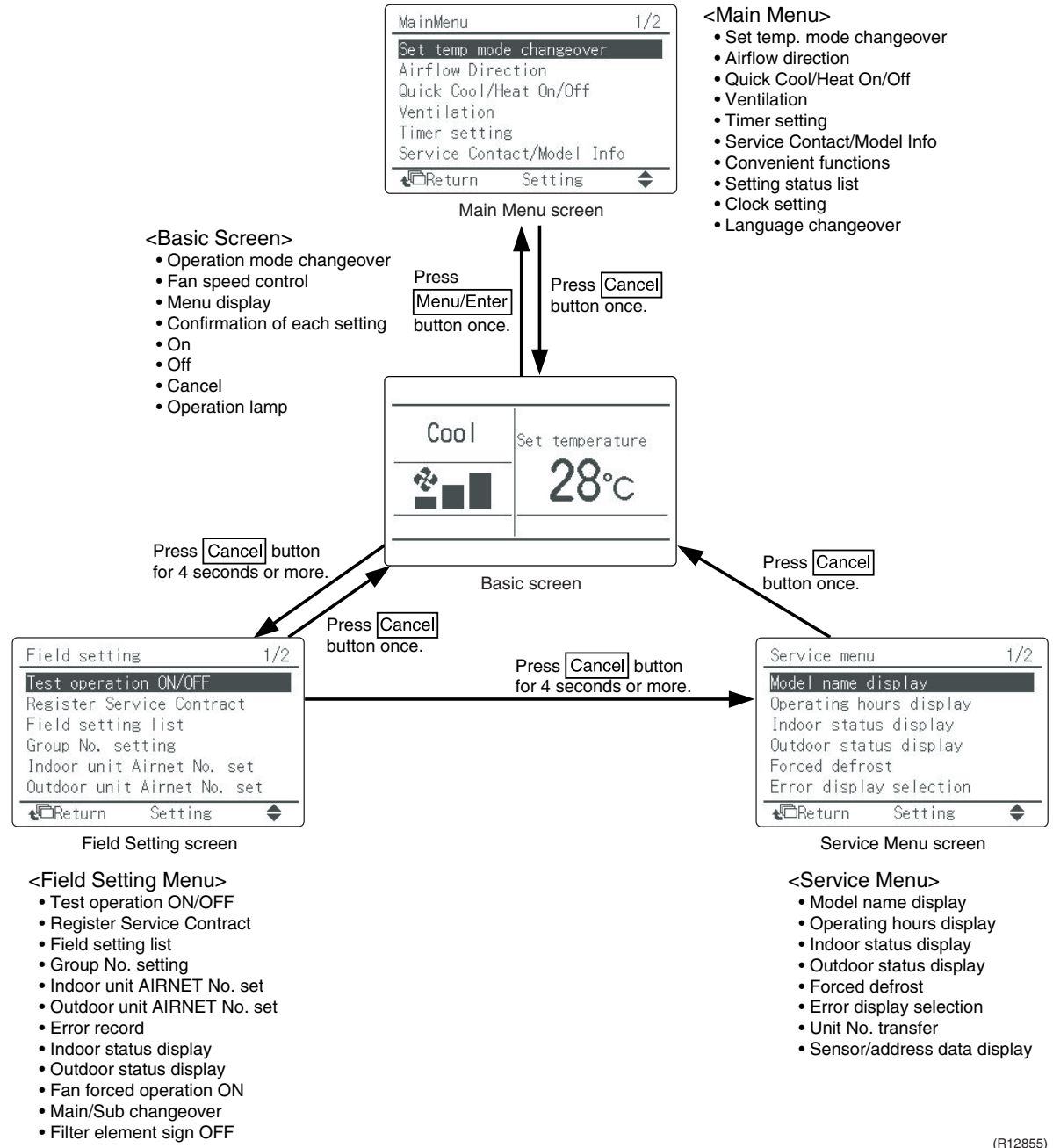

Service Diagnosis

### 3.2.2 BRC1D528

If operation stops due to malfunction, the operation lamp on the remote controller blinks, and error code is displayed. (Even if stop operation is carried out, malfunction contents are displayed when inspection mode is entered.) The error code enables you to tell what kind of malfunction caused operation to stop.

Refer to page 267 for error code and malfunction contents.

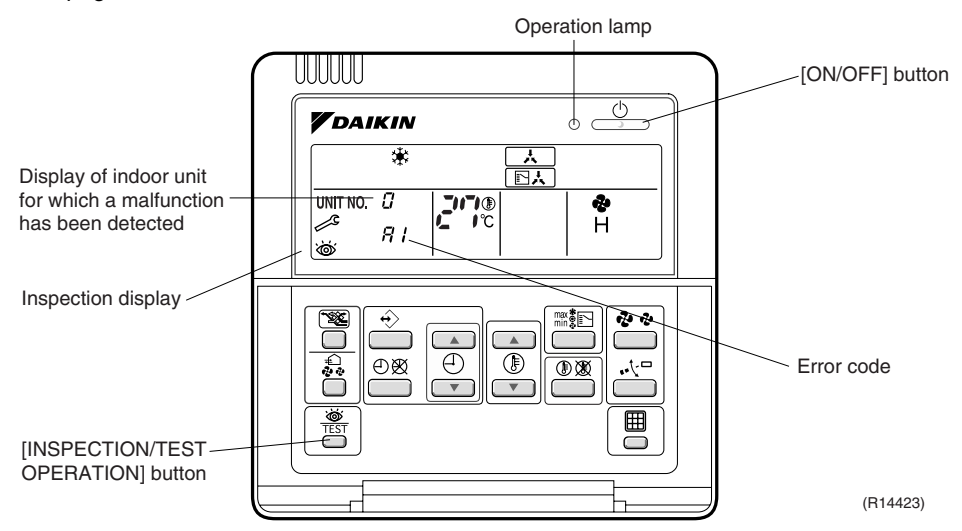

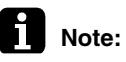

- 1. When you press the [INSPECTION/TEST OPERATION] button, the inspection display blinks.
- 2. While in the inspection mode, press the [ON/OFF] button for 5 seconds or more to clear the failure history indication. In this case, the error code blinks twice and then changes to *CC* (= Normal), the UNIT No. changes to *C*, and the operation mode automatically switches from the inspection mode to the normal mode (displaying the set temperature).

### 3.2.3 BRC1E52A7, BRC1E52B7

The following display appears on the screen when a error (or a warning) occurs during operation.

Check the error code and take the corrective action specified for the particular model.

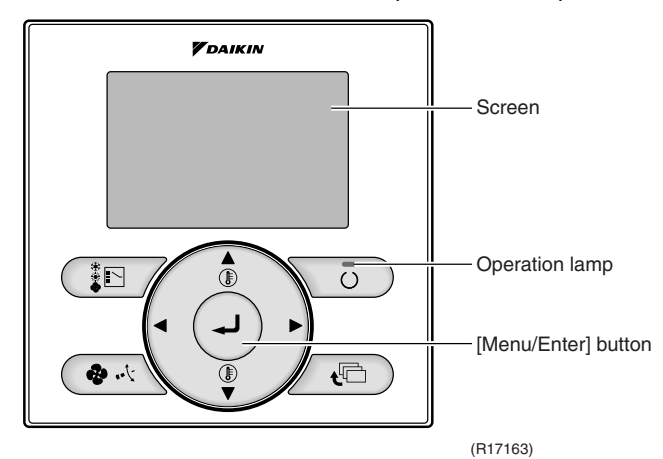

### (1) Check if it is error or warning.

|                      | Operation status                    | Di                                                                                                    | splay                                                                     |
|----------------------|-------------------------------------|----------------------------------------------------------------------------------------------------|---------------------------------------------------------------------------|
| Abnormal<br>shutdown | The system<br>stops operating.      | The operation lamp (green)<br>starts to blink. The message<br>"Error: Press Menu Button"<br>appears and blinks at the<br>bottom of the screen. | Cool<br>Set temperature<br>28°C<br>Error: Press Menu Button<br>(R12858)   |
| Warning              | The system continues its operation. | The operation lamp (green)<br>remains on. The message<br>"Warning: Press Menu<br>Button" appears and blinks at<br>the bottom of the screen.    | Cool<br>Set temperature<br>28°C<br>Warning: Press Menu Button<br>(R12857) |

### (2) Take corrective action.

· Press the [Menu/Enter] button to check the error code.

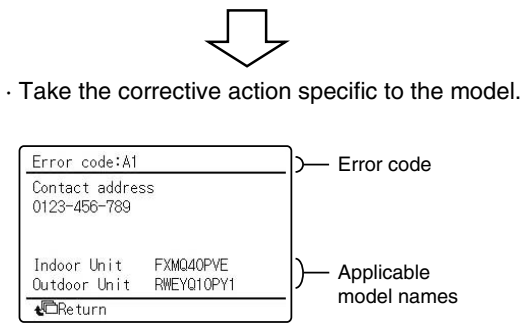

(R12859)

266

# 4. Code Indication on Remote Controller

# 4.1 RA Indoor Unit - FTXG, FTXS, CTXS, FVXG, FVXS, FLXS, FDXS Series

| Error Codes | Descrip                                                                                        | Reference Page                   |     |
|-------------|------------------------------------------------------------------------------------------------|----------------------------------|-----|
| 88          | Normal condition                                                                               |                                  | —   |
| 81          | Indoor unit PCB abnormality                                                                    |                                  | 270 |
| 85          | Freeze-up protection control or he                                                             | ating peak-cut control           | 272 |
| oc          | For motor or related obnormality                                                               | DC motor (wall, floor standing)  | 274 |
| 110         | Fan motor or related abnormality                                                               | AC motor (floor / ceiling, duct) | 277 |
| 83          | Radiant panel temperature rise, inc<br>(motor operated valve) abnormalit<br>(FVXG series only) | 278                              |     |
| 64          | Indoor heat exchanger thermistor                                                               | 280                              |     |
| £7          | Front panel open / close fault (FT)                                                            | 281                              |     |
| 68          | Room temperature thermistor or re                                                              | 280                              |     |
| 68          | Radiant panel thermistor or related only)                                                      | 280                              |     |
| 84          | Signal transmission error (betwee                                                              | 282                              |     |
| UR -        | Unspecified voltage (between inde                                                              | por unit and outdoor unit)       | 283 |

# 4.2 SA Indoor Unit - FCQG, FFQ, FHQ, FDBQ, FBQ Series

| Error Codes | Description                                                                          | Reference Page |
|-------------|--------------------------------------------------------------------------------------|----------------|
| 88          | Normal condition                                                                     | _              |
| 81          | Indoor unit PCB abnormality                                                          | 284            |
| 83          | Drain water level system abnormality                                                 | 285            |
| 88          | Fan motor or related abnormality                                                     | 287            |
| 87          | Swing motor lock (FHQ series only)                                                   | 289            |
| 88          | Drain system abnormality                                                             | 290            |
| 64          | Indoor heat exchanger thermistor or related abnormality                              | 291            |
| 63          | Room temperature thermistor or related abnormality                                   | 291            |
| £3          | Remote controller thermistor abnormality                                             | 292            |
| <i>u</i> s  | Signal transmission error (between indoor unit and remote controller)                | 293            |
| <i>U</i> 8  | Signal transmission error (between MAIN remote controller and SUB remote controller) | 294            |
| UR -        | Field setting abnormality                                                            | 295            |

: Error code displays automatically and system stops. Inspect and solve the error.

: In the case of the shaded error codes, "inspection" is not displayed. The system operates, but be sure to inspect and solve the error.

## 4.3 Sub Codes for SA Indoor Unit

If an error code like the one shown below is displayed when the navigation remote controller (BRC1E52A7, BRC1E52B7) is in use, make a detailed diagnosis or a diagnosis of the relevant unit referring to the attached list.

| Error codes | Description                                                                                                    | Troubleshooting                                                                                                    |
|-------------|----------------------------------------------------------------------------------------------------|----------------------------------------------------------------------------------------------------|
| A6 - 01     | Fan motor locked                                                                                                    | A locked fan motor current has been<br>detected.<br>Turn the fan by hand to check for the<br>connection of connectors.                                                                                                    |
| A6 - 10     | Fan overcurrent error                                                                                                    | A fan motor overcurrent has been<br>detected.<br>Check for the connection of the<br>connector between the fan motor and the<br>PCB. If the connection is normal, replace<br>the fan motor. If this still cannot solve the<br>error, replace the PCB.           |
| A6 - 11     | Fan position detection error                                                                                                    | An error in the detection of position of the<br>fan motor. Check for the connection of<br>the connector between the fan motor and<br>the PCB. If the connection is normal,<br>replace the fan motor. If this still cannot<br>solve the error, replace the PCB. |
| AH - 03     | Transmission error (between the self-<br>cleaning decoration panel and the indoor<br>unit)<br>[when the self-cleaning decoration panel<br>is mounted] | Check for the connection of the harness<br>connector between the panel PCB and<br>the indoor unit PCB.                                                                                                    |
| AH - 04     | Dust detection sensor error<br>[when the self-cleaning decoration<br>panel is mounted]                                                                | Check for the connections of the connector X12A on the panel PCB and the connectors X18A and X19A on the sensor PCBs.                                                                                                    |
| AH - 05     | Dust collection sign error<br>[when the self-cleaning decoration panel<br>is mounted]                                                                 | Check for clogging with dust at the dust<br>collection port as well as in the brush<br>unit, S-shaped pipe, and dust box.<br>Furthermore, check for any stains of the<br>light receiving and emitting parts of the<br>infrared unit.                           |
| AH - 06     | Air filter rotation error<br>[when the self-cleaning decoration panel<br>is mounted]                                                                  | Check for anything getting in the way of<br>rotating the filter (e.g. the filter comes off<br>or the drive gear is clogged with foreign<br>matters).                                                                                                    |
| AH - 07     | Damper rotation error<br>[when the self-cleaning decoration panel<br>is mounted]                                                                      | The damper does not rotate normally.<br>Check for any foreign matters around the<br>damper and for the operation of the gear<br>and limit switch.                                                                                                    |
| AH - 08     | Filter self-cleaning operation error<br>[when the self-cleaning decoration panel<br>is mounted]                                                       | The unit has not yet completed the filter<br>self-cleaning operation even after the<br>lapse of specified period of time. Check<br>for any external noise, etc.                                                                                                |
| AH - 09     | Filter self-cleaning operation start<br>disabled error<br>[when the self-cleaning decoration panel<br>is mounted]                                     | The unit has been put into a state in which the filter self-cleaning operation is disabled. Check the unit for the operating conditions.                                                                                                    |
| C6 - 01     | Faulty combination of indoor unit PCB and fan PCB                                                                                                    | A combination of indoor unit PCB and<br>fan PCB is defective. Check whether the<br>capacity setting adaptor is correct and<br>the type of the fan PCB is correct.                                                                                              |

## 4.4 Outdoor Unit

♦ ON, ●: OFF, ♦ : Blinks

| Green : Blinks in normal condition |
|------------------------------------|
| Red : OFF in normal condition      |

|       | Outdoor Unit LED Indication |   |           |   | Error Codes | Description | Reference                                                  |     |
|-------|-----------------------------|---|-----------|---|-------------|-------------|------------------------------------------------------------|-----|
| Green | ireen Red                   |   |           |   | i ugo       |             |                                                            |     |
| Α     | 1                           | 2 | 3         | 4 | 5★          |             |                                                            |     |
| Φ     | •                           | • | $\bullet$ | • | $\bullet$   | 00          | Normal condition                                           | —   |
|       |                             |   |           |   |             | U8          | Unspecified voltage (between indoor unit and outdoor unit) | 301 |
|       |                             |   |           |   |             | UH -        | Anti-icing function in other rooms                         | 301 |
| Φ     | •                           |   | Þ         | ¢ |             | (22)        | Refrigerant shortage                                       | 296 |
| •     | ¢                           |   |           | ¢ |             | <i>U2</i>   | Low-voltage detection or over-voltage detection            | 298 |
| Φ     | •                           | ¢ | Þ         | Þ |             | បា          | Signal transmission error (on outdoor unit PCB)            | 300 |
| Φ     | ¢                           | • | Þ         | Þ |             | 85          | Anti-icing function                                        | 302 |
| Φ     | ¢                           | ¢ | Þ         |   |             | 81          | Outdoor unit PCB abnormality                               | 304 |
| Φ     | ¢                           | • | Þ         | • |             | (85)        | OL activation (compressor overload)                        | 305 |
| Φ     | •                           | ¢ | ¢         |   | ٠           | (88)        | Compressor lock                                            | 306 |
| Φ     | ¢                           | ¢ | Þ         | Þ |             | EN          | DC fan lock                                                | 307 |
| Φ     | •                           | ¢ |           | Þ |             | 88          | Input overcurrent detection                                | 308 |
| Φ     | ¢                           | • | Þ         |   |             | 83          | Discharge pipe temperature control                         | 309 |
| Φ     | ¢                           | • | Þ         | Þ |             | ۶8          | High pressure control in cooling                           | 310 |
| Φ     | ¢                           | ¢ |           | • | ٠           | XC          | Compressor sensor system abnormality                       | 311 |
|       |                             |   |           |   |             | <i>H</i> S  | Position sensor abnormality                                | 313 |
|       |                             |   |           |   |             | X8          | CT or related abnormality                                  | 315 |
|       |                             |   |           |   |             | XS          | Outdoor temperature thermistor or related abnormality      | 317 |
|       |                             |   |           |   |             | <i>43</i>   | Discharge pipe thermistor or related abnormality           | 317 |
|       |                             |   |           |   |             | 35          | Outdoor heat exchanger thermistor or related abnormality   | 317 |
|       |                             |   |           |   |             | <i>.</i> 18 | Liquid pipe thermistor or related abnormality              | 317 |
|       |                             |   |           |   |             | <i>4</i> 8  | Gas pipe thermistor or related abnormality                 | 317 |
|       |                             |   |           |   |             | <i>P</i> 4  | Radiation fin thermistor or related abnormality            | 317 |
| Φ     | ¢                           | ¢ |           | ¢ |             | 13          | Electrical box temperature rise                            | 319 |
| Φ     | •                           | • |           | ¢ |             | 64          | Radiation fin temperature rise                             | 321 |
| Φ     | •                           | • | ¢         |   |             | LS          | Output overcurrent detection                               | 323 |
|       |                             |   |           |   |             |             |                                                            |     |

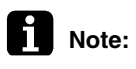

1. The error codes in the parenthesis () are displayed only when the system is shut down.

2. When a sensor error occurs, check the remote controller display to determine which sensor is malfunctioning.

If the remote controller does not indicate the error code, conduct the following procedure.

- \* Turn the power switch off and back on again. If the same LED indication appears again immediately after the power is turned on, the fault is in the thermistor.
- \* If the above condition does not result, the fault is in the CT.
- 3. The indoor unit error code may take the precedence in the remote controller display.
- 4.  $\star$  3-room models and 4-room models do not have LED5.

# 5. Troubleshooting for RA Indoor Unit - FTXG, FTXS, CTXS, FVXG, FVXS, FLXS, FDXS Series

# 5.1 Indoor Unit PCB Abnormality

| Remote<br>Controller<br>Display       | 8;                                                                                                    |
|---------------------------------------|----------------------------------------------------------------------------------------------------|
| Method of<br>Malfunction<br>Detection | The system checks if the circuit works properly within the microcomputer of the indoor unit.                                                                      |
| Malfunction<br>Decision<br>Conditions | The system cannot set the internal settings.                                                                                                    |
| Supposed<br>Causes                    | <ul> <li>Wrong models interconnected</li> <li>Defective indoor unit PCB</li> <li>Disconnection of connector</li> <li>Reduction of power supply voltage</li> </ul> |

### Troubleshooting

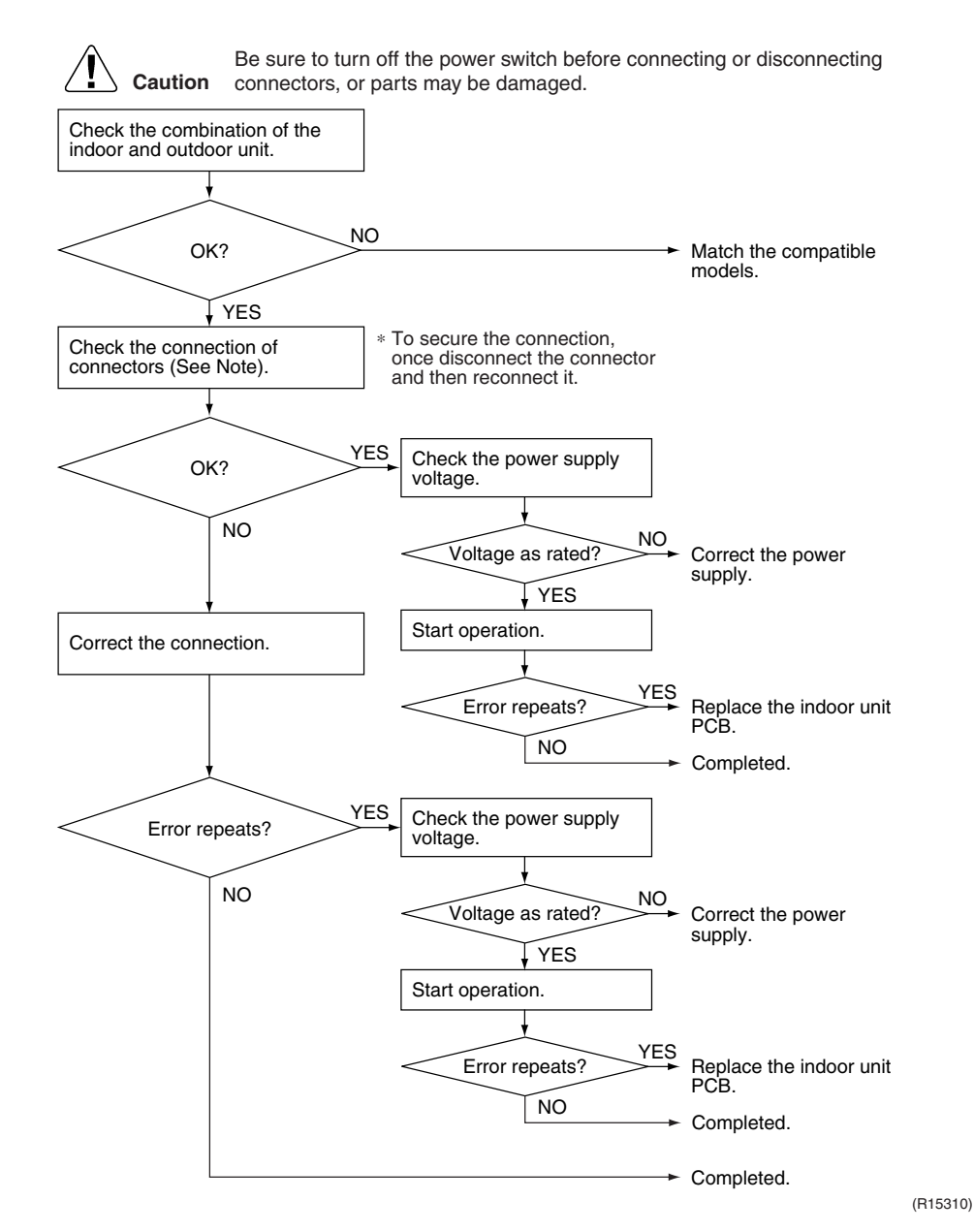

### Note:

### Check the following connector.

| Model Type                          | Connector                    |
|-------------------------------------|------------------------------|
| Wall mounted type                   | Terminal board ~ Control PCB |
| Floor standing type                 | Terminal board ~ Control PCB |
| Floor / ceiling suspended dual type | S36 ~ S37                    |
| Duct connected type                 | Terminal board ~ Control PCB |

# 5.2 Freeze-up Protection Control or Heating Peak-cut Control

| Remote<br>Controller<br>Display       | 85                                                                                                    |
|---------------------------------------|----------------------------------------------------------------------------------------------------|
| Method of<br>Malfunction<br>Detection | <ul> <li>Freeze-up protection control<br/>During cooling operation, the freeze-up protection control (operation halt) is activated<br/>according to the temperature detected by the indoor heat exchanger thermistor.</li> <li>Heating peak-cut control<br/>During heating operation, the temperature detected by the indoor heat exchanger thermistor<br/>is used for the heating peak-cut control (operation halt, outdoor fan stop, etc.)</li> </ul> |
| Malfunction<br>Decision<br>Conditions | <ul> <li>Freeze-up protection control<br/>During cooling operation, the indoor heat exchanger temperature is below 0°C.</li> <li>Heating peak-cut control<br/>During heating operation, the indoor heat exchanger temperature is above 65°C.</li> </ul>                                                                                                    |
| Supposed<br>Causes                    | <ul> <li>Short-circuited air</li> <li>Clogged air filter of the indoor unit</li> <li>Dust accumulation on the indoor heat exchanger</li> <li>Defective indoor heat exchanger thermistor</li> <li>Defective indoor unit PCB</li> </ul>                                                                                                    |

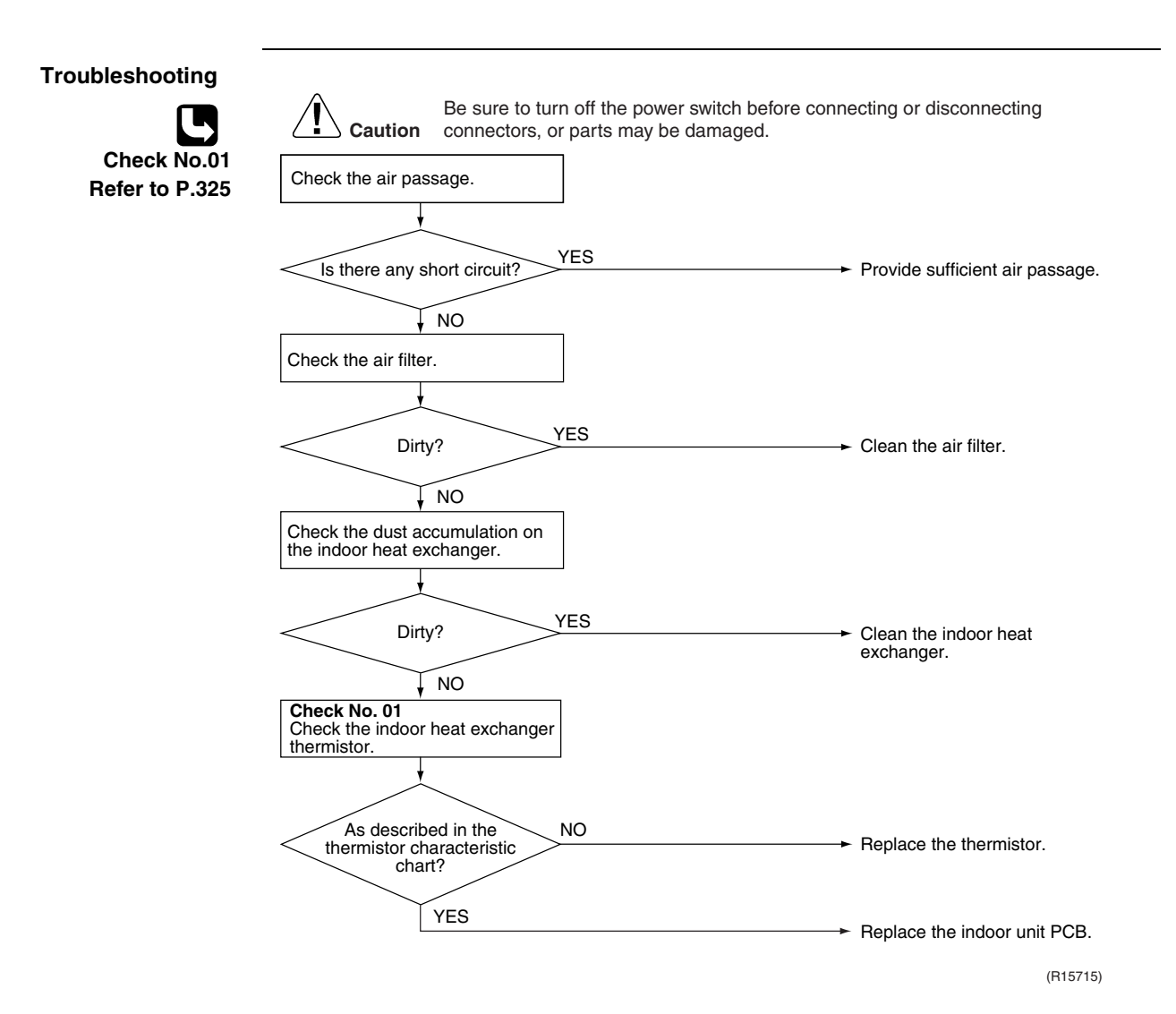

# 5.3 Fan Motor or Related Abnormality

## 5.3.1 DC Motor (Wall Mounted Type, Floor Standing Type)

| Remote<br>Controller<br>Display       | 88                                                                                                    |
|---------------------------------------|----------------------------------------------------------------------------------------------------|
| Method of<br>Malfunction<br>Detection | The rotation speed detected by the Hall IC during fan motor operation is used to determine abnormal fan motor operation.                                                                                                    |
| Malfunction<br>Decision<br>Conditions | The detected rotation speed does not reach the demanded rotation speed of the target tap, and is less than 50% of the maximum fan motor rotation speed.                                                                                                    |
| Supposed<br>Causes                    | <ul> <li>Disconnection of connector</li> <li>Foreign matters stuck in the fan</li> <li>Layer short inside the fan motor winding</li> <li>Breaking of wire inside the fan motor</li> <li>Breaking of the fan motor lead wires</li> <li>Defective capacitor of the fan motor</li> <li>Defective indoor unit PCB</li> </ul> |

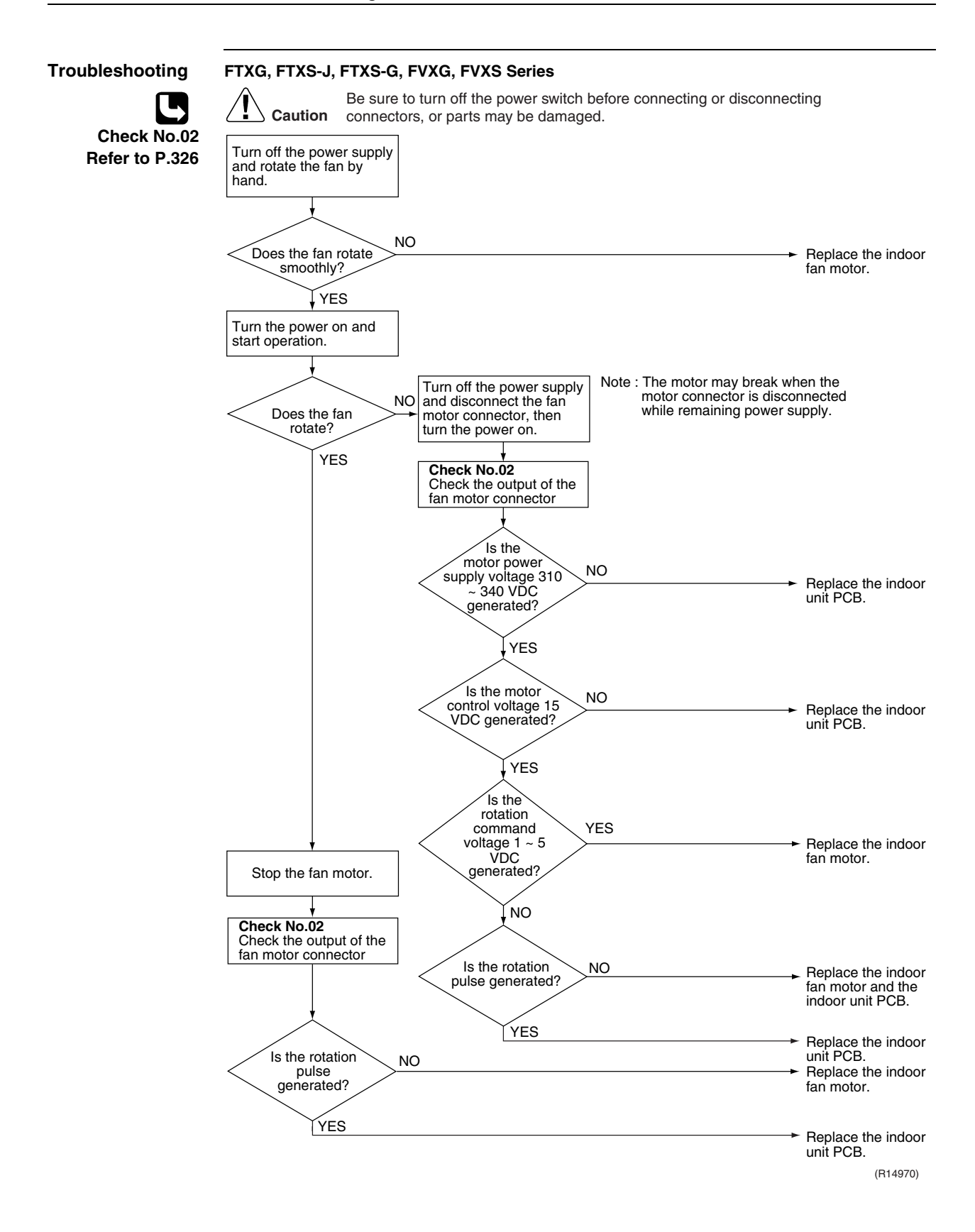

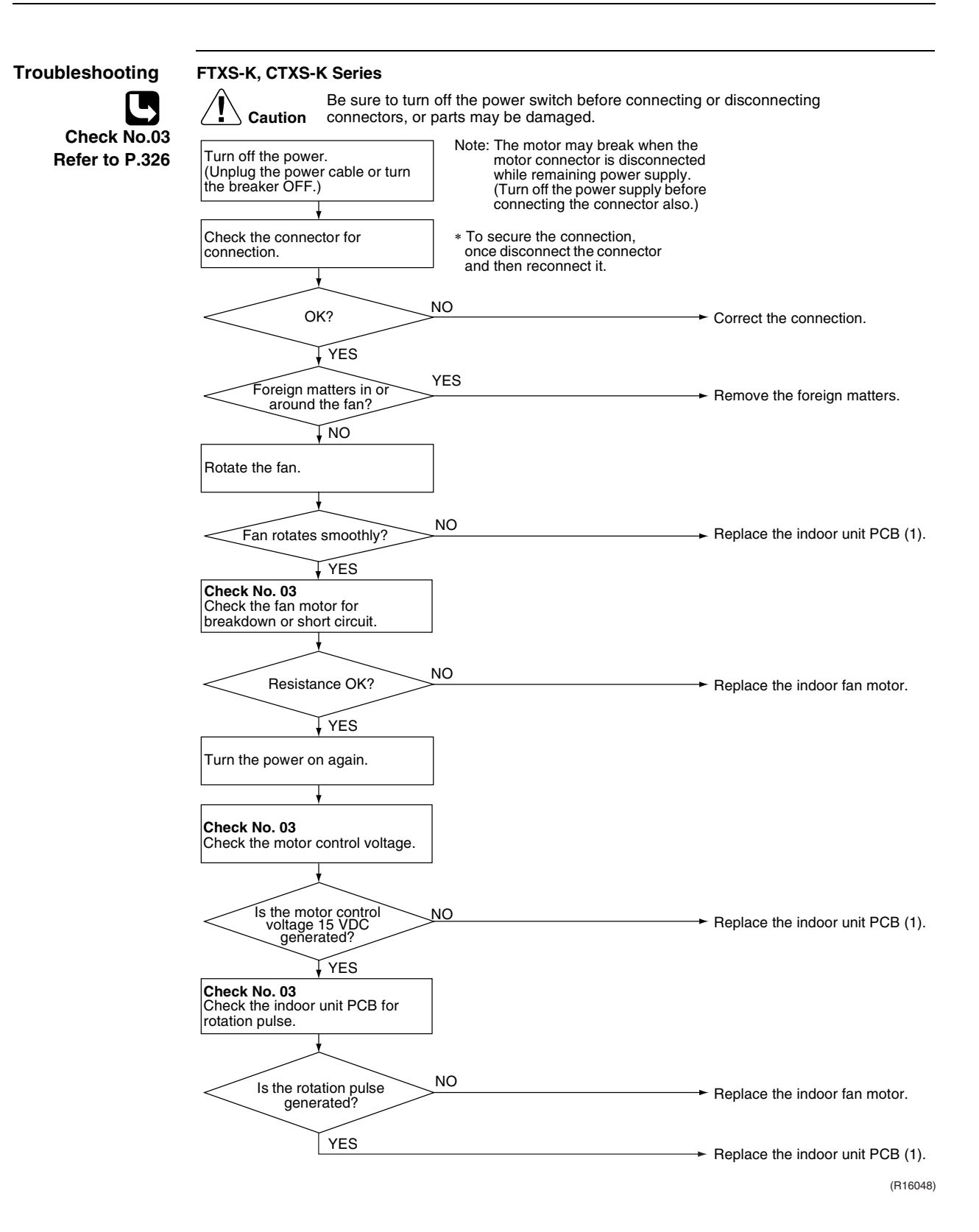
### 5.3.2 AC Motor (Duct Connected Type, Floor / Ceiling Suspended Dual Type)

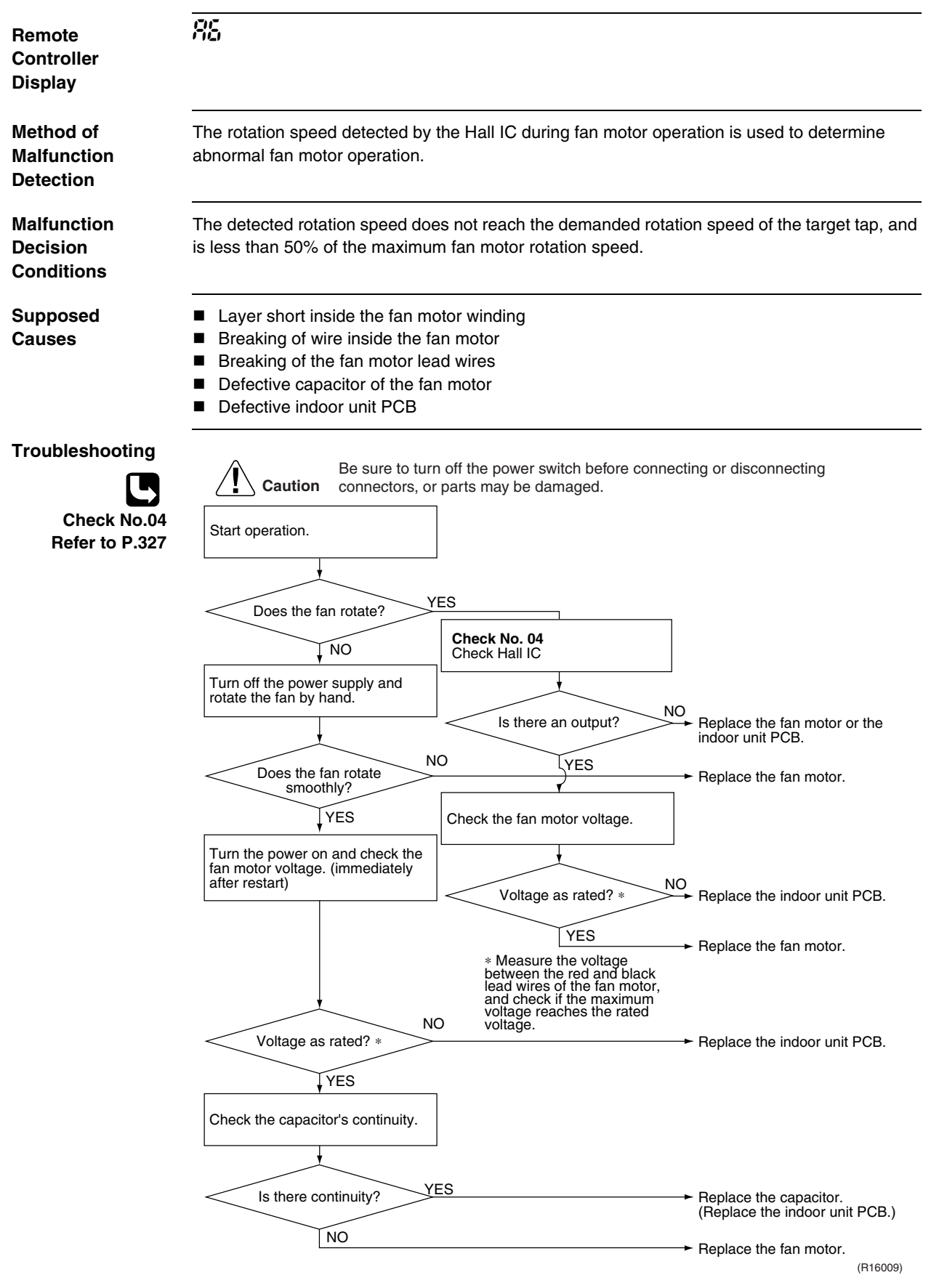

### 5.4 Radiant Panel Temperature Rise, Indoor Electronic Expansion Valve (Motor Operated Valve) Abnormality, Freeze-up Protection Control (FVXG Series Only)

| Remote<br>Controller<br>Display       | 83                                                                                                    |  |  |  |  |
|---------------------------------------|----------------------------------------------------------------------------------------------------|--|--|--|--|
| Method of<br>Malfunction<br>Detection | Radiant panel temperature rise<br>During RADIANT operation, high temperature control (e.g., operation halt, indoor electronic<br>expansion valve closure) is activated according to the temperature detected by the radiant<br>panel thermistors.                                                                                                    |  |  |  |  |
|                                       | <ul> <li>Indoor electronic expansion valve abnormality</li> <li>The indoor electronic expansion valve is required to be fully closed during cooling, dry or heating operation. When the indoor electronic expansion valve is open due to malfunction, the refrigerant flows into the radiant panel and the radiant panel temperature rises or drops.</li> <li>The indoor electronic expansion valve is required to be open during RADIANT operation. When the indoor electronic expansion valve is closed due to malfunction, the refrigerant does not flow into the radiant panel and the radiant panel temperature does not rise.</li> </ul>                                                                                                    |  |  |  |  |
|                                       | For multi system<br>The indoor electronic expansion valve is required to be fully closed in the room where the<br>system does not run. When the indoor electronic expansion valve is open due to malfunction<br>and heating or RADIANT operation is conducted in the other room(s), the refrigerant flows<br>into the radiant panel and the radiant panel temperature rises.                                                                                                    |  |  |  |  |
|                                       | <b>Freeze-up protection control</b><br>The temperature detected by the radiant panel thermistors is used to prevent the indoor unit from freezing during cooling operation.                                                                                                    |  |  |  |  |
| Malfunction<br>Decision<br>Conditions | Radiant panel temperature rise<br>The radiant panel surface temperature calculated by the radiant panel thermistors is above<br>70°C.                                                                                                    |  |  |  |  |
|                                       | <ul> <li>Indoor electronic expansion valve abnormality</li> <li>During cooling or dry operation, the temperature detected by the radiant panel thermistor (\$\overline{4}\$) has dropped.</li> <li>During heating operation, the temperature detected by the radiant panel thermistor (\$\overline{4}\$) has risen.</li> <li>During RADIANT operation, the temperature detected by the radiant panel thermistor (\$\overline{4}\$) has risen.</li> <li>For multi system While the system does not run and heating or RADIANT operation is conducted in the other room(s), the temperature detected by the radiant panel thermistor (\$\overline{4}\$) has risen. </li> <li>Freeze-up protection control During cooling operation, the operation stops when the temperature detected by the radiant</li></ul> |  |  |  |  |
|                                       | panel thermistor (\phi 4) has dropped.                                                                                                    |  |  |  |  |
| Supposed<br>Causes                    | <ul> <li>Clogged air filter of the indoor unit</li> <li>Dust accumulation on the indoor heat exchanger</li> <li>Short-circuited air</li> <li>Defective radiant panel thermistor(s)</li> <li>Defective indoor heat exchanger thermistor</li> <li>Defective room temperature thermistor</li> </ul>                                                                                                    |  |  |  |  |

Defective indoor electronic expansion valve (or coil)

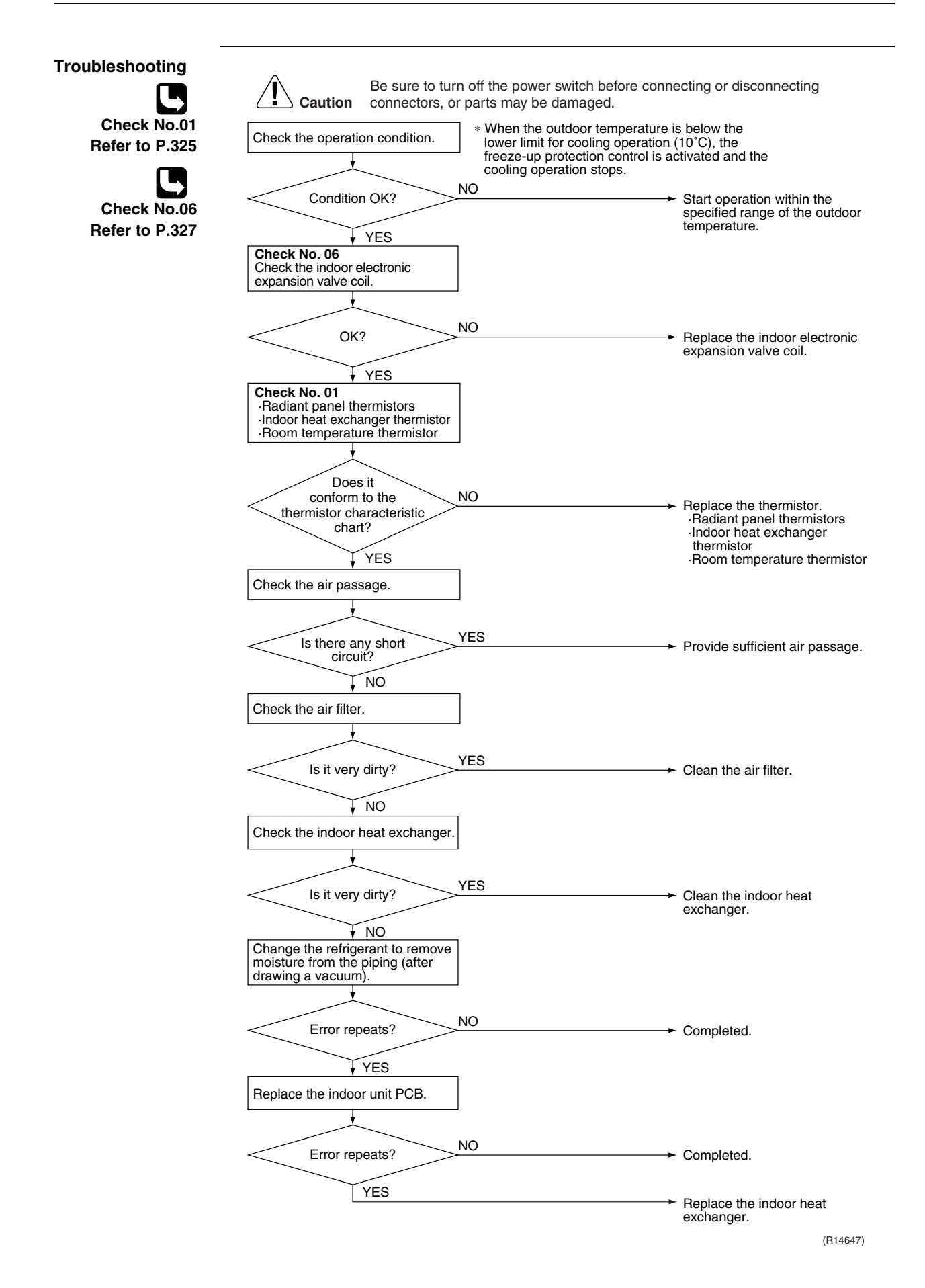

### 5.5 Thermistor or Related Abnormality (RA Indoor Unit)

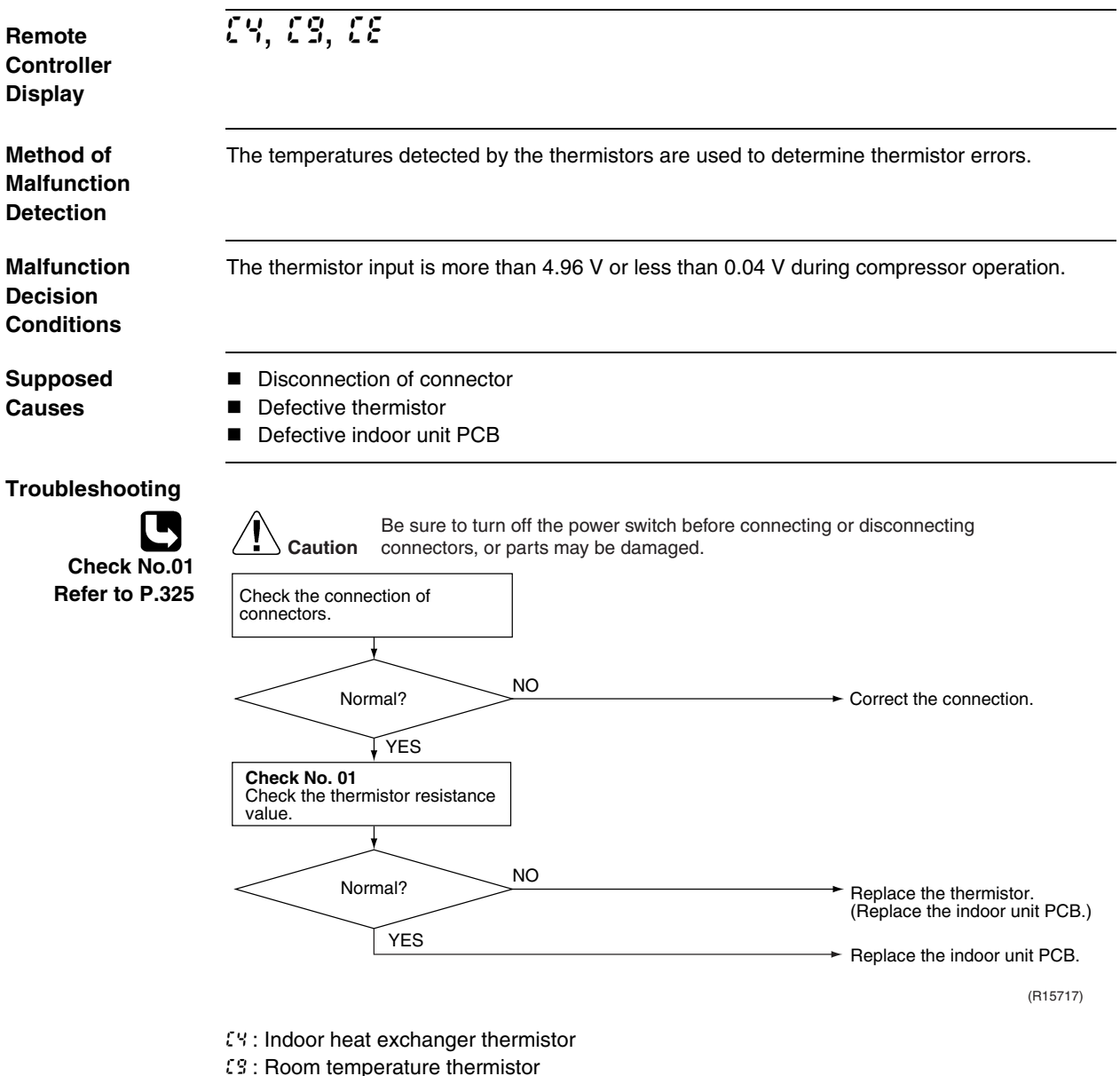

 $\xi$ : Radiant panel thermistor (FVXG series only)

### 5.6 Front Panel Open / Close Fault (FTXG Series Only)

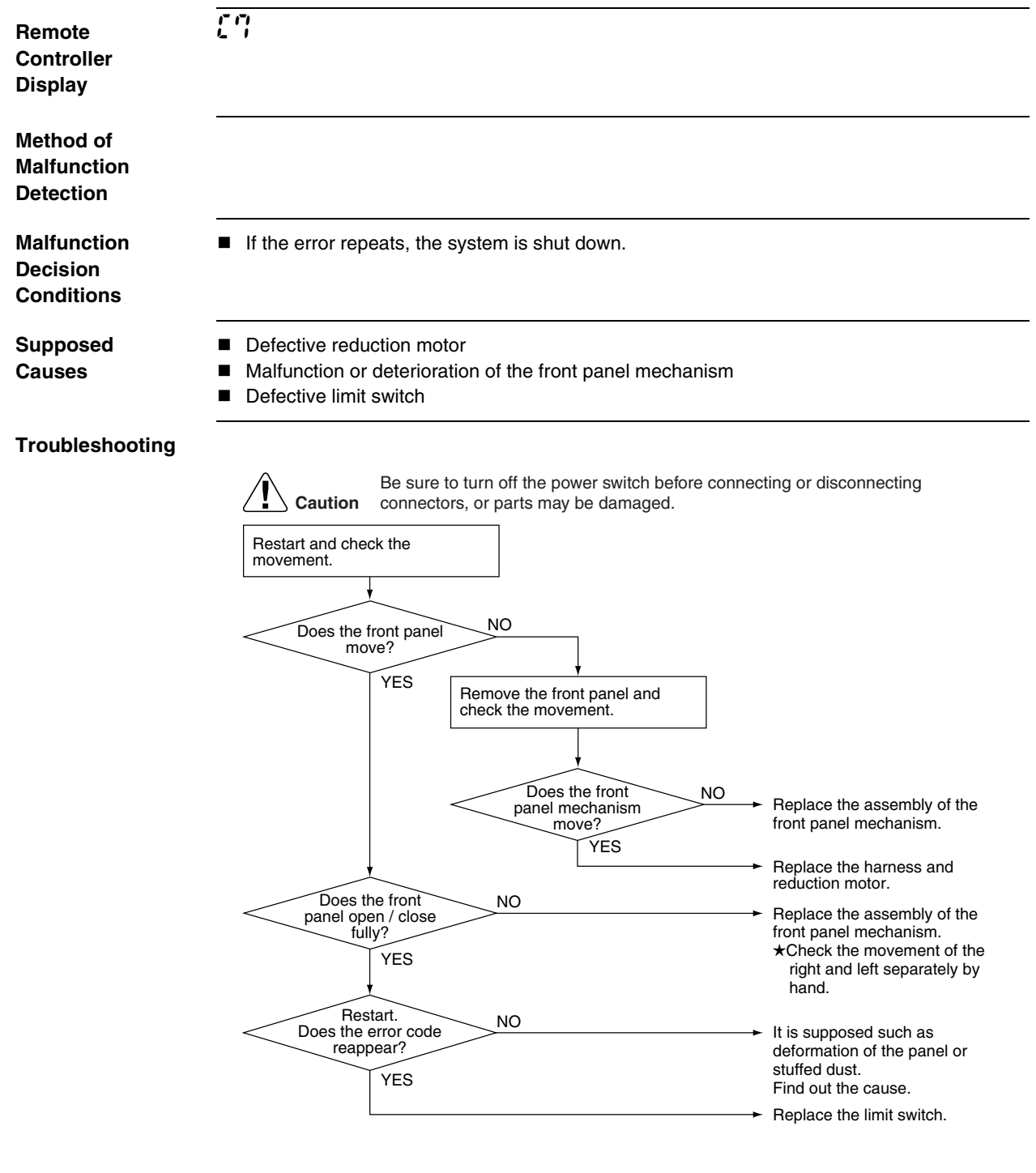

(R17249)

Note:

You cannot operate the unit by the remote controller when the front panel mechanism breaks down.

<To the dealers: temporary measure before repair>

- 1. Turn off the power.
- 2. Remove the front panel.
- 3. Turn on the power.
  - (Wait until the initialization finishes.)
- 4. Operate the unit by the indoor unit [ON/OFF] button.

# 5.7 Signal Transmission Error (between Indoor Unit and Outdoor Unit)

| Remote<br>Controller<br>Display       | UY                                                                                                    |                                                                                                    |  |  |
|---------------------------------------|----------------------------------------------------------------------------------------------------|----------------------------------------------------------------------------------------------------|--|--|
| Method of<br>Malfunction<br>Detection | The data received from the outdoor unit in indoor unit-outdoor unit signal transmission is checked whether it is normal.                                                                                                    |                                                                                                    |  |  |
| Malfunction<br>Decision<br>Conditions | The data sent from the outdoor unit cannot be received r abnormal.                                                                                                    | normally, or the content of the data is                                                                                                    |  |  |
| Supposed<br>Causes                    | <ul> <li>Wiring error</li> <li>Breaking of the connection wires between the indoor and outdoor units (wire No. 3)</li> <li>Defective outdoor unit PCB</li> <li>Defective indoor unit PCB</li> <li>Disturbed power supply waveform</li> </ul> |                                                                                                    |  |  |
| Troubleshooting                       | <b>Caution</b> Be sure to turn off the power switch before connectors, or parts may be damaged.                                                                                                    | connecting or disconnecting                                                                                                    |  |  |
| Refer to P.328                        | Check the indoor unit - outdoor<br>unit connection wires.<br>Is there any wiring error?<br>VO<br>Check the voltage of the indoor<br>unit-outdoor unit connection wires<br>between No. 1 and No. 3, and<br>between No. 2 and No. 3.           | Correct the indoor unit -<br>outdoor unit connection wires.                                                                                 |  |  |
|                                       | Properly insulated?<br>VES<br>VO<br>Check the LED A on the outdoor<br>unit PCB.                                                                                                    | <ul> <li>Replace the connection wires<br/>between the indoor unit and<br/>the outdoor unit.</li> </ul>                                      |  |  |
|                                       | Is LED A blinking?<br>VES<br>Check No.11<br>Check the power supply<br>waveform.                                                                                                    | → Diagnose the outdoor unit<br>PCB.                                                                                                    |  |  |
|                                       | Is there any disturbance? NO<br>YES                                                                                                    | <ul> <li>Replace the indoor unit PCB.</li> <li>Locate the cause of the disturbance of the power supply waveform, and correct it.</li> </ul> |  |  |

## 5.8 Unspecified Voltage (between Indoor Unit and Outdoor Unit)

| Remote<br>Controller<br>Display       | <u>UR</u>                                                                                                    |                                                                                                    |  |  |
|---------------------------------------|----------------------------------------------------------------------------------------------------|----------------------------------------------------------------------------------------------------|--|--|
| Method of<br>Malfunction<br>Detection | The supply power is detected for its requirements (different from pair type and multi type) by the indoor / outdoor transmission signal.                                                                                                    |                                                                                                    |  |  |
| Malfunction<br>Decision<br>Conditions | The pair type and multi type are interconnected.                                                                                                    |                                                                                                    |  |  |
| Supposed<br>Causes                    | <ul> <li>Wrong models interconnected</li> <li>Wrong wiring of connecting wires</li> <li>Wrong indoor unit PCB or outdoor unit PCB mounted</li> <li>Defective indoor unit PCB</li> <li>Defective outdoor unit PCB</li> </ul>                                                                                                    |                                                                                                    |  |  |
| Troubleshooting                       | Caution       Be sure to turn off the power switch before connection connectors, or parts may be damaged.         Check the combination of the indoor and outdoor unit.       NO         OK?       NO         VES       Are the connection wires connected property?         VES       Check the code numbers (2P01234, for example) of the indoor and outdoor unit PCB with the Parts List.         Matched compatibly?       NO         VES       NO | <ul> <li>Match the compatible models.</li> <li>Correct the connection.</li> <li>Change for the correct PCB.</li> <li>Replace the indoor unit PCB (or the outdoor unit PCB).</li> </ul> |  |  |
|                                       |                                                                                                    | (R11707)                                                                                                    |  |  |

## 6. Troubleshooting for SA Indoor Unit - FCQG, FFQ, FHQ, FDBQ, FBQ Series

### 6.1 Indoor Unit PCB Abnormality

| Remote<br>Controller<br>Display       | 8:                                                                                                    |  |  |
|---------------------------------------|----------------------------------------------------------------------------------------------------|--|--|
| Method of<br>Malfunction<br>Detection | The system checks the data from EEPROM.                                                                                                    |  |  |
| Malfunction                           | When the data from the EEPROM is not received correctly                                                                                                    |  |  |
| Conditions                            | EEPROM (Electrically Erasable Programmable Read Only Memory): A memory chip that holds its content without power. It can be erased, either within the computer or externally and usually requires more voltage for erasure than the common +5 volts used in logic circuits. It functions like non-volatile RAM, but writing to EEPROM is slower than writing to RAM. |  |  |
| Supposed<br>Causes                    | Defective indoor unit PCB                                                                                                    |  |  |
| Troubleshooting                       |                                                                                                    |  |  |
|                                       | Caution       Be sure to turn off the power switch before connecting or disconnecting connectors, or parts may be damaged.         Switch the power off and on again to restart.                                                                                                    |  |  |
|                                       | Normal? NO Replace the indoor unit PCB.                                                                                                    |  |  |
|                                       | YES External factor other than malfunction.<br>(for example, noise etc.)                                                                                                    |  |  |

### 6.2 Drain Water Level System Abnormality

| Remote<br>Controller<br>Display       | 83                                                                               |
|---------------------------------------|----------------------------------------------------------------------------------|
| Method of<br>Malfunction<br>Detection | The float switch detects error.                                                  |
| Malfunction<br>Decision<br>Conditions | When the water level reaches its upper limit and when the float switch turns OFF |
| Supposed                              | Defective drain pump                                                             |
| Causes                                | Improper drain piping work                                                       |
|                                       | Clogged drain piping                                                             |
|                                       | Defective float switch                                                           |
|                                       | Defective indoor unit PCB                                                        |
|                                       | <ul> <li>Defective short circuit connector X15A on indoor unit PCB</li> </ul>    |

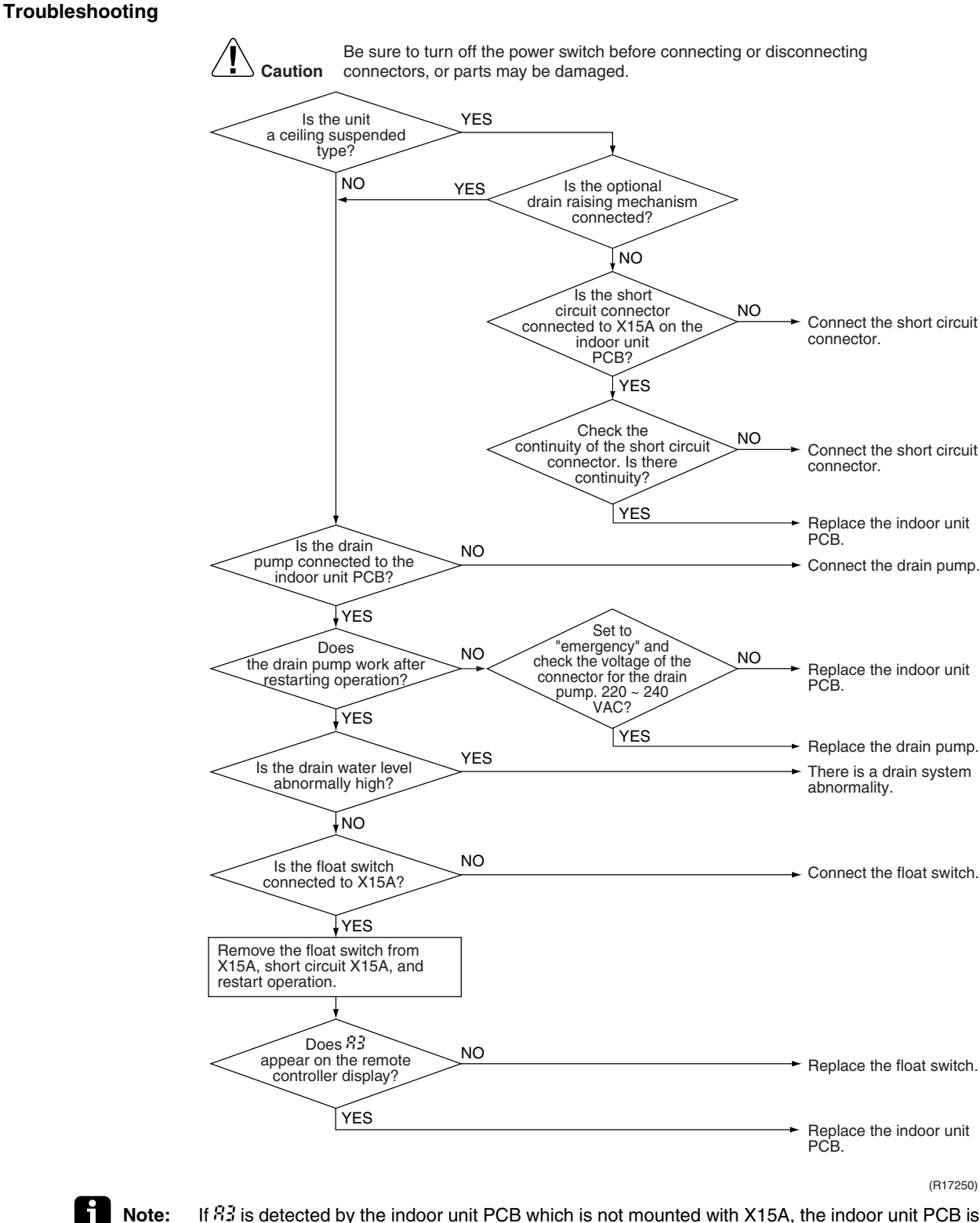

If \$3 is detected by the indoor unit PCB which is not mounted with X15A, the indoor unit PCB is defective.

286

### 6.3 Fan Motor or Related Abnormality

| Remote<br>Controller<br>Display       | 88                                                                                                    |
|---------------------------------------|----------------------------------------------------------------------------------------------------|
| Method of<br>Malfunction<br>Detection | The signal from the fan motor detects abnormal fan speed.                                                                                                    |
| Malfunction<br>Decision<br>Conditions | When the fan rotations are not detected while the output voltage to the fan is at its maximum                                                                                                    |
| Supposed<br>Causes                    | <ul> <li>Defective indoor fan motor</li> <li>Broken or disconnected wire</li> <li>Defective contact</li> <li>Defective indoor unit PCB</li> </ul>                                                                                                    |
| Troubleshooting                       | FCQC, FFQ, FDBQ, FBQ Series<br>Be sure to turn off the power switch before connecting or disconnecting<br>connectors, or parts may be damaged.<br>Is the<br>wiring from the fan<br>motor securely connected to<br>connectors on the<br>indoor unit<br>PCB?<br>YES<br>Does the fan motor run?<br>NO<br>Replace the fan motor.<br>YES<br>Replace the indoor unit PCB. |

(R11296)

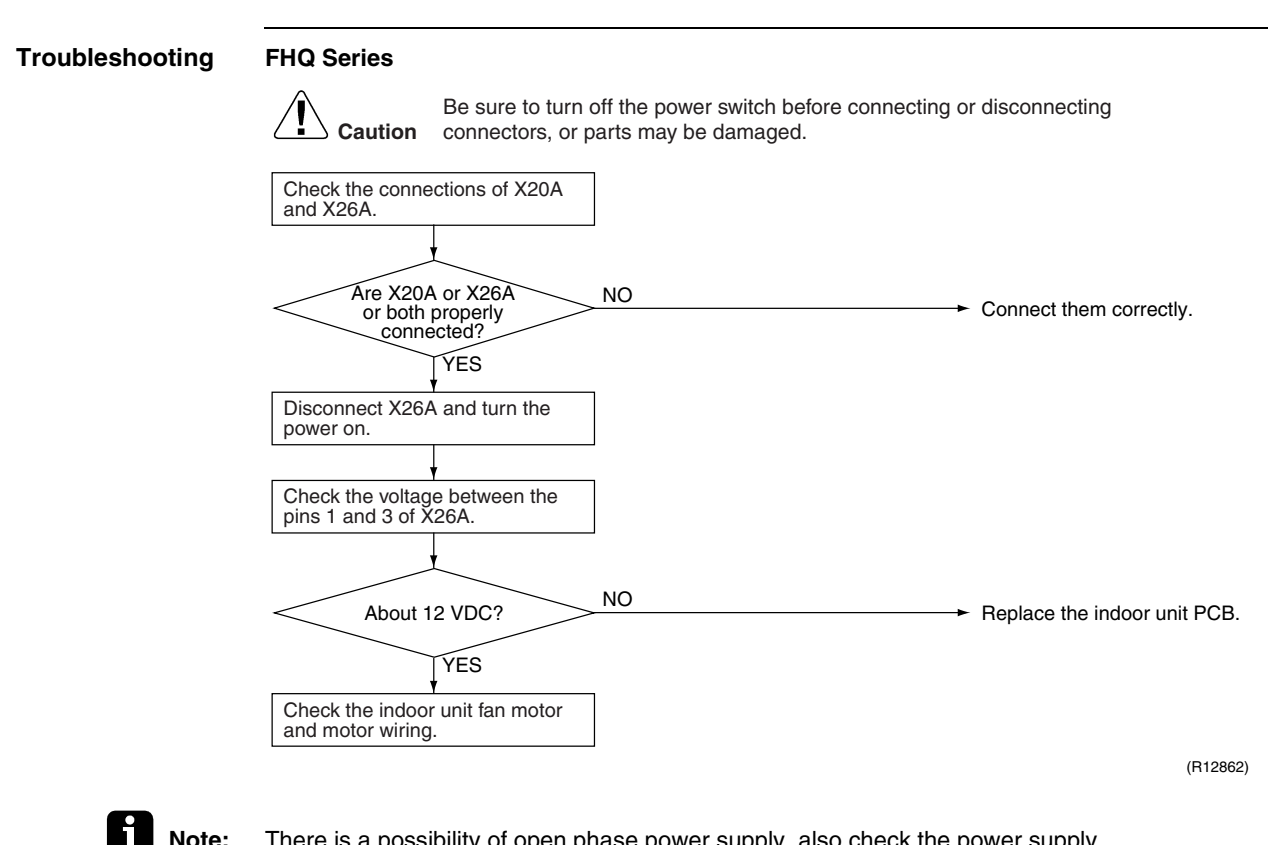

Note: There is a possibility of open phase power supply, also check the power supply.

### 6.4 Swing Motor Lock (FHQ Series Only)

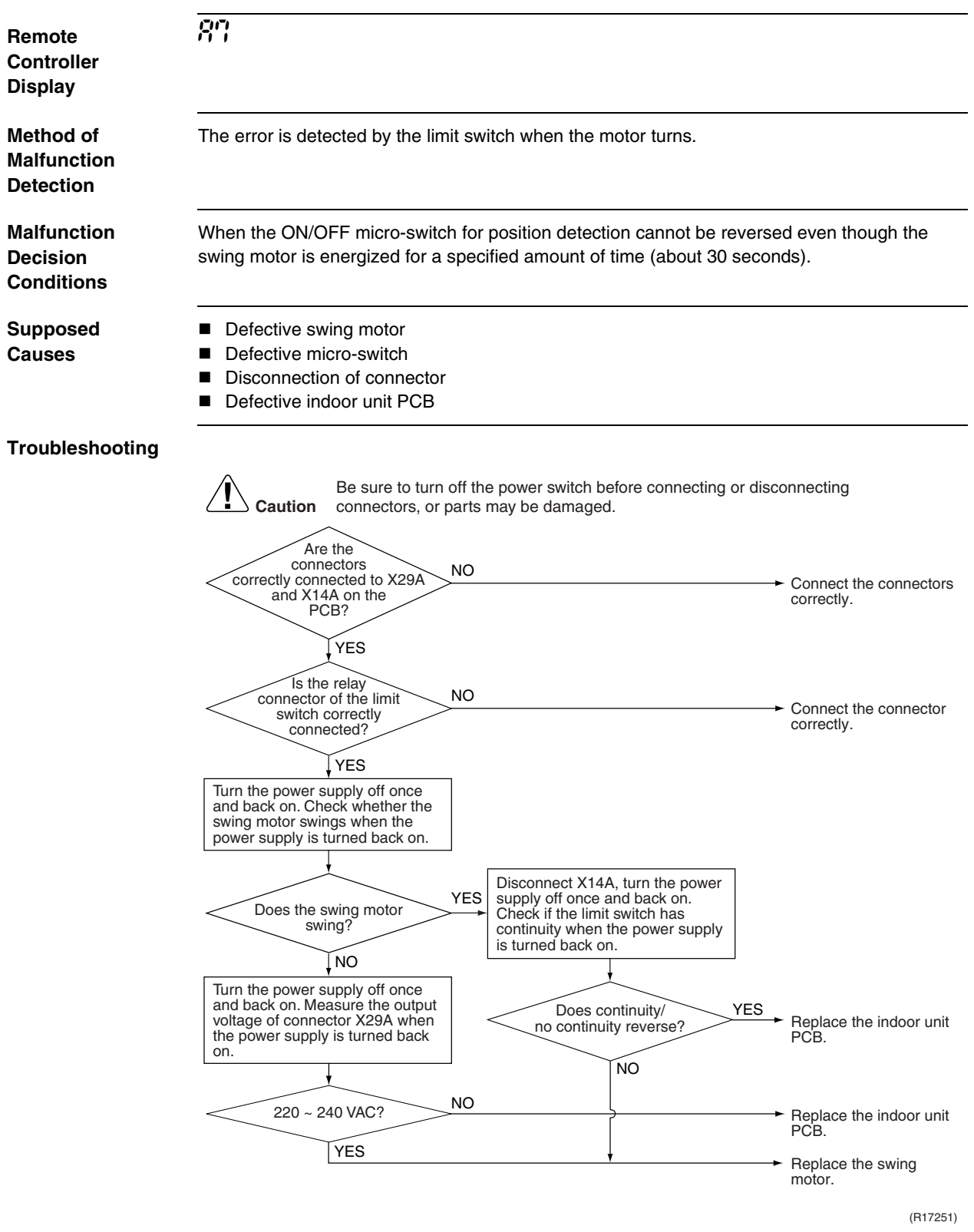

### 6.5 Drain System Abnormality

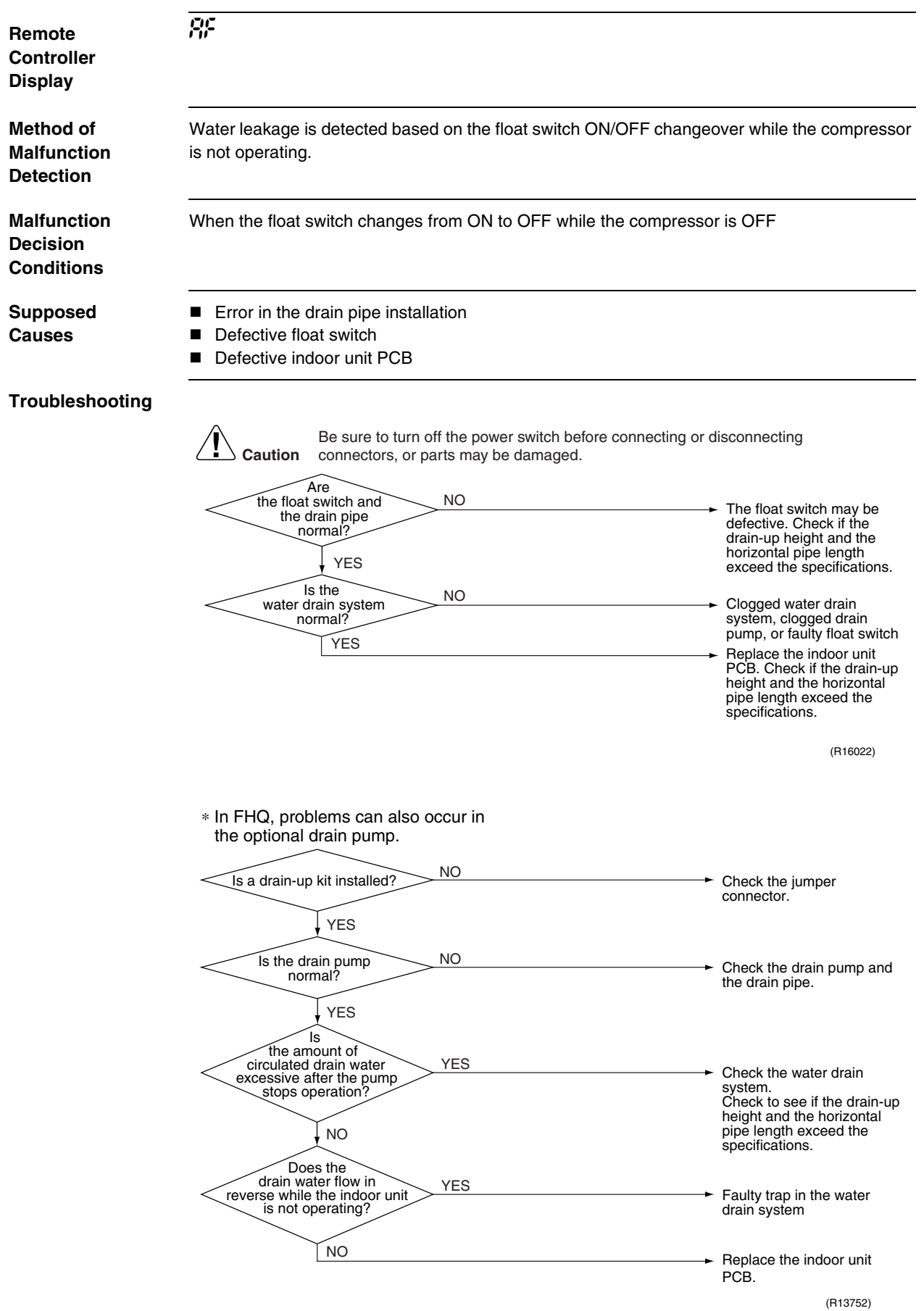

### 6.6 Thermistor or Related Abnormality (SA Indoor Unit)

| Remote<br>Controller<br>Display       | 64, 63                                                                                                    |                                                                                                    |                     |                            |                                             |
|---------------------------------------|----------------------------------------------------------------------------------------------------|----------------------------------------------------------------------------------------------------|---------------------|----------------------------|---------------------------------------------|
| Method of<br>Malfunction<br>Detection | The temper                                                                                                    | The temperatures detected by the thermistors determine thermistor errors.                                       |                     |                            |                                             |
| Malfunction<br>Decision<br>Conditions | The thermis                                                                                                    | stor input is more t                                                                                            | than 4.96 V or less | than 0.04 V during         | compressor operation.                       |
| Supposed<br>Causes                    | <ul><li>Disconn</li><li>Defectiv</li><li>Defectiv</li></ul>                                                                         | <ul> <li>Disconnection of connector</li> <li>Defective thermistor</li> <li>Defective indoor unit PCB</li> </ul> |                     |                            |                                             |
| Troubleshooting                       | If the cause of the problem is related to the thermistors, the thermistors should be checked prior to changing the indoor unit PCB. |                                                                                                    |                     |                            |                                             |
| Refer to P.325                        | Stop                                                                                                    |                                                                                                    |                     |                            |                                             |
|                                       | Step                                                                                                    | Action                                                                                                    |                     |                            |                                             |
|                                       |                                                                                                    | Disconnect the t                                                                                                |                     |                            |                                             |
|                                       | 2                                                                                                    | Read the temper                                                                                                 | rature and the resi | stance value.              |                                             |
|                                       | 3                                                                                                    | resistance check                                                                                                | k.                  | espond with the valu       | es in the table of thermistor               |
|                                       | Check the connectors                                                                                                    | Be sure to tu<br>connectors, o<br>connection of<br>s.<br>Is it normal?<br>YES<br>b. 01<br>Is it normal?         | NO                  | ch before connecting aged. | or disconnecting<br>Correct the connection. |
|                                       |                                                                                                    | YES                                                                                                    |                     |                            | Replace the indoor unit PCB                 |
|                                       |                                                                                                    |                                                                                                    |                     |                            |                                             |
|                                       |                                                                                                    |                                                                                                    |                     |                            | (R14406)                                    |
|                                       | १४ : Indoor l                                                                                                    | neat exchanger th                                                                                               | ermistor (R2T, R3   | Τ)                         |                                             |

*CS* : Room temperature thermistor (R1T)

### 6.7 Remote Controller Thermistor Abnormality

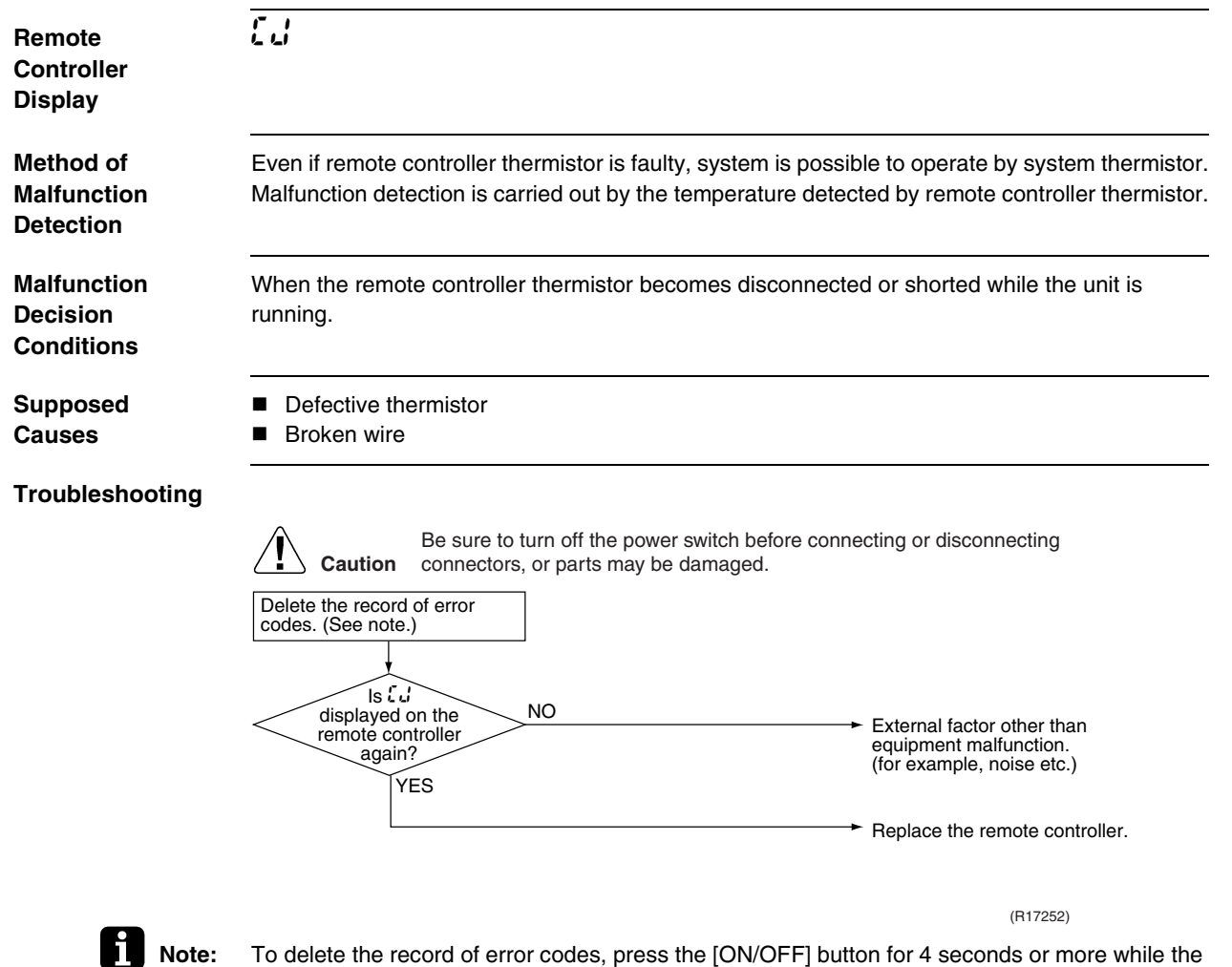

To delete the record of error codes, press the [ON/OFF] button for 4 seconds or more while the error code is displayed in the inspection mode.

# 6.8 Signal Transmission Error (between Indoor Unit and Remote Controller)

| Remote<br>Controller                  | US                                                                                                    |                                                                                                    |  |  |  |
|---------------------------------------|----------------------------------------------------------------------------------------------------|----------------------------------------------------------------------------------------------------|--|--|--|
| Display                               |                                                                                                    |                                                                                                    |  |  |  |
| Method of<br>Malfunction<br>Detection | Microcomputer checks if transmission between indoor unit and remote controller is normal.                                                                                                    |                                                                                                    |  |  |  |
| Malfunction<br>Decision<br>Conditions | Normal transmission does not continue for specified period.                                                                                                    |                                                                                                    |  |  |  |
| Supposed<br>Causes                    | <ul> <li>Connection of 2 main remote controllers (when using 2 remote controllers)</li> <li>Defective indoor unit PCB</li> <li>Defective remote controller</li> <li>Transmission error caused by noise</li> </ul> |                                                                                                    |  |  |  |
| Troubleshooting                       |                                                                                                    |                                                                                                    |  |  |  |
|                                       | Caution Be sure to turn off the power switch before connectors, or parts may be damaged.                                                                                                    | S<br>Set one remote controller to<br>"SUB"; turn the power supply off<br>once and then back on.<br>Replace the indoor unit PCB.<br>There is possibility of<br>malfunction caused by noise.<br>Check the surrounding area and<br>turn on again. |  |  |  |
|                                       | Return to normal?<br>NO<br>Replace the indoor unit PCB.<br>YES<br>Return to normal?<br>NO                                                                                                    | <ul> <li>Normal</li> <li>Normal</li> <li>There is possibility of<br/>malfunction caused by noise.<br/>Check the surrounding area and<br/>turn on again.<br/>(R13008)</li> </ul>                                                                |  |  |  |

## 6.9 Signal Transmission Error (between MAIN Remote Controller and SUB Remote Controller)

| Remote<br>Controller<br>Display       | <u>U8</u>                                                                                                    |
|---------------------------------------|----------------------------------------------------------------------------------------------------|
| Method of<br>Malfunction<br>Detection | In case of controlling with 2 remote controllers, check the system using micro-computer if signal transmission between indoor unit and remote controller (main and sub) is normal.                                                                                                    |
| Malfunction<br>Decision<br>Conditions | Normal transmission does not continue for specified period.                                                                                                    |
| Supposed<br>Causes                    | <ul> <li>Remote controller is set to "SUB" when using 1 remote controller</li> <li>Connection of 2 sub remote controllers (when using 2 remote controllers)</li> <li>Defective remote controller PCB</li> </ul>                                                                                                    |
| Troubleshooting                       | Caution       Be sure to turn off the power switch before connecting or disconnecting connectors, or parts may be damaged.         Using 2 remote controllers?       NO         VES       VES         VES       VES         VES       VES         VES       Set one remote controller PCB set to set to "SUB"?         VES       VES         VES       VES         VES       Set one remote controller PCB set to set to "SUB"?         VES       VES         VES       Set one remote controller PCB set to set to "SUB"?         VES       VES         VES       Set one remote controller PCB set to "SUB"?         VES       VES         VES       Set one remote controller PCB set to "SUB"?         VES       Set one remote controller PCB set to "SUB"?         VES       Set one remote controller PCB set to "SUB"?         VES       Set one remote controller PCB         VES       Set one remote controller PCB         VES       Set one remote controller to "MAIN"; turn the power supply off once and then back on. |

### 6.10 Field Setting Abnormality

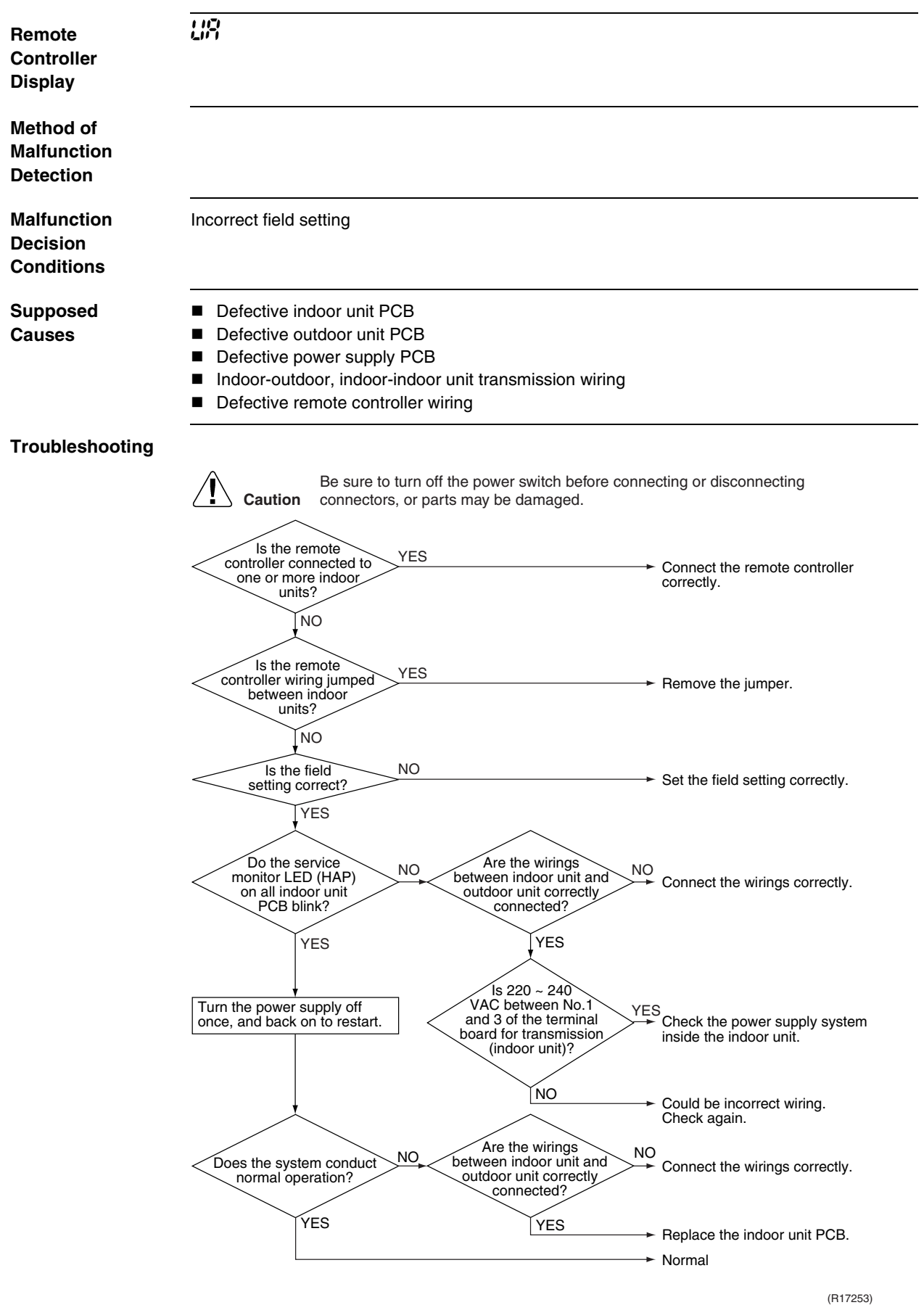

# 7. Troubleshooting for Outdoor Unit7.1 Refrigerant Shortage

| Remote<br>Controller<br>Display       | UC                                                                                                    |                                                                               |                                                                                                    |                                                         |                                                                  |
|---------------------------------------|----------------------------------------------------------------------------------------------------|-------------------------------------------------------------------------------|----------------------------------------------------------------------------------------------------|---------------------------------------------------------|------------------------------------------------------------------|
| Outdoor Unit LED<br>Display           | A ∯ 1 ● 2 ●                                                                                                    | 3 🌣 4 🔅 5                                                                     | 5 ●                                                                                                    |                                                         |                                                                  |
| Method of<br>Malfunction<br>Detection | Refrigerant short<br>Refrigerant shorta<br>frequency. If the re                                                   | age detection<br>ge is detected<br>efrigerant is sh                           | n I :<br>by checking the by checking the by checking the by the by t | the input curre<br>current is sma                       | ent value and the compressor output aller than the normal value. |
|                                       | Refrigerant short<br>Refrigerant short<br>the outdoor electro<br>temperature tends                                | age detection<br>ge is detected<br>onic expansion<br>to rise.                 | n II :<br>by checking t<br>n valve. If the                                                                                                    | he discharge<br>refrigerant is :                        | pipe temperature and the opening of short, the discharge pipe    |
| Malfunction<br>Decision<br>Conditions | <ul> <li>Refrigerant short</li> <li>The following conc</li> <li>DC current ≤ A</li> <li>Output frequen</li> </ul> | age detection<br>litions continu<br>× Compresso<br>cy > <b>C</b>              | <b>n I :</b><br>e for 7 minute<br>or output frequ                                                                                                    | es.<br>uency + <b>B</b>                                 |                                                                  |
|                                       |                                                                                                    | <b>A</b> (–)                                                                  | <b>B</b> (A)                                                                                                    | <b>C</b> (Hz)                                           |                                                                  |
|                                       | 40/50/52/58 class                                                                                                 | 0.01                                                                          | 0.3                                                                                                    | 54                                                      |                                                                  |
|                                       | 68/75 class                                                                                                    | 0.035                                                                         | 0.5                                                                                                    | 55                                                      |                                                                  |
|                                       | 80/90 class                                                                                                    | 0.027                                                                         | 2.0                                                                                                    | 40                                                      |                                                                  |
|                                       | Refrigerant short<br>The following conc<br>• Opening of the<br>• Discharge pipe                                   | age detection<br>litions continu<br>outdoor elect<br>temperature<br>D (pulse) | n II :<br>e for 80 seco<br>ronic expansi<br>> E × target d<br>E (-)                                                                                                    | nds.<br>on valve ≥ D<br>lischarge pipe<br><b>F</b> (°C) | temperature + <b>F</b>                                           |
|                                       | Cooling<br>Heating                                                                                                | 450                                                                           | 255/256                                                                                                    | 20<br>40                                                |                                                                  |
| Supposed                              | <ul> <li>If the error repe</li> <li>Reset condition</li> <li>Disconnection of</li> </ul>                          | eats, the syste                                                               | em is shut dov<br>run for about<br>ge pipe thermi                                                                                                    | vn.<br>60 minutes w<br>istor, indoor ol                 | rithout any other error                                          |
| Causes                                | room or outdoo<br>Closed stop va<br>Refrigerant sho<br>Poor compress<br>Defective outdo                           | or temperature<br>lve<br>ortage (refrige<br>ion performar<br>por electronic   | rant leakage)<br>nce of compre<br>expansion va                                                                                                    | essor<br>Ive                                            |                                                                  |

296

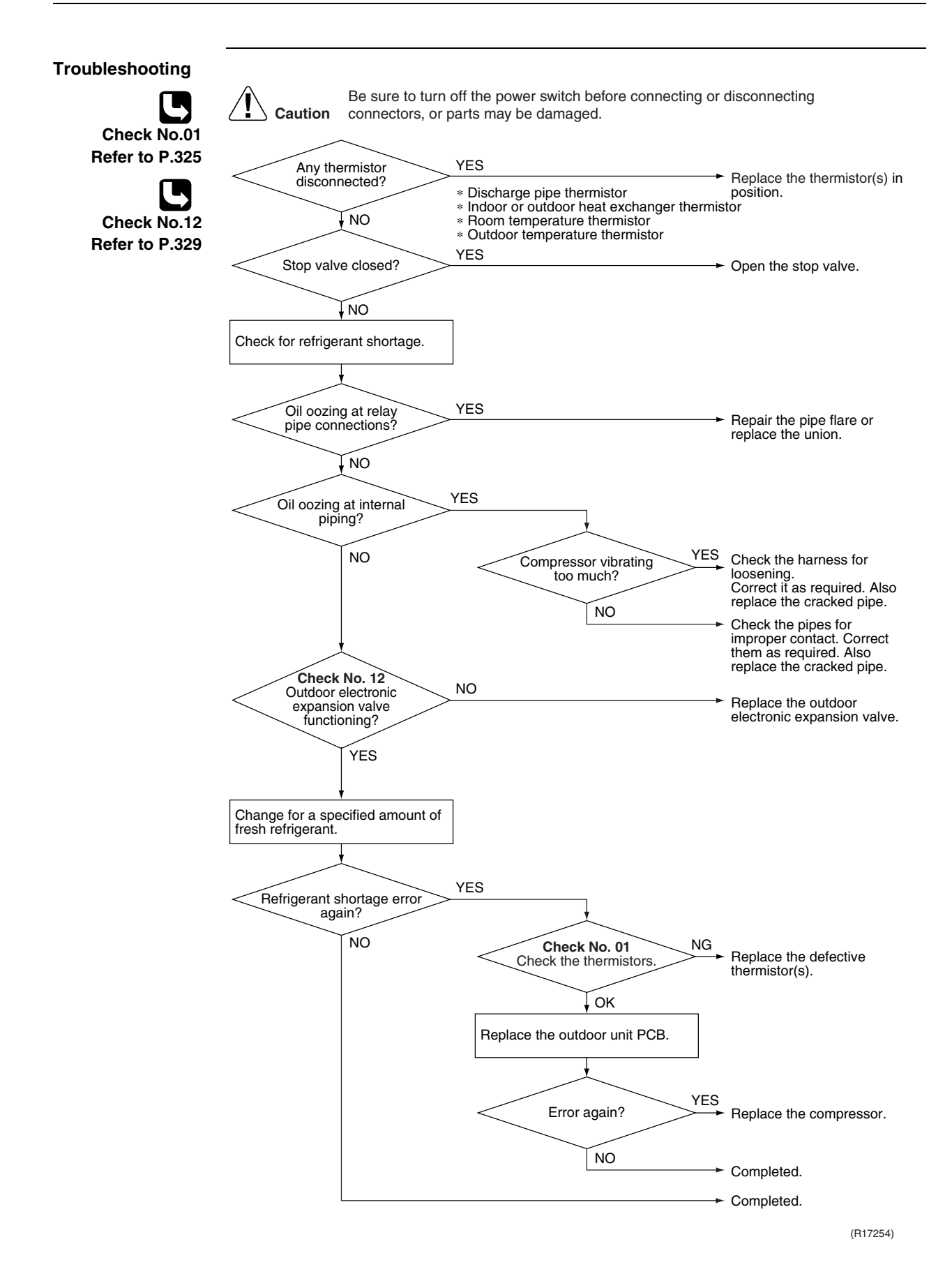

### 7.2 Low-voltage Detection or Over-voltage Detection

| Remote<br>Controller<br>Display | <i>U2</i>                                                                                      |  |  |  |
|---------------------------------|------------------------------------------------------------------------------------------------|--|--|--|
| Outdoor Unit LED<br>Display     | A ∯ 1 ∯ 2 ● 3 ● 4 ∯ 5 ●                                                                        |  |  |  |
| Method of<br>Malfunction        | ★ Indoor Unit                                                                                  |  |  |  |
| Detection                       | The zero-cross detection of the power supply is evaluated by the indoor unit PCB.              |  |  |  |
|                                 | ★ Outdoor Unit                                                                                 |  |  |  |
|                                 | Low-voltage detection:                                                                         |  |  |  |
|                                 | An abnormal voltage drop is detected by the DC voltage detection circuit.                      |  |  |  |
|                                 | Over-voltage detection:                                                                        |  |  |  |
|                                 | An abnormal voltage rise is detected by the over-voltage detection circuit.                    |  |  |  |
| Malfunction                     | ★ Indoor Unit                                                                                  |  |  |  |
| Conditions                      | There is no zero-cross detection in approximately 10 seconds.                                  |  |  |  |
|                                 | ★ Outdoor Unit                                                                                 |  |  |  |
|                                 | Low-voltage detection:                                                                         |  |  |  |
|                                 | The voltage detected by the DC voltage detection circuit is below 150 V for 0.1 second.        |  |  |  |
|                                 | If the error repeats, the system is shut down.                                                 |  |  |  |
|                                 | Reset condition: Continuous run for about 60 minutes without any other error                   |  |  |  |
|                                 | Over-voltage detection:                                                                        |  |  |  |
|                                 | An over-voltage signal is fed from the over-voltage detection circuit to the microcomputer.    |  |  |  |
|                                 | ■ The compressor stops if the error occurs, and restarts automatically after 3-minute standby. |  |  |  |
| Supposed                        | <ul> <li>Supply voltage is not as specified.</li> </ul>                                        |  |  |  |
| Causes                          | Defective DC voltage detection circuit                                                         |  |  |  |
|                                 | Defective over-voltage detection circuit                                                       |  |  |  |
|                                 | Defective PAM control part                                                                     |  |  |  |
|                                 | <ul> <li>Disconnection of compressor harness</li> <li>Noise</li> </ul>                         |  |  |  |
|                                 | <ul> <li>Noise</li> <li>Momentary fall of voltage</li> </ul>                                   |  |  |  |
|                                 | Momentary nower failure                                                                        |  |  |  |
|                                 | Defective indoor unit PCB                                                                      |  |  |  |
|                                 |                                                                                                |  |  |  |
|                                 |                                                                                                |  |  |  |

298

#### Troubleshooting

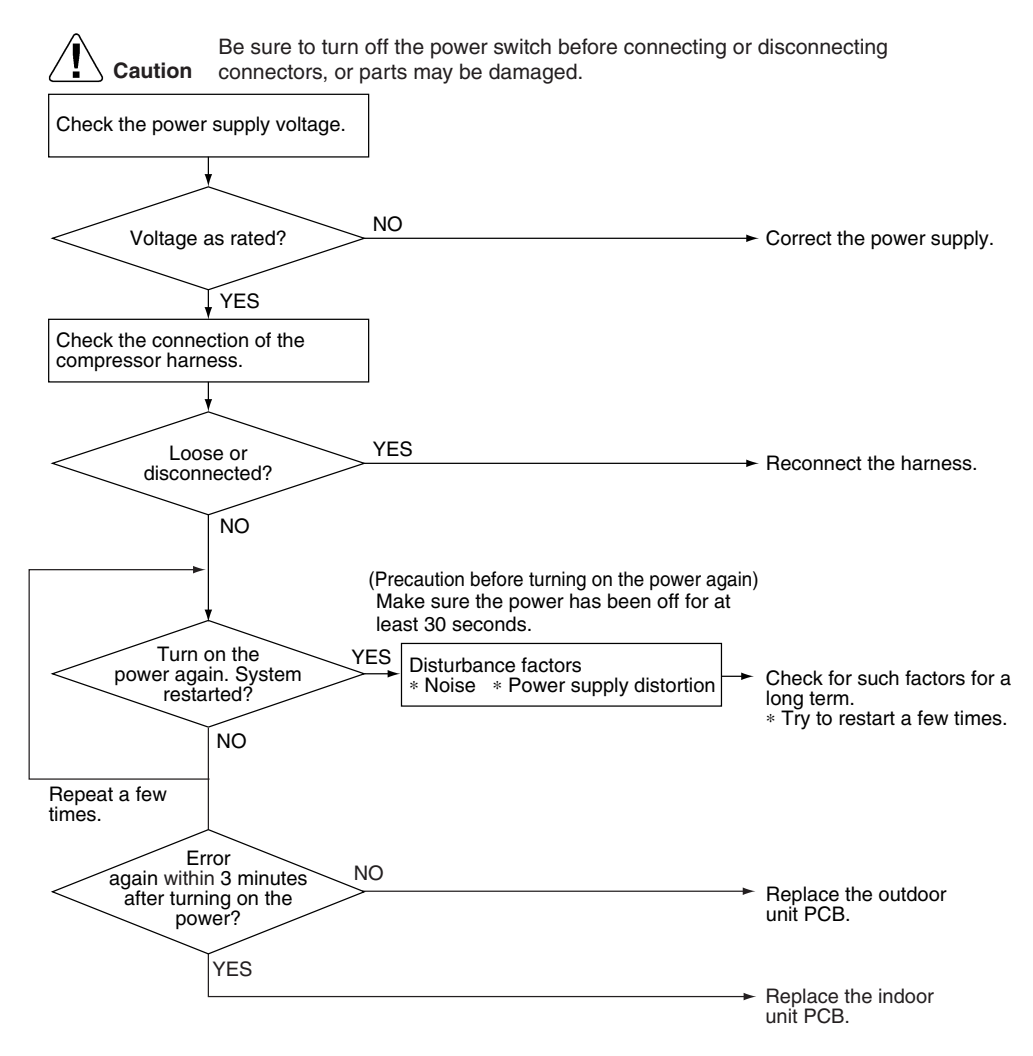

(R17269)

### 7.3 Signal Transmission Error (on Outdoor Unit PCB)

| Remote<br>Controller<br>Display       | ហា                                                                                                    |
|---------------------------------------|----------------------------------------------------------------------------------------------------|
| Outdoor Unit LED<br>Display           | ΑΦ 1● 2 ♀ 3 ♀ 4♀ 5●                                                                                                    |
| Method of<br>Malfunction<br>Detection | Communication error between microcomputer mounted on the main PCB and PM1.                                                                                                    |
| Malfunction<br>Decision<br>Conditions | <ul> <li>The abnormality is determined when the data sent from the PM1 can not be received for 9 seconds.</li> <li>The error counter is reset when the data from the PM1 can be successfully received.</li> </ul> |
| Supposed<br>Causes                    | Defective outdoor unit PCB                                                                                                    |
| Troubleshooting                       | <text><text><text><complex-block><complex-block></complex-block></complex-block></text></text></text>                                                                                                    |

### 7.4 Unspecified Voltage (between Indoor Unit and Outdoor Unit) / Anti-icing Function in Other Rooms

| Remote<br>Controller<br>Display       | UR, UR                                                                                                    |                                                                                                    |  |  |
|---------------------------------------|----------------------------------------------------------------------------------------------------|----------------------------------------------------------------------------------------------------|--|--|
| Outdoor Unit LED<br>Display           | A ∯ 1 ● 2 ● 3 ● 4 ● 5 ●                                                                                                    |                                                                                                    |  |  |
| Method of<br>Malfunction<br>Detection | A wrong connection is detected by checking the combination of indoor and outdoor units on the microcomputer.                                                   |                                                                                                    |  |  |
| Malfunction<br>Decision<br>Conditions | <ul> <li>Anti-icing function in other rooms</li> <li>Unspecified internal and/or external voltages</li> <li>Mismatching of indoor and outdoor units</li> </ul> |                                                                                                    |  |  |
| Supposed<br>Causes                    | <ul> <li>Anti-icing function in other rooms</li> <li>Wrong models interconnected</li> <li>Wrong indoor unit PCB or outdoor unit PCB mounted</li> </ul>         |                                                                                                    |  |  |
| Troubleshooting                       | Caution Be sure to turn off the power switch before connecting of connectors, or parts may be damaged.                                                         | <ul> <li>The anti-icing function is activated in other rooms. Refer to <i>8</i>5.</li> <li>Correct the supply voltage.</li> <li>Match the compatible models. (R16018)</li> </ul> |  |  |

**Note:** Refer to "Anti-icing function" on page 302 for detail.

### 7.5 Anti-icing Function

| Remote<br>Controller<br>Display       | 85                                                                                                    |  |  |  |
|---------------------------------------|----------------------------------------------------------------------------------------------------|--|--|--|
| Outdoor Unit LED<br>Display           | A ∯ 1 ☆ 2 ● 3 ☆ 4 ☆ 5 ●                                                                                                    |  |  |  |
| Method of<br>Malfunction<br>Detection | During cooling operation, indoor unit icing is detected by checking the temperatures sensed by the indoor heat exchanger thermistor and room temperature thermistor that are located in a shut-down room.                                                                                                    |  |  |  |
| Malfunction<br>Decision<br>Conditions | <ul> <li>In cooling operation, the both conditions (A) and (B) are met for 5 minutes.         <ul> <li>(A) Room temperature – Indoor heat exchanger temperature ≥ 10°C</li> <li>(B) Indoor heat exchanger temperature ≤ -1°C</li> </ul> </li> <li>If the error repeats, the system is shut down.</li> <li>Reset condition: Continuous run for about 60 minutes without any other error</li> </ul> |  |  |  |
| Supposed<br>Causes                    | <ul> <li>Wrong wiring or piping</li> <li>Defective outdoor electronic expansion valve</li> <li>Short-circuited air</li> <li>Defective indoor heat exchanger thermistor</li> <li>Defective room temperature thermistor</li> </ul>                                                                                                    |  |  |  |

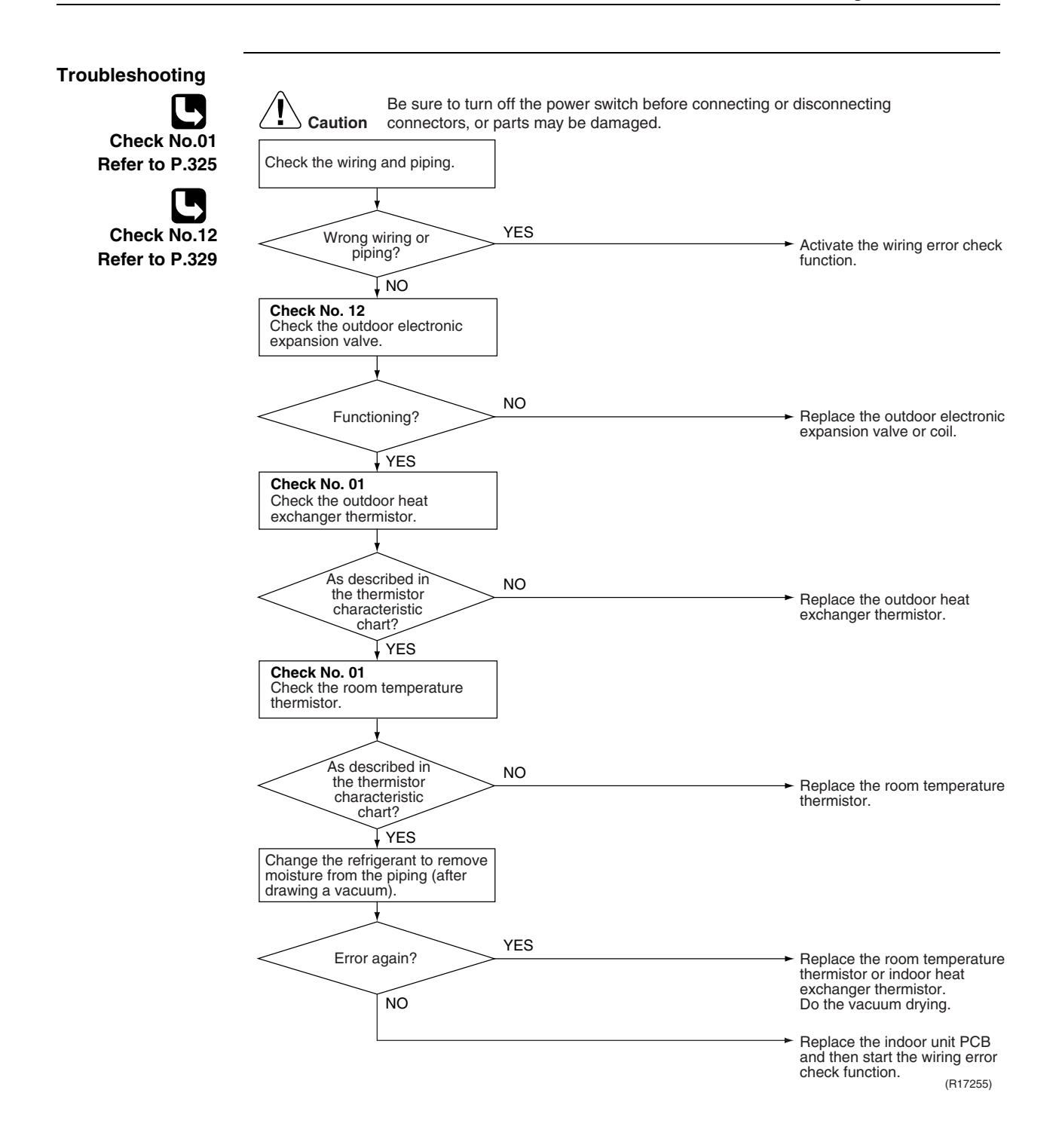

## 7.6 Outdoor Unit PCB Abnormality

| Remote<br>Controller<br>Display       | ε;                                                                                                    |                                                                                                    |  |  |
|---------------------------------------|----------------------------------------------------------------------------------------------------|----------------------------------------------------------------------------------------------------|--|--|
| Outdoor Unit LED<br>Display           | A ⑫ 1 ♡ 2 ♡ 3 ♡ 4 ● 5 ●                                                                                                    |                                                                                                    |  |  |
| Method of<br>Malfunction<br>Detection | Detect within the program of the microcomputer.                                                                                     |                                                                                                    |  |  |
| Malfunction<br>Decision<br>Conditions | The program of the microcomputer is in abnormal running order.                                                                      |                                                                                                    |  |  |
| Supposed<br>Causes                    | <ul> <li>Defective outdoor unit PCB</li> <li>Noise</li> <li>Momentary fall of voltage</li> <li>Momentary power failure</li> </ul>   |                                                                                                    |  |  |
| Troubleshooting                       | Caution       Be sure to turn off the power switch before connecting or connectors, or parts may be damaged.         Power on again | disconnecting                                                                                                    |  |  |
|                                       | NO<br>Check to see that the unit is<br>grounded.<br>Grounded?<br>YES                                                                | <ul> <li>Carry out grounding work.</li> <li>The cause can be external factors other than malfunction. Investigate the cause of noise.</li> </ul> |  |  |

(R7183)

### 7.7 OL Activation (Compressor Overload)

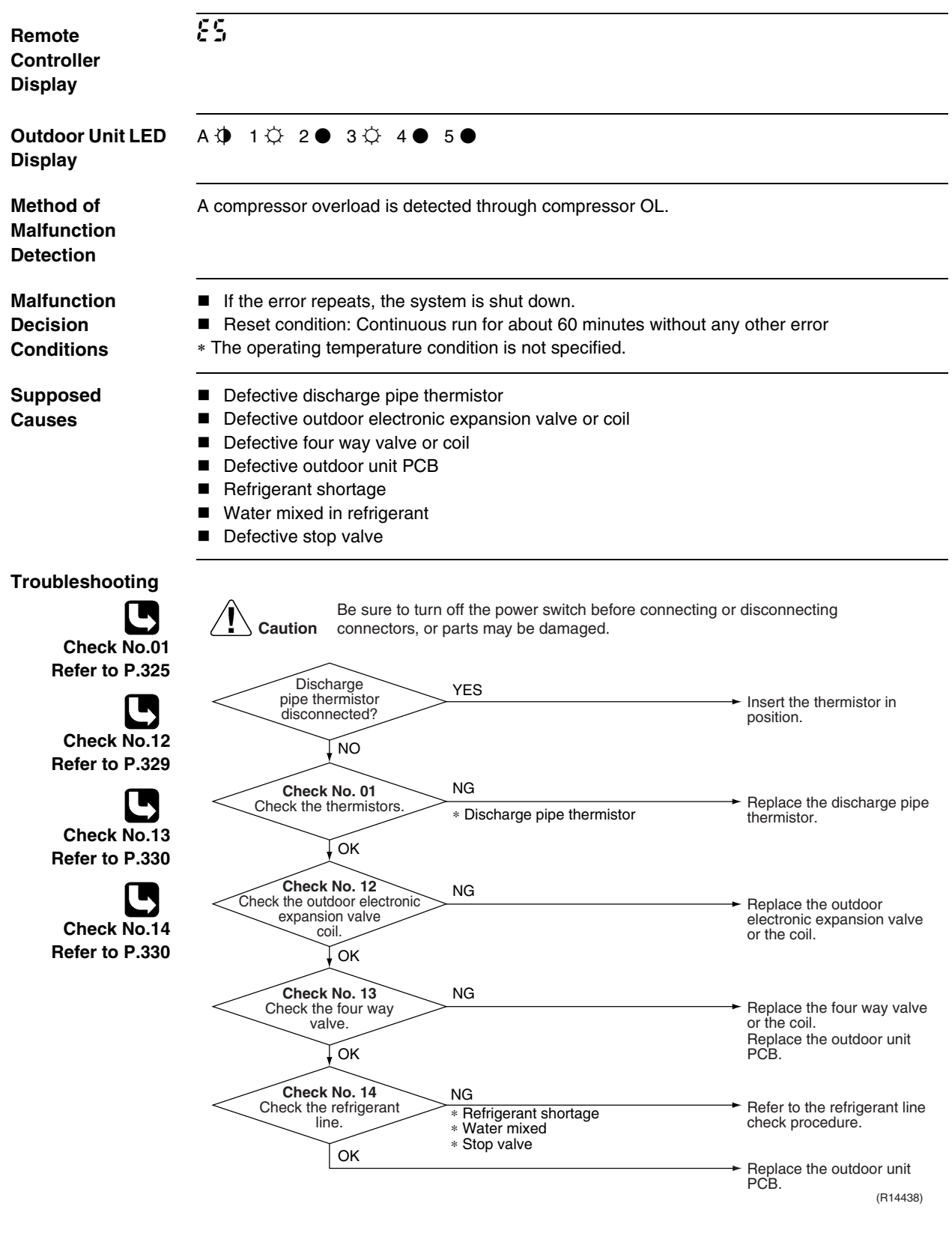

### 7.8 Compressor Lock

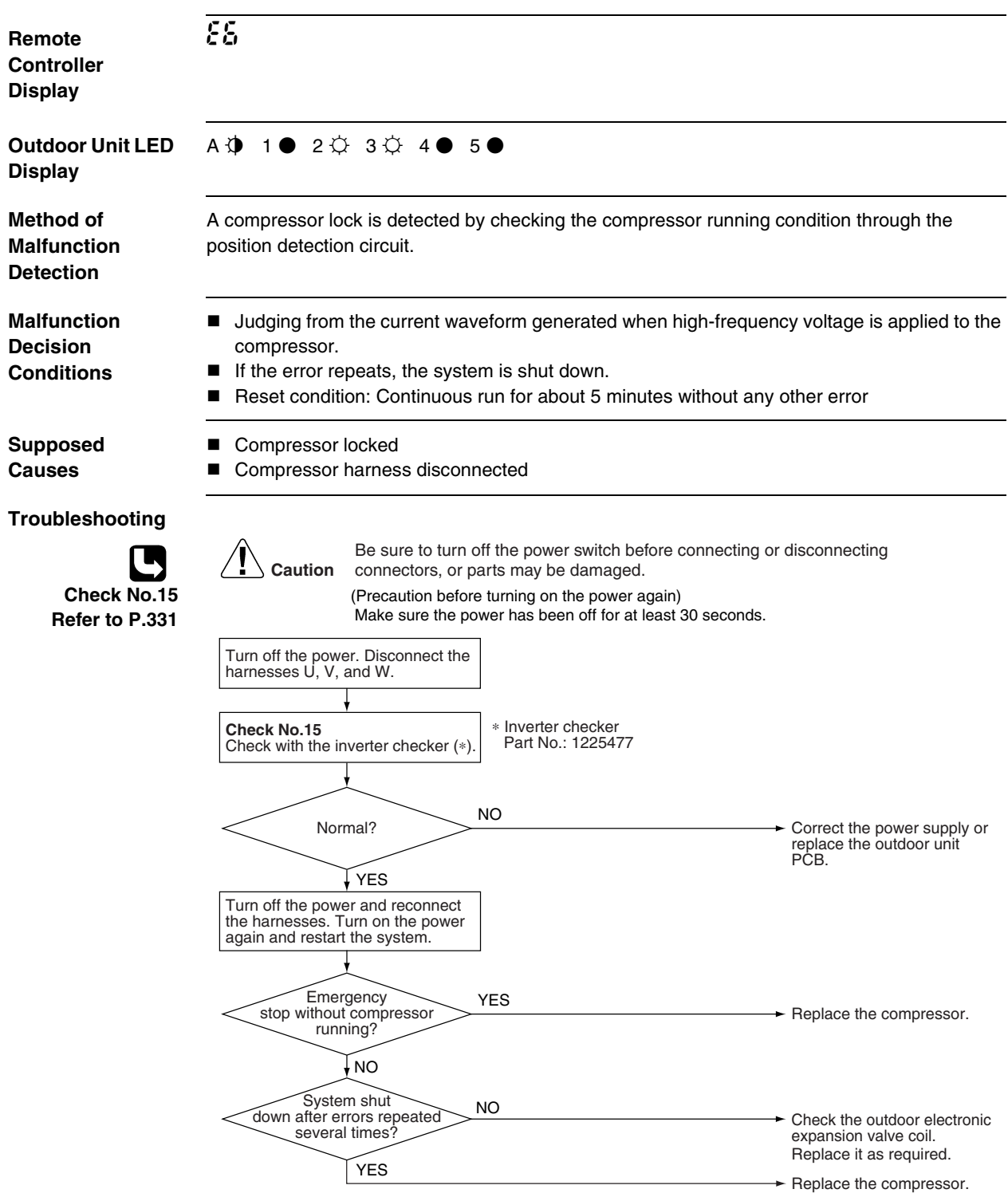

(R14439)

### 7.9 DC Fan Lock

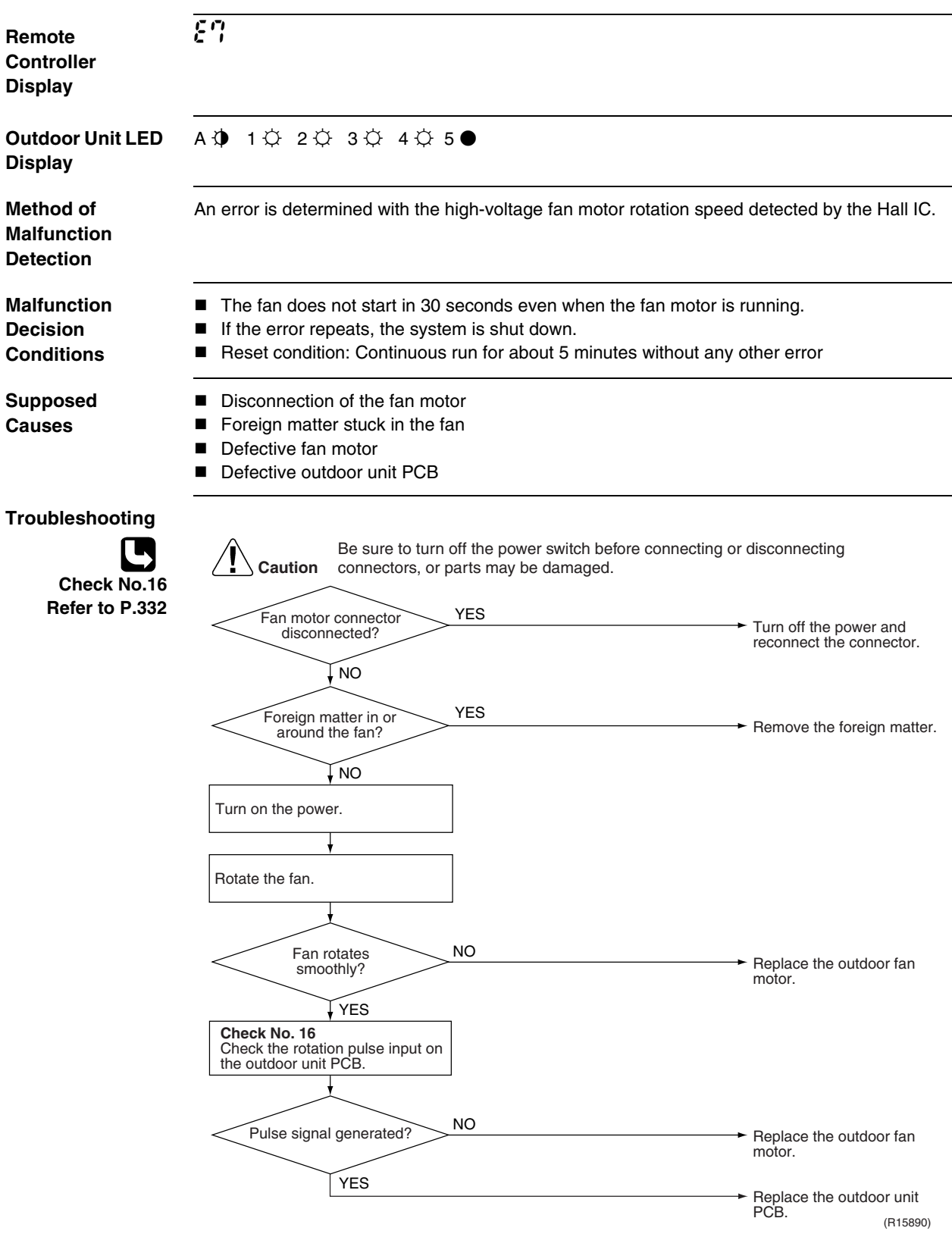

### 7.10 Input Overcurrent Detection

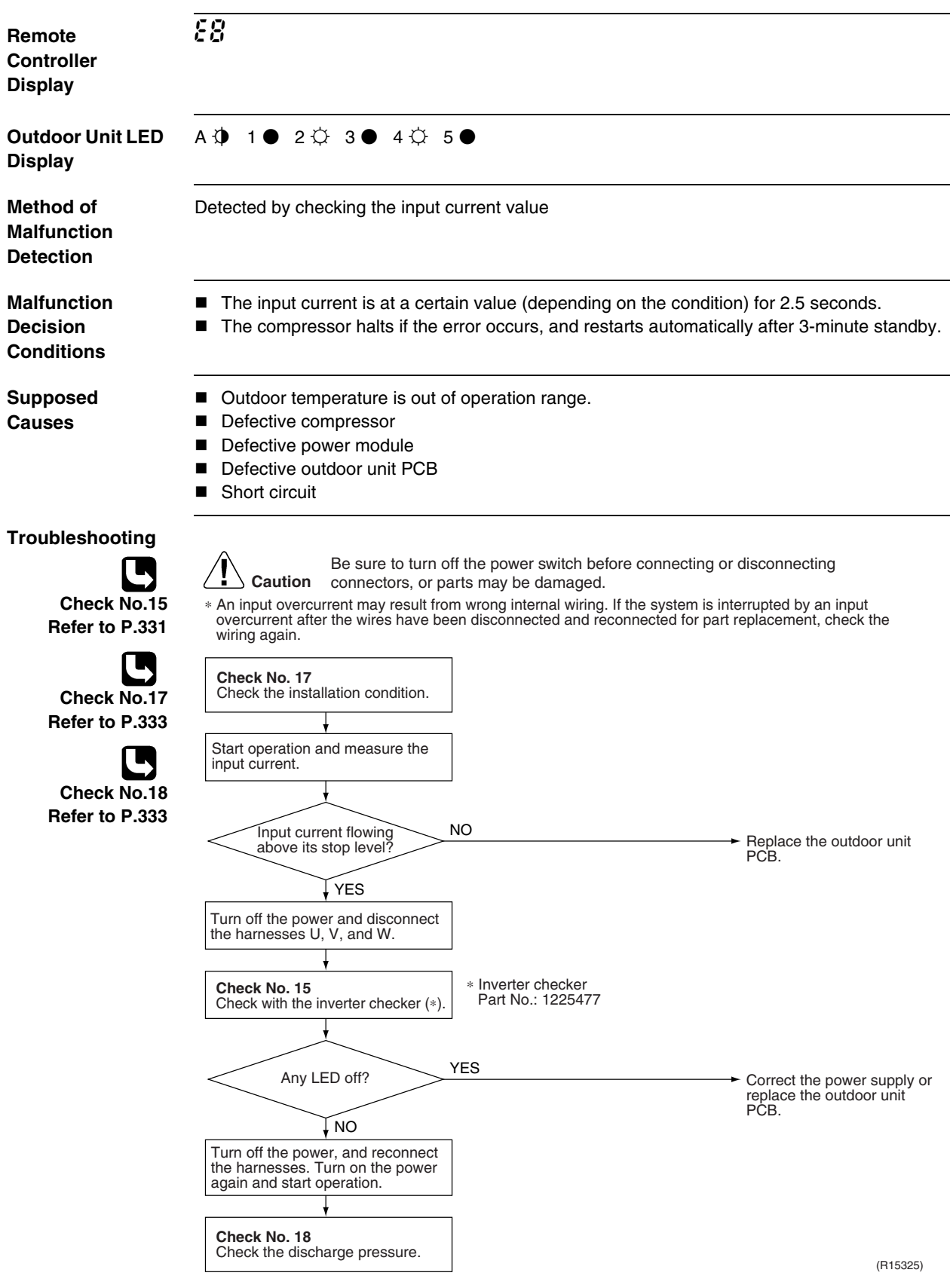

### 7.11 Discharge Pipe Temperature Control

|                                       |                                                                                                    | -                                                                                                |                               |                                         |                                                                        |
|---------------------------------------|----------------------------------------------------------------------------------------------------|--------------------------------------------------------------------------------------------------|-------------------------------|-----------------------------------------|------------------------------------------------------------------------|
| Remote<br>Controller<br>Display       | F3                                                                                                    |                                                                                                  |                               |                                         |                                                                        |
| Outdoor Unit LED<br>Display           | A ∯ 1 ∯ 2 ● 3 ∯ 4 ● 5 ●                                                                                                    |                                                                                                  |                               |                                         |                                                                        |
| Method of<br>Malfunction<br>Detection | Detected by the discharge pipe thermistor                                                                                                    |                                                                                                  |                               |                                         |                                                                        |
| Malfunction<br>Decision<br>Conditions | <ul> <li>If the temperature detected by the discharge pipe thermistor rises above A °C, the compressor stops.</li> <li>The error is cleared when the discharge pipe temperature is dropped below B °C.</li> </ul>                    |                                                                                                  |                               |                                         |                                                                        |
|                                       | 40/50/50/50 alass                                                                                                    | 110                                                                                              | _ ( 0)                        |                                         |                                                                        |
|                                       | 40/50/52/58 class                                                                                                    | 110                                                                                              | 95                            |                                         |                                                                        |
|                                       | 68/75/80/90 class                                                                                                    | 120                                                                                              | 107                           |                                         |                                                                        |
|                                       | If the error repeat                                                                                                    | s, the syste                                                                                     | em is shut do                 | wn.                                     |                                                                        |
|                                       | Reset condition: 0                                                                                                    | Continuous                                                                                       | run for abou                  | t 60 minutes without a                  | any other error                                                        |
| Causes                                | <ul> <li>Defective discriation (Defective outdoor)</li> <li>Defective outdoor</li> <li>Refrigerant shorta</li> <li>Defective four water mixed in response outdoor</li> <li>Defective stop vate</li> <li>Defective outdoor</li> </ul> | ge pipe the<br>or heat exch<br>r electronic<br>age<br>y valve<br>sfrigerant<br>lve<br>r unit PCB | anger therm<br>expansion v    | iistor or outdoor tempe<br>alve or coil | erature thermistor)                                                    |
| Troubleshooting                       |                                                                                                    |                                                                                                  |                               |                                         |                                                                        |
| Check No.01<br>Befer to P.325         | Caution Be                                                                                                    | sure to turn<br>inectors, or p                                                                   | off the power soarts may be c | switch before connecting<br>lamaged.    | or disconnecting                                                       |
|                                       | Check No.                                                                                                    | nistors.                                                                                         | NG                            |                                         | Replace the defective                                                  |
|                                       |                                                                                                    |                                                                                                  | * Discharge p<br>* Outdoor he | ipe thermistor                          | thermistor.                                                            |
| Chook No 12                           | ↓ OK                                                                                                    |                                                                                                  | * Outdoor ten                 | perature thermistor                     |                                                                        |
| Defer to D 220                        |                                                                                                    | _                                                                                                |                               |                                         |                                                                        |
|                                       | Check No.                                                                                                    | 12                                                                                               | NG                            |                                         | Dealers the extension                                                  |
|                                       |                                                                                                    | lve.                                                                                             |                               |                                         | <ul> <li>Replace the outdoor<br/>electronic expansion valve</li> </ul> |
|                                       |                                                                                                    |                                                                                                  |                               |                                         | or the coil.                                                           |
| Check No.14                           | ¥ок                                                                                                    |                                                                                                  |                               |                                         |                                                                        |
| Refer to P.330                        |                                                                                                    | ~                                                                                                |                               |                                         |                                                                        |
|                                       | Check No.                                                                                                    | 14<br>perant                                                                                     | NG                            |                                         |                                                                        |
|                                       | line.                                                                                                    |                                                                                                  | * Refrigerant                 | shortage                                | check procedure.                                                       |
|                                       |                                                                                                    |                                                                                                  | * Water mixed                 | 3                                       |                                                                        |
|                                       |                                                                                                    |                                                                                                  | * Stop valve                  |                                         |                                                                        |
|                                       |                                                                                                    |                                                                                                  |                               |                                         | PCB.                                                                   |
|                                       |                                                                                                    |                                                                                                  |                               |                                         | (R15286)                                                               |

### 7.12 High Pressure Control in Cooling

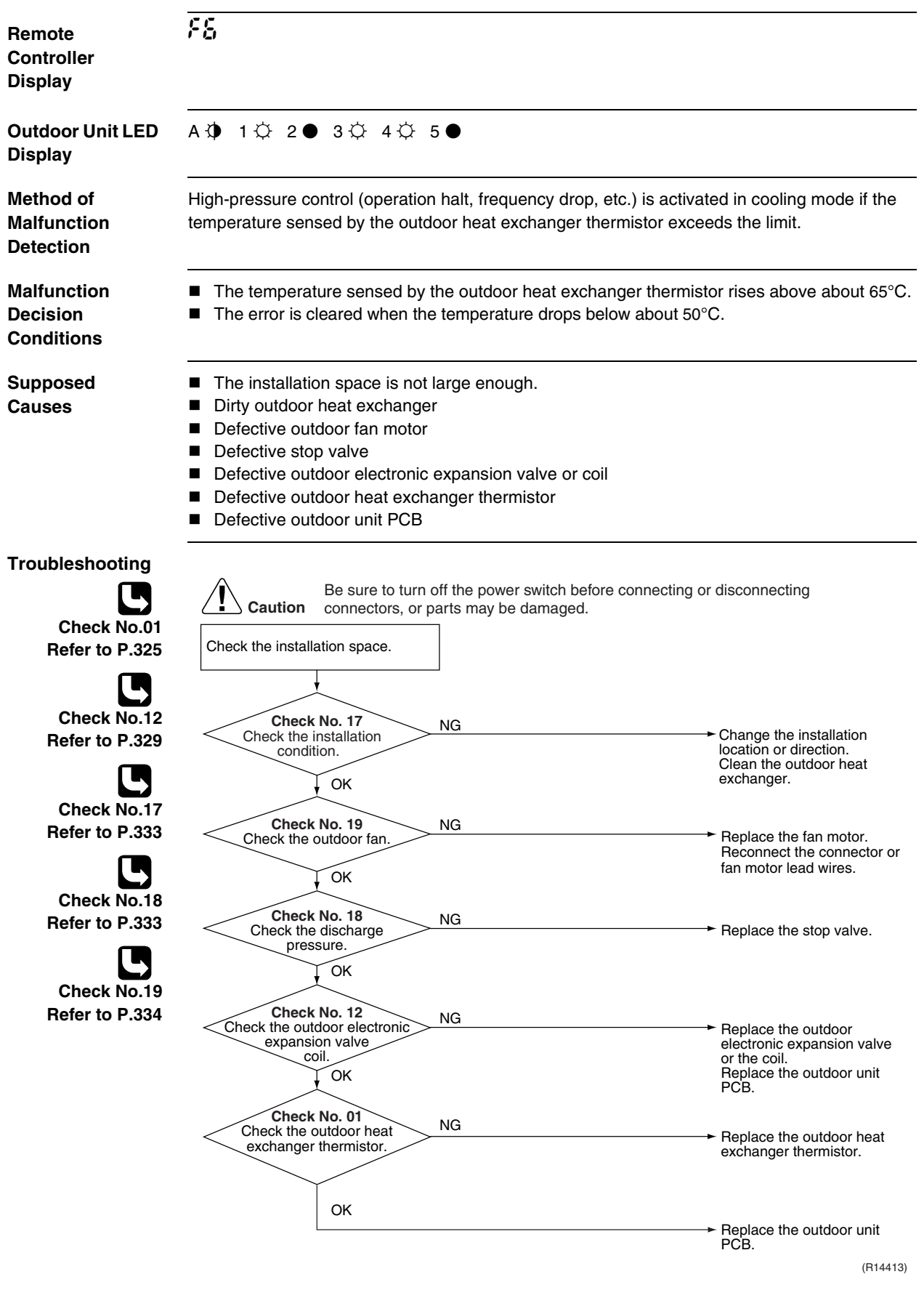

### 7.13 Compressor Sensor System Abnormality

| Remote<br>Controller<br>Display       | XC                                                                                                    |
|---------------------------------------|----------------------------------------------------------------------------------------------------|
| Outdoor Unit LED<br>Display           | A ∅ 1 ∅ 2 ∅ 3 ● 4 ● 5 ●                                                                                                    |
| Method of<br>Malfunction<br>Detection | <ul> <li>Fault condition is identified by the supply voltage and the DC voltage which is detected before the compressor startup.</li> <li>Fault condition is identified by the compressor current which is detected right after the compressor startup.</li> <li>If the error repeats, the system is shut down.</li> <li>Reset condition: Continuous run for about 5 minutes without any other error</li> </ul> |
| Malfunction<br>Decision<br>Conditions | <ul> <li>The detected value of the supply voltage and the DC voltage is obviously low or high.</li> <li>The compressor current does not run when the compressor is started.</li> </ul>                                                                                                    |
| Supposed<br>Causes                    | <ul> <li>Disconnection of reactor</li> <li>Disconnection of compressor harness</li> <li>Defective outdoor unit PCB</li> <li>Defective compressor</li> </ul>                                                                                                    |

### Troubleshooting

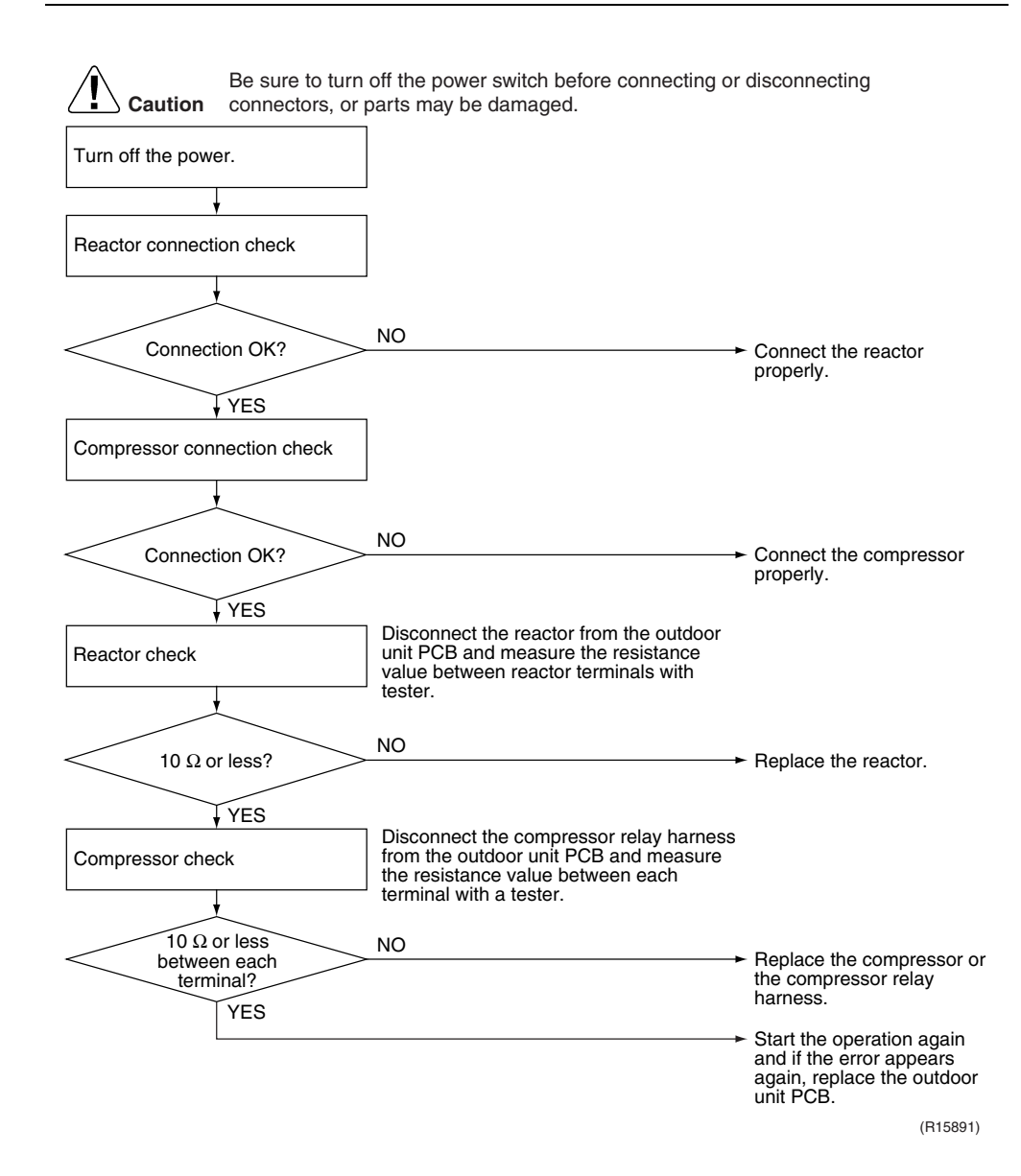
### 7.14 Position Sensor Abnormality

| Remote<br>Controller<br>Display       | <del>XS</del>                                                                                                    |
|---------------------------------------|----------------------------------------------------------------------------------------------------|
| Outdoor Unit LED<br>Display           | A ⊉ 1 ♀ 2 ♀ 3 ● 4 ● 5 ●                                                                                                    |
| Method of<br>Malfunction<br>Detection | A compressor startup failure is detected by checking the compressor running condition through the position detection circuit.                                                                                                    |
| Malfunction<br>Decision<br>Conditions | <ul> <li>If the error repeats, the system is shut down.</li> <li>Reset condition: Continuous run for about 5 minutes without any other error</li> </ul>                                                                                            |
| Supposed<br>Causes                    | <ul> <li>Disconnection of the compressor relay cable</li> <li>Defective compressor</li> <li>Defective outdoor unit PCB</li> <li>Start-up failure caused by the closed stop valve</li> <li>Input voltage is outside the specified range.</li> </ul> |

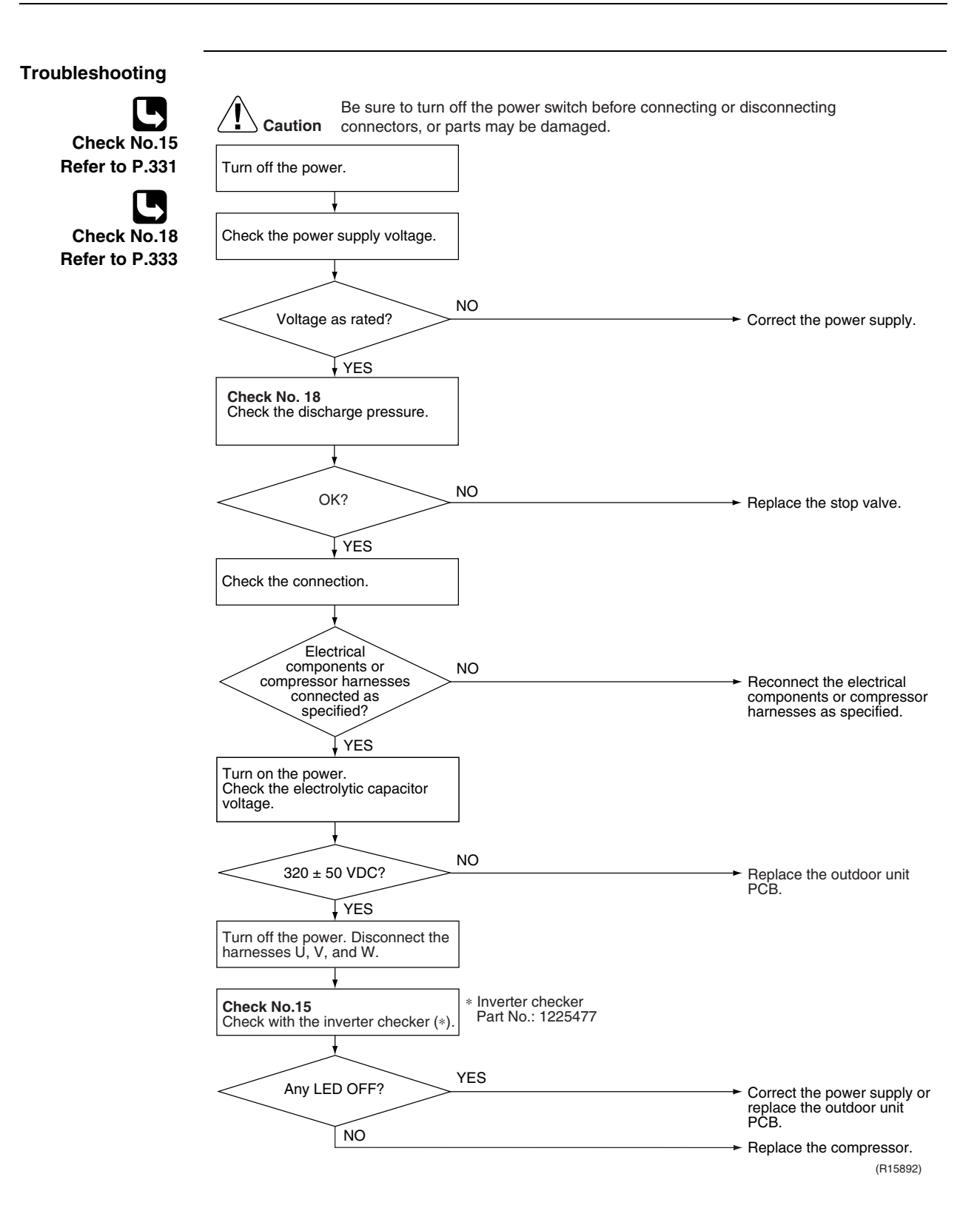

### 7.15 CT or Related Abnormality

| Remote<br>Controller<br>Display       | <del>88</del>                                                                                                    |                                                          |                           |                                                          |
|---------------------------------------|----------------------------------------------------------------------------------------------------|----------------------------------------------------------|---------------------------|----------------------------------------------------------|
| Outdoor Unit LED<br>Display           | A∲ 1☆ 2☆ 3● 4                                                                                                    | 4● 5●                                                    |                           |                                                          |
| Method of<br>Malfunction<br>Detection | A CT or related error is detected by checking the compressor running frequency and CT-<br>detected input current.                                                                                      |                                                          |                           |                                                          |
| Malfunction                           | The compressor running                                                                                                    | ng frequency                                             | is more thar              | n <b>A</b> Hz and input current is less than <b>B</b> A. |
| Decision                              |                                                                                                    | <b>A</b> (Hz)                                            | <b>B</b> (A)              | 7                                                        |
| Conditions                            | 40/50/52/58/68/75 class                                                                                                    | 55                                                       | 0.5                       | -                                                        |
|                                       | 80/90 class                                                                                                    | 32                                                       | 0.5                       | 1                                                        |
| Supposed<br>Causes                    | <ul> <li>If the error repeats, the</li> <li>Reset condition: Contin</li> <li>Defective power modu</li> <li>Broken or disconnecte</li> <li>Defective reactor</li> <li>Defective outdoor unit</li> </ul> | e system is si<br>nuous run for<br>le<br>d wiring<br>PCB | hut down.<br>r about 60 m | inutes without any other error                           |

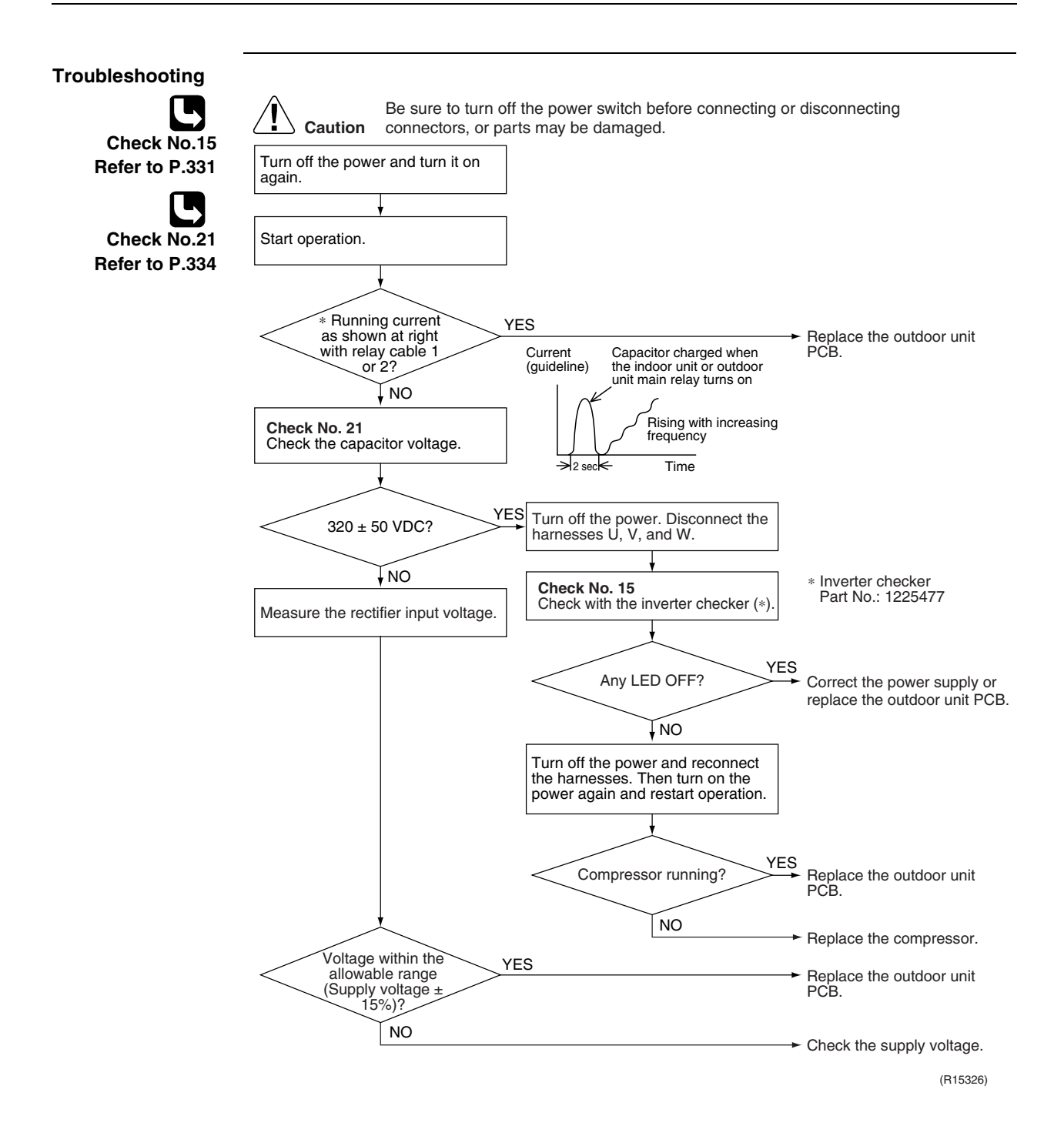

### 7.16 Thermistor or Related Abnormality (Outdoor Unit)

| Remote<br>Controller<br>Display       | X3, J3, J8, J8, J9, P4                                                                                                    |  |  |  |
|---------------------------------------|----------------------------------------------------------------------------------------------------|--|--|--|
| Outdoor Unit LED<br>Display           | A ∯ 1 ∯ 2 ∯ 3 ● 4 ● 5 ●                                                                                                    |  |  |  |
| Method of<br>Malfunction<br>Detection | This type of error is detected by checking the thermistor input voltage to the microcomputer.<br>A thermistor error is detected by checking the temperature sensed by each thermistor.                                                                                                    |  |  |  |
| Malfunction<br>Decision<br>Conditions | <ul> <li>The thermistor input is above 4.96 V or below 0.04 V with the power on.</li> <li>J3 error is judged if the discharge pipe temperature is lower than the heat exchanger temperature.</li> <li>The system is shut down if all the units are judged as the J8 error.</li> </ul>                                                                                  |  |  |  |
| Supposed<br>Causes                    | <ul> <li>Disconnection of the connector for the thermistor</li> <li>Defective thermistor corresponding to the error code</li> <li>Defective heat exchanger thermistor in the case of <i>J3</i> error (outdoor heat exchanger thermistor in cooling operation, or indoor heat exchanger thermistor in heating operation)</li> <li>Defective outdoor unit PCB</li> </ul> |  |  |  |
| Troubleshooting                       | In case of 안<br>Caution Be sure to turn off the power switch before connecting or disconnecting<br>connectors, or parts may be damaged.<br>Replace the outdoor unit PCB.                                                                                                    |  |  |  |

P4 : Radiation fin thermistor

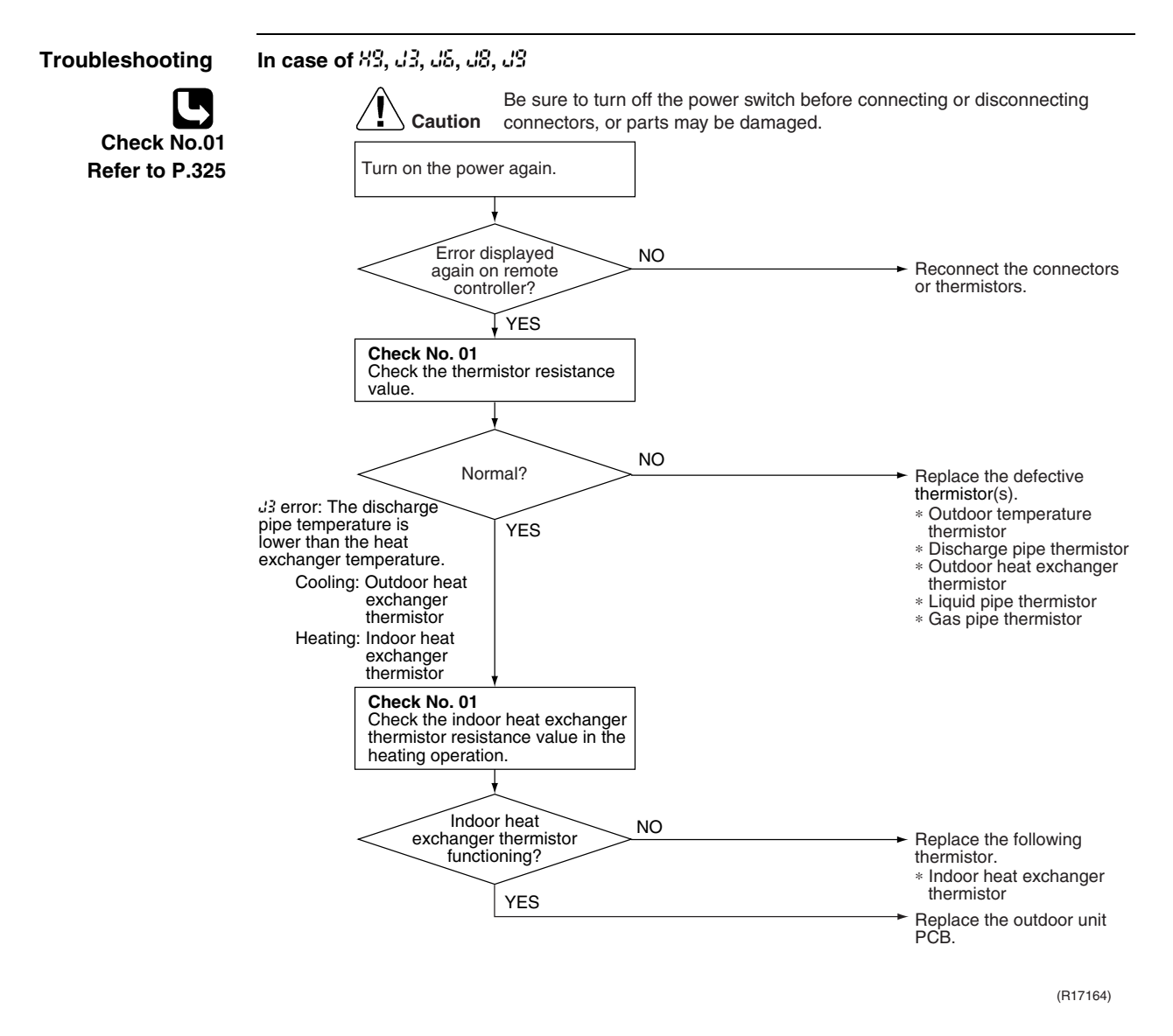

- 89 : Outdoor temperature thermistor
- J3 : Discharge pipe thermistor
- 35 : Outdoor heat exchanger thermistor
- $\ensuremath{{\it JS}}$  : Liquid pipe thermistor
- $\ensuremath{{\it dS}}$  : Gas pipe thermistor

### 7.17 Electrical Box Temperature Rise

| Remote<br>Controller<br>Display       | 13                                                                                                    |       |  |  |
|---------------------------------------|----------------------------------------------------------------------------------------------------|-------|--|--|
| Outdoor Unit LED<br>Display           | A ∲ 1 ☆ 2 ☆ 3 ● 4 ¢                                                                                                    | · 5 • |  |  |
| Method of<br>Malfunction<br>Detection | An electrical box temperature rise is detected by checking the radiation fin thermistor with the compressor off.                                                                                                    |       |  |  |
| Malfunction<br>Decision<br>Conditions | <ul> <li>With the compressor off, the radiation fin temperature is above A °C.</li> <li>The error is cleared when the temperature drops below B °C.</li> <li>To cool the electrical components, the outdoor fan starts when the radiation fin temperature drops below B °C.</li> <li>A (°C) B (°C) C (°C)</li> <li>100 70 85</li> </ul> |       |  |  |
| Supposed<br>Causes                    | <ul> <li>Defective outdoor fan motor</li> <li>Short circuit</li> <li>Defective radiation fin thermistor</li> <li>Disconnection of connector</li> <li>Defective outdoor unit PCB</li> </ul>                                                                                                    |       |  |  |

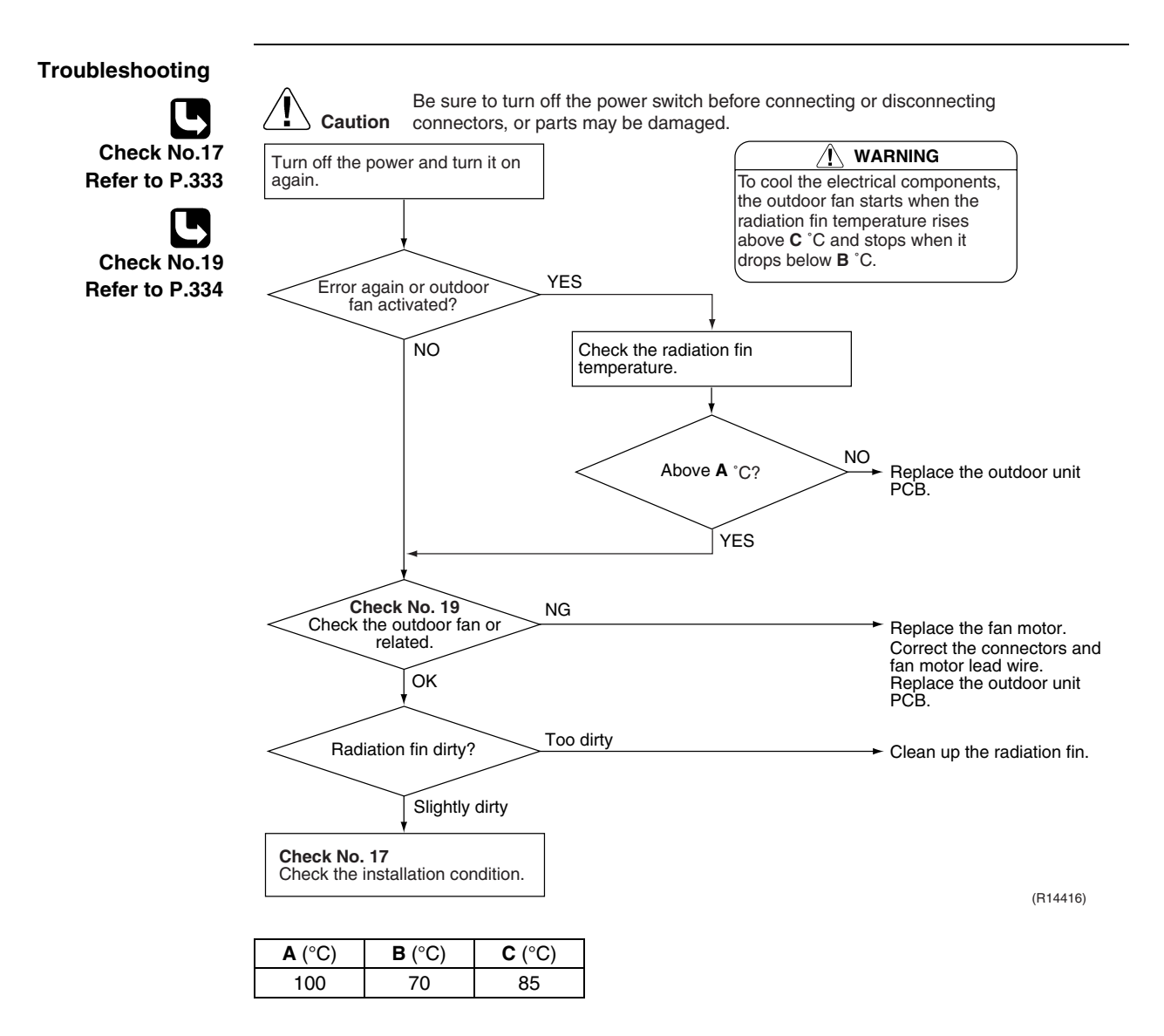

### 7.18 Radiation Fin Temperature Rise

| Remote<br>Controller<br>Display       | 24                                                                                                    |                                                                                      |                             |                                                                                     |
|---------------------------------------|----------------------------------------------------------------------------------------------------|--------------------------------------------------------------------------------------|-----------------------------|-------------------------------------------------------------------------------------|
| Outdoor Unit LED<br>Display           | A ∯ 1 ● 2 ● 3 ●                                                                                                    | 4 \$ 5 ●                                                                             |                             |                                                                                     |
| Method of<br>Malfunction<br>Detection | A radiation fin temperature rise is detected by checking the radiation fin temperature with the compressor on.                                                                                                    |                                                                                      |                             |                                                                                     |
| Malfunction<br>Decision               | <ul><li>The radiation fin temp</li><li>The error is cleared w</li></ul>                                                                                                    | erature wit<br>hen the ter                                                           | h the compr<br>nperature d  | ressor on is above <b>A</b> °C.<br>rops below <b>B</b> °C                           |
| Conditions                            |                                                                                                    | <b>A</b> (°C)                                                                        | <b>B</b> (°C)               | ]                                                                                   |
|                                       | 40/50/52/58/68/75 class                                                                                                    | 103                                                                                  | 95                          |                                                                                     |
|                                       | 80/90 class                                                                                                    | 105                                                                                  | 97                          |                                                                                     |
| Supposed<br>Causes                    | <ul> <li>If the error repeats, th</li> <li>Reset condition: Cont</li> <li>Defective outdoor fan</li> <li>Short circuit</li> <li>Defective radiation fin</li> <li>Disconnection of cont</li> <li>Defective outdoor uni</li> <li>Silicon grease is not a PCB</li> </ul> | me system is<br>inuous run<br>motor<br>thermistor<br>nector<br>t PCB<br>applied prop | s shut down<br>for about 60 | D minutes without any other error<br>radiation fin after replacing the outdoor unit |

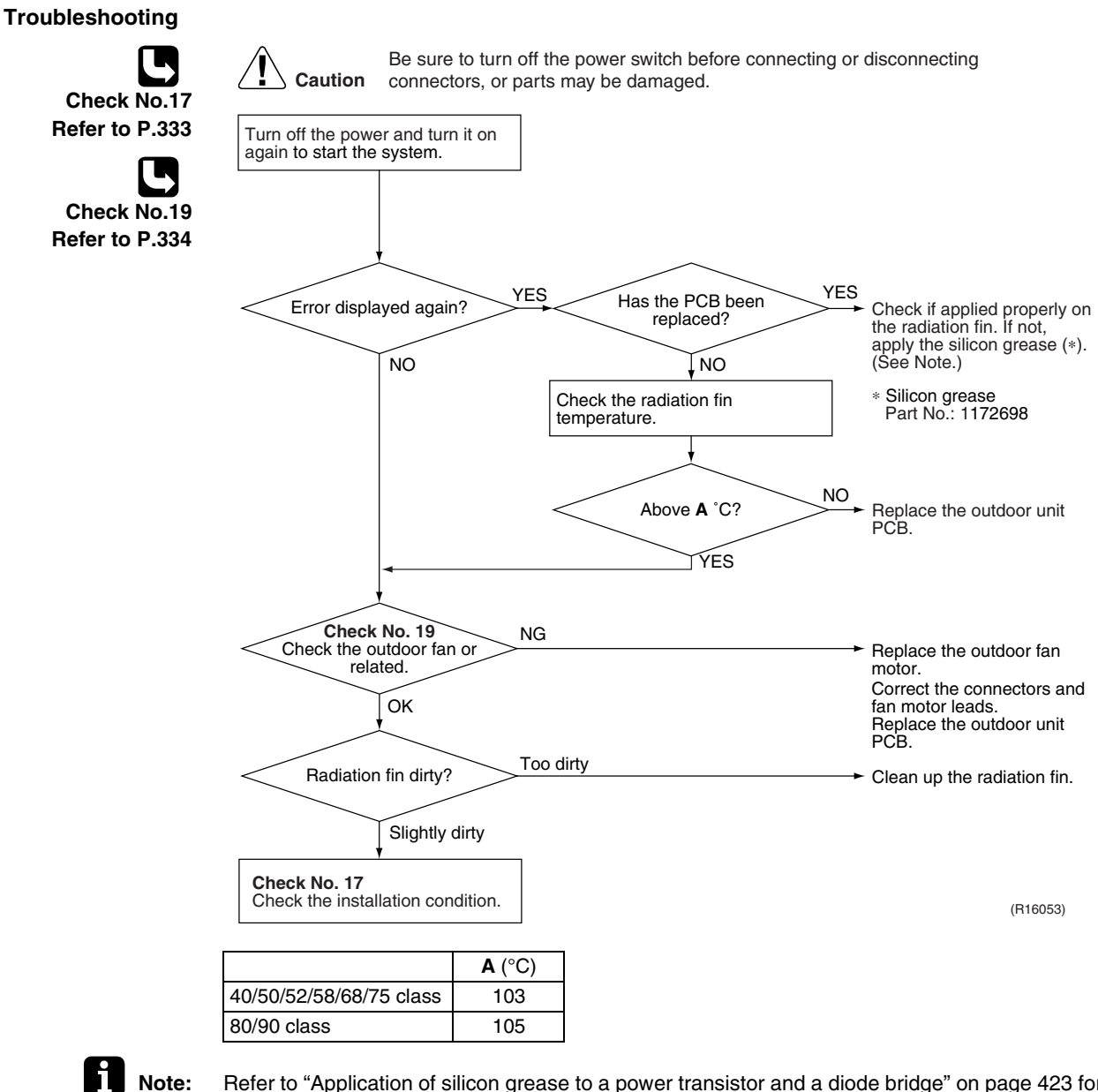

Refer to "Application of silicon grease to a power transistor and a diode bridge" on page 423 for detail.

### 7.19 Output Overcurrent Detection

| Remote<br>Controller<br>Display       | LS                                                                                                    |
|---------------------------------------|----------------------------------------------------------------------------------------------------|
| Outdoor Unit LED<br>Display           | A ∯ 1 ● 2 ● 3 ♀ 4 ● 5 ●                                                                                                    |
| Method of<br>Malfunction<br>Detection | An output overcurrent is detected by checking the current that flows in the inverter DC section.                                                                                                    |
| Malfunction<br>Decision<br>Conditions | <ul> <li>A position signal error occurs while the compressor is running.</li> <li>A speed error occurs while the compressor is running.</li> <li>An output overcurrent signal is fed from the output overcurrent detection circuit to the microcomputer.</li> <li>If the error repeats, the system is shut down.</li> <li>Reset condition: Continuous run for about 5 minutes without any other error</li> </ul> |
| Supposed<br>Causes                    | <ul> <li>Poor installation condition</li> <li>Closed stop valve</li> <li>Defective power module</li> <li>Wrong internal wiring</li> <li>Abnormal power supply voltage</li> <li>Defective outdoor unit PCB</li> <li>Defective compressor</li> </ul>                                                                                                    |

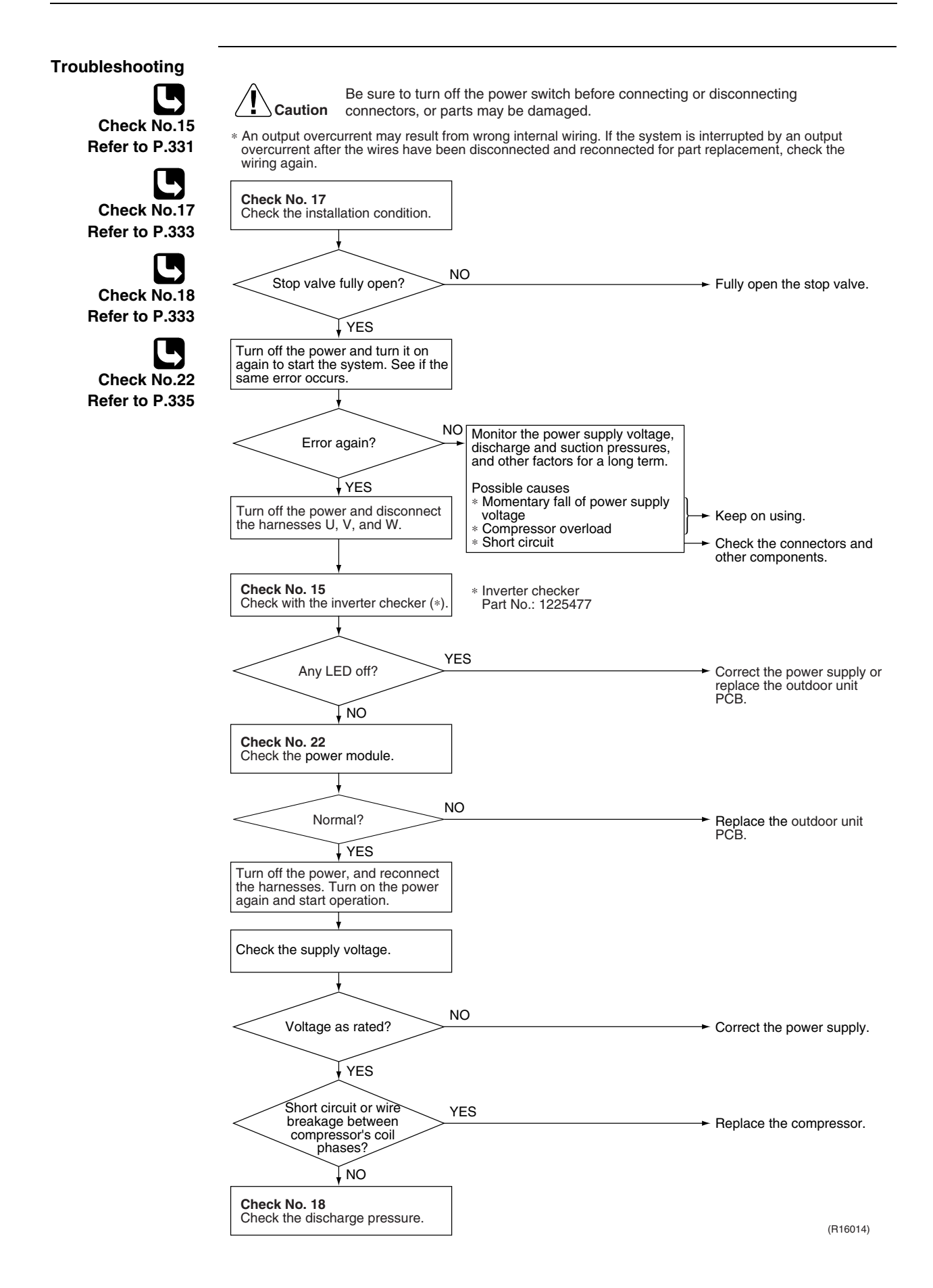

# 8. Check8.1 Thermistor Resistance Check

#### Check No.01

Disconnect the connectors of the thermistors from the PCB, and measure the resistance of each thermistor using tester.

The relationship between normal temperature and resistance is shown in the table and the graphs below.

| The data | is for | reference | purpose | only |
|----------|--------|-----------|---------|------|
|----------|--------|-----------|---------|------|

|                             | Resistance (kΩ)                                          |                   |
|-----------------------------|----------------------------------------------------------|-------------------|
| Thermistor temperature (°C) | Room temperature thermistor for FTXS-K and CTXS-K series | Other thermistors |
| -20                         | 70.3                                                     | 197.8             |
| -15                         | 56.1                                                     | 148.2             |
| -10                         | 44.1                                                     | 112.1             |
| -5                          | 34.9                                                     | 85.60             |
| 0                           | 28.2                                                     | 65.93             |
| 5                           | 22.3                                                     | 51.14             |
| 10                          | 18.1                                                     | 39.99             |
| 15                          | 14.8                                                     | 31.52             |
| 20                          | 12.2                                                     | 25.02             |
| 25                          | 10.0                                                     | 20.00             |
| 30                          | 8.3                                                      | 16.10             |
| 35                          | 6.9                                                      | 13.04             |
| 40                          | 5.8                                                      | 10.62             |
| 45                          | 4.9                                                      | 8.707             |
| 50                          | 4.1                                                      | 7.176             |

 $(R25^{\circ}C = 10 \text{ k}\Omega, B = 3435 \text{ K})$   $(R25^{\circ}C = 20 \text{ k}\Omega, B = 3950 \text{ K})$ 

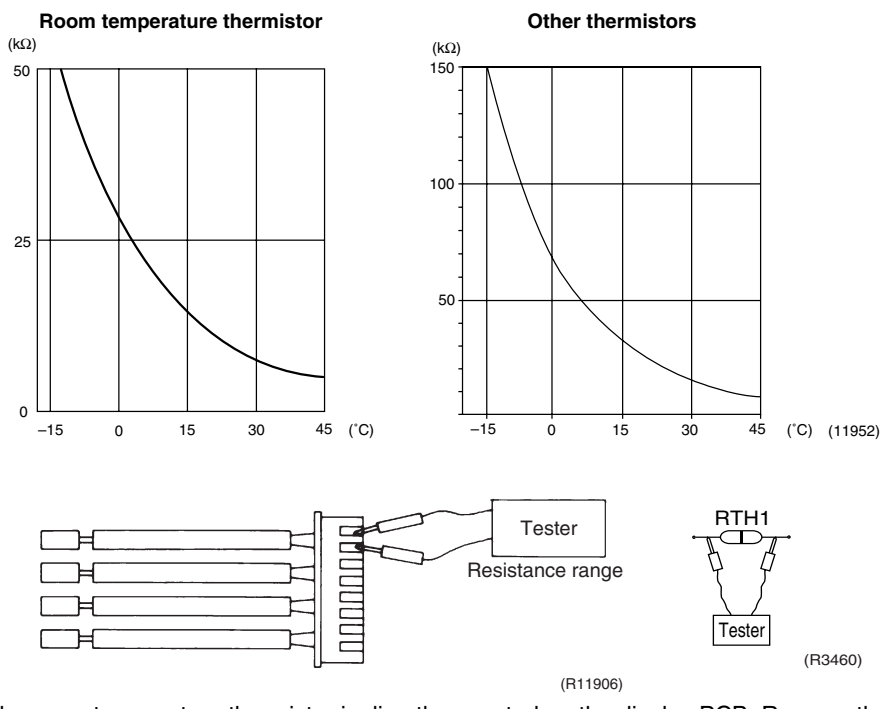

- The room temperature thermistor is directly mounted on the display PCB. Remove the display PCB from the control PCB to measure the resistance.
- When the indoor heat exchanger thermistor is soldered on the PCB, remove the thermistor and measure the resistance.

### 8.2 Fan Motor Connector Check

#### Check No.02

#### FTXG, FTXS-J, FTXS-G, FVXG, FVXS Series

- 1. Check the connection of connector.
- 2. Check motor power supply voltage output (pins 4 7).
- 3. Check motor control voltage (pins 4 3).
- 4. Check rotation command voltage output (pins 4 2).
- 5. Check rotation pulse input (pins 4 1).

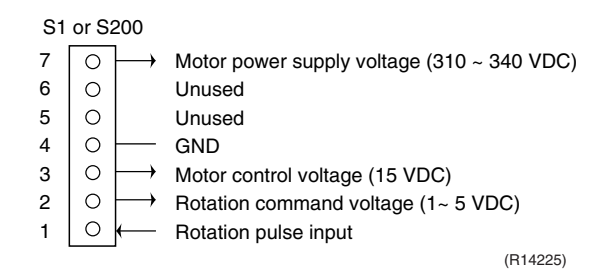

Check No.03

#### FTXS-K, CTXS-K Series

- Fan motor wire breakdown / short circuit check
- 1. Check the connector for connection.
- 2. Turn the power off.
- 3. Check if each resistance at the phases U V and V W is 90  $\Omega$  ~ 100  $\Omega$  (between the pins 12 9, and between 9 6).
- Motor control voltage check
- 1. Check the connector for connection.
- 2. Check the motor control voltage is generated (between the pins 2 3).
- Rotation pulse check
- 1. Check the connector for connection.
- 2. Turn the power on and stop the operation.
- 3. Check if the Hall IC generates the rotation pulse 4 times when the fan motor is manually rotated once (between the pins 1 3).

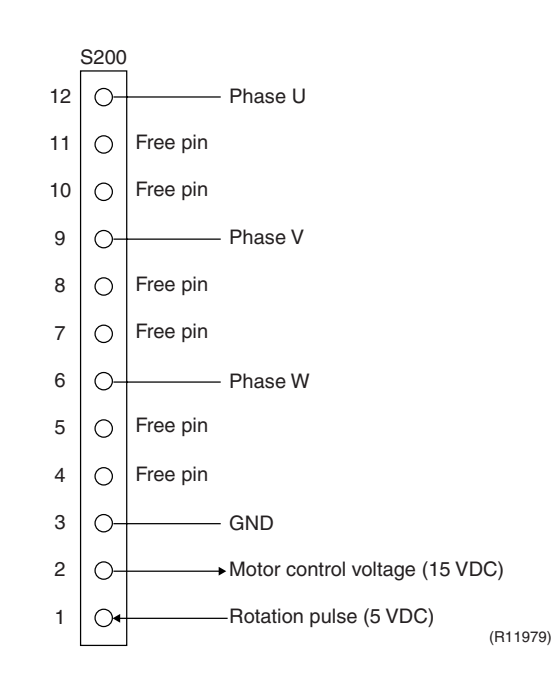

### 8.3 Hall IC Check

Check No.04

#### FLXS, FDXS Series

- 1. Check the connector connection.
- With the power on, operation off, and the connector connected, check the following.
   \*Output voltage of about 5 V between pins 1 and 3.
   \*Generation of 3 pulses between pins 2 and 3 when the fan motor is operating.

If NG in step 1  $\rightarrow$  Defective PCB  $\rightarrow$  Replace the PCB.

If NG in step 2  $\rightarrow$  Defective Hall IC  $\rightarrow$  Replace the fan motor.

If OK in both steps 1 and 2  $\rightarrow$  Replace the PCB.

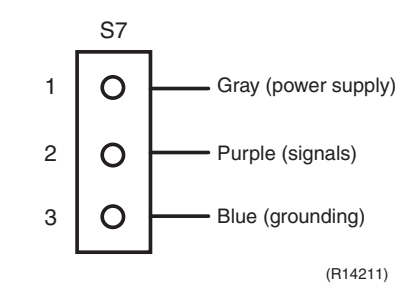

### 8.4 Indoor Electronic Expansion Valve Coil Check

Check No.06

Conduct the followings to check the indoor electronic expansion valve coil (EV).

- 1. Check to see if the EV connector is correctly connected to the PCB.
- 2. Turn the power off and on again, and check to see if the EV generate latching sound.
- 3. If the EV does not generate latching sound in the above step 2, disconnect the connector and check the continuity using a tester.
- 4. Check the continuity between the pins 1 6, 2 6, 3 6, and 4 6. If there is no continuity between the pins, the EV coil is faulty.

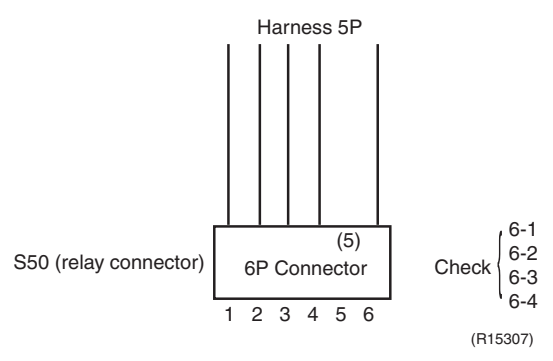

5. If the continuity is confirmed in the above step 3, the PCB is faulty.

Note: Please note that the latching sound varies depending on the valve type.

### 8.5 Power Supply Waveform Check

**Check No.11** Measure the power supply waveform between No. 1 and No. 2 on the terminal board, and check the waveform disturbance.

- Check to see if the power supply waveform is a sine wave (Fig.1).
- Check to see if there is waveform disturbance near the zero cross (sections circled in Fig.2)

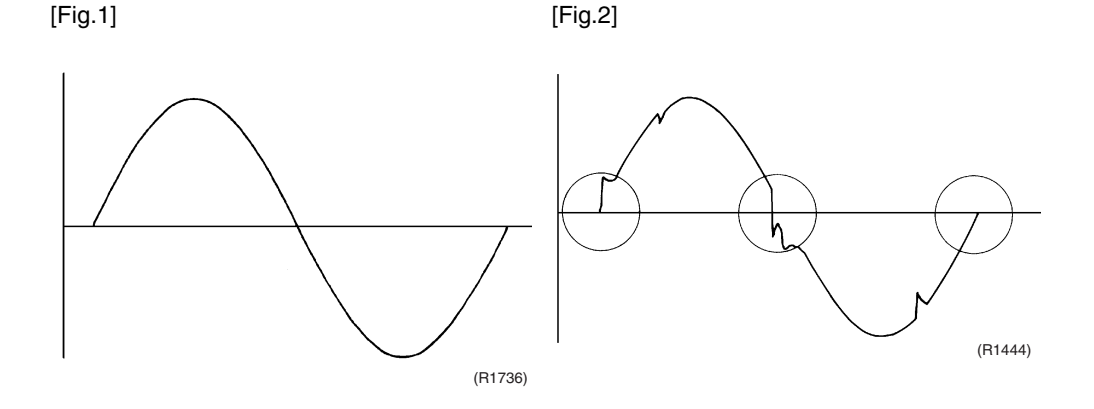

328

### 8.6 Outdoor Electronic Expansion Valve Check

Check No.12

Conduct the followings to check the outdoor electronic expansion valve (EV).

- 1. Check to see if the EV connector is correctly inserted in the PCB. Match the EV unit number and the connector number.
- 2. Turn the power off and on again, and check to see if all the EVs generate latching sound.
- If any of the EVs does not generate latching sound in the above step 2, disconnect that connector and check the continuity using a tester.
   Check the continuity between the pins 1 6 and 3 6, and between the pins 2 5 and 4 5. If

there is no continuity between the pins, the EV coil is faulty.

- 4. If no EV generates latching sound in the above step 2, the outdoor unit PCB is faulty.
- If the continuity is confirmed in the above step 3, mount a good coil (which generated latching sound) in the EV unit that did not generate latching sound, and check to see if that EV generates latching sound.

\*If latching sound is generated, the outdoor unit PCB is faulty.

\*If latching sound is not generated, the EV unit is faulty.

Note:

Please note that the latching sound varies depending on the valve type.

If the system keeps operating with a defective outdoor electronic expansion valve, the following problem may occur.

| Valve opening position | Possible problem                                                                                                    | Check method                                                                                                    |  |
|------------------------|----------------------------------------------------------------------------------------------------|----------------------------------------------------------------------------------------------------|--|
| Open                   | <ul> <li>Cooling:</li> <li>Flowing noise of refrigerant in the unit which is not in operation</li> <li>Water leakage at the unit which is not in operation</li> <li>Operation half due to anti-icing function</li> </ul>                                                                                                    | Reset power supply and conduct cooling operation<br>unit by unit.<br>Check the liquid pipe temperature<br>of no-operation unit.                                                                       |  |
|                        | <ul> <li>Heating:</li> <li>Flowing noise of refrigerant in the unit which is not in operation</li> <li>The unit does not heat the room.</li> </ul>                                                                                                    | Very very very very very very very very v                                                                                                    |  |
| Close                  | <ul> <li>Cooling:</li> <li>The problem unit does not cool the room.</li> <li>Only the problem unit is in operation, the unit starts pump down.</li> <li>(The low pressure of the unit becomes vacuum.)</li> <li>Abnormal discharge pipe temperature</li> <li>Heating:</li> <li>Refrigerant shortage due to stagnation of liquid refrigerant inside the faulty indoor unit</li> </ul> | Reset power supply and conduct cooling operation<br>unit by unit.<br>Check the low pressure.<br>Does the pressure<br>become into vacuum<br>Zone?<br>YES<br>Replace the EV<br>of the room.<br>(R16020) |  |
|                        | <ul> <li>The unit does not heat the room.</li> <li>Abnormal discharge pipe<br/>temperature</li> </ul>                                                                                                    |                                                                                                    |  |

### 8.7 Four Way Valve Performance Check

#### Check No.13

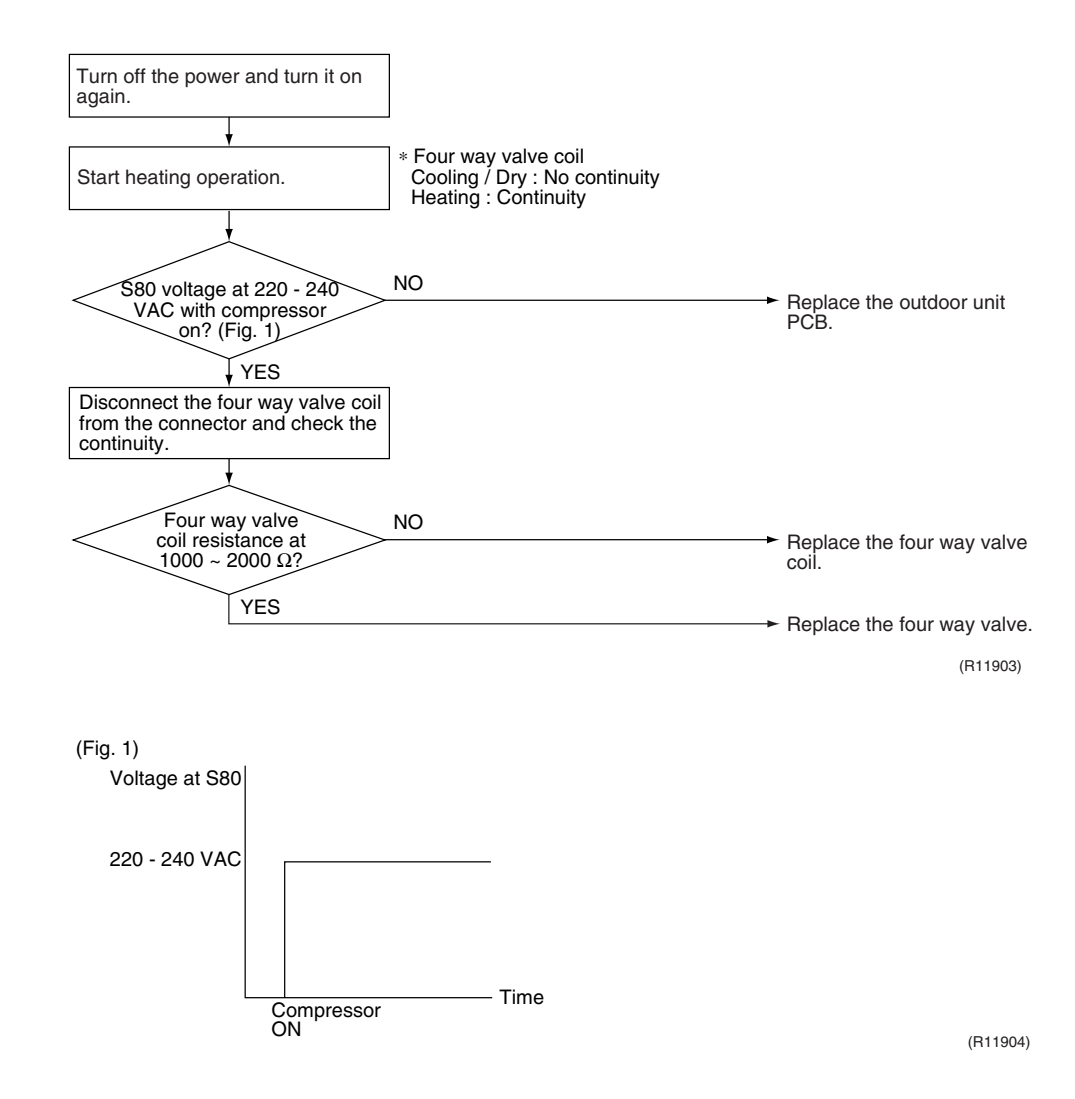

### 8.8 Inverter Unit Refrigerant System Check

#### Check No.14

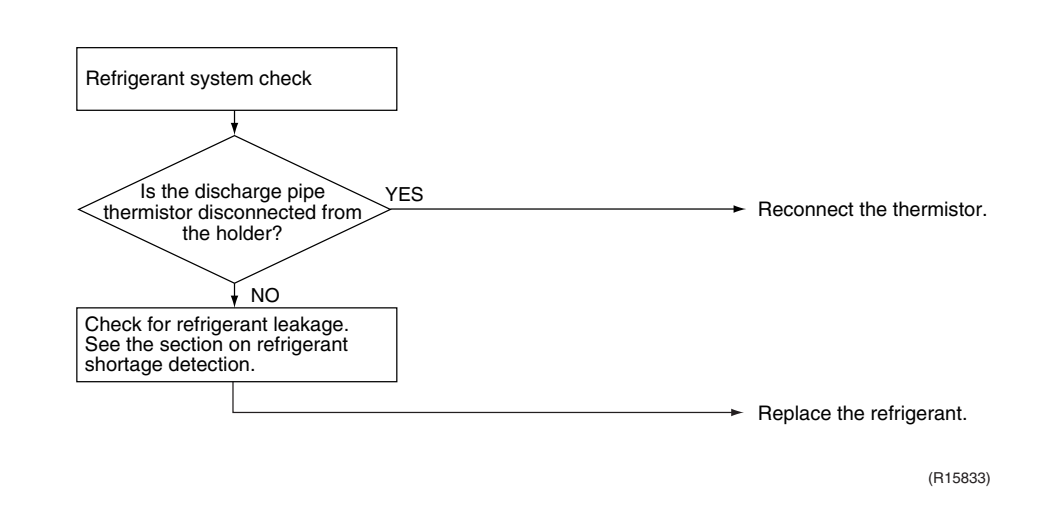

330

### 8.9 "Inverter Checker" Check

#### Check No.15

#### Characteristics

If abnormal stop occurs due to compressor startup failure or overcurrent output when using an inverter unit, it is difficult to judge whether the stop is caused by the compressor failure or some other failure (control PCB, power module, etc.). The inverter checker makes it possible to judge the cause of trouble easily and securely. (Connect this checker as a quasi-compressor instead of the compressor and check the output of the inverter.)

#### Operation Method

#### Step 1

Be sure to turn the power off.

#### Step 2

Install the inverter checker instead of a compressor.

#### Note:

Make sure the charged voltage of the built-in smoothing electrolytic capacitor drops to 10 VDC or below before carrying out the service work.

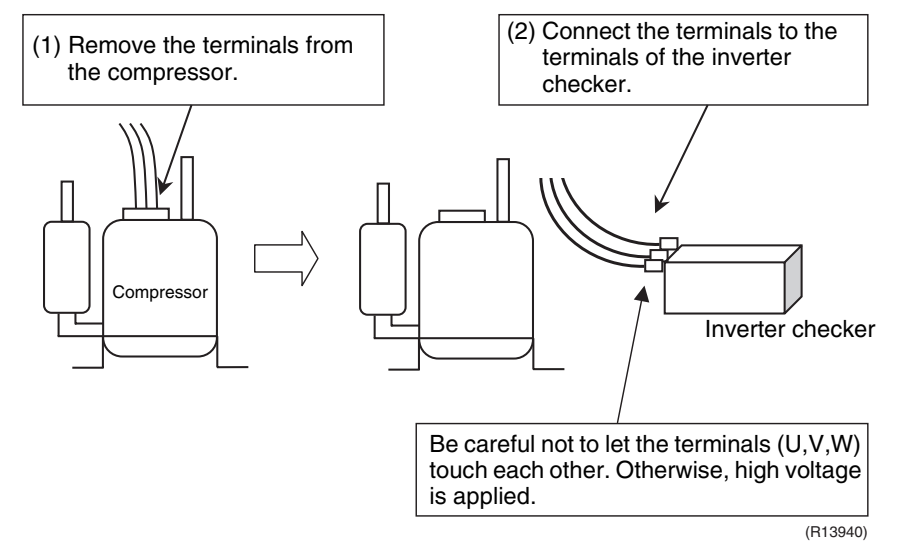

#### Reference:

If the terminals of the compressor are not FASTON terminals (difficult to remove the wire on the terminals), it is possible to connect wires available on site to the outdoor unit from output side of PCB. (Do not connect them to the compressor at the same time, otherwise it may result in incorrect detection.)

#### Step 3

Activate the power transistor test operation from the outdoor unit.

- 1) Press the forced operation [ON/OFF] switch for 5 seconds.
  - (Refer to page 405 for the position.)
  - $\rightarrow$  Power transistor test operation starts.

Diagnose method (Diagnose according to 6 LEDs lighting status.)

- (1) If all the LEDs are lit uniformly, the compressor is defective.  $\rightarrow$  Replace the compressor.
- (2) If the LEDs are not lit uniformly, check the power module.  $\rightarrow$  Refer to **Check No.22**.
- (3) If NG in Check No.22, replace the power module.(Replace the main PCB. The power module is united with the main PCB.)If OK in Check No.22, check if there is any solder cracking on the PCB.
- (4) If any solder cracking is found, replace the PCB or repair the soldered section. If there is no solder cracking, replace the PCB.

### <u>/!</u>\

#### Caution

- (1) When the output frequency is low, the LEDs blink slowly. As the output frequency increases, the LEDs blink quicker. (The LEDs look like they are lit.)
- (2) On completion of the inverter checker diagnosis, be sure to re-crimp the FASTON terminals. Otherwise, the terminals may be burned due to loosening.

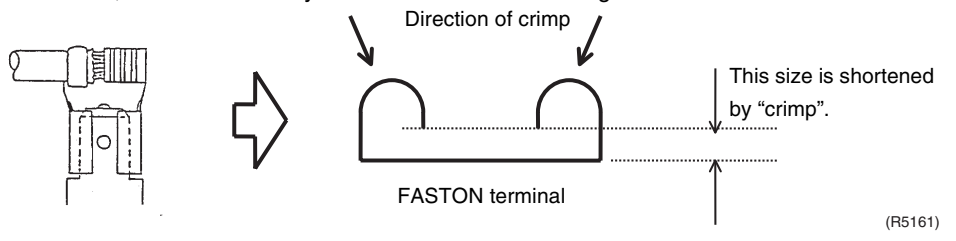

### 8.10 Rotation Pulse Check on the Outdoor Unit PCB

#### Check No.16

#### <Outdoor fan motor>

Make sure that the voltage of  $320 \pm 30$  V is applied.

- 1. Set operation off and power off. Disconnect the connector S70.
- 2. Check that the voltage between the pins 4 7 is 320 VDC.
- 3. Check that the control voltage between the pins 3 4 is 15 VDC.
- 4. Check that the rotation command voltage between the pins 2 4 is 0 ~ 15 VDC.
- 5. Keep operation off and power off. Connect the connector S70.
- Check whether 2 pulses (0 ~ 15 VDC) are output at the pins 1 4 when the fan motor is rotated 1 turn by hand.

When the fuse is melted, check the outdoor fan motor for proper function.

- If NG in step 2  $\rightarrow$  Defective PCB  $\rightarrow$  Replace the PCB.
- If NG in step 4  $\rightarrow$  Defective Hall IC  $\rightarrow$  Replace the outdoor fan motor.
- If OK in both steps 2 and 4  $\rightarrow$  Replace the PCB.

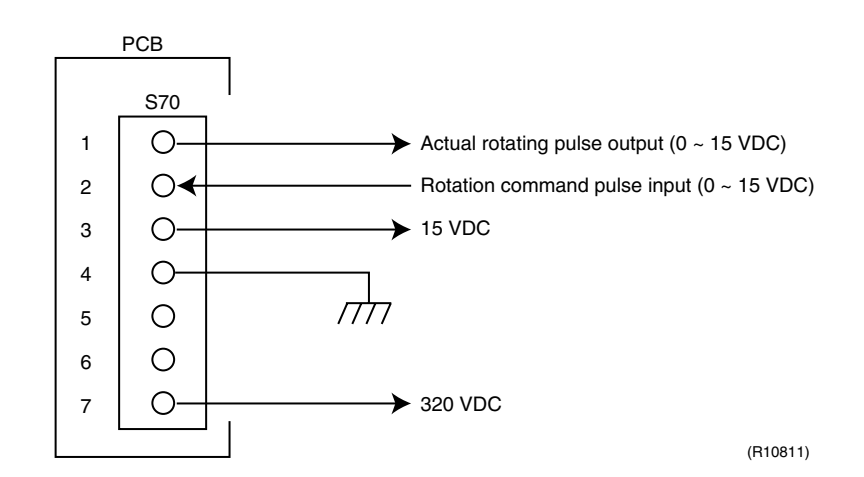

### 8.11 Installation Condition Check

Check No.17

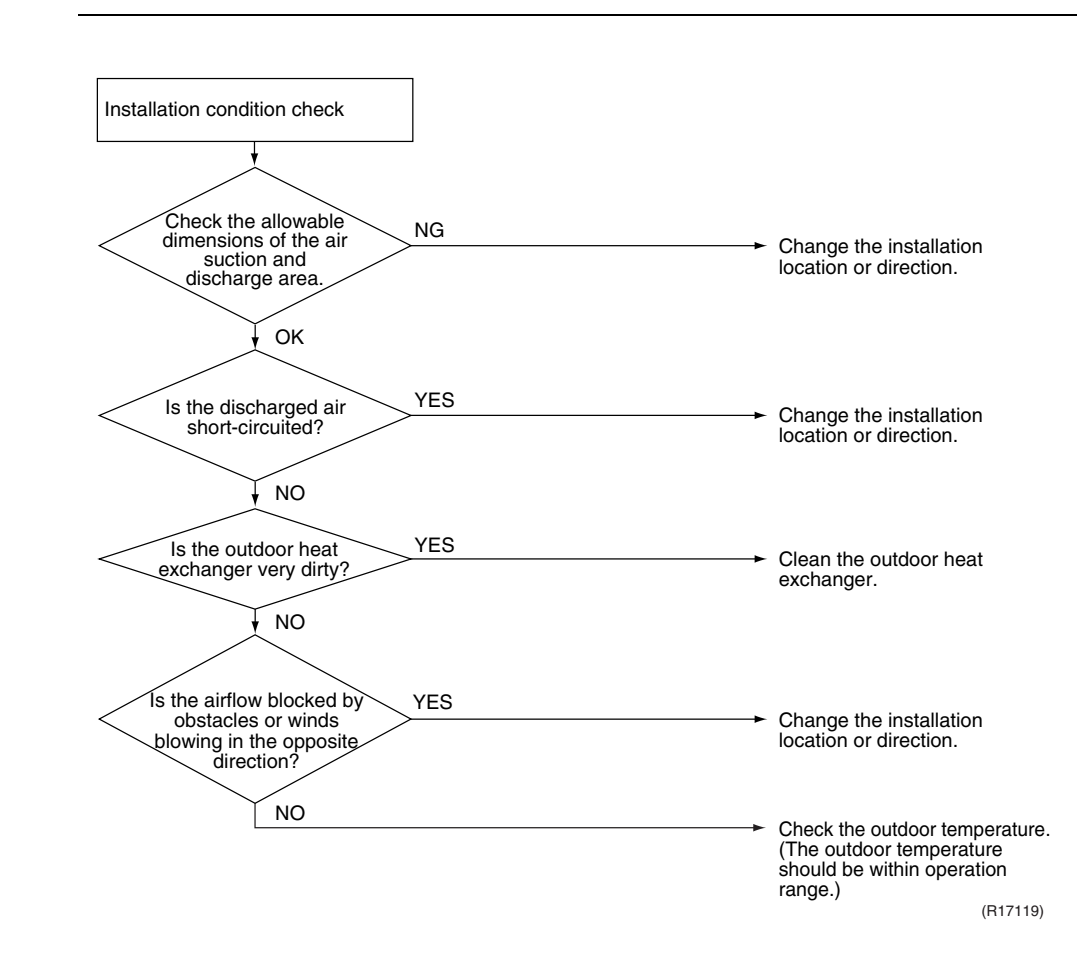

### 8.12 Discharge Pressure Check

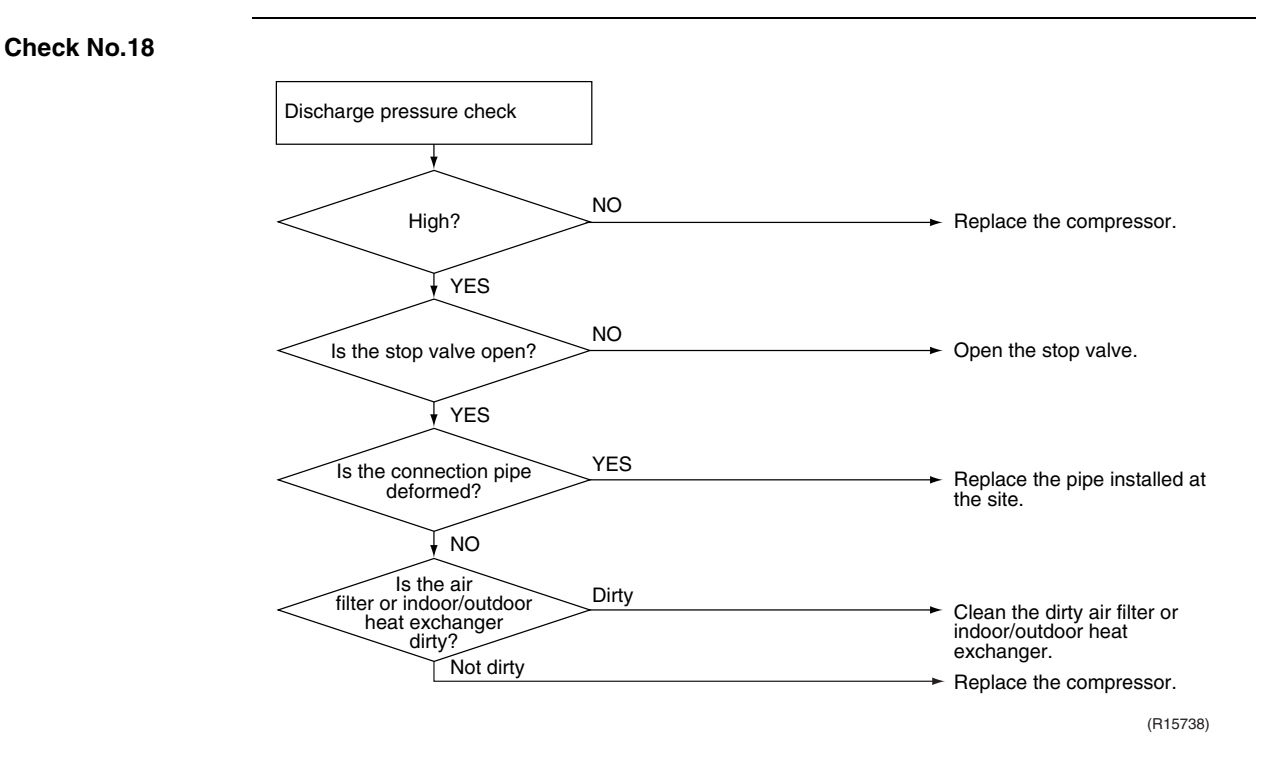

### 8.13 Outdoor Fan System Check

Check No.19

Check No.21

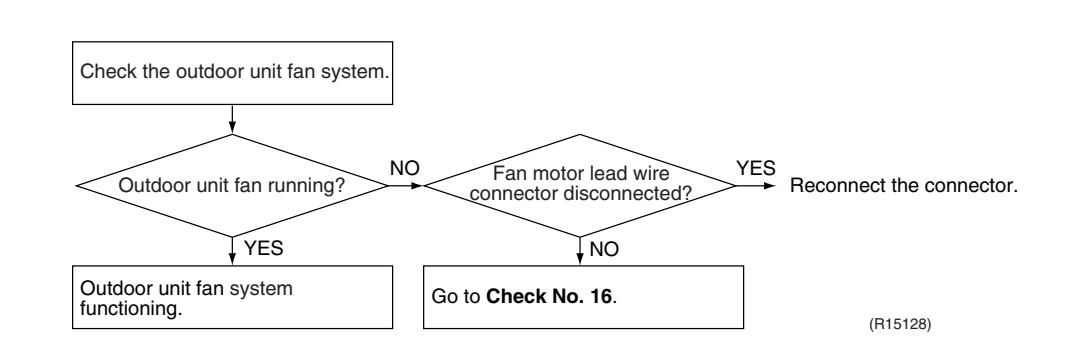

### 8.14 Capacitor Voltage Check

Before this check, be sure to check the main circuit for short circuit. With the circuit breaker still on, measure the voltage according to the drawing of the model in question. Be careful never to touch any live parts.

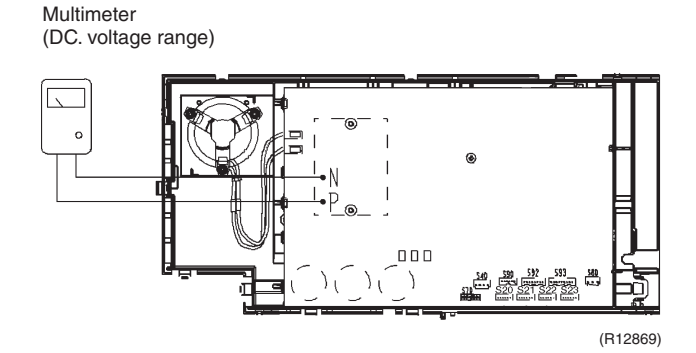

### 8.15 Power Module Check

#### Check No.22

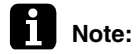

Check to make sure that the voltage between (+) and (–) of the power module (PM1) is approx. 0 V before checking.

- Disconnect the compressor harness connector from the outdoor unit PCB. To disengage the connector, press the protrusion on the connector.
- Follow the procedure below to measure resistance between the terminals of the power module and the terminals of the compressor with a multi-tester. Evaluate the measurement results referring to the following table.

| Negative (–) terminal of<br>tester (positive terminal<br>(+) for digital tester) | Power module (+)       | UVW              | Power module (–)    | UVW              |
|----------------------------------------------------------------------------------|------------------------|------------------|---------------------|------------------|
| Positive (+) terminal of<br>tester (negative terminal<br>(–) for digital tester) | UVW                    | Power module (+) | UVW                 | Power module (–) |
| Resistance is OK.                                                                | e is OK.               |                  | ~ several $M\Omega$ |                  |
| Resistance is NG.                                                                | 0 $\Omega$ or $\infty$ |                  |                     |                  |

\* The illustration is for 40/50/52/58 class as representative.

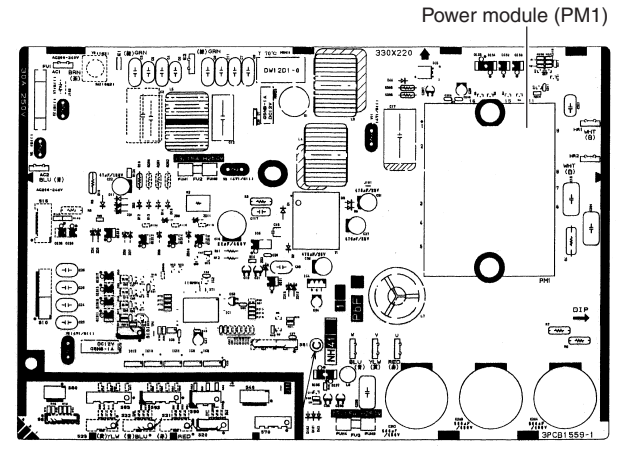

(R16074)

## Part 7 Removal Procedure

| 1. | Outd | loor Unit: 40-75 Class             | 337  |
|----|------|------------------------------------|------|
|    | 1.1  | Removal of Outer Panels            | 337  |
|    | 1.2  | Removal of Electrical Box          | .341 |
|    | 1.3  | Removal of PCBs                    | .349 |
|    | 1.4  | Removal of Outdoor Fan / Fan Motor | 354  |
|    | 1.5  | Removal of Sound Blankets          | 356  |
|    | 1.6  | Removal of Coils / Thermistors     | 360  |
|    | 1.7  | Removal of Distributor             | 363  |
|    | 1.8  | Removal of Four Way Valve          | .364 |
|    | 1.9  | Removal of Compressor              | .365 |
| 2. | Outd | loor Unit: 80/90 Class             | 367  |
|    | 2.1  | Removal of Outer Panels            | 367  |
|    | 2.2  | Removal of Electrical Box          | .382 |
|    | 2.3  | Removal of PCBs                    | 388  |
|    | 2.4  | Removal of Fan Motor               | 392  |
|    | 2.5  | Removal of Coils / Thermistors     | 393  |
|    | 2.6  | Removal of Sound Blankets          | .399 |
|    | 2.7  | Removal of Compressor              | 402  |
|    |      |                                    |      |

### 1. Outdoor Unit: 40-75 Class

Note: The illustrations are for heat pump models as representative.

### 1.1 Removal of Outer Panels

Procedure

Warning

ng Be sure to wait for 10 minutes or more after turning off all power supplies before disassembling work.

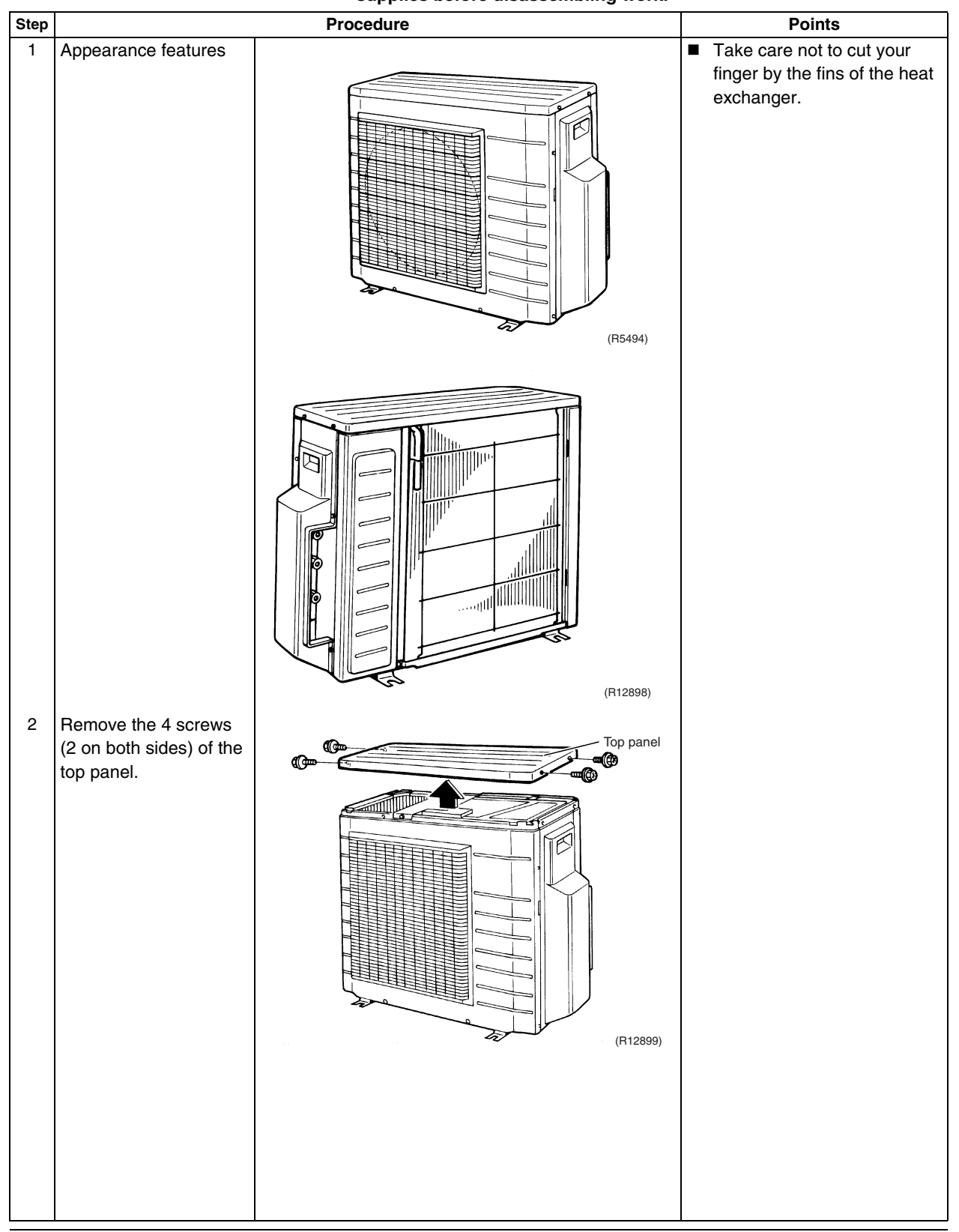

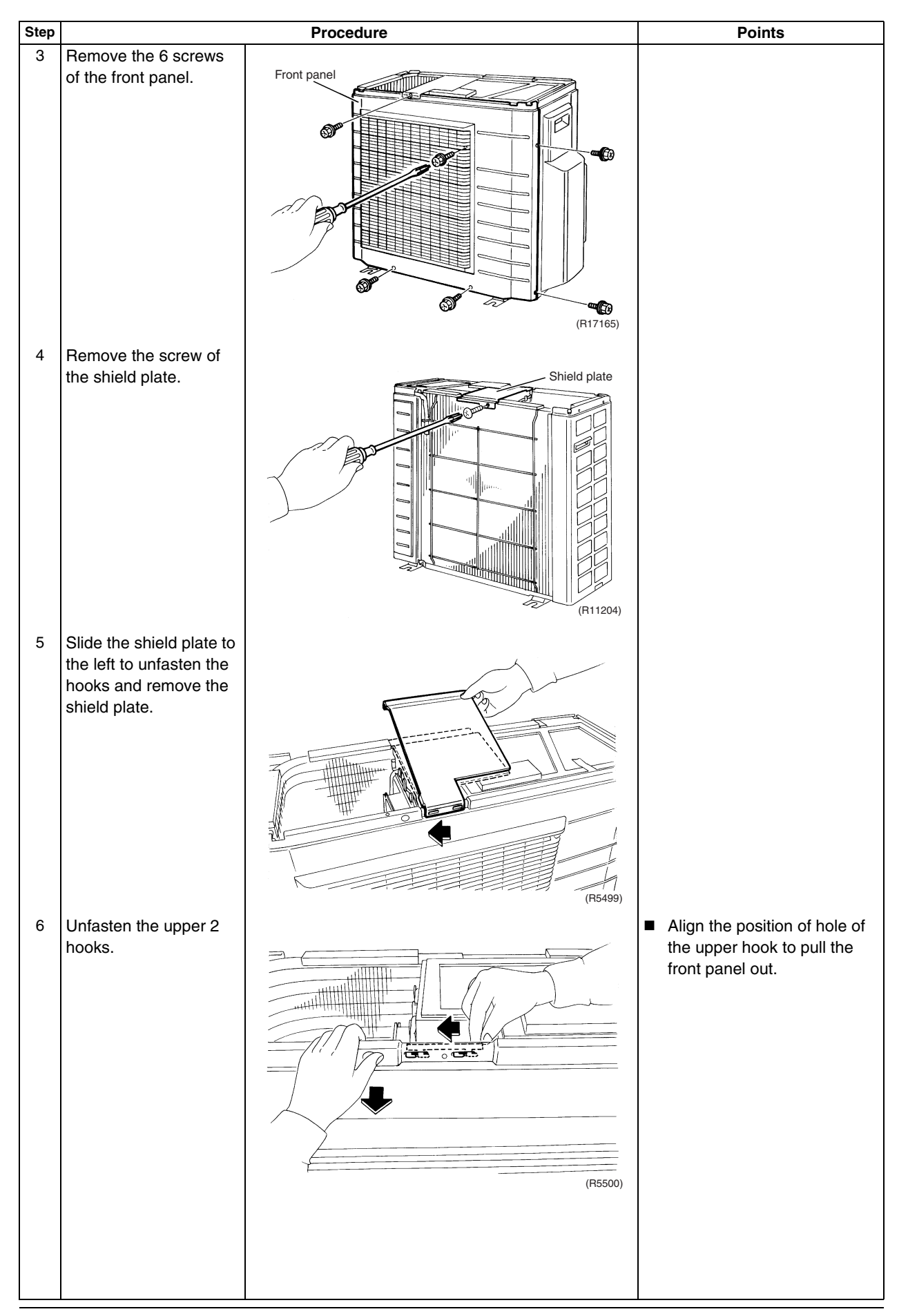

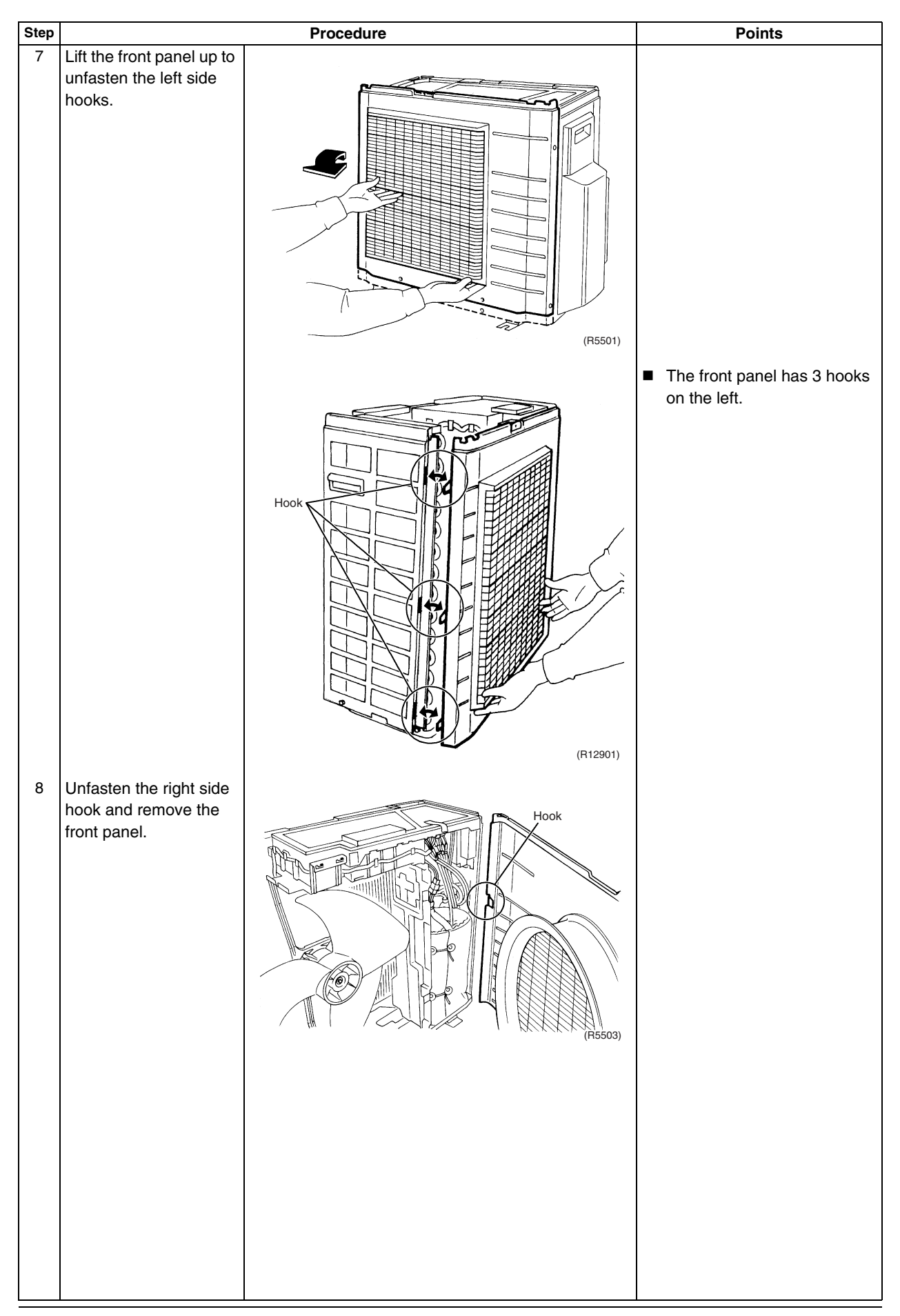

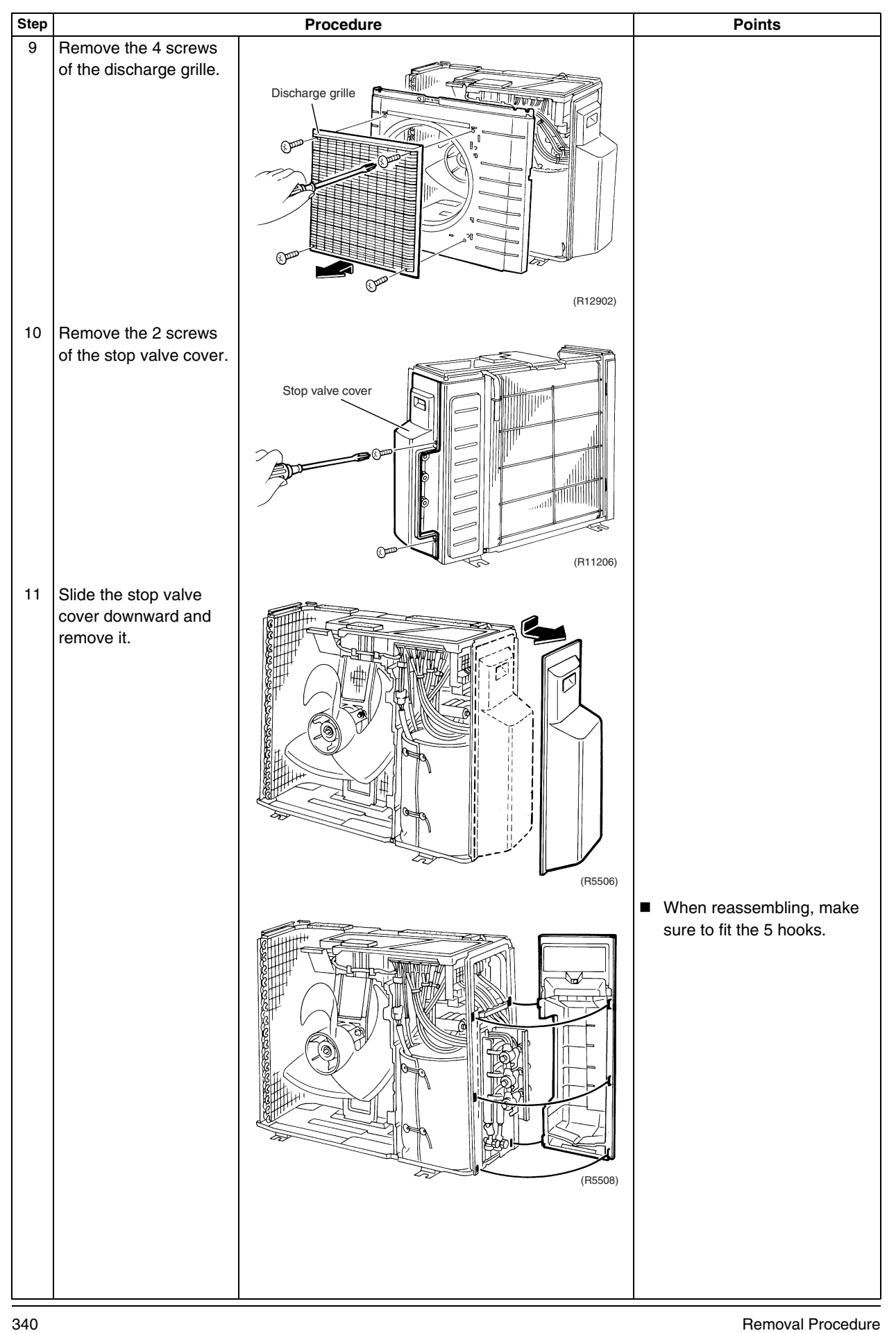

### **1.2 Removal of Electrical Box**

Warning

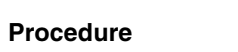

Be sure to wait for 10 minutes or more after turning off all power supplies before disassembling work.

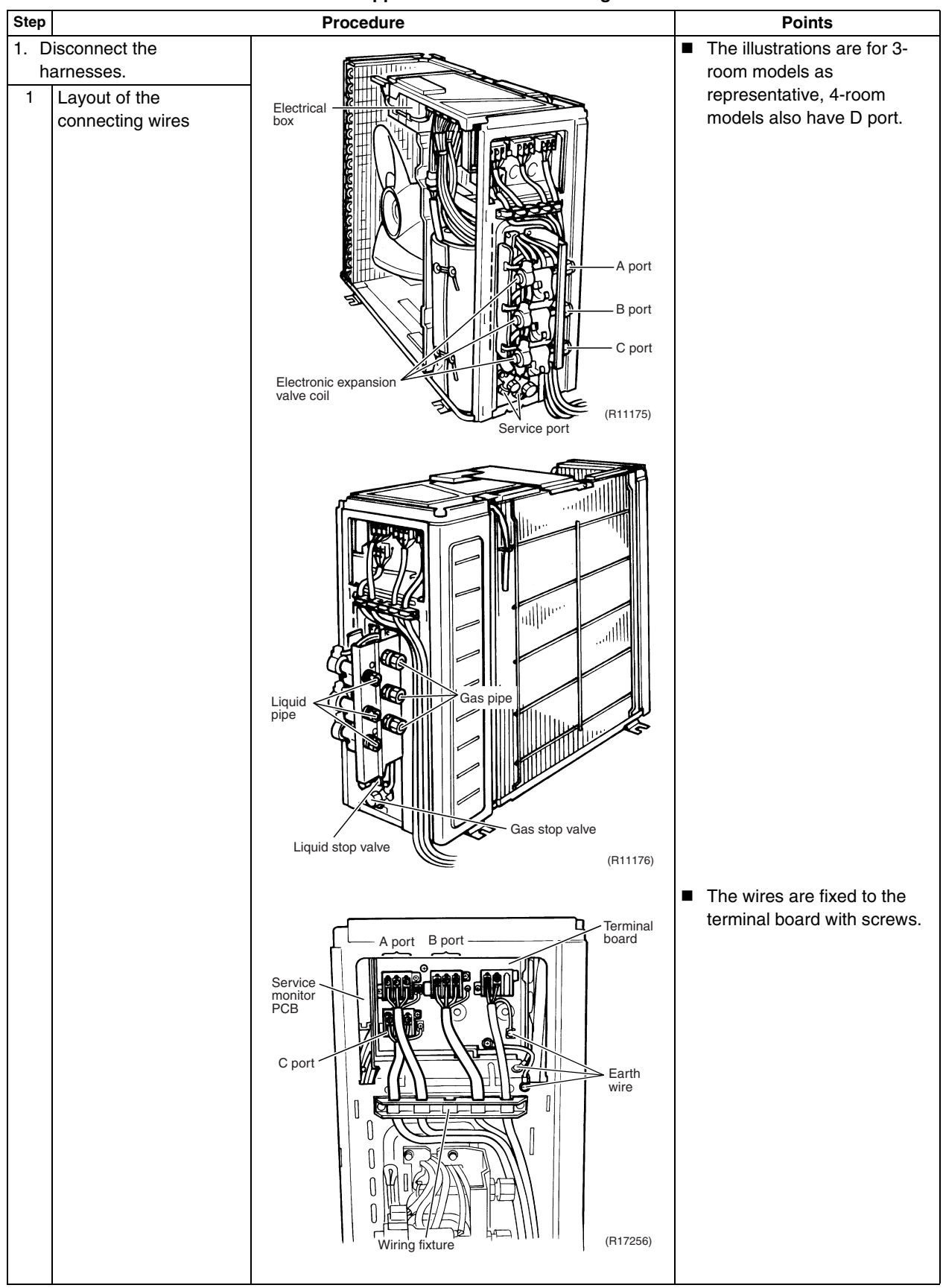

| Step |                                                                                 | Procedure                                                                                                    | Points                                                                                                    |
|------|---------------------------------------------------------------------------------|----------------------------------------------------------------------------------------------------|----------------------------------------------------------------------------------------------------|
| 2    | Detach the fixing tape<br>of the electrical box<br>cover.                       | Fixing<br>tape<br>to the tape<br>to the tape<br>to tape<br>to tapet<br>to tapet<br>to tap |                                                                                                    |
| 3    | Unfasten the 4 hooks at<br>the ▲ mark of the<br>electrical box cover.           |                                                                                                    |                                                                                                    |
| 4    | Lift the electrical box                                                         |                                                                                                    |                                                                                                    |
|      |                                                                                 | (R5514)                                                                                                    |                                                                                                    |
| 5    | Detach the clamp and<br>disconnect the<br>connector for the fan<br>motor [S70]. |                                                                                                    | When reassembling, insert the clamp into the either hole as below. For the ferrite core of fan motor harness                • • • • • • • • • • • • • |

342

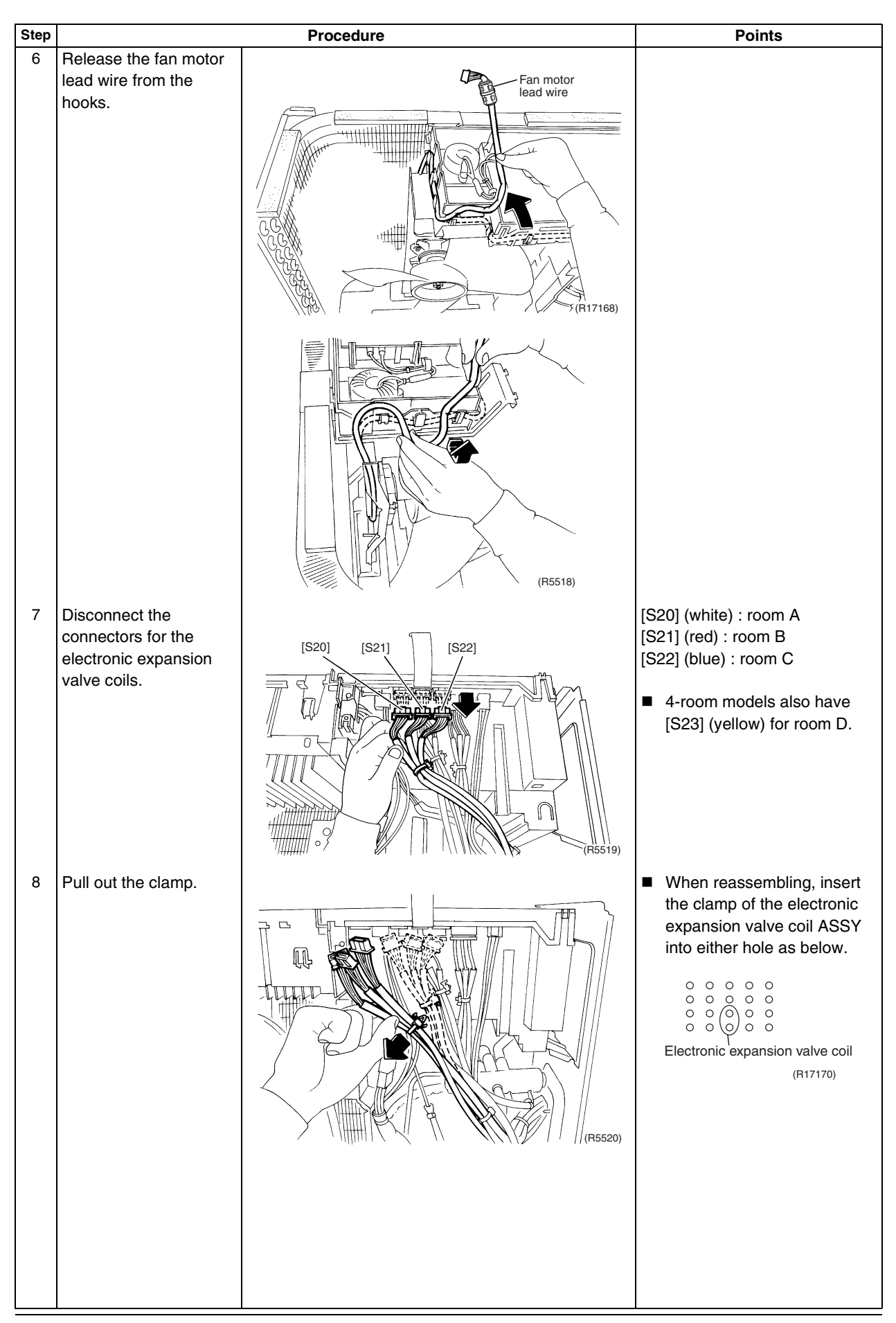

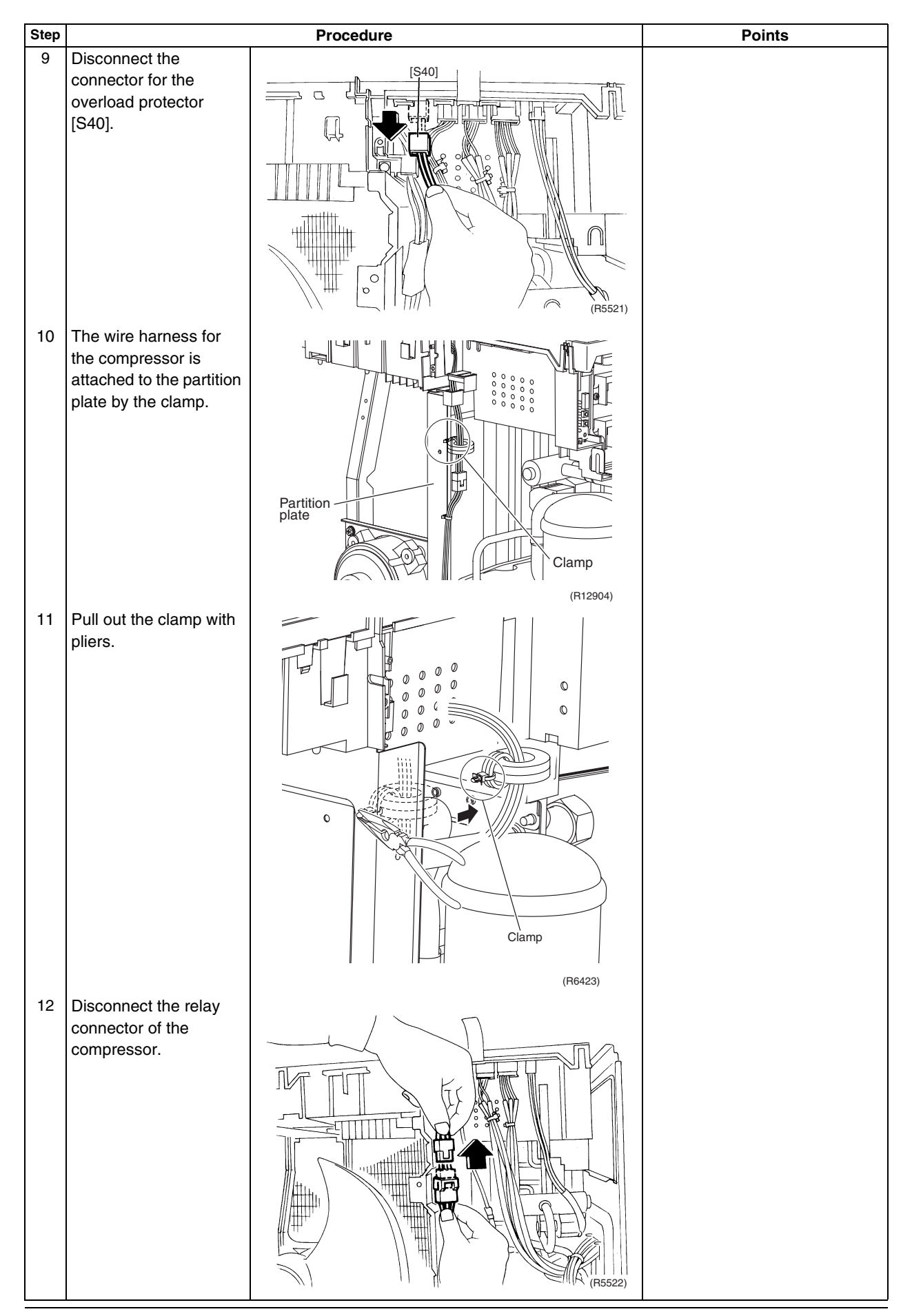

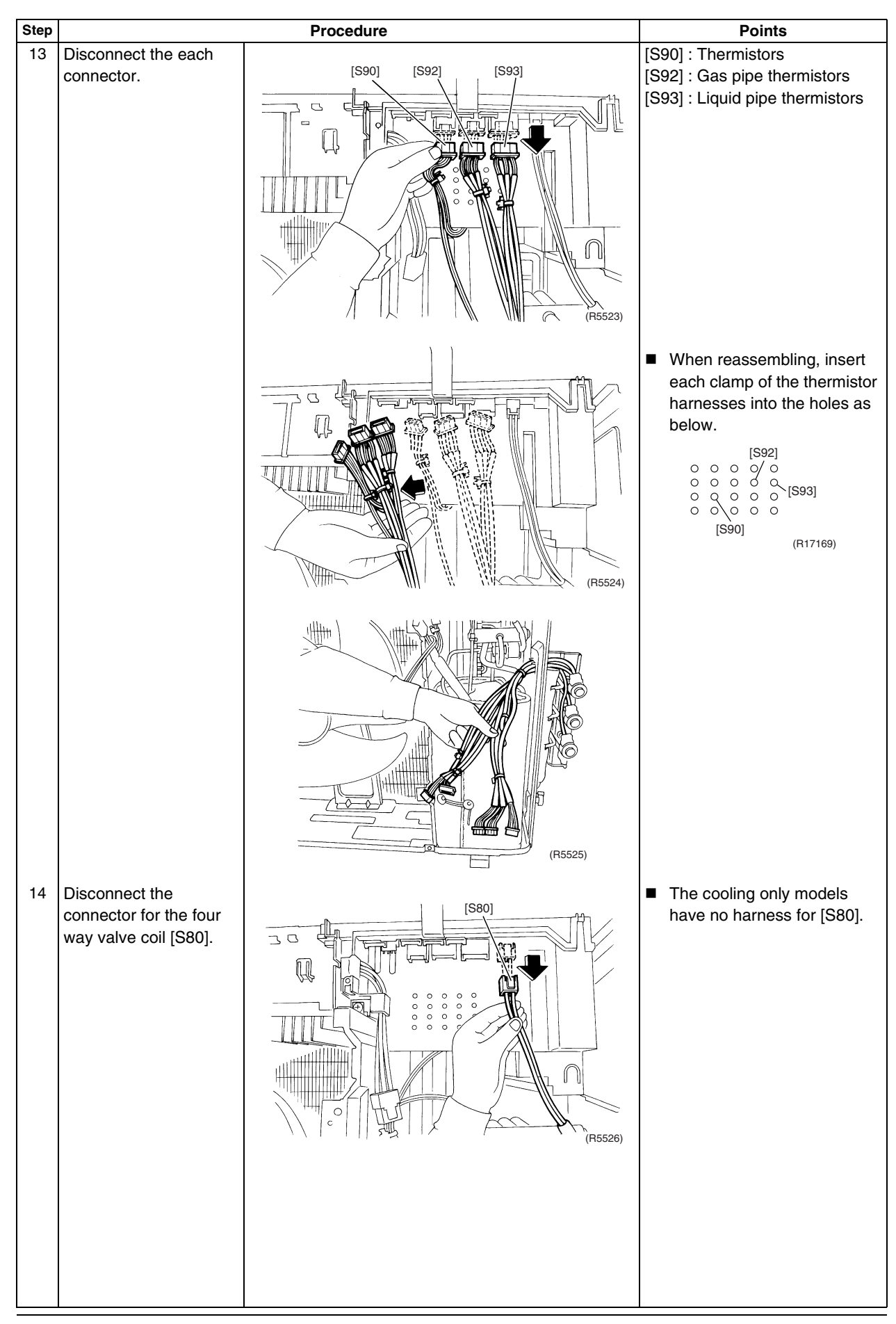

|                                                                                                    | Procedure                                                                                                    | Points                                                                                                    |
|----------------------------------------------------------------------------------------------------|----------------------------------------------------------------------------------------------------|----------------------------------------------------------------------------------------------------|
| The figure shows the<br>arrangement of the wire<br>harnesses under the<br>electrical box.                          | C5527)                                                                                                    |                                                                                                    |
| Pull out the clamp of the                                                                                          | Thermistor lead wire                                                                                                    | When reassembling, insert the clamp into the small hole.                                                                                                    |
|                                                                                                    | (R17257)                                                                                                    | Fixing position for the thermistor harness                                                                                                    |
| emove the electrical                                                                                               |                                                                                                    |                                                                                                    |
| Remove the 2 screws<br>of the earth wires.                                                                         | (R11178)                                                                                                    |                                                                                                    |
| Remove the screws on<br>the terminal board and<br>disconnect all the<br>connecting wires and<br>power supply wire. | (H1179)                                                                                                    |                                                                                                    |
|                                                                                                    | The figure shows the arrangement of the wire harnesses under the electrical box. Pull out the clamp of the thermistor lead wire.  Pull out the clamp of the thermistor lead wire.  emove the electrical ox. Remove the 2 screws of the earth wires.  Remove the screws on the terminal board and disconnect all the connecting wires and power supply wire. | Procedure         The figure shows the arrangement of the wire hamesses under the electrical box.       Image: Colspan="2">Image: Colspan="2">Image: Colspan="2" Image: Colspan="2" Im |

| Step | Procedure                                                       |                               | Points |
|------|-----------------------------------------------------------------|-------------------------------|--------|
|      |                                                                 |                               |        |
| 3    | Remove the 2 screws<br>and remove the wiring<br>fixture.        | Wiring<br>fixture<br>CR11181) |        |
| 4    | Detach the outdoor                                              |                               |        |
|      |                                                                 |                               |        |
| 5    | Remove the screw on<br>the right side of the<br>electrical box. | (R17258)                      |        |
|      |                                                                 |                               |        |

| Ste | 2                                       | Procedure |  |
|-----|-----------------------------------------|-----------|--|
| 6   | Remove the screw of the electrical box. |           |  |
| 7   | Lift up and remove the electrical box.  |           |  |
## 1.3 Removal of PCBs

Procedure

Warning Be sure to wait for 10 minutes or more after turning off all power supplies before disassembling work.

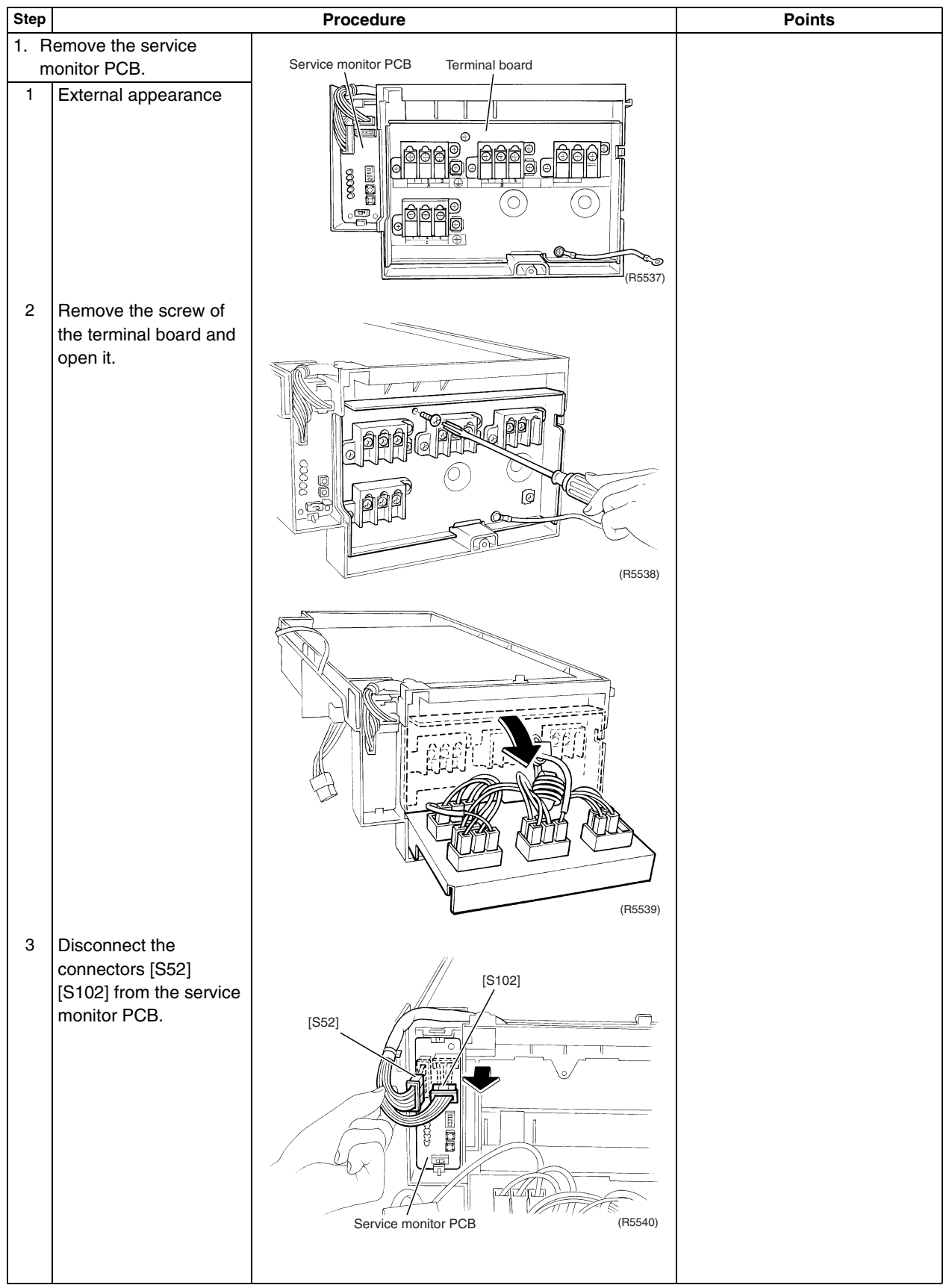

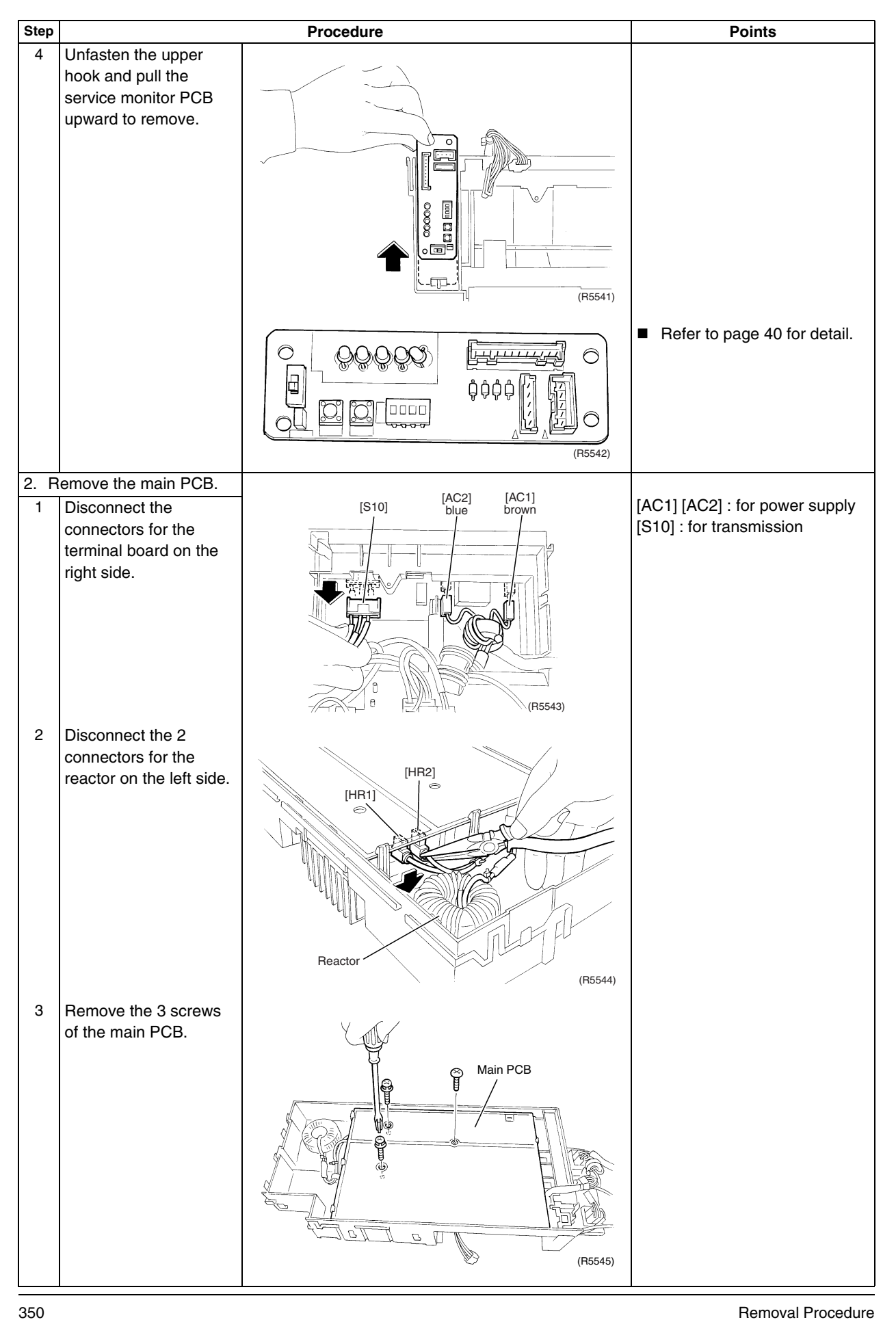

| Step |                                                                                       | Procedure                    | Points                                                                                                    |
|------|---------------------------------------------------------------------------------------|------------------------------|----------------------------------------------------------------------------------------------------|
| 4    | Unfasten the 3 hooks<br>on the reactor side and<br>slide the main PCB to<br>the left. | (R5547)                      |                                                                                                    |
| 5    | Release the relay<br>harness for the<br>compressor from the<br>hook.                  | (R5548)                      |                                                                                                    |
| 6    | Lift up the main PCB<br>and remove it.                                                | (R5549)                      | In working, be careful not to<br>break the main PCB with the<br>excessive force because the<br>main PCB and the radiation<br>fin are adhered to one<br>another. |
|      |                                                                                       | Relay harness for compressor |                                                                                                    |
|      |                                                                                       |                              |                                                                                                    |

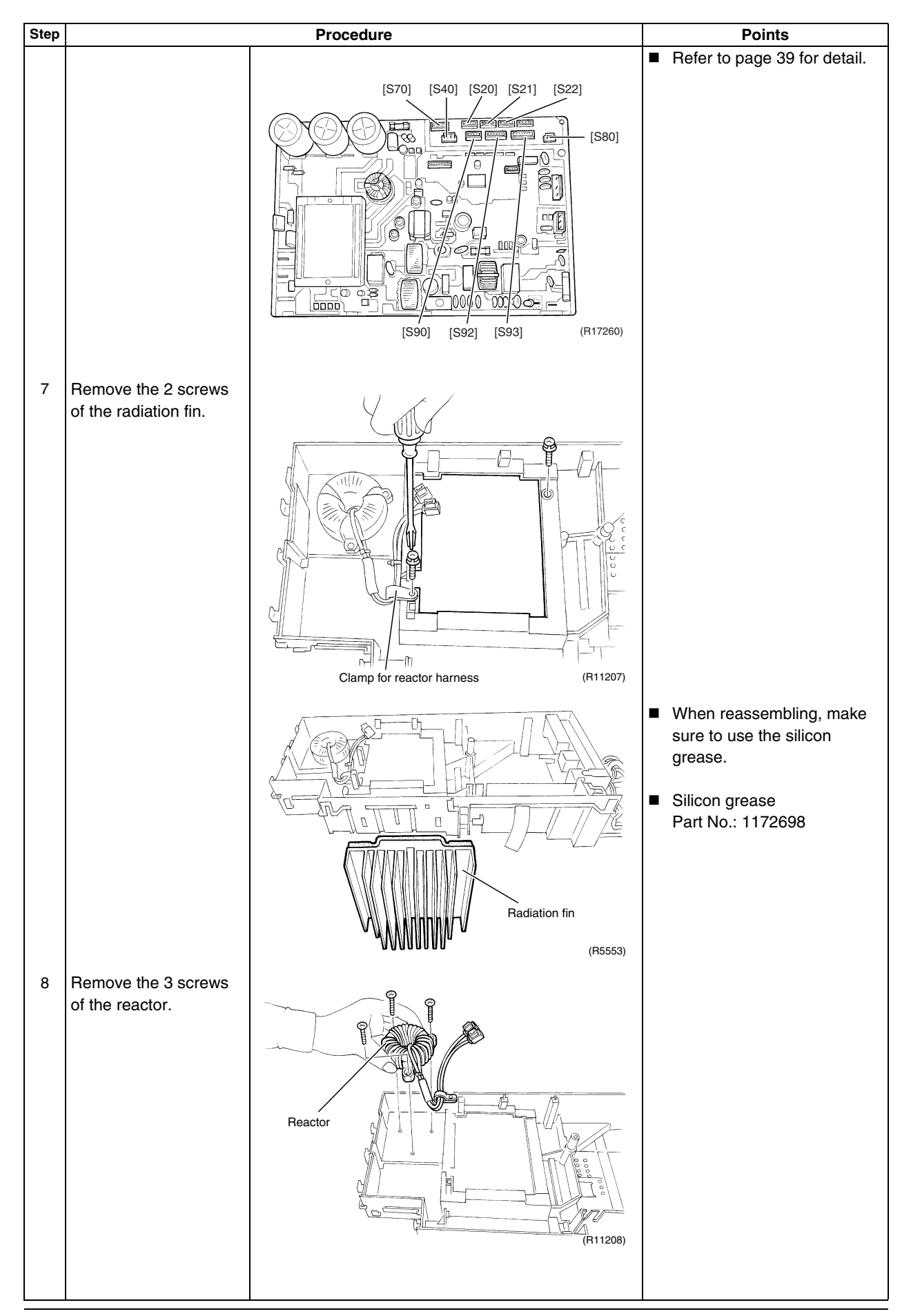

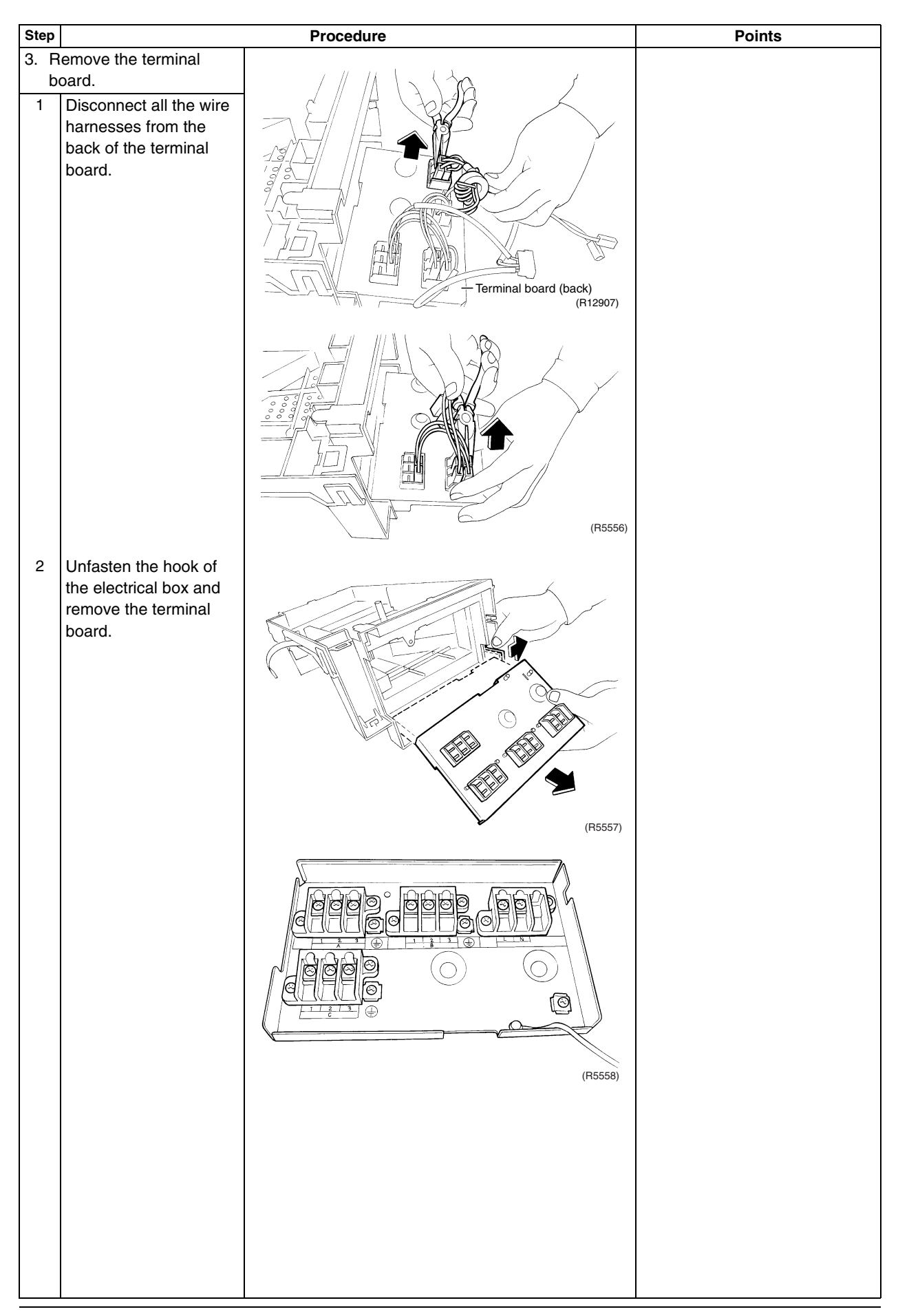

## 1.4 Removal of Outdoor Fan / Fan Motor

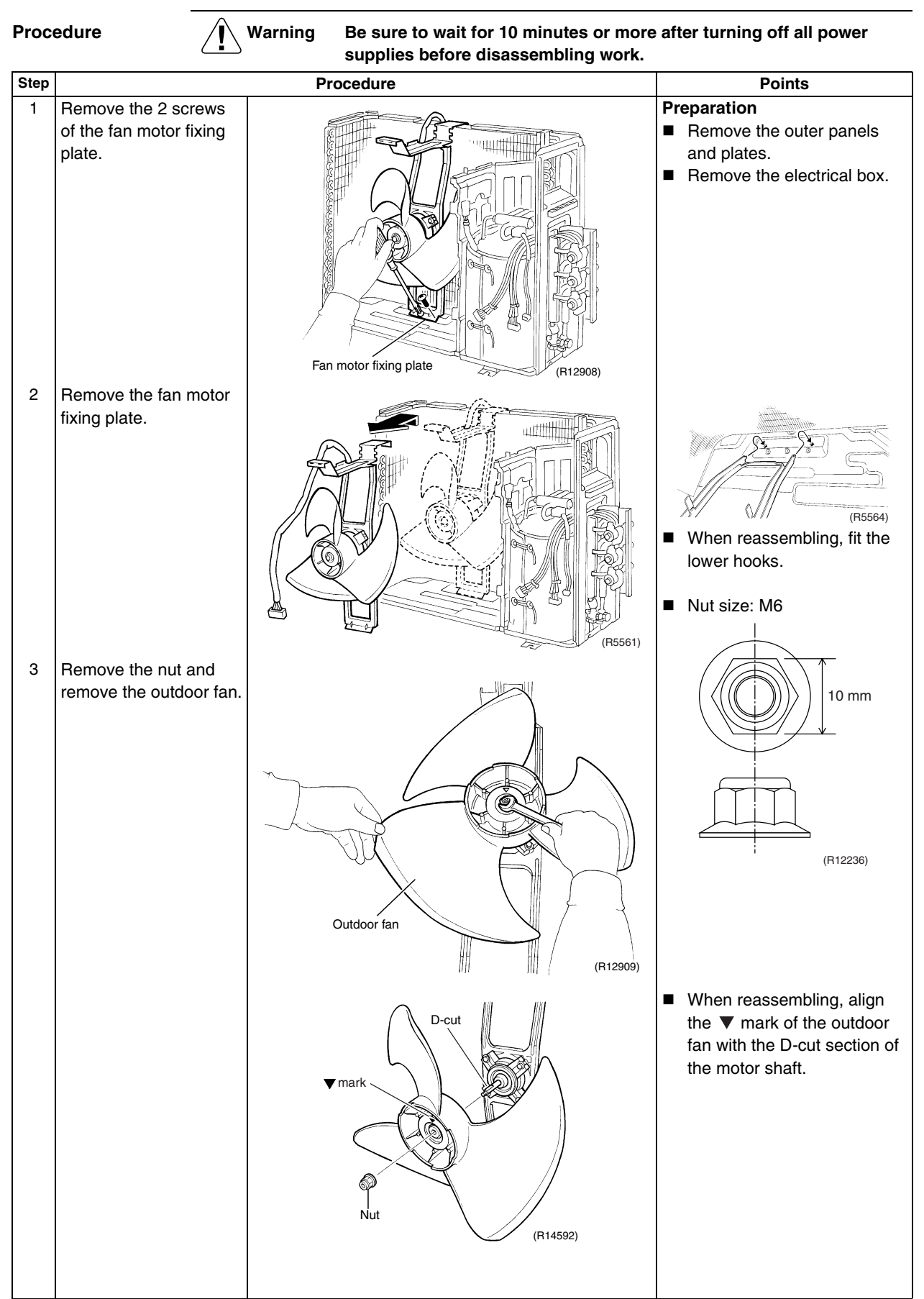

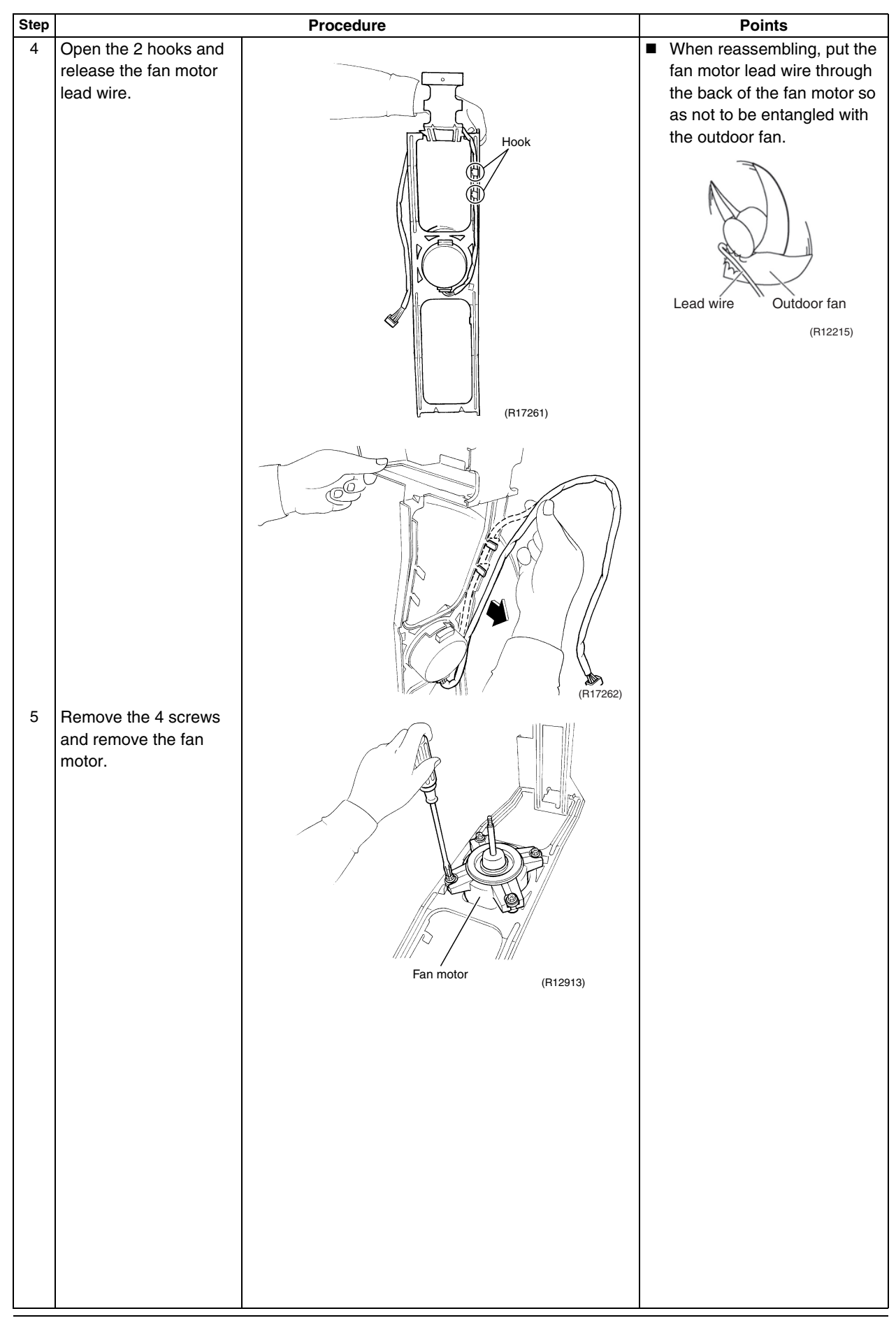

#### 1.5 Removal of Sound Blankets

Warning

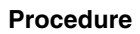

Be sure to wait for 10 minutes or more after turning off all power supplies before disassembling work.

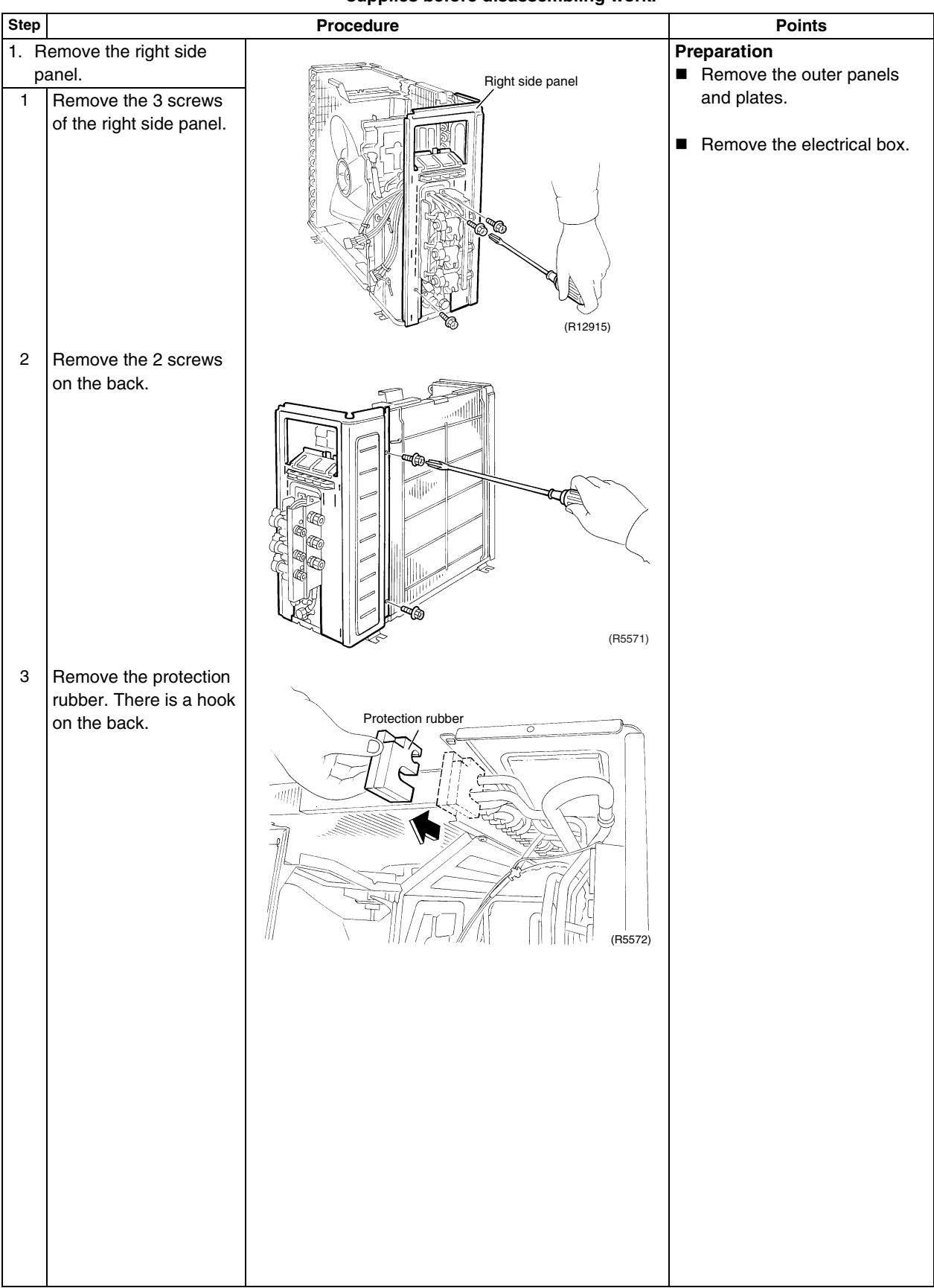

356

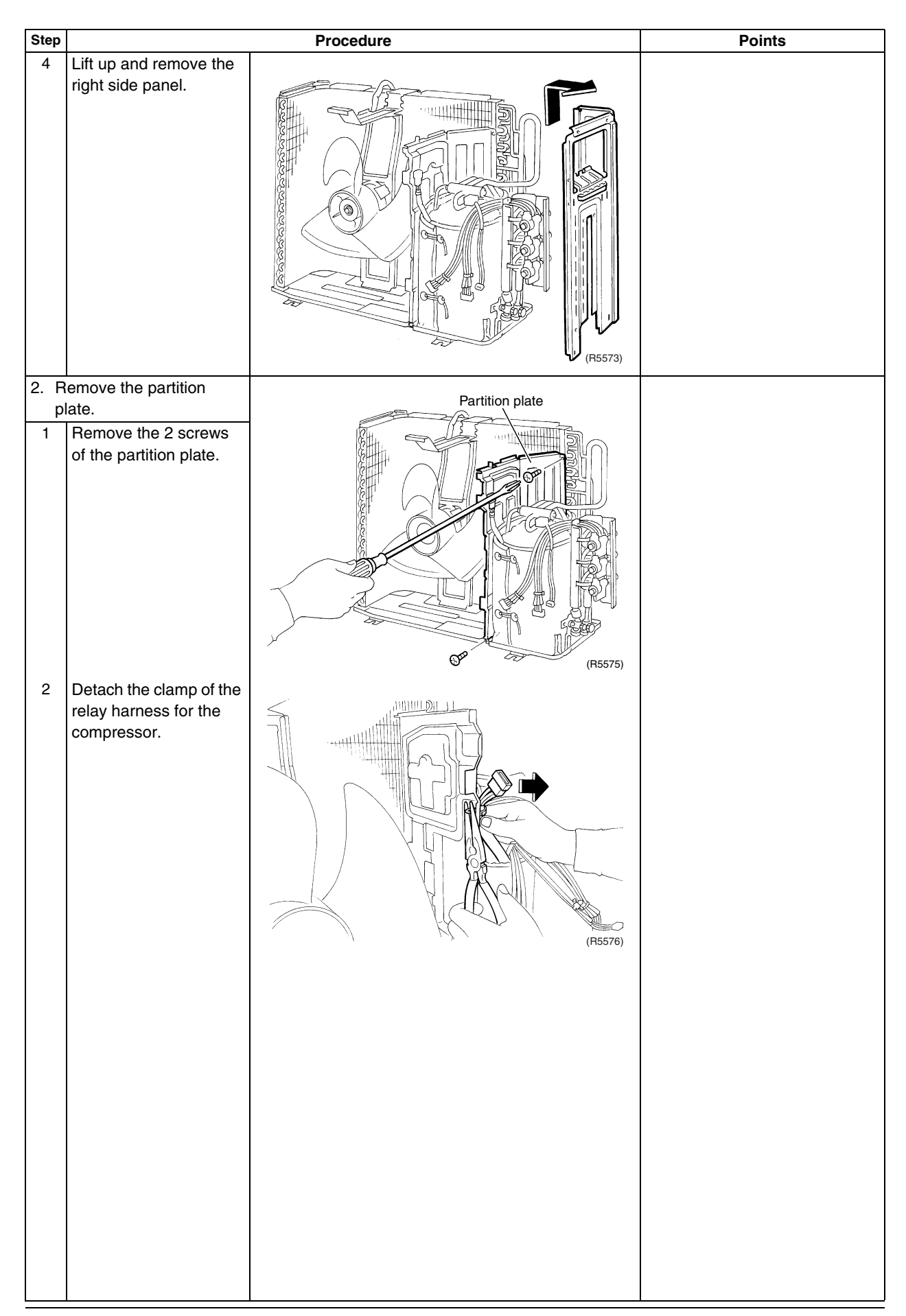

| Step |                                                     | Procedure                                                                                               | Points                                                                                                    |
|------|-----------------------------------------------------|----------------------------------------------------------------------------------------------------|----------------------------------------------------------------------------------------------------|
| ω    | Lift up and remove the partition plate.             |                                                                                                    | <ul> <li>When reassembling, make sure to fit the lower hook of the partition plate.</li> </ul>                                                                            |
| 3. R | emove the sound                                     |                                                                                                    | Since the piping ports on the<br>sound blocket are tarn                                                                                                    |
| 1    | ankets.<br>Remove the sound<br>blanket (top upper). | Sound blanket (top upper)                                                                               | <ul> <li>sound blanket are torn<br/>easily, remove the blanket<br/>carefully.</li> <li>The shape of the sound<br/>blankets differs depending<br/>on the model.</li> </ul> |
| 2    | Remove the sound<br>blanket (top inner).            | Output       Output         Output       Output         Output       Output         Output       Output |                                                                                                    |

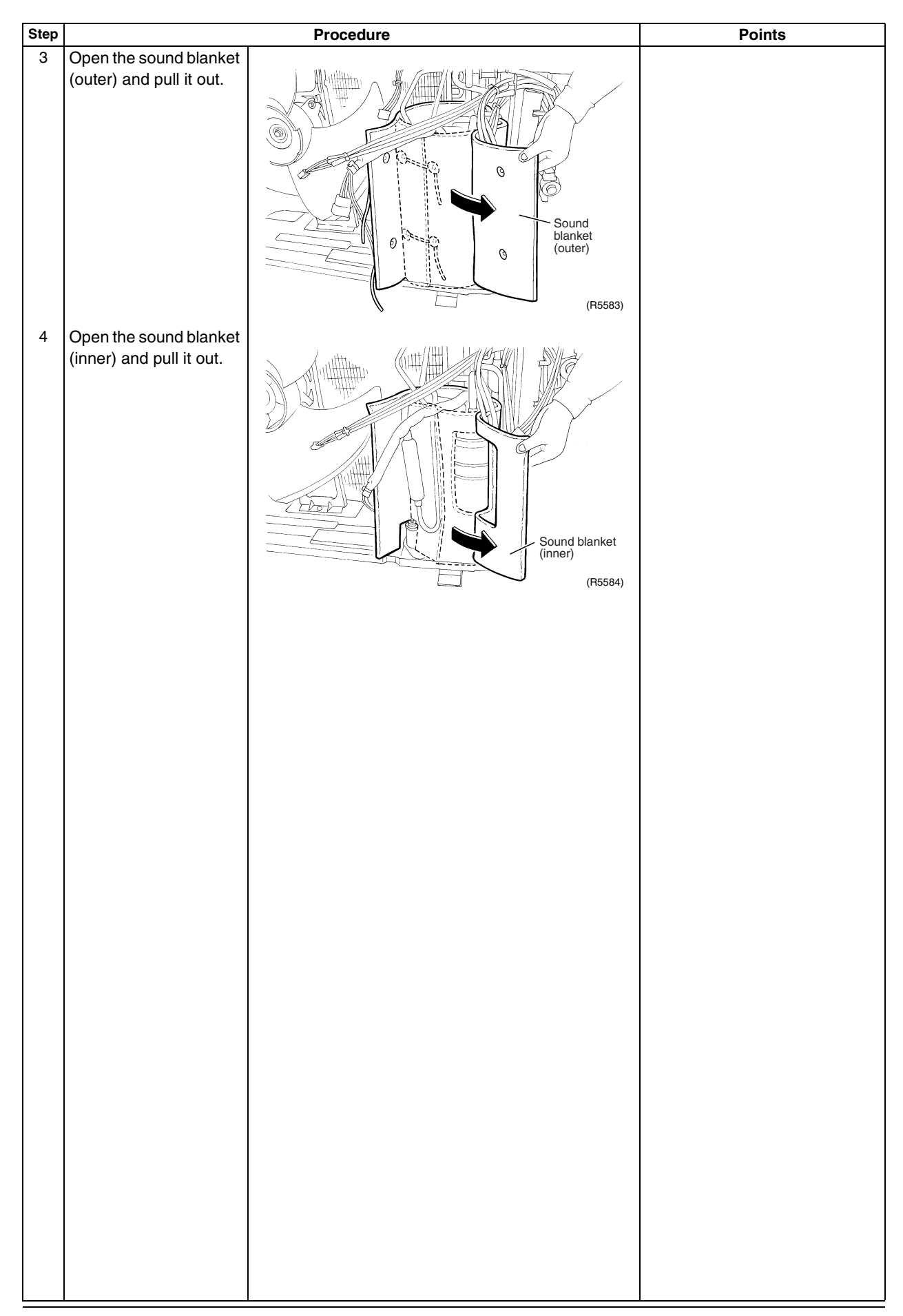

## 1.6 Removal of Coils / Thermistors

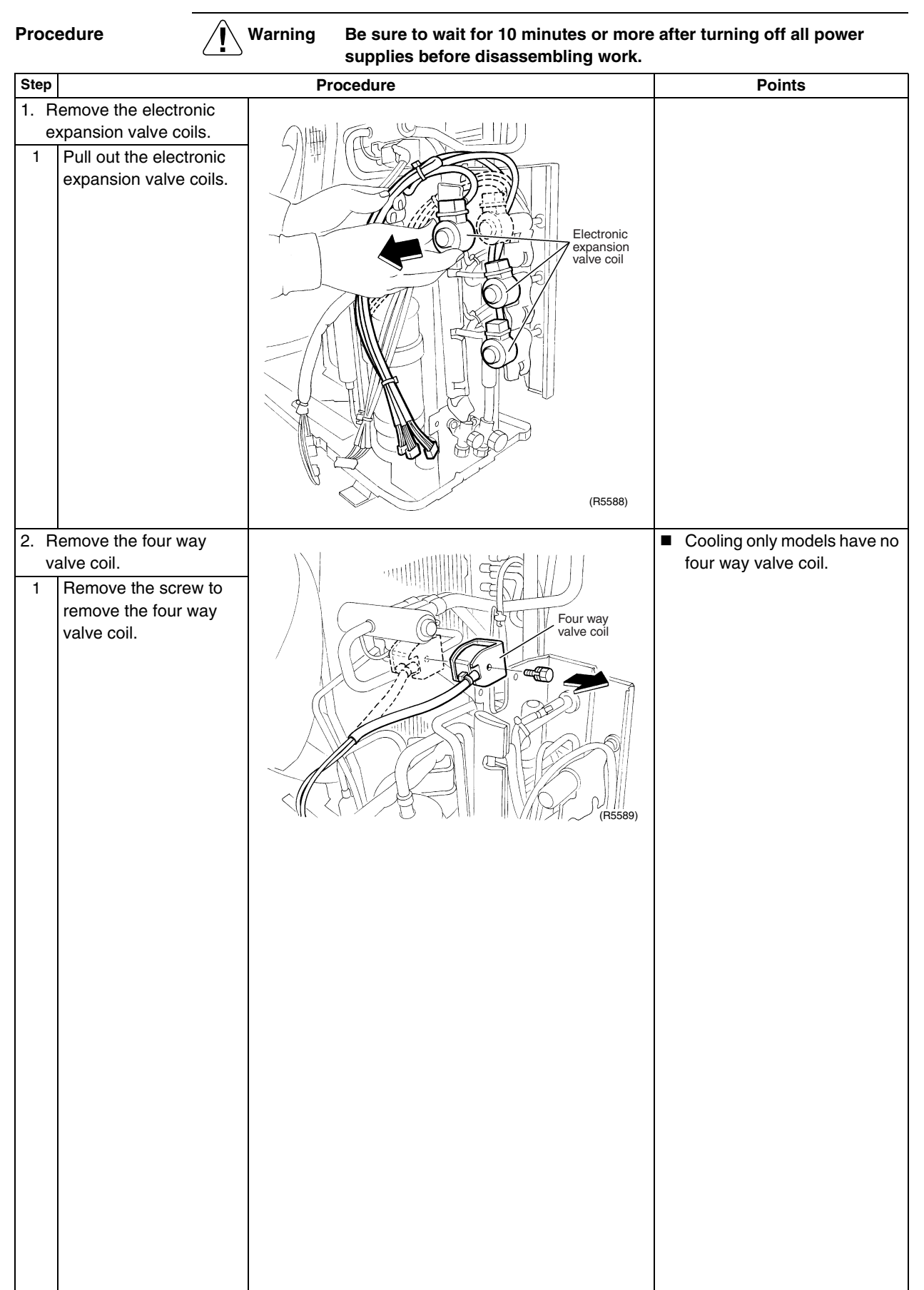

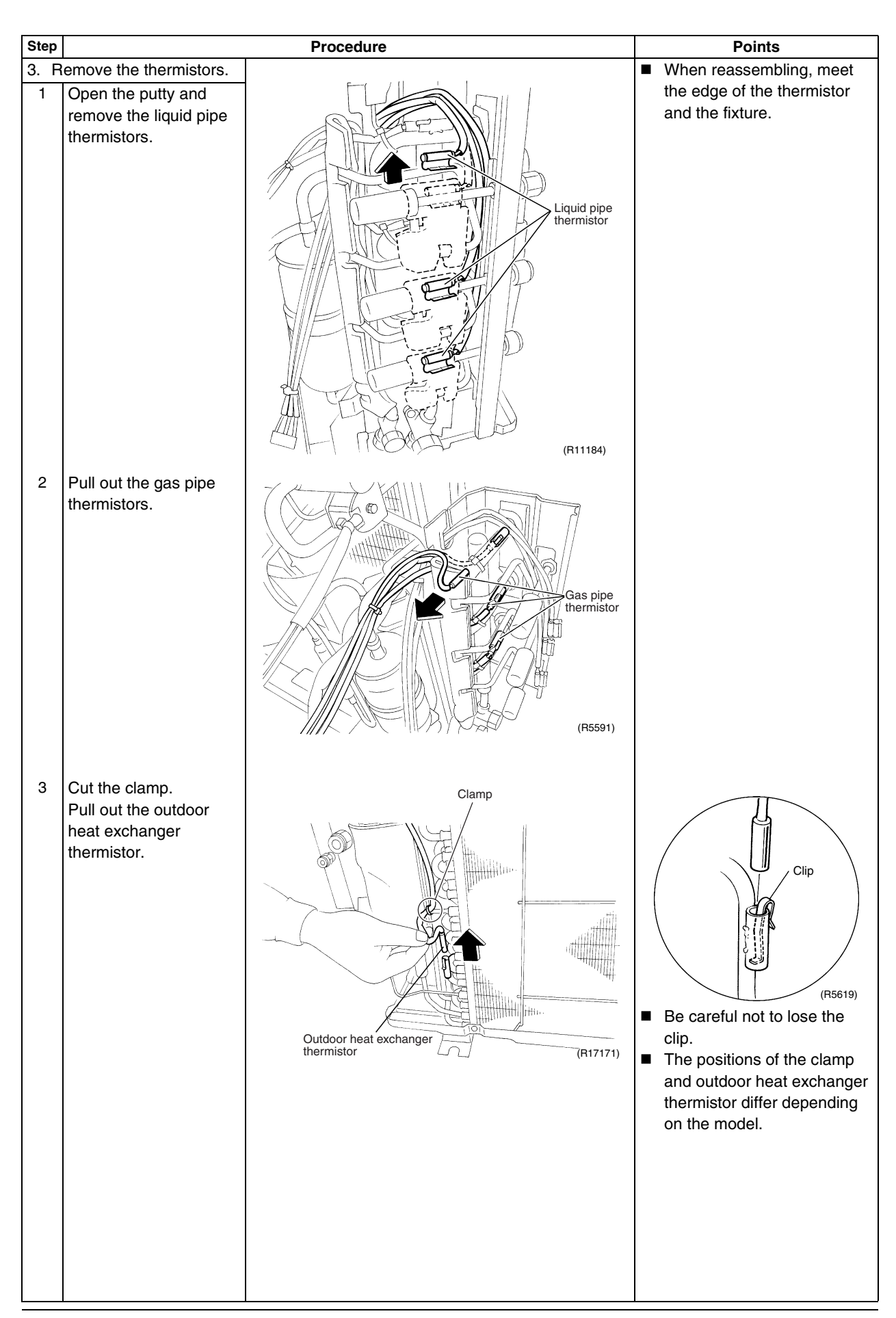

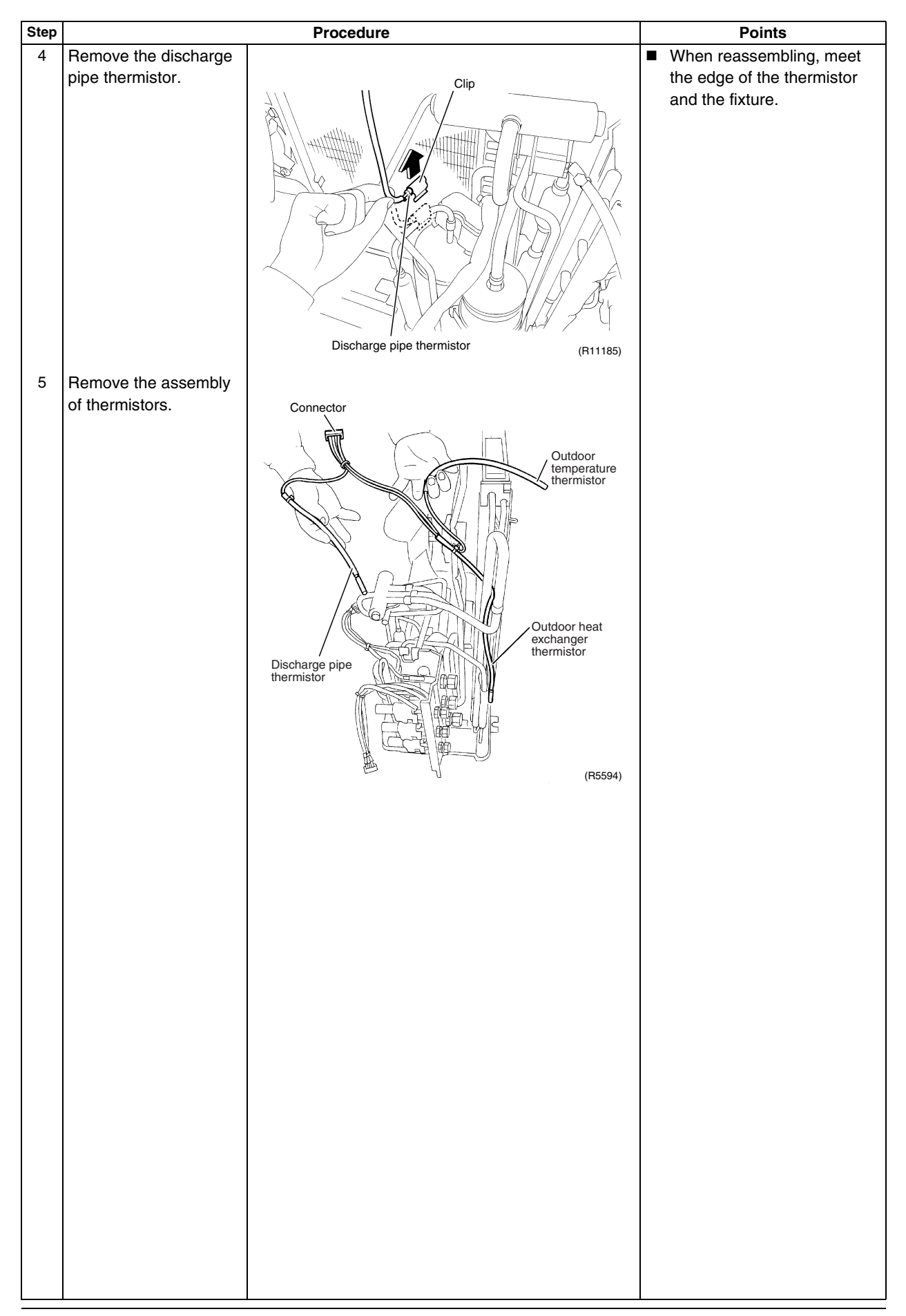

## 1.7 Removal of Distributor

Warning

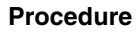

Be sure to wait for 10 minutes or more after turning off all power supplies before disassembling work.

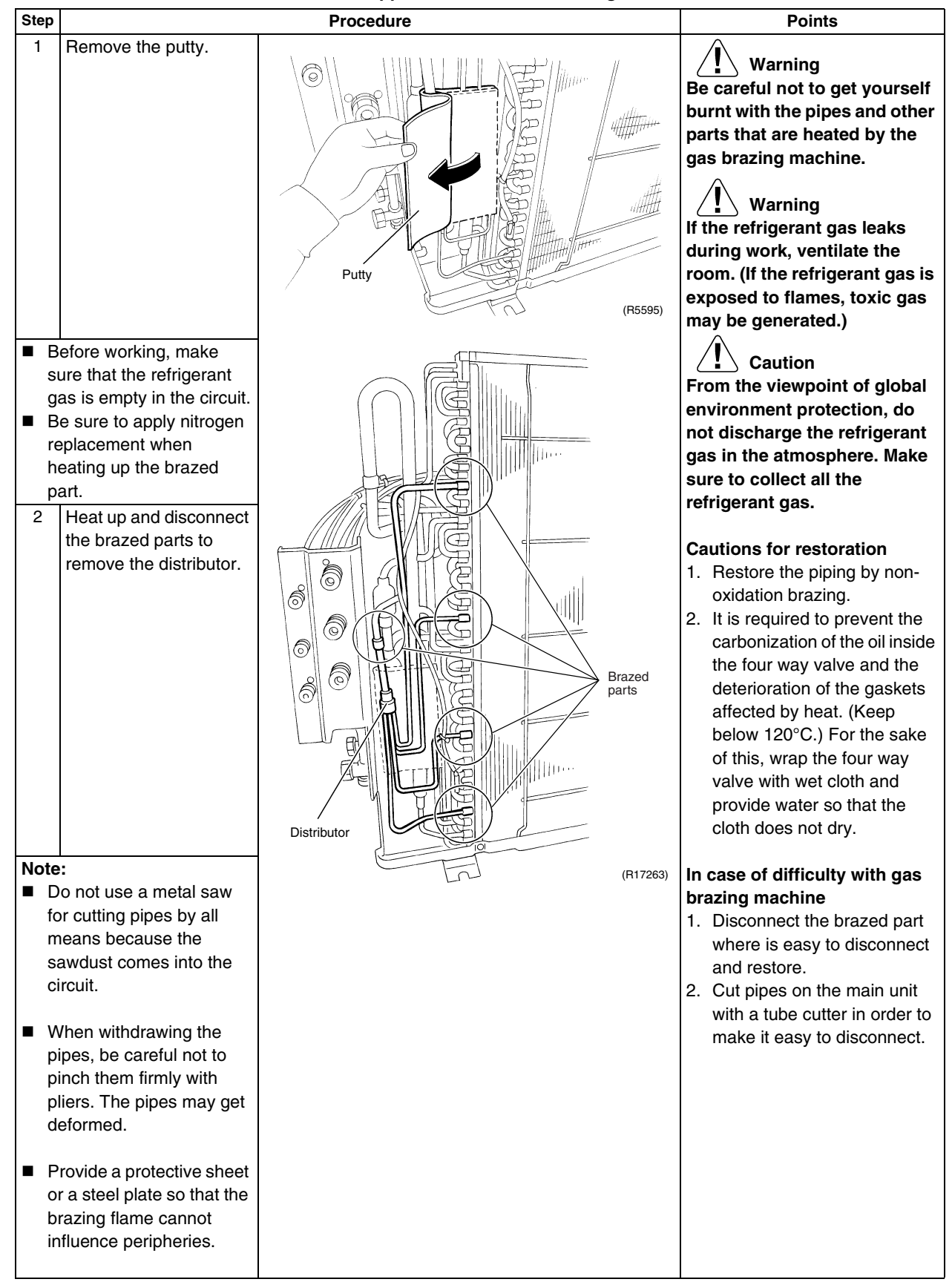

#### 1.8 Removal of Four Way Valve

Warning

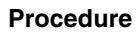

Be sure to wait for 10 minutes or more after turning off all power supplies before disassembling work.

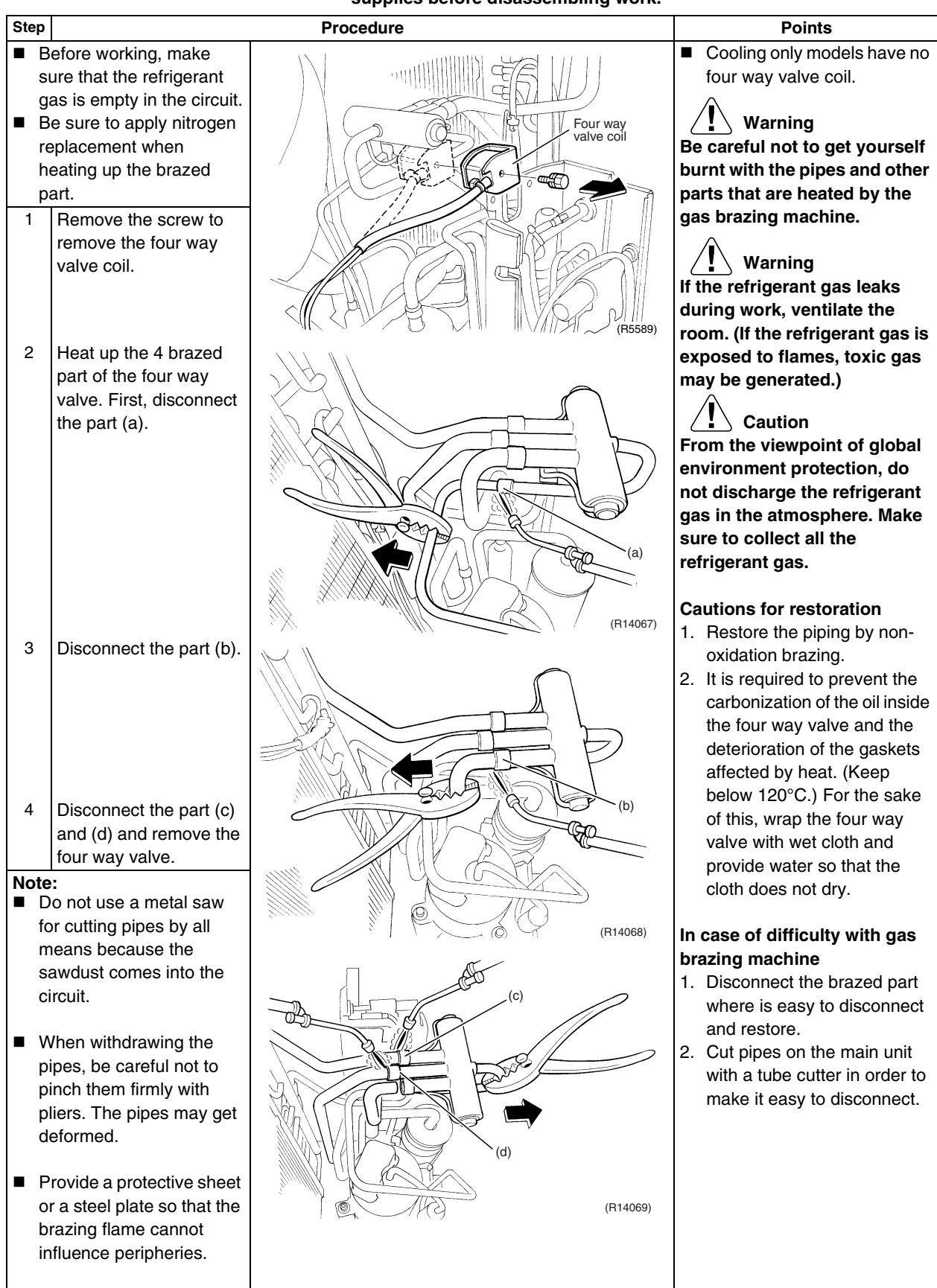

364

## 1.9 Removal of Compressor

Warning

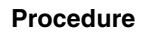

Be sure to wait for 10 minutes or more after turning off all power supplies before disassembling work.

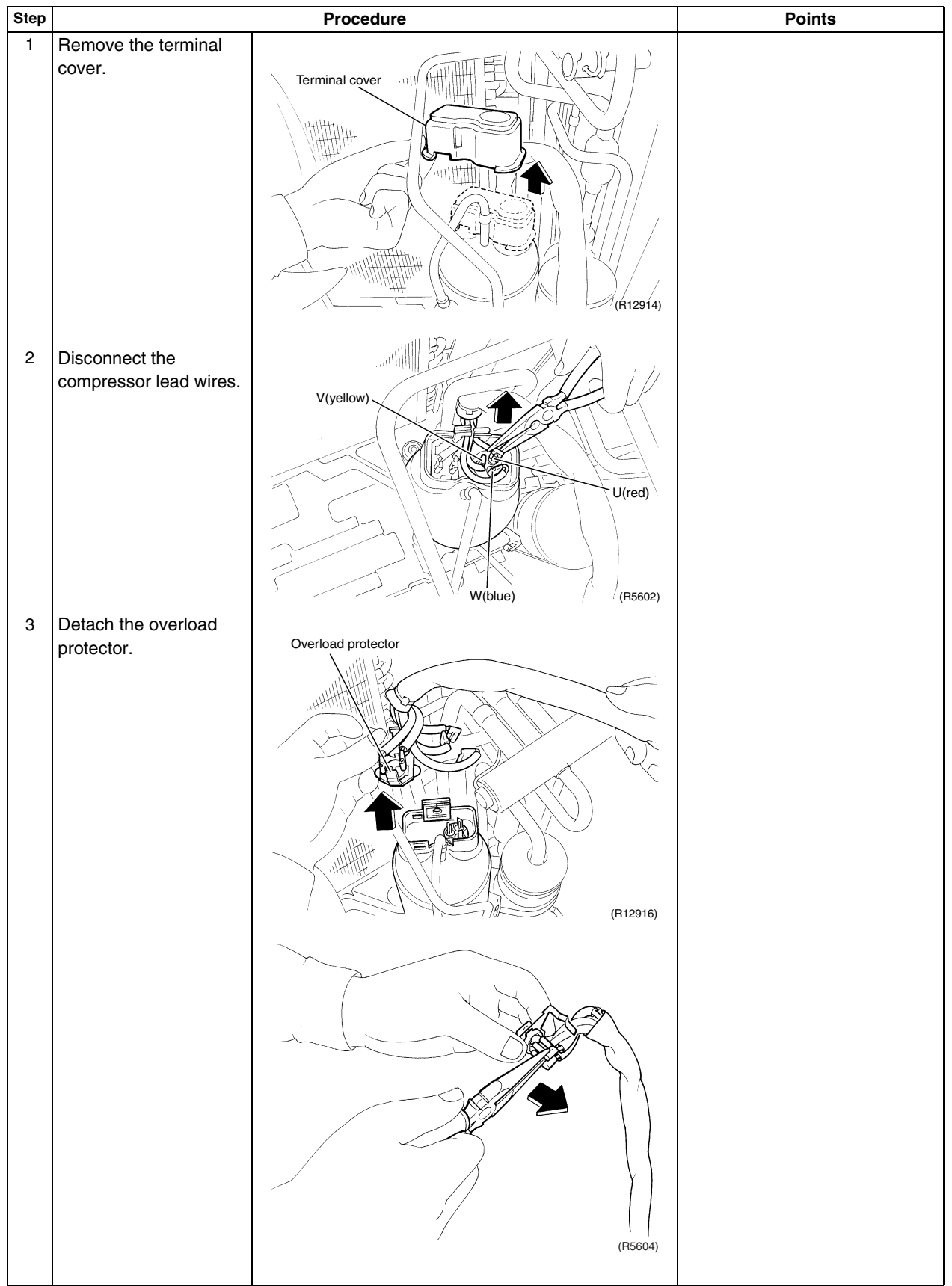

| Step                           |                                                                                                    | Procedure                                                  | Points                                                                                                    |
|--------------------------------|----------------------------------------------------------------------------------------------------|------------------------------------------------------------|----------------------------------------------------------------------------------------------------|
|                                |                                                                                                    |                                                            | Warning<br>Be careful not to get yourself<br>burnt with the pipes and other<br>parts that are heated by the<br>gas brazing machine.                                                                                                    |
| 4<br>5                         | Remove the putty.<br>Remove the 2 nuts.                                                                                                    | (R5605)                                                    | If the refrigerant gas leaks<br>during work, ventilate the<br>room. (If the refrigerant gas is<br>exposed to flames, toxic gas<br>may be generated.)<br>Warning<br>Since it may happen that the<br>refrigerant oil in the<br>compressor catches fire,<br>prepare wet cloth so as to<br>extinguish fire immediately.<br>Caution<br>From the viewpoint of global<br>environment protection, do<br>not discharge the refrigerant<br>gas in the atmosphere. Make<br>sure to collect all the<br>refrigerant gas.<br>Cautions for restoration<br>1. Restore the piping by non-<br>oxidation brazing.<br>2. It is required to prevent the<br>carbonization of the oil inside<br>the four way valve and the<br>deterioration of the gaskets<br>affected by heat. (Keep<br>below 120°C.) For the sake<br>of this, wrap the four way<br>valve with wet cloth and<br>provide water so that the<br>cloth does not dry. |
| s<br>g<br>∎ E<br>r<br>h<br>p   | ure that the retrigerant<br>las is empty in the circuit.<br>Se sure to apply nitrogen<br>eplacement when<br>leating up the brazed<br>lart.                                                         |                                                            |                                                                                                    |
| 6<br>7<br>8                    | Heat up the brazed part<br>of the discharge side<br>and disconnect the part<br>(a).<br>Heat up the brazed part<br>of the suction side and<br>disconnect the part (b).<br>Remove the<br>compressor. | ed part<br>side<br>ne part<br>ed part<br>e and<br>art (b). |                                                                                                    |
| Note<br>E<br>fe<br>n<br>s<br>c | bo not use a metal saw<br>or cutting pipes by all<br>neans because the<br>awdust comes into the<br>ircuit.                                                                                         | (R14070)                                                   |                                                                                                    |
| p<br>p<br>d                    | vien withdrawing the<br>pipes, be careful not to<br>pinch them firmly with<br>liers. The pipes may get<br>leformed.                                                                                |                                                            | In case of difficulty with gas<br>brazing machine<br>1. Disconnect the brazed part<br>where is easy to disconnect<br>and restore                                                                                                    |
| ■ F<br>c<br>b<br>ir            | Provide a protective sheet<br>or a steel plate so that the<br>orazing flame cannot<br>nfluence peripheries.                                                                                        | (R12917)                                                   | <ol> <li>Cut pipes on the main unit<br/>with a tube cutter in order to<br/>make it easy to disconnect.</li> </ol>                                                                                                    |
| ■ E<br>b<br>to<br>ti           | Be careful so as not to<br>ourn the compressor<br>erminals, the name plate,<br>he heat exchanger fin.                                                                                              |                                                            |                                                                                                    |

366

# 2. Outdoor Unit: 80/90 Class

Note: The illustrations are for heat pump models as representative.

## 2.1 Removal of Outer Panels

Procedure

Warning Be sure to wait for 10 minutes or more after turning off all power supplies before disassembling work.

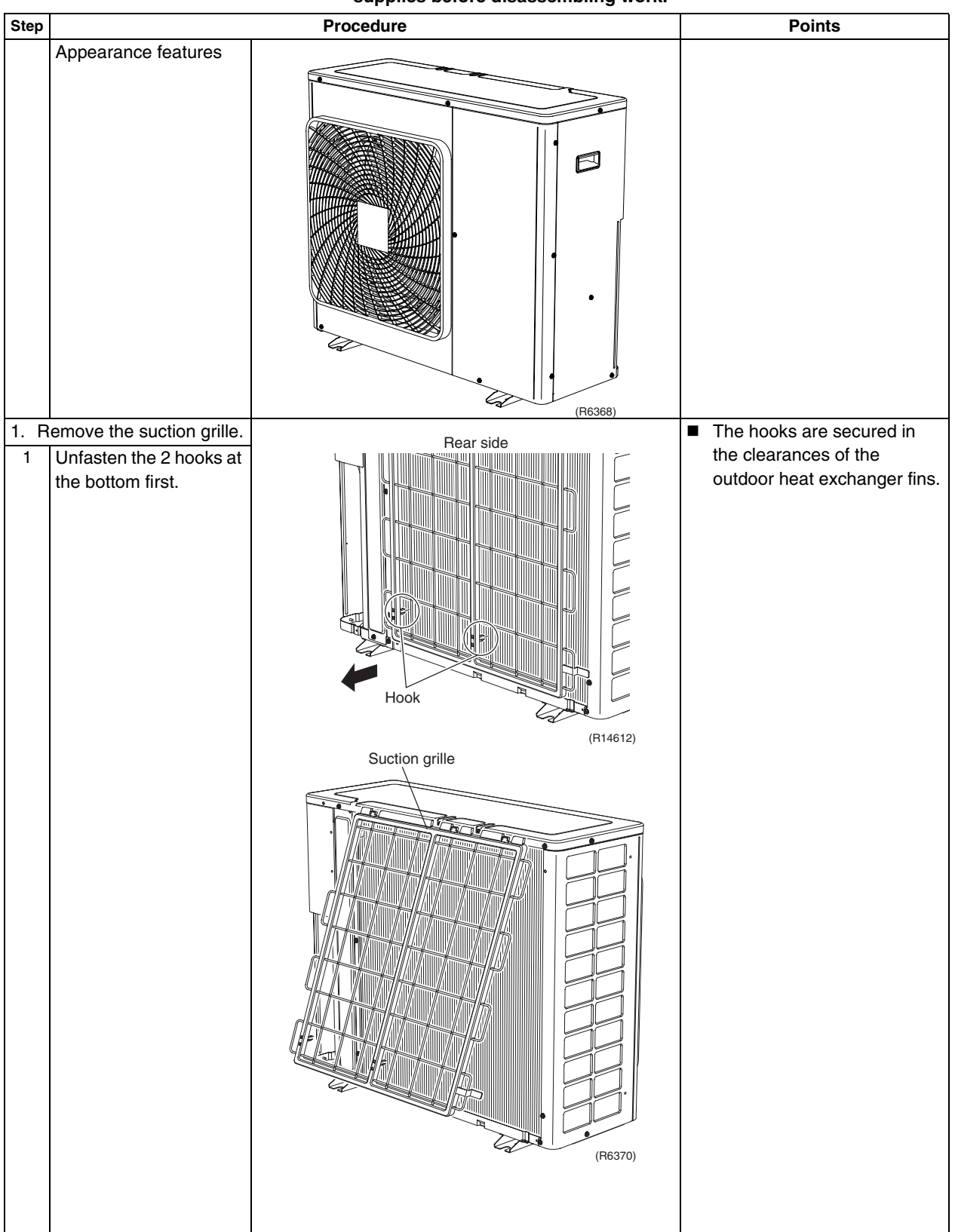

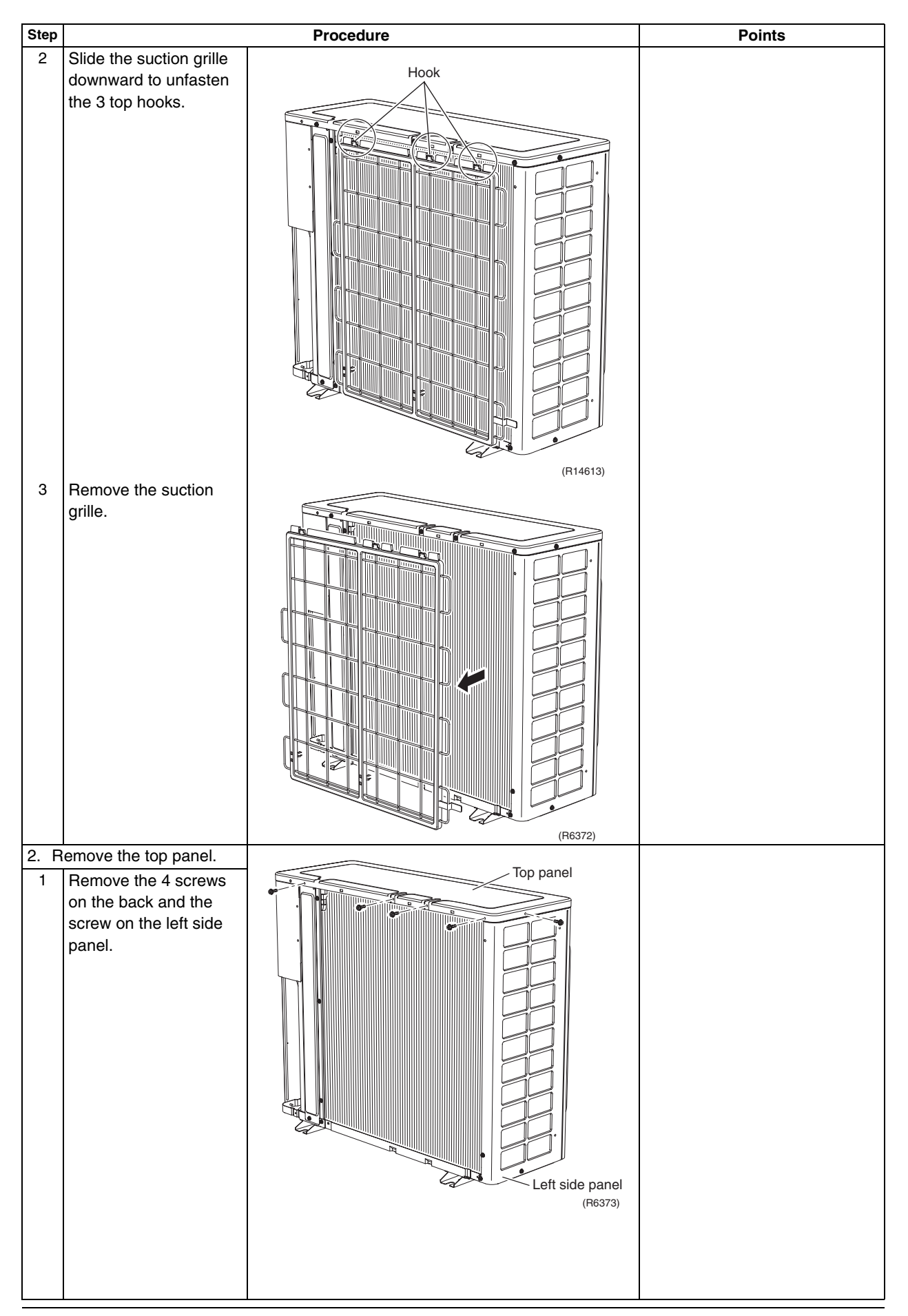

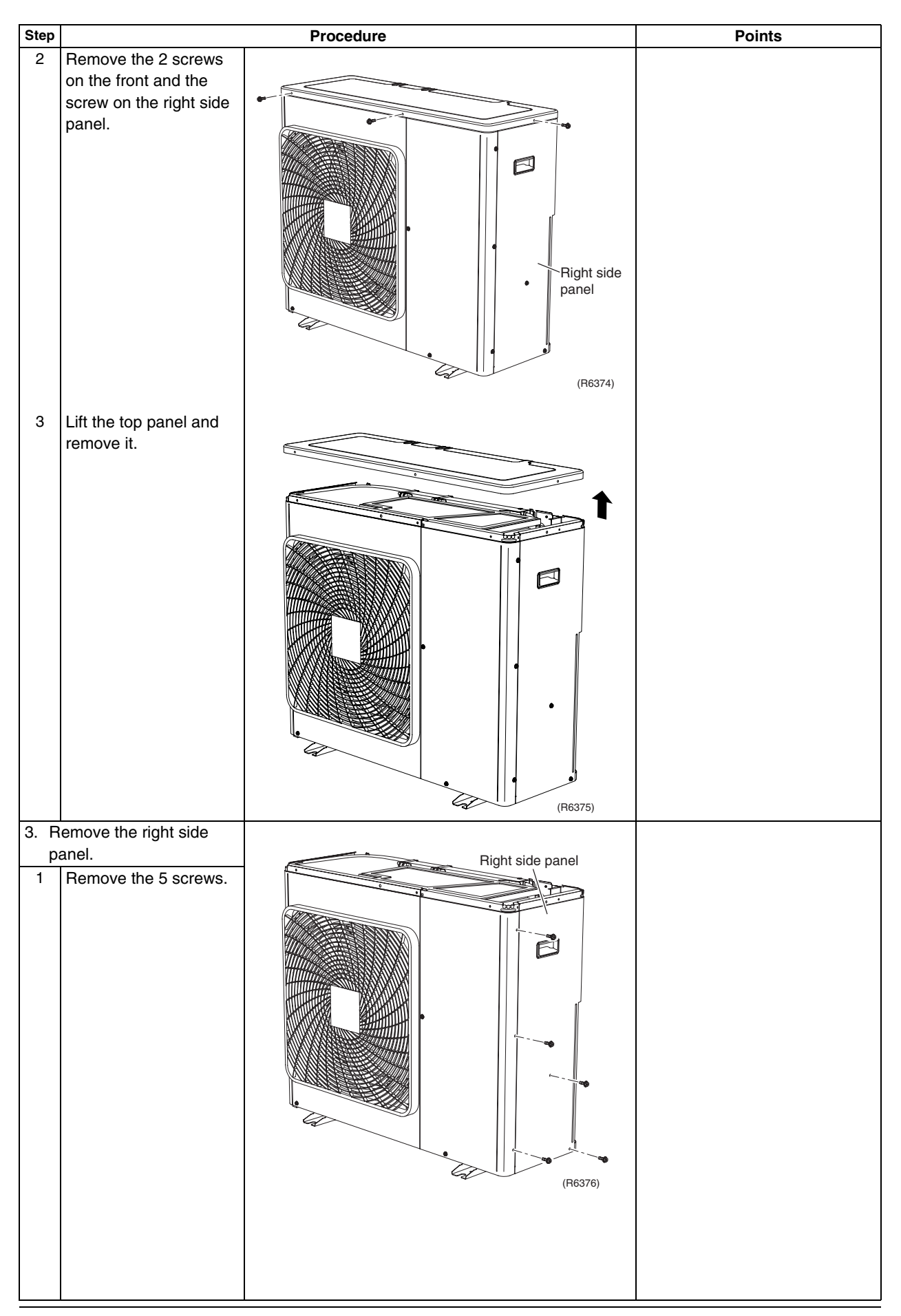

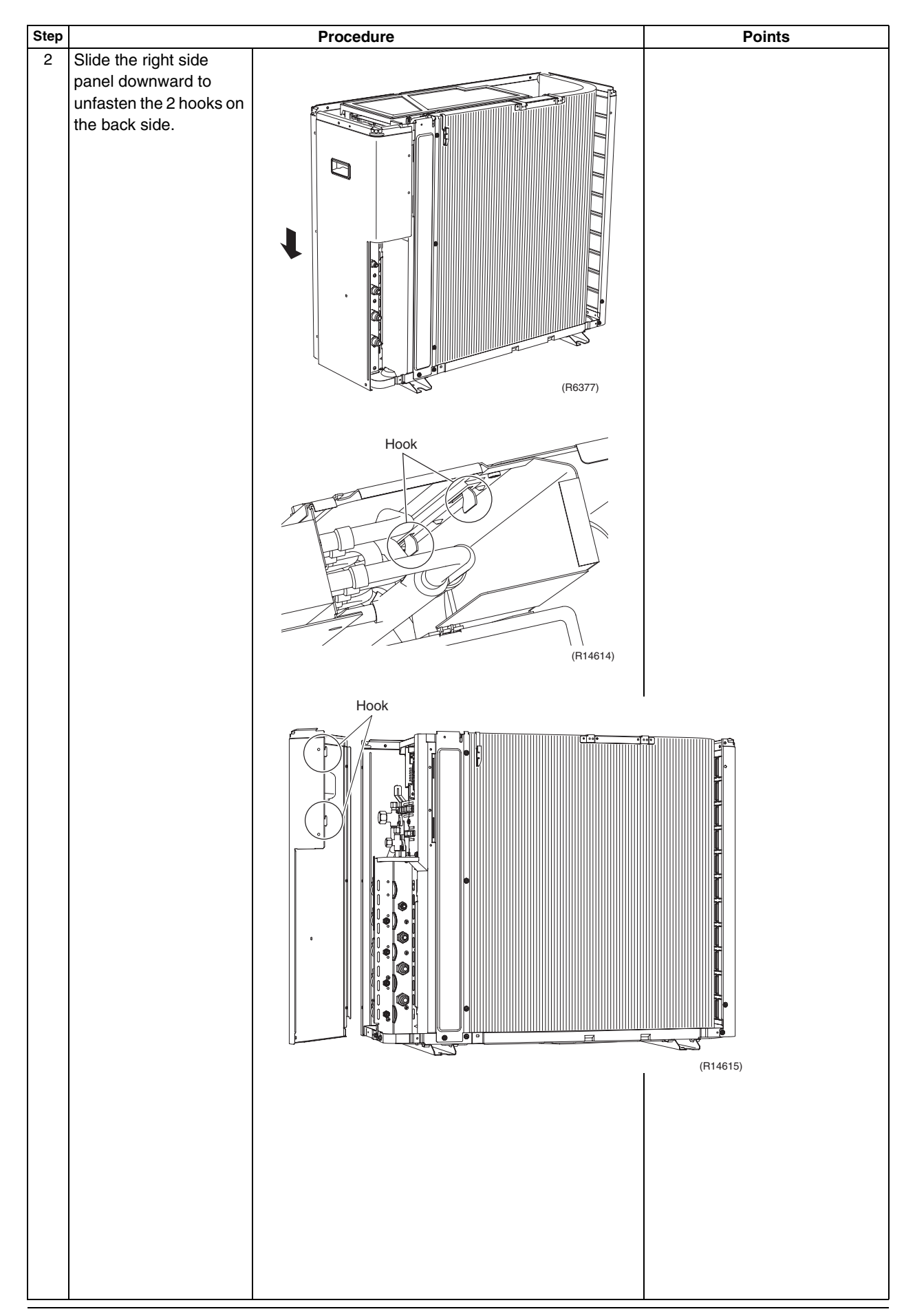

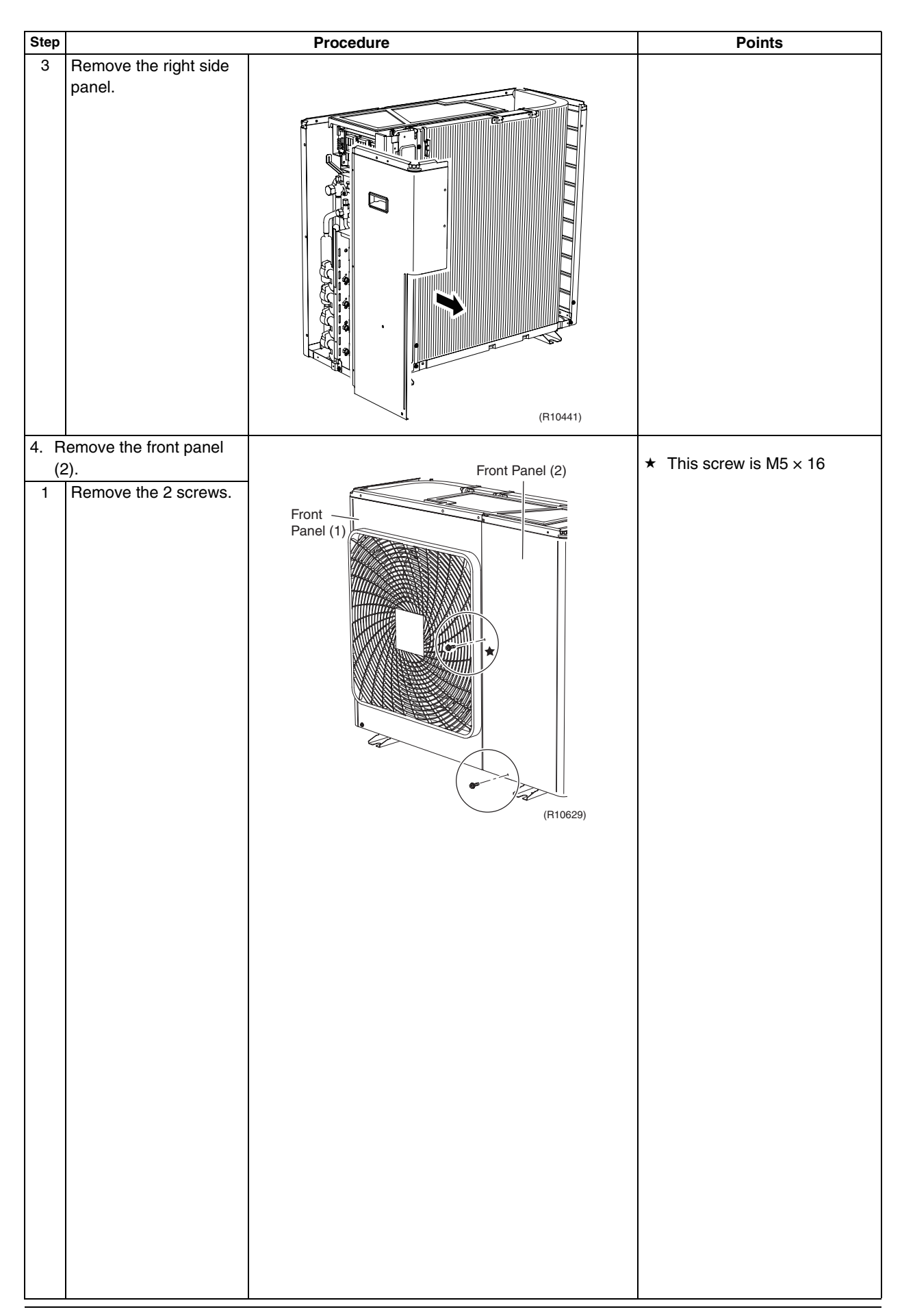

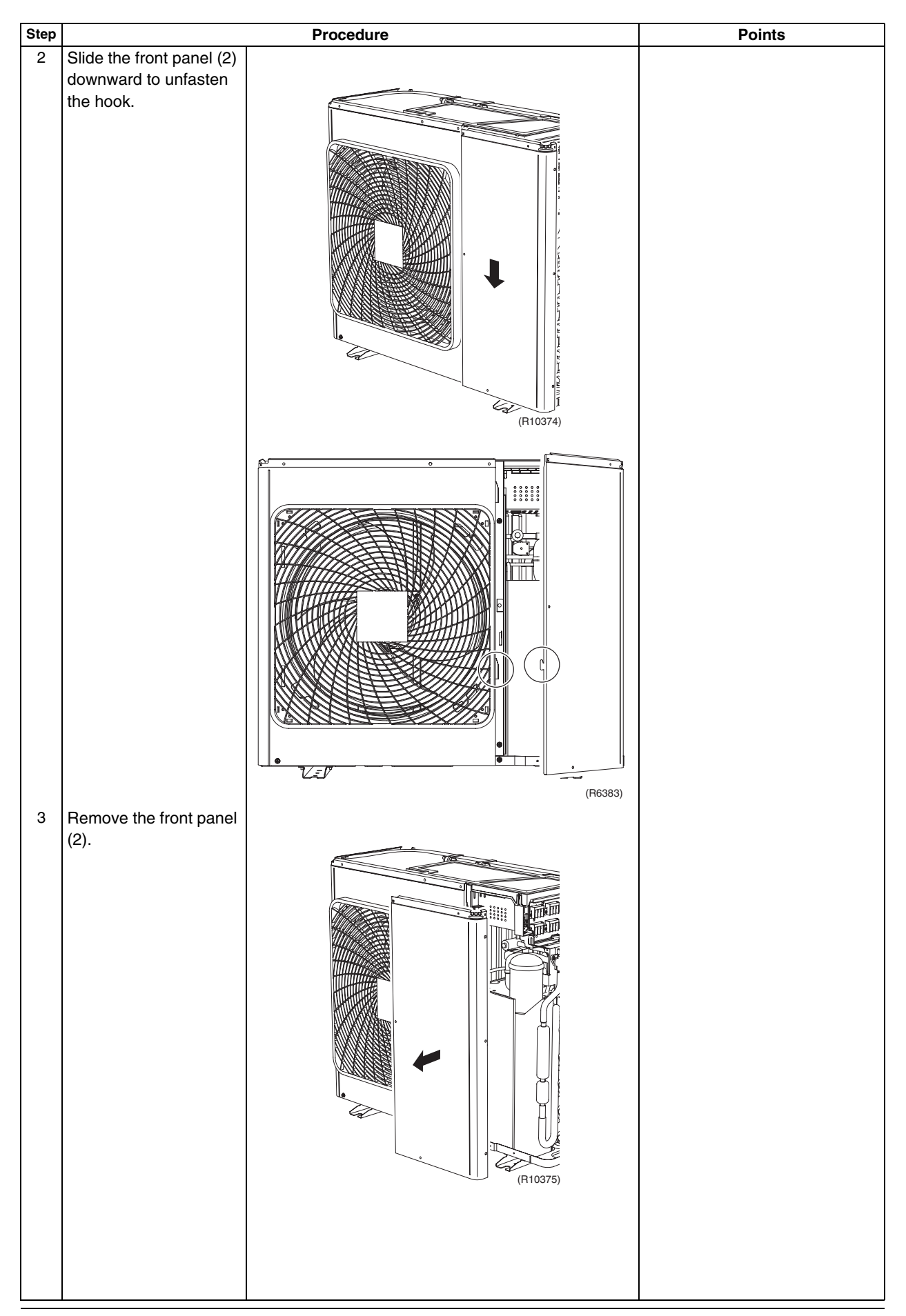

| Step |                          | Procedure        | Points                      |
|------|--------------------------|------------------|-----------------------------|
| 5. R | emove the front panel    |                  | Remove the discharge grille |
| (*   | 1).                      |                  | and outdoor fan first to    |
| 1    | Remove the 4 screws      |                  | remove the front panel (1). |
|      | on the discharge grille. | Front            |                             |
|      |                          | Panel (1)        |                             |
|      |                          |                  |                             |
|      |                          |                  |                             |
|      |                          |                  |                             |
|      |                          |                  |                             |
|      |                          |                  |                             |
|      |                          |                  |                             |
|      |                          |                  |                             |
|      |                          |                  |                             |
|      |                          |                  |                             |
|      |                          | Discharge grille |                             |
|      |                          |                  |                             |
|      |                          | (R10376)         |                             |
| 2    | Pull the bottom of the   |                  |                             |
|      | discharge grille.        |                  |                             |
|      |                          |                  |                             |
|      |                          |                  |                             |
|      |                          |                  |                             |
|      |                          |                  |                             |
|      |                          |                  |                             |
|      |                          |                  |                             |
|      |                          |                  |                             |
|      |                          |                  |                             |
|      |                          |                  |                             |
|      |                          |                  |                             |
|      |                          |                  |                             |
|      |                          |                  |                             |
|      |                          | (R10377)         |                             |
|      |                          |                  |                             |
|      |                          |                  |                             |
|      |                          |                  |                             |
|      |                          |                  |                             |
|      |                          |                  |                             |
|      |                          |                  |                             |
|      |                          |                  |                             |
|      |                          |                  |                             |
|      |                          |                  |                             |
|      |                          |                  |                             |
| 1    |                          |                  |                             |
| 1    |                          |                  |                             |
|      |                          |                  |                             |
|      |                          |                  |                             |
|      |                          |                  |                             |
|      |                          |                  |                             |
|      |                          |                  |                             |

| Step |                                                                                  | Procedure                                                                                                    | Points                                                                                                    |
|------|----------------------------------------------------------------------------------|----------------------------------------------------------------------------------------------------|----------------------------------------------------------------------------------------------------|
| 3    | Slide the discharge<br>grille downward to<br>unfasten the 2 hooks at<br>the top. | Hook                                                                                                    |                                                                                                    |
| 4    | Remove the discharge<br>grille.                                                  | (P10380)                                                                                                    |                                                                                                    |
| 5    | Remove the nut and remove the outdoor fan.                                       |                                                                                                    | ■ Nut size : M8                                                                                                    |
|      |                                                                                  | Outdoor fan         Image: Construction of the second of the second of | <ul> <li>(R12301)</li> <li>When reassembling, align</li> <li>mark of the outdoor fan with D-cut section of the motor shaft.</li> </ul> |
|      |                                                                                  |                                                                                                    |                                                                                                    |

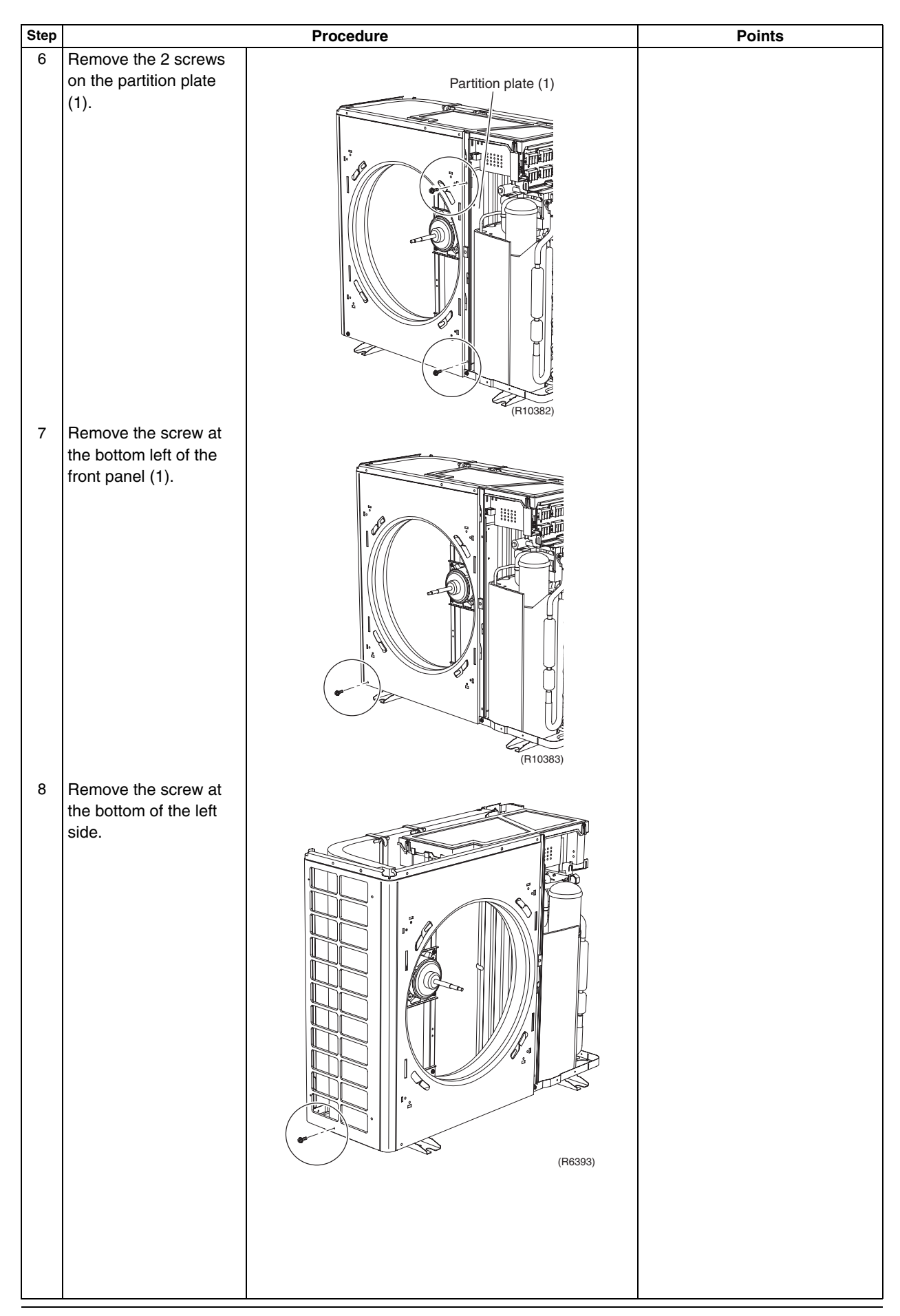

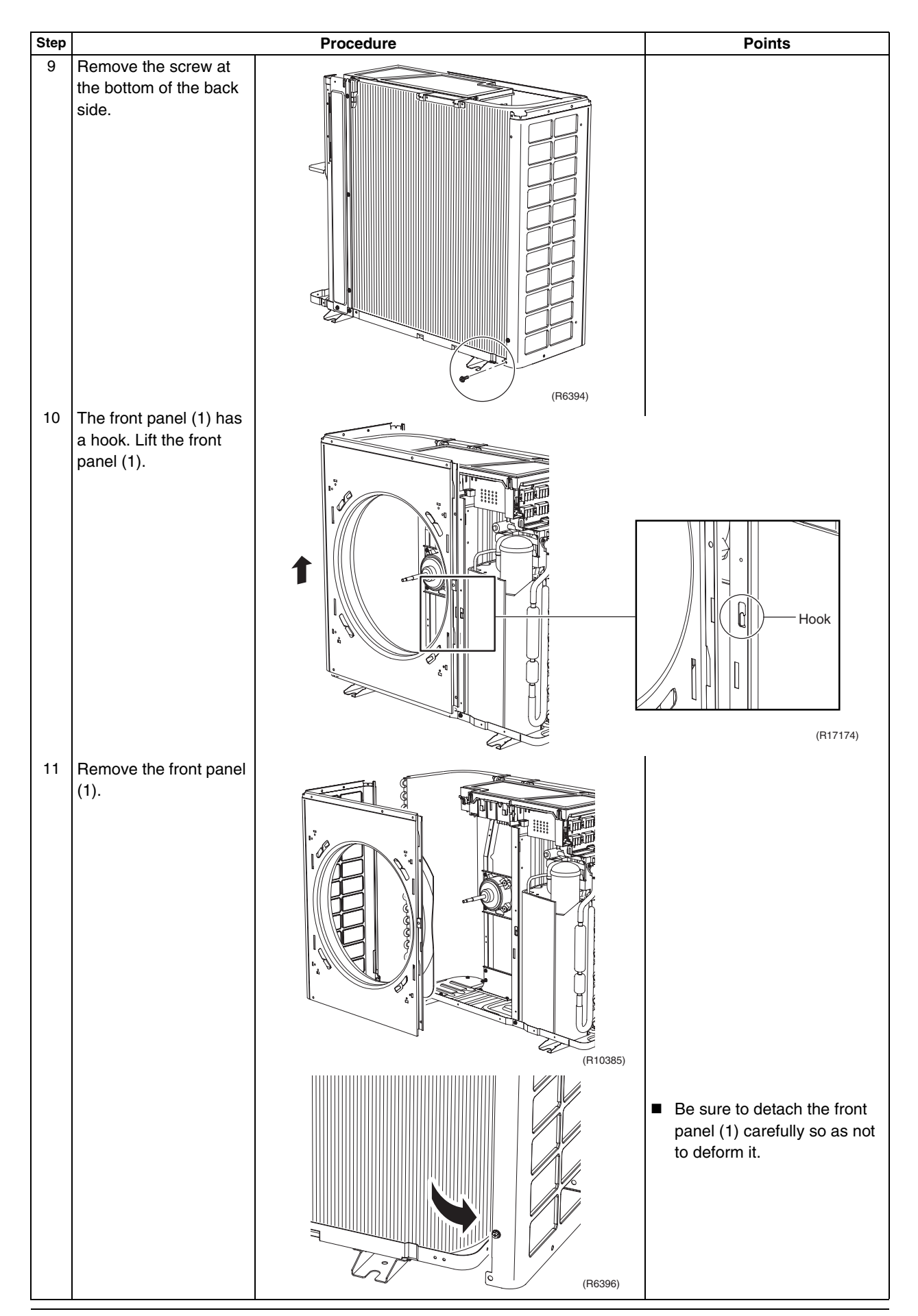

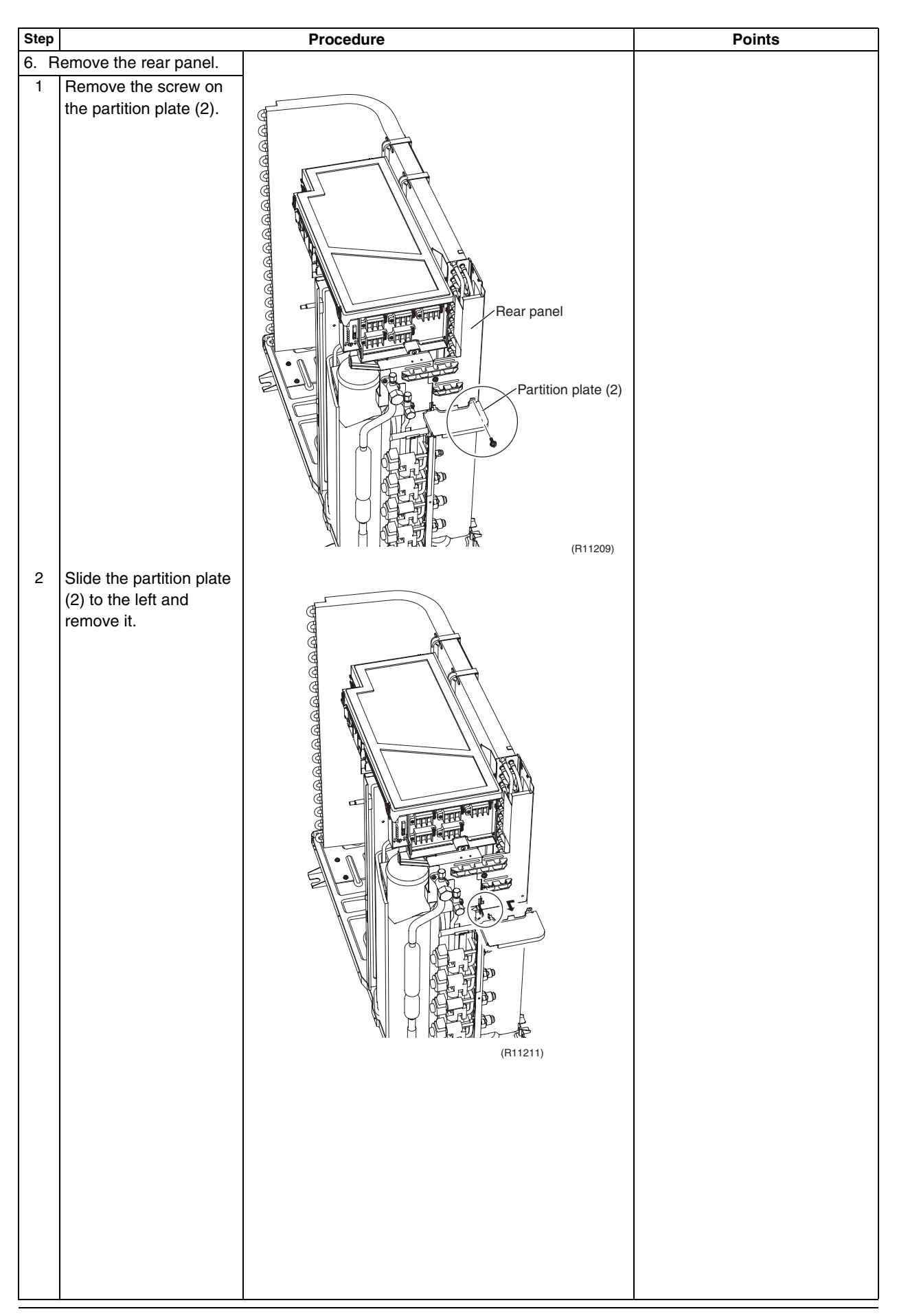

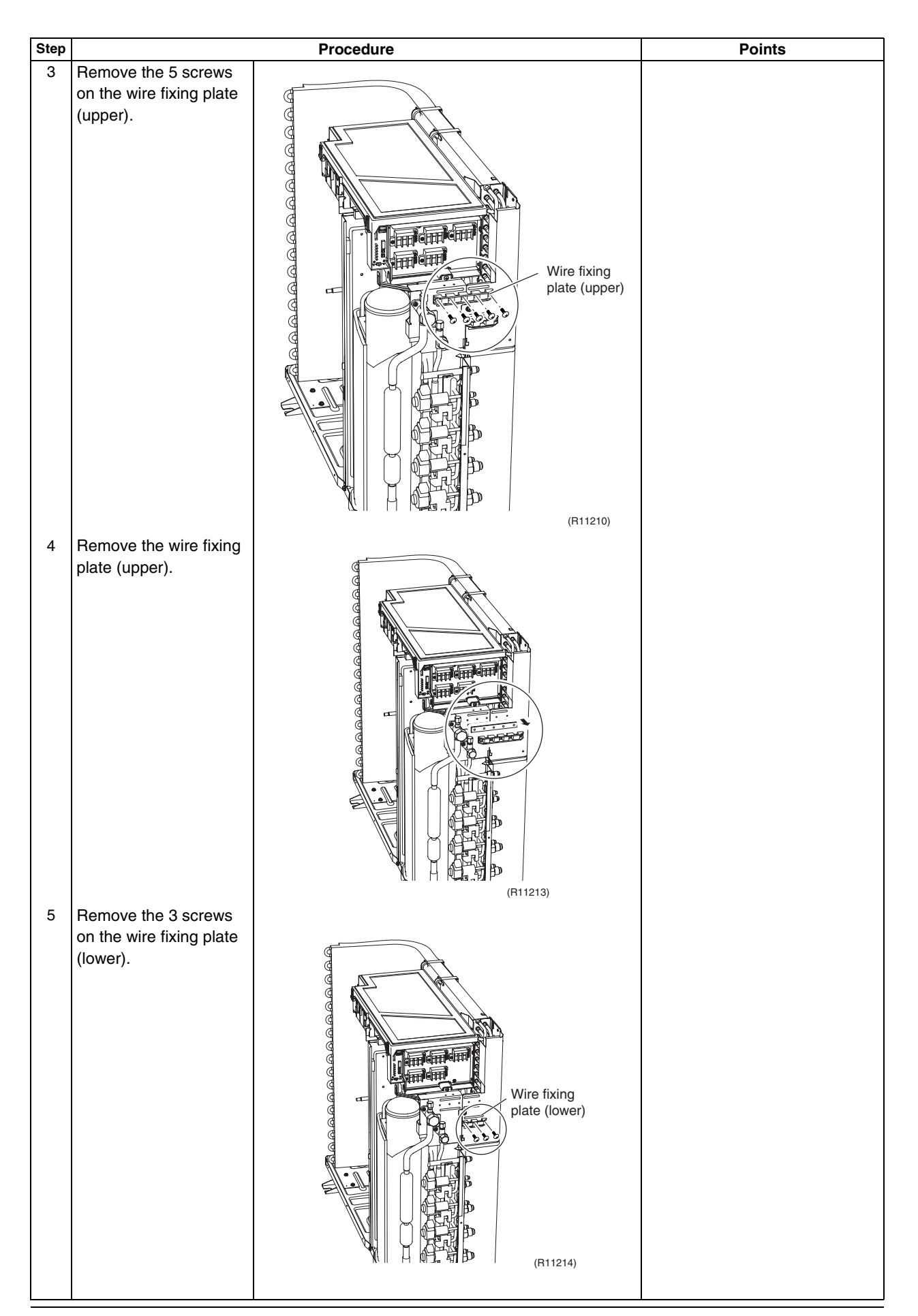

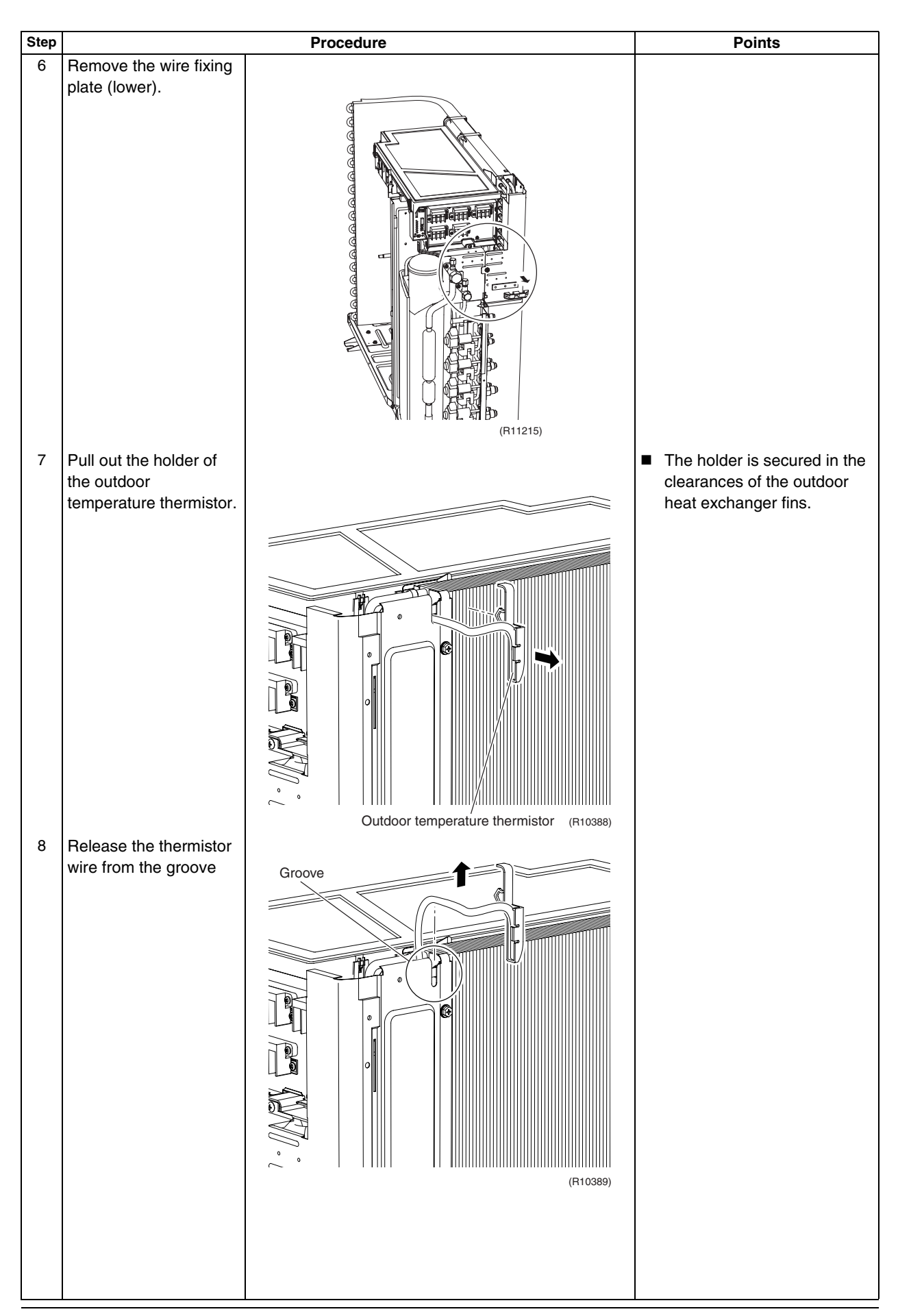

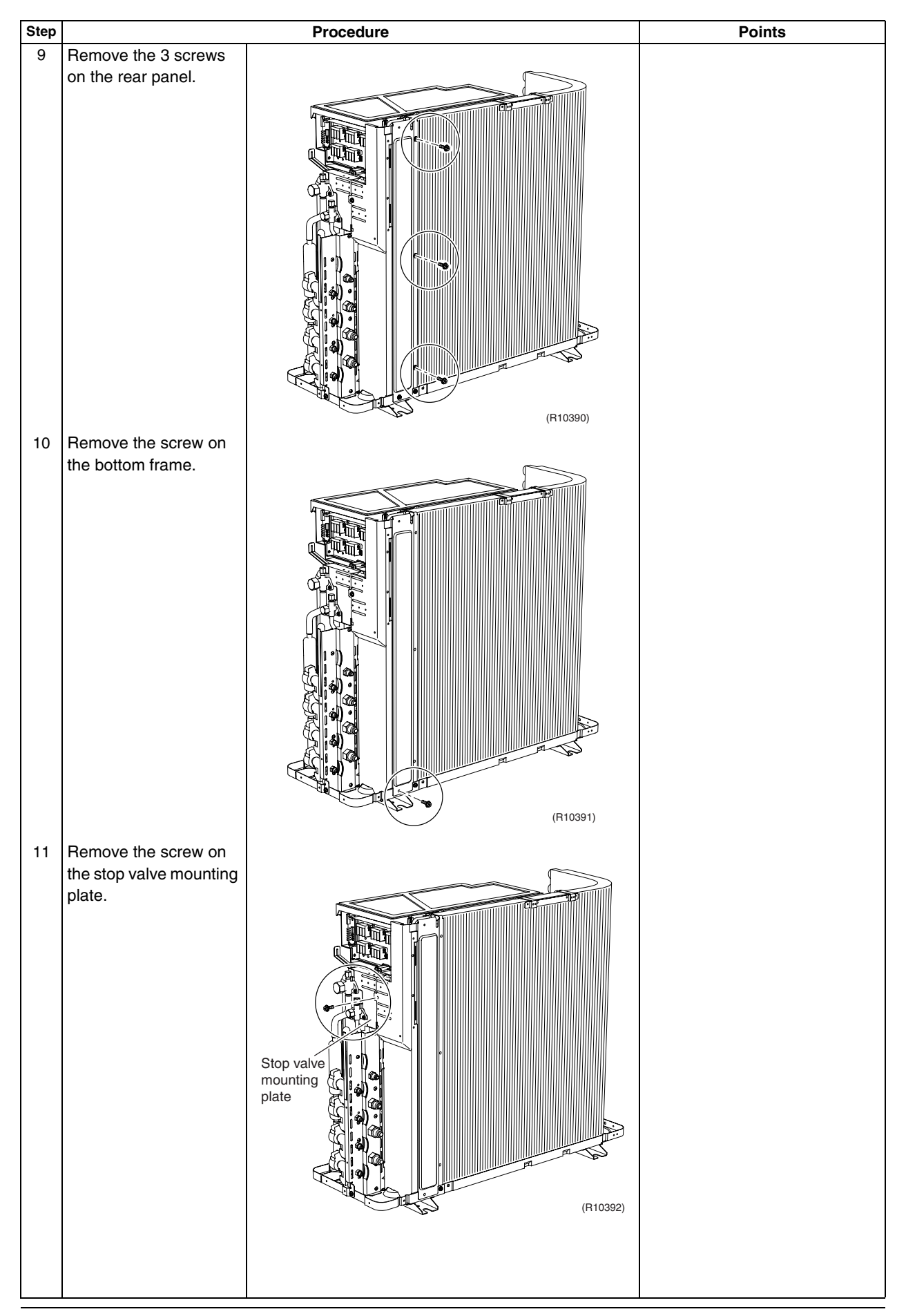

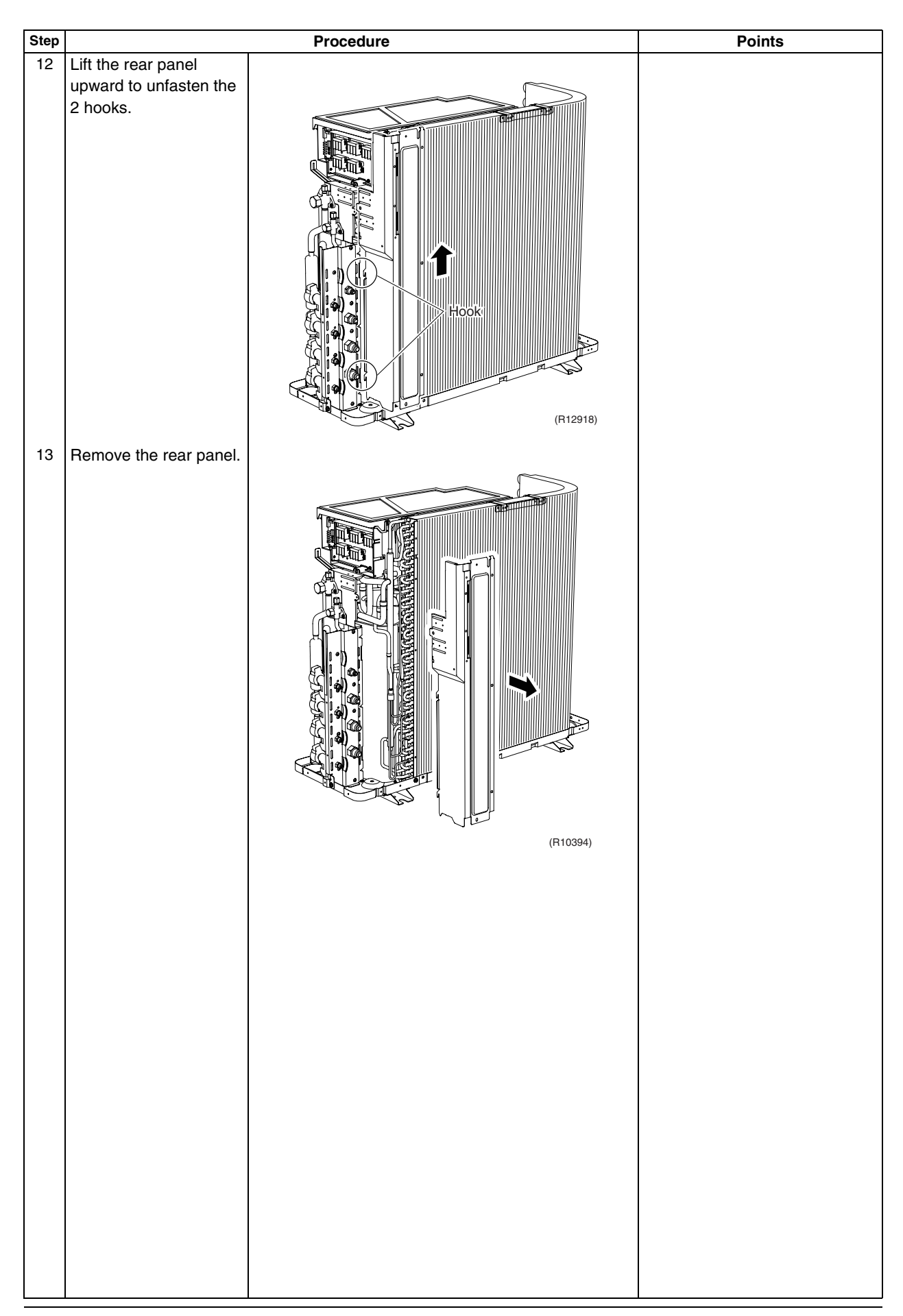

## 2.2 Removal of Electrical Box

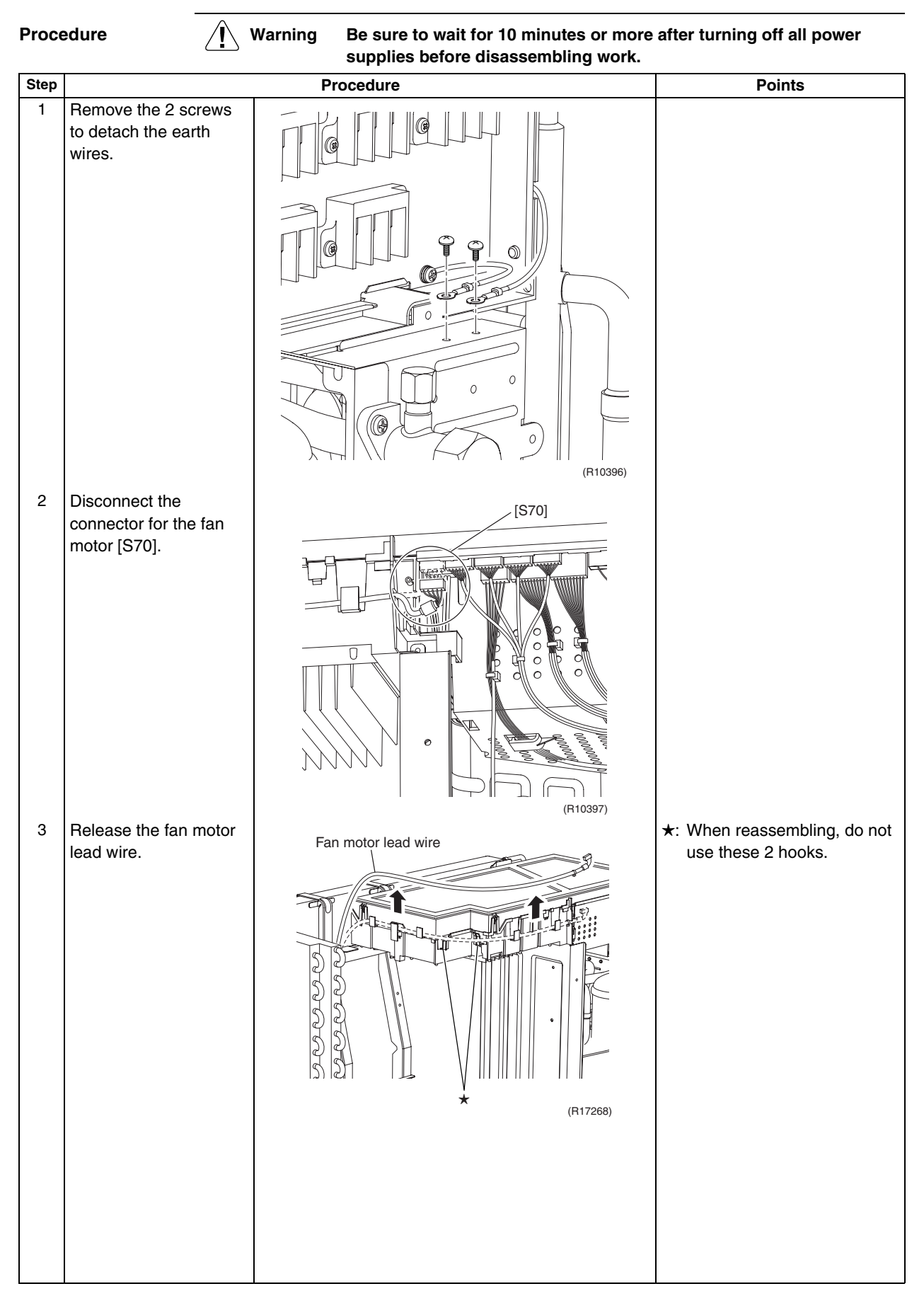

| Г                                                                                                    |                                                                                                    |                                                                                                    |
|----------------------------------------------------------------------------------------------------|----------------------------------------------------------------------------------------------------|----------------------------------------------------------------------------------------------------|
|                                                                                                    | Procedure                                                                                                    | Points                                                                                                    |
| Disconnect the                                                                                                    |                                                                                                    | Pull out the clamp.                                                                                                    |
| way valve coil [S80].                                                                                                    | (S80)<br>Clamp                                                                                                    | <ul> <li>The cooling only model has<br/>no harness for [S80].</li> </ul>                                                                                                    |
| Disconnect the                                                                                                    |                                                                                                    | Pull out the clamp.                                                                                                    |
| connectors for the<br>electronic expansion<br>valve coil.<br>[S20] (white): room A<br>[S21] (red): room B<br>[S22] (blue): room C<br>[S23] (yellow): room D | A B C D<br>Clamp                                                                                                    | <ul> <li>Full out the clamp.</li> <li>5-room models also has<br/>[S24] (green) for room E.</li> <li>When reassembling, insert<br/>each clamp into the small<br/>hole.</li> <li>For the electronic<br/>expansion valve coil</li> <li>O O O [S93]</li> <li>O O O O (S93)</li> <li>O O O O (R17266)</li> </ul> |
| Disconnect the                                                                                                    |                                                                                                    | Pull out the clamp.                                                                                                    |
| connector for the liquid<br>pipe thermistor [S93].                                                                                                    | (S93)<br>Clamp<br>Clamp<br>(R10400)                                                                                                    |                                                                                                    |
|                                                                                                    | Disconnect the<br>connector for the four<br>way valve coil [S80].<br>Disconnect the<br>connectors for the<br>electronic expansion<br>valve coil.<br>[S20] (white): room A<br>[S21] (red): room B<br>[S22] (blue): room C<br>[S23] (yellow): room D<br>Disconnect the<br>connector for the liquid<br>pipe thermistor [S93]. | Disconnect the<br>connector for the four<br>way valve coil [S80].<br>Disconnect the<br>connectors for the<br>electronic expansion<br>valve coil.<br>[S20] (white): room A<br>[S22] (blue): room D<br>[S22] (blue): room D<br>Disconnect the<br>connector for the liquid<br>pipe thermistor [S93].           |

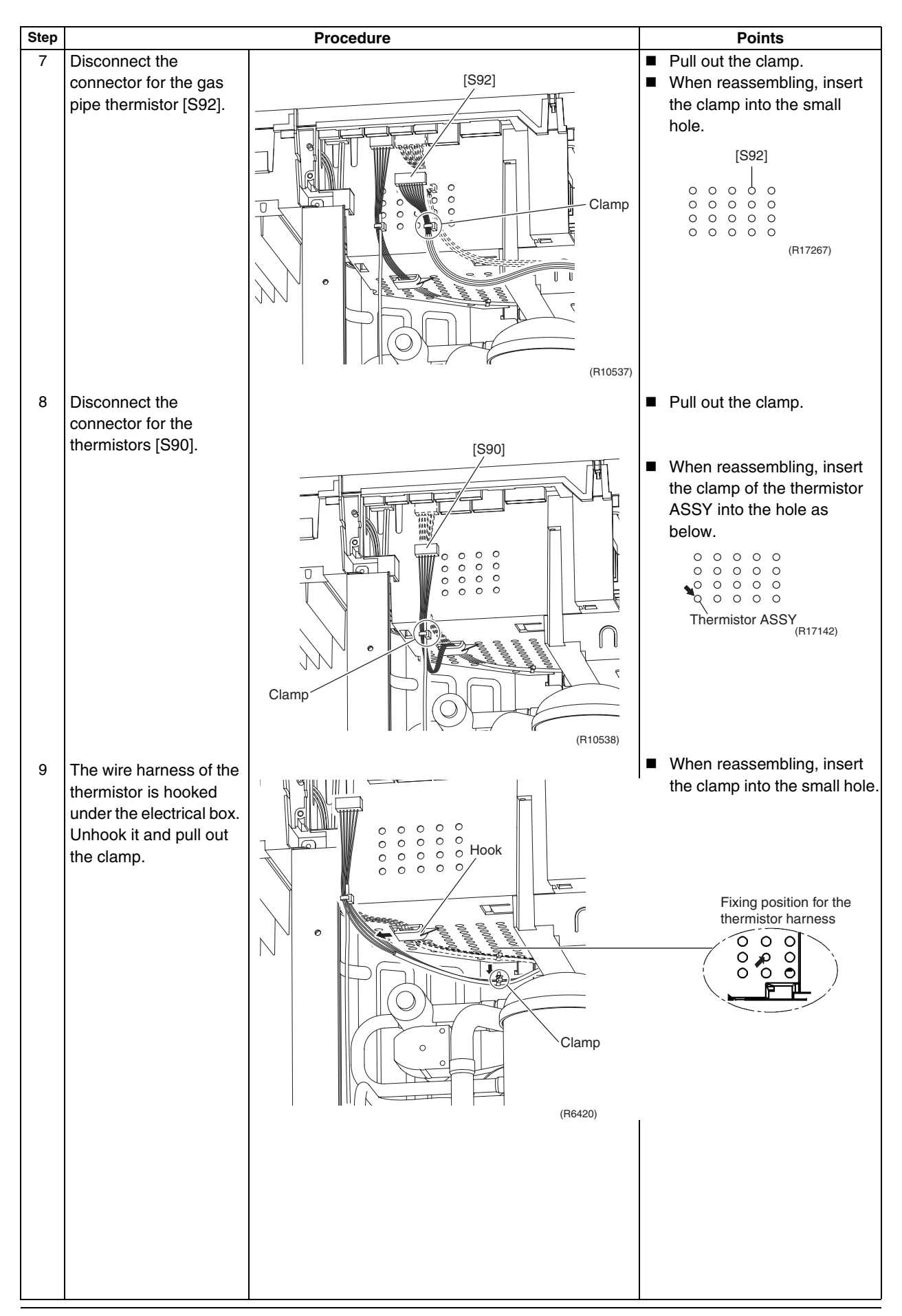
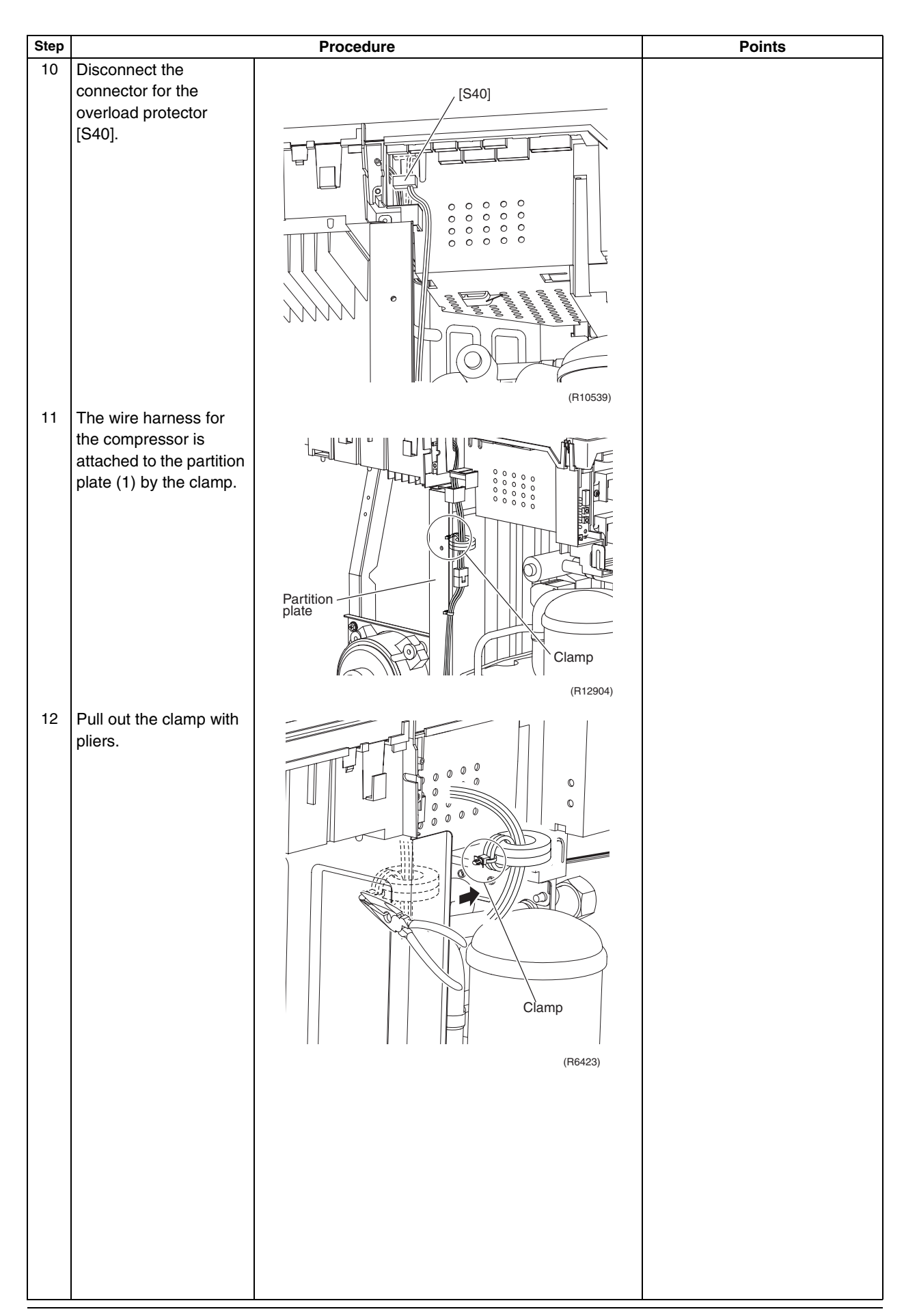

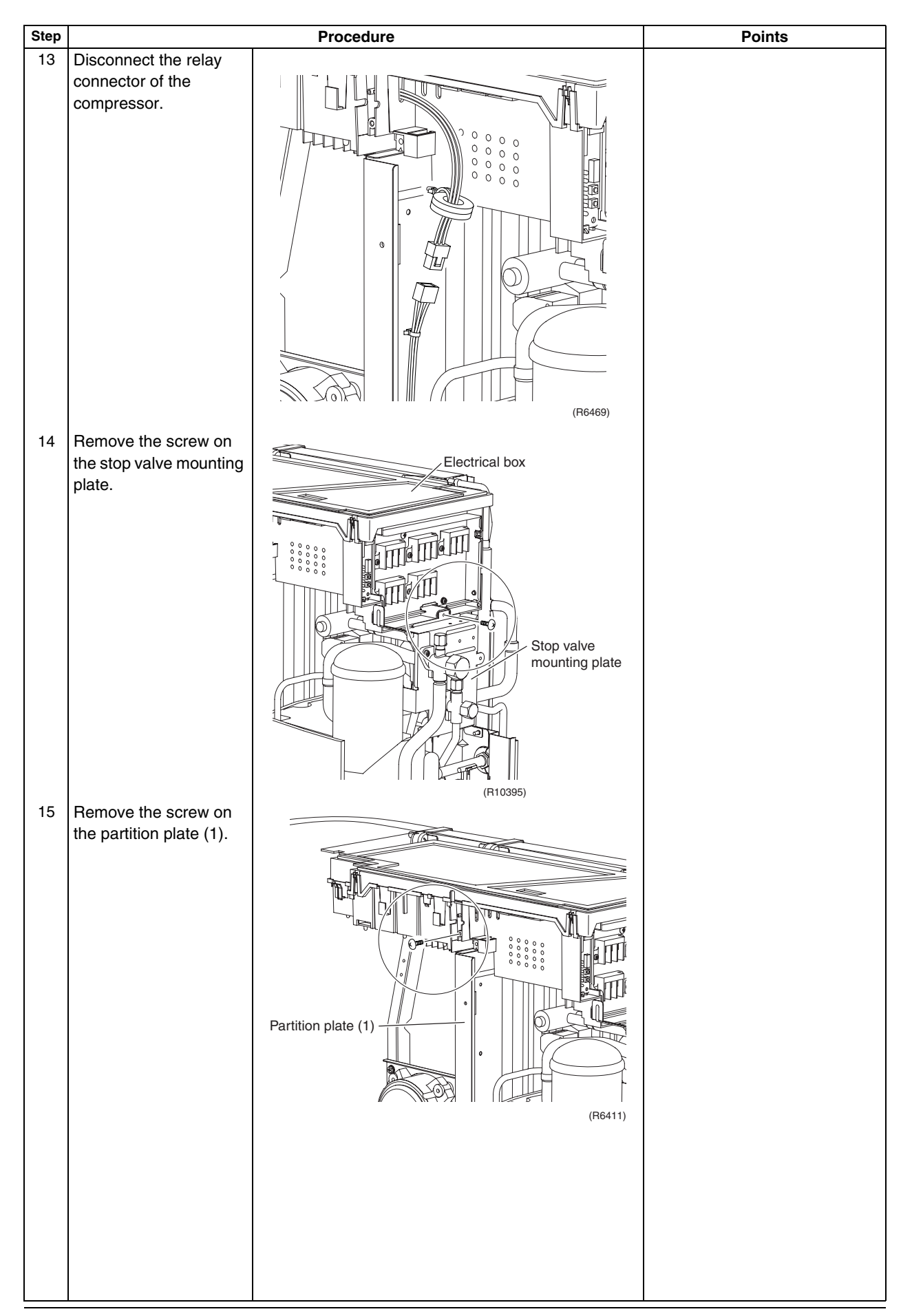

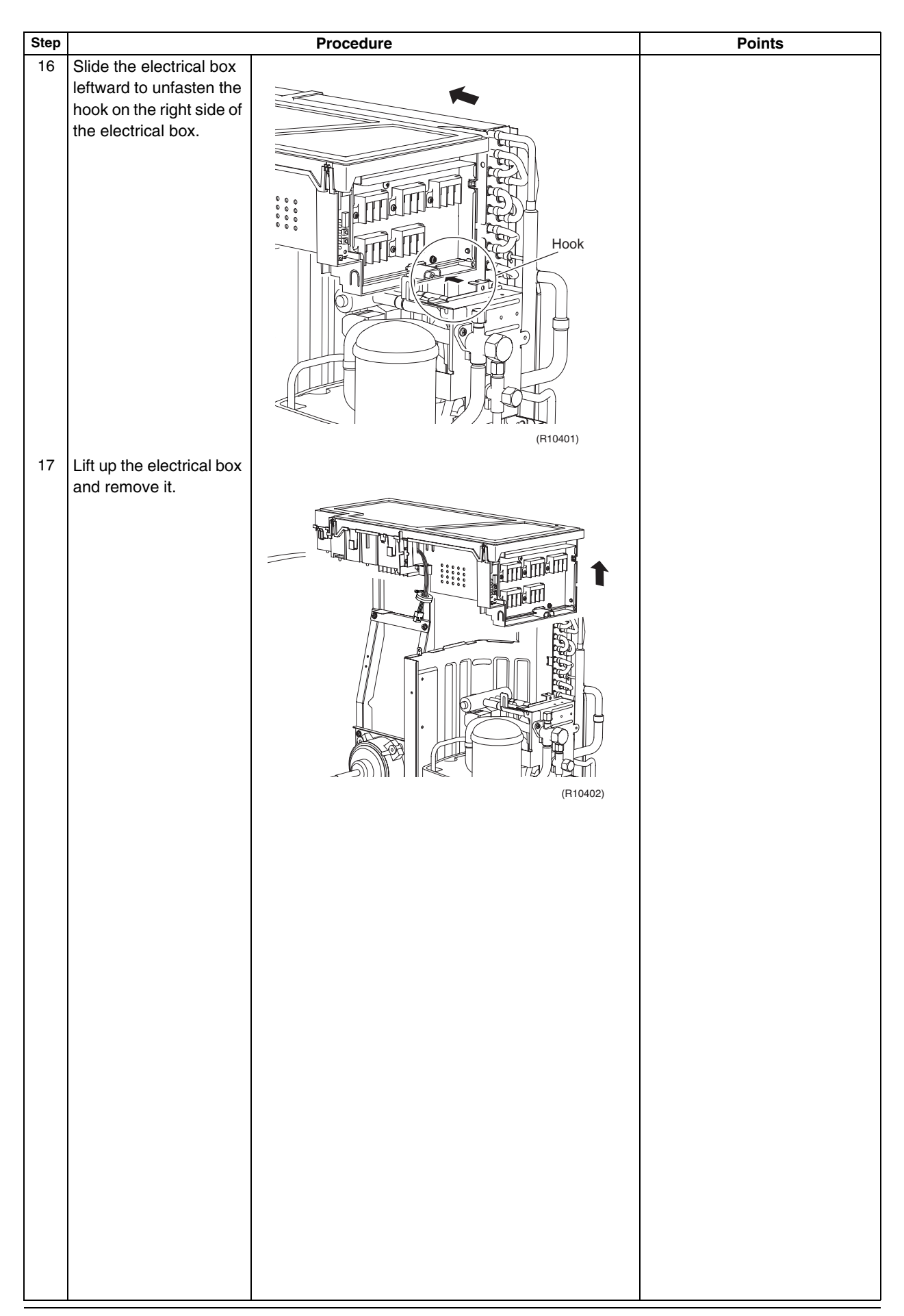

### 2.3 Removal of PCBs

∕!∖

Procedure

Warning Be sure to wait for 10 minutes or more after turning off all power supplies before disassembling work.

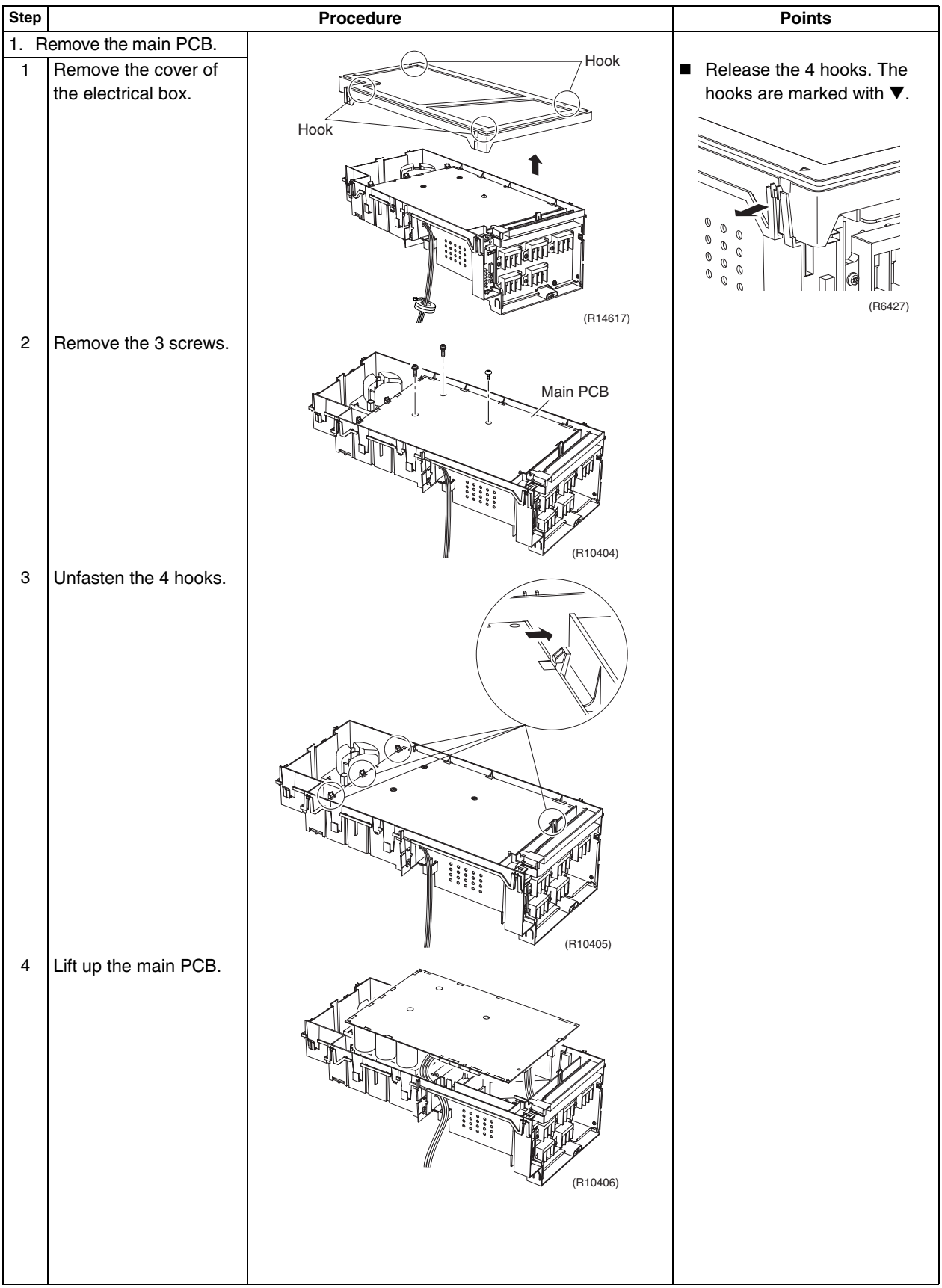

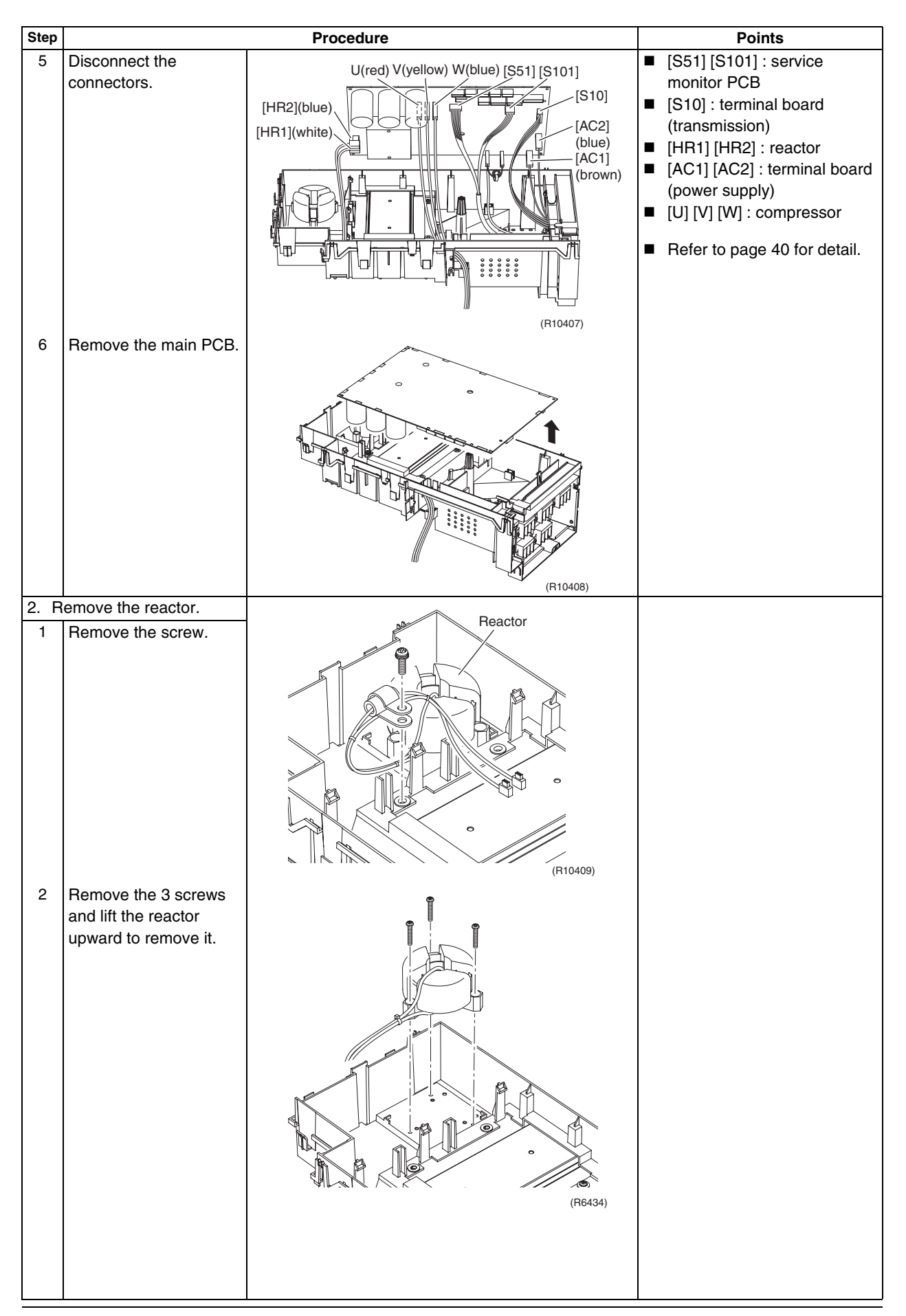

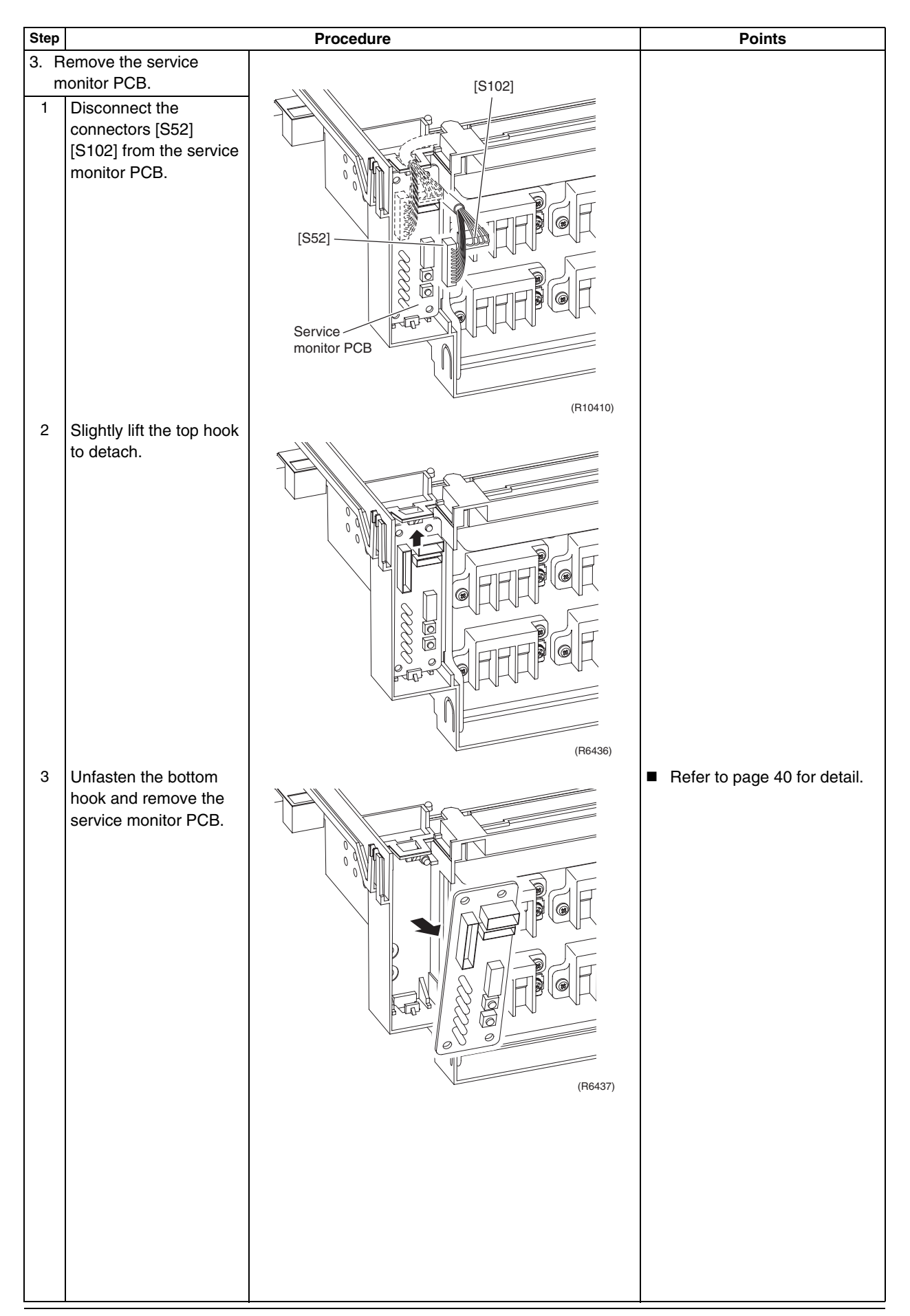

| Step |                     | Procedure                                                                                                    | Points |
|------|---------------------|----------------------------------------------------------------------------------------------------|--------|
| 4. F | emove the terminal  |                                                                                                    |        |
| b    | oard.               | $\sim$                                                                                                    |        |
| 1    | Remove the screw.   | Terminal board                                                                                                    |        |
|      |                     | (R10411)                                                                                                    |        |
| 2    | Unfasten the hook.  |                                                                                                    |        |
|      |                     | (F10412)                                                                                                    |        |
| 3    | Remove the terminal |                                                                                                    |        |
|      | board.              | Image: Contract of the second second seco |        |
|      |                     |                                                                                                    |        |
|      |                     |                                                                                                    |        |

### 2.4 Removal of Fan Motor

∕!∖

Warning

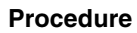

Be sure to wait for 10 minutes or more after turning off all power supplies before disassembling work.

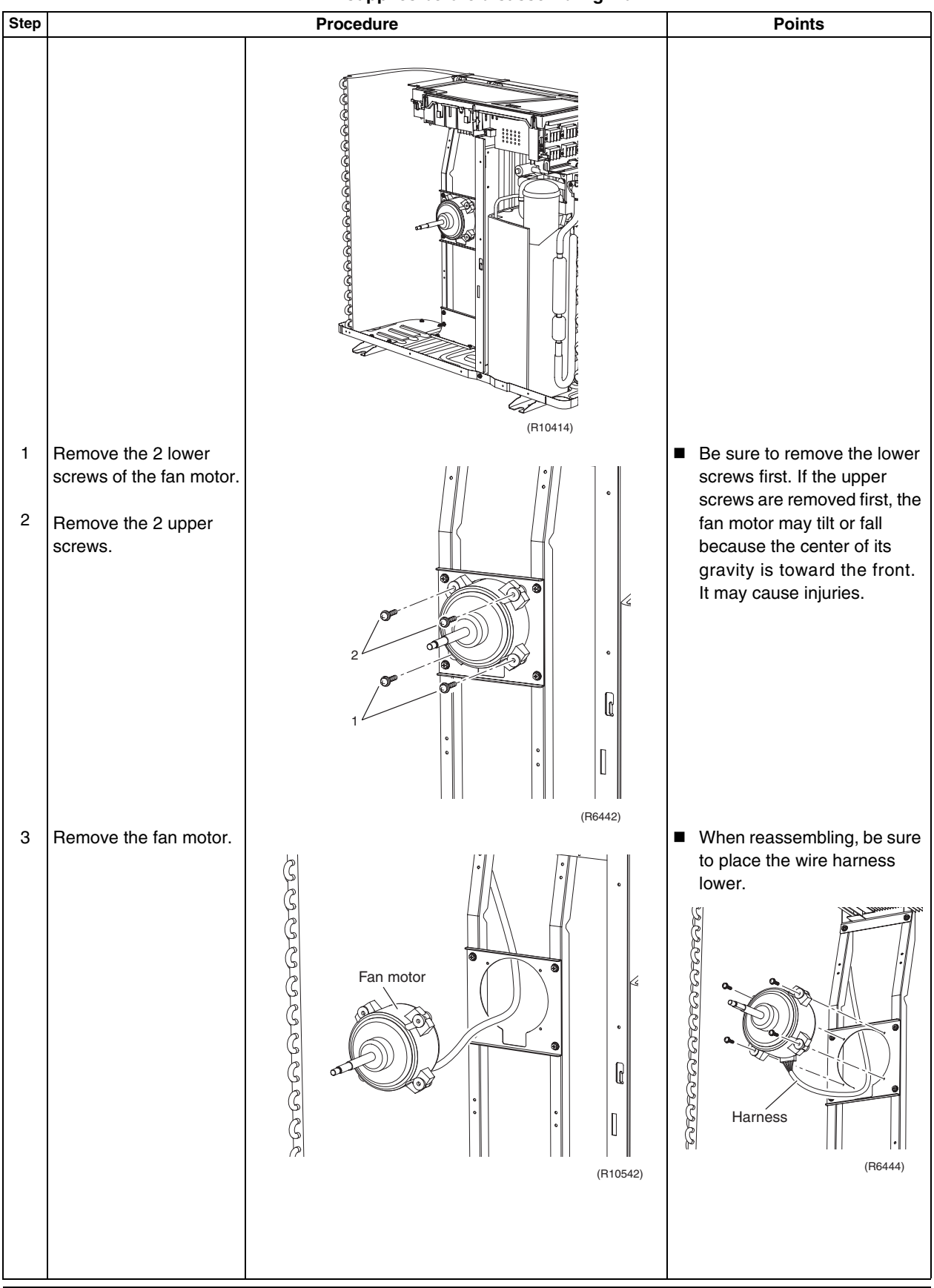

### 2.5 Removal of Coils / Thermistors

Warning

Procedure

Be sure to wait for 10 minutes or more after turning off all power supplies before disassembling work.

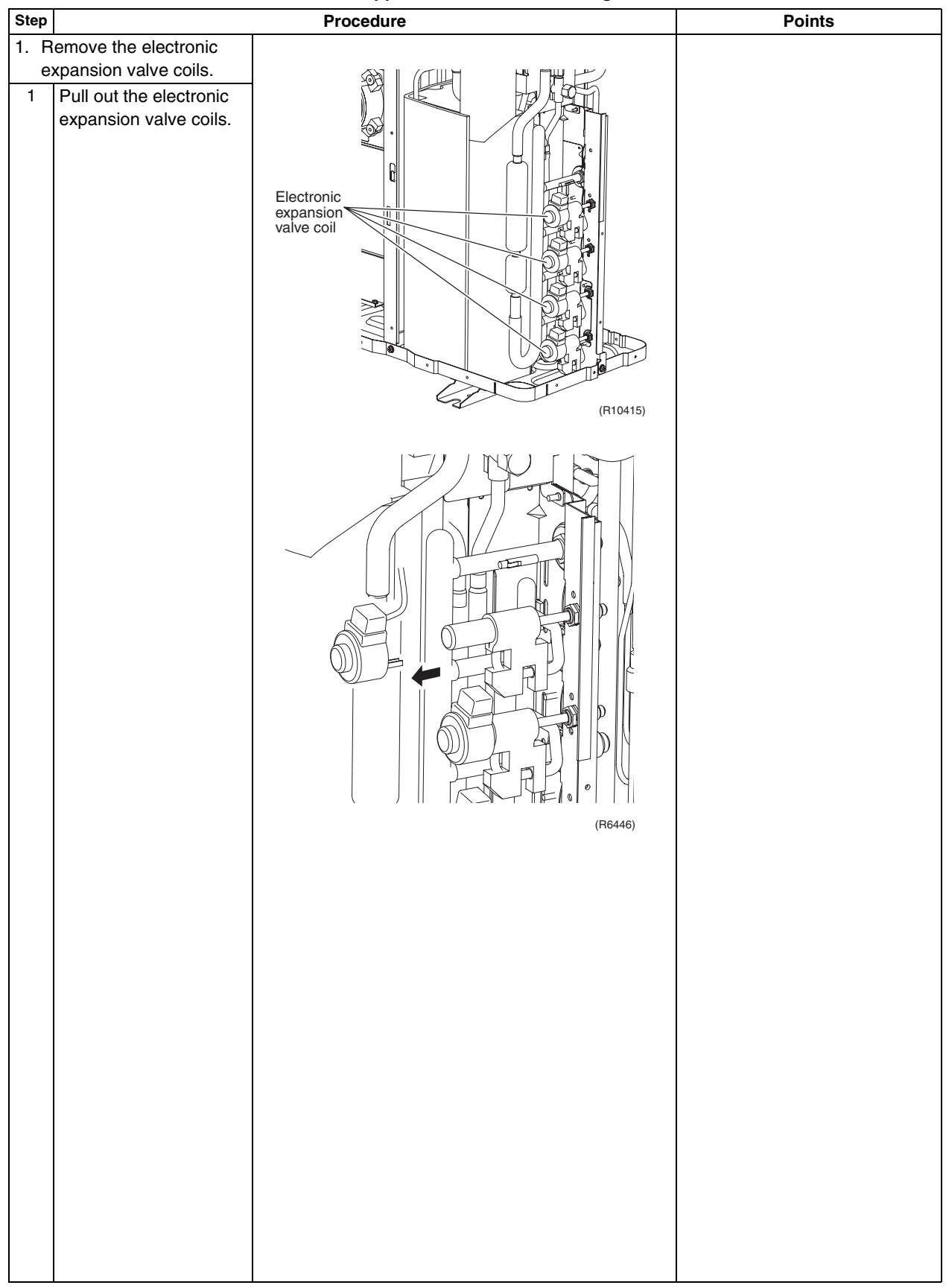

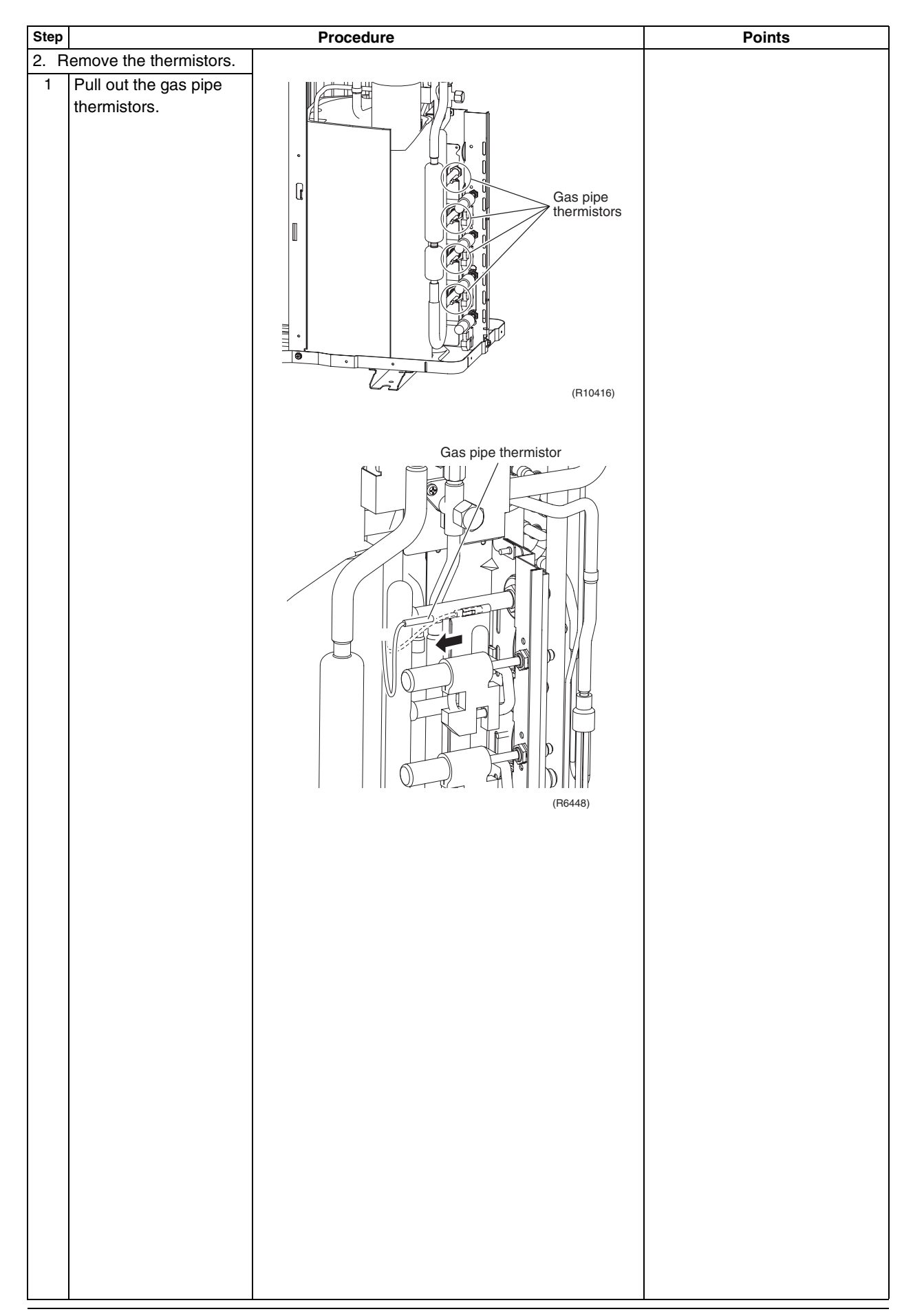

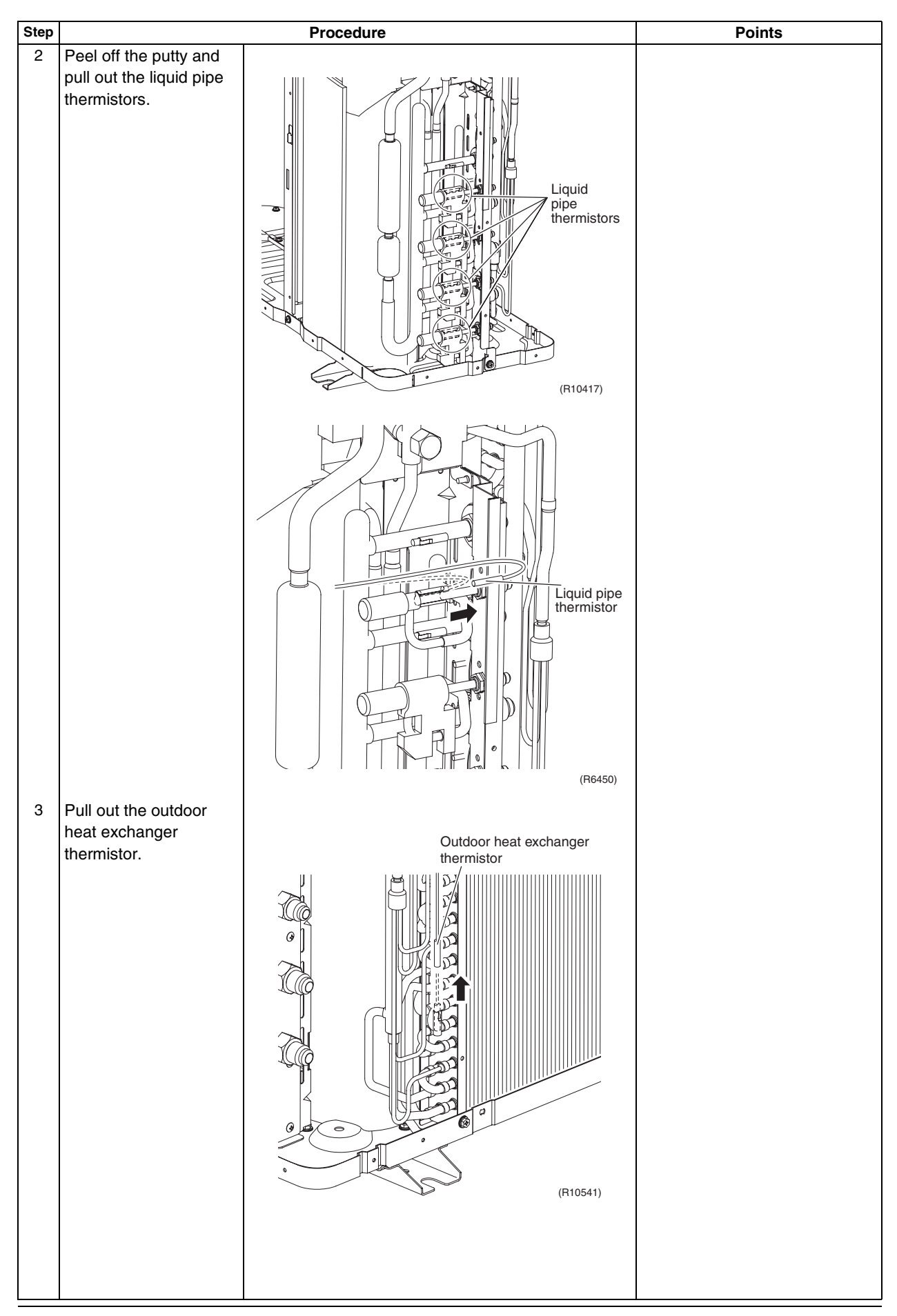

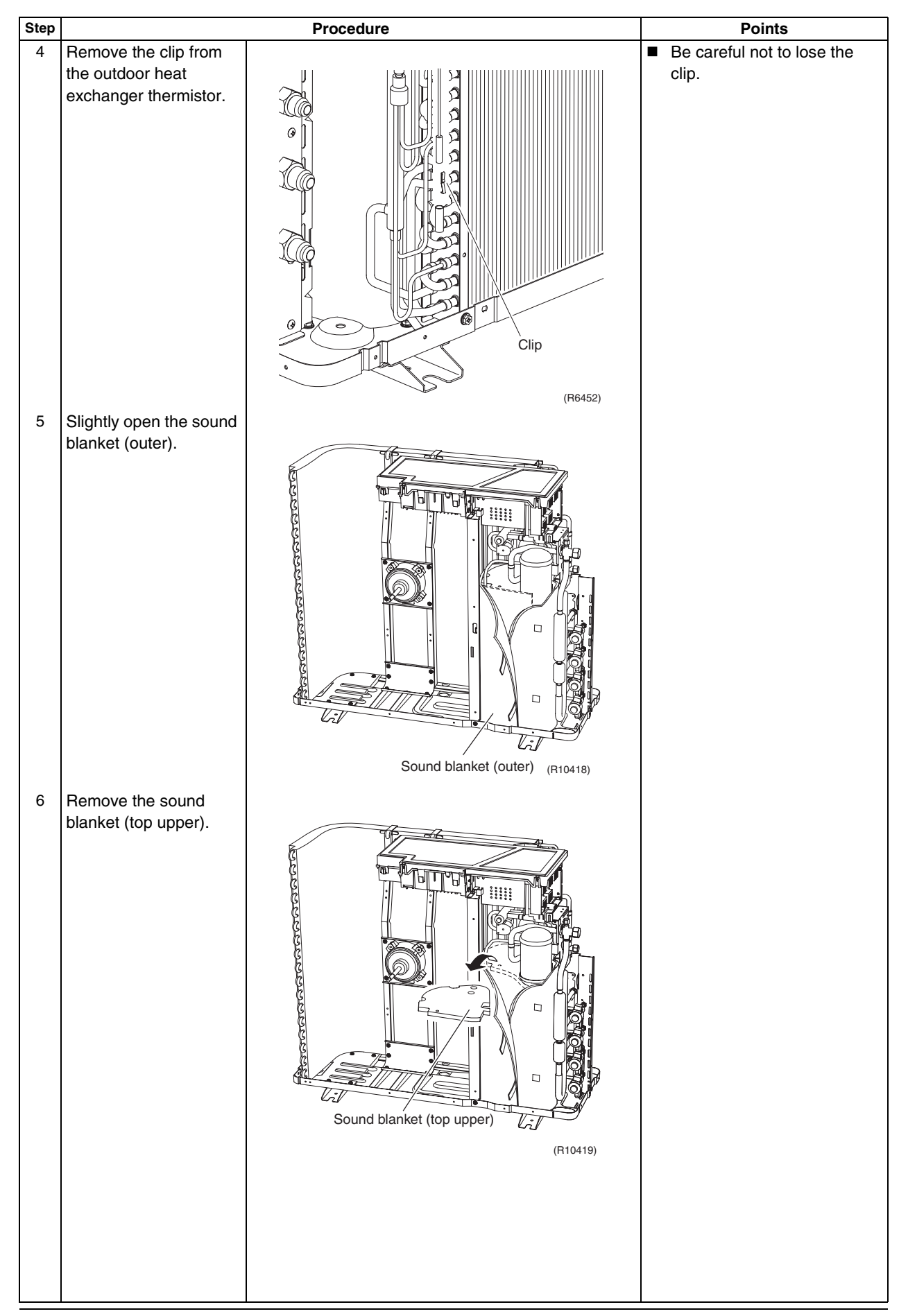

| Step |                      | Procedure                                                                                                    | Points |
|------|----------------------|----------------------------------------------------------------------------------------------------|--------|
| 7    | Remove the discharge |                                                                                                    |        |
| 8    | pipe thermistor.     | •       •       •       •       •       •       •       •       •       •       •       •       •       •       •       •       •       •       •       •       •       •       •       •       •       •       •       •       •       •       •       •       •       •       •       •       •       •       •       •       •       •       •       •       •       •       •       •       •       •       •       •       •       •       •       •       •       •       •       •       •       •       •       •       •       •       •       •       •       •       •       •       •       •       •       •       •       •       •       •       •       •       •       •       •       •       •       •       •       •       •       •       •       •       •       •       •       •       •       •       •       •       •       •       •       •       •       •       •       •       •       •       •       •       •       •       •       •       • |        |
|      |                      | Fixture (R10430)                                                                                                    |        |
| 3. R | emove the four way   |                                                                                                    |        |
|      | Remove the screw.    | (R10431)                                                                                                    |        |

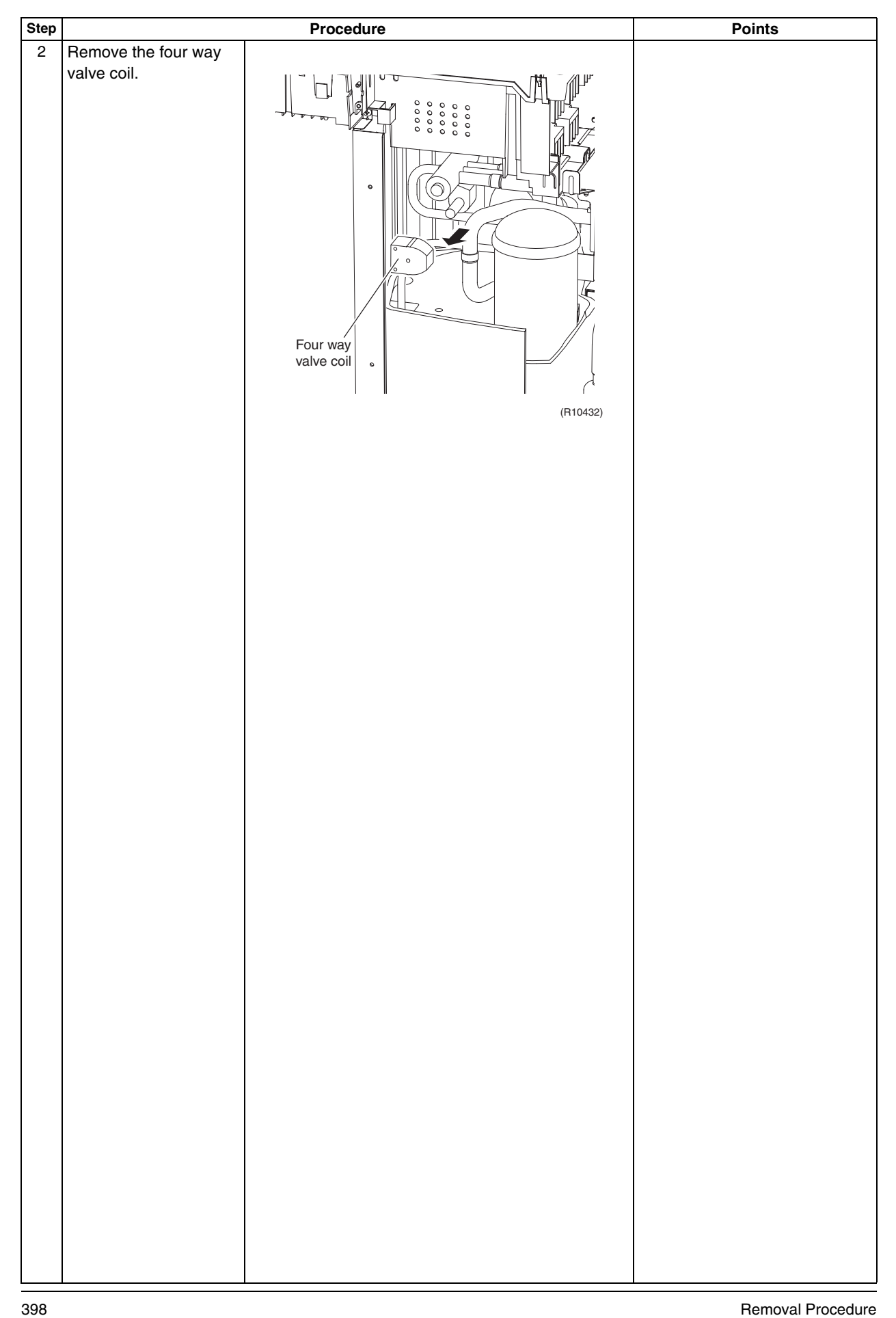

### Procedure Warning ∕!∖ Be sure to wait for 10 minutes or more after turning off all power supplies before disassembling work. Step Procedure Points Open the sound blanket 1 (outer). ୶୶୶୶୶୶୶୶୶୶୶୶୶୶୶୶ ..... Vi Sound blanket (outer) (R10433) Remove the sound ■ The sound blanket is fragile. 2 blanket (top upper). Carefully pass the blanket through the discharge pipe. ୶୶୶୶୶୶୶୶୶୶୶୶୶୶ \*\*\*\* Vi Sound blanket (top upper) V (R10434) 3 Remove the screw from the partition plate and push the plate to the left ୲ୠୠୠୠୠୠୠୠୠୠୠୠୠୠୠ slightly for easy work. ..... Partition plate (R10435)

### 2.6 Removal of Sound Blankets

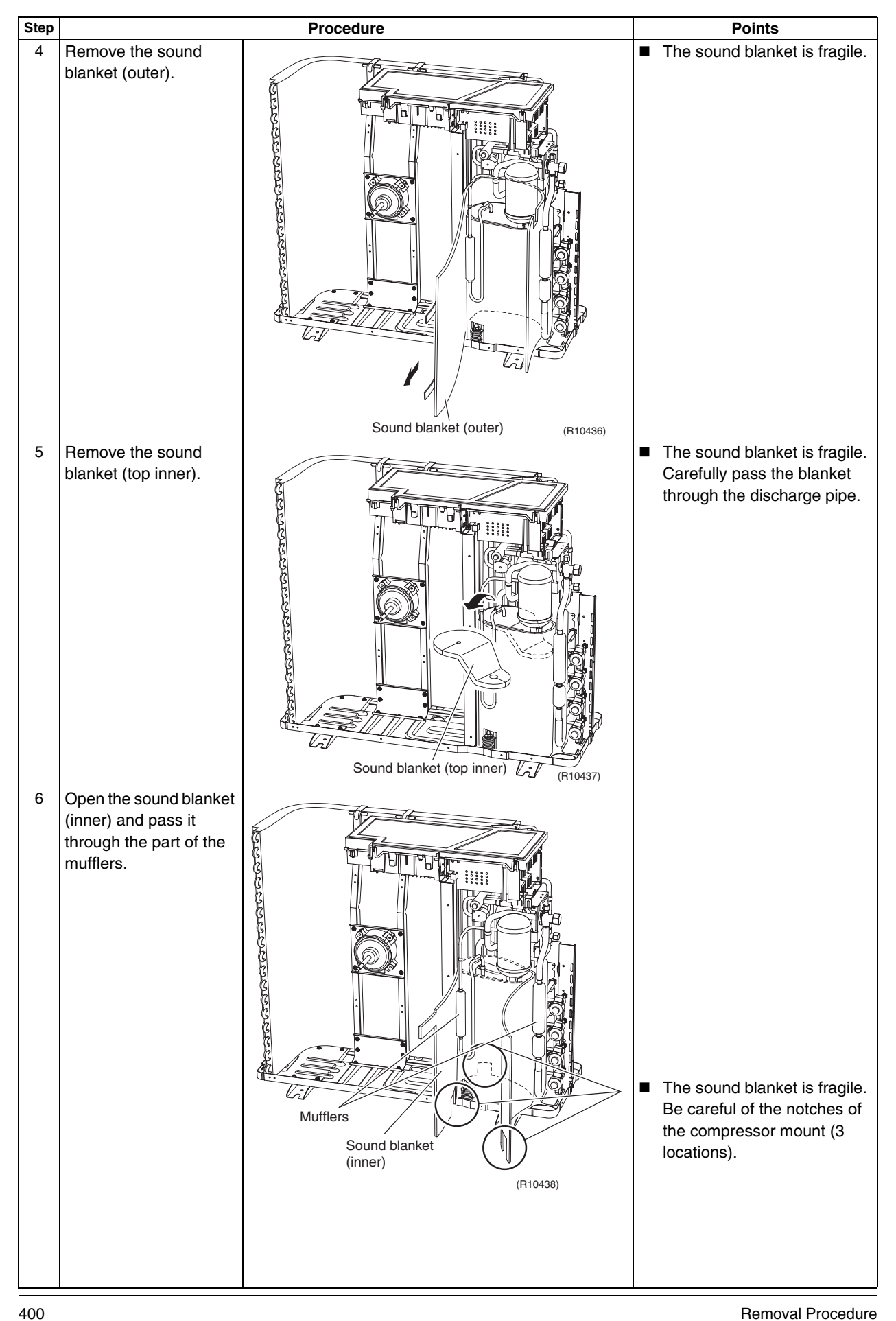

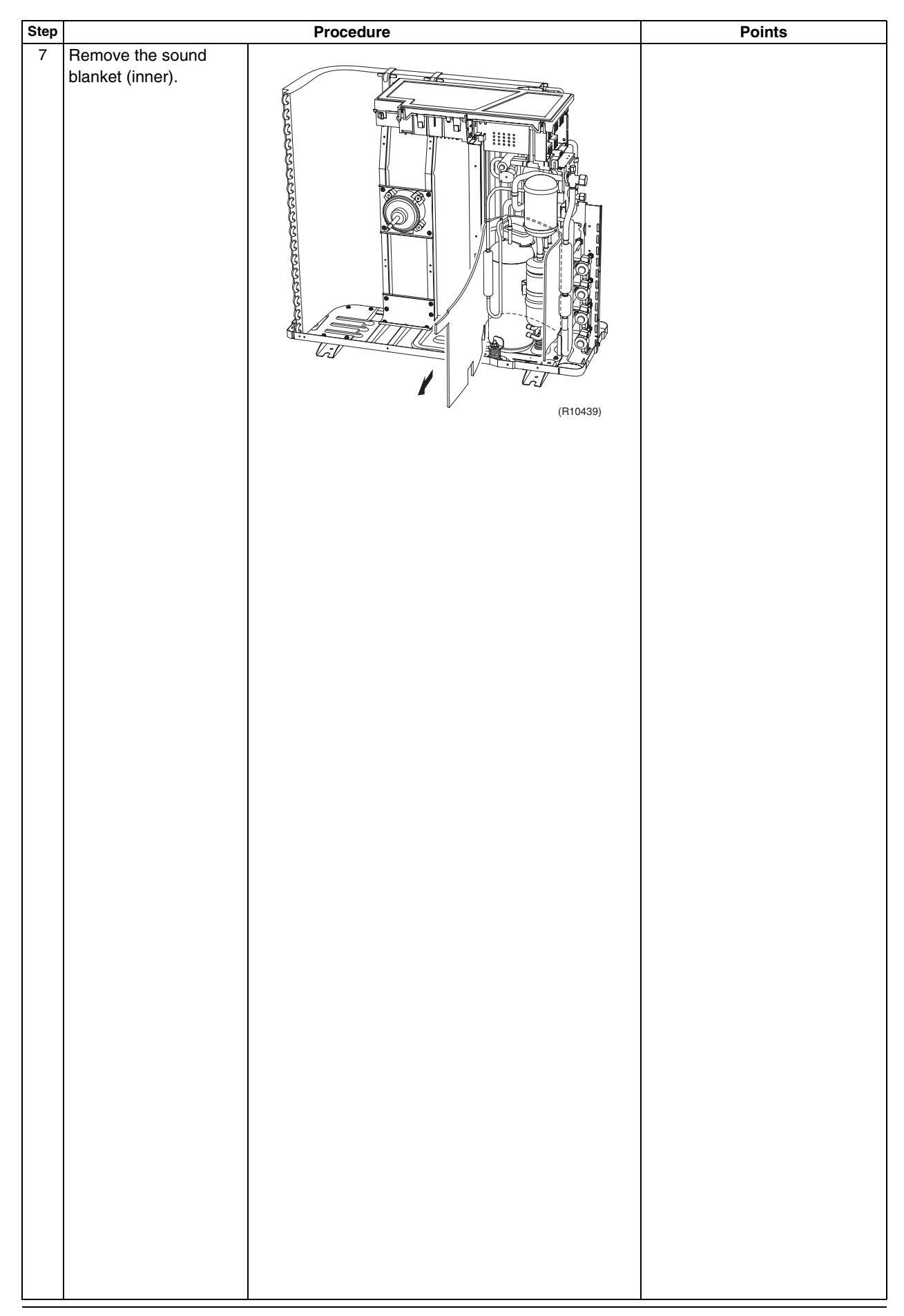

### 2.7 Removal of Compressor

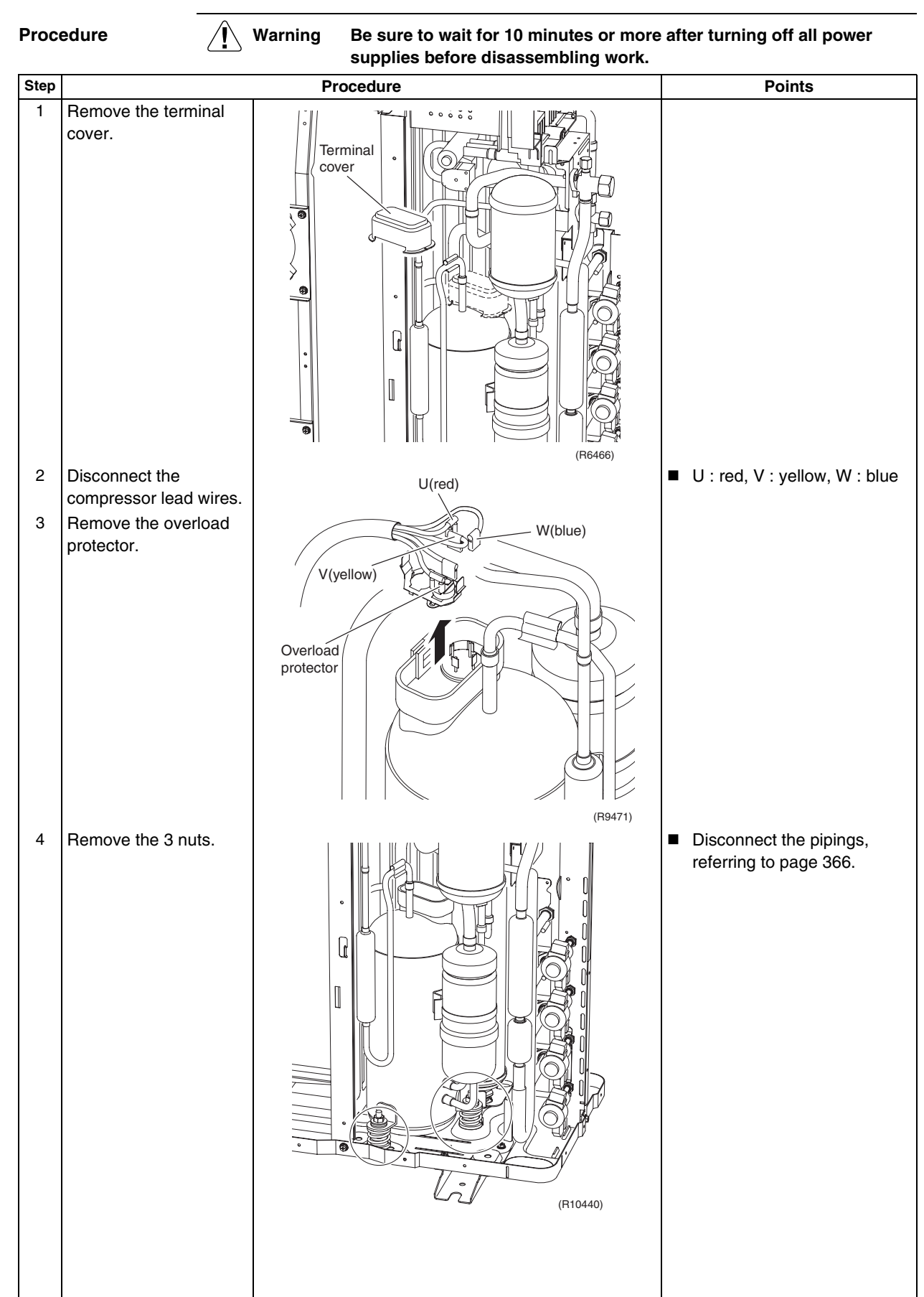

## Part 8 Trial Operation and Field Settings

| 1. | Pump  | Down Operation                                       | 404 |
|----|-------|------------------------------------------------------|-----|
| 2. | Force | ed Operation                                         | 405 |
| 3. | Wirin | g Error Check Function                               | 406 |
| 4. | Trial | Operation                                            | 408 |
|    | 4.1   | RA Indoor Unit - FTXG, FTXS, CTXS, FVXG, FVXS, FLXS, |     |
|    |       | FDXS Series                                          | 408 |
|    | 4.2   | SA Indoor Unit - FCQG, FFQ, FHQ, FDBQ, FBQ Series    | 410 |
| 5. | Field | Settings                                             | 412 |
|    | 5.1   | Outdoor Unit                                         | 412 |
|    | 5.2   | RA Indoor Unit - FTXG, FTXS, CTXS, FVXG, FVXS, FLXS, |     |
|    |       | FDXS Series                                          | 415 |
|    | 5.3   | SA Indoor Unit - FCQG, FFQ, FHQ, FDBQ, FBQ Series    | 419 |
| 6. | Appli | cation of Silicon Grease to a Power Transistor       |     |
|    | and a | a Diode Bridge                                       | 423 |

### 1. Pump Down Operation

Outline

In order to protect the environment, be sure to conduct pump down operation when relocating or disposing the unit.

Detail

- 1) Remove the valve caps from the liquid stop valve and the gas stop valve.
- 2) Carry out forced cooling operation.
- 3) After 5 to 10 minutes, close the liquid stop valve with a hexagonal wrench.
- 4) After 2 to 3 minutes, close the gas stop valve and stop the forced cooling operation.

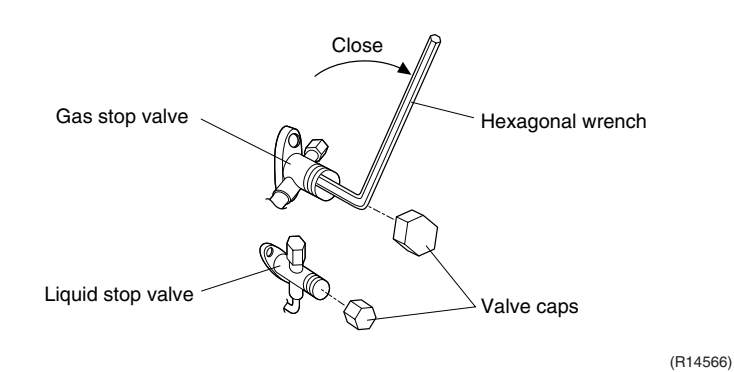

L

Refer to page 405 for forced operation.

### 2. Forced Operation

Outline

Forced operation mode includes forced cooling and forced heating. Operation mode can be selected by the operation mode switch (SW2) on the outdoor unit. Press the forced operation [ON/OFF] switch (SW1) on the outdoor unit to start the operation.

#### Detail

| Item                 | Forced Cooling                                                                                                    | Forced Heating                                                                                                    |
|----------------------|----------------------------------------------------------------------------------------------------|----------------------------------------------------------------------------------------------------|
| Conditions           | 1) The indoor unit is not abnormal, but<br>the indoor unit which is not in the<br>freezing prohibiting zone is present in<br>more than 1 room. | 1) The indoor unit is not abnormal. The indoor unit which is not in the peak-cut prohibited zone is present in more than 1 room.                                                     |
|                      | 2) The outdoor unit is not abnormal and not in the 3-minute standby mode.                                                                      | <i>~</i>                                                                                                    |
|                      | 3) The operating mode of the outdoor unit is the stop mode.                                                                                    | ←                                                                                                    |
|                      | 4) The operation mode switch (SW2) on the outdoor unit is set to the cooling mode.                                                             | 4) The operation mode switch (SW2) on the outdoor unit is set to the heating mode.                                                                                                   |
| Start                | Press the forced operation [ON/OFF] switch (SW1) on the outdoor unit.                                                                          | ←                                                                                                    |
| Operating room       | All rooms:<br>The command is sent to all the rooms<br>where the transmission is normal.                                                        | • Only 1 room:<br>The command is sent to one of the<br>rooms which can be operate and the<br>order of priority is $A > B > C > D > E$ .<br>Other rooms operation must be<br>stopped. |
| Command<br>frequency | <ul> <li>40/50/52/58 class : 52 Hz</li> <li>68/75 class : 42 Hz</li> <li>80/90 class : 31 Hz</li> </ul>                                        | (Outdoor temperature : 2°C)<br>• 40/50/52/58 class : 42 Hz<br>• 68/75 class : 35 Hz<br>• 80/90 class : 26 Hz                                                                         |
| End                  | 1) Press the forced operation [ON/OFF] switch (SW1) on the outdoor unit again.                                                                 | ←                                                                                                    |
|                      | <ol> <li>The operation ends automatically<br/>after 15 minutes.</li> </ol>                                                                     | <ol> <li>The operation ends automatically<br/>after 60 minutes.</li> </ol>                                                                                                    |
| Others               | The protection functions are prior to all others in the forced operation.                                                                      | ~                                                                                                    |

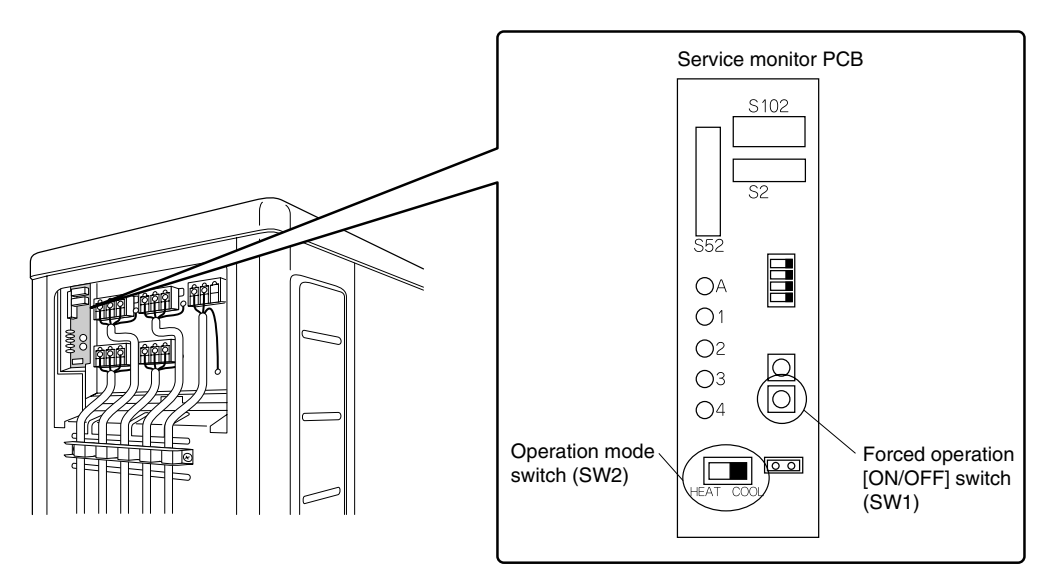

(R12870)

### 3. Wiring Error Check Function

| <ul> <li>Dutline</li> <li>The convenient wiring error check function is designed for the microcomputer to converse itself.</li> <li>If local wiring is unclear in the case of buried piping, for example, just press the wire check switch that is behind the stop valve cover of the outdoor unit. Even if the convenient work in the following cases.</li> <li>For about 1 minute after the power is turned on (during initial setup).</li> <li>For 3-minute standby period after the compressor has stopped.</li> <li>When the outdoor temperature is below 5°C.</li> <li>If the indoor unit is in trouble (also in case of all-room transmission failure).</li> <li>When the piping and wiring are perfect, there is no need to use this function.</li> </ul> |                                                                                                    |                                                                                                    |                                                                       |                                                                                                    | to correct wiring<br>wiring error<br>connections for<br>that this check |
|----------------------------------------------------------------------------------------------------|----------------------------------------------------------------------------------------------------|----------------------------------------------------------------------------------------------------|-----------------------------------------------------------------------|----------------------------------------------------------------------------------------------------|-------------------------------------------------------------------------|
| Operation                                                                                                    | <ol> <li>Remove the</li> <li>Press the w<br/>and the wiri</li> <li>In about 10</li> <li>When the cl</li> </ol>                                                                                                    | stop valve cover.<br>iring error check switc<br>ng error check functio<br>~ 20 minutes, the che<br>neck is over, the servi | ch (SW3) on<br>n is activated<br>ck finishes a<br>ce monitor L<br>4 5 | the service monitor PCB of th<br>d.<br>uutomatically.<br>ED indicators start blinking.<br>Judgment | ne outdoor unit,                                                        |
|                                                                                                    |                                                                                                    | All blinking at                                                                                                    | once                                                                  | Self-correction impossible                                                                         | -                                                                       |
|                                                                                                    | Status                                                                                                    | Blinking one afte                                                                                                    | r another                                                             | Self-correction complete                                                                           | -                                                                       |
| Note:                                                                                                    | <ul> <li>Self-correction completeThe LED indicators 1 ~ 3 (3-room model), 1 ~ 4 (4-room model), or 1~5 (5-room model) blink one after another.</li> <li>Self-correction impossibleThe LED indicators blink all at the same time.</li> <li>* Transmission failure occurs at any of the indoor units.</li> <li>* The indoor unit heat exchanger thermistor is disconnected.</li> <li>* An indoor unit is in trouble (if a trouble occurs during the wiring error checking).</li> <li>Emergency stopAny of the LED indicators stays on.</li> <li>1. It takes about 10 ~ 20 minutes (after pressing the wiring error check switch) to complete the checking.</li> <li>Wrongly connected liquid and gas pipes cannot be self-corrected. Be sure to make the liquid pipe and the gas pipe in pairs.</li> <li>3. To cancel the wiring error check procedure halfway, press the wiring error check switch again. In this case, the memory of the microcomputer returns to its initial status (Room A wiring → Port A piping, Room B wiring → Port B piping).</li> <li>4. When replacing the outdoor unit PCB, be sure to use this function.</li> </ul> |                                                                                                    |                                                                       |                                                                                                    |                                                                         |
|                                                                                                    | reversed, th                                                                                                    | versed, the air-conditioners being connected are set up in the reverse way.)                                               |                                                                       |                                                                                                    |                                                                         |
|                                                                                                    | ,                                                                                                    |                                                                                                    | Service monitor                                                       | PCB                                                                                                | - , ,                                                                   |
|                                                                                                    |                                                                                                    |                                                                                                    |                                                                       |                                                                                                    |                                                                         |

O1

О2

Ō3

O4

Ŏ

Wiring error

check switch

(R12871)

(SW3)

Basic Knowledge
 Refrigerant flows from Port A and on. The temperatures of the indoor heat exchanger thermistors are detected one by one to check up the matching between the piping and wiring.
 With this function on, freezing (crackling) noise may be heard from the indoor unit. This is not a problem. (This is because the heat exchanger temperature is made to drop below 0°C in order to increase the detection accuracy.)
 The indoor fan is made to turn on or off at the same time.
 Checking the current setting data on the microcomputer

memory

The LED indicators stop blinking when the forced operation is over. LED1...Room A wiring, LED2...Room B wiring 1st blinking LED...Port A piping, 2nd blinking LED...Port B piping The 1st blinking LED means the room that is connected with Port A. The 2nd blinking LED means the one connected with Port B.

Example

Ex: Suppose the LED indicators are blinking as follows.

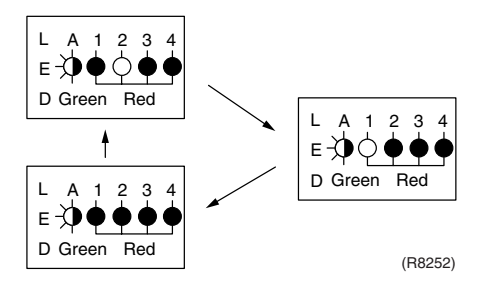

The above means that Port A is connected with Port B, and Port B with Room A (or self-corrected this way.)

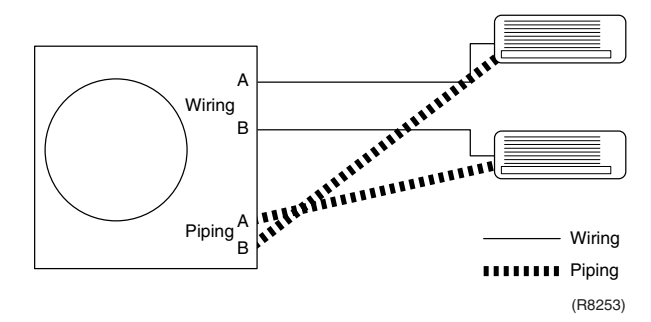

# 4. Trial Operation 4.1 RA Indoor Unit - FTXG, FTXS, CTXS, FVXG, FVXS, FLXS, FDXS Series

#### Outline

- 1. Measure the power supply voltage and make sure that it falls in the specified range.
- 2. Trial operation should be carried out in either cooling or heating operation.
- 3. Carry out the trial operation in accordance with the operation manual to ensure that all functions and parts, such as flap movement, are working properly.
- The air conditioner requires a small amount of power in its standby mode. If the system is not to be used for some time after installation, shut off the circuit breaker to eliminate unnecessary power consumption.
- If the circuit breaker trips to shut off the power to the air conditioner, the system backs up the operation mode. The system then restarts operation with the previous operation mode when the circuit breaker is restored.

In cooling operation, select the lowest programmable temperature; in heating operation, select the highest programmable temperature.

- Trial operation may be disabled in either operation mode depending on the room temperature.
- After trial operation is complete, set the temperature to a normal level.
   (26°C ~ 28°C in cooling, 20°C ~ 24°C in heating)
- For protection, the system does not start for 3 minutes after it is turned off.

Detail

#### ARC466 Series

- (1) Press the [On/Off] button to turn on the system.
- (2) Press the center of the [Temp] button and the [Mode] button at the same time.
- (3) Select ? (trial operation) with the [Temp] ▲ or ▼ button.
- (4) Press the [Mode] button to start the trial operation.
- (5) Press the [Mode] button and select operation mode.
- (6) Trial operation terminates in approx. 30 minutes and switches into normal mode. To quit a trial operation, press the [On/Off] button.

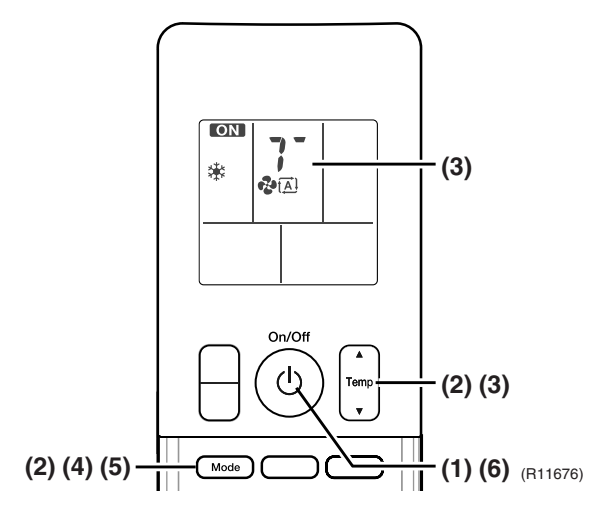

#### **ARC452 Series**

- (1) Press the [ON/OFF] button to turn on the system.
- (2) Press the both of [TEMP] buttons and the [MODE] button at the same time.
- (3) Press the [MODE] button twice.
- (? appears on the display to indicate that trial operation is selected.)
- (4) Press the [MODE] button and select the operation mode.
- (5) Trial operation terminates in approx. 30 minutes and switches into normal mode. To quit a trial operation, press the [ON/OFF] button.

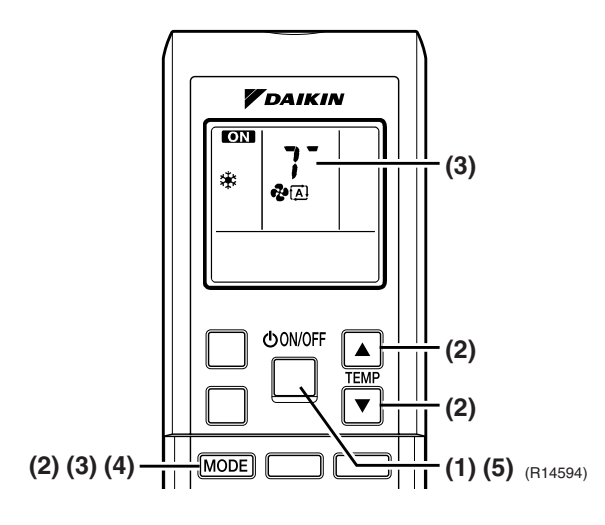

#### **ARC433 Series**

- (1) Press the [ON/OFF] button to turn on the system.
- (2) Press the center of the [TEMP] button and the [MODE] button at the same time.
- (3) Press the [MODE] button twice.
  - (7 appears on the display to indicate that trial operation is selected.)
- (4) Press the [MODE] button and select the operation mode.
- (5) Trial operation terminates in approx. 30 minutes and switches into normal mode. To quit a trial operation, press the [ON/OFF] button.

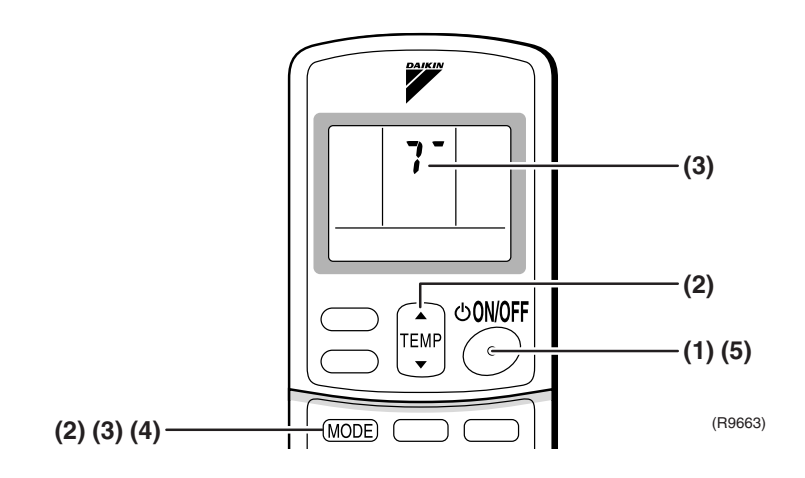

### 4.2 SA Indoor Unit - FCQG, FFQ, FHQ, FDBQ, FBQ Series

### 4.2.1 Check points

- To carry out test operation, check the followings:
- Check that the temperature setting of the remote controller is at the lowest level in cooling mode.
- Go through the following checklist:

| Checkpoints                                                                  | Cautions or warnings                                                                                     |
|------------------------------------------------------------------------------|----------------------------------------------------------------------------------------------------|
| Are all units securely installed?                                            | <ul> <li>Dangerous for turning over during storm</li> <li>Possible damage to pipe connections</li> </ul> |
| Is the earth wire installed according to the applicable local standard?      | Dangerous if electric leakage occurs.                                                                    |
| Are all air inlets and outlets of the indoor and outdoor units unobstructed? | <ul><li>Poor cooling</li><li>Poor heating</li></ul>                                                      |
| Does the drain flow out smoothly?                                            | Water leakage                                                                                            |
| Is piping adequately heat-insulated?                                         | Water leakage                                                                                            |
| Have the connections been checked for refrigerant leakage?                   | <ul> <li>Poor cooling</li> <li>Poor heating</li> <li>Stop</li> </ul>                                     |
| Is the supply voltage conform to the specifications on the name plate?       | Incorrect operation                                                                                      |
| Are the cable sizes as specified and according to local regulations?         | Damage of cables                                                                                         |
| Are the remote controller signals received by the unit?                      | No operation                                                                                             |

#### 4.2.2 Test operation

#### BRC1D528

| Step | Action                                                                                                    |  |
|------|----------------------------------------------------------------------------------------------------|--|
| 1    | Turn on the power supply more than 6 hours before test operation.                                                                                     |  |
| 2    | Open the gas stop valve.                                                                                                    |  |
| 3    | Open the liquid stop valve.                                                                                                    |  |
| 4    | Set to cooling operation with the remote controller and start operation by pressing [ON/OFF] button ( 🕐 ).                                            |  |
| 5    | Press the [INSPECTION/TEST OPERATION] button ( 📰 ) 4 times (2 times for wireless remote controller) and operate at test operation mode for 3 minutes. |  |
| 6    | 6 Press the [AIRFLOW DIRECTION ADJUST] button ( 🕞 ) to make sure the ur in operation.                                                                 |  |
| 7    | Press the [INSPECTION/TEST OPERATION] button ( 🛞 ) and operate normally.                                                                              |  |
| 8    | Confirm all the function of unit according to the operation manual.                                                                                   |  |
| 9    | If the decoration panel has not been installed, turn off the power after the test operation.                                                          |  |

#### BRC1E51A7

| Stop       | Action                                                                                                    | Remote controller                                                                                                    |
|------------|----------------------------------------------------------------------------------------------------|----------------------------------------------------------------------------------------------------|
| Step       | Action                                                                                                    | Remote controller                                                                                                    |
| Before tes | t operation                                                                                                    |                                                                                                    |
| 1          | Turn on the power supply more than 6 hours before test operation.                                                   |                                                                                                    |
| 2          | Open the gas stop valve.                                                                                            |                                                                                                    |
| 3          | Open the liquid stop valve.                                                                                         |                                                                                                    |
| How to act | ivate test operation                                                                                                |                                                                                                    |
| 4          | Press and hold the [Cancel] button ( 1) for 4 seconds to enter the <b>Field setting</b> menu.                       |                                                                                                    |
| 5          | Use the V▲ buttons to select <b>Test</b><br>operation ON/OFF and push the [Menu/<br>Enter] button ( ↓).             | Field setting     1/2       Test operation ONOFF     Register Service Contract       Field setting list     Group No. setting       Indoor unit Armet No. set     Outdoor unit Armet No. set       Outdoor unit Armet No. set     € Return       Setting     €                                                                                        |
| 6          | <b>Test operation</b> is displayed on the bottom of the basic screen.                                               | Cool                                                                                                    |
| 7          | Push the [ON/OFF] button ( 🛺 ) within 10                                                                            |                                                                                                    |
| _          | seconds to start the test operation.                                                                                |                                                                                                    |
| How to che | eck airflow direction                                                                                               | I                                                                                                    |
| 8          | Push the [Menu/Enter] button (  J ) to enter the <b>Main Menu</b> .                                                 |                                                                                                    |
| 9          | Use the V▲ buttons to select <b>Airflow</b><br><b>direction</b> and push the [Menu/Enter] button<br>( ← ).          | MainMenu     1/2       Set temp mode changeover       Airflow Direction       Ouick Cool/Heat On/Off       Ventilation       Timer setting       Service Contact/Model Info       Service Contact/Model Info       Timer setting       Service Contact/Model Info       Return       Setting       Questing       Return       Setting       (R12874) |
| 10         | Check that the airflow direction is actuated according to the setting and push the [Menu/<br>Enter] button (        | Airflow Direction<br>Swint<br>Return Setting +<br>(R12875)                                                                                                    |
| How to dea | activate test operation                                                                                             |                                                                                                    |
| 11         | Press and hold the [Cancel] button ( راب ) for<br>4 seconds to enter the <b>Field setting</b> menu.                 |                                                                                                    |
| 12         | Use the VA buttons to select <b>Test</b><br>operation ON/OFF in the menu and push the<br>[Menu/Enter] button ( → ). | Field setting     1/2       Test operation ON/OFF     Register Service Contract       Field setting list     Group No. setting       Indoor unit Airnet No. set     Outdoor unit Airnet No. set       Outdoor unit Airnet No. set     €       CR12876)     (R12876)                                                                                   |
| ·          |                                                                                                    | •                                                                                                    |

### 5. Field Settings

### 5.1 Outdoor Unit

#### 5.1.1 Priority Room Setting

Outdoor electronic expansion valves are controlled to provide more capacity to the prioritized room.

Setting method Turn off the circuit breaker before changing the setting.

Only one room can be set as the priority room (By turning on one of the SW4 on the service monitor PCB of the outdoor unit).

- The control starts when all the following conditions are met.
  - \* Priority room setting is made.
  - \* "POWERFUL" signal from the priority room unit is received.

Note:

The operation mode of the priority room unit has precedence.

Cancellation of control

The control function is canceled when the "POWERFUL" operation mode is switched off or 20 minutes elapse after "POWERFUL Operation" started.

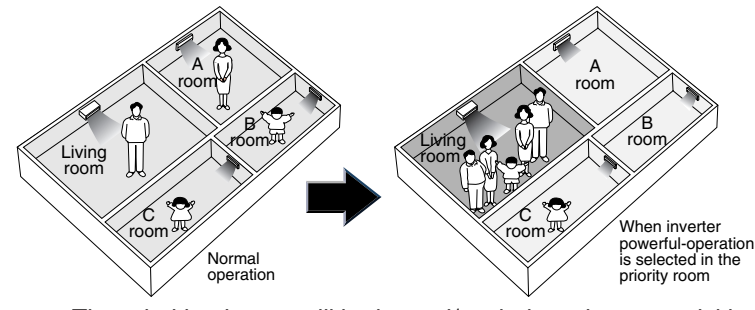

The prioritized room will be heated/cooled much more quickly (R1396)

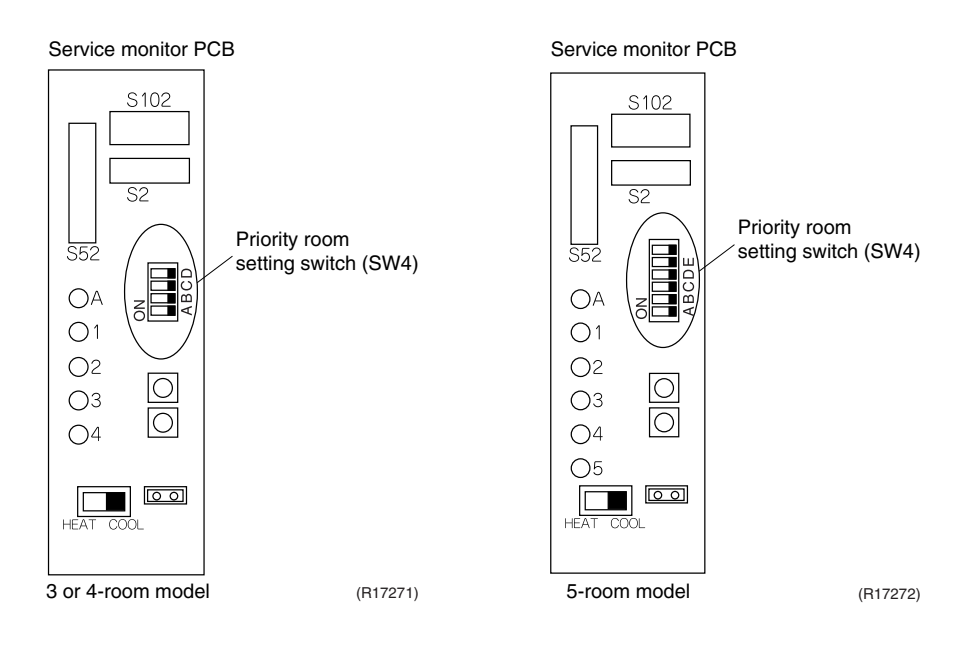

#### 5.1.2 COOL / HEAT Mode Lock

Use the [S15] connector to set the unit to cooling only or heating only. Setting to heating only (H): Short-circuit pins 1 and 3 of the connector [S15]. Setting to cooling only (C): Short-circuit pins 3 and 5 of the connector [S15]. The following specifications apply to the connector housing and pins. JST products Housing: VHR-5N

Pin: SVH-21T-1, 1

Note that forced operation is also possible in cooling / heating mode.

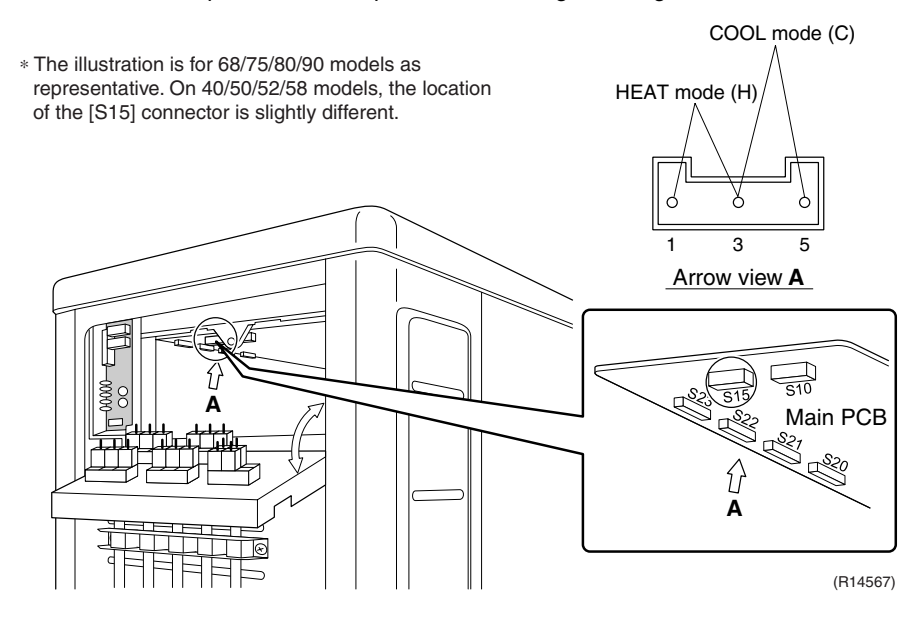

#### 5.1.3 NIGHT QUIET Mode

If NIGHT QUIET mode is to be used, initial settings must be made when the unit is installed. Explain the function of NIGHT QUIET mode, as described below, to the customer, and confirm whether or not the customer wants to use NIGHT QUIET mode.

NIGHT QUIET mode function reduces operating noise of the outdoor unit at nighttime. This function is useful if the customer is worried about the effects of the operating noise on the neighbors. However, if NIGHT QUIET mode is running, cooling capacity is reduced.

1. Remove the SW5 jumper switch on the service monitor PCB of the outdoor unit. Once the settings are complete, reset the power.

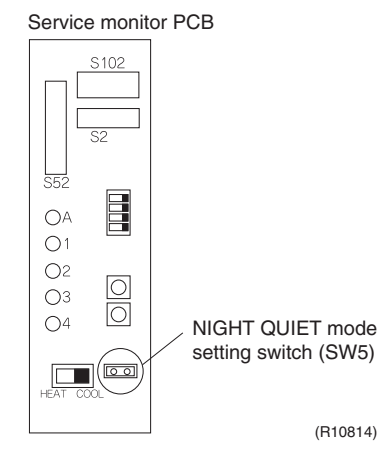

Install the removed jumper switch as described below. This jumper switch is needed later to disable this setting.

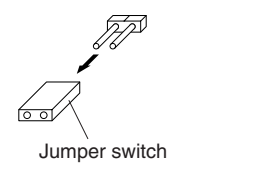

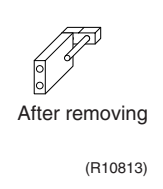

#### 5.1.4 ECONO-mode-proof Setting

When installing in hotels, you can make ECONO mode ineffective on the outdoor unit.

Operation

Outline

The ECONO mode can be switched over between "effective" and "ineffective" by pressing the forced operation [ON/OFF] switch (SW1) on the outdoor unit and wiring error check switch (SW3) on the outdoor unit at the same time and holding them for 5 seconds while the compressor is stopped. The LEDs are lit in turn for 15 seconds to show the ECONO mode status.

The factory setting is "effective".

| LED flashing order $effective \rightarrow ineffective$ |                                                             | ineffective $\rightarrow$ effective                         |
|--------------------------------------------------------|-------------------------------------------------------------|-------------------------------------------------------------|
| 3 or 4-room model                                      | $4 \rightarrow 3 \rightarrow 2 \rightarrow 1$               | $1 \rightarrow 2 \rightarrow 3 \rightarrow 4$               |
| 5-room model                                           | $5 \rightarrow 4 \rightarrow 3 \rightarrow 2 \rightarrow 1$ | $1 \rightarrow 2 \rightarrow 3 \rightarrow 4 \rightarrow 5$ |

# 5.2 RA Indoor Unit - FTXG, FTXS, CTXS, FVXG, FVXS, FLXS, FDXS Series

#### 5.2.1 Model Type Setting

#### ARC452A1, ARC452A3, ARC466A6

- The remote controller is common to the heat pump model and cooling only model. Use the DIP switch on the remote controller to set the model type.
- Set the DIP switch as shown in the illustration. (The factory set is the heat pump side.)
   Heat pump model: Set the DIP switch to H/P.
  - Cooling only model: Set the DIP switch to C/O.

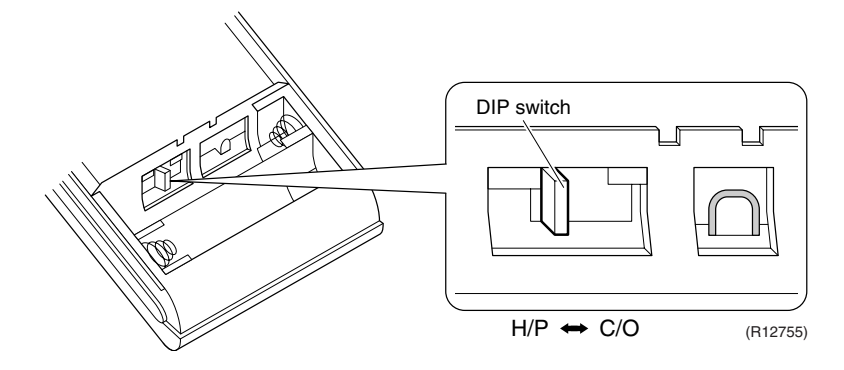

#### 5.2.2 When 2 Units are Installed in 1 Room

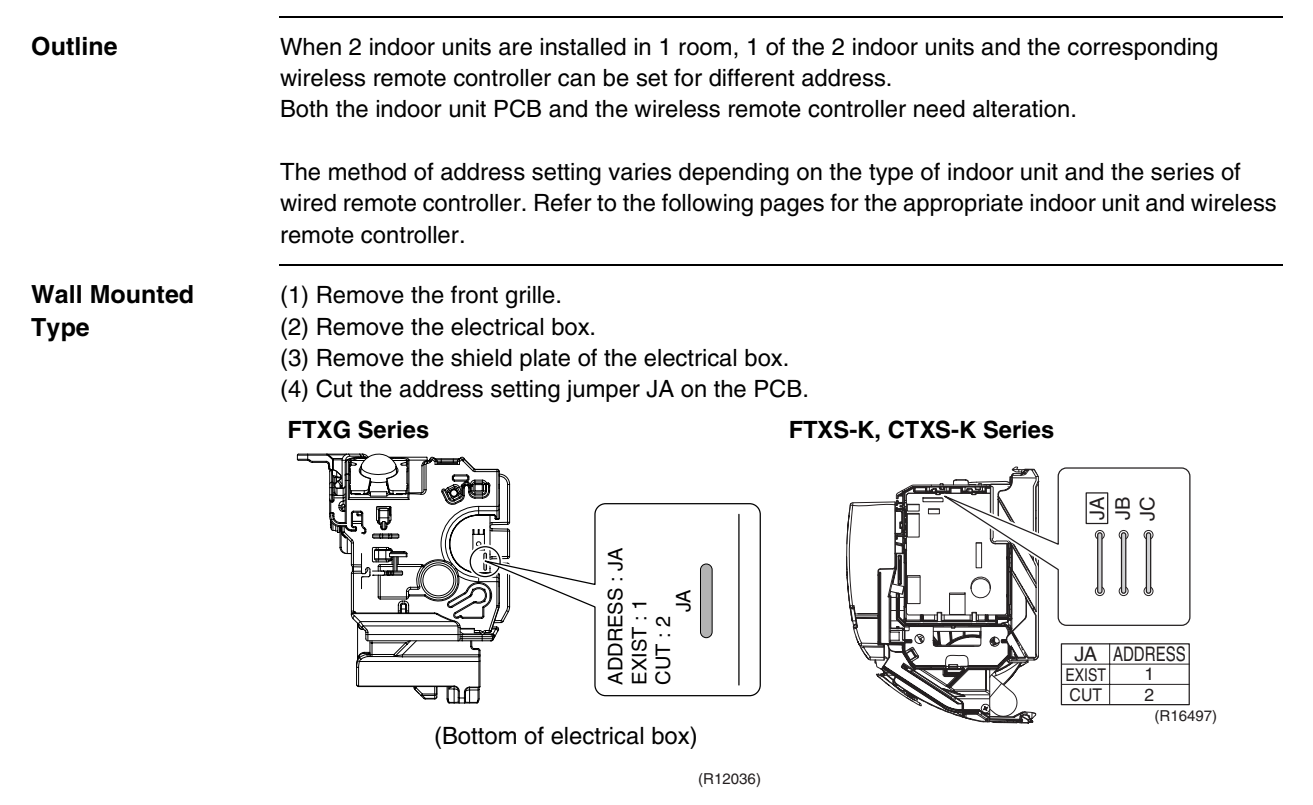

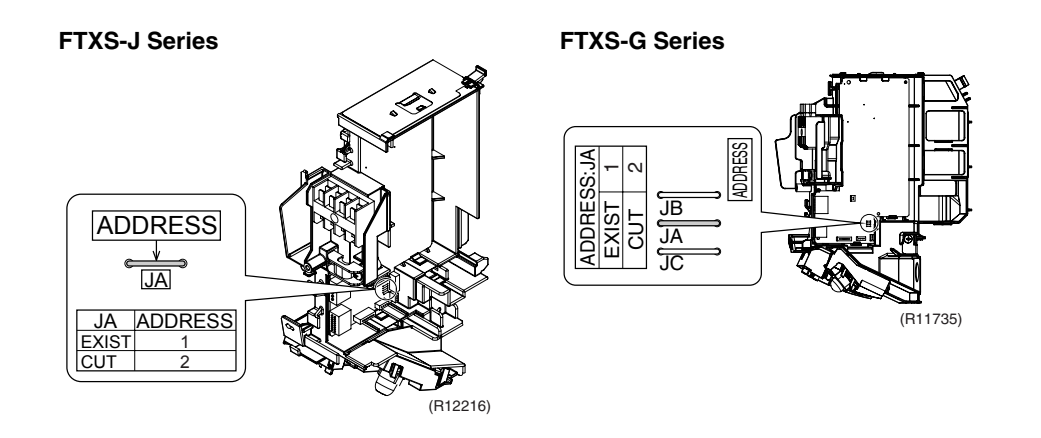

#### Floor Standing Type

#### **FVXG Series**

- (1) Remove the front panel, air filters and front grille.
- (2) Remove the screw, and remove the service cover.

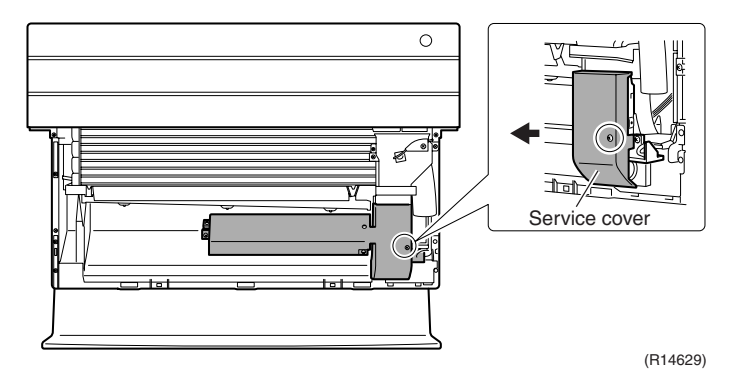

(3)Turn on the DIP switch [S2W-1] on the service PCB.

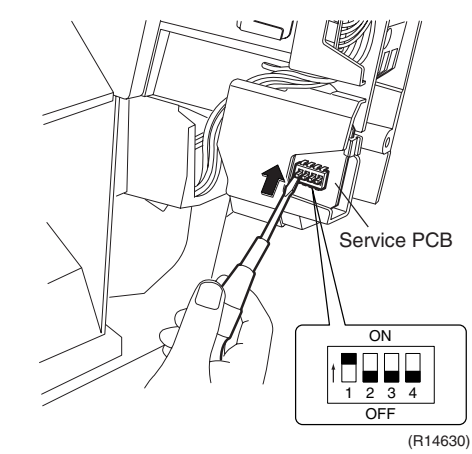

\* Keep the other switches as factory setting (OFF).

#### **FVXS Series**

- 1) Remove the front grille.
- 2) Lift the sensor PCB fixing plate and remove the front shield plate.
- 3) Disconnect the connectors [S1] [S41] [S42].
- 4) Remove the electric box (1 screw).
- 5) Pull out the indoor heat exchanger thermistor.
- 6) Remove the shield plate (8 tabs).
- 7) Cut the address setting jumper JA on the indoor unit PCB.

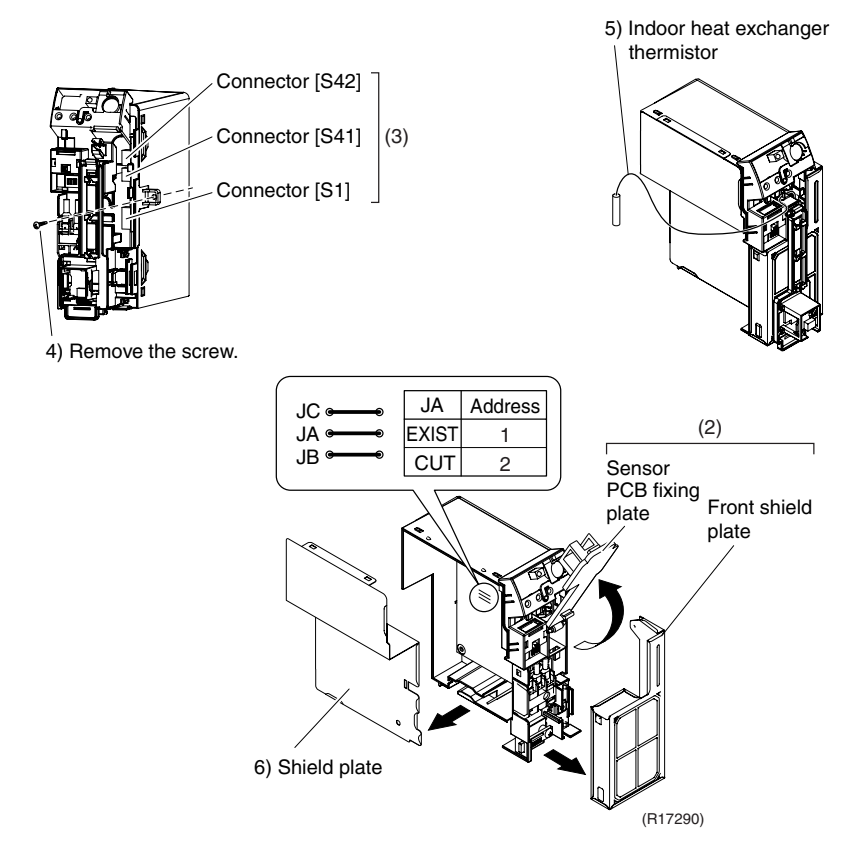

- Floor / Ceiling Suspended Dual Type
- Cut the jumper JA on PCB.

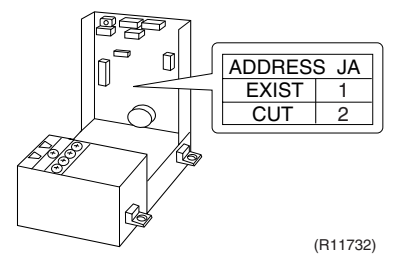

Duct Connected Type

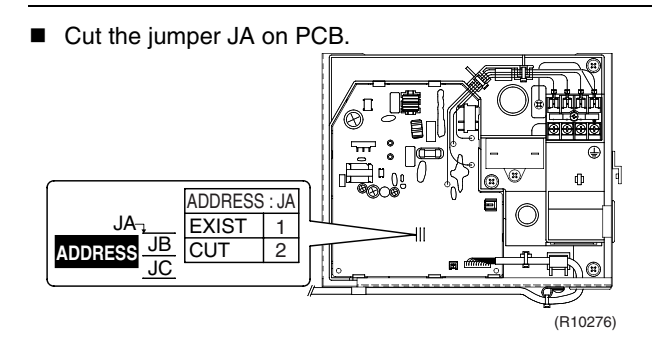

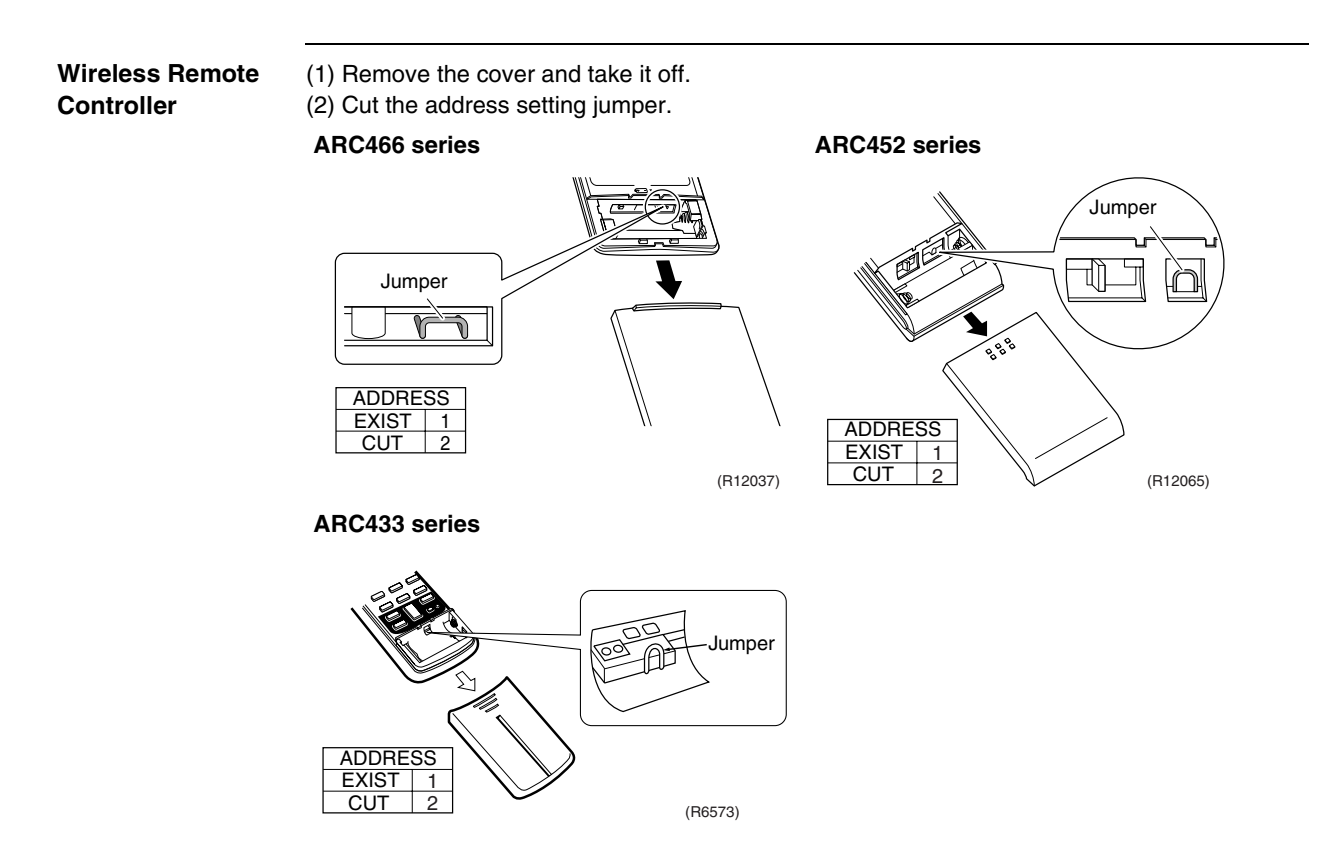

#### 5.2.3 Jumper and Switch Settings

| Jumper (on indoor<br>unit PCB) | Function                                                                                                    | When connected<br>(factory set)                     | When cut                                                                                                    |
|--------------------------------|----------------------------------------------------------------------------------------------------|-----------------------------------------------------|----------------------------------------------------------------------------------------------------|
| JB                             | Fan speed setting<br>when compressor<br>stops for thermostat<br>OFF. (effective only<br>at cooling operation) | Fan speed setting ;<br>Remote controller<br>setting | Fan speed setting; "0" (The fan stops.)                                                                        |
| JC                             | Power failure recovery function                                                                               | Auto-restart                                        | The unit does not resume<br>operation after recovering from a<br>power failure. Timer settings are<br>cleared. |

<Floor Standing Type: FVXS Series>

| Switch (on indoor unit PCB) | Function                     | OFF (factory set)                           | ON                                                                                                    |
|-----------------------------|------------------------------|---------------------------------------------|----------------------------------------------------------------------------------------------------|
| SW2-4                       | Upward airflow limit setting | Exposed or half<br>embedded<br>installation | Set the switch to ON position<br>when you install the indoor unit<br>embedded in the wall to avoid<br>condensation. |

<Floor / Ceiling Suspended Dual Type>

| Switch (on indoor unit PCB) | Function                      | FLOOR (factory set)                      | CEILING                                      |
|-----------------------------|-------------------------------|------------------------------------------|----------------------------------------------|
| SW2                         | Installation style changeover | When installed as the floor mounted type | When installed as the ceiling suspended type |

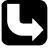

For the location of the jumper and the switch, refer to the following pages. Wall Mounted Type: page 42, 45, 47, 50 Floor Standing Type: page 53, 56 Floor / Ceiling Suspended Dual Type: page 58 Duct Connected Type: page 60

# 5.3 SA Indoor Unit - FCQG, FFQ, FHQ, FDBQ, FBQ Series5.3.1 How to Change the Field Settings

Outline

If optional accessories are mounted on the indoor unit, the indoor unit setting may have to be changed. Refer to the instruction manual for each optional accessory.

Wired remote controller

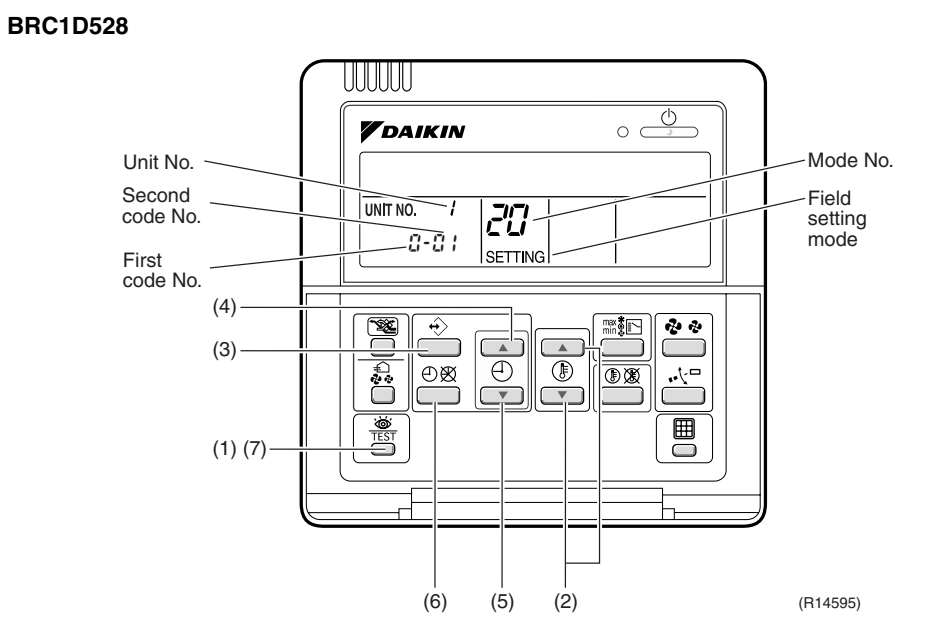

To set the field settings, you have to change:

- Mode No.
- First code No.
- Second code No.

| Step | Action                                                                                                    |  |  |
|------|----------------------------------------------------------------------------------------------------|--|--|
| 1    | Press the [INSPECTION/TEST OPERATION] button for 4 seconds during normal                                                                                                    |  |  |
|      | mode to enter the field setting mode.                                                                                                    |  |  |
| 2    | Press the [TEMPERATURE ADJUST] button to select the desired mode No.                                                                                                    |  |  |
| 3    | <ul> <li>If the indoor unit is under group control, all settings for all the indoor units are set at the same time. Use the codes 10 to 15 to apply this group control and proceed to the next step.</li> <li>If you want to set the indoor units of one group individually or if you want to read out the last settings, use the codes 20 to 25 which are displayed in brackets. Press the [PROGRAMMING] button to select the indoor unit No. for which you want to adjust the field settings.</li> </ul> |  |  |
| 4    | Press the upper part of the [TIME ADJUST] button to select the first code No.                                                                                                    |  |  |
| 5    | Press the lower part of the [TIME ADJUST] button to select the second code No.                                                                                                    |  |  |
| 6    | Press the [SCHEDULE TIMER] button to confirm the setting.                                                                                                    |  |  |
| 7    | Press the [INSPECTION/TEST OPERATION] button to return to normal mode.                                                                                                    |  |  |

#### BRC1E52A7, BRC1E52B7

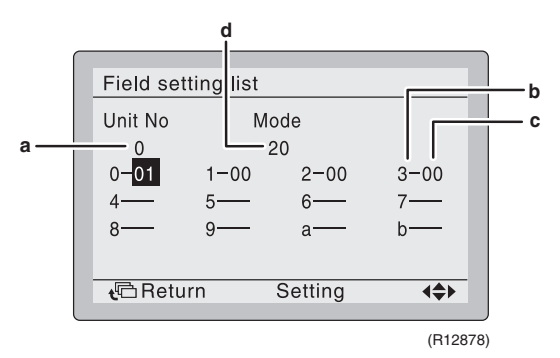

- a Unit No.
- **b** First code No.
- c Second code No.
- d Mode

| Step | Action                                                                                                    | Remote controller                                                                                                    |
|------|----------------------------------------------------------------------------------------------------|----------------------------------------------------------------------------------------------------|
| 1    | Press and hold the [Cancel] button( + () for 4 seconds to enter the <b>Field setting</b> menu.                                                                                                    |                                                                                                    |
| 2    | Use the <b>▼</b> ▲ buttons to select <b>Field setting list</b> and push the [Menu/Enter] button ( , ).                                                                                                    | Field setting     1/2       Test operation ON/OFF     Register Service Contract       Field setting ist     Group No. setting       Indoor unit Airnet No. set     Outdoor unit Airnet No. set       Outdoor unit Airnet No. set     CR12879) |
| 3    | Use the VA buttons to select the desired <b>Mode</b> .                                                                                                    |                                                                                                    |
| 4    | During group control, when setting by each<br>indoor unit ( <b>Mode 20, 21, 22</b> and <b>23</b> have<br>been selected), push the ◀ button to<br>highlight and ♥▲ buttons to select the<br>INDOOR UNIT NO. to be set. This operation<br>is unnecessary when setting by group. |                                                                                                    |
| 5    | Highlight the second code No. to be changed using the ◀► buttons, and use the ▼▲ buttons to select the desired second code No.                                                                                                    | When setting by group, all of the second code No. that may be set are displayed as "*".                                                                                                    |
| 6    | Push the [Menu/Enter] button ( 🚽 ) to display the confirmation screen.                                                                                                    |                                                                                                    |
| 7    | Use the ◀▶ buttons to select <b>Yes</b> and push the [Menu/Enter] button ( ↓ ).                                                                                                    | When multiple setting changes are needed, repeat steps 3 to 7.                                                                                                    |
| 8    | Push the [Cancel] button ( 1 ) 2 times to return to basic screen.                                                                                                    |                                                                                                    |
# 5.3.2 Overview of the Field Settings

| Mode       | First | Description of setting                                                                        |                      | Second Code No.                                                                                             |                                  |                                       |                                                           |                                                                                                    |                        |  |
|------------|-------|-----------------------------------------------------------------------------------------------|----------------------|----------------------------------------------------------------------------------------------------|----------------------------------|---------------------------------------|-----------------------------------------------------------|----------------------------------------------------------------------------------------------------|------------------------|--|
| No.        | No.   |                                                                                               |                      |                                                                                                    | 01                               |                                       | 02                                                        | 03                                                                                                    | 04                     |  |
|            | 0     | 0                                                                                             | Filter cleaning sign | Ultra longlife<br>filter                                                                                    | ght                              | Approx.<br>10,000 hrs.                |                                                           | Approx.<br>5,000 hrs.                                                                                               |                        |  |
| 10         |       | interval                                                                                      | Longlife filter      | Liç                                                                                                    | Approx.<br>2,500 hrs.            | He                                    | Approx.<br>1,250 hrs.                                     |                                                                                                    |                        |  |
| (20)       | 1     | Longlife filter type                                                                          |                      | Lor                                                                                                    | nglife filter                    | Ultra longlife<br>filter              |                                                           | —                                                                                                    | —                      |  |
|            | 2     | Remote controller the                                                                         | rmistor              | Enabled                                                                                                    |                                  | Disabled                              |                                                           | —                                                                                                    | —                      |  |
|            | 3     | Filter cleaning sign                                                                          |                      | Display                                                                                                    |                                  | 1                                     | No display                                                | _                                                                                                    |                        |  |
|            | 0     | Indoor unit number of simultaneous operation system                                           |                      |                                                                                                    | Pair                             |                                       | Twin                                                      | Triple                                                                                                    | Double twin            |  |
| 11<br>(21) | 1     | Simultaneous operation system<br>individual setting                                           |                      |                                                                                                    | nified setting                   |                                       | Individual setting                                        | _                                                                                                    | —                      |  |
| (= ')      | 7     | External static pressu                                                                        | ac                   | Airflow<br>djustment is<br>OFF                                                                              | Co<br>a                          | ompletion of<br>airflow<br>adjustment | Start of airflow adjustment                               | _                                                                                                    |                        |  |
| 12         | 1     | Forced ON/OFF funct                                                                           | tion                 | F                                                                                                    | orced OFF                        |                                       | ON/OFF<br>operation                                       | —                                                                                                    | —                      |  |
| (22)       | 2     | Thermostat differentia<br>(setting for when using                                             |                      | 1°C 0.5°C                                                                                                   |                                  | —                                     | —                                                         |                                                                                                    |                        |  |
|            | 0     | High air outlet velocity (for high ceiling applications)                                      |                      |                                                                                                    | $\leq$ 2.7 m                     | 2                                     | 2.7 ~ 3.0 m                                               | 3.0 ~ 3.5 m                                                                                                    | —                      |  |
| 13         | 1     | Selection of airflow direction (setting<br>for when a blocking pad kit has been<br>installed) |                      |                                                                                                    | 1-way flow                       | 3                                     | 3-way flow                                                | 2-way flow                                                                                                    | _                      |  |
| (23)       | 3     | Selection of airflow function (setting for when using a decoration panel for outlet)          |                      |                                                                                                    | Equipped                         | No                                    | ot equipped                                               | _                                                                                                    | _                      |  |
|            | 4     | Airflow direction range setting                                                               |                      |                                                                                                    | Upper                            |                                       | Normal                                                    | Lower                                                                                                    | —                      |  |
|            | 6     | External static pressure                                                                      |                      |                                                                                                    |                                  |                                       |                                                           |                                                                                                    |                        |  |
|            | 2     | Dust collection sign interval                                                                 |                      |                                                                                                    | pprox. 1,250 Approx.<br>hrs. hrs |                                       | prox. 2,500<br>hrs.                                       | Approx. 5,000<br>hrs.                                                                                               | _                      |  |
|            | 3     | Filter replacement sign                                                                       |                      |                                                                                                    | No display Approx. 32,00 hrs.    |                                       | prox. 32,000<br>hrs.                                      | Approx. 48,000<br>hrs.                                                                                              | Approx. 72,000<br>hrs. |  |
| 14<br>(24) | 4     | Panel indicator (green) ON/OFF                                                                |                      | The indicator<br>lights up during<br>both air<br>conditioning<br>operation and<br>filter auto-<br>cleaning. |                                  | The<br>can<br>duri<br>aute            | e indicator<br>light up only<br>ing filter<br>o-cleaning. | The indicator<br>does not light<br>up during both<br>air conditioning<br>operation and<br>filter auto-<br>cleaning. | _                      |  |
|            | 8     | Selection of the automatic control operation lock mode                                        |                      |                                                                                                    | ON                               | OFF                                   |                                                           | _                                                                                                    | _                      |  |
|            | 9     | Dust amount setting                                                                           |                      |                                                                                                    | Standard                         | Heavy                                 |                                                           |                                                                                                    |                        |  |
| 15<br>(25) | 3     | Drain pump operation                                                                          | with humidifying     | No                                                                                                    | ot equipped                      |                                       | Equipped                                                  | _                                                                                                    | _                      |  |

: factory set

Note:

Any function that is not available on the indoor unit is not displayed.
 External static pressure (Pa)

|         |          |          | External static pressure (Pa) |          |          |  |
|---------|----------|----------|-------------------------------|----------|----------|--|
| Mode    | First    | Second   | FBQ                           |          |          |  |
| No.     | code No. | code No. | 35 class                      | 50 class | 60 class |  |
|         |          | 03       | 30                            | 30       | 30       |  |
|         |          | 04       | 35                            | 35       | 40       |  |
|         |          | 05       | 40                            | 40       | 50       |  |
|         | 6        | 06       | 45                            | 45       | 60       |  |
| 12 (22) |          | 07       | 50                            | 50       | 70       |  |
| 13 (23) |          | 08       | 60                            | 60       | 80       |  |
|         |          | 09       | 70                            | 70       | 90       |  |
|         |          | 10       | 80                            | 80       | 100      |  |
|         |          | 11       | 90                            | 90       | _        |  |
|         |          | 12       | 100                           | 100      | _        |  |

: factory set

### 5.3.3 MAIN / SUB Setting when Using 2 Wired Remote Controllers

### Outline

The MAIN / SUB setting is necessary when 1 indoor unit is controlled by 2 remote controllers. When you use 2 remote controllers (control panel and separate remote controller), set one to MAIN and the other to SUB.

Detail

The remote controllers are factory set to MAIN, so you only have to change one remote controller from MAIN to SUB.

### BRC1D528

| Step | Action                                                                               |  |  |  |  |
|------|--------------------------------------------------------------------------------------|--|--|--|--|
| 1    | Insert a flat screwdriver into the groove between the upper and lower part of the    |  |  |  |  |
|      | remote controller, as shown in the illustration below. Gently pry off the upper part |  |  |  |  |
|      | of the controller, working from the two possible positions.                          |  |  |  |  |
|      | Upper part of the                                                                    |  |  |  |  |
|      | remote controller                                                                    |  |  |  |  |
|      | Lower part of the                                                                    |  |  |  |  |
|      | remote controller                                                                    |  |  |  |  |
|      | (R11738)                                                                             |  |  |  |  |
| 2    | Set the [MAIN / SUB changeover] switch on the PCB to "S".                            |  |  |  |  |
|      | The switch is set to<br>MAIN (factory setting)                                       |  |  |  |  |
|      | SP Set the switch to SUB.                                                            |  |  |  |  |
|      | (R11739)                                                                             |  |  |  |  |

### BRC1E52A7, BRC1E52B7

| Step | Action                                                                                                    | Remote controller                                                                                      |
|------|----------------------------------------------------------------------------------------------------|----------------------------------------------------------------------------------------------------|
| 1    | Put on the power for both remote controllers.                                                                                                    |                                                                                                    |
| 2    | Determine which one is the sub/main remote controller.                                                                                                    |                                                                                                    |
| 3    | When Error code: U5 - Connection under check Please wait for a moment is displayed on both remote controllers, push and hold the [Operation mode selector] button (ID) of the sub remote controller for 4 seconds. | Error code:U5<br>Connection under check<br>Please wait for a moment<br>Main remote contrit<br>(R12880) |
| 4    | The sub remote controller now displays <b>Sub</b><br><b>remote contrl.</b><br>Note) The main remote controller still<br>displays <b>Main remote contrl.</b>                                                        | Connection under check<br>Please wait for a moment<br>Sub remote contri<br>(R12881)                    |
| 5    | After a few seconds, the basic screen is displayed.                                                                                                    |                                                                                                    |

# 6. Application of Silicon Grease to a Power Transistor and a Diode Bridge

| Applicable<br>Models | All outdoor units using inverter type compressor for room air conditioner.                                                                                                    |
|----------------------|----------------------------------------------------------------------------------------------------|
| models               | When the printed circuit board (PCB) of an outdoor unit is replaced, it is required that silicon grease (*1) is certainly applied to the heat radiation part (the contact point to the radiation fin) of the power transistor and diode bridge.<br>*1: Parts number of the silicon grease – 1172698 (Drawing number 3FB03758-1)                                                                                                    |
| Details              | The silicon grease is an essential article for encouraging the heat radiation of the power transistor and the diode bridge. Applying the paste should be implemented in accordance with the following instruction.<br>Note: There is the possibility of failure with smoke in case of bad heat radiation.                                                                                                    |
|                      | <ul> <li>Wipe off the old silicon grease completely on a radiation fin.</li> <li>Apply the silicon grease evenly to the whole.</li> <li>Do not leave any foreign object such as solder or paper waste between the power transistor and the radiation fin, and also the diode bridge, and the radiation fin.</li> <li>Tighten the screws of the power transistor and the diode bridge, and contact to the radiation fin without any gap.</li> </ul> |
|                      | <example></example>                                                                                                    |
|                      | The shape of electrical box and PCB vary depending on the model.                                                                                                    |
|                      | Power transistor<br>Diode bridge (TRM, TPM, IGBT, IPM, SPM, etc.)<br>(Diode bridge, Rectifier stack, etc.)                                                                                                    |
|                      | Not applied. Paper waste                                                                                                    |
|                      |                                                                                                    |
|                      | OK : Evenly applied NG : Not evenly NG : Foreign object<br>silicon grease. applied                                                                                                    |
|                      |                                                                                                    |

# Part 9 Appendix

| 1. | Piping Diagrams  |     |
|----|------------------|-----|
|    | 1.1 Outdoor Unit |     |
|    | 1.2 Indoor Unit  | 430 |
| 2. | Wiring Diagrams  |     |
|    | 2.1 Outdoor Unit |     |
|    | 2.2 Indoor Unit  |     |

# 1. Piping Diagrams 1.1 Outdoor Unit

# 1.1.1 Cooling Only

### 3MKS50E3V1B

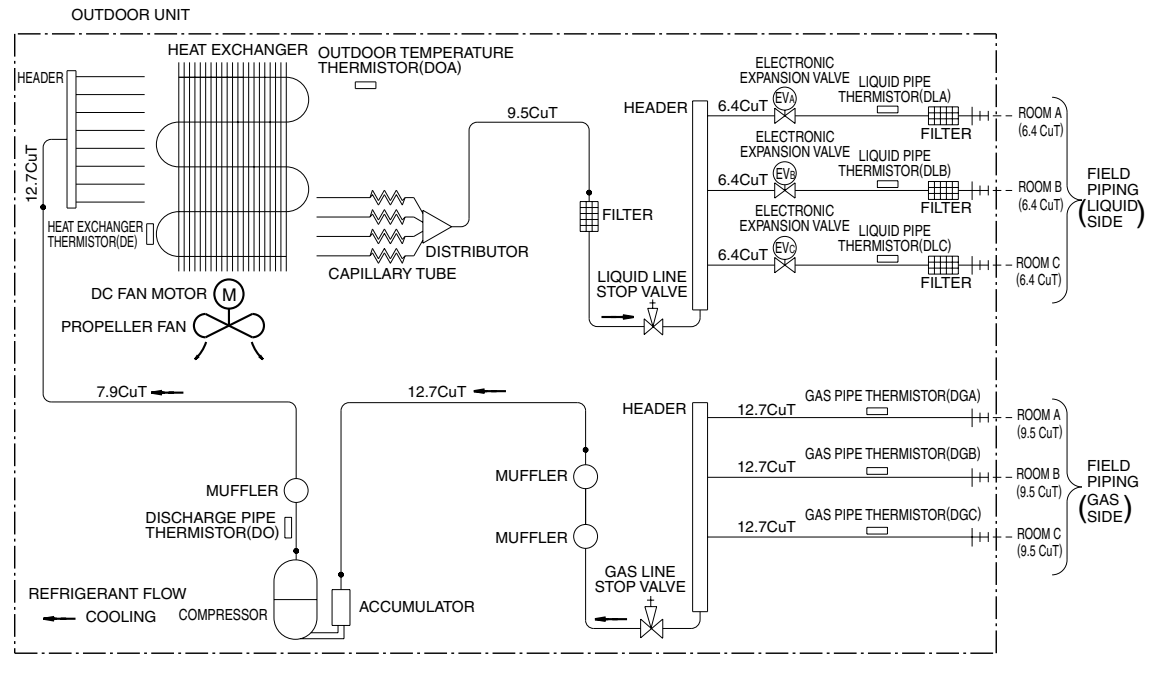

3D052056C

### 4MKS58E3V1B

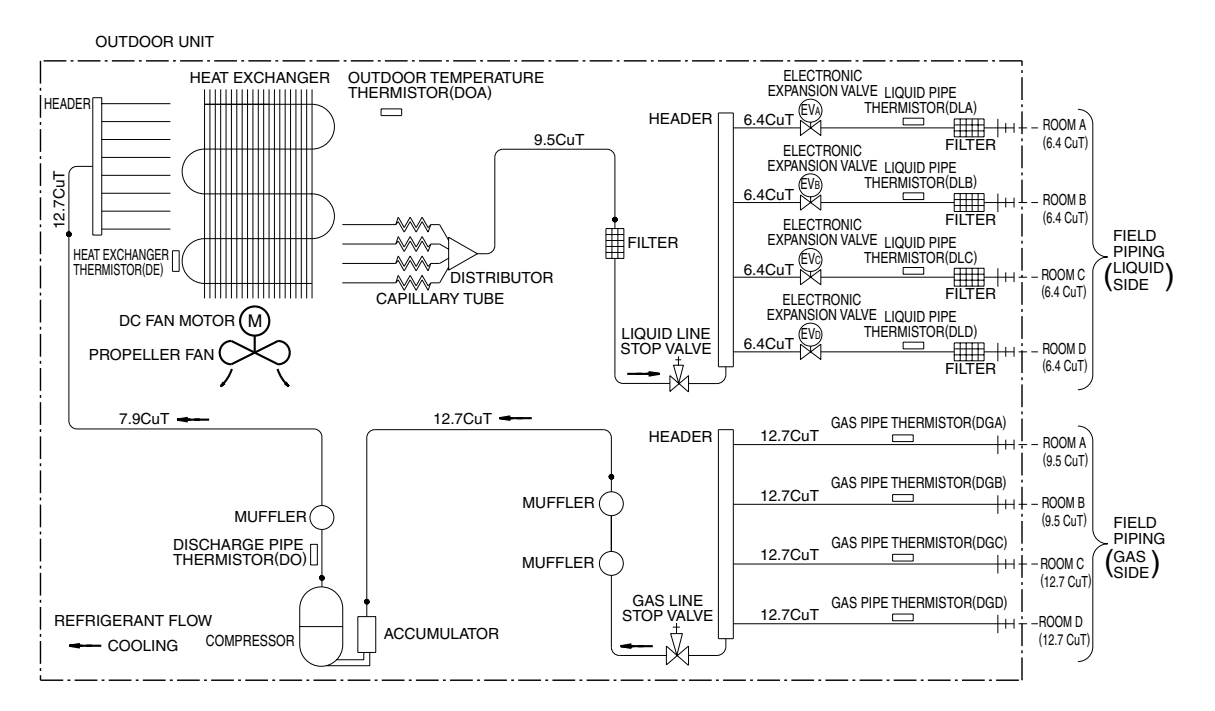

3D052057B

### 4MKS75F2V1B

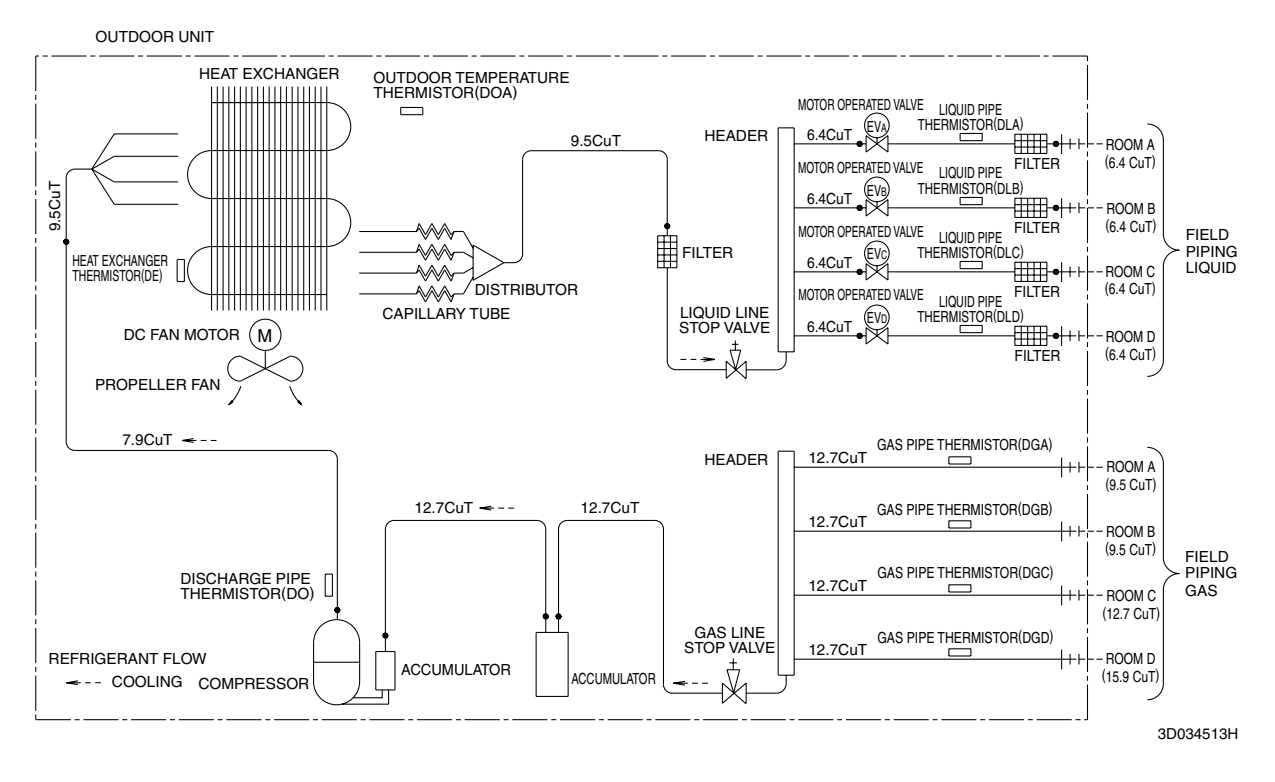

### 5MKS90E2V3B

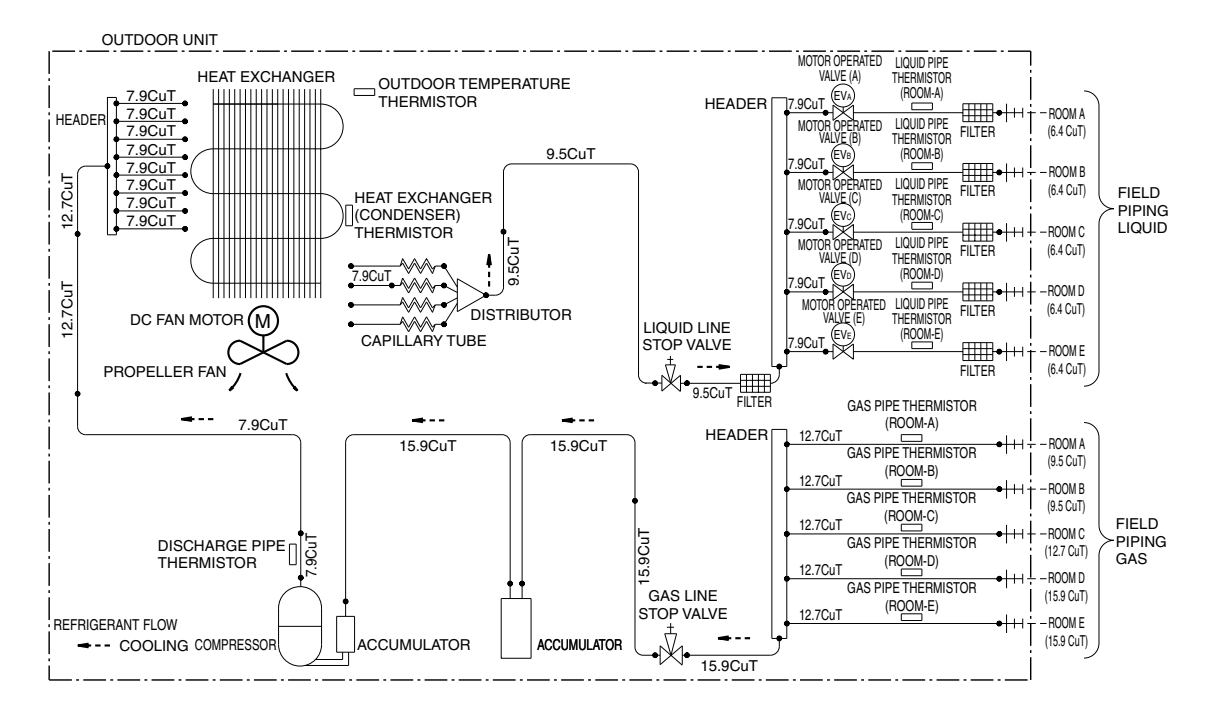

3D051938

## 1.1.2 Heat Pump

### 3MXS40K2V1B

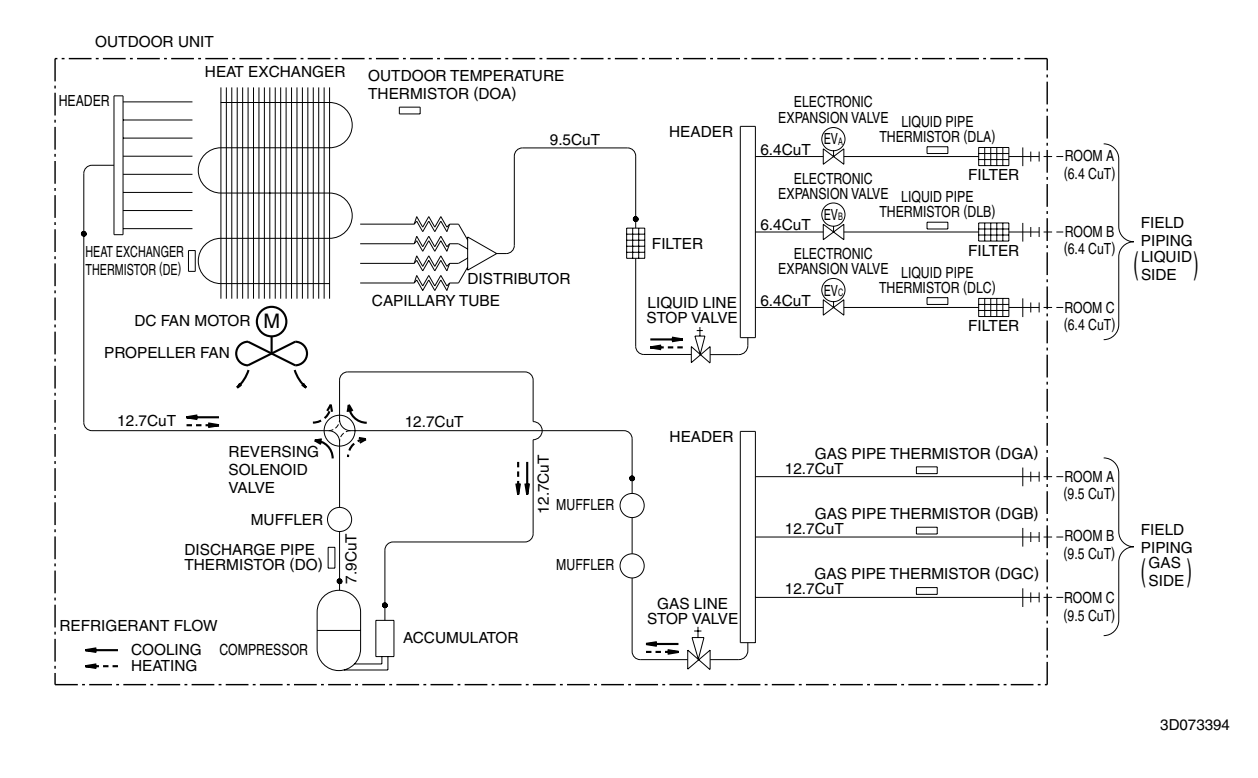

### 3MXS52E3V1B

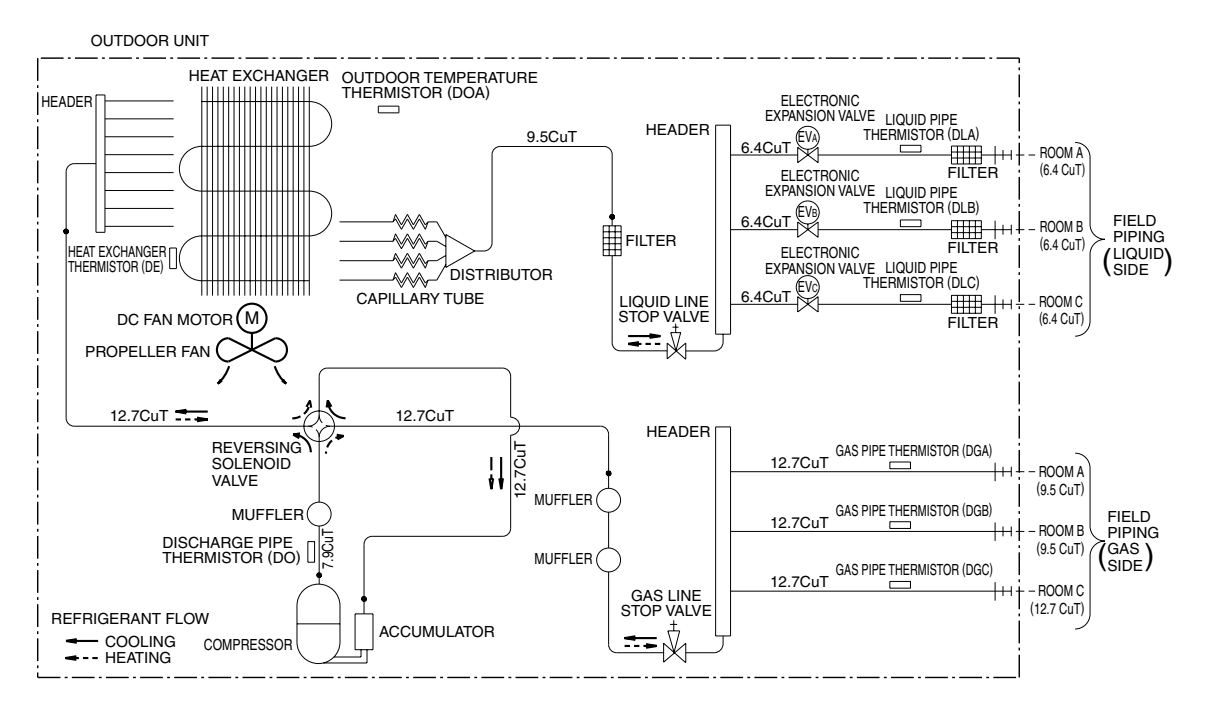

3D052055D

### 3MXS68G2V1B

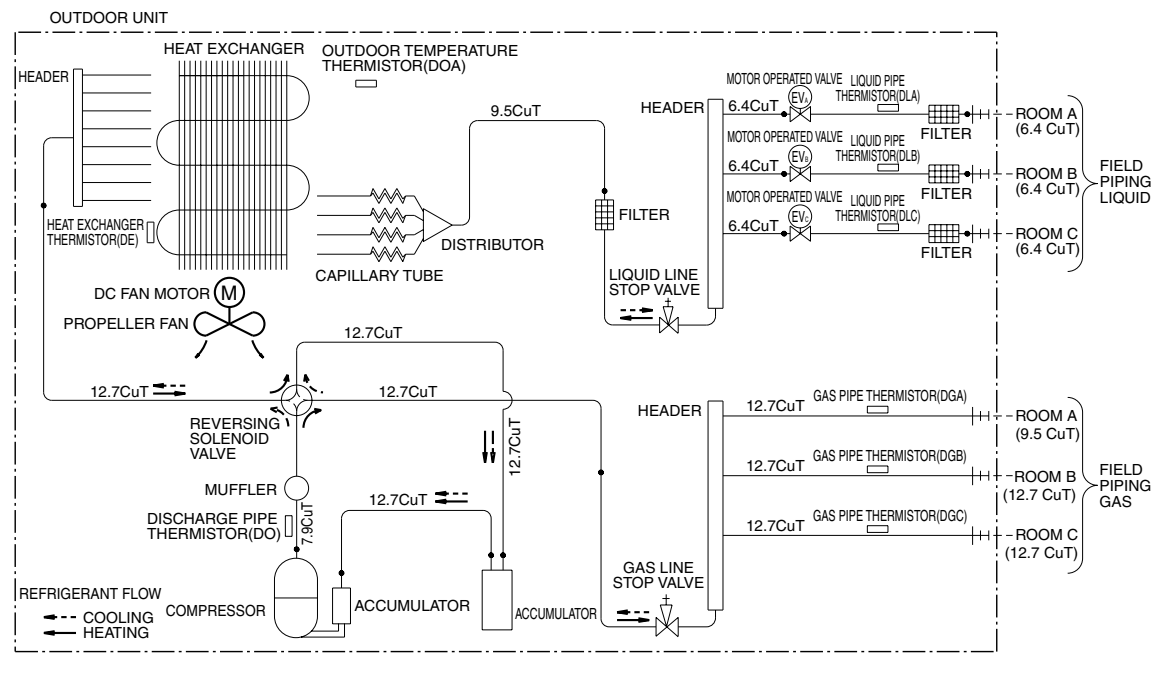

3D058888

### 4MXS68F2V1B

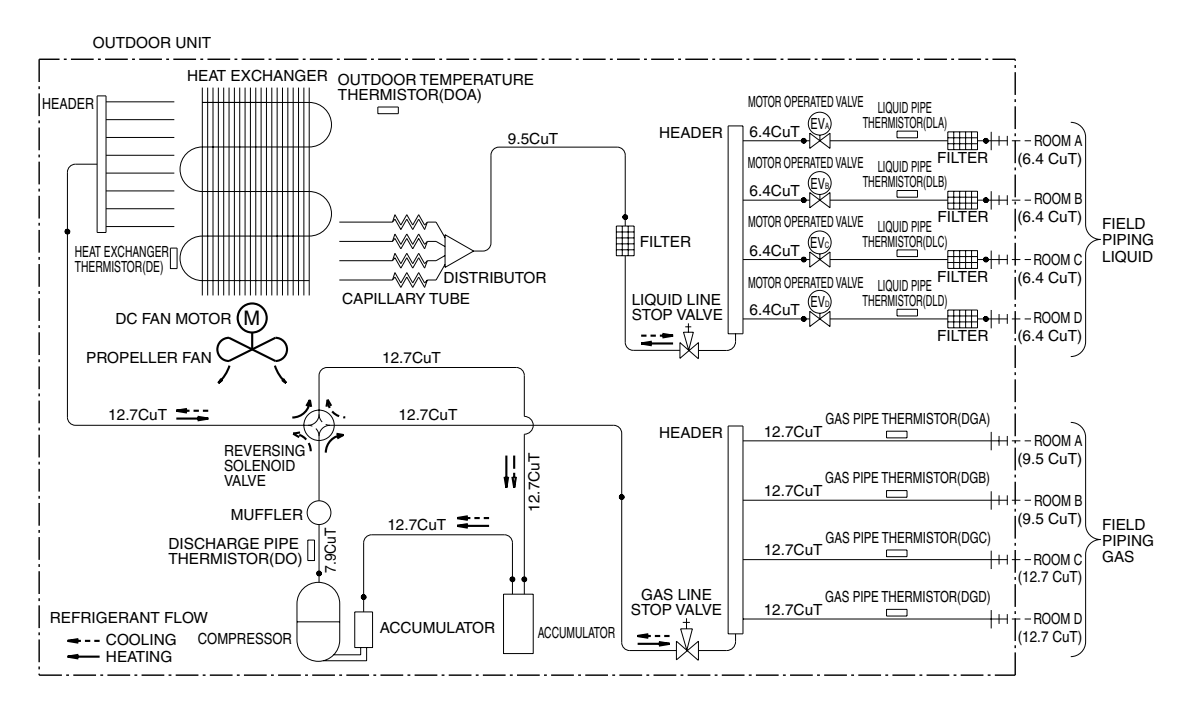

3D055041

### 4MXS80E2V3B

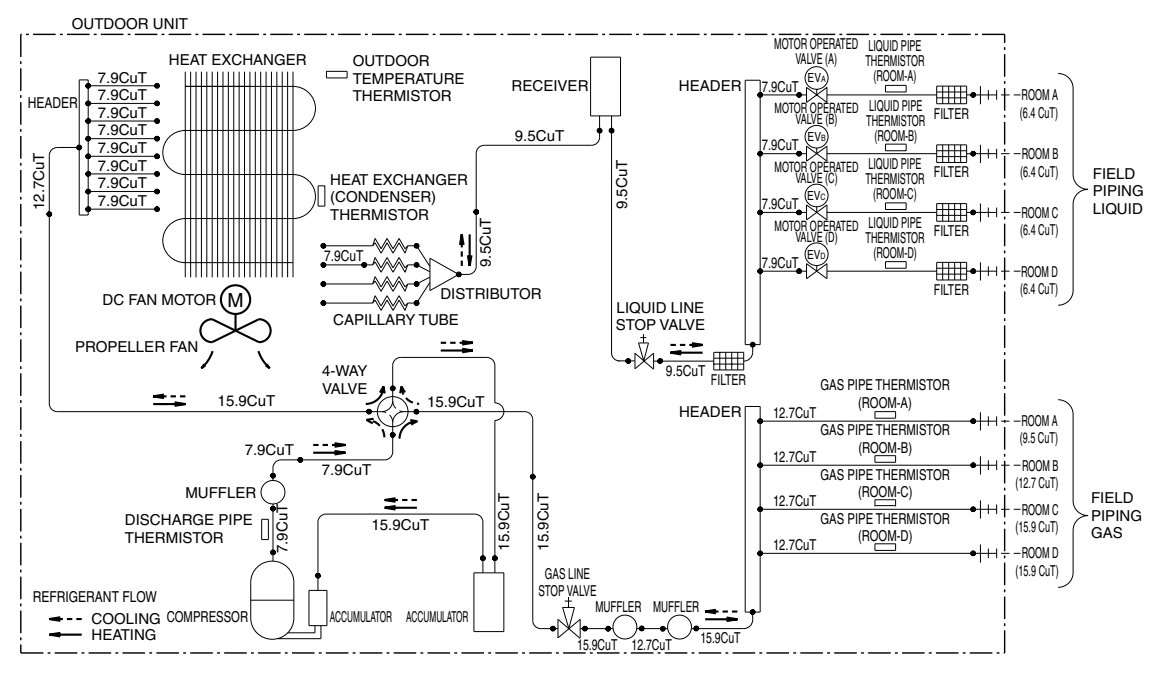

3D051937E

### 5MXS90E2V3B

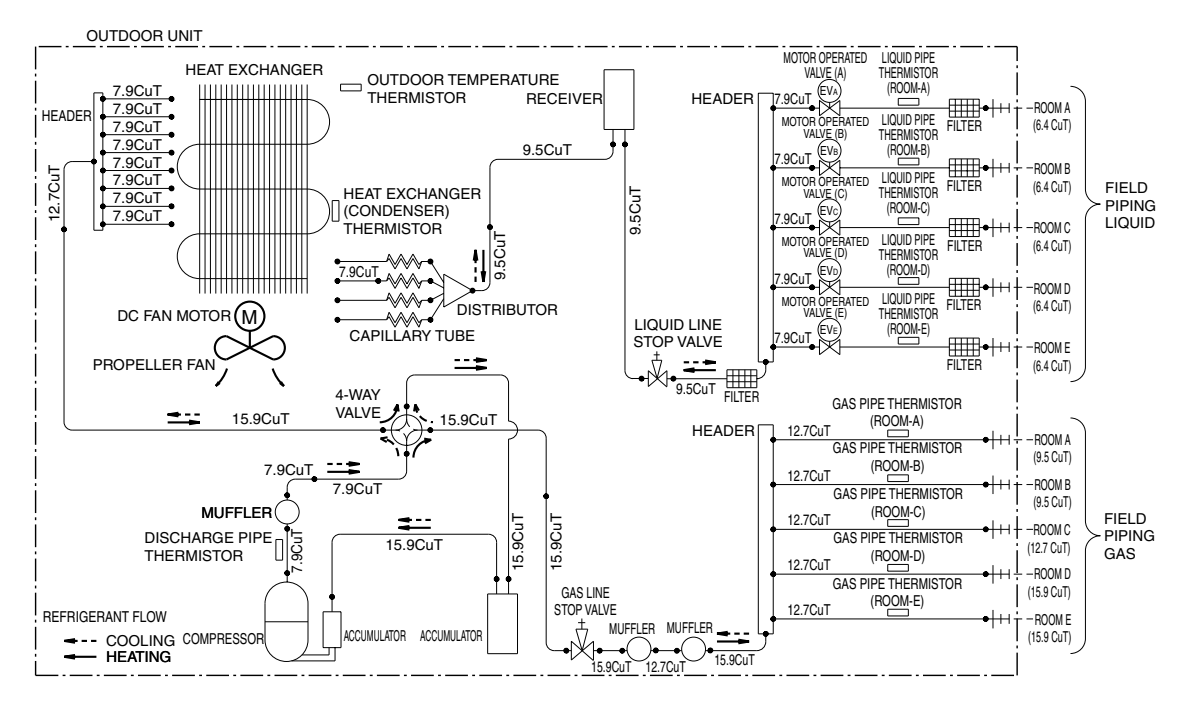

3D051936A

### **Indoor Unit** 1.2 1.2.1 Wall Mounted Type FTXG25/35JV1BW(A)

FTXG50JV1BW(A)

FIELD PIPING 6.4CuT

FIELD PIPING

12.7CuT

FTXS25/35/42J2V1B

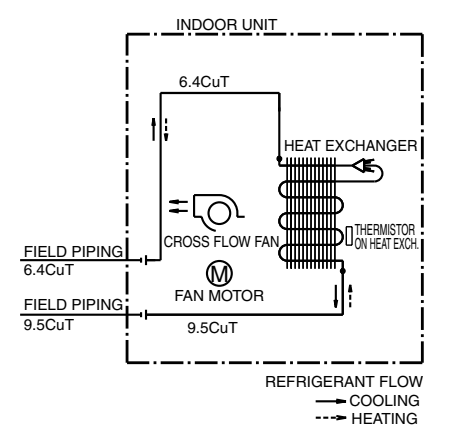

INDOOR UNIT

7.0CuT

4.8CuT

THERMISTOR

≠LO

ON HEAT EXCH.

CROSS FLOW FAN

(м)

FAN MOTOR

HEAT EXCHANGER

.....

9.5CuT

REFRIGERANT FLOW

----- HEATING

COOLING

7.0CuT

7.0CuT

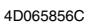

4D065855B

### FTXS20/25K2V1B, CTXS15/35K2V1B

7.0CuT

FIELD PIPING

(6.4CuT)

FIELD PIPING

(9.5CuT)

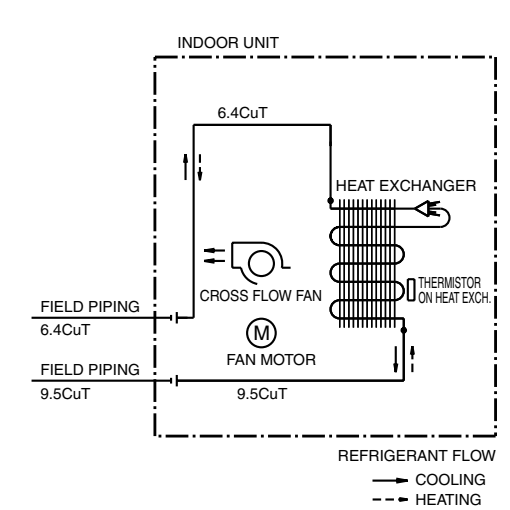

INDOOR UNIT

HEAT EXCHANGER

REFRIGERANT FLOW

---- COOLING

∕€)

ON HEAT EXC

6.4CuT

 $\bigcirc$ 

BOSS FLOW FAI

囫 FAN MOTOR

9.5CuT

4D058926N

4D058897H

### FTXS50J2V1B

### FTXS60GV1B

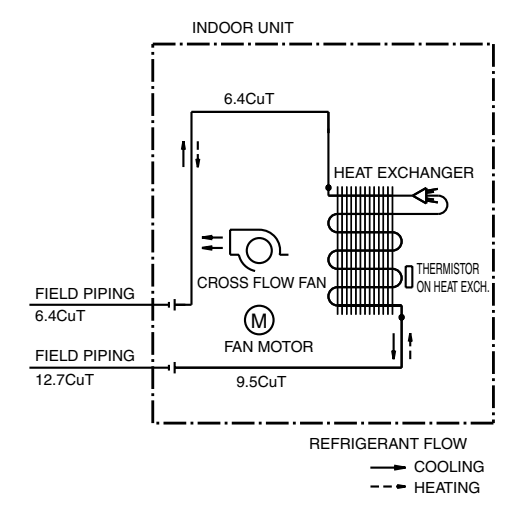

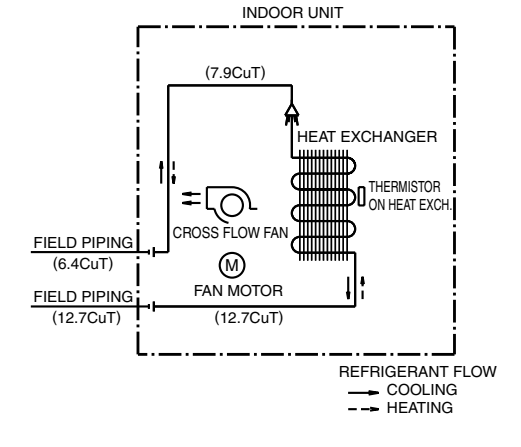

4D040081Y

4D058898F

FTXS71GV1B

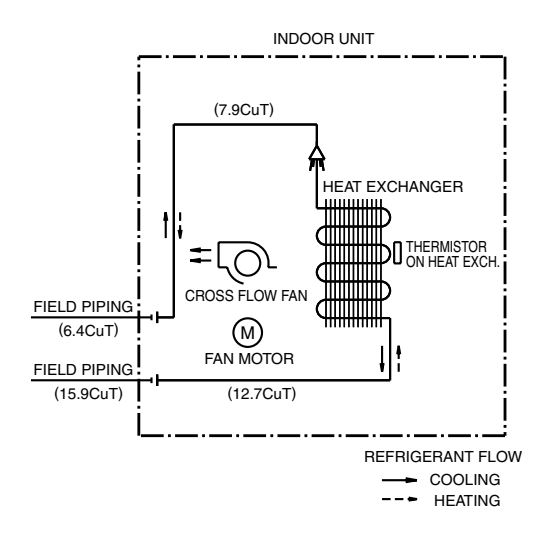

4D040082W

## 1.2.2 Floor Standing Type

### FVXG25/35K2V1B

### FVXG50K2V1B

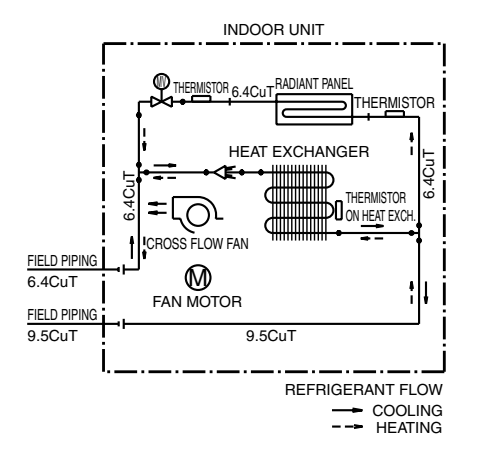

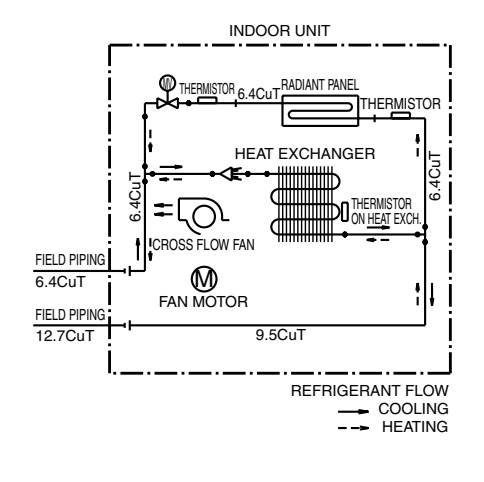

4D071597

4D071598

### FVXS25/35FV1B

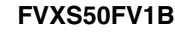

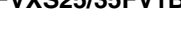

FIELD PIPING

(6.4CuT)

FIELD PIPING

(9.5CuT)

۲

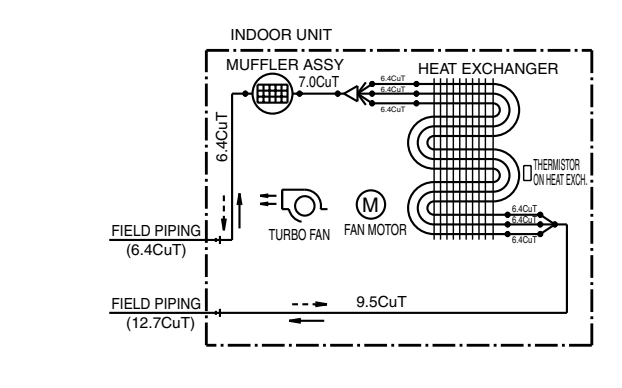

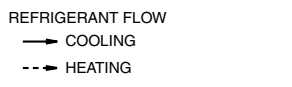

INDOOR UNIT

MUFFLER ASSY

7.0CuT

TURBO FAN FAN MOTOR

HEAT EXCHANGER

.....

6.4CuT

CON HEAT EXCH

4D056137B

6.4Cui

6.4CuT

9.5CuT

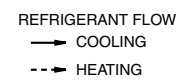

4D056138C

# 1.2.3 Floor / Ceiling Suspended Dual Type

FLXS25/35BAVMB

FLXS50/60BAVMB

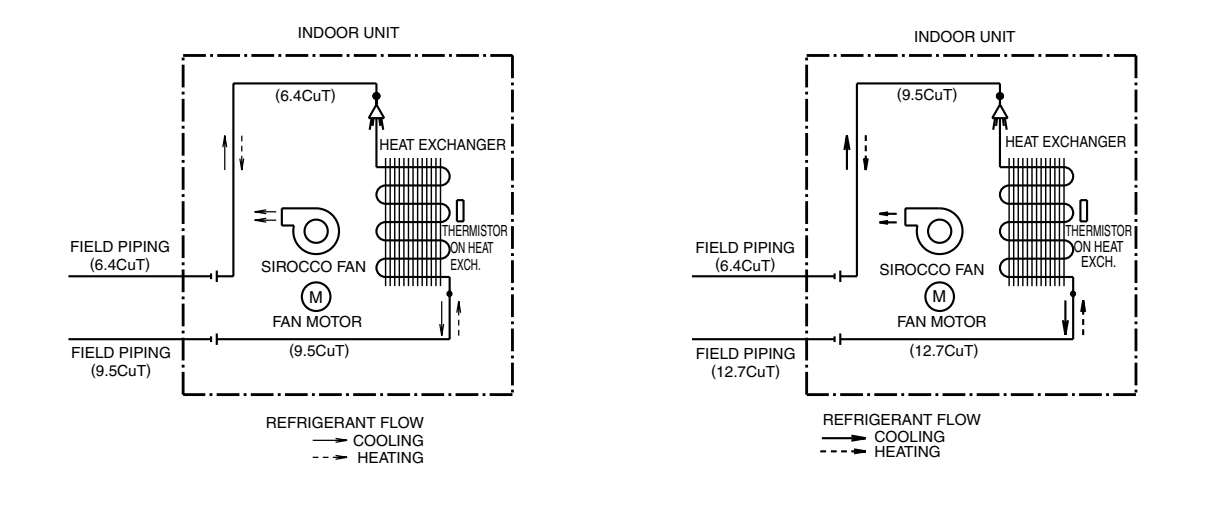

4D048722B

4D048724B

# 1.2.4 Duct Connected Type

### FDXS25/35E7VMB, FDXS50/60C7VMB

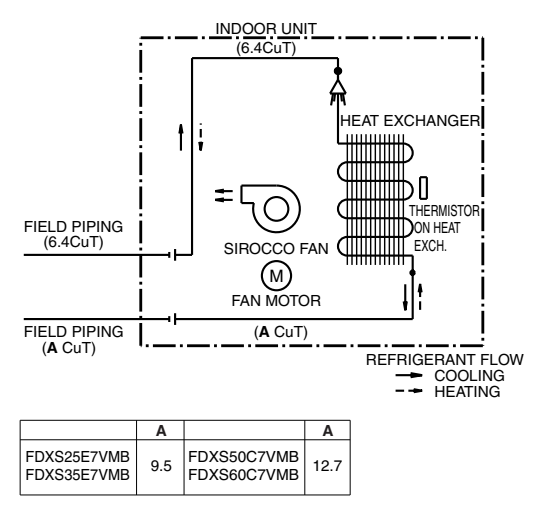

C: 4D045449Q

# 1.2.5 Ceiling Mounted Cassette Type

### FCQG35/50/60FVEB

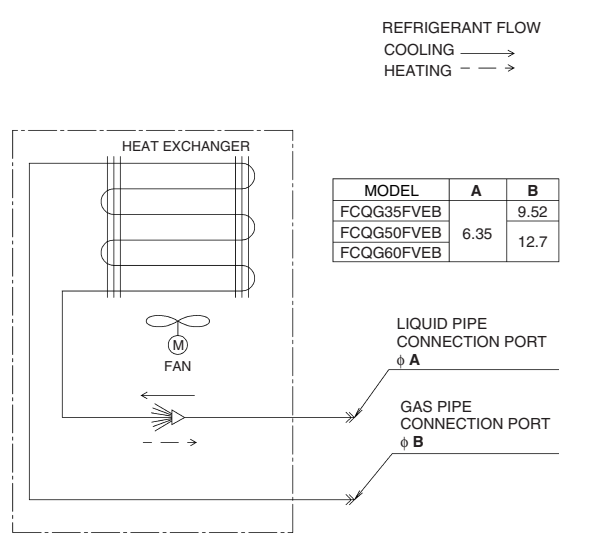

C: 4D076993

### FFQ25/35/50/60B9V1B

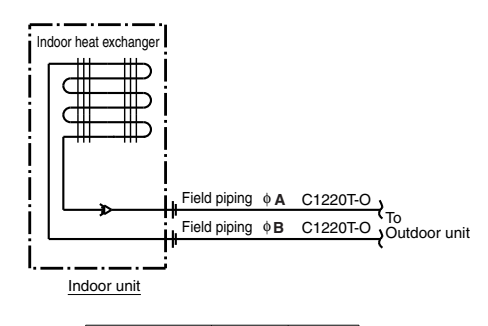

| MODEL         | Α   | В    |
|---------------|-----|------|
| FFQ25/35B9V1B | 6.4 | 9.5  |
| FFQ50/60B9V1B | 6.4 | 12.7 |

C: 4D039335B

# 1.2.6 Ceiling Suspended Type

### FHQ35/50/60BWV1B

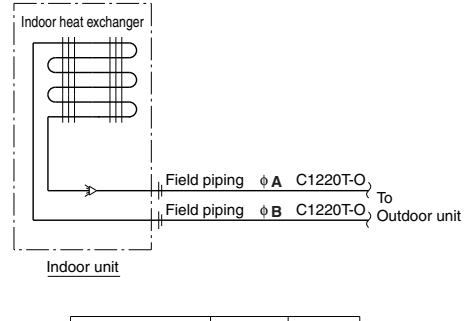

| MODEL          | Α   | В    |  |
|----------------|-----|------|--|
| FHQ35BWV1B     | 6.4 | 9.5  |  |
| FHQ50, 60BWV1B | 6.4 | 12.7 |  |

C: 4D037995L

# 1.2.7 Ceiling Mounted Built-in Type

### FDBQ25B8V1

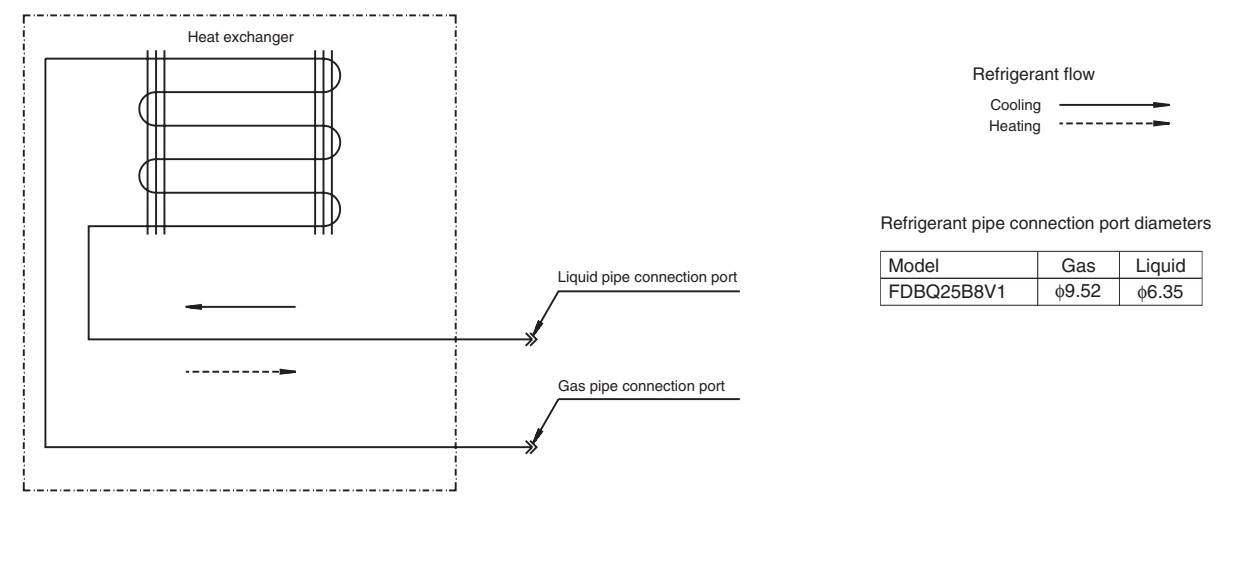

C: 3TW20815-1B

FBQ35/50/60C8VEB

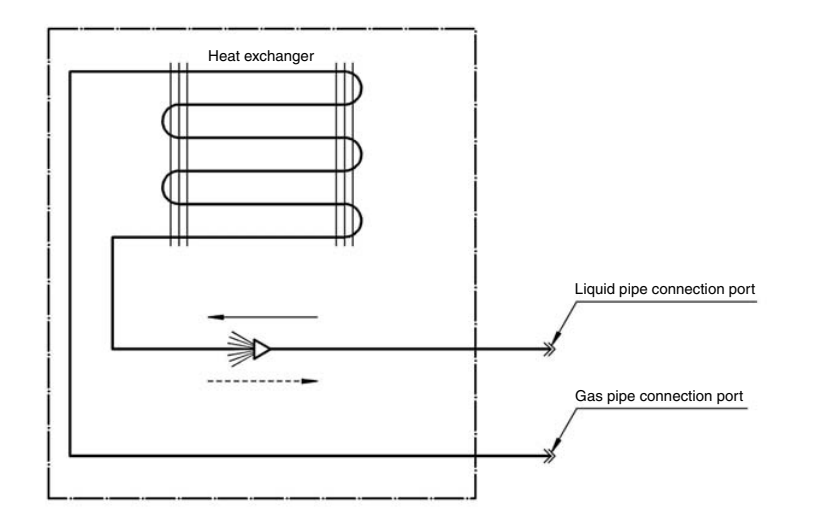

Refrigerant flow Cooling → Heating - →

Refrigerant pipe connection port diameters

| Model  | Gas   | Liquid |
|--------|-------|--------|
| FBQ35C | 9.52  | 6.35   |
| FBQ50C | 12.70 | 6.35   |
| FBQ60C | 12.70 | 6.35   |

C: 3TW31275-1

# 2. Wiring Diagrams

# 2.1 Outdoor Unit

# 2.1.1 Cooling Only

### 3MKS50E3V1B

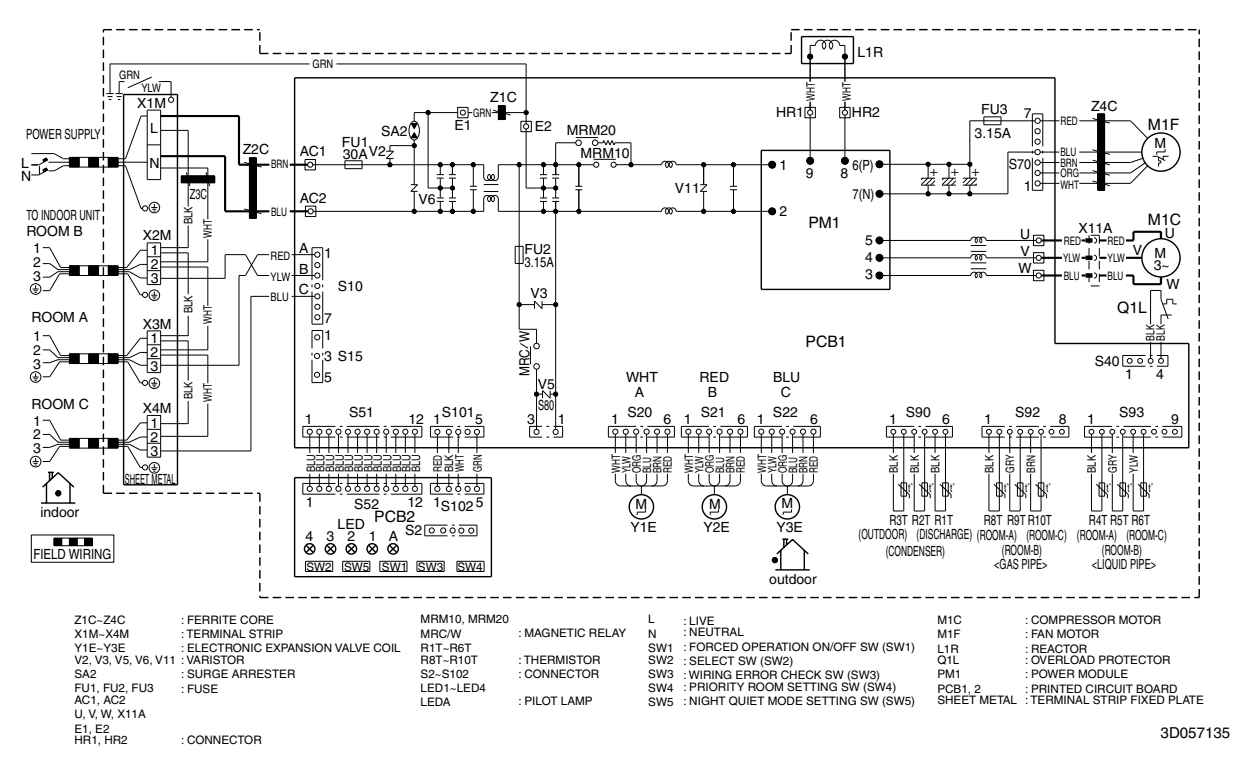

### 4MKS58E3V1B

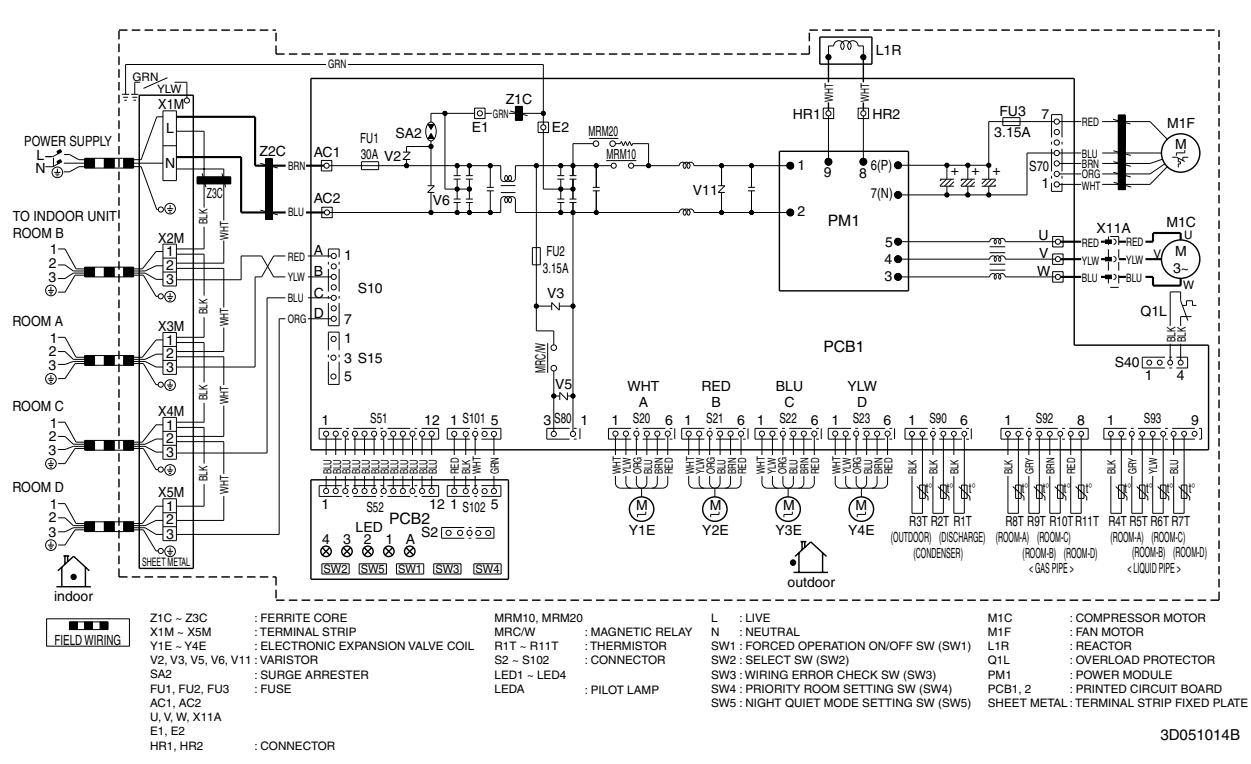

Appendix Downloaded from <u>www.Manualslib.com</u> manuals search engine

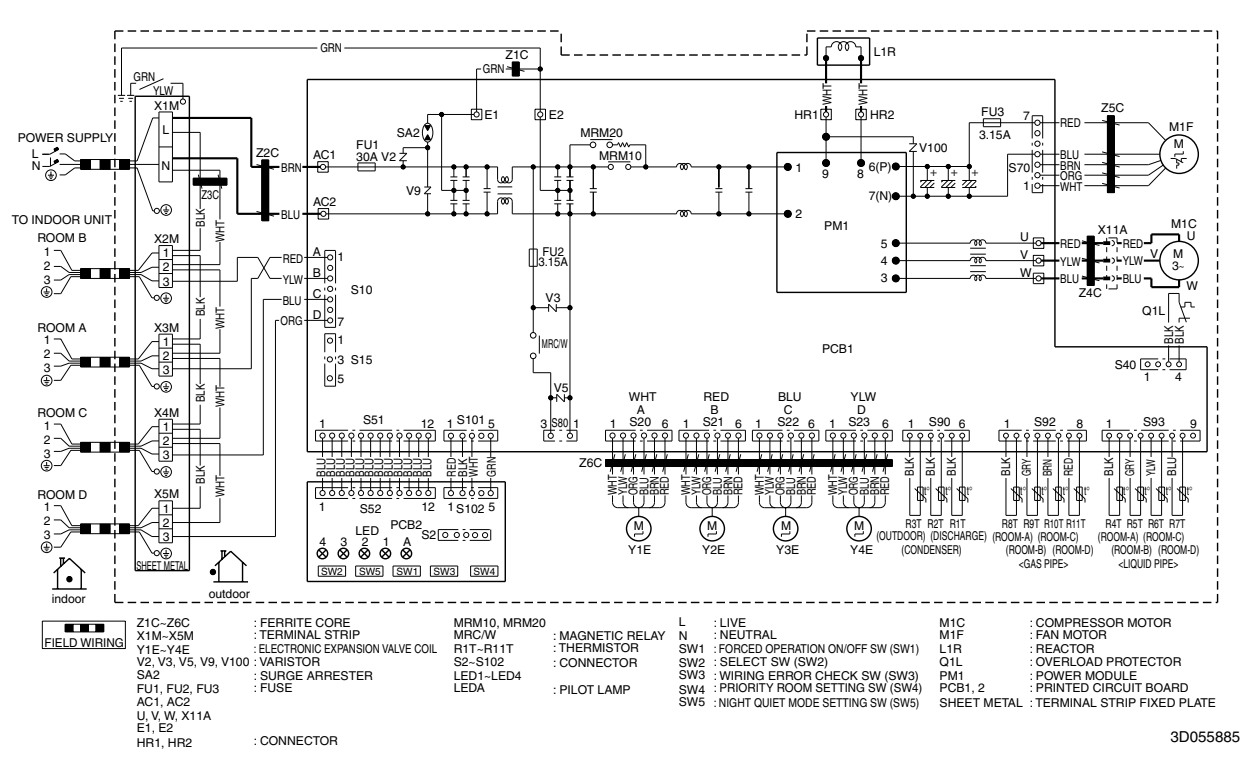

#### 4MKS75F2V1B

### 5MKS90E2V3B

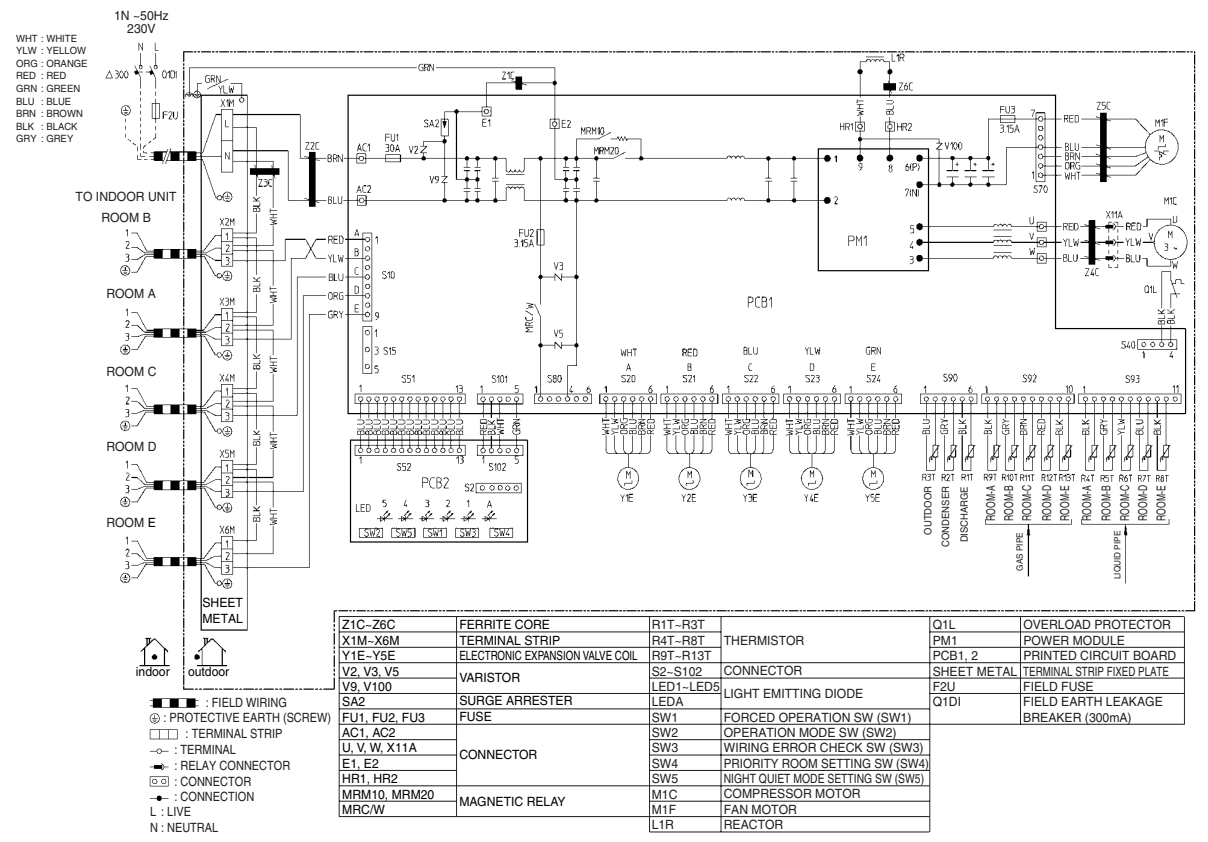

2TW27596-1A

## 2.1.2 Heat Pump

### 3MXS40K2V1B, 3MXS52E3V1B

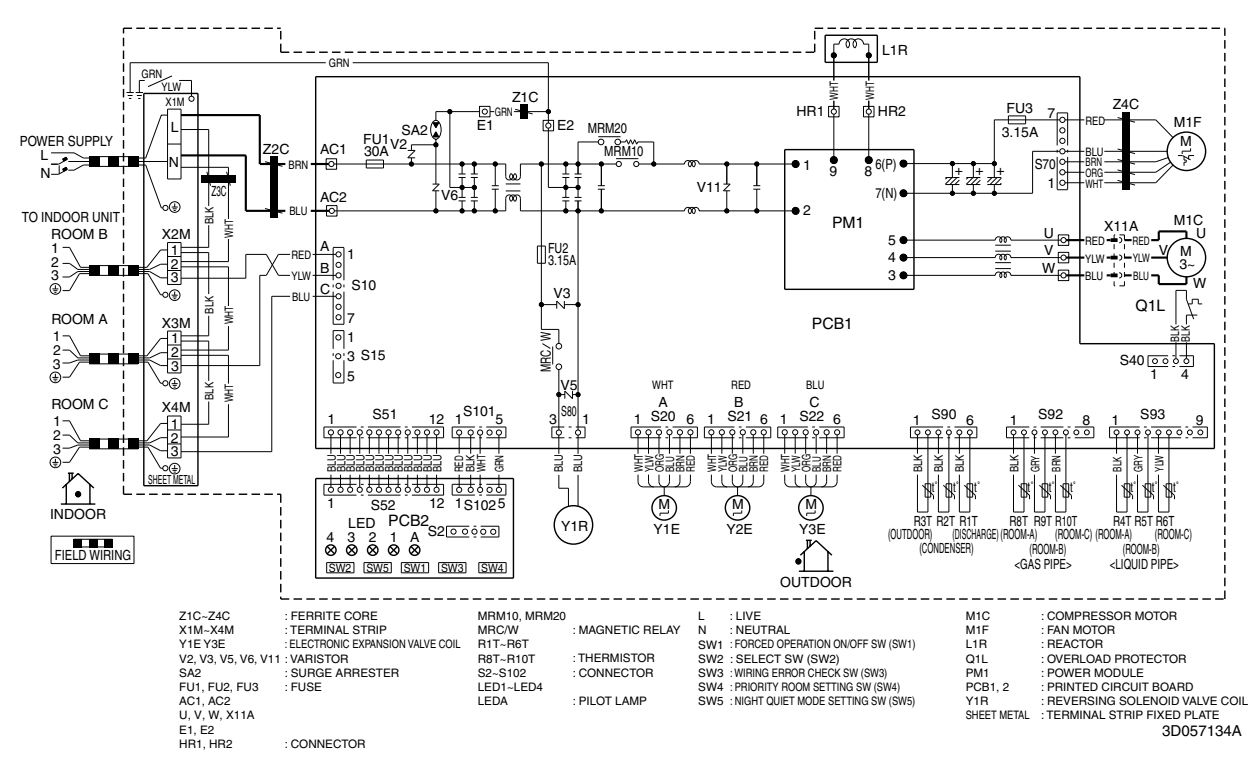

### 3MXS68G2V1B

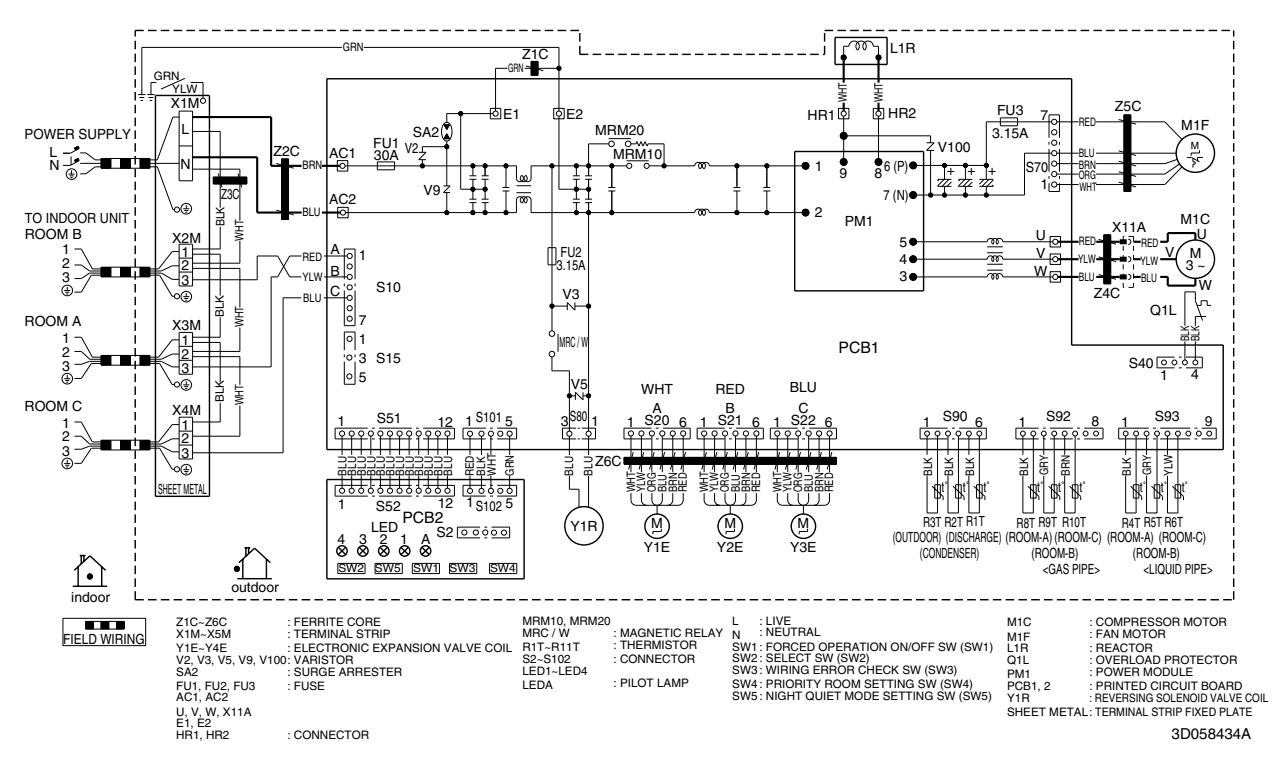

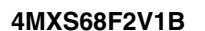

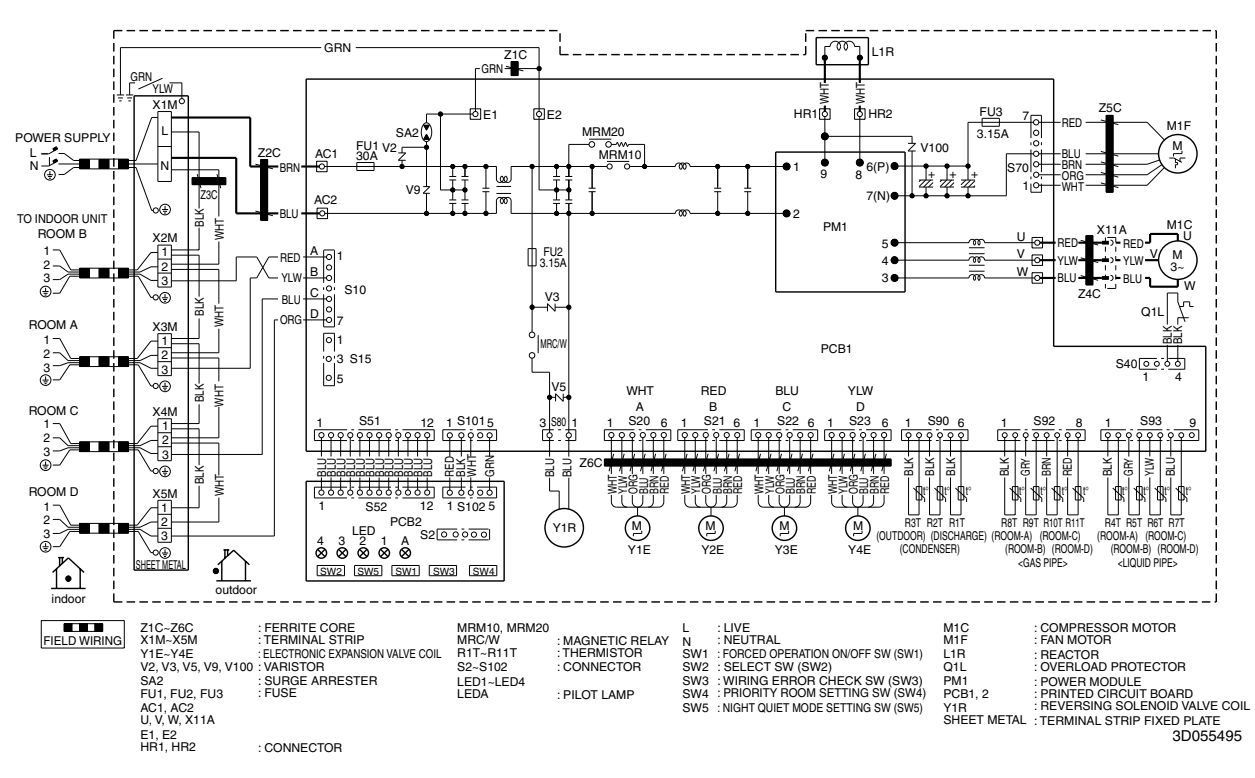

### 4MXS80E2V3B

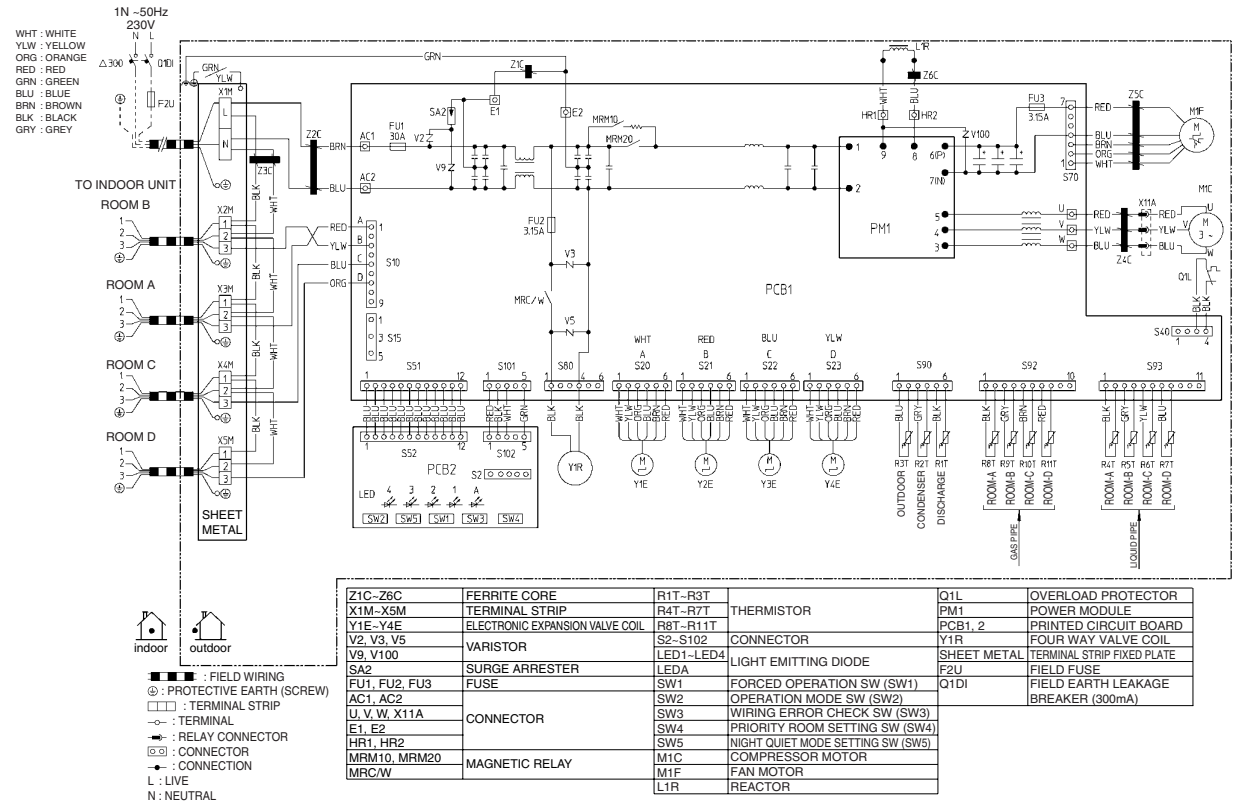

2TW27576-1B

### 5MXS90E2V3B

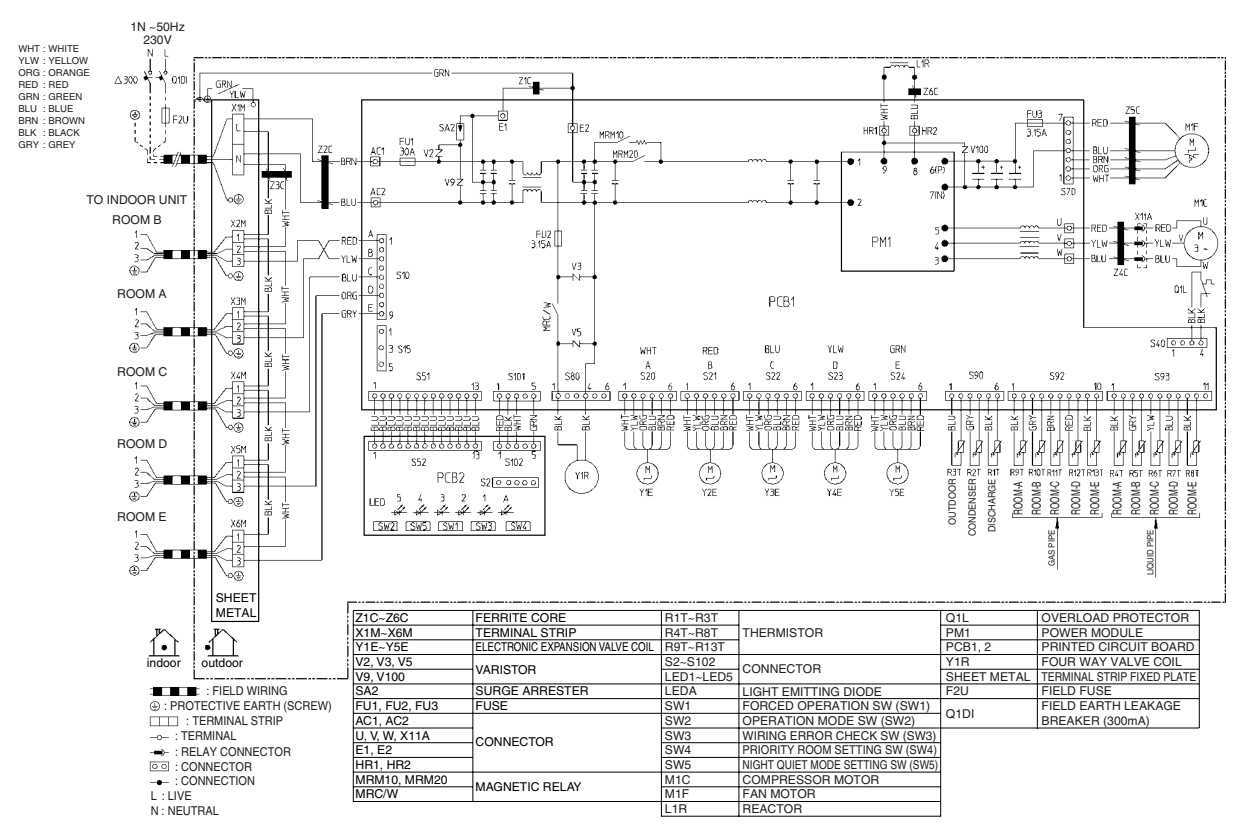

2TW27586-1A

# 2.2 Indoor Unit 2.2.1 Wall Mounted Type

FTXG25/35/50JV1BW(A)

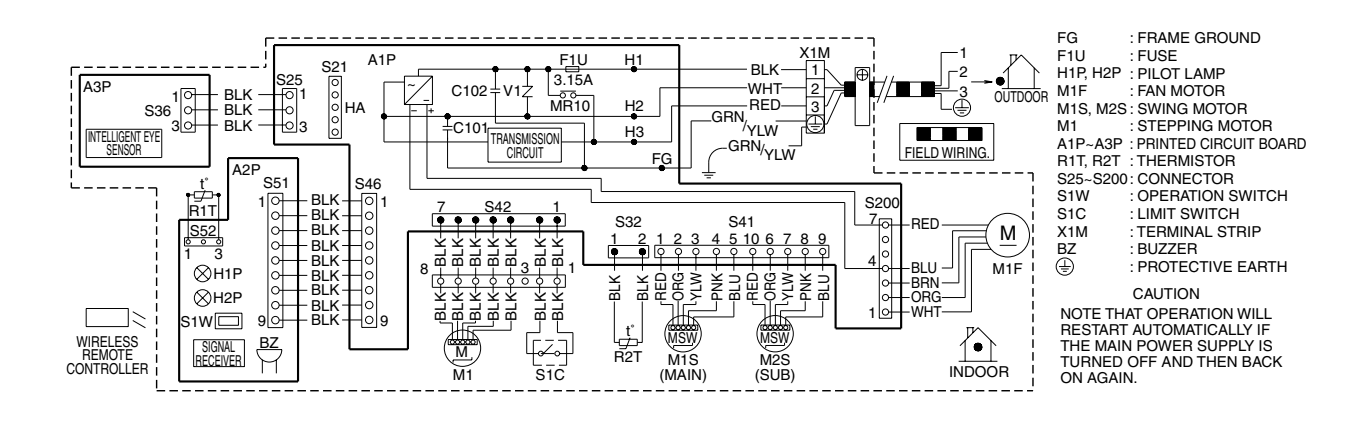

3D065507D

### FTXS20/25K2V1B, CTXS15/35K2V1B

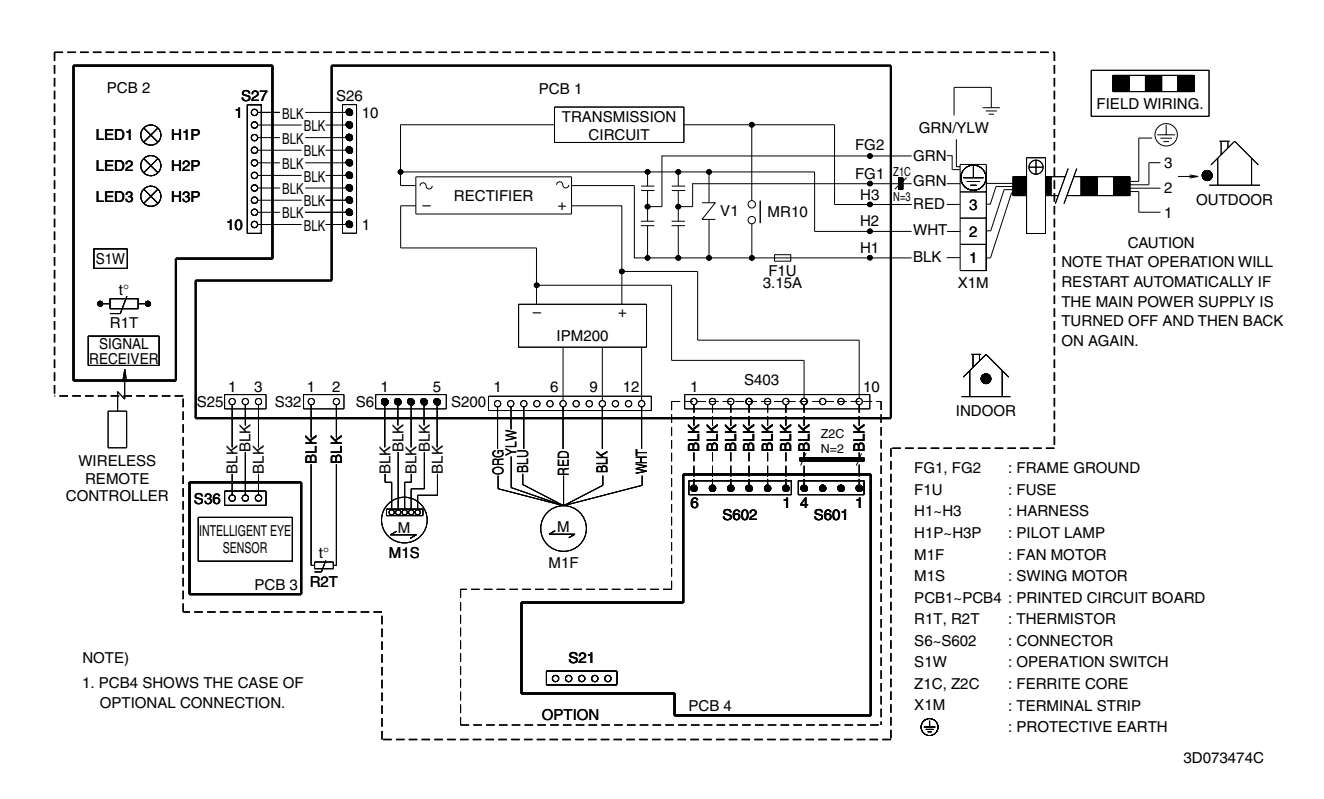

### FTXS25/35/42/50J2V1B

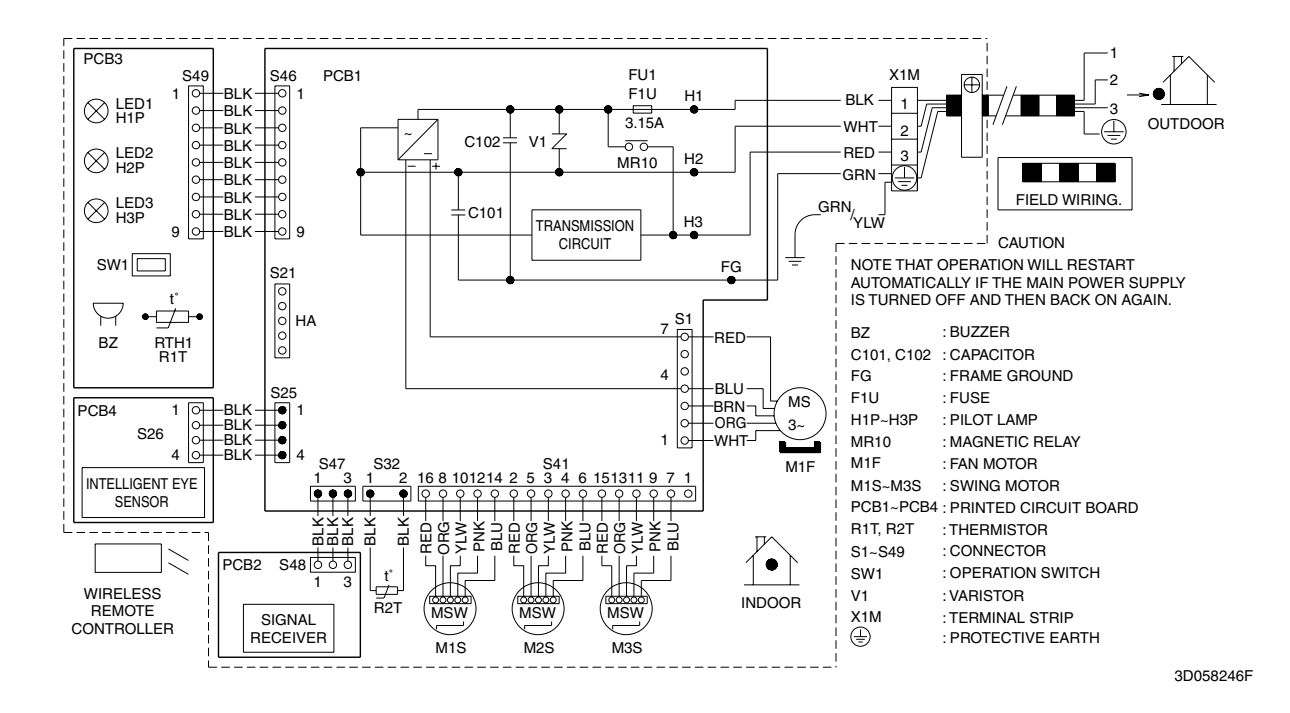

### FTXS60/71GV1B

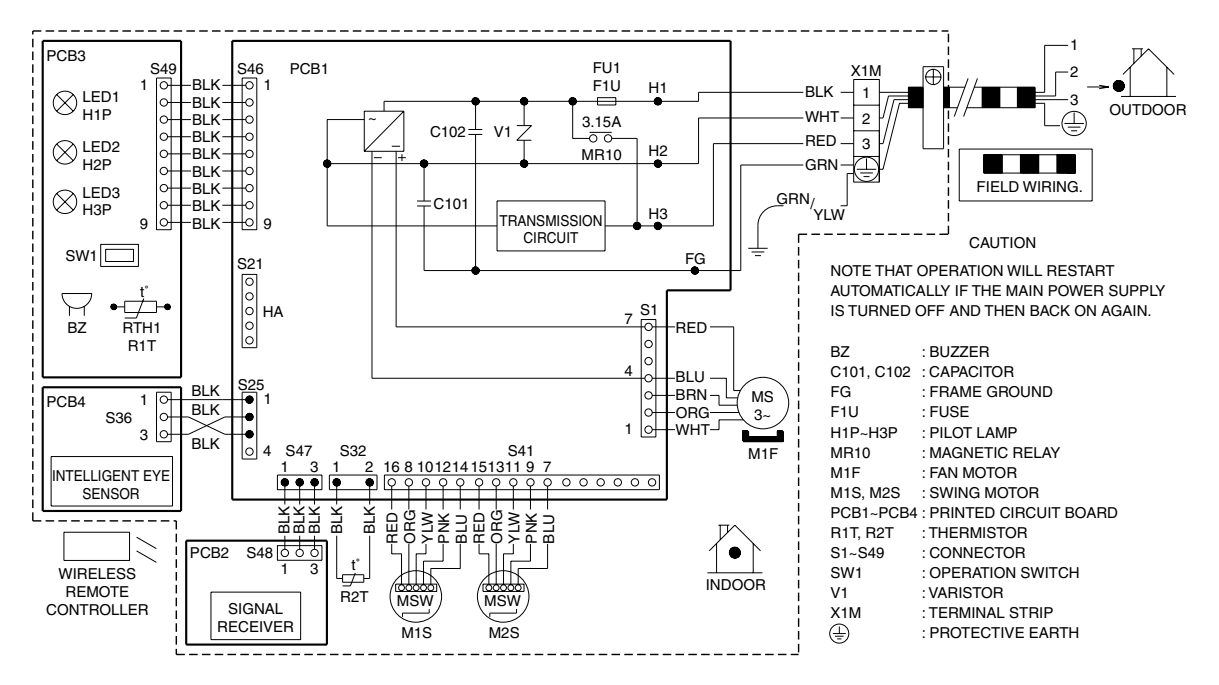

3D064800C

# 2.2.2 Floor Standing Type

### FVXG25/35/50K2V1B

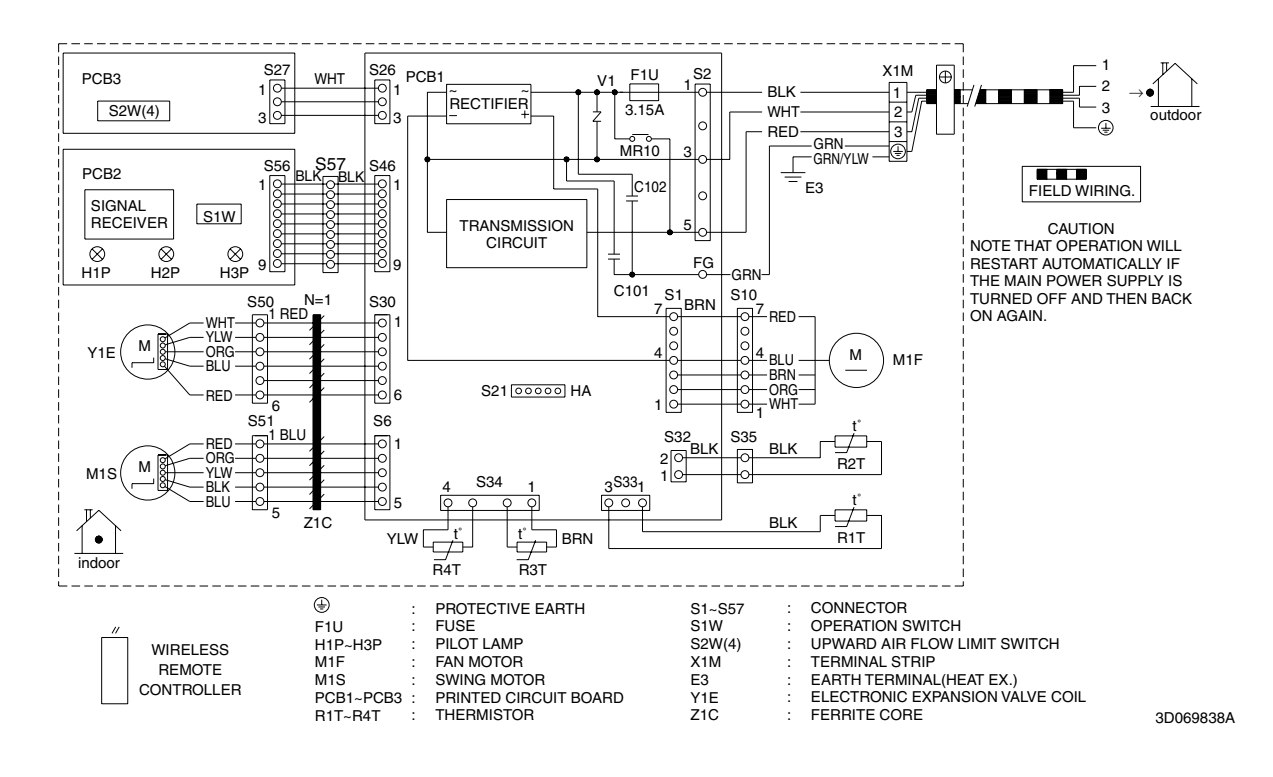

### FVXS25/35/50FV1B

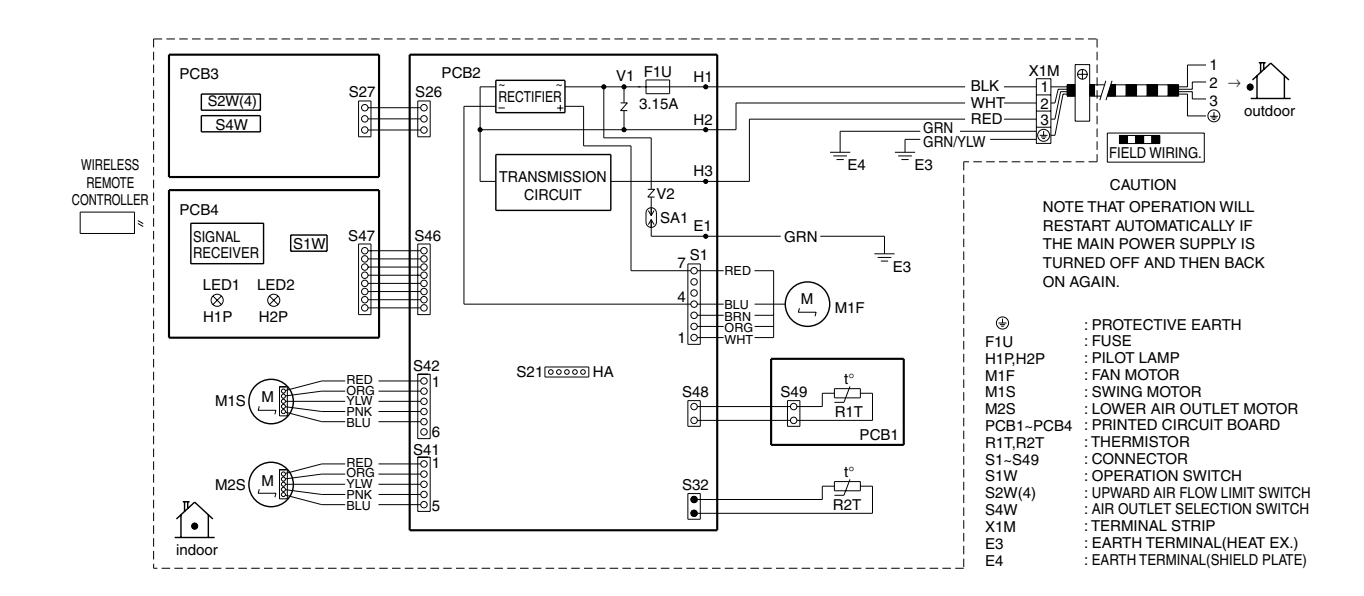

3D055953A

# 2.2.3 Floor / Ceiling Suspended Dual Type

### FLXS25/35/50/60BAVMB

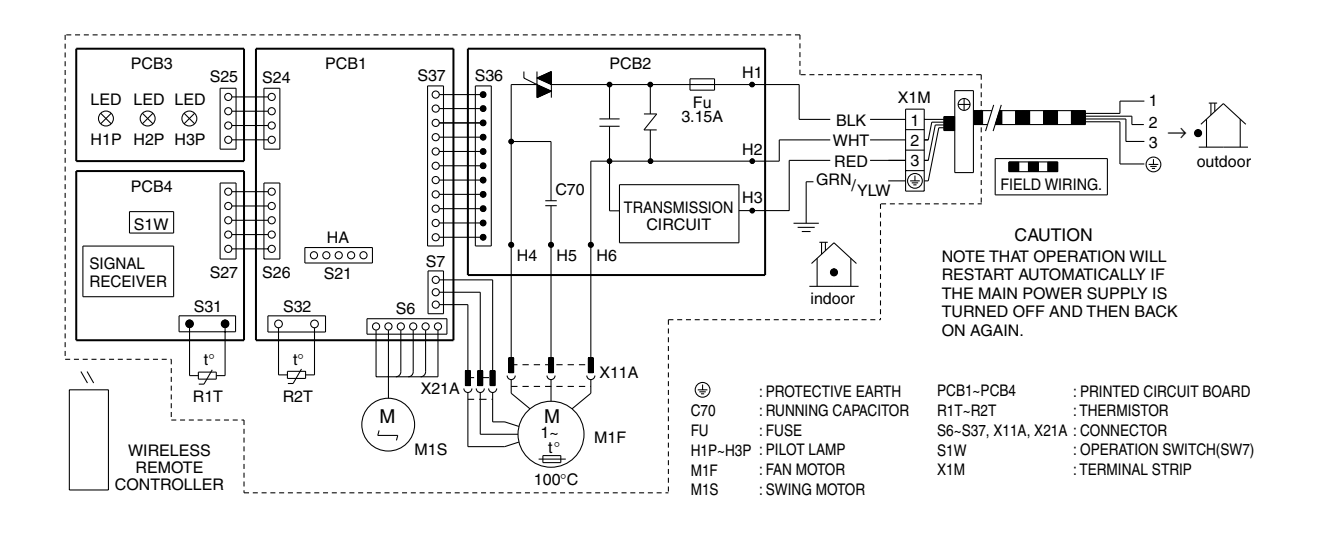

3D033909F

# 2.2.4 Duct Connected Type

### FDXS25/35E7VMB, FDXS50/60C7VMB

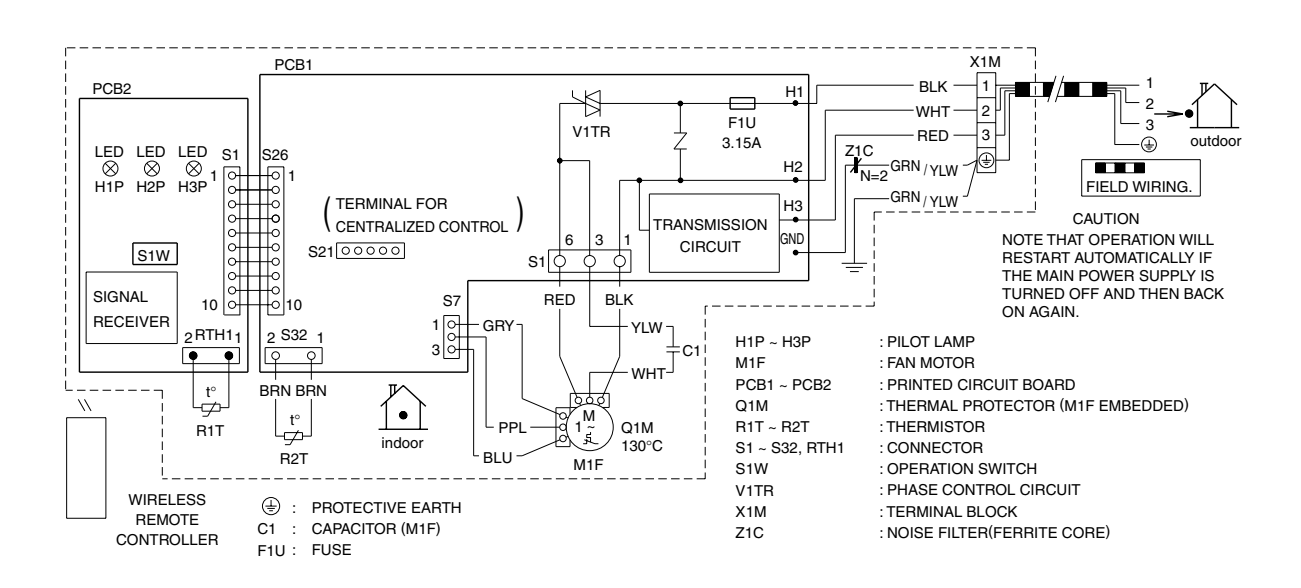

3D045012M

#### **Ceiling Mounted Cassette Type** 2.2.5

Z1C

ZIE (PS) (RC)

TC

### FCQG35/50/60FVEB

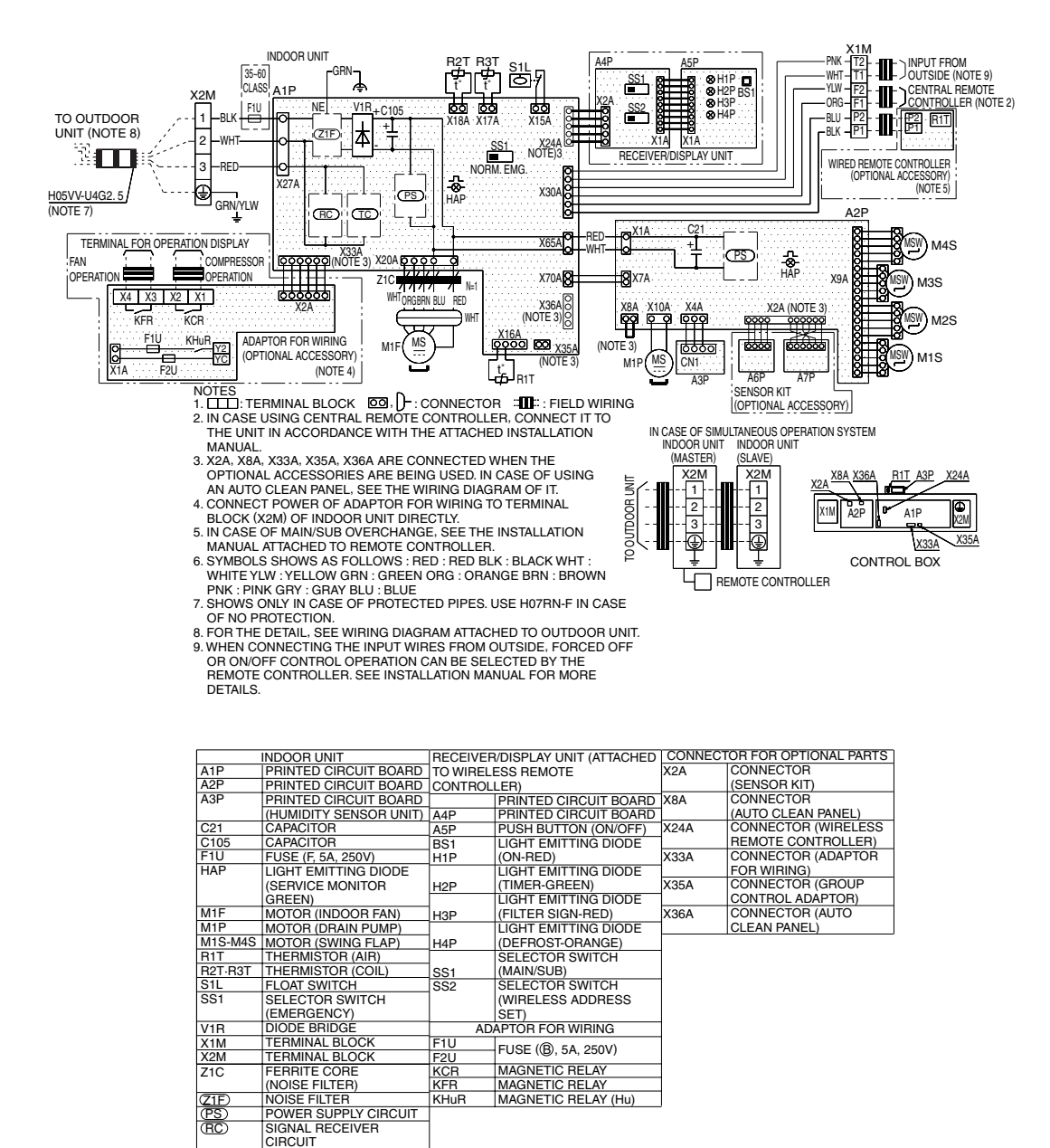

MAGNETIC RELAY MAGNETIC RELAY MAGNETIC RELAY (Hu)

KCF KFR

CIRCUIT SIGNAL TRANSMISSION

CIRCUIT WIRED REMOTE CONTROLLER R1T THERMISTOR (AIR)

KHuR

3D074344

### FFQ25/35/50/60B9V1B

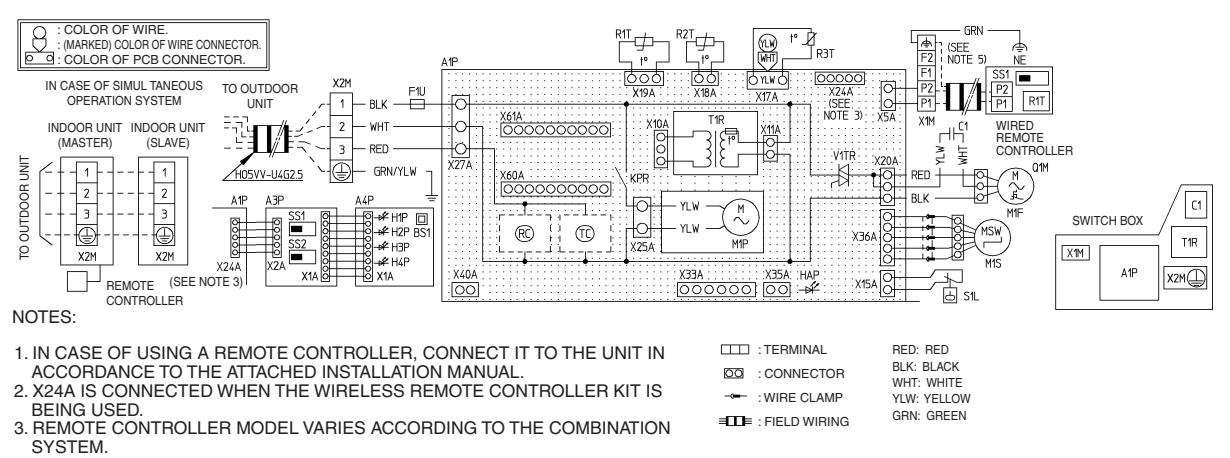

SEE TECHNICAL DATA AND CATALOGS, ETC. BEFORE CONNECTING.

4. GROUND THE SHIELD OF THE REMOTE CONTROLLER WIRE TO THE INDOOR

UNIT. (IN CASE OF USING SHIELD WIRE)

| A1P  | PRINTED CIRCUIT BOARD WIRED REMOTE CONTROLLER |     | WIRELESS REMOTE CONTROLLER |                         | CONNECTOR FOR OPTIONAL PARTS |      |                                        |
|------|-----------------------------------------------|-----|----------------------------|-------------------------|------------------------------|------|----------------------------------------|
| C1   | CAPACITOR (M1F) R1T THERMISTOR                |     | THERMISTOR (AIR)           | (RECEIVER/DISPLAY UNIT) |                              | VODA | CONNECTOR                              |
| F1U  | FUSE (F5A, 250V)                              | SS1 | SELECTOR SWITCH (MAIN/SUB) | A3P                     | PRINTED CIRCUIT BOARD        | ASSA | (ADAPTOR FOR WIRING)                   |
| HAP  | LIGHT EMITTING DIODE                          |     |                            | A4P                     | PRINTED CIRCUIT BOARD        | V25A | CONNECTOR                              |
|      | (SERVICE MONITOR GREEN)                       |     |                            | BS1                     | PUSH BUTTON(ON/OFF)          | ASSA | (GROU CONTROL ADAPTOR)                 |
| KPR  | MAGNETIC RELAY (M1P)                          |     |                            |                         | LIGHT EMITTING DIODE         | ¥40A | CONNECTOR                              |
| M1F  | MOTOR (INDOOR FAN)                            |     |                            | піг                     | (ON-RED)                     | 7404 | (ON/OFF INPUT FROM OUTSIDE)            |
| M1P  | MOTOR (DRAIN PUMP)                            |     |                            | LIDE                    | LIGHT EMITTING DIODE         | X60A | CONNECTOR                              |
| M1S  | MOTOR (SWING FLAP)                            |     |                            | 1121                    | (TIMER-GREEN)                | X61A | (INTERFACE ADAPTOR FOR SKY-AIR SERIES) |
| 01M  | THERMO SWITCH                                 | 1   |                            | H3P                     | LIGHT EMITTING DIODE         |      |                                        |
|      | (M1F EMBEDDED)                                |     |                            |                         | (FILTER SIGN-RED)            |      |                                        |
| R1T  | THERMISTOR (AIR)                              |     |                            | H4P                     | LIGHT EMITTING DIODE         |      |                                        |
| R2T  | THERMISTOR (COIL-1)                           |     |                            |                         | (DEFROSI-ORANGE)             |      |                                        |
| R3T  | THERMISTOR (COIL-2)                           |     |                            | SS1                     | SELECTOR SWITCH              |      |                                        |
| S1L  | FLOAT SWITCH                                  |     |                            |                         | (MAIN/SUB)                   |      |                                        |
| T1R  | TRANSFORMER (220-240V/22V)                    |     |                            | 552                     | SELECTOR SWITCH              |      |                                        |
| V1TR | PHASE CONTROL CIRCUIT                         | 1   |                            | 002                     | (WIRELESS ADDRESS SET)       | l    |                                        |
| X1M  | TERMINAL STRIP                                |     |                            |                         |                              |      |                                        |
| X2M  | TERMINAL STRIP                                | 1   |                            |                         |                              |      |                                        |
| RC   | SIGNAL RECEIVER CIRCUIT                       | 1   |                            |                         |                              |      |                                        |
| TC   | SIGNAL TRANSMISSION CIRCUIT                   |     |                            |                         |                              |      |                                        |

3TW26476-1

# 2.2.6 Ceiling Suspended Type

### FHQ35/50/60BWV1B

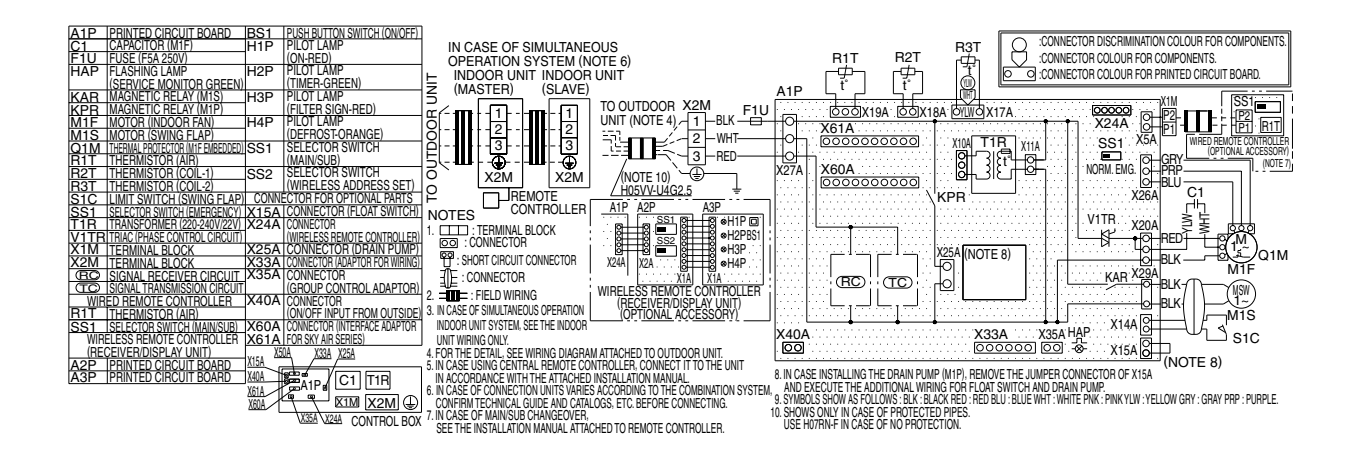

3D074574A

### 2.2.7 Ceiling Mounted Built-in Type

### FDBQ25B8V1

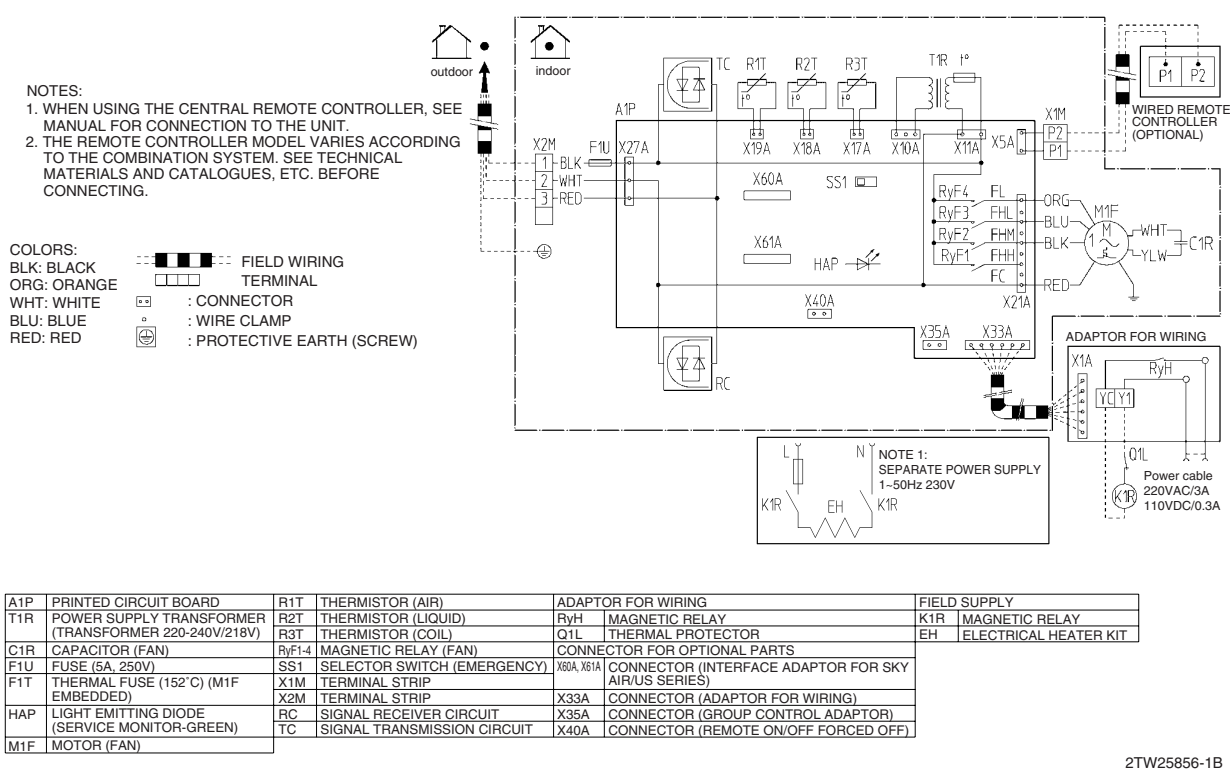

### FBQ35/50C8VEB

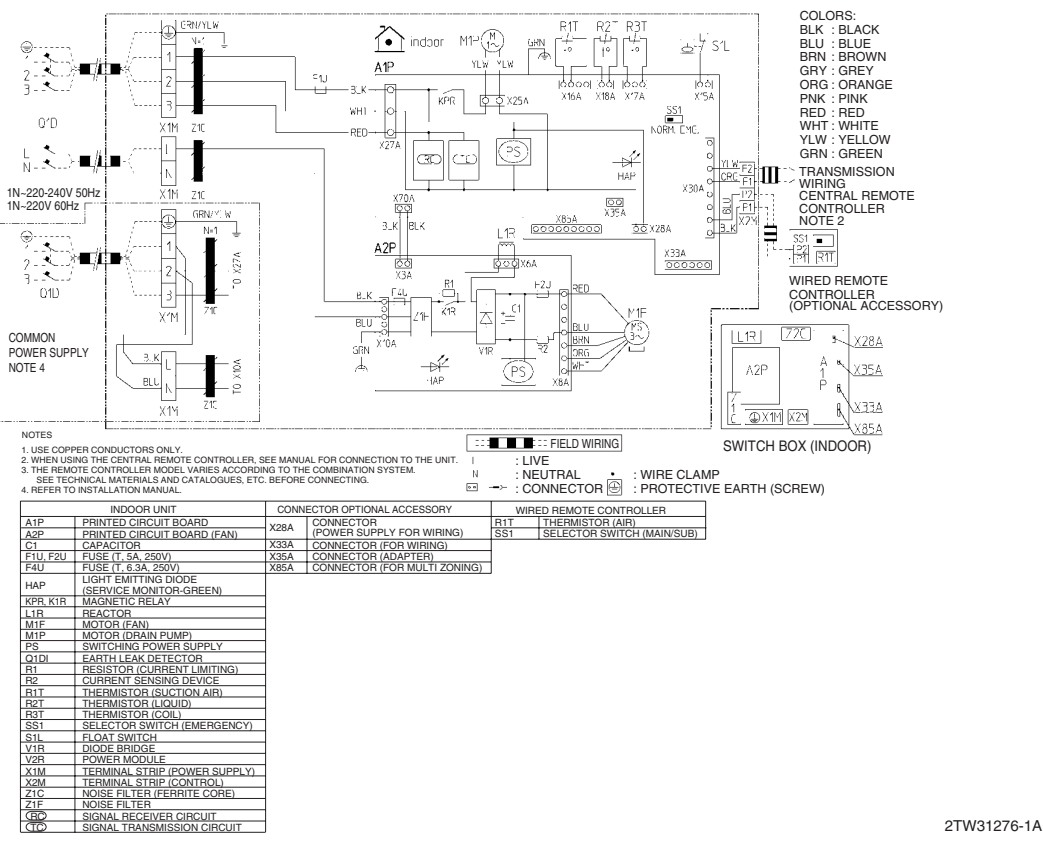

### FBQ60C8VEB

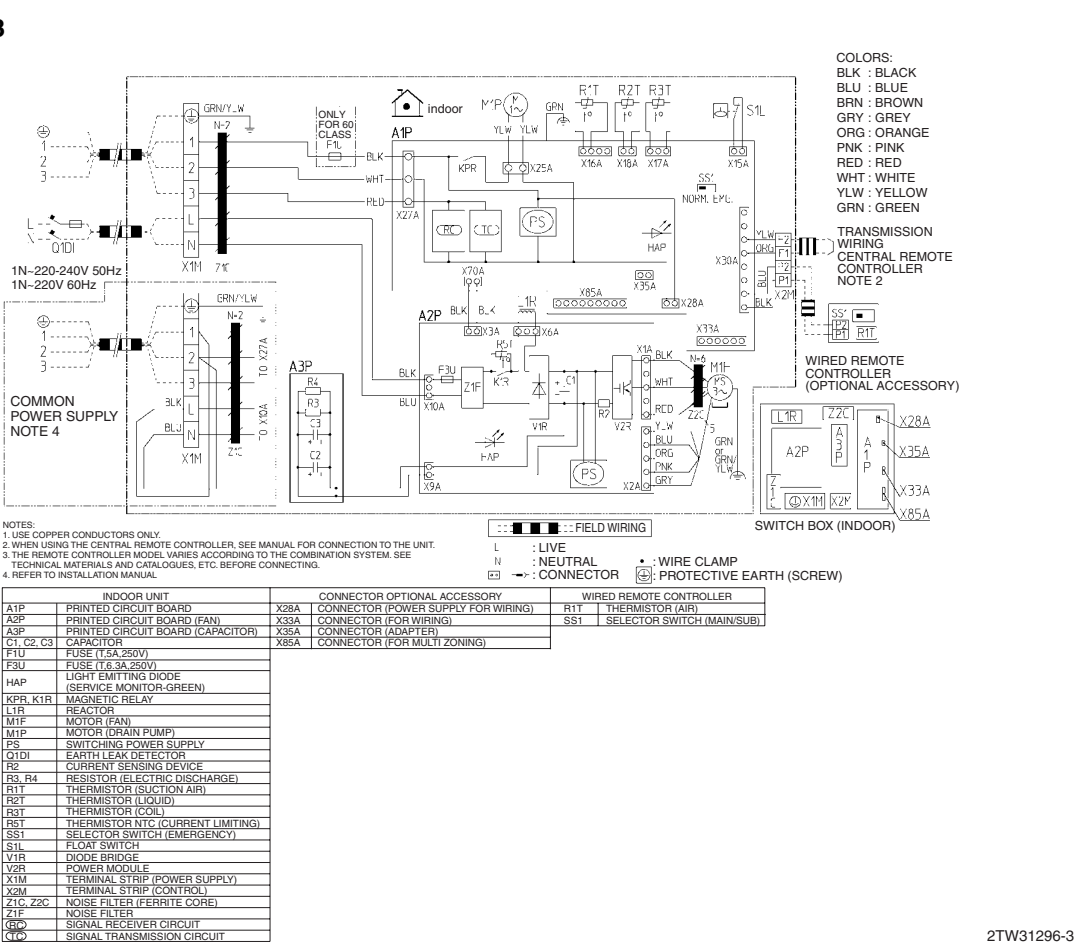

Appendix

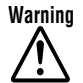

Warning • Daikin products are manufactured for export to numerous countries throughout the world. Prior to purchase, please confirm with your local authorised importer, distributor and/or retailer whether this product conforms to the applicable standards, and is suitable for use, in the region where the product will be used. This statement does not purport to exclude, restrict or modify the application of any local legislation.

- Ask a qualified installer or contractor to install this product. Do not try to install the product yourself. Improper installation can result in water or refrigerant leakage, electrical shock, fire or explosion.
- Use only those parts and accessories supplied or specified by Daikin. Ask a gualified installer or contractor to install those parts and accessories. Use of unauthorised parts and accessories or improper installation of parts and accessories can result in water or refrigerant leakage, electrical shock, fire or explosion.
- Read the User's Manual carefully before using this product. The User's Manual provides important safety instructions and warnings. Be sure to follow these instructions and warnings.

If you have any enquiries, please contact your local importer, distributor and/or retailer.

### **Cautions on product corrosion**

1. Air conditioners should not be installed in areas where corrosive gases, such as acid gas or alkaline gas, are produced.

2. If the outdoor unit is to be installed close to the sea shore, direct exposure to the sea breeze should be avoided. If you need to install the outdoor unit close to the sea shore, contact your local distributor.

#### Dealer DAIKIN INDUSTRIES, LTD. Head Office: Umeda Center Bldg., 2-4-12, Nakazaki-Nishi, Kita-ku, Osaka, 530-8323 Japan Tokyo Office: JR Shinagawa East Bldg., 2-18-1, Konan, Minato-ku, Tokyo, 108-0075 Japan http://www.daikin.com/global ac/ CAll rights reserved

• Specifications, designs and other content appearing in this brochure are current as of March 2012 but subject to change without notice.